# Beschreibung Geräteparameter **Proline Cubemass 300**

Coriolis-Durchflussmessgerät PROFINET mit Ethernet-APL

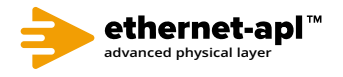

GP01171D/06/DE/01.22-00

71573830 2024-01-08 Gültig ab Version 01.00.zz (Gerätefirmware)

| Menu/Variable            |                      |  |
|--------------------------|----------------------|--|
| + Proline Device         |                      |  |
| -P□ Acc                  | cess status tooling: |  |
| 🛛 🕂 🧖 Ope                | eration              |  |
| 🕂 🕂 🔁 Set                | up                   |  |
| 🕂 🕂 🔁 Dia                | gnostics             |  |
| Exp                      | pert                 |  |
| P                        | Locking status:      |  |
| P Access status tooling: |                      |  |
| -P□ Enter access code:   |                      |  |
| ÷ - :                    | System               |  |
|                          | Sensor               |  |
| ÷ 🗖                      | Input                |  |
|                          | Output               |  |
| ÷ -                      | Communication        |  |
| . È                      | Application          |  |
| ÷ 🗖 👘                    | Diagnostics          |  |
| <                        |                      |  |

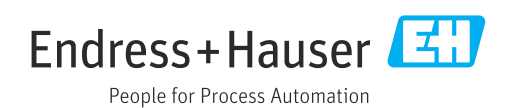

## Inhaltsverzeichnis

| 1   | Hinweise zum Dokument 5                      |  |  |
|-----|----------------------------------------------|--|--|
| 1.1 | Dokumentfunktion 5                           |  |  |
| 1.2 | Zielaruppe                                   |  |  |
| 1.3 | Umgang mit dem Dokument                      |  |  |
|     | 1.3.1 Informationen zum Dokumentauf-         |  |  |
|     | bau                                          |  |  |
|     | 1.3.2 Aufbau einer Parameterbeschrei-        |  |  |
|     | hung 7                                       |  |  |
| 14  | Verwendete Symbole 7                         |  |  |
|     | 1.4.1 Symbole für Informationstypen          |  |  |
|     | 1.4.2 Symbole in Grafiken                    |  |  |
| 1.5 | Dokumentation                                |  |  |
|     | 1.5.1 Standarddokumentation                  |  |  |
|     | 1.5.2 Geräteabhängige Zusatzdokumenta-       |  |  |
|     | tion                                         |  |  |
|     |                                              |  |  |
| 2   | Übersicht zum Experten-Bedien-               |  |  |
| -   | "                                            |  |  |
|     | menu 9                                       |  |  |
|     |                                              |  |  |
| 3   | Beschreibung der Geräteparame-               |  |  |
|     | ter 12                                       |  |  |
| 3.1 | Untermenü "System"                           |  |  |
| 212 | 3.1.1 Untermenii "Anzeige"                   |  |  |
|     | 3.1.2 Untermenü "Datensicherung"             |  |  |
|     | 3.1.3 Untermenü "Diagnoseeinstellungen" 41   |  |  |
|     | 3.1.4 Untermenü "Administration" 54          |  |  |
| 3.2 | Untermenü "Sensor"                           |  |  |
|     | 3.2.1 Untermenü "Messwerte"                  |  |  |
|     | 3.2.2 Untermenü "Systemeinheiten" 74         |  |  |
|     | 3.2.3 Untermenü "Prozessparameter" 84        |  |  |
|     | 3.2.4 Untermenü "Berechnete Prozessgrö-      |  |  |
|     | ßen"                                         |  |  |
|     | 3.2.5 Untermenü "Messmodus" 96               |  |  |
|     | 3.2.6 Untermenü "Externe Kompensation" 100   |  |  |
|     | 3.2.7 Untermenü "Sensorabgleich" 103         |  |  |
|     | 3.2.8 Untermenü "Kalibrierung" 122           |  |  |
|     | 3.2.9 Untermenü "Testpunkte" 124             |  |  |
| 3.3 | Untermenü "I/O-Konfiguration" 130            |  |  |
| 3.4 | Untermenü "Eingang" 133                      |  |  |
|     | 3.4.1 Untermenü "Stromeingang 1 n" 133       |  |  |
|     | 3.4.2 Untermenü "Statuseingang 1 n" 136      |  |  |
| 3.5 | Untermenü "Ausgang" 138                      |  |  |
|     | 3.5.1 Untermenü "Stromausgang 1 n" 138       |  |  |
|     | 3.5.2 Untermenü "Impuls-/Frequenz-/          |  |  |
|     | Schaltausgang 1 n" 153                       |  |  |
|     | 3.5.3 Untermenü "Relaisausgang 1 n" 175      |  |  |
| 3.6 | Untermenü "Kommunikation" 181                |  |  |
|     | 3.6.1 Untermenü "Physical block" 182         |  |  |
|     | 3.6.2 Untermenü "Application-Relation" . 188 |  |  |
|     | 3.6.3 Assistent "WLAN-Einstellungen" 190     |  |  |
|     | 3.6.4 Untermenü "APL-Port" 196               |  |  |
|     | 3.6.5 Untermenü "Service-Schnittstelle" 198  |  |  |
|     | 3.6.6 Untermenü "Webserver" 199              |  |  |

| 3.7  | Unterm          | nenü "Analogeingänge"                 | 201  |
|------|-----------------|---------------------------------------|------|
| 20   | 5./.1           | Untermenu "Analog inputs"             | 201  |
| ٥.٢  | 3 8 1           | Intermenii "Pressure"                 | 205  |
| 39   | J.U.1<br>Unterm | penii "Annlikation"                   | 205  |
| 5.5  | 391             | Intermenii "Summenzähler 1 n"         | 210  |
|      | 392             | Intermenii "Konzentration"            | 210  |
|      | 393             | Intermenii "Petroleum"                | 219  |
|      | 394             | Intermenii "Applikationsspezifische   |      |
|      | 5.5.1           | Berechnungen"                         | 238  |
|      | 395             | Untermenii "Messstoffindex"           | 244  |
| 3.10 | Untern          | enii "Diagnose"                       | 246  |
| 5.10 | 3.10.1          | Untermenü "Diagnoseliste"             | 249  |
|      | 3 10 2          | Untermenii "Erejanisloabuch"          | 251  |
|      | 3.10.3          | Untermenii "Geräteinformation"        | 253  |
|      | 3.10.4          | Untermenü "Hauptelektronikmodul +     | 222  |
|      | 512011          | I/O-Modul 1"                          | 257  |
|      | 3.10.5          | Untermenü "Sensorelektronikmodul      | 227  |
|      |                 | (ISEM)"                               | 258  |
|      | 3.10.6          | Untermenü "I/O-Modul 2"               | 259  |
|      | 3.10.7          | Untermenü "I/O-Modul 3"               | 260  |
|      | 3.10.8          | Untermenü "I/O-Modul 4"               | 261  |
|      | 3.10.9          | Untermenii "Anzeigemodul"             | 2.62 |
|      | 3.10.10         | ) Untermenii "Messwertspeicherung" .  | 263  |
|      | 3.10.1          | 1 Untermenü "Min/Max-Werte"           | 273  |
|      | 3.10.12         | 2 Untermenii "Heartbeat Technology" . | 2.84 |
|      | 3.10.13         | 3 Untermenü "Simulation"              | 296  |
| 3.11 | Untern          | nenü "Konzentration"                  | 306  |
|      | 3.11.1          | Untermenü "Konzentrationseinstel-     |      |
|      |                 | lungen"                               | 308  |
|      | 3.11.2          | Untermenü "Konzentrationseinheit" .   | 314  |
|      | 3.11.3          | Untermenü "Konzentrationsprofil       |      |
|      |                 | 1 n"                                  | 316  |
|      | 3.11.4          | Untermenü "Mineralgehaltbestim-       |      |
|      |                 | mung"                                 | 320  |
| 3.12 | Untern          | nenü "Petroleum"                      | 321  |
|      |                 |                                       |      |
| 4    | Lände           | erspezifische Werkseinstellun-        |      |
|      | gen.            |                                       | 330  |
| 4.1  | SI-Einh         | eiten                                 | 330  |
|      | 4.1.1           | Systemeinheiten                       | 330  |
|      | 4.1.2           | Endwerte                              | 330  |
|      | 4.1.3           | Strombereich Ausgänge                 | 330  |
|      | 4.1.4           | Impulswertigkeit                      | 330  |
|      | 4.1.5           | Einschaltpunkt Schleichmengenun-      |      |
|      |                 | terdrückung                           | 331  |
| 4.2  | US-Ein          | heiten                                | 331  |
|      | 4.2.1           | Systemeinheiten                       | 331  |
|      | 4.2.2           | Endwerte                              | 331  |
|      | 4.2.3           | Strombereich Ausgänge                 | 332  |
|      | 4.2.4           | Impulswertigkeit                      | 332  |
|      | 4.2.5           | Einschaltpunkt Schleichmengenun-      |      |
|      |                 | terdrückung                           | 332  |

## 5 Erläuterung der Einheitenabkür-

|       | zungen             | 333   |
|-------|--------------------|-------|
| 5.1   | SI-Einheiten       | 333   |
| 5.2   | US-Einheiten       | 333   |
| 5.3   | Imperial-Einheiten | . 334 |
| Stich | wortverzeichnis    | 336   |

Endress+Hauser

## 1 Hinweise zum Dokument

## 1.1 Dokumentfunktion

Das Dokument ist Teil der Betriebsanleitung und dient als Nachschlagewerk für Parameter: Es liefert detaillierte Erläuterungen zu jedem einzelnen Parameter des Experten-Bedienmenüs.

Es dient der Durchführung von Aufgaben, die detaillierte Kenntnisse über die Funktionsweise des Geräts erfordern:

- Inbetriebnahme von Messungen unter schwierigen Bedingungen
- Optimale Anpassung der Messung an schwierige Bedingungen
- Detaillierte Konfiguration der Kommunikationsschnittstelle
- Fehlerdiagnose in schwierigen Fällen

## 1.2 Zielgruppe

Das Dokument richtet sich an Fachspezialisten, die über den gesamten Lebenszyklus mit dem Gerät arbeiten und dabei spezifische Konfigurationen durchführen.

## 1.3 Umgang mit dem Dokument

#### 1.3.1 Informationen zum Dokumentaufbau

Dieses Dokument listet die Untermenüs und ihre Parameter gemäß der Struktur vom Menü **Experte** ( $\rightarrow \textcircled{B}$  9) auf, die mit der Aktivierung der **Anwenderrolle "Instandhalter"** zur Verfügung stehen.

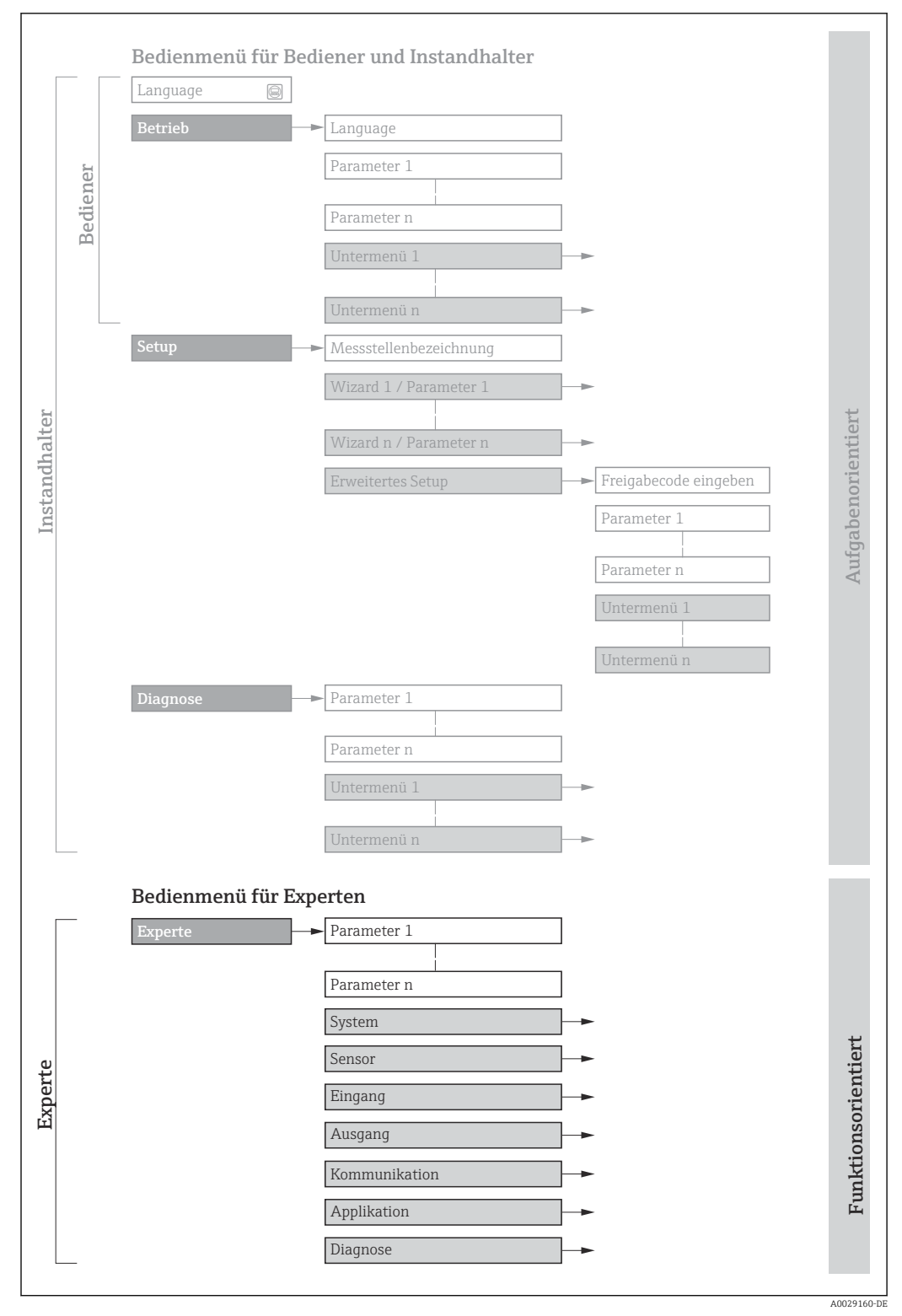

🖻 1 🛛 Beispielgrafik für den schematischen Aufbau des Bedienmenüs

Weitere Angaben zur:

- Bedienphilosophie des Bedienmenüs: Betriebsanleitung  $\rightarrow \cong 8$

#### 1.3.2 Aufbau einer Parameterbeschreibung

Im Folgenden werden die einzelnen Bestandteile einer Parameterbeschreibung erläutert:

| Vollständiger Name des Parameters |                                                                                                    | Schreibgeschützter Parameter = 🕅                                                                                                    |
|-----------------------------------|----------------------------------------------------------------------------------------------------|----------------------------------------------------------------------------------------------------|
| Navigation                        | <ul> <li>Navigationspf</li> <li>Navigationspf</li> <li>Die Namen de</li> <li>Anzeige und i</li> </ul>                                             | ad zum Parameter via Vor-Ort-Anzeige (Direktzugriffscode) oder Webbrowser<br>ad zum Parameter via Bedientool<br>r Menüs, Untermenüs und Parameter werden in abgekürzter Form aufgeführt, wie sie auf<br>n Bedientool erscheinen. |
| Voraussetzung                     | Nur unter dieser Voraussetzung ist der Parameter verfügbar                                                                                        |                                                                                                    |
| Beschreibung                      | Erläuterung der Funktion des Parameters                                                                                                    |                                                                                                    |
| Auswahl                           | Auflistung der einzelnen Optionen des Parameters<br>• Option 1<br>• Option 2                                                                      |                                                                                                    |
| Eingabe                           | Eingabebereich des Parameters                                                                                                    |                                                                                                    |
| Anzeige                           | Anzeigewert/-daten des Parameters                                                                                                    |                                                                                                    |
| Werkseinstellung                  | Voreinstellung ab Werk                                                                                                    |                                                                                                    |
| Zusätzliche Informationen         | Zusätzliche Erläuterungen (z.B. durch Beispiele):<br>Zu einzelnen Optionen<br>Zu Anzeigewert/-daten<br>Zum Eingabebereich<br>Zur Warkseinstellung |                                                                                                    |

Zur Funktion des Parameters

#### 1.4 Verwendete Symbole

#### Symbole für Informationstypen 1.4.1

| Symbol   | Bedeutung                                              |
|----------|--------------------------------------------------------|
| i        | <b>Tipp</b><br>Kennzeichnet zusätzliche Informationen. |
|          | Verweis auf Dokumentation                              |
|          | Verweis auf Seite                                      |
|          | Verweis auf Abbildung                                  |
| A0028662 | Bedienung via Vor-Ort-Anzeige                          |
| A0028663 | Bedienung via Bedientool                               |
| A0028665 | Schreibgeschützter Parameter                           |

#### 1.4.2 Symbole in Grafiken

| Symbol         | Bedeutung        |
|----------------|------------------|
| 1, 2, 3        | Positionsnummern |
| A, B, C,       | Ansichten        |
| A-A, B-B, C-C, | Schnitte         |

## 1.5 Dokumentation

## 1.5.1 Standarddokumentation

## Betriebsanleitung

| Messgerät      | Dokumentationscode |
|----------------|--------------------|
| Cubemass C 300 | BA02109D           |

#### 1.5.2 Geräteabhängige Zusatzdokumentation

#### Sonderdokumentation

| Inhalt                                                            | Dokumentationscode |
|-------------------------------------------------------------------|--------------------|
| Angaben zur Druckgeräterichtlinie                                 | SD01614D           |
| Abgesetztes Anzeige- und Bedienmodul DKX001                       | SD01763D           |
| Funkzulassungen für WLAN-Schnittstelle für Anzeigemodul A309/A310 | SD01793D           |
| Webserver                                                         | SD02760D           |
| Heartbeat Technology                                              | SD02729D           |
| Konzentrationsmessung                                             | SD02737D           |

## 2 Übersicht zum Experten-Bedienmenü

Die folgende Tabelle gibt eine Übersicht zur Menüstruktur vom Experten-Bedienmenü mit seinen Parametern. Die Seitenzahlangabe verweist auf die zugehörige Beschreibung des Untermenüs oder Parameters.

| <b>₹</b> Experte                           |         |
|--------------------------------------------|---------|
| Direktzugriff (0106)                       | → 🗎 12  |
| Status Verriegelung (0004)                 | → 🗎 13  |
| Zugriffsrecht (0005)                       | → 🗎 14  |
| Freigabecode eingeben (0003)               | → 🗎 14  |
| ► System                                   | → 🗎 14  |
| ► Anzeige                                  | → 🗎 18  |
| ► Datensicherung                           | → 🗎 38  |
| ► Diagnoseeinstellungen                    | → 🗎 41  |
| ► Administration                           | → 🗎 54  |
| ► Sensor                                   | → 🗎 59  |
| ► Messwerte                                | → 🗎 60  |
| ► Systemeinheiten                          | → 🗎 74  |
| ► Prozessparameter                         | → 🖺 84  |
| ► Berechnete Prozessgrößen                 | → 🗎 93  |
| ► Messmodus                                | → 🗎 96  |
| ► Externe Kompensation                     | → 🗎 100 |
| ► Sensorabgleich                           | → 🖺 103 |
| ► Kalibrierung                             | → 🗎 122 |
| ► I/O-Konfiguration                        | → 🗎 130 |
| I/O-Modul 1 n Klemmennummern<br>(3902–1 n) | → 🗎 131 |

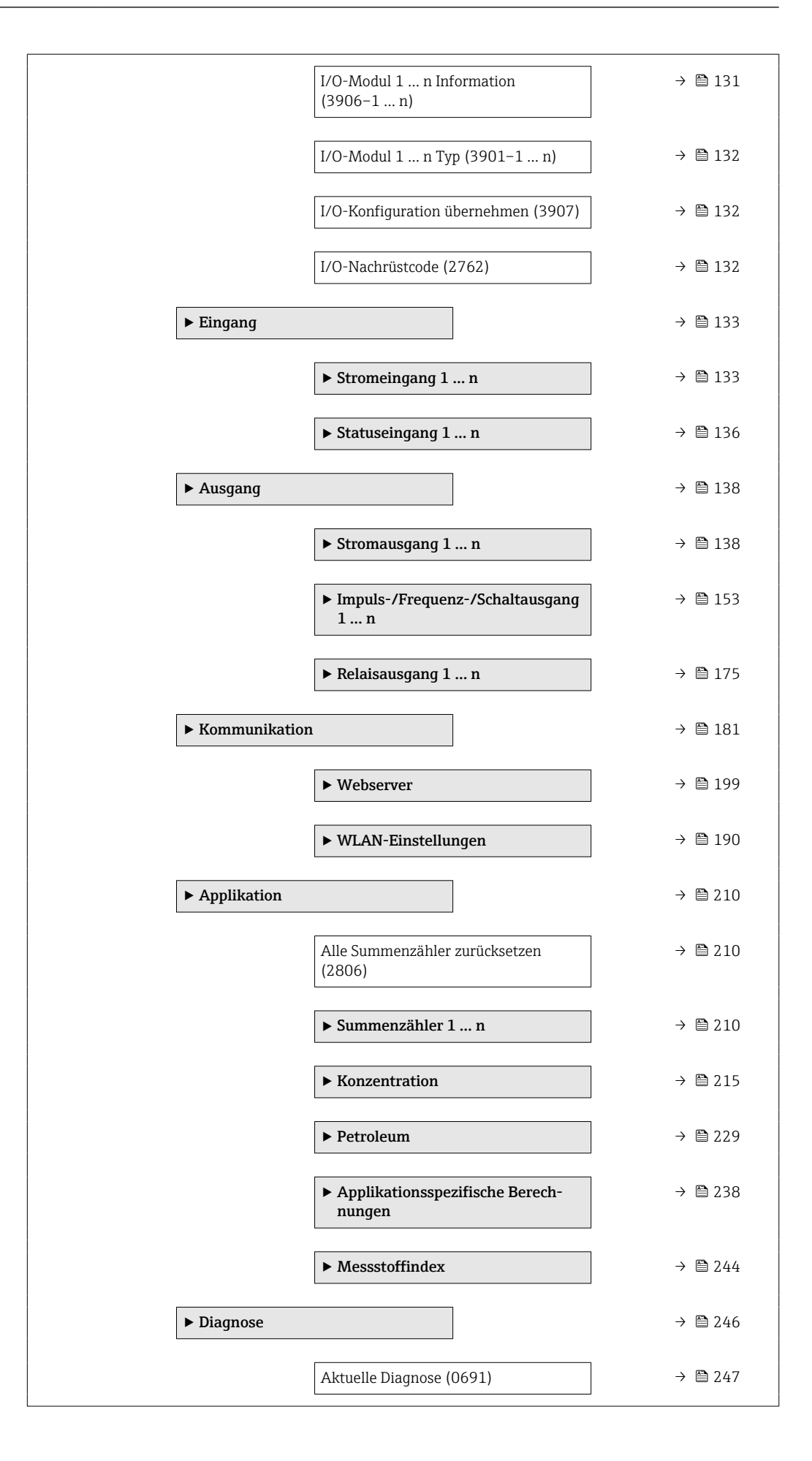

| Letzte Diagnose (0690)                   | ] → 🗎 248 |
|------------------------------------------|-----------|
| Betriebszeit ab Neustart (0653)          | ) → 🗎 248 |
| Betriebszeit (0652)                      | ) → 🗎 248 |
| ► Diagnoseliste                          | ] → 🗎 249 |
| ► Ereignislogbuch                        | ) → 🗎 251 |
| ► Geräteinformation                      | ) → 🗎 253 |
| ► Hauptelektronikmodul + I/O-<br>Modul 1 | → 🗎 257   |
| ► Sensorelektronikmodul (ISEM)           | ] → 🖺 258 |
| ► I/O-Modul 2                            | ) → 🗎 259 |
| ► I/O-Modul 3                            | ) → 🗎 260 |
| ► I/O-Modul 4                            | ) → 🗎 261 |
| ► Anzeigemodul                           | ) → 🗎 262 |
| ► Min/Max-Werte                          | ] → 🗎 273 |
| ► Heartbeat                              | ] → 🗎 284 |
| ► Simulation                             | → 🖺 296   |

## 3 Beschreibung der Geräteparameter

Die Parameter werden im Folgenden nach der Menüstruktur der Vor-Ort-Anzeige aufgeführt. Spezifische Parameter für die Bedientools sind an den entsprechenden Stellen in der Menüstruktur eingefügt.

| <b>⇒</b> Experte             |           |
|------------------------------|-----------|
| Direktzugriff (0106)         | ) → 🗎 12  |
| Status Verriegelung (0004)   | → 🗎 13    |
| Benutzerrolle (0005)         | ] → 🗎 14  |
| Freigabecode eingeben (0003) | ) → 🗎 14  |
| ► System                     | ] → 🗎 14  |
| ► Sensor                     | ) → 🗎 59  |
| ► I/O-Konfiguration          | ) → 🗎 130 |
| ► Eingang                    | → 🗎 133   |
| ► Ausgang                    | → 🗎 138   |
| ► Kommunikation              | → 🗎 181   |
| ► Analog inputs              | → 🗎 201   |
| ► Analogausgänge             | → 🗎 205   |
| ► Applikation                | → 🗎 210   |
| ► Diagnose                   | ] → 🗎 246 |

| Direktzugriff | ß                                                                                                    |
|---------------|----------------------------------------------------------------------------------------------------|
| Navigation    | ■ Experte $\rightarrow$ Direktzugriff (0106)                                                                                                    |
| Beschreibung  | Eingabe des Zugriffscodes, um via Vor-Ort-Bedienung direkt auf den gewünschten Para-<br>meter zugreifen zu können. Jedem Parameter ist dafür eine Parameternummer zugeord-<br>net. |
| Eingabe       | 0 65 535                                                                                                    |

#### Eingabe

Der Direktzugriffscode besteht aus einer maximal 5-stelligen Nummer und der Kanalnummer, die den Kanal einer Prozessgröße identifiziert: z.B. 00914-2. Dieser erscheint während der Navigieransicht rechts in der Kopfzeile des gewählten Parameters.

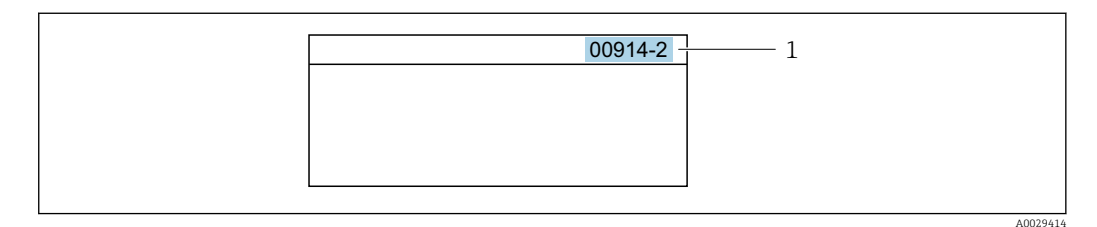

1 Direktzugriffscode

Bei der Eingabe des Direktzugriffscodes folgende Punkte beachten:

- Die führenden Nullen im Direktzugriffscode müssen nicht eingegeben werden. Beispiel: Eingabe von 914 statt 00914
- Wenn keine Kanalnummer eingegeben wird, wird automatisch Kanal 1 aufgerufen. Beispiel: Eingabe von 00914 → Parameter Zuordnung Prozessgröße
- Wenn ein anderer Kanal aufgerufen wird: Direktzugriffscode mit der entsprechenden Kanalnummer eingeben.
  - Beispiel: Eingabe von  $00914-2 \rightarrow$  Parameter Zuordnung Prozessgröße

| Status Verriegelung     |                                                                                                    |
|-------------------------|----------------------------------------------------------------------------------------------------|
| Navigation              | Experte → Status Verrieg. (0004)                                                                                                    |
| Beschreibung            | Anzeige des aktiven Schreibschutzes.                                                                                                    |
| Anzeige                 | <ul><li>Hardware-verriegelt</li><li>Vorübergehend verriegelt</li></ul>                                                                                                    |
| Zusätzliche Information | Anzeige                                                                                                    |
|                         | Wenn mehrere Schreibschutzarten aktiv sind, wird auf der Vor-Ort-Anzeige der Schreib-<br>schutz mit der höchsten Priorität angezeigt. Im Bedientool hingegen werden alle aktiven<br>Schreibschutzarten angezeigt. |
|                         | Detaillierte Angaben zu den Zugriffsrechten: Betriebsanleitung zum Gerät, Kapitel<br>"Anwenderrollen und ihre Zugriffsrechte" und "Bedienphilosophie" →                                                           |
|                         |                                                                                                    |

Auswahl

| Optionen                             | Beschreibung                                                                                                    |
|--------------------------------------|----------------------------------------------------------------------------------------------------|
| Keine                                | Es gelten die Zugriffsrechte, die in Parameter <b>Zugriffsrecht</b> ( $\rightarrow \square$ 14) angezeigt werden . Erscheint nur auf der Vor-Ort-Anzeige.                                                              |
| Hardware-verriegelt<br>(Priorität 1) | Der DIP-Schalter für die Hardware-Verriegelung ist auf dem Terminalprint akti-<br>viert. Dadurch ist der Schreibzugriff auf die Parameter gesperrt (z.B. über Vor-Ort-<br>Anzeige oder Bedientool) .                   |
| Vorübergehend verriegelt             | Aufgrund interner Verarbeitungen im Gerät (z.B. Up-/Download von Daten, Reset)<br>ist der Schreibzugriff auf die Parameter kurzzeitig gesperrt. Nach Abschluss der<br>Verarbeitung sind die Parameter wieder änderbar. |

| Benutzerrolle           |                                                                                                    |
|-------------------------|----------------------------------------------------------------------------------------------------|
|                         |                                                                                                    |
| Navigation              | Image: Best and Best and B |
| Beschreibung            | Anzeige der Zugriffsrechte auf die Parameter via Vor-Ort-Anzeige, Webbrowser oder<br>Bedientool.                                                                                                    |
| Anzeige                 | <ul><li>Instandhalter</li><li>Service</li></ul>                                                                                                    |
| Werkseinstellung        | Instandhalter                                                                                                    |
| Zusätzliche Information | Beschreibung                                                                                                    |
|                         | Die Zugriffsrechte sind über Parameter Freigabecode eingeben (→  14) änder-<br>bar.                                                                                                    |
|                         | Wenn ein zusätzlicher Schreibschutz aktiviert ist, schränkt dieser die aktuellen Zugriffsrechte weiter ein.                                                                                                    |
|                         | Anzeige                                                                                                    |
|                         | Detaillierte Angaben zu den Zugriffsrechten: Betriebsanleitung zum Gerät, Kapitel<br>"Anwenderrollen und ihre Zugriffsrechte" und "Bedienphilosophie" →                                                                                                    |

| Freigabecode eingebe | n                                                                                                    |
|----------------------|----------------------------------------------------------------------------------------------------|
| Navigation           | Sequence in the sequence of the sequence of the sequence |
| Beschreibung         | Eingabe des anwenderspezifischen Freigabecodes, um den Parameterschreibschutz aufzu-<br>heben.                                                                                                    |
| Eingabe              | Max. 16-stellige Zeichenfolge aus Zahlen, Buchstaben und Sonderzeichen                                                                                                    |

## 3.1 Untermenü "System"

*Navigation*  $\ \blacksquare \ \blacksquare \$ Experte  $\rightarrow$ System

| ► System  |                         |        |
|-----------|-------------------------|--------|
| ► Anzeige |                         | → 🗎 18 |
|           | Display language (0104) | →  19  |
|           | Format Anzeige (0098)   | → 🗎 20 |
|           | 1. Anzeigewert (0107)   | → 🗎 22 |

|                  | 1. Wert 0%-Bargraph (0123)           | → 🗎 23 |
|------------------|--------------------------------------|--------|
|                  | 1. Wert 100%-Bargraph (0125)         | → 🖺 24 |
|                  | 1. Nachkommastellen (0095)           | → 🖹 24 |
|                  | 2. Anzeigewert (0108)                | → 🗎 25 |
|                  | 2. Nachkommastellen (0117)           | → 🗎 25 |
|                  | 3. Anzeigewert (0110)                | → 🗎 26 |
|                  | 3. Wert 0%-Bargraph (0124)           | → 🗎 26 |
|                  | 3. Wert 100%-Bargraph (0126)         | → 🗎 27 |
|                  | 3. Nachkommastellen (0118)           | → 🖺 27 |
|                  | 4. Anzeigewert (0109)                | → 🖺 28 |
|                  | 4. Nachkommastellen (0119)           | → 🗎 28 |
|                  | Intervall Anzeige (0096)             | → 🖺 34 |
|                  | Dämpfung Anzeige (0094)              | → 🖺 35 |
|                  | Kopfzeile (0097)                     | → 🗎 35 |
|                  | Kopfzeilentext (0112)                | → 🗎 36 |
|                  | Trennzeichen (0101)                  | → 🗎 37 |
|                  | Kontrast Anzeige (0105)              | → 🗎 37 |
|                  | Hintergrundbeleuchtung (0111)        | → 🗎 37 |
| ► Datensicherung |                                      | → 🗎 38 |
|                  | Betriebszeit (0652)                  | → 🗎 38 |
|                  | Letzte Datensicherung (2757)         | → 🗎 38 |
|                  | Konfigurationsdaten verwalten (2758) | → 🗎 38 |
|                  | Sicherungsstatus (2759)              | → 🗎 39 |
|                  | Vergleichsergebnis (2760)            | → 🗎 40 |

| ► Diagnoseeinstel | lungen             |                                  |                    | → 🖺 41 |
|-------------------|--------------------|----------------------------------|--------------------|--------|
|                   | Alarmverzögerung ( | (0651)                           |                    | → 🖺 41 |
|                   | ► Diagnoseverhalt  | en                               |                    | → 🖺 41 |
|                   |                    | Zuordnung Verhalte<br>140 (0708) | en von Diagnosenr. | → 🗎 43 |
|                   |                    | Zuordnung Verhalte<br>046 (0709) | en von Diagnosenr. | → 🗎 44 |
|                   |                    | Zuordnung Verhalte<br>142 (0778) | en von Diagnosenr. | → 🗎 44 |
|                   |                    | Zuordnung Verhalte<br>144 (0731) | en von Diagnosenr. | → 🖺 44 |
|                   |                    | Zuordnung Verhalte<br>374 (0710) | en von Diagnosenr. | → 🖺 45 |
|                   |                    | Zuordnung Verhalte<br>302 (0739) | en von Diagnosenr. | → 🖺 45 |
|                   |                    | Zuordnung Verhalte<br>304 (0635) | en von Diagnosenr. | → 🖺 45 |
|                   |                    | Zuordnung Verhalte<br>441 (0657) | en von Diagnosenr. | → 🗎 46 |
|                   |                    | Zuordnung Verhalte<br>442 (0658) | en von Diagnosenr. | → 🖺 46 |
|                   |                    | Zuordnung Verhalte<br>443 (0659) | en von Diagnosenr. | → 🖺 46 |
|                   |                    | Zuordnung Verhalte<br>444 (0740) | en von Diagnosenr. | → 🖺 47 |
|                   |                    | Zuordnung Verhalte<br>830 (0800) | en von Diagnosenr. | → 🖺 48 |
|                   |                    | Zuordnung Verhalte<br>831 (0641) | en von Diagnosenr. | → 🖺 48 |
|                   |                    | Zuordnung Verhalte<br>832 (0681) | en von Diagnosenr. | → 🗎 48 |
|                   |                    | Zuordnung Verhalte<br>833 (0682) | en von Diagnosenr. | → 🖺 49 |
|                   |                    | Zuordnung Verhalte<br>834 (0700) | en von Diagnosenr. | → 🖺 49 |

|                  |                    | Zuordnung Verhalt<br>835 (0702) | en von Diagnosenr. | ] | → 🗎 49 |
|------------------|--------------------|---------------------------------|--------------------|---|--------|
|                  |                    | Zuordnung Verhalt<br>842 (0638) | en von Diagnosenr. | ] | → 🗎 50 |
|                  |                    | Zuordnung Verhalt<br>862 (0679) | en von Diagnosenr. | ] | → 🖺 50 |
|                  |                    | Zuordnung Verhalt<br>912 (0703) | en von Diagnosenr. | ] | → 🖺 51 |
|                  |                    | Zuordnung Verhalt<br>913 (0712) | en von Diagnosenr. | ] | → 🖺 51 |
|                  |                    | Zuordnung Verhalt<br>915 (0779) | en von Diagnosenr. | ] | → 🖺 51 |
|                  |                    | Zuordnung Verhalt<br>941 (0632) | en von Diagnosenr. | ] | → 🖺 52 |
|                  |                    | Zuordnung Verhalt<br>942 (0633) | en von Diagnosenr. | ] | → 🗎 52 |
|                  |                    | Zuordnung Verhalt<br>943 (0634) | en von Diagnosenr. | ] | → 🗎 52 |
|                  |                    | Zuordnung Verhalt<br>944 (0732) | en von Diagnosenr. | ] | → 🗎 53 |
|                  |                    | Zuordnung Verhalt<br>948 (0744) | en von Diagnosenr. | ] | → 🗎 53 |
|                  |                    | Zuordnung Verhalt<br>984 (0649) | en von Diagnosenr. | ] | → 🗎 54 |
| ► Administration |                    | ]                               |                    |   | → 🖺 54 |
|                  | ► Freigabecode de  | finieren                        | ]                  |   | → 🖺 54 |
|                  |                    | Freigabecode defin              | ieren              | ] | → 🖺 55 |
|                  |                    | Freigabecode bestä              | tigen              | ] | → 🖺 55 |
|                  | ► Freigabecode zu  | rücksetzen                      | ]                  |   | → 🖺 56 |
|                  |                    | Betriebszeit (0652)             |                    | ] | → 🖺 56 |
|                  |                    | Freigabecode zurüc              | ksetzen (0024)     | ] | → 🖺 56 |
|                  | Gerät zurücksetzen | (0000)                          |                    |   | → 🗎 57 |

| Messumformerkennung (2765)       | → 🗎 57 |
|----------------------------------|--------|
| SW-Option aktivieren (0029)      | → 🖺 58 |
| Software-Optionsübersicht (0015) | → 🗎 59 |

## 3.1.1 Untermenü "Anzeige"

*Navigation*  $\square$  Setup  $\rightarrow$  Erweitert. Setup  $\rightarrow$  Anzeige

*Navigation*  $\blacksquare \Box$  Experte  $\rightarrow$  System  $\rightarrow$  Anzeige

| ► Anzeige |                              |        |
|-----------|------------------------------|--------|
|           | Format Anzeige (0098)        | → 🗎 20 |
|           | 1. Anzeigewert (0107)        | → 🖹 22 |
|           | 1. Wert 0%-Bargraph (0123)   | → 🗎 23 |
|           | 1. Wert 100%-Bargraph (0125) | → 🗎 24 |
|           | 1. Nachkommastellen (0095)   | → 🖹 24 |
|           | 2. Anzeigewert (0108)        | → 🗎 25 |
|           | 2. Nachkommastellen (0117)   | → 🗎 25 |
|           | 3. Anzeigewert (0110)        | → 🗎 26 |
|           | 3. Wert 0%-Bargraph (0124)   | → 🗎 26 |
|           | 3. Wert 100%-Bargraph (0126) | → 🗎 27 |
|           | 3. Nachkommastellen (0118)   | → 🗎 27 |
|           | 4. Anzeigewert (0109)        | → 🗎 28 |
|           | 4. Nachkommastellen (0119)   | → 🗎 28 |
|           | 5. Anzeigewert (0145)        | → 🖺 29 |
|           | 5. Wert 0%-Bargraph (0153)   | → 🖺 29 |
|           | 5. Wert 100%-Bargraph (0155) | → 🖺 30 |
|           | 5. Nachkommastellen (0149)   | → 🗎 30 |

| 6. Anzeigewert (0146)         |   | • 🗎 30 |
|-------------------------------|---|--------|
| 6. Nachkommastellen (0150)    | ) | 9 🗎 31 |
| 7. Anzeigewert (0147)         |   | 9 🗎 31 |
| 7. Wert 0%-Bargraph (0154)    | } | 9 🗎 32 |
| 7. Wert 100%-Bargraph (0156)  |   | 9 🗎 32 |
| 7. Nachkommastellen (0151)    |   | • 🗎 33 |
| 8. Anzeigewert (0148)         |   | • 🗎 33 |
| 8. Nachkommastellen (0152)    |   | 9 🗎 34 |
| Display language (0104)       |   | • 🗎 19 |
| Intervall Anzeige (0096)      |   | 9 🗎 34 |
| Dämpfung Anzeige (0094)       | → | 9 🗎 35 |
| Kopfzeile (0097)              | → | 9 🗎 35 |
| Kopfzeilentext (0112)         |   | 9 🗎 36 |
| Trennzeichen (0101)           |   | • 🗎 37 |
| Hintergrundbeleuchtung (0111) |   | • 🗎 37 |
| L                             |   |        |

#### Display language

| Navigation    | <ul> <li>Image: Experte → System → Anzeige → Display language (0104)</li> <li>Image: Setup → Erweitert. Setup → Anzeige → Display language (0104)</li> </ul>                              |
|---------------|----------------------------------------------------------------------------------------------------|
| Voraussetzung | Eine Vor-Ort-Anzeige ist vorhanden.                                                                                                    |
| Beschreibung  | Auswahl der eingestellten Sprache auf der Vor-Ort-Anzeige.                                                                                                    |
| Auswahl       | <ul> <li>English</li> <li>Deutsch</li> <li>Français</li> <li>Español</li> <li>Italiano</li> <li>Nederlands</li> <li>Portuguesa</li> <li>Polski</li> <li>русский язык (Russian)</li> </ul> |

|                         | <ul> <li>Svenska</li> <li>Türkçe</li> <li>中文 (Chinese)</li> <li>日本語 (Japanese)</li> <li>한국어 (Korean)</li> <li>tiếng Việt (Vietnamese)</li> <li>čeština (Czech)</li> </ul>                                                                                                    |
|-------------------------|----------------------------------------------------------------------------------------------------|
| Werkseinstellung        | English (alternativ ist die bestellte Sprache voreingestellt)                                                                                                    |
| Format Anzeige          |                                                                                                    |
| Navigation              | <ul> <li>□ Experte → System → Anzeige → Format Anzeige (0098)</li> <li>□ Setup → Erweitert. Setup → Anzeige → Format Anzeige (0098)</li> </ul>                                                                                                    |
| Voraussetzung           | Eine Vor-Ort-Anzeige ist vorhanden.                                                                                                    |
| Beschreibung            | Auswahl der Messwertdarstellung auf der Vor-Ort-Anzeige.                                                                                                    |
| Auswahl                 | <ul> <li>1 Wert groß</li> <li>1 Bargraph + 1 Wert</li> <li>2 Werte</li> <li>1 Wert groß + 2 Werte</li> <li>4 Werte</li> </ul>                                                                                                    |
| Werkseinstellung        | 1 Wert groß                                                                                                    |
| Zusätzliche Information | <ul> <li>Beschreibung</li> <li>Es lassen sich Darstellungsform (Größe, Bargraph) und Anzahl der gleichzeitig angezeigten Messwerte (18) einstellen. Diese Einstellung gilt nur für den normalen Messbetrieb.</li> <li> • Welche Messwerte auf der Vor-Ort-Anzeige angezeigt werden und in welcher Reihenfolge, wird über die Parameter 1. Anzeigewert (→  22)Parameter 8. Anzeigewert (→  33) festgelegt. </li> <li> • Wenn insgesamt mehr Messwerte festgelegt werden als die gewählte Darstellung</li></ul> |

Wenn insgesamt mehr Messwerte festgelegt werden als die gewählte Darstellung zulässt, zeigt das Gerät die Werte im Wechsel an. Die Anzeigedauer bis zum nächsten Wechsel wird über Parameter **Intervall Anzeige** (→ 🖺 34) eingestellt.

#### Mögliche Messwertdarstellungen auf der Vor-Ort-Anzeige:

Option "1 Wert groß"

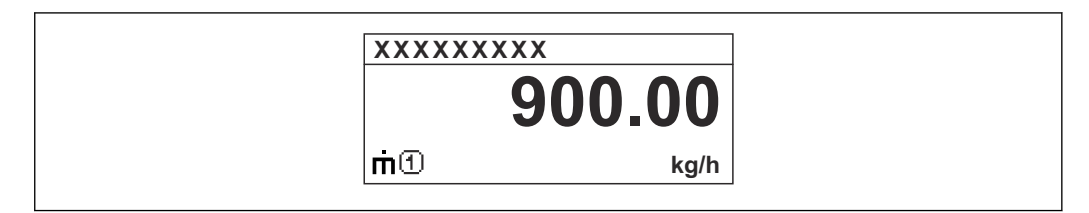

Option "1 Bargraph + 1 Wert"

| XXX      |             |
|----------|-------------|
| <u> </u> |             |
| me       | 900.00 kg/h |
| 00       | 900.00      |
|          | l/h         |

Option "2 Werte"

| XXXXXXXXX |                |
|-----------|----------------|
| μŪ        | 900.00<br>kg/h |
| ŬŒ        | 900.00<br>l/h  |

*Option "1 Wert groß + 2 Werte"* 

| XXXXXXXX                                              |         |
|-------------------------------------------------------|---------|
| ḿ ① 900.00<br>kg/h<br>Ů ① 900.00 I/h<br>₽ ① 1.00 kg/l |         |
|                                                       | A001310 |

#### Option "4 Werte"

| XXXXXX                       | XXX                                                |
|------------------------------|----------------------------------------------------|
| ή<br>0<br><b>0</b><br>Σ<br>Ω | 900.00 kg/h<br>900.00 l/h<br>1.0 kg/l<br>213.94 kg |

A0013103

A0013098

A0013100

æ

| 1. Anzeigewert   |                                                                                                    |
|------------------|----------------------------------------------------------------------------------------------------|
| Navigation       | Image: Experte → System → Anzeige → 1. Anzeigewert (0107)                                                                                                    |
|                  | Setup → Erweitert. Setup → Anzeige → 1. Anzeigewert (0107)                                                                                                    |
| Voraussetzung    | Eine Vor-Ort-Anzeige ist vorhanden.                                                                                                    |
| Beschreibung     | Auswahl eines auf der Vor-Ort-Anzeige dargestellten Messwerts.                                                                                                    |
| Auswahl          | <ul> <li>Massefluss</li> <li>Volumenfluss</li> <li>Normvolumenfluss<sup>*</sup></li> <li>Dichte</li> <li>Normdichte<sup>*</sup></li> <li>Dichte 2<sup>*</sup></li> <li>Frequenz Periodendauersignal (TPS)<sup>*</sup></li> <li>Periodendauersignal (TPS)<sup>*</sup></li> <li>Summenzähler 1</li> <li>Summenzähler 2</li> <li>Summenzähler 3</li> <li>Konzentration<sup>*</sup></li> <li>Zielmessstoff Massefluss<sup>*</sup></li> <li>Trägermessstoff Volumenfluss<sup>*</sup></li> <li>Trägermessstoff Volumenfluss<sup>*</sup></li> <li>Trägermessstoff Volumenfluss<sup>*</sup></li> <li>Trägermesstoff Normvolumenfluss<sup>*</sup></li> <li>Trägermesstoff Normvolumenfluss<sup>*</sup></li> <li>Applikationsspezifischer Ausgang 0<sup>*</sup></li> <li>Applikationsspezifischer Ausgang 1<sup>*</sup></li> <li>Index für inhomogenen Messstoff</li> <li>Index für gebundene Blasen<sup>*</sup></li> <li>HBSI<sup>*</sup></li> <li>Rohwert Massefluss</li> <li>Erregerstrom 0</li> <li>Schwingrequenz 0</li> <li>Schwingrequenz 0</li> <li>Stomausgang 1</li> <li>Stromausgang 1</li> <li>Stromausgang 3<sup>*</sup></li> <li>Stromausgang 4<sup>*</sup></li> </ul> |
| Werkseinstellung | Massefluss                                                                                                    |

<sup>\*</sup> Sichtbar in Abhängigkeit von Bestelloptionen oder Geräteeinstellungen

#### Beschreibung

Wenn mehrere Messwerte untereinander stehen, erscheint dieser an 1. Stelle. Der Wert wird nur während des normalen Messbetriebs angezeigt.

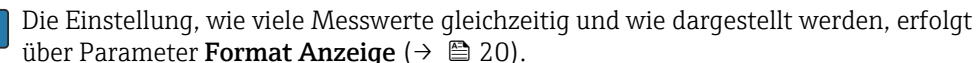

#### Abhängigkeit

P Die Einheit des dargestellten Messwerts wird aus dem Untermenü Systemeinheiten (→ 🗎 74) übernommen.

#### Auswahl

- Option Schwingfrequenz Anzeige der aktuellen Schwingfrequenz der Messrohre. Diese Frequenz ist abhängig von der Dichte des Messstoffs.
- Option Schwingamplitude Anzeige der relativen Schwingamplitude der Messrohre bezogen auf den vorgegebenen Wert. Unter optimalen Bedingungen beträgt dieser Wert 100 %.
- Option Schwingungsdämpfung Anzeige der aktuellen Schwingungsdämpfung. Die Schwingungsdämpfung ist ein Maß für den aktuellen Bedarf des Sensors an Erregerleistung.
- Option Signalasymmetrie Anzeige der relativen Differenz der Schwingamplitude am Ein- und Auslass des Messaufnehmers. Der Messwert resultiert aus Fertigungstoleranzen der Sensorspulen und sollte über die Lebensdauer des Messaufnehmers gleich bleiben.

| 1. Wert 0%-Bargraph     |                                                                                                    | A  |
|-------------------------|----------------------------------------------------------------------------------------------------|----|
| Navigation              | Experte → System → Anzeige → 1.Wert 0%Bargr. (0123) Setup → Erweitert. Setup → Anzeige → 1.Wert 0%Bargr. (0123)                              |    |
| Voraussetzung           | Eine Vor-Ort-Anzeige ist vorhanden.                                                                                                    |    |
| Beschreibung            | Eingabe des 0%-Werts für die Bargraph-Anzeige des 1. Anzeigewerts.                                                                           |    |
| Eingabe                 | Gleitkommazahl mit Vorzeichen                                                                                                    |    |
| Werkseinstellung        | Abhängig vom Land:<br>• 0 kg/h<br>• 0 lb/min                                                                                                 |    |
| Zusätzliche Information | Beschreibung<br>Die Einstellung, den angezeigten Messwert als Bargraph darzustellen, erfolgt üb<br>Parameter <b>Format Anzeige</b> (→ 🗎 20). | er |
|                         | Eingabe                                                                                                    |    |

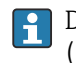

🛐 Die Einheit des dargestellten Messwerts wird aus dem Untermenü Systemeinheiten (→ 🖹 74) übernommen.

ß

#### 1. Wert 100%-Bargraph

| Navigation              | Image: Experte $\rightarrow$ System $\rightarrow$ Anzeige $\rightarrow$ 1.Wert 100%Barg (0125)Image: Setup $\rightarrow$ Erweitert. Setup $\rightarrow$ Anzeige $\rightarrow$ 1.Wert 100%Barg (0125) |
|-------------------------|----------------------------------------------------------------------------------------------------|
| Voraussetzung           | Eine Vor-Ort-Anzeige ist vorhanden.                                                                                                    |
| Beschreibung            | Eingabe des 100%-Werts für die Bargraph-Anzeige des 1. Anzeigewerts.                                                                                                    |
| Eingabe                 | Gleitkommazahl mit Vorzeichen                                                                                                    |
| Werkseinstellung        | Abhängig von Land und Nennweite → 🖺 330                                                                                                    |
| Zusätzliche Information | Beschreibung<br>Die Einstellung, den angezeigten Messwert als Bargraph darzustellen, erfolgt über<br>Parameter <b>Format Anzeige</b> (→ 🗎 20).                                                       |
|                         | Eingabe                                                                                                    |
|                         | Die Einheit des dargestellten Messwerts wird aus dem Untermenü <b>Systemeinheiten</b> (→                                                                                                    |

#### 1. Nachkommastellen

| Navigation              | <ul> <li>Experte → System → Anzeige → 1.Nachkommast. (0095)</li> <li>Setup → Erweitert. Setup → Anzeige → 1.Nachkommast. (0095)</li> </ul> |
|-------------------------|----------------------------------------------------------------------------------------------------|
| Voraussetzung           | In Parameter <b>1. Anzeigewert</b> ( $\Rightarrow \square$ 22) ist ein Messwert festgelegt.                                                |
| Beschreibung            | Auswahl der Anzahl an Nachkommastellen für den 1. Anzeigewert.                                                                             |
| Auswahl                 | <ul> <li>X</li> <li>X.X</li> <li>X.XX</li> <li>X.XXX</li> <li>X.XXXX</li> <li>X.XXXXX</li> <li>X.XXXXX</li> </ul>                          |
| Werkseinstellung        | X.XX                                                                                                    |
| Zusätzliche Information | <i>Beschreibung</i><br>Diese Einstellung beeinflusst nicht die Mess- oder Rechengenauigkeit des Geräts.                                    |

2. Anzeigewert Navigation 8 2 Experte  $\rightarrow$  System  $\rightarrow$  Anzeige  $\rightarrow$  2. Anzeigewert (0108) Setup  $\rightarrow$  Erweitert. Setup  $\rightarrow$  Anzeige  $\rightarrow$  2. Anzeigewert (0108) 8 2 Eine Vor-Ort-Anzeige ist vorhanden. Voraussetzung Auswahl eines auf der Vor-Ort-Anzeige dargestellten Messwerts. Beschreibung Auswahl Auswahlliste siehe Parameter **1.** Anzeigewert ( $\rightarrow \cong 22$ ) Werkseinstellung Keine Zusätzliche Information Beschreibung Wenn mehrere Messwerte untereinander stehen, erscheint dieser an 2. Stelle. Der Wert wird nur während des normalen Messbetriebs angezeigt. Die Einstellung, wie viele Messwerte gleichzeitig und wie dargestellt werden, erfolgt über Parameter **Format Anzeige** ( $\rightarrow \triangleq 20$ ). Abhängigkeit

(→ 🗎 74) übernommen.

2. Nachkommastellen Ê Navigation 8 2 Experte  $\rightarrow$  System  $\rightarrow$  Anzeige  $\rightarrow$  2.Nachkommast. (0117) 8 2 Setup  $\rightarrow$  Erweitert. Setup  $\rightarrow$  Anzeige  $\rightarrow$  2.Nachkommast. (0117) In Parameter **2.** Anzeigewert ( $\rightarrow \cong 25$ ) ist ein Messwert festgelegt. Voraussetzung Beschreibung Auswahl der Anzahl an Nachkommastellen für den 2. Anzeigewert. Auswahl • X • x.x • x.xx X.XXX x.xxxx x.xxxxx X.XXXXXX Werkseinstellung x.xx **Zusätzliche Information** Beschreibung Diese Einstellung beeinflusst nicht die Mess- oder Rechengenauigkeit des Geräts.

Die Einheit des dargestellten Messwerts wird aus dem Untermenü Systemeinheiten

#### 3. Anzeigewert

| Navigation              | ■ Experte → System → Anzeige → 3. Anzeigewert (0110)<br>■ Setup → Erweitert Setup → Anzeige → 3. Anzeigewert (0110)                           |
|-------------------------|----------------------------------------------------------------------------------------------------|
|                         | Setup / Liweneri, Setup / Inzerge / S. Mizergewert (0110)                                                                                     |
| Voraussetzung           | Eine Vor-Ort-Anzeige ist vorhanden.                                                                                                    |
| Beschreibung            | Auswahl eines auf der Vor-Ort-Anzeige dargestellten Messwerts.                                                                                |
| Auswahl                 | Auswahlliste siehe Parameter <b>1. Anzeigewert</b> ( $\rightarrow \cong$ 22)                                                                  |
| Werkseinstellung        | Keine                                                                                                    |
| Zusätzliche Information | Beschreibung                                                                                                    |
|                         | Wenn mehrere Messwerte untereinander stehen, erscheint dieser an 3. Stelle. Der Wert<br>wird nur während des normalen Messbetriebs angezeigt. |
|                         | Die Einstellung, wie viele Messwerte gleichzeitig und wie dargestellt werden, erfolgt<br>über Parameter <b>Format Anzeige</b> (→ 🗎 20).       |
|                         | Auswahl                                                                                                    |
|                         | Die Einheit des dargestellten Messwerts wird aus dem Untermenü Systemeinheiten $(\rightarrow \boxdot 74)$ übernommen.                         |

| 3. Wert 0%-Bargraph     |                                                                                                    | æ     |
|-------------------------|----------------------------------------------------------------------------------------------------|-------|
| Navigation              | Image: Experte → System → Anzeige → 3.Wert 0%Bargr. (0124) Image: Setup → Erweitert. Setup → Anzeige → 3.Wert 0%Bargr. (0124)                |       |
| Voraussetzung           | In Parameter <b>3. Anzeigewert</b> (→ 🗎 26) wurde eine Auswahl getroffen.                                                                    |       |
| Beschreibung            | Eingabe des 0%-Werts für die Bargraph-Anzeige des 3. Anzeigewerts.                                                                           |       |
| Eingabe                 | Gleitkommazahl mit Vorzeichen                                                                                                    |       |
| Werkseinstellung        | Abhängig vom Land:<br>• 0 kg/h<br>• 0 lb/min                                                                                                 |       |
| Zusätzliche Information | Beschreibung<br>Die Einstellung, den angezeigten Messwert als Bargraph darzustellen, erfolgt ül<br>Parameter <b>Format Anzeige</b> (→ 🗎 20). | oer   |
|                         | Eingabe<br>Die Einheit des dargestellten Messwerts wird aus dem Untermenü Systemeinher<br>$(\rightarrow \square 74)$ übernommen              | eiten |

| 3. Wert 100%-Bargraph   |                                                                                                    |            |
|-------------------------|----------------------------------------------------------------------------------------------------|------------|
| Navigation              | Image: Box System → Anzeige → 3.Wert 100%Barg (0126) Image: Box Setup → Erweitert. Setup → Anzeige → 3.Wert 100%Barg (0126)                                                                                                    |            |
| Voraussetzung           | In Parameter <b>3. Anzeigewert</b> ( $\rightarrow \cong$ 26) wurde eine Auswahl getroffen.                                                                                                    |            |
| Beschreibung            | Eingabe des 100%-Werts für die Bargraph-Anzeige des 3. Anzeigewerts.                                                                                                    |            |
| Eingabe                 | Gleitkommazahl mit Vorzeichen                                                                                                    |            |
| Werkseinstellung        | 0                                                                                                    |            |
| Zusätzliche Information | <ul> <li>Beschreibung</li> <li>Die Einstellung, den angezeigten Messwert als Bargraph darzustellen, erfolgt über Parameter Format Anzeige (→          <sup>(→)</sup> 20).</li> <li>Eingabe</li> <li>Die Einheit des dargestellten Messwerts wird aus dem Untermenü Systemeinheit (→          <sup>(→)</sup> 74) übernommen.</li> </ul> | er<br>iten |

## 3. Nachkommastellen

| Navigation              | $\square$ Experte $\rightarrow$ System $\rightarrow$ Anzeige $\rightarrow$ 3.Nachkommast. (0118) $\square$ Setup $\rightarrow$ Erweitert. Setup $\rightarrow$ Anzeige $\rightarrow$ 3.Nachkommast. (0118) |
|-------------------------|----------------------------------------------------------------------------------------------------|
| Voraussetzung           | In Parameter <b>3. Anzeigewert</b> (→ 🗎 26) ist ein Messwert festgelegt.                                                                                                    |
| Beschreibung            | Auswahl der Anzahl an Nachkommastellen für den 3. Anzeigewert.                                                                                                    |
| Auswahl                 | <ul> <li>X</li> <li>X.X</li> <li>X.XX</li> <li>X.XXX</li> <li>X.XXXX</li> <li>X.XXXXX</li> <li>X.XXXXXX</li> </ul>                                                                                        |
| Werkseinstellung        | X.XX                                                                                                    |
| Zusätzliche Information | <i>Beschreibung</i><br>Diese Einstellung beeinflusst nicht die Mess- oder Rechengenauigkeit des Geräts.                                                                                                   |

£

#### 4. Anzeigewert

| Navigation              | Image: Image: Image and the second state of the second state of the second state |
|-------------------------|----------------------------------------------------------------------------------------------------|
|                         | □ Setup → Erweitert. Setup → Anzeige → 4. Anzeigewert (0109)                                                                                                    |
| Voraussetzung           | Eine Vor-Ort-Anzeige ist vorhanden.                                                                                                    |
| Beschreibung            | Auswahl eines auf der Vor-Ort-Anzeige dargestellten Messwerts.                                                                                                    |
| Auswahl                 | Auswahlliste siehe Parameter <b>1. Anzeigewert</b> ( $\rightarrow \triangleq 22$ )                                                                                                    |
| Werkseinstellung        | Keine                                                                                                    |
| Zusätzliche Information | Beschreibung                                                                                                    |
|                         | Wenn mehrere Messwerte untereinander stehen, erscheint dieser an 4. Stelle. Der Wert wird nur während des normalen Messbetriebs angezeigt.                                                                                                    |
|                         | Die Einstellung, wie viele Messwerte gleichzeitig und wie dargestellt werden, erfolgt<br>über Parameter <b>Format Anzeige</b> (→ 🗎 20).                                                                                                    |
|                         | Auswahl                                                                                                    |
|                         | Die Einheit des dargestellten Messwerts wird aus dem Untermenü Systemeinheiten $(\rightarrow \boxdot 74)$ übernommen.                                                                                                    |

| 4. Nachkommastellen     |                                                                                                    | æ  |
|-------------------------|----------------------------------------------------------------------------------------------------|----|
| Navigation              | Image System → Anzeige → 4.Nachkommast. (0119) Image Setup → Erweitert. Setup → Anzeige → 4.Nachkommast. (0119)    |    |
| Voraussetzung           | In Parameter <b>4. Anzeigewert</b> ( $ ightarrow 	extsf{B}$ 28) ist ein Messwert festgelegt.                       |    |
| Beschreibung            | Auswahl der Anzahl an Nachkommastellen für den 4. Anzeigewert.                                                     |    |
| Auswahl                 | <ul> <li>X</li> <li>X.X</li> <li>X.XX</li> <li>X.XXX</li> <li>X.XXXX</li> <li>X.XXXXX</li> <li>X.XXXXXX</li> </ul> |    |
| Werkseinstellung        | X.XX                                                                                                    |    |
| Zusätzliche Information | <i>Beschreibung</i><br><b>1</b> Diese Einstellung beeinflusst nicht die Mess- oder Rechengenauigkeit des Gerät     | s. |

5. Anzeigewert

| Navigation              | □ Setup → Erweitert. Setup → Anzeige → 5. Anzeigewert (0145)                                                                                    |
|-------------------------|----------------------------------------------------------------------------------------------------|
| Voraussetzung           | Eine Vor-Ort-Anzeige ist vorhanden.                                                                                                    |
| Beschreibung            | Auswahl eines auf der Vor-Ort-Anzeige dargestellten Messwerts.                                                                                  |
| Auswahl                 | Auswahlliste siehe Parameter <b>1. Anzeigewert</b> ( $\rightarrow \cong$ 22)                                                                    |
| Werkseinstellung        | Keine                                                                                                    |
| Zusätzliche Information | Beschreibung                                                                                                    |
|                         | Wenn mehrere Messwerte untereinander stehen, erscheint dieser an 5. Stelle. Der Wert wird nur während des normalen Messbetriebs angezeigt.      |
|                         | Die Einstellung, wie viele Messwerte gleichzeitig und wie dargestellt werden, erfolgt über Parameter Format Anzeige ( $\rightarrow \cong 20$ ). |
|                         | Auswahl                                                                                                    |
|                         | Die Einheit des dargestellten Messwerts wird aus dem Untermenü Systemeinheiten ( $\Rightarrow \square 74$ ) übernommen.                         |

| 5. Wert 0%-Bargraph     |                                                                                                    | ß  |
|-------------------------|----------------------------------------------------------------------------------------------------|----|
| Navigation              |                                                                                                    |    |
| Voraussetzung           | In Parameter <b>5. Anzeigewert</b> ( 	imes 🗎 29) wurde eine Auswahl getroffen.                                                               |    |
| Beschreibung            | Eingabe des 0%-Werts für die Bargraph-Anzeige des 5. Anzeigewerts.                                                                           |    |
| Eingabe                 | Gleitkommazahl mit Vorzeichen                                                                                                    |    |
| Werkseinstellung        | Abhängig vom Land:<br>• 0 kg/h<br>• 0 lb/min                                                                                                 |    |
| Zusätzliche Information | Beschreibung<br>Die Einstellung, den angezeigten Messwert als Bargraph darzustellen, erfolgt üb<br>Parameter <b>Format Anzeige</b> (→ 🗎 20). | er |

#### Eingabe

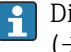

Die Einheit des dargestellten Messwerts wird aus dem Untermenü **Systemeinheiten** (→ 🗎 74) übernommen.

#### 5. Wert 100%-Bargraph

| Navigation              | Image: Setup → Erweitert. Setup → Anzeige → 5.Wert 100%Barg (0155)                                                                             |
|-------------------------|----------------------------------------------------------------------------------------------------|
| Voraussetzung           | In Parameter <b>5. Anzeigewert</b> ( $ ightarrow 	extsf{B}$ 29) wurde eine Auswahl getroffen.                                                  |
| Beschreibung            | Eingabe des 100%-Werts für die Bargraph-Anzeige des 5. Anzeigewerts.                                                                           |
| Eingabe                 | Gleitkommazahl mit Vorzeichen                                                                                                    |
| Werkseinstellung        | 0                                                                                                    |
| Zusätzliche Information | Beschreibung<br>Die Einstellung, den angezeigten Messwert als Bargraph darzustellen, erfolgt über<br>Parameter <b>Format Anzeige</b> (→ 🗎 20). |
|                         | Eingabe Die Einheit des dargestellten Messwerts wird aus dem Untermenü Systemeinheiten ( $\rightarrow \square$ 74) übernommen                  |

#### 5. Nachkommastellen æ Navigation $\blacksquare$ Setup → Erweitert. Setup → Anzeige → 5.Nachkommast. (0149) In Parameter **5. Anzeigewert** ( $\rightarrow \cong$ 29) ist ein Messwert festgelegt. Voraussetzung Beschreibung Auswahl der Anzahl an Nachkommastellen für den 5. Anzeigewert. Auswahl ■ X X.X X.XX X.XXX x.xxxx X.XXXXX X.XXXXXX Werkseinstellung x.xx Zusätzliche Information Beschreibung

P Diese Einstellung beeinflusst nicht die Mess- oder Rechengenauigkeit des Geräts.

| 6. Anzeigewert |                                     | Ê |
|----------------|-------------------------------------|---|
| Navigation     |                                     |   |
| Voraussetzung  | Eine Vor-Ort-Anzeige ist vorhanden. |   |

| Beschreibung            | Auswahl eines auf der Vor-Ort-Anzeige dargestellten Messwerts.                                                                                       |
|-------------------------|----------------------------------------------------------------------------------------------------|
| Auswahl                 | Auswahlliste siehe Parameter <b>1. Anzeigewert</b> ( $\rightarrow \square$ 22)                                                                       |
| Werkseinstellung        | Keine                                                                                                    |
| Zusätzliche Information | Beschreibung                                                                                                    |
|                         | Wenn mehrere Messwerte untereinander stehen, erscheint dieser an 6. Stelle. Der Wert wird nur während des normalen Messbetriebs angezeigt.           |
|                         | Die Einstellung, wie viele Messwerte gleichzeitig und wie dargestellt werden, erfolgt über Parameter Format Anzeige ( $\Rightarrow \triangleq 20$ ). |
|                         | Auswahl                                                                                                    |
|                         | Die Einheit des dargestellten Messwerts wird aus dem Untermenü Systemeinheiten ( $\rightarrow$ $\cong$ 74) übernommen.                               |

| 6. Nachkommastellen     |                                                                                                    | Ê  |
|-------------------------|----------------------------------------------------------------------------------------------------|----|
| Navigation              | Setup → Erweitert. Setup → Anzeige → 6.Nachkommast. (0150)                                                         |    |
| Voraussetzung           | In Parameter <b>6. Anzeigewert</b> ( 	imes 	biaseq 30) ist ein Messwert festgelegt.                                |    |
| Beschreibung            | Auswahl der Anzahl an Nachkommastellen für den 6. Anzeigewert.                                                     |    |
| Auswahl                 | <ul> <li>X</li> <li>X.X</li> <li>X.XX</li> <li>X.XXX</li> <li>X.XXXX</li> <li>X.XXXXX</li> <li>X.XXXXXX</li> </ul> |    |
| Werkseinstellung        | X.XX                                                                                                    |    |
| Zusätzliche Information | <i>Beschreibung</i><br>Diese Einstellung beeinflusst nicht die Mess- oder Rechengenauigkeit des Geräts             | 3. |

| 7. Anzeigewert   |                                                                                |  |
|------------------|--------------------------------------------------------------------------------|--|
| Navigation       | Image: Setup → Erweitert. Setup → Anzeige → 7. Anzeigewert (0147)              |  |
| Voraussetzung    | Eine Vor-Ort-Anzeige ist vorhanden.                                            |  |
| Beschreibung     | Auswahl eines auf der Vor-Ort-Anzeige dargestellten Messwerts.                 |  |
| Auswahl          | Auswahlliste siehe Parameter <b>1. Anzeigewert</b> ( $\rightarrow \square$ 22) |  |
| Werkseinstellung | Keine                                                                          |  |

#### Beschreibung

Wenn mehrere Messwerte untereinander stehen, erscheint dieser an 7. Stelle. Der Wert wird nur während des normalen Messbetriebs angezeigt.

Die Einstellung, wie viele Messwerte gleichzeitig und wie dargestellt werden, erfolgt über Parameter **Format Anzeige** (→ 🗎 20).

#### Auswahl

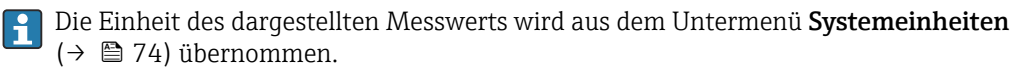

#### 7. Wert 0%-Bargraph A $\square$ Setup → Erweitert. Setup → Anzeige → 7.Wert 0%Bargr. (0154) Navigation In Parameter **7. Anzeigewert** ( $\rightarrow \implies$ 31) wurde eine Auswahl getroffen. Voraussetzung Eingabe des 0%-Werts für die Bargraph-Anzeige des 7. Anzeigewerts. **Beschreibung** Gleitkommazahl mit Vorzeichen Eingabe Werkseinstellung Abhängig vom Land: 0 kg/h • 0 lb/min **Zusätzliche Information** Beschreibung Die Einstellung, den angezeigten Messwert als Bargraph darzustellen, erfolgt über f Parameter **Format Anzeige** ( $\rightarrow \triangleq 20$ ). Eingabe Die Einheit des dargestellten Messwerts wird aus dem Untermenü Systemeinheiten

| 7. Wert 100%-Bargraph |                                                                                    |  |
|-----------------------|------------------------------------------------------------------------------------|--|
| Navigation            | Image: Setup → Erweitert. Setup → Anzeige → 7.Wert 100%Barg (0156)                 |  |
| Voraussetzung         | In Parameter <b>7. Anzeigewert</b> ( 	beta 	beta 31) wurde eine Auswahl getroffen. |  |
| Beschreibung          | Eingabe des 100%-Werts für die Bargraph-Anzeige des 7. Anzeigewerts.               |  |
| Eingabe               | Gleitkommazahl mit Vorzeichen                                                      |  |
| Werkseinstellung      | 0                                                                                  |  |

(→ 🗎 74) übernommen.

#### Beschreibung

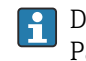

Die Einstellung, den angezeigten Messwert als Bargraph darzustellen, erfolgt über Parameter **Format Anzeige** ( $\rightarrow \bigoplus 20$ ).

Eingabe

Die Einheit des dargestellten Messwerts wird aus dem Untermenü Systemeinheiten (→ 🗎 74) übernommen.

| 7. Nachkommastellen     |                                                                                              |  |
|-------------------------|----------------------------------------------------------------------------------------------|--|
|                         |                                                                                              |  |
| Navigation              | Image: Setup → Erweitert. Setup → Anzeige → 7.Nachkommast. (0151)                            |  |
| Voraussetzung           | In Parameter <b>7. Anzeigewert</b> ( $ ightarrow 	extsf{B}$ 31) ist ein Messwert festgelegt. |  |
| Beschreibung            | Auswahl der Anzahl an Nachkommastellen für den 7. Anzeigewert.                               |  |
| Auswahl                 | ■ X                                                                                          |  |
|                         | ■ X.X                                                                                        |  |
|                         | ■ X.XX                                                                                       |  |
|                         | ■ X.XXX                                                                                      |  |
|                         | X.XXXX                                                                                       |  |
|                         | X.XXXXX                                                                                      |  |
|                         | ■ X.XXXXXX                                                                                   |  |
| Werkseinstellung        | X.XX                                                                                         |  |
| Zusätzliche Information | Beschreibung                                                                                 |  |
|                         | ] Diese Einstellung beeinflusst nicht die Mess- oder Rechengenauigkeit des Geräts.           |  |

| 8. Anzeigewert |                                                                              |  |
|----------------|------------------------------------------------------------------------------|--|
| Navigation     | Setup → Erweitert. Setup → Anzeige → 8. Anzeigewert (0148)                   |  |
| Voraussetzung  | Eine Vor-Ort-Anzeige ist vorhanden.                                          |  |
| Beschreibung   | Auswahl eines auf der Vor-Ort-Anzeige dargestellten Messwerts.               |  |
| Auswahl        | Auswahlliste siehe Parameter <b>1. Anzeigewert</b> ( $\rightarrow \cong$ 22) |  |
|                |                                                                              |  |

Werkseinstellung

Keine

#### Beschreibung

Wenn mehrere Messwerte untereinander stehen, erscheint dieser an 8. Stelle. Der Wert wird nur während des normalen Messbetriebs angezeigt.

Die Einstellung, wie viele Messwerte gleichzeitig und wie dargestellt werden, erfolgt über Parameter **Format Anzeige** (→ 🗎 20).

#### Auswahl

Die Einheit des dargestellten Messwerts wird aus dem Untermenü **Systemeinheiten** (→ 🗎 74) übernommen.

#### 8. Nachkommastellen

| Navigation              | Setup → Erweitert. Setup → Anzeige → 8.Nachkommast. (0152)                                                         |
|-------------------------|----------------------------------------------------------------------------------------------------|
| Voraussetzung           | In Parameter <b>8. Anzeigewert</b> ( $ eq 	extbf{B} 	extbf{33}$ ) ist ein Messwert festgelegt.                     |
| Beschreibung            | Auswahl der Anzahl an Nachkommastellen für den 8. Anzeigewert.                                                     |
| Auswahl                 | <ul> <li>X</li> <li>X.X</li> <li>X.XX</li> <li>X.XXX</li> <li>X.XXXX</li> <li>X.XXXXX</li> <li>X.XXXXXX</li> </ul> |
| Werkseinstellung        | X.XX                                                                                                    |
| Zusätzliche Information | <i>Beschreibung</i><br>🎦 Diese Einstellung beeinflusst nicht die Mess- oder Rechengenauigkeit des Geräts.          |

| Intervall Anzeige |                                                                                                    |
|-------------------|----------------------------------------------------------------------------------------------------|
| Navigation        | <ul> <li>Image System → Anzeige → Intervall Anz. (0096)</li> <li>Image Setup → Erweitert. Setup → Anzeige → Intervall Anz. (0096)</li> </ul> |
| Voraussetzung     | Eine Vor-Ort-Anzeige ist vorhanden.                                                                                                    |
| Beschreibung      | Eingabe der Anzeigedauer von Messwerten auf der Vor-Ort-Anzeige, wenn diese alternie-<br>rend angezeigt werden.                              |
| Eingabe           | 1 10 s                                                                                                    |
| Werkseinstellung  | 5 s                                                                                                    |

A

#### Beschreibung

Ein solcher Wechsel wird nur automatisch erzeugt, wenn mehr Messwerte festgelegt werden als aufgrund der gewählten Darstellungsform gleichzeitig auf der Vor-Ort- Anzeige angezeigt werden können.

• Welche Messwerte auf der Vor-Ort-Anzeige angezeigt werden, wird über die Para-

meter 1. Anzeigewert (→ ≅ 22)...Parameter 8. Anzeigewert (→ ≅ 33) festgelegt.
Die Darstellungsform der angezeigten Messwerte wird über Parameter Format Anzeige (→ ≅ 20) festgelegt.

| Dämpfung Anzeige        |                                                                                                    | æ  |
|-------------------------|----------------------------------------------------------------------------------------------------|----|
| Navigation              | <ul> <li>Image Box System → Anzeige → Dämpfung Anzeige (0094)</li> <li>Image Setup → Erweitert. Setup → Anzeige → Dämpfung Anzeige (0094)</li> </ul>                                                                                                    |    |
| Voraussetzung           | Eine Vor-Ort-Anzeige ist vorhanden.                                                                                                    |    |
| Beschreibung            | Eingabe einer Zeitkonstante für die Reaktionszeit der Vor-Ort-Anzeige auf prozessbe-<br>dingte Messwertschwankungen.                                                                                                    |    |
| Eingabe                 | 0,0 999,9 s                                                                                                    |    |
| Werkseinstellung        | 0,0 s                                                                                                    |    |
| Zusätzliche Information | Eingabe                                                                                                    |    |
|                         | <ul> <li>Eingabe einer Zeitkonstante (PT1-Glied <sup>1)</sup>) für die Dämpfung der Anzeige:</li> <li>Bei einer niedrigen Zeitkonstante reagiert die Anzeige besonders schnell auf schwarkende Messgrößen.</li> <li>Bei einer hohen Zeitkonstante wird sie hingegen abgedämpft.</li> </ul> | n- |
|                         | $egin{array}{c} 1 \\ 1 \end{array}$ Bei Eingabe des Werts $0$ (Werkseinstellung) ist die Dämpfung ausgeschaltet.                                                                                                    |    |

| Kopfzeile        |                                                                                                    | Â |
|------------------|----------------------------------------------------------------------------------------------------|---|
| Navigation       | <ul> <li>Image System → Anzeige → Kopfzeile (0097)</li> <li>Image Setup → Erweitert. Setup → Anzeige → Kopfzeile (0097)</li> </ul> |   |
| Voraussetzung    | Eine Vor-Ort-Anzeige ist vorhanden.                                                                                                |   |
| Beschreibung     | Auswahl des Kopfzeileninhalts der Vor-Ort-Anzeige.                                                                                 |   |
| Auswahl          | <ul><li>Messstellenkennzeichnung</li><li>Freitext</li></ul>                                                                        |   |
| Werkseinstellung | Messstellenkennzeichnung                                                                                                    |   |

1) Proportionales Übertragungsverhalten mit Verzögerung 1. Ordnung

Beschreibung

Der Kopfzeilentext erscheint nur während des normalen Messbetriebs.

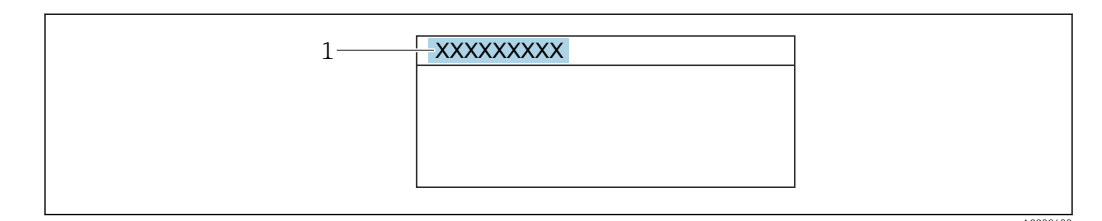

1 Position des Kopfzeilentexts auf der Anzeige

Auswahl Freitext Wird in Parameter **Kopfzeilentext** (→ 🗎 36) definiert.

| Kopfzeilentext          |                                                                                                    |  |
|-------------------------|----------------------------------------------------------------------------------------------------|--|
| Navigation              | <ul> <li>Image Box System → Anzeige → Kopfzeilentext (0112)</li> <li>Image Box Setup → Erweitert. Setup → Anzeige → Kopfzeilentext (0112)</li> </ul> |  |
| Voraussetzung           | In Parameter <b>Kopfzeile</b> ( 	imes 	biase 35) ist die Option <b>Freitext</b> ausgewählt.                                                          |  |
| Beschreibung            | Eingabe eines kundenspezifischen Textes für die Kopfzeile der Vor-Ort-Anzeige.                                                                       |  |
| Eingabe                 | Max. 12 Zeichen wie Buchstaben, Zahlen oder Sonderzeichen (z.B. @, %, /)                                                                             |  |
| Werkseinstellung        |                                                                                                    |  |
| Zusätzliche Information | <i>Beschreibung</i><br>Der Kopfzeilentext erscheint nur während des normalen Messbetriebs.                                                           |  |
|                         | 1 XXXXXXXX                                                                                                    |  |

1 Position des Kopfzeilentexts auf der Anzeige

#### Eingabe

Wie viele Zeichen angezeigt werden, ist abhängig von den verwendeten Zeichen.
| Trennzeichen     |                                                                                                    | Â |
|------------------|----------------------------------------------------------------------------------------------------|---|
| Navigation       | Image: Experte → System → Anzeige → Trennzeichen (0101) Image: Setup → Erweitert. Setup → Anzeige → Trennzeichen (0101) |   |
| Voraussetzung    | Eine Vor-Ort-Anzeige ist vorhanden.                                                                                     |   |
| Beschreibung     | Auswahl des Trennzeichens für die Dezimaldarstellung von Zahlenwerten.                                                  |   |
| Auswahl          | <ul> <li>. (Punkt)</li> <li>, (Komma)</li> </ul>                                                                        |   |
| Werkseinstellung | . (Punkt)                                                                                                    |   |
| Kontrast Anzeige |                                                                                                    |   |
| Navigation       | Image: Boost and Boost Anzeige → System → Anzeige → Kontrast Anzeige (0105)                                             |   |
| Voraussetzung    | Eine Vor-Ort-Anzeige ist vorhanden.                                                                                     |   |

| Beschreibung | Eingabe zur Anpassung des Anzeigekontrasts an die Umgebungsbedingungen (z.B. an<br>Ablesewinkel oder Beleuchtung) |
|--------------|----------------------------------------------------------------------------------------------------|
|              | Ablesewinkel oder beledentung).                                                                                   |

| Eingabe          | 2080%                |
|------------------|----------------------|
| Werkseinstellung | Abhängig vom Display |

# Hintergrundbeleuchtung

| Navigation       | $\square$ Experte $\rightarrow$ System $\rightarrow$ Anzeige $\rightarrow$ Hintergrundbel. (0111) $\square$ Setup $\rightarrow$ Erweitert. Setup $\rightarrow$ Anzeige $\rightarrow$ Hintergrundbel. (0111)                                                                                                    |
|------------------|----------------------------------------------------------------------------------------------------|
| Voraussetzung    | <ul> <li>Eine der folgenden Bedingungen ist erfüllt:</li> <li>Bestellmerkmal "Anzeige; Bedienung", Option F "4-zeilig beleuchtet; Touch Control"</li> <li>Bestellmerkmal "Anzeige; Bedienung", Option G "4-zeilig beleuchtet; Touch Control +WLAN"</li> <li>Bestellmerkmal "Anzeige; Bedienung", Option O "Getrennte Anzeige 4-zeilig beleuchtet; 10m/30ft Kabel; Touch Control"</li> </ul> |
| Beschreibung     | Auswahl zum Ein- und Ausschalten der Hintergrundbeleuchtung der Vor-Ort-Anzeige.                                                                                                    |
| Auswahl          | <ul><li>Deaktivieren</li><li>Aktivieren</li></ul>                                                                                                    |
| Werkseinstellung | Aktivieren                                                                                                    |

# 3.1.2 Untermenü "Datensicherung"

*Navigation*  $\square$  Experte  $\rightarrow$  System  $\rightarrow$  Datensicherung

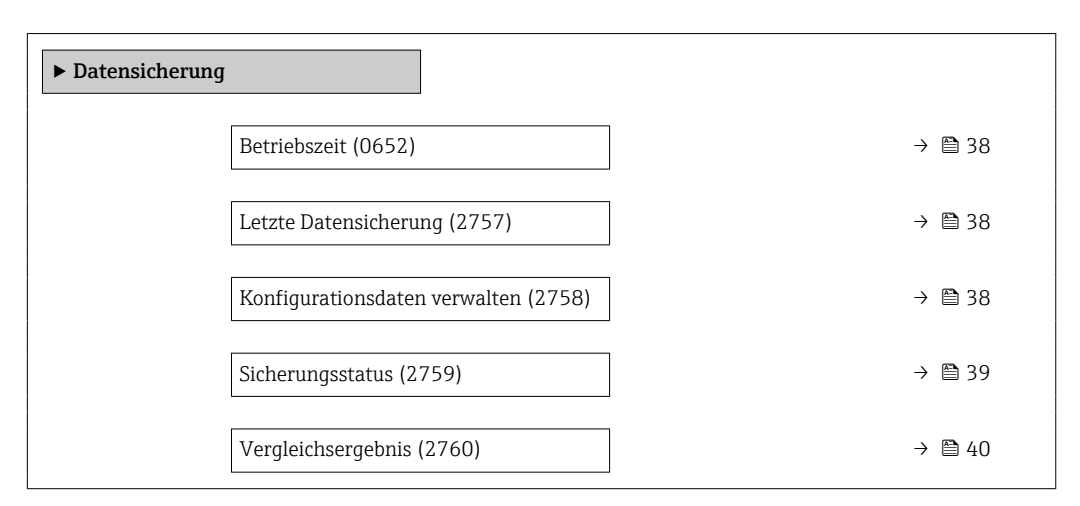

# Betriebszeit Navigation Image: Experte → System → Datensicherung → Betriebszeit (0652) Beschreibung Anzeige der Zeitdauer, die das Gerät bis zum jetzigen Zeitpunkt in Betrieb ist. Anzeige Tage (d), Stunden (h), Minuten (m) und Sekunden (s) Zusätzliche Information Anzeige Maximale Anzahl der Tage beträgt 9 999, was 27 Jahren entspricht.

#### Letzte Datensicherung

| Navigation   | ■ Experte $\rightarrow$ System $\rightarrow$ Datensicherung $\rightarrow$ Letzte Sicherung (2757) |
|--------------|---------------------------------------------------------------------------------------------------|
| Beschreibung | Anzeige der Betriebszeit, wann die letzte Datensicherung in den Gerätespeicher erfolgt ist.       |
| Anzeige      | Tage (d), Stunden (h), Minuten (m) und Sekunden (s)                                               |

#### Konfigurationsdaten verwalten

| Navigation   | Image: Experte → System → Datensicherung → Daten verwalten (2758) |
|--------------|-------------------------------------------------------------------|
| Beschreibung | Auswahl einer Aktion zur Datensicherung in den Gerätespeicher.    |

Â

#### Auswahl

- Abbrechen
- Sichern
- Wiederherstellen<sup>\*</sup>
- Vergleichen<sup>\*</sup>
- Datensicherung löschen

#### Werkseinstellung Abbrechen

#### Zusätzliche Information Auswahl

| Optionen               | Beschreibung                                                                                                    |
|------------------------|----------------------------------------------------------------------------------------------------|
| Abbrechen              | Der Parameter wird ohne Aktion verlassen.                                                                                                    |
| Sichern                | Die aktuelle Gerätekonfiguration wird vom HistoROM Backup in den Gerätespei-<br>cher des Geräts gesichert. Die Sicherungskopie umfasst die Messumformerdaten<br>des Geräts.<br>Auf der Vor-Ort-Anzeige erscheint folgende Rückmeldung: Sicherung aktiv, bitte<br>warten!                                                       |
| Wiederherstellen       | Die letzte Sicherungskopie der Gerätekonfiguration wird aus dem Gerätespeicher in<br>das HistoROM Backup des Geräts zurückgespielt. Die Sicherungskopie umfasst die<br>Messumformerdaten des Geräts.<br>Auf der Vor-Ort-Anzeige erscheint folgende Rückmeldung: Wiederherstellen aktiv!<br>Stromversorgung nicht unterbrechen! |
| Vergleichen            | Die im Gerätespeicher gespeicherte Gerätekonfiguration wird mit der aktuellen<br>Gerätekonfiguration des HistoROM Backups verglichen.<br>Auf der Vor-Ort-Anzeige erscheint folgende Rückmeldung: Vergleiche Dateien<br>Das Ergebnis lässt sich in Parameter <b>Vergleichsergebnis</b> anzeigen.                                |
| Datensicherung löschen | Die Sicherungskopie der Gerätekonfiguration wird aus dem Gerätespeicher des<br>Geräts gelöscht.<br>Auf der Vor-Ort-Anzeige erscheint folgende Rückmeldung: Lösche Datei                                                                                                    |

#### HistoROM

Ein HistoROM ist ein "nichtflüchtiger" Gerätespeicher in Form eines EEPROM.

| Sicherungsstatus |                                                                                                    |
|------------------|----------------------------------------------------------------------------------------------------|
| Navigation       | Image: Boostimes and the second state is a second state of the second state of the second state of th |
| Beschreibung     | Anzeige zum Stand der Datensicherungsaktion.                                                                                                    |
| Anzeige          | <ul> <li>Keine</li> <li>Sicherung läuft</li> <li>Wiederherstellung läuft</li> <li>Löschen läuft</li> <li>Vergleich läuft</li> <li>Wiederherstellung fehlgeschlagen</li> <li>Sicherung fehlgeschlagen</li> </ul>                                                                                                    |
| Werkseinstellung | Keine                                                                                                    |

<sup>\*</sup> Sichtbar in Abhängigkeit von Bestelloptionen oder Geräteeinstellungen

| Vergleichsergebnis      |                                                                                                    |
|-------------------------|----------------------------------------------------------------------------------------------------|
| Navigation              | Image: System → Datensicherung → Vergl.ergebnis (2760)                                                                                                    |
| Beschreibung            | Anzeige des letzten Ergebnisses vom Vergleich der Datensätze im Gerätespeicher und im<br>HistoROM.                                                                                                    |
| Anzeige                 | <ul> <li>Einstellungen identisch</li> <li>Einstellungen nicht identisch</li> <li>Datensicherung fehlt</li> <li>Datensicherung defekt</li> <li>Ungeprüft</li> <li>Datensatz nicht kompatibel</li> </ul> |
| Werkseinstellung        | Ungeprüft                                                                                                    |
| Zusätzliche Information | Beschreibung<br>Der Vergleich wird über die Option <b>Vergleichen</b> in Parameter <b>Konfigurationsdaten</b><br>verwalten (→ 🗎 38) gestartet.                                                         |

#### Auswahl

| Optionen                           | Beschreibung                                                                                                    |
|------------------------------------|----------------------------------------------------------------------------------------------------|
| Einstellungen identisch            | Die aktuelle Gerätekonfiguration des HistoROM stimmt mit ihrer Sicherungskopie<br>im Gerätespeicher überein.<br>Wenn die Messumformerkonfiguration eines anderen Geräts auf das Gerät via His-<br>toROM in Parameter <b>Konfigurationsdaten verwalten</b> übertragen wurde, stimmt<br>die aktuelle Gerätekonfiguration des HistoROM mit ihrer Sicherungskopie im Gerä-<br>tespeicher nur zum Teil überein: Die Einstellungen bezüglich Messumformer sind<br>nicht identisch. |
| Einstellungen nicht iden-<br>tisch | Die aktuelle Gerätekonfiguration des HistoROM stimmt nicht mit ihrer Sicherung-<br>skopie im Gerätespeicher überein.                                                                                                    |
| Datensicherung fehlt               | Von der Gerätekonfiguration des HistoROM existiert keine Sicherungskopie im Gerätespeicher.                                                                                                    |
| Datensicherung defekt              | Die aktuelle Gerätekonfiguration des HistoROM ist mit ihrer Sicherungskopie im<br>Gerätespeicher nicht kompatibel oder fehlerhaft.                                                                                                    |
| Ungeprüft                          | Es wurde noch kein Vergleich zwischen der Gerätekonfiguration des HistoROM und ihrer Sicherungskopie im Gerätespeicher durchgeführt.                                                                                                    |
| Datensatz nicht kompati-<br>bel    | Die Sicherungskopie im Gerätespeicher ist mit dem Gerät nicht kompatibel.                                                                                                    |

### HistoROM

Ein HistoROM ist ein "nichtflüchtiger" Gerätespeicher in Form eines EEPROM.

#### Untermenü "Diagnoseeinstellungen" 3.1.3

□ □ Experte  $\rightarrow$  System  $\rightarrow$  Diag.einstellung Navigation

| ► Diagnoseeinstellungen |          |  |
|-------------------------|----------|--|
| Alarmverzögerung (0651) | ] → 🗎 41 |  |
| ► Diagnoseverhalten     | ] → 🗎 41 |  |

| Alarmverzögerung        |                                                                                                    | £ |
|-------------------------|----------------------------------------------------------------------------------------------------|---|
| Navigation              | Image: Barbon System → Diag.einstellung → Alarmverzög. (0651)                                                                                                    |   |
| Beschreibung            | Eingabe der Zeitspanne, bis das Gerät eine Diagnosemeldung generiert.<br>🎦 Das Zurücksetzen der Diagnosemeldung erfolgt ohne Zeitverzögerung.                                                                                                    |   |
| Eingabe                 | 0 60 s                                                                                                    |   |
| Werkseinstellung        | 0 s                                                                                                    |   |
| Zusätzliche Information | Auswirkung<br>Diese Einstellung wirkt sich auf die folgenden Diagnosemeldungen aus:<br>046 Sensorlimit überschritten<br>140 Sensorsignal asymmetrisch<br>142 Sensorindex-Spulenasymmetrie zu gross<br>311 Sensorelektronik (ISEM) fehlerhaft<br>599 Eichbetrieb-Logbuch voll<br>830 Sensortemperatur zu hoch<br>831 Sensortemperatur zu niedrig<br>832 Elektroniktemperatur zu niedrig<br>833 Elektroniktemperatur zu niedrig<br>834 Prozesstemperatur zu niedrig<br>843 Prozesstemperatur zu niedrig<br>912 Messstoff inhomogen<br>913 Messstoff ungeeignet<br>944 Monitoring fehlgeschlagen<br>984 Kondensationsrisiko |   |

#### Untermenü "Diagnoseverhalten"

Jeder Diagnoseinformation ist ab Werk ein bestimmtes Diagnoseverhalten zugeordnet. Diese Zuordnung kann der Anwender bei bestimmten Diagnoseinformationen im Untermenü **Diagnoseverhalten** (→ 🗎 41) ändern.

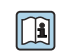

Eine Auflistung aller Diagnoseereignisse: Betriebsanleitung zum Gerät → 🗎 8

| ► Diagnoseverhalt | ten                                               |     |        |
|-------------------|---------------------------------------------------|-----|--------|
|                   | Zuordnung Verhalten von Diagnosenr.<br>140 (0708) | ] . | → 🖺 43 |
|                   | Zuordnung Verhalten von Diagnosenr.<br>046 (0709) |     | → 🖺 44 |
|                   | Zuordnung Verhalten von Diagnosenr.<br>142 (0778) |     | → 🗎 44 |
|                   | Zuordnung Verhalten von Diagnosenr.<br>144 (0731) |     | → 🖺 44 |
|                   | Zuordnung Verhalten von Diagnosenr.<br>374 (0710) |     | → 🗎 45 |
|                   | Zuordnung Verhalten von Diagnosenr.<br>302 (0739) |     | → 🖺 45 |
|                   | Zuordnung Verhalten von Diagnosenr.<br>304 (0635) |     | → 🖺 45 |
|                   | Zuordnung Verhalten von Diagnosenr.<br>441 (0657) |     | → 🖺 46 |
|                   | Zuordnung Verhalten von Diagnosenr.<br>442 (0658) |     | → 🖺 46 |
|                   | Zuordnung Verhalten von Diagnosenr.<br>443 (0659) |     | → 🖺 46 |
|                   | Zuordnung Verhalten von Diagnosenr.<br>444 (0740) |     | → 🖺 47 |
|                   | Zuordnung Verhalten von Diagnosenr.<br>830 (0800) |     | → 🖺 48 |
|                   | Zuordnung Verhalten von Diagnosenr.<br>831 (0641) |     | → 🖺 48 |
|                   | Zuordnung Verhalten von Diagnosenr.<br>832 (0681) |     | → 🖺 48 |
|                   | Zuordnung Verhalten von Diagnosenr.<br>833 (0682) |     | → 🖺 49 |
|                   | Zuordnung Verhalten von Diagnosenr.<br>834 (0700) | ] . | → 🗎 49 |
|                   | Zuordnung Verhalten von Diagnosenr.<br>835 (0702) |     | → 🖺 49 |

# *Navigation* $\square$ Experte $\rightarrow$ System $\rightarrow$ Diag.einstellung $\rightarrow$ Diagnoseverhalt.

| Zuordnung Verhalten von Diagnosenr.<br>842 (0638) | → 🖺 50 |
|---------------------------------------------------|--------|
| Zuordnung Verhalten von Diagnosenr.<br>862 (0679) | → 🗎 50 |
| Zuordnung Verhalten von Diagnosenr.<br>912 (0703) | → 🗎 51 |
| Zuordnung Verhalten von Diagnosenr.<br>913 (0712) | → 🗎 51 |
| Zuordnung Verhalten von Diagnosenr.<br>915 (0779) | → 🗎 51 |
| Zuordnung Verhalten von Diagnosenr.               | → 🗎 52 |
| Zuordnung Verhalten von Diagnosenr.               | → 🗎 52 |
| Zuordnung Verhalten von Diagnosenr.               | → 🗎 52 |
| 243 (0634)<br>Zuordnung Verhalten von Diagnosenr. | → 🖺 53 |
| 944 (0732)                                        | → 🗎 53 |
| 948 (0744)                                        | → P 5/ |
| 984 (0649)                                        | / 🗉 J4 |

| Zuordnung Verhalten von | Zuordnung Verhalten von Diagnosenr. 140 (Sensorsignal asymmetrisch)             |                                                                        |      |
|-------------------------|---------------------------------------------------------------------------------|------------------------------------------------------------------------|------|
| Navigation              | <ul><li>Image: Big Experte → (0708)</li></ul>                                   | System → Diag.einstellung → Diagnoseverhalt. → Diagnosenr. 140         |      |
| Beschreibung            | Auswahl zur Änd<br><b>asymmetrisch</b> .                                        | erung des Diagnoseverhaltens der Diagnosemeldung <b>140 Sensorsi</b> g | gnal |
| Auswahl                 | <ul> <li>Aus</li> <li>Alarm</li> <li>Warnung</li> <li>Nur Logbuchein</li> </ul> | ıtrag                                                                  |      |
| Werkseinstellung        | Alarm                                                                           |                                                                        |      |
| Zusätzliche Information | 1 Detaillierte E                                                                | seschreibung der zur Auswahl stehenden Optionen:                       |      |

| Zuordnung Verhalten von | Zuordnung Verhalten von Diagnosenr. 046 (Sensorlimit überschritten)                                              |  |  |
|-------------------------|----------------------------------------------------------------------------------------------------|--|--|
| Navigation              | Experte → System → Diag.einstellung → Diagnoseverhalt. → Diagnosenr. 046 (0709)                                  |  |  |
| Beschreibung            | Auswahl zur Änderung des Diagnoseverhaltens der Diagnosemeldung <b>046 Sensorlimit</b><br><b>überschritten</b> . |  |  |
| Auswahl                 | <ul> <li>Aus</li> <li>Alarm</li> <li>Warnung</li> <li>Nur Logbucheintrag</li> </ul>                              |  |  |
| Werkseinstellung        | Alarm                                                                                                    |  |  |
| Zusätzliche Information | Detaillierte Beschreibung der zur Auswahl stehenden Optionen:                                                    |  |  |

| Navigation       | Image: Barbon System → Diag.einstellung → Diagnoseverhalt. → Diagnosenr. 142 (0778)                           |
|------------------|----------------------------------------------------------------------------------------------------|
| Beschreibung     | Verhalten des Diagnoseereignisses mit Diagnosenummer 142 'Sensorindex-Spulenasym-<br>metrie zu gross' ändern. |
| Auswahl          | <ul> <li>Aus</li> <li>Alarm</li> <li>Warnung</li> <li>Nur Logbucheintrag</li> </ul>                           |
| Werkseinstellung | Nur Logbucheintrag                                                                                            |

Zuordnung Verhalten von Diagnosenr. 142 (Sensorindex-Spulenasymmetrie zu gross)

| Zuordnung Verhalten von Diagnosenr. 144 (Messabweichung zu hoch) |                                                                                     |       |
|------------------------------------------------------------------|-------------------------------------------------------------------------------------|-------|
| Navigation                                                       | Experte → System → Diag.einstellung → Diagnoseverhalt. → Diagnosenr. 144 (0731)     |       |
| Beschreibung                                                     | Verhalten des Diagnoseereignisses mit Diagnosenummer 144 'Messabweichung zu h       | och'. |
| Auswahl                                                          | <ul> <li>Aus</li> <li>Alarm</li> <li>Warnung</li> <li>Nur Logbucheintrag</li> </ul> |       |
| Werkseinstellung                                                 | Alarm                                                                               |       |
| Zusätzliche Information                                          | <b>1</b> Detaillierte Beschreibung der zur Auswahl stehenden Optionen:              |       |

£

| Zuordnung Verhalten von | Diagnosenr. 374 (Sensorelektronik (ISEM) fehlerhaft)                                                            | ß     |
|-------------------------|----------------------------------------------------------------------------------------------------|-------|
| Navigation              | Image: Experte → System → Diag.einstellung → Diagnoseverhalt. → Diagnosenr. 374 (0710)                          |       |
| Beschreibung            | Auswahl zur Änderung des Diagnoseverhaltens der Diagnosemeldung <b>374 Sensorelek</b><br>nik (ISEM) fehlerhaft. | ctro- |
| Auswahl                 | <ul> <li>Aus</li> <li>Alarm</li> <li>Warnung</li> <li>Nur Logbucheintrag</li> </ul>                             |       |
| Werkseinstellung        | Warnung                                                                                                    |       |
| Zusätzliche Information | Detaillierte Beschreibung der zur Auswahl stehenden Optionen:                                                   |       |

| Zuordnung Verhalten von Diagnosenr. 302 (Geräteverifizierung aktiv) |                                              |                                                                                                    | A     |
|---------------------------------------------------------------------|----------------------------------------------|----------------------------------------------------------------------------------------------------|-------|
| Navigation                                                          | 88                                           | Experte → System → Diag.einstellung → Diagnoseverhalt. → Diagnosenr. 302<br>(0739)                    |       |
| Beschreibung                                                        | Ausw<br><b>zieru</b>                         | ahl zur Änderung des Diagnoseverhaltens der Diagnosemeldung <b>302 Gerätever</b><br><b>ng aktiv</b> . | rifi- |
| Auswahl                                                             | <ul><li>Aus</li><li>Wa</li><li>Nus</li></ul> | s<br>rnung<br>Logbucheintrag                                                                          |       |
| Werkseinstellung                                                    | Warn                                         | ung                                                                                                   |       |
| Zusätzliche Information                                             | I I                                          | Detaillierte Beschreibung der zur Auswahl stehenden Optionen:                                         |       |

| Zuordnung Verhalten von Diagnosenr. 304                       |                                                                                                    |     |
|---------------------------------------------------------------|----------------------------------------------------------------------------------------------------|-----|
| Navigation                                                    | Image: Experte → System → Diag.einstellung → Diagnoseverhalt. → Diagnosenr. 304 (0635)                  |     |
| Beschreibung                                                  | Verhalten des Diagnoseereignisses mit Diagnosenummer 304 'Geräteverifizierung nic<br>bestanden' ändern. | :ht |
| Auswahl - Aus<br>- Alarm<br>- Warnung<br>- Nur Logbucheintrag |                                                                                                    |     |
| Werkseinstellung                                              | Warnung                                                                                                 |     |

Ê

| Zuordnung Verhalten von | Zuordnung Verhalten von Diagnosenr. 441 (Stromausgang 1 n)                                             |     |  |
|-------------------------|----------------------------------------------------------------------------------------------------|-----|--|
| Navigation              | Image: Experte → System → Diag.einstellung → Diagnoseverhalt. → Diagnosenr. 441 (0657)                 |     |  |
| Beschreibung            | Auswahl zur Änderung des Diagnoseverhaltens der Diagnosemeldung <b>441 Stromausg</b> .<br><b>1 n</b> . | ang |  |
| Auswahl                 | <ul> <li>Aus</li> <li>Alarm</li> <li>Warnung</li> <li>Nur Logbucheintrag</li> </ul>                    |     |  |
| Werkseinstellung        | Warnung                                                                                                |     |  |
| Zusätzliche Information | Detaillierte Beschreibung der zur Auswahl stehenden Optionen:                                          |     |  |

| Zuordnung Verhalten von | n Diagnosenr. 442 (Frequenzausgang 1 n)                                                              | £ |  |
|-------------------------|----------------------------------------------------------------------------------------------------|---|--|
| Navigation              | Experte → System → Diag.einstellung → Diagnoseverhalt. → Diagnosenr. 442 (0658)                      |   |  |
| Voraussetzung           | Das Messgerät hat einen Impuls-/Frequenz-/Schaltausgang.                                             |   |  |
| Beschreibung            | Auswahl zur Änderung des Diagnoseverhaltens der Diagnosemeldung <b>442 Frequenzaus-</b><br>gang 1 n. |   |  |
| Auswahl                 | <ul> <li>Aus</li> <li>Alarm</li> <li>Warnung</li> <li>Nur Logbucheintrag</li> </ul>                  |   |  |
| Werkseinstellung        | Warnung                                                                                              |   |  |
| Zusätzliche Information | Detaillierte Beschreibung der zur Auswahl stehenden Optionen:                                        |   |  |

| Zuordnung Verhalten von Diagnosenr. 443 (Impulsausgang 1 n) |              | Â                                                                                         |   |
|-------------------------------------------------------------|--------------|-------------------------------------------------------------------------------------------|---|
| Navigation                                                  | 88           | Experte → System → Diag.einstellung → Diagnoseverhalt. → Diagnosenr. 443<br>(0659)        |   |
| Voraussetzung                                               | Das N        | lessgerät hat einen Impuls-/Frequenz-/Schaltausgang.                                      |   |
| Beschreibung                                                | Ausw<br>gang | ahl zur Änderung des Diagnoseverhaltens der Diagnosemeldung <b>443 Impulsaus-</b><br>1 n. | - |

# Auswahl• Aus<br/>• Alarm<br/>• Warnung<br/>• Nur LogbucheintragWerkseinstellungWarnung<br/>• Nur LogbucheintragZusätzliche InformationI Detaillierte Beschreibung der zur Auswahl stehenden Optionen:

| Zuordnung Verhalten von Diagnosenr. 444 (Stromeingang 1 n) |                                                                                                    | ß  |
|------------------------------------------------------------|----------------------------------------------------------------------------------------------------|----|
| Navigation                                                 | Image: Boost and Boost and Boost |    |
| Voraussetzung                                              | Das Gerät hat einen Stromeingang.                                                                                                    |    |
| Beschreibung                                               | Auswahl zur Änderung des Diagnoseverhaltens der Diagnosemeldung <b>444 Stromeinga</b><br>1 n.                                                                                                    | ng |
| Auswahl                                                    | <ul> <li>Aus</li> <li>Alarm</li> <li>Warnung</li> <li>Nur Logbucheintrag</li> </ul>                                                                                                    |    |
| Werkseinstellung                                           | Warnung                                                                                                    |    |
| Zusätzliche Information                                    | Detaillierte Beschreibung der zur Auswahl stehenden Optionen:                                                                                                    |    |

| Zuordnung Verhalten von Diagnosenr. 599 (Eichbetrieb-Logbuch voll) |                                                                                          | Ê        |
|--------------------------------------------------------------------|------------------------------------------------------------------------------------------|----------|
| Navigation                                                         | Image: Experte → System → Diag.einstellung → Diagnoseverhalt. → Diagnosenr. 59 (0644)    | 99       |
| Beschreibung                                                       | Auswahl des Diagnoseverhalten für Diagnosemeldung $	rianglesspine1$ 599 Eichbetrieb-Logb | uch voll |
| Auswahl                                                            | <ul> <li>Aus</li> <li>Alarm</li> <li>Warnung</li> <li>Nur Logbucheintrag</li> </ul>      |          |
| Werkseinstellung                                                   | Warnung                                                                                  |          |

| Zuordnung Verhalten von | uordnung Verhalten von Diagnosenr. 830 (Sensortemperatur zu hoch)                                              |       |
|-------------------------|----------------------------------------------------------------------------------------------------|-------|
| Navigation              | <ul> <li>Experte → System → Diag.einstellung → Diagnoseverhalt. → Diagnosenr. 830 (0800)</li> </ul>            |       |
| Beschreibung            | Auswahl zur Änderung des Diagnoseverhaltens der Diagnosemeldung <b>830 Sensort</b> e<br><b>ratur zu hoch</b> . | empe- |
| Auswahl                 | <ul> <li>Aus</li> <li>Alarm</li> <li>Warnung</li> <li>Nur Logbucheintrag</li> </ul>                            |       |
| Werkseinstellung        | Warnung                                                                                                    |       |
| Zusätzliche Information | Detaillierte Beschreibung der zur Auswahl stehenden Optionen:                                                  |       |

| Zuordnung Verhalten von | Diagnosenr. 831 (Sensortemperatur zu niedrig)                                                                 | 1 |
|-------------------------|----------------------------------------------------------------------------------------------------|---|
| Navigation              | Experte → System → Diag.einstellung → Diagnoseverhalt. → Diagnosenr. 831 (0641)                               |   |
| Beschreibung            | Auswahl zur Änderung des Diagnoseverhaltens der Diagnosemeldung <b>831 Sensortempe<br/>ratur zu niedrig</b> . | - |
| Auswahl                 | <ul> <li>Aus</li> <li>Alarm</li> <li>Warnung</li> <li>Nur Logbucheintrag</li> </ul>                           |   |
| Werkseinstellung        | Warnung                                                                                                    |   |
| Zusätzliche Information | <b>1</b> Detaillierte Beschreibung der zur Auswahl stehenden Optionen:                                        |   |

| Zuordnung Verhalten | Zuordnung Verhalten von Diagnosenr. 832 (Elektroniktemperatur zu hoch)                                     |     |
|---------------------|----------------------------------------------------------------------------------------------------|-----|
| Navigation          | <ul> <li>Image: Experte → System → Diag.einstellung → Diagnoseverhalt. → Diagnosenr. 832 (0681)</li> </ul> |     |
| Beschreibung        | Auswahl zur Änderung des Diagnoseverhaltens der Diagnosemeldung <b>832 Elektron</b> temperatur zu hoch.    | ik- |
| Auswahl             | <ul> <li>Aus</li> <li>Alarm</li> <li>Warnung</li> <li>Nur Logbucheintrag</li> </ul>                        |     |
| Werkseinstellung    | Nur Logbucheintrag                                                                                         |     |

#### Zusätzliche Information

Detaillierte Beschreibung der zur Auswahl stehenden Optionen:

| Zuordnung Verhalten vor | Zuordnung Verhalten von Diagnosenr. 833 (Elektroniktemperatur zu niedrig)                                         |         |
|-------------------------|----------------------------------------------------------------------------------------------------|---------|
| Navigation              | Image: Barbon System → Diag.einstellung → Diagnoseverhalt. → Diagnosenr. 8 (0682)                                 | 333     |
| Beschreibung            | Auswahl zur Änderung des Diagnoseverhaltens der Diagnosemeldung <b>833 Elek</b><br><b>temperatur zu niedrig</b> . | tronik- |
| Auswahl                 | <ul> <li>Aus</li> <li>Alarm</li> <li>Warnung</li> <li>Nur Logbucheintrag</li> </ul>                               |         |
| Werkseinstellung        | Nur Logbucheintrag                                                                                                |         |
| Zusätzliche Information | Detaillierte Beschreibung der zur Auswahl stehenden Optionen:                                                     |         |

| Zuordnung Verhalten von | Luordnung Verhalten von Diagnosenr. 834 (Prozesstemperatur zu hoch)                                              |      |
|-------------------------|----------------------------------------------------------------------------------------------------|------|
| Navigation              | Experte → System → Diag.einstellung → Diagnoseverhalt. → Diagnosenr. 834 (0700)                                  |      |
| Beschreibung            | Auswahl zur Änderung des Diagnoseverhaltens der Diagnosemeldung <b>834 Prozesste</b> r<br><b>ratur zu hoch</b> . | mpe- |
| Auswahl                 | <ul> <li>Aus</li> <li>Alarm</li> <li>Warnung</li> <li>Nur Logbucheintrag</li> </ul>                              |      |
| Werkseinstellung        | Warnung                                                                                                    |      |
| Zusätzliche Information | Detaillierte Beschreibung der zur Auswahl stehenden Optionen:                                                    |      |

| Zuordnung Verhalten von E | Diagno               | senr. 835 (Prozesstemperatur zu niedrig)                                                                 | <b>A</b> |
|---------------------------|----------------------|----------------------------------------------------------------------------------------------------|----------|
| Navigation                | 8 8                  | Experte → System → Diag.einstellung → Diagnoseverhalt. → Diagnosenr. 835<br>(0702)                       |          |
| Beschreibung              | Ausw<br><b>ratur</b> | ahl zur Änderung des Diagnoseverhaltens der Diagnosemeldung <b>835 Prozessten</b><br><b>zu niedrig</b> . | npe-     |

| Auswahl                                                    | <ul> <li>Aus</li> <li>Alarm</li> <li>Warnung</li> <li>Nur Logbucheintrag</li> </ul> |  |
|------------------------------------------------------------|-------------------------------------------------------------------------------------|--|
| Werkseinstellung                                           | Warnung                                                                             |  |
| Zusätzliche Information                                    | Detaillierte Beschreibung der zur Auswahl stehenden Optionen:                       |  |
|                                                            |                                                                                     |  |
| Zuordnung Verhalten von Diagnosenr. 842 (Prozessgrenzwert) |                                                                                     |  |
| Navigation                                                 | Image: Barbon System → Diag.einstellung → Diagnoseverhalt. → Diagnosenr. 842 (0638) |  |

Auswahl

Beschreibung

Aus

AlarmWarnung

Aus

A

wert.

Nur Logbucheintrag

Werkseinstellung

Zusätzliche Information

Detaillierte Beschreibung der zur Auswahl stehenden Optionen:

Auswahl zur Änderung des Diagnoseverhaltens der Diagnosemeldung 842 Prozessgrenz-

| Zuordnung Verhalten von Diagnosenr. 862 (Rohr leer) |                                                                                     |         |
|-----------------------------------------------------|-------------------------------------------------------------------------------------|---------|
| Navigation                                          | Image: Barbon System → Diag.einstellung → Diagnoseverhalt. → Diagnosenr. 8 (0679)   | 862     |
| Beschreibung                                        | Auswahl zur Änderung des Diagnoseverhaltens der Diagnosemeldung 862 Rohr            | r leer. |
| Auswahl                                             | <ul> <li>Aus</li> <li>Alarm</li> <li>Warnung</li> <li>Nur Logbucheintrag</li> </ul> |         |
| Werkseinstellung                                    | Warnung                                                                             |         |
| Zusätzliche Information                             | P Detaillierte Beschreibung der zur Auswahl stehenden Optionen:                     |         |

| Zuordnung Verhalten von | Zuordnung Verhalten von Diagnosenr. 912 (Messstoff inhomogen)                                 |       |
|-------------------------|-----------------------------------------------------------------------------------------------|-------|
| Navigation              | Image: Barbon System → Diag.einstellung → Diagnoseverhalt. → Diagnosenr. 92 (0703)            | 12    |
| Beschreibung            | Auswahl zur Änderung des Diagnoseverhaltens der Diagnosemeldung <b>912 Mess</b><br>inhomogen. | stoff |
| Auswahl                 | <ul> <li>Aus</li> <li>Alarm</li> <li>Warnung</li> <li>Nur Logbucheintrag</li> </ul>           |       |
| Werkseinstellung        | Warnung                                                                                       |       |
| Zusätzliche Information | Detaillierte Beschreibung der zur Auswahl stehenden Optionen:                                 |       |

| Zuordnung Verhalten von | Zuordnung Verhalten von Diagnosenr. 913 (Messstoff ungeeignet)                                              |  |
|-------------------------|----------------------------------------------------------------------------------------------------|--|
| Navigation              | Image: Barbon System → Diag.einstellung → Diagnoseverhalt. → Diagnosenr. 913 (0712)                         |  |
| Beschreibung            | Auswahl zur Änderung des Diagnoseverhaltens der Diagnosemeldung <b>913 Messstoff</b><br><b>ungeeignet</b> . |  |
| Auswahl                 | <ul> <li>Aus</li> <li>Alarm</li> <li>Warnung</li> <li>Nur Logbucheintrag</li> </ul>                         |  |
| Werkseinstellung        | Warnung                                                                                                    |  |
| Zusätzliche Information | 1 Detaillierte Beschreibung der zur Auswahl stehenden Optionen:                                             |  |

| Zuordnung Verhalten von Diagnosenr. 915 (Viskosität außerhalb Spezifikation) |                                                                                                    | A        |
|------------------------------------------------------------------------------|----------------------------------------------------------------------------------------------------|----------|
| Navigation                                                                   | Image: Barbon System → Diag.einstellung → Diagnoseverhalt. → Diagnosenr. 915<br>(0779)              | 5        |
| Beschreibung                                                                 | Verhalten des Diagnoseereignisses mit Diagnosenummer 915 'Viskosität außerhalt<br>fikation' ändern. | ) Spezi- |
| Auswahl                                                                      | <ul> <li>Aus</li> <li>Alarm</li> <li>Warnung</li> <li>Nur Logbucheintrag</li> </ul>                 |          |
| Werkseinstellung                                                             | Nur Logbucheintrag                                                                                  |          |

#### Endress+Hauser

| Zuordnung Verhalten von | Zuordnung Verhalten von Diagnosenr. 941 (API/ASTM-Temperatur außerhalb Spezifikation)                             |      |
|-------------------------|----------------------------------------------------------------------------------------------------|------|
| Navigation              | Image: Barbon System → Diag.einstellung → Diagnoseverhalt. → Diagnosenr. 941 (0632)                               |      |
| Voraussetzung           | Bei folgendem Bestellmerkmal:<br>"Anwendungspaket", Option EJ "Petroleum"                                         |      |
| Beschreibung            | Auswahl zur Änderung des Diagnoseverhaltens der Diagnosemeldung 'API/ASTM-Tem<br>ratur außerhalb Spezifikation' . | ipe- |
| Auswahl                 | <ul> <li>Aus</li> <li>Alarm</li> <li>Warnung</li> <li>Nur Logbucheintrag</li> </ul>                               |      |
| Werkseinstellung        | Warnung                                                                                                    |      |
| Zusätzliche Information | P Detaillierte Beschreibung der zur Auswahl stehenden Optionen:                                                   |      |

| Zuordnung Verhalten von Diagnosenr. 942 (API/ASTM-Dichte außerhalb Spezifikation) |                                                                                               | Ê   |
|-----------------------------------------------------------------------------------|-----------------------------------------------------------------------------------------------|-----|
| Navigation                                                                        | Image: Barbon System → Diag.einstellung → Diagnoseverhalt. → Diagnosenr. 942 (0633)           |     |
| Voraussetzung                                                                     | Bei folgendem Bestellmerkmal:<br>"Anwendungspaket", Option EJ "Petroleum"                     |     |
| Beschreibung                                                                      | Auswahl zur Änderung des Diagnoseverhaltens der 'API/ASTM-Dichte außerhalb Spezi<br>kation' . | fi- |
| Auswahl                                                                           | <ul> <li>Aus</li> <li>Alarm</li> <li>Warnung</li> <li>Nur Logbucheintrag</li> </ul>           |     |
| Werkseinstellung                                                                  | Warnung                                                                                       |     |
| Zusätzliche Information                                                           | Detaillierte Beschreibung der zur Auswahl stehenden Optionen:                                 |     |

| Zuordnung Verhalten von Diagnosenr. 943 (API/ASTM-Druck außerhalb Spezifikation) |        |                                                                                    |  |
|----------------------------------------------------------------------------------|--------|------------------------------------------------------------------------------------|--|
| Navigation                                                                       |        | Experte → System → Diag.einstellung → Diagnoseverhalt. → Diagnosenr. 943<br>(0634) |  |
| Voraussetzung                                                                    | Bei fo | lgendem Bestellmerkmal:                                                            |  |

|                         | "Anwendungspaket", Option EJ "Petroleum"                                                                         |       |
|-------------------------|----------------------------------------------------------------------------------------------------|-------|
| Beschreibung            | Auswahl zur Änderung des Diagnoseverhaltens der 'API/ASTM-Druck außerhalb Spe<br>kation' .                       | zifi- |
| Auswahl                 | <ul> <li>Aus</li> <li>Alarm</li> <li>Warnung</li> <li>Nur Logbucheintrag</li> </ul>                              |       |
| Werkseinstellung        | Warnung                                                                                                    |       |
| Zusätzliche Information | 1 Detaillierte Beschreibung der zur Auswahl stehenden Optionen:                                                  |       |
|                         |                                                                                                    |       |
| Zuordnung Verhalten von | Diagnosenr. 944 (Monitoring fehlgeschlagen)                                                                      | æ     |
| Navigation              | Experte → System → Diag.einstellung → Diagnoseverhalt. → Diagnosenr. 944 (0732)                                  |       |
| Beschreibung            | Auswahl zur Änderung des Diagnoseverhaltens der Diagnosemeldung <b>944 Monitori</b> n<br><b>fehlgeschlagen</b> . | ng    |
| Auswahl                 | <ul><li>Aus</li><li>Alarm</li></ul>                                                                              |       |

- WarnungNur Logbucheintrag
- WerkseinstellungWarnungZusätzliche InformationI Detaillierte Beschreibung der zur Auswahl stehenden Optionen:

| Zuordnung Verhalten von Diagnosenr. 948 (Schwingungsdämpfung zu hoch) |                                                                                                    | Ê     |
|-----------------------------------------------------------------------|----------------------------------------------------------------------------------------------------|-------|
| Navigation                                                            | Image: Barbon System → Diag.einstellung → Diagnoseverhalt. → Diagnosenr. 948 (0744)                        |       |
| Beschreibung                                                          | Auswahl zur Änderung des Diagnoseverhaltens der Diagnosemeldung <b>948 Schwingu<br/>dämpfung zu hoch</b> . | ıngs- |
| Auswahl                                                               | <ul> <li>Aus</li> <li>Alarm</li> <li>Warnung</li> <li>Nur Logbucheintrag</li> </ul>                        |       |
| Werkseinstellung                                                      | Warnung                                                                                                    |       |
| Zusätzliche Information                                               | Detaillierte Beschreibung der zur Auswahl stehenden Optionen:                                              |       |

| Zuordnung Verhalten von Diagnosenr. 984 (Kondensationsrisiko) |                                                                                           |  |
|---------------------------------------------------------------|-------------------------------------------------------------------------------------------|--|
| Navigation                                                    | Experte → System → Diag.einstellung → Diagnoseverhalt. → Diagnosenr. 984 (0649)           |  |
| Beschreibung                                                  | Verhalten des Diagnoseereignisses mit Diagnosenummer 984 'Kondensationsrisiko'<br>ändern. |  |
| Auswahl                                                       | <ul> <li>Aus</li> <li>Alarm</li> <li>Warnung</li> <li>Nur Logbucheintrag</li> </ul>       |  |
| Werkseinstellung                                              | Warnung                                                                                   |  |

# 3.1.4 Untermenü "Administration"

Navigation

□ □ Experte → System → Administration

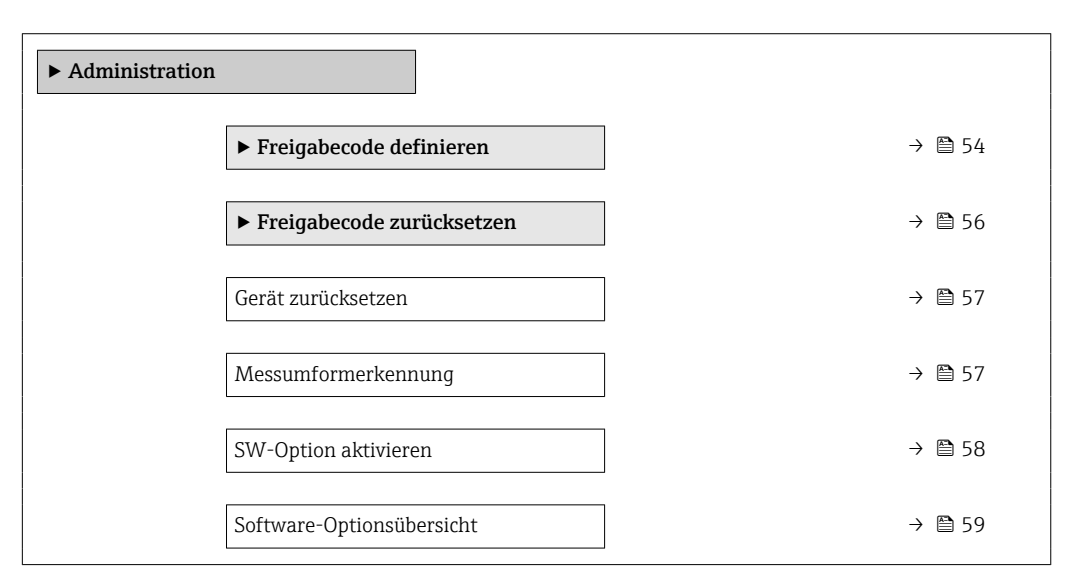

#### Assistent "Freigabecode definieren"

Der Assistent **Freigabecode definieren** (→ 🗎 54) ist nur bei Bedienung über die Vor-Ort-Anzeige oder Webbrowser vorhanden.

Bei Bedienung über das Bedientool befindet sich der Parameter **Freigabecode defi**nieren direkt im Untermenü **Administration**. Den Parameter **Freigabecode bestätigen** gibt es bei Bedienung über das Bedientool nicht.

*Navigation*  $\square$  Experte  $\rightarrow$  System  $\rightarrow$  Administration  $\rightarrow$  Freig.code def.

► Freigabecode definieren

| Freigabecode definieren | → 🗎 55 |
|-------------------------|--------|
| Freigabecode bestätigen | → 🗎 55 |

| Freigabecode definieren | ۵                                                                                                    |
|-------------------------|----------------------------------------------------------------------------------------------------|
| Navigation              |                                                                                                    |
| Beschreibung            | Eingabe eines anwenderspezifischen Freigabecodes zur Einschränkung des Schreibzugriffs<br>auf die Parameter. So wird die Gerätekonfiguration gegen unbeabsichtigtes Ändern via<br>Vor-Ort-Anzeige, Webbrowser, FieldCare oder DeviceCare (via Serviceschnittstelle CDI-<br>RJ45) geschützt. |
| Eingabe                 | Max. 16-stellige Zeichenfolge aus Zahlen, Buchstaben und Sonderzeichen                                                                                                    |
| Zusätzliche Information | Beschreibung                                                                                                    |
|                         | Der Schreibschutz betrifft alle Parameter, die im Dokument mit dem 🖻-Symbol markiert sind.                                                                                                    |
|                         | Auf der Vor-Ort-Anzeige zeigt das 🗟 -Symbol vor einem Parameter, dass er schreibge-<br>schützt ist.                                                                                                    |
|                         | Im Webbrowser sind die entsprechenden Parameter ausgegraut, die nicht schreibbar sind.                                                                                                    |
|                         | Schreibgeschützte Parameter sind nach Definition des Freigabecodes nur wieder<br>änderbar, wenn in Parameter <b>Freigabecode eingeben</b> (→ 🗎 14) der Freigabecode<br>eingegeben wird.                                                                                                    |
|                         | Bei Verlust des Freigabecodes: Wenden Sie sich an Ihre Endress+Hauser Vertriebsor-<br>ganisation.                                                                                                    |
|                         | Eingabe                                                                                                    |
|                         | Wenn der Freigabecode nicht im Eingabebereich liegt, gibt das Gerät eine entsprechende<br>Meldung aus.                                                                                                    |
|                         | Werkseinstellung                                                                                                    |
|                         | Wird die Werkseinstellung nicht geändert oder als Freigabecode <b>0</b> definiert, sind die Para-<br>meter nicht schreibgeschützt und die Konfigurationsdaten des Geräts damit änderbar. Der<br>Anwender ist in der Rolle <b>"Instandhalter"</b> angemeldet.                                |
|                         |                                                                                                    |
| Freigabecode bestätigen |                                                                                                    |
|                         |                                                                                                    |
| Navigation              | $ \blacksquare \blacksquare $ Experte $\rightarrow$ System $\rightarrow$ Administration $\rightarrow$ Freig.code def. $\rightarrow$ Code bestätigen                                                                                                    |
| Beschreibung            | Wiederholte Eingabe des definierten Freigabecodes zur Bestätigung des Freigabecodes.                                                                                                    |
| Eingabe                 | Max. 16-stellige Zeichenfolge aus Zahlen, Buchstaben und Sonderzeichen                                                                                                    |

#### Untermenü "Freigabecode zurücksetzen"

*Navigation*  $\blacksquare \blacksquare$  Experte  $\rightarrow$  System  $\rightarrow$  Administration  $\rightarrow$  Freig.code rücks

| ► Freigabecode zurücksetzen      |        |
|----------------------------------|--------|
| Betriebszeit (0652)              | → 🗎 56 |
| Freigabecode zurücksetzen (0024) | → 🗎 56 |

| Betriebszeit            |                                                                                     |
|-------------------------|-------------------------------------------------------------------------------------|
| Navigation              | ■ Experte → System → Administration → Freig.code rücks → Betriebszeit (0652)        |
| Beschreibung            | Anzeige der Zeitdauer, die das Gerät bis zum jetzigen Zeitpunkt in Betrieb ist.     |
| Anzeige                 | Tage (d), Stunden (h), Minuten (m) und Sekunden (s)                                 |
| Zusätzliche Information | <i>Anzeige</i><br>Maximale Anzahl der Tage beträgt 9 999, was 27 Jahren entspricht. |

| Freigabecode zurücksetze | en                                                                                                    |
|--------------------------|----------------------------------------------------------------------------------------------------|
| Navigation               | Image: Barbon Administration → Freig.code rücks → Freig.code rücks (0024)                                      |
| Beschreibung             | Eingabe eines Resetcodes zum Zurücksetzen des anwenderspezifischen Freigabecodes auf<br>die Werkseinstellung . |
| Eingabe                  | Zeichenfolge aus Zahlen, Buchstaben und Sonderzeichen                                                          |
| Werkseinstellung         | 0x00                                                                                                    |
| Zusätzliche Information  | <i>Beschreibung</i> Für einen Resetcode: Wenden Sie sich an Ihre Endress+Hauser Serviceorganisation.           |
|                          | Eingabe                                                                                                    |
|                          | Die Eingabe der Resetcodes ist nur möglich via:                                                                |

- Webbrowser
- DeviceCare, FieldCare (via Schnittstelle CDI RJ45)
- Feldbus

#### Weitere Parameter im Untermenü "Administration"

| Gerät zurücksetzen              |                                                                                                    | 8                                                                                                    |
|---------------------------------|----------------------------------------------------------------------------------------------------|----------------------------------------------------------------------------------------------------|
| Navigation                      | Image: Barbon Barbon Barbo | em → Administration → Gerät rücksetzen (0000)                                                                                                    |
| Beschreibung                    | Gesamte Gerätekonfiguration oder einen Teil der Konfiguration auf einen definierten<br>Zustand zurücksetzen.                                                                                                    |                                                                                                    |
| Auswahl<br>Werkseinstellung     | <ul> <li>Abbrechen</li> <li>Auf Auslieferungszustand</li> <li>Gerät neu starten</li> <li>S-DAT Sicherung wiederherstellen *</li> </ul>                                                                                                    |                                                                                                    |
| werksemstenung                  | Abbiechen                                                                                                    |                                                                                                    |
| Zusätzliche Information Auswahl |                                                                                                    |                                                                                                    |
|                                 | Optionen                                                                                                    | Beschreibung                                                                                                    |
|                                 | Abbrechen                                                                                                    | Der Parameter wird ohne Aktion verlassen.                                                                                                    |
|                                 |                                                                                                    |                                                                                                    |
|                                 | Auf Auslieferungszustand                                                                                                    | Jeder Parameter, für den eine kundenspezifische Voreinstellung bestellt wurde,<br>wird auf diesen kundenspezifischen Wert zurückgesetzt; alle anderen Parameter<br>auf ihre Werkseinstellung. |

| Messumformerkennung |                                                                | Â |
|---------------------|----------------------------------------------------------------|---|
| Navigation          | Image: Barbon System → Administration → Messumf.kennung (2765) |   |
| Beschreibung        | Transmitterkennung wählen.                                     |   |
| Anzeige             | <ul> <li>Unbekannt</li> <li>500</li> <li>300</li> </ul>        |   |
| Werkseinstellung    | Unbekannt                                                      |   |

<sup>\*</sup> Sichtbar in Abhängigkeit von Bestelloptionen oder Geräteeinstellungen

A

#### SW-Option aktivieren

| Navigation              | Image: Experte → System → Administration → SW-Opt.aktivier. (0029)                                                                                                    |
|-------------------------|----------------------------------------------------------------------------------------------------|
| Beschreibung            | Eingabe eines Aktivierungscodes zur Freischaltung einer zusätzlich bestellten Softwareop-<br>tion.                                                                               |
| Eingabe                 | Max. 10-stellige Zeichenfolge aus Zahlen.                                                                                                    |
| Werkseinstellung        | Abhängig von der bestellten Softwareoption                                                                                                    |
| Zusätzliche Information | Beschreibung<br>Wenn ein Messgerät mit einer zusätzlichen Softwareoption bestellt wurde, wird der Akti-<br>vierungscode bereits ab Werk im Messgerät einprogrammiert.<br>Eingabe |

Für die nachträgliche Freischaltung einer Softwareoption: Wenden Sie sich an Ihre Endress+Hauser Vertriebsorganisation.

#### HINWEIS!

#### Der Aktivierungscode ist mit der Seriennummer des Messgeräts verknüpft und variiert je nach Messgerät und Softwareoption.

Die Eingabe eines fehlerhaften bzw. ungültigen Codes führt zum Verlust bereits aktivierter Softwareoptionen.

► Vor Eingabe eines neuen Aktivierungscodes: Vorhandenen Aktivierungscode notieren.

► Den neuen Aktivierungscode eingeben, den Endress+Hauser bei Bestellung der neuen Softwareoption zur Verfügung gestellt hat.

Nach Eingabe des Aktivierungscodes: In Parameter Software-Optionsübersicht
 (→ 
 <sup>(⇒)</sup> 59) pr
 üfen, ob die neue Softwareoption angezeigt wird.

- └ Wenn die neue Softwareoption angezeigt wird, ist die Softwareoption aktiv.
- └╾ Wenn die neue Softwareoption nicht angezeigt wird oder alle Softwareoptionen gelöscht wurden, war der eingegebene Code fehlerhaft oder ungültig.

► Bei Eingabe eines fehlerhaften bzw. ungültigen Codes: Den alten Aktivierungscode eingeben.

► Den neuen Aktivierungscode unter Angabe der Seriennummer bei Ihrer Endress+Hauser Vertriebsorganisation prüfen lassen oder erneut anfragen.

#### Beispiel für eine Softwareoption

Bestellmerkmal "Anwendungspaket", Option EA "Extended HistoROM"

In Parameter **Software-Optionsübersicht** ( $\rightarrow \cong$  59) werden die aktuell aktivierten Software-Optionen angezeigt.

#### Webbrowser

Nach Aktivierung einer Softwareoption muss die Seite im Webbrowser neu geladen werden.

| Software-Optionsübersicht |                                                                                                    |
|---------------------------|----------------------------------------------------------------------------------------------------|
| Navigation                | Image: Barbon System → Administration → SW-Optionsübers. (0015)                                                                                                    |
| Beschreibung              | Anzeige aller Software-Optionen, die im Gerät aktiviert sind.                                                                                                    |
| Anzeige                   | <ul> <li>Extended HistoROM *</li> <li>Viskosität/Monitor. KohlenwViskosität</li> <li>Applikationsspezifische Berechnungen</li> <li>Heartbeat Monitoring *</li> <li>Heartbeat Verification *</li> <li>Konzentration *</li> <li>Erweiterte Dichtefunktion</li> </ul> |
| Zusätzliche Information   | <i>Beschreibung</i><br>Es werden alle Optionen angezeigt, die durch Bestellung vom Kunden zur Verfügung ste-<br>hen.                                                                                                    |
|                           | Option "Extended HistoROM"                                                                                                    |
|                           | Bestellmerkmal "Anwendungspaket", Option EA "Extended HistoROM"                                                                                                    |
|                           | Option "Heartbeat Verification" und Option "Heartbeat Monitoring"                                                                                                    |
|                           | Bestellmerkmal "Anwendungspaket", Option EB "Heartbeat Verification + Monitoring"                                                                                                    |
|                           | Option "Konzentration"                                                                                                    |
|                           | Bestellmerkmal "Anwendungspaket", Option ED "Konzentration"                                                                                                    |
|                           | Option "Erweiterte Dichtefunktion"                                                                                                    |
|                           | Nur erhältlich für Promass Q DN25 bis DN100.                                                                                                    |
|                           | Bestellmerkmal "Anwendungspaket", Option EH "Erweiterte Dichtefunktion"                                                                                                    |
|                           | <i>Option "Premium Dichte + Erweiterte Dichtefunktion"</i>                                                                                                    |
|                           | Nur erhältlich für Promass Q DN25.                                                                                                    |
|                           | Bestellmerkmal "Anwendungspaket", Option El "Premiumdichte, ±0,1 kg/m <sup>3</sup> + Erweiterte<br>Dichtefunktion"                                                                                                    |
|                           |                                                                                                    |
|                           |                                                                                                    |

# 3.2 Untermenü "Sensor"

Navigation  $\square$  Experte  $\rightarrow$  Sensor

| ► Sensor |             | <br>   |
|----------|-------------|--------|
|          | ► Messwerte | → 🖺 60 |

<sup>\*</sup> Sichtbar in Abhängigkeit von Bestelloptionen oder Geräteeinstellungen

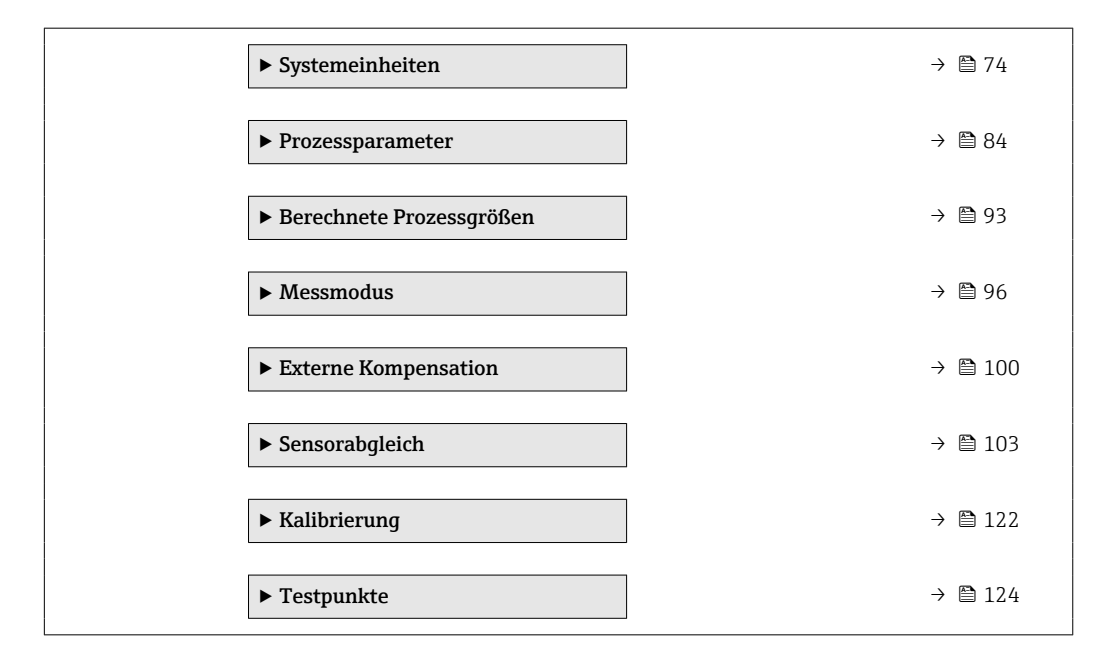

# 3.2.1 Untermenü "Messwerte"

*Navigation*  $\square$  Experte  $\rightarrow$  Sensor  $\rightarrow$  Messwerte

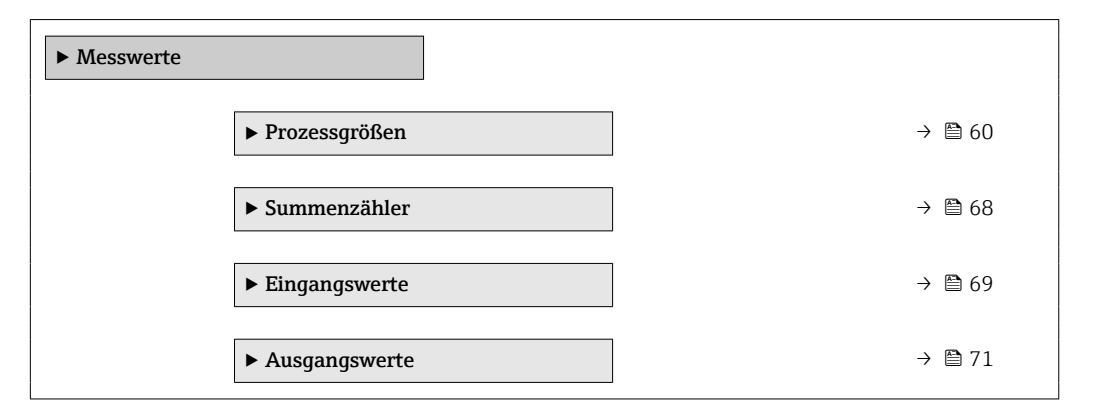

#### Untermenü "Prozessgrößen"

Navigation

Image: Experte → Sensor → Messwerte → Prozessqrößen

| ► Prozessgrößen  |        |
|------------------|--------|
| Massefluss       | → 🗎 61 |
| Volumenfluss     | → 🗎 61 |
| Normvolumenfluss | → 🗎 62 |
| Dichte           | → 🗎 62 |
| Normdichte       | → 🗎 62 |
| Temperatur       | → 🗎 62 |

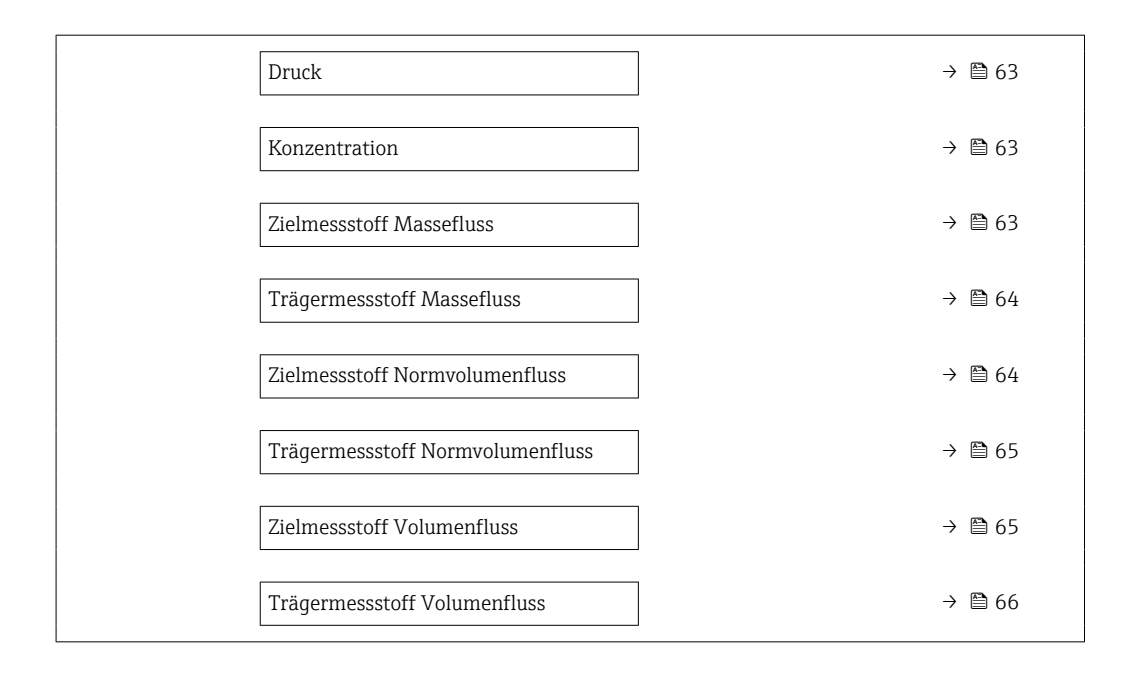

#### Massefluss

| Navigation              | Image: Barbon Amplitude Amplitude Amplitu |
|-------------------------|----------------------------------------------------------------------------------------------------|
| Beschreibung            | Anzeige des aktuell gemessenen Masseflusses.                                                                                                    |
| Anzeige                 | Gleitkommazahl mit Vorzeichen                                                                                                    |
| Zusätzliche Information | Abhängigkeit                                                                                                    |
|                         | 🎦 Die Einheit wird übernommen aus: Parameter <b>Masseflusseinheit</b> (→ 🖺 75)                                                                                                    |

| Volumenfluss            |                                                                                                    |
|-------------------------|----------------------------------------------------------------------------------------------------|
| Navigation              | Image: Barbon Amplitude Amplitude Amplitu |
| Beschreibung            | Anzeige des aktuell berechneten Volumenflusses.                                                                                                    |
| Anzeige                 | Gleitkommazahl mit Vorzeichen                                                                                                    |
| Zusätzliche Information | Beschreibung         Der Volumenfluss wird aus dem aktuell gemessenen Massefluss und der aktuell gemessenen Dichte berechnet.         Abhängigkeit         Image: Die Einheit wird übernommen aus: Parameter Volumenflusseinheit (→ 100 pm 76)                                                                                                    |

| Normvolumenfluss        |                                                                                             |
|-------------------------|---------------------------------------------------------------------------------------------|
| Navigation              | $\blacksquare$ Experte → Sensor → Messwerte → Prozessgrößen → Normvolumenfluss (1851)       |
| Beschreibung            | Anzeige des aktuell gemessenen Normvolumenflusses.                                          |
| Anzeige                 | Gleitkommazahl mit Vorzeichen                                                               |
| Zusätzliche Information | Abhängigkeit                                                                                |
|                         | Die Einheit wird übernommen aus: Parameter Normvolumenfluss-Einheit<br>(→ <sup>(→</sup> 79) |

| Dichte                  |                                                                                                   |
|-------------------------|---------------------------------------------------------------------------------------------------|
| Navigation              | Image: Barbon → Sensor → Messwerte → Prozessgrößen → Dichte (1850)                                |
| Beschreibung            | Anzeige der aktuell gemessenen Dichte.                                                            |
| Anzeige                 | Gleitkommazahl mit Vorzeichen                                                                     |
| Zusätzliche Information | <i>Abhängigkeit</i><br>¶ Die Einheit wird übernommen aus: Parameter <b>Dichteeinheit</b> (→ 🗎 80) |

| Normdichte              |                                                                                                    |
|-------------------------|----------------------------------------------------------------------------------------------------|
| Navigation              | Image: Barbon Ample Ample |
| Beschreibung            | Anzeige der aktuell berechneten Normdichte.                                                                                                    |
| Anzeige                 | Gleitkommazahl mit Vorzeichen                                                                                                    |
| Zusätzliche Information | <i>Abhängigkeit</i><br>[¶] Die Einheit wird übernommen aus: Parameter <b>Normdichteeinheit</b> (→ 🗎 81)                                                                                                    |

| Temperatur   |                                                               |
|--------------|---------------------------------------------------------------|
|              |                                                               |
| Navigation   | Image: Sensor → Messwerte → Prozessgrößen → Temperatur (1853) |
| Beschreibung | Anzeige der aktuell gemessenen Messstofftemperatur.           |
| Anzeige      | Gleitkommazahl mit Vorzeichen                                 |

# Zusätzliche Information

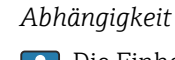

Parameter Temperatureinheit (→ ■ 83)

| Druck                   |                                                                           |
|-------------------------|---------------------------------------------------------------------------|
|                         |                                                                           |
| Navigation              | ■ Experte → Sensor → Messwerte → Prozessgrößen → Druck (6129)             |
| Beschreibung            | Anzeige des fixen oder eingelesenen Druckwerts.                           |
| Anzeige                 | Gleitkommazahl mit Vorzeichen                                             |
| Zusätzliche Information | Abhängigkeit                                                              |
|                         | 🚹 Die Einheit wird übernommen aus: Parameter <b>Druckeinheit</b> (→ 🗎 83) |

| Konzentration |                                                                                                    |  |
|---------------|----------------------------------------------------------------------------------------------------|--|
| Navigation    | Image: Barbon And Sensor → Messwerte → Prozessgrößen → Konzentration (1887)                                                         |  |
| Voraussetzung | Bei folgendem Bestellmerkmal:<br>Bestellmerkmal "Anwendungspaket", Option <b>ED</b> "Konzentration"                                 |  |
|               | In Parameter <b>Software-Optionsübersicht</b> ( $\rightarrow \cong$ 59) werden die aktuell aktivierten Software-Optionen angezeigt. |  |

|                         | Software Optionen angezeigt.                                                         |
|-------------------------|--------------------------------------------------------------------------------------|
| Beschreibung            | Anzeige der aktuell berechneten Konzentration.                                       |
| Anzeige                 | Gleitkommazahl mit Vorzeichen                                                        |
| Zusätzliche Information | Abhängigkeit                                                                         |
|                         | Die Einheit wird übernommen aus: Parameter <b>Konzentrationseinheit</b> (0613)<br>(→ |

| Zielmessstoff Massefluss                                                                                                    |                                                |  |
|----------------------------------------------------------------------------------------------------|------------------------------------------------|--|
| Messwerte → Prozessgrößen → Zielmess.Massefl (1864)                                                                                                    | Navigation 🗐 🗆                                 |  |
| :<br>gspaket", Option <b>ED</b> "Konzentration"                                                                                                    | Voraussetzung Bei fo<br>Bestel                 |  |
| <b>-Optionsübersicht</b> (→ 🗎 59) werden die aktuell aktivierten<br>Jezeigt.                                                                                                |                                                |  |
| enen Masseflusses vom Zielmessstoff.                                                                                                    | Beschreibung Anzei                             |  |
| chen                                                                                                    | Anzeige Gleitk                                 |  |
| gspaket", Option <b>ED</b> "Konzentration"<br>• <b>Optionsübersicht</b> (→ 🗎 59) werden die aktuell aktivierter<br>Jezeigt.<br>enen Masseflusses vom Zielmessstoff.<br>chen | Bestel<br>Beschreibung Anzei<br>Anzeige Gleitk |  |

#### Zusätzliche Information

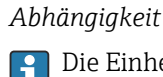

| Trägermessstoff Massefluss |                                                                                                    |  |
|----------------------------|----------------------------------------------------------------------------------------------------|--|
| Navigation                 | ■ Experte → Sensor → Messwerte → Prozessgrößen → Träger. Massefl. (1865)                                           |  |
| Voraussetzung              | Bei folgenden Bedingungen:<br>Bestellmerkmal "Anwendungspaket", Option <b>ED</b> "Konzentration"                   |  |
|                            | In Parameter <b>Software-Optionsübersicht</b> (→ 🗎 59) werden die aktuell aktivierten Software-Optionen angezeigt. |  |
| Beschreibung               | Anzeige des aktuell gemessenen Masseflusses des Trägermessstoffs.                                                  |  |
| Anzeige                    | Gleitkommazahl mit Vorzeichen                                                                                      |  |
| Zusätzliche Information    | Abhängigkeit                                                                                                    |  |
|                            | 🚹 Die Einheit wird übernommen aus: Parameter <b>Masseflusseinheit</b> (→ 🗎 75)                                     |  |

| Zielmessstoff Normvolumenfluss |                                                                                                    |  |
|--------------------------------|----------------------------------------------------------------------------------------------------|--|
| Navigation                     | Image: Barbon Amplitude Amplitude Amplitu |  |
| Voraussetzung                  | <ul> <li>Bei folgenden Bedingungen:</li> <li>Bestellmerkmal "Anwendungspaket", Option ED "Konzentration"</li> <li>In Parameter Flüssigkeitstyp (→  217) ist Option Ethanol in Wasser oder Option %-<br/>Masse / %-Volumen ausgewählt.</li> </ul>                                                                                                    |  |
|                                | In Parameter <b>Software-Optionsübersicht</b> (→ 🗎 59) werden die aktuell aktivierten Software-Optionen angezeigt.                                                                                                    |  |
| Beschreibung                   | Anzeige des aktuell gemessenen Normvolumenflusses des Zielmessstoffs.                                                                                                    |  |
| Anzeige                        | Gleitkommazahl mit Vorzeichen                                                                                                    |  |
| Zusätzliche Information        | <i>Abhängigkeit</i><br>[] Die Einheit wird übernommen aus: Parameter <b>Volumenflusseinheit</b> (→ 🖺 76)                                                                                                    |  |

| Trägermessstoff Normvolumenfluss |                                                                                                    |  |
|----------------------------------|----------------------------------------------------------------------------------------------------|--|
| Navigation                       | Image: Barbon → Sensor → Messwerte → Prozessgrößen → Träg.Normvol.fl. (1894)                                                                                                    |  |
| Voraussetzung                    | <ul> <li>Bei folgenden Bedingungen:</li> <li>Bestellmerkmal "Anwendungspaket", Option ED "Konzentration"</li> <li>In Parameter Flüssigkeitstyp (→  217) ist Option Ethanol in Wasser oder Option %-<br/>Masse / %-Volumen ausgewählt.</li> </ul> |  |
|                                  | In Parameter <b>Software-Optionsübersicht</b> (→ 🗎 59) werden die aktuell aktivierten Software-Optionen angezeigt.                                                                                                    |  |
| Beschreibung                     | Anzeige des aktuell gemessenen Normvolumenflusses des Trägermessstoffs.                                                                                                    |  |
| Anzeige                          | Gleitkommazahl mit Vorzeichen                                                                                                    |  |
| Zusätzliche Information          | <i>Abhängigkeit</i><br>1 Die Einheit wird übernommen aus: Parameter <b>Volumenflusseinheit</b> (→ 🗎 76)                                                                                                    |  |

| Zielmessstoff Volumenfluss |                                                                                                    |  |
|----------------------------|----------------------------------------------------------------------------------------------------|--|
| Navigation                 | ■ Experte → Sensor → Messwerte → Prozessgrößen → Zielmess.Vol.fl. (1895)                                                                                                    |  |
| Voraussetzung              | <ul> <li>Bei folgenden Bedingungen:</li> <li>Bestellmerkmal "Anwendungspaket", Option ED "Konzentration"</li> <li>In Parameter Flüssigkeitstyp (→ 	 217) ist Option Ethanol in Wasser oder Option %-Masse / %-Volumen ausgewählt.</li> <li>In Parameter Konzentrationseinheit (→ 	 222) ist die Option %vol ausgewählt.</li> <li>In Parameter Software-Optionsübersicht (→ 	 59) werden die aktuell aktivierten Software-Optionen angezeigt.</li> </ul> |  |
| Beschreibung               | Anzeige des aktuell gemessenen Volumenflusses des Zielmessstoffs.                                                                                                    |  |
| Anzeige                    | Gleitkommazahl mit Vorzeichen                                                                                                    |  |
| Zusätzliche Information    | Abhängigkeit<br>🎦 Die Einheit wird übernommen aus: Parameter <b>Volumenflusseinheit</b> (→ 🗎 76)                                                                                                    |  |

#### Trägermessstoff Volumenfluss

| Navigation              | Image: Experte → Sensor → Messwerte → Prozessgrößen → Träger. Vol.fl. (1896)                                                                                |  |
|-------------------------|----------------------------------------------------------------------------------------------------|--|
| Voraussetzung           | <ul> <li>Bei folgenden Bedingungen:</li> <li>Bestellmerkmal "Anwendungspaket", Option ED "Konzentration"</li> <li>In Parameter Flüssigkeitstyp (→</li></ul> |  |
| Beschreibung            | Anzeige des aktuell gemessenen Volumenflusses des Trägermessstoffs.                                                                                         |  |
| Anzeige                 | Gleitkommazahl mit Vorzeichen                                                                                                    |  |
| Zusätzliche Information | Abhängigkeit<br><b>1</b> Die Einheit wird übernommen aus: Parameter <b>Volumenflusseinheit</b> (→ 🗎 76)                                                     |  |

| Alternativer CTPL |                                                                                                    |  |
|-------------------|----------------------------------------------------------------------------------------------------|--|
| Navigation        | Image: Barbon → Sensor → Messwerte → Prozessgrößen → Alternativ. CTPL (4173)                                                                                                    |  |
| Voraussetzung     | <ul> <li>Bei folgendem Bestellmerkmal:</li> <li>"Anwendungspaket", Option EJ "Petroleum"</li> <li>In Parameter Petroleummodus (→  231) ist die Option API-bezogene Korrektur ausgewählt.</li> </ul>                                                                                                    |  |
|                   | In Parameter <b>Software-Optionsübersicht</b> (→ 🗎 59) werden die aktuell aktivierten Software-Optionen angezeigt.                                                                                                    |  |
| Beschreibung      | Anzeige des kombinierten Korrekturfaktors, welcher den Einfluss der Temperatur und des<br>Drucks auf den Messstoff wiedergibt. Wird verwendet, um den gemessenen Volumenfluss<br>und die gemessene Dichte auf Werte bei alternativer Referenztemperatur und beim alter-<br>nativen Referenzdruck umzurechnen. |  |
| Anzeige           | Positive Gleitkommazahl                                                                                                    |  |
| Werkseinstellung  | 1                                                                                                    |  |
|                   |                                                                                                    |  |
|                   |                                                                                                    |  |
|                   | Untermenü "Prozessgrößen"                                                                                                    |  |
|                   | Navigation $@$ Experte $\rightarrow$ Sensor $\rightarrow$ Messwerte $\rightarrow$ Prozessgrößen $\rightarrow$ Prozessgrö                                                                                                    |  |

ßen

► Prozessgrößen

| Applikationsspezifischer Eingang 0<br>(6366) | → 🗎 67 |
|----------------------------------------------|--------|
| Applikationsspezifischer Eingang 1<br>(6367) | → 🗎 67 |
| Applikationsspezifischer Ausgang 0<br>(6364) | → 🗎 67 |
| Applikationsspezifischer Ausgang 1<br>(6365) | → 🗎 68 |

| Applikationsspezifischer Eingang 0 |                                                                                                    |
|------------------------------------|----------------------------------------------------------------------------------------------------|
| Navigation                         | <ul> <li>Image: Experte → Sensor → Messwerte → Prozessgrößen → Prozessgrößen → Spez.Eingang</li> <li>0 (6366)</li> </ul> |
| Beschreibung                       | Zeigt den applikationsspezifischen Eingangswert 0, der für die applikationsspezifische<br>Berechnung verwendet wird.     |
| Anzeige                            | Gleitkommazahl mit Vorzeichen                                                                                            |
| Werkseinstellung                   | 0                                                                                                    |

| Applikationsspezifischer Eingang 1 |                                                                                                    |  |
|------------------------------------|----------------------------------------------------------------------------------------------------|--|
| Navigation                         | I Experte → Sensor → Messwerte → Prozessgrößen → Prozessgrößen → Spez.Eingang<br>1 (6367)                            |  |
| Beschreibung                       | Zeigt den applikationsspezifischen Eingangswert 1, der für die applikationsspezifische<br>Berechnung verwendet wird. |  |
| Anzeige                            | Gleitkommazahl mit Vorzeichen                                                                                        |  |
| Werkseinstellung                   | 0                                                                                                    |  |

| Applikationsspezifischer Ausgang 0 |                                                                                              |
|------------------------------------|----------------------------------------------------------------------------------------------|
| Navigation                         | Image: Experte → Sensor → Messwerte → Prozessgrößen → Prozessgrößen → Spez. Ausgang 0 (6364) |
| Beschreibung                       | Zeigt den berechneten applikationsspezifischen Ausgangswert 0.                               |
| Anzeige                            | Gleitkommazahl mit Vorzeichen                                                                |

0

# Werkseinstellung

| Applikationsspezifischer Ausgang 1 |                                                                                   |  |
|------------------------------------|-----------------------------------------------------------------------------------|--|
| Navigation                         | Image Sensor → Messwerte → Prozessgrößen → Prozessgrößen → Spez. Ausgang 1 (6365) |  |
| Beschreibung                       | Zeigt den berechneten spezifischen Ausgangswert 1.                                |  |
| Anzeige                            | Gleitkommazahl mit Vorzeichen                                                     |  |
| Werkseinstellung                   | 0                                                                                 |  |

#### Untermenü "Summenzähler"

Navigation

Image: Experte → Sensor → Messwerte → Summenzähler

| ► Summenzähler                               |        |
|----------------------------------------------|--------|
| Wert Summenzähler 1 n<br>(11105–1 n)         | → 🗎 68 |
| Status Summenzähler 1 n<br>(11109–1 n)       | → 🗎 69 |
| Status Summenzähler 1 n (Hex)<br>(11106–1 n) | → 🗎 69 |

| Wert Summenzähler 1 n |                                                                                                    |  |
|-----------------------|----------------------------------------------------------------------------------------------------|--|
| Navigation            | Image: Experte → Sensor → Messwerte → Summenzähler → Wert.Summenz. 1 n (11105-1 n)                  |  |
| Beschreibung          | Zeigt den Wert des Summenzählers, der zur Weiterverarbeitung an die Steuerung ausge-<br>geben wird. |  |
| Anzeige               | Gleitkommazahl mit Vorzeichen                                                                       |  |
| Werkseinstellung      | 0 kg                                                                                                |  |

| Status Summenzähler 1 n                   |                                                                                                    |  |
|-------------------------------------------|----------------------------------------------------------------------------------------------------|--|
| Navigation                                | Image: Barbon Sensor → Messwerte → Summenzähler → Status Sz. 1 n (11109–1 n)                                                            |  |
| Beschreibung                              | Zeigt den Status des Summenzählerwerts, der zur Weiterverarbeitung an die Steuerung<br>ausgegeben wird ('Gut', 'Unsicher', 'Schlecht'). |  |
| Anzeige = Gut<br>= Unsicher<br>= Schlecht |                                                                                                    |  |
| Werkseinstellung                          | Gut                                                                                                    |  |

| Status Summenzähler 1 n (Hex) |                                                                                                    |
|-------------------------------|----------------------------------------------------------------------------------------------------|
| Navigation                    | Image: Experte → Sensor → Messwerte → Summenzähler → Status 1 n (Hex) (11106-1 n)                             |
| Beschreibung                  | Zeigt den Status des Summenzählerwerts, der zur Weiterverarbeitung an die Steuerung<br>ausgegeben wird (Hex). |
| Anzeige                       | 0 255                                                                                                    |
| Werkseinstellung              | 128                                                                                                    |

### Untermenü "Eingangswerte"

Navigation 🛛 🗐 🗐

□ Experte → Sensor → Messwerte → Eingangswerte

| ► Eingangswerte          |        |
|--------------------------|--------|
| ► Stromeingang 1 n       | → 🗎 69 |
| ► Wert Statuseingang 1 n | → 🗎 70 |

Untermenü "Stromeingang 1 ... n"

Navigation $\boxdot$  Experte  $\rightarrow$  Sensor  $\rightarrow$  Messwerte  $\rightarrow$  Eingangswerte  $\rightarrow$  Stromeingang 1 ... n

| Messwerte 1 n (1603–1 n)        | → 🗎 70 |
|---------------------------------|--------|
| Gemessener Strom 1 n (1604–1 n) | → 🗎 70 |

| Messwerte 1 n        |                                                                                                    |
|----------------------|----------------------------------------------------------------------------------------------------|
| Navigation           | ■ Experte → Sensor → Messwerte → Eingangswerte → Stromeingang 1 n → Messwerte 1 n (1603–1 n)                                                                 |
| Beschreibung         | Anzeige des aktuellen Eingangswerts.                                                                                                    |
| Anzeige              | Gleitkommazahl mit Vorzeichen                                                                                                    |
| Gemessener Strom 1 n |                                                                                                    |
| Navigation           | Image: Experte → Sensor → Messwerte → Eingangswerte → Stromeingang 1 n → Gemess. Strom 1 n (1604–1 n)                                                        |
| Beschreibung         | Anzeige des aktuellen Stromwerts vom Stromeingang.                                                                                                    |
| Anzeige              | 0 22,5 mA                                                                                                    |
|                      | Untermenü "Wert Statuseingang 1 n"                                                                                                    |
|                      | Navigation $\blacksquare \blacksquare$ Experte $\rightarrow$ Sensor $\rightarrow$ Messwerte $\rightarrow$ Eingangswerte $\rightarrow$ Wert-<br>Sta.eing. 1 n |
|                      | ► Wert Statuseingang 1 n                                                                                                    |

→ 🗎 70

| Wert Statuseingang |                                                                                                    |  |
|--------------------|----------------------------------------------------------------------------------------------------|--|
| Navigation         | $\blacksquare$ Experte → Sensor → Messwerte → Eingangswerte → WertSta.eing. 1 n → Wert-Sta.eing. (1353–1 n) |  |
| Beschreibung       | Anzeige des aktuellen Eingangssignalpegels.                                                                 |  |

#### Anzeige

HochTief

#### Untermenü "Ausgangswerte"

Navigation  $\square$  Experte  $\rightarrow$  Sensor  $\rightarrow$  Messwerte  $\rightarrow$  Ausgangswerte

| ► Ausgangswerte                        |          |
|----------------------------------------|----------|
| ► Wert Stromausgang 1 n                | ] → 🗎 71 |
| Impuls-/Frequenz-/Schaltausgang<br>1 n | → 🗎 72   |
| ► Relaisausgang 1 n                    | ] → 🗎 73 |

Untermenü "Wert Stromausgang 1 ... n"

| Navigation | 8 2 | $Experte \to Sensor \to Messwerte \to Ausgangswerte \to Wert$ |
|------------|-----|---------------------------------------------------------------|
|            |     | Stromausg 1 n                                                 |

| ► Wert Stromausgang 1 n     |        |  |
|-----------------------------|--------|--|
| Ausgangsstrom (0361–1 n)    | → 🗎 71 |  |
| Gemessener Strom (0366–1 n) | → 🗎 71 |  |

| Ausgangsstrom    |                                                                                                    |  |
|------------------|----------------------------------------------------------------------------------------------------|--|
| Navigation       | Image: Sensor → Messwerte → Ausgangswerte → Wert Stromausg 1 n → Ausgangsstrom (0361-1 n)                                 |  |
| Beschreibung     | Anzeige des aktuell berechneten Stromwerts vom Stromausgang.                                                              |  |
| Anzeige          | 0 22,5 mA                                                                                                    |  |
|                  |                                                                                                    |  |
| Gemessener Strom |                                                                                                    |  |
| Navigation       | <ul> <li>Experte → Sensor → Messwerte → Ausgangswerte → Wert Stromausg 1 n</li> <li>→ Gemess. Strom (0366-1 n)</li> </ul> |  |
| Beschreibung     | Anzeige des aktuell gemessenen Stromwerts vom Stromausgang.                                                               |  |
|                  |                                                                                                    |  |

Anzeige

0 ... 30 mA

Untermenü "Impuls-/Frequenz-/Schaltausgang 1 ... n"

Navigation

 $\label{eq:experte} \fbox{PFS-Ausgangswerte} \rightarrow \texttt{PFS-Ausgang1} \dots n$ 

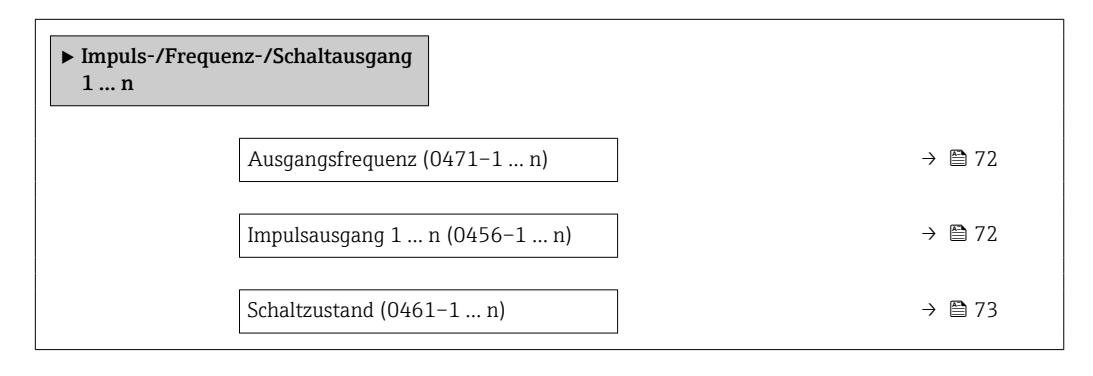

#### Ausgangsfrequenz

| Navigation    | ■ Experte → Sensor → Messwerte → Ausgangswerte → PFS-Ausgang 1 n → Ausgangsfreq. (0471–1 n) |
|---------------|---------------------------------------------------------------------------------------------|
| Voraussetzung | In Parameter <b>Betriebsart</b> (→ 🗎 155) ist die Option <b>Frequenz</b> ausgewählt.        |
| Beschreibung  | Anzeige des aktuell gemessenen Istwerts der Ausgangsfrequenz.                               |
| Anzeige       | 0,0 12 500,0 Hz                                                                             |
|               |                                                                                             |

#### Impulsausgang 1 ... n

| Navigation              | Experte → Sensor → Messwerte → Ausgangswerte → PFS-Ausgang 1 n → Impuls-<br>ausgang 1 n (0456-1 n)                                                                                                    |
|-------------------------|----------------------------------------------------------------------------------------------------|
| Voraussetzung           | In Parameter <b>Betriebsart</b> ( $ ightarrow 	extbf{B}$ 155) ist die Option <b>Impuls</b> ausgewählt.                                                                                                    |
| Beschreibung            | Anzeige der aktuell ausgegebenen Impulsfrequenz.                                                                                                    |
| Anzeige                 | Positive Gleitkommazahl                                                                                                    |
| Zusätzliche Information | <ul> <li>Beschreibung</li> <li>Beim Impulsausgang handelt es sich um einen Open-Collector-Ausgang.</li> <li>Werksseitig ist dieser so eingestellt, dass der Transistor für die Dauer des Impulses leitet<br/>(Schließer) und sicherheitsgerichtet ist.</li> </ul> |
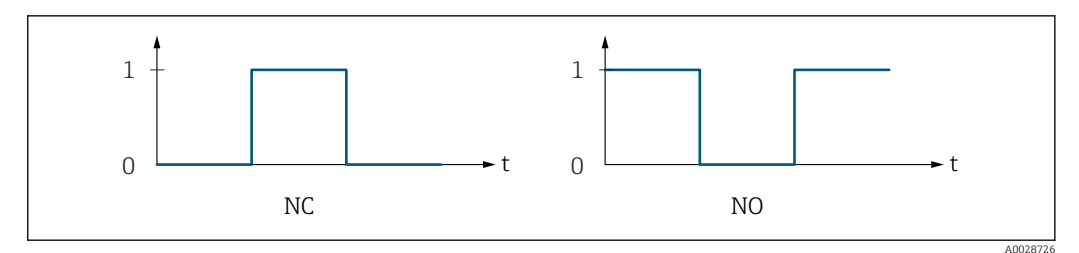

0 Nicht leitend

1 Leitend

NC Öffner (Normally Closed)

NO Schließer (Normally Opened)

Das Ausgangsverhalten kann über den Parameter Invertiertes Ausgangssignal
 (→ 
 <sup>(⇒)</sup> 174) umgekehrt werden, d.h. der Transistor leitet für die Dauer des Impulses nicht.

Zusätzlich kann das Verhalten des Ausgangs bei Gerätealarm (Parameter **Fehlerverhalten** ( $\Rightarrow \cong 159$ )) konfiguriert werden.

| Schaltzustand           |                                                                                                    |
|-------------------------|----------------------------------------------------------------------------------------------------|
| Navigation              | Experte → Sensor → Messwerte → Ausgangswerte → PFS-Ausgang 1 n → Schalt-<br>zustand (0461-1 n)                                              |
| Voraussetzung           | In Parameter <b>Betriebsart</b> ( 	imes la 155) ist die Option <b>Schalter</b> ausgewählt.                                                  |
| Beschreibung            | Anzeige des aktuellen Schaltzustands vom Statusausgang.                                                                                     |
| Anzeige                 | <ul><li>Offen</li><li>Geschlossen</li></ul>                                                                                                 |
| Zusätzliche Information | <ul> <li>Anzeige</li> <li>Offen<br/>Der Schaltausgang ist nicht leitend.</li> <li>Geschlossen<br/>Der Schaltausgang ist leitend.</li> </ul> |

Untermenü "Relaisausgang 1 ... n"

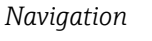

 $\textcircled{B} \boxminus \text{ Experte } \rightarrow \text{ Sensor } \rightarrow \text{ Messwerte } \rightarrow \text{ Ausgangswerte } \rightarrow \text{ Relaisausgang 1 } \dots \text{ n}$ 

| ► Relaisausgang 1 n                |        |
|------------------------------------|--------|
| Schaltzustand (0801–1 n)           | → 🗎 74 |
| Schaltzyklen (0815–1 n)            | → 🗎 74 |
| Max. Schaltzyklenanzahl (0817–1 n) | → 🗎 74 |

| Schaltzustand           |                                                                                                    |
|-------------------------|----------------------------------------------------------------------------------------------------|
| Navigation              | Image: Barbon And State And State And Stat |
| Beschreibung            | Anzeige des aktuellen Zustands des Relaisausgangs.                                                                                                    |
| Anzeige                 | <ul><li>Offen</li><li>Geschlossen</li></ul>                                                                                                    |
| Zusätzliche Information | <ul> <li>Anzeige</li> <li>Offen<br/>Der Relaisausgang ist nicht leitend.</li> <li>Geschlossen<br/>Der Relaisausgang ist leitend.</li> </ul>                                                                                                    |
| Schaltzyklen            |                                                                                                    |
| Navigation              | Image: Barbon And State And State And Stat |
| Beschreibung            | Anzeige der Anzahl aller durchgeführten Schaltzyklen.                                                                                                    |
| Anzeige                 | Positive Ganzzahl                                                                                                    |
| Max. Schaltzyklenanzahl |                                                                                                    |
| Navigation              | Image: Barbon And States Ausgangswerte → Relaisausgang 1 n → Max.<br>Zyklenzahl (0817-1 n)                                                                                                    |
| Beschreibung            | Anzeige der maximalen Anzahl der gewährleisteten Schaltzyklen.                                                                                                    |

Anzeige

Positive Ganzzahl

# 3.2.2 Untermenü "Systemeinheiten"

Navigation

| ► Systemeinheiten        |          |
|--------------------------|----------|
| Masseflusseinheit (0554) | ] → 🗎 75 |
| Masseeinheit (0574)      | ] → 🗎 76 |

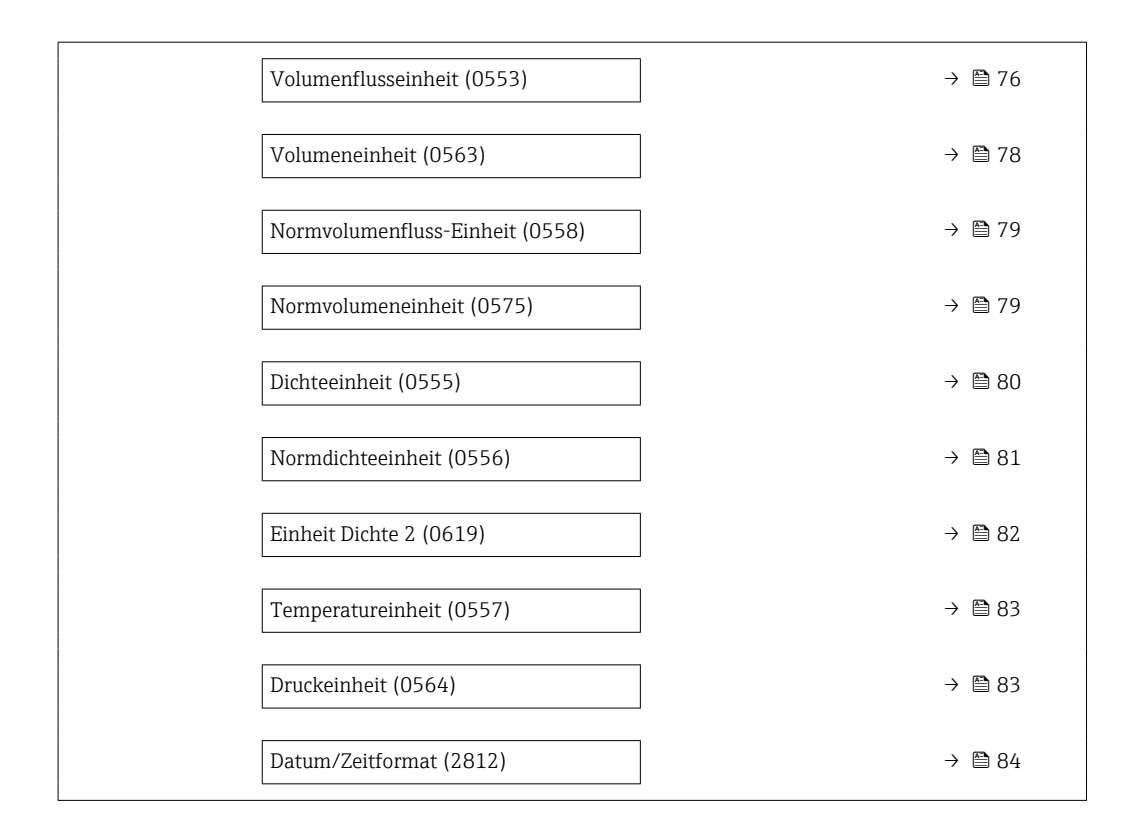

| Masseflusseinheit |                                                                                                    |                                                                                                    |  |
|-------------------|----------------------------------------------------------------------------------------------------|----------------------------------------------------------------------------------------------------|--|
| Navigation        | 📾 🖴 Experte → Sense                                                                                               | or → Systemeinheiten → Masseflusseinh. (0554)                                                                                      |  |
| Beschreibung      | Auswahl der Einheit für den Massefluss.                                                                           |                                                                                                    |  |
| Auswahl           | SI-Einheiten<br>g/s<br>g/min<br>g/h<br>g/d<br>kg/s<br>kg/min<br>kg/h<br>kg/d<br>t/s<br>t/min<br>t/h<br>t/h<br>t/d | US-Einheiten<br>oz/s<br>oz/min<br>oz/h<br>oz/d<br>lb/s<br>lb/min<br>lb/h<br>lb/h<br>lb/d<br>STon/s<br>STon/min<br>STon/h<br>STon/d |  |
| Werkseinstellung  | Abhängig vom Land:                                                                                                |                                                                                                    |  |

kg/hlb/min

Zusätzliche Information Auswirkung

Die gewählte Einheit gilt für:

- Parameter **Zielmessstoff Massefluss** ( $\Rightarrow \triangleq 63$ )
- Parameter Trägermessstoff Massefluss ( $\rightarrow \implies 64$ )
- Parameter Massefluss (→ 🗎 61)

# Auswahl

**1** Zur Erläuterung der abgekürzten Einheiten: → 🗎 333

| Masseeinheit            |                                           |                                             |  |
|-------------------------|-------------------------------------------|---------------------------------------------|--|
| Navigation              | 圆 🛛 Experte → Sen                         | sor → Systemeinheiten → Masseeinheit (0574) |  |
| Beschreibung            | Auswahl der Einheit                       | für die Masse.                              |  |
| Auswahl                 | <i>SI-Einheiten</i><br>• g<br>• kg<br>• t | US-Einheiten<br>• oz<br>• lb<br>• STon      |  |
| Werkseinstellung        | Abhängig vom Land:<br>• kg<br>• lb        |                                             |  |
| Zusätzliche Information | Auswahl<br>[] Zur Erläuterung             | der abgekürzten Einheiten: → 🗎 333          |  |

| Volumenflusseinheit |                                                                                                    |  |
|---------------------|----------------------------------------------------------------------------------------------------|--|
| Navigation          | Image: Barbon System in the system of the system of t |  |
| Beschreibung        | Auswahl der Einheit für den Volumenfluss.                                                                                                    |  |

Imperial Einheiten

gal/s (imp)

gal/h (imp)

gal/d (imp)

Mgal/s (imp)

Mgal/h (imp)

Mgal/d (imp)

Mgal/min (imp)

gal/min (imp)

#### Auswahl

- SI-Einheiten
- $cm^3/s$ • cm<sup>3</sup>/min
- $cm^3/h$
- $cm^3/d$
- dm<sup>3</sup>/s
- dm<sup>3</sup>/min
- $dm^3/h$
- $dm^3/d$
- m<sup>3</sup>/s
- m<sup>3</sup>/min
- $m^3/h$
- $m^3/d$
- ml/s
- ml/min
- ml/h
- ml/d
- 1/s
- I/min
- l/h
- 1/d
- hl/s
- hl/min
- hl/h
- hl/d
- Ml/s
- Ml/min
- Ml/h
- Ml/d

US-Einheiten

- af/s
- af/min
- af/h
- af/d
- $ft^3/s$
- ft<sup>3</sup>/min
- $ft^3/h$
- $ft^3/d$
- kft<sup>3</sup>/s
- kft<sup>3</sup>/min
- kft<sup>3</sup>/h
- kft<sup>3</sup>/d
- MMft<sup>3</sup>/s
- MMft<sup>3</sup>/min
- MMft<sup>3</sup>/h
- Mft<sup>3</sup>/d
- fl oz/s (us)
- fl oz/min (us)
- fl oz/h (us)
- fl oz/d (us)
- gal/s (us)
- gal/min (us)
- gal/h (us)
- gal/d (us)
- Mgal/s (us)
- Mgal/min (us)
- Mgal/h (us)
- Mgal/d (us)
- bbl/s (us;oil)
- bbl/min (us;oil)
- bbl/h (us;oil)
- bbl/d (us;oil)
- bbl/s (us:tank)
- bbl/min (us;tank)
- bbl/h (us;tank)
- bbl/d (us;tank)
- kgal/s (us)
- kgal/min (us)
- kgal/h (us)
- kgal/d (us)

# oder

- US-Einheiten
- bbl/s (us;liq.) \*
- bbl/min (us;liq.) \*
- bbl/h (us;liq.)\*
  bbl/d (us;liq.)\*
- bbl/s (us;beer) '
- bbl/min (us;beer) \*
- bbl/h (us;beer) \*
- bbl/d (us;beer)

- Imperial Einheiten
- bbl/s (imp;beer) '
- bbl/min (imp;beer) \*
- bbl/h (imp;beer)
- bbl/d (imp;beer)
- Sichtbar in Abhängigkeit von Bestelloptionen oder Geräteeinstellungen

- bbl/s (imp;oil) • bbl/min (imp;oil)
  - bbl/h (imp;oil) bbl/d (imp;oil)

| Werkseinstellung        | Abhängig vom Land:<br>• l/h<br>• gal/min (us)                                          |
|-------------------------|----------------------------------------------------------------------------------------|
| Zusätzliche Information | Auswirkung<br>Die gewählte Einheit gilt für:<br>Parameter <b>Volumenfluss</b> (→ 🗎 61) |
|                         | Auswahl<br>I Zur Erläuterung der abgekürzten Einheiten: → 🗎 333                        |

| Volumeneinheit          |                                                                                                    |                                                                                                    | â                                                                    |  |
|-------------------------|----------------------------------------------------------------------------------------------------|----------------------------------------------------------------------------------------------------|----------------------------------------------------------------------|--|
| Navigation              | Image: Barbon System in the system in the system is a system of the system of the system is a system of the system of the s |                                                                                                    |                                                                      |  |
| Beschreibung            | Auswahl der Einheit fü                                                                                                    | Auswahl der Einheit für das Volumen.                                                                                                    |                                                                      |  |
| Auswahl                 | SI-Einheiten<br>• cm <sup>3</sup><br>• dm <sup>3</sup><br>• m <sup>3</sup><br>• ml<br>• l<br>• hl<br>• Ml Mega                                                                                                    | US-Einheiten<br>• af<br>• ft <sup>3</sup><br>• Mft <sup>3</sup><br>• Mft <sup>3</sup><br>• fl oz (us)<br>• gal (us)<br>• kgal (us)<br>• Mgal (us)<br>• bbl (us;oil)<br>• bbl (us;tank) | Imperial Einheiten<br>• gal (imp)<br>• Mgal (imp)<br>• bbl (imp;oil) |  |
|                         | oder                                                                                                    |                                                                                                    |                                                                      |  |
|                         | US-Einheiten<br>• bbl (us;liq.) <sup>*</sup><br>• bbl (us;beer) <sup>*</sup>                                                                                                    | <i>Imperial Einheiten</i> bbl (imp;beer) <sup>*</sup>                                                                                                    |                                                                      |  |
|                         | * Sichtbar in Abhängig                                                                                                    | keit von Bestelloptionen oder Geräteeins                                                                                                    | tellungen                                                            |  |
| Werkseinstellung        | Abhängig vom Land:<br>■ l<br>■ gal (us)                                                                                                    |                                                                                                    |                                                                      |  |
| Zusätzliche Information | Auswahl<br>Tur Erläuterung d                                                                                                    | er abgekürzten Einheiten: → 🗎                                                                                                    | 333                                                                  |  |

A

| Normvolumenfluss-Einhe  | eit                                                                                                    |                                                                                                    |                                                                                              |
|-------------------------|----------------------------------------------------------------------------------------------------|----------------------------------------------------------------------------------------------------|----------------------------------------------------------------------------------------------|
| Navigation              | 🗐 😑 Experte → Sensor                                                                                                    | → Systemeinheiten → Normvol                                                                                                    | l.fl.einh. (0558)                                                                            |
| Beschreibung            | Auswahl der Einheit für d                                                                                                    |                                                                                                    |                                                                                              |
| Auswahl                 | SI-Einheiten NI/s NI/min NI/h NI/d NI/d Nh1/s Nh1/h Nh1/d Nh1/d Nh1/d Nm³/s Nm³/min Nm³/h Nm³/d S1/s S1/min S1/h S1/d S1/d S1/d Sm³/s Sm³/min Sm³/h Sm³/h Sm³/d | US-Einheiten<br>Sft <sup>3</sup> /s<br>Sft <sup>3</sup> /min<br>Sft <sup>3</sup> /h<br>Sft <sup>3</sup> /d<br>MSft <sup>3</sup> /s<br>MSft <sup>3</sup> /min<br>MSft <sup>3</sup> /h<br>MSft <sup>3</sup> /D<br>MMSft <sup>3</sup> /D<br>MMSft <sup>3</sup> /d<br>Sgal/s (us)<br>Sgal/min (us)<br>Sgal/h (us)<br>Sgal/d (us)<br>Sbbl/s (us;liq.)<br>Sbbl/min (us;liq.)<br>Sbbl/h (us;liq.)<br>Sbbl/d (us;oil)<br>Sbbl/min (us;oil)<br>Sbbl/h (us;oil)<br>Sbbl/h (us;oil) | Imperial Einheiten<br>• Sgal/s (imp)<br>• Sgal/min (imp)<br>• Sgal/h (imp)<br>• Sgal/d (imp) |
| Werkseinstellung        | Abhängig vom Land:<br>• Nl/h<br>• Sft <sup>3</sup> /min                                                                                                    |                                                                                                    |                                                                                              |
| Zusätzliche Information | <i>Auswirkung</i><br>Die gewählte Einheit gilt<br>Parameter <b>Normvolume</b><br><i>Auswahl</i><br>Tur Erläuterung der                                          | für:<br><b>nfluss</b> (→ 曽 62)<br>abgekürzten Einheiten: → 曽 I                                                                                                    | 333                                                                                          |

| Normvolumeneinheit |                                                                                                    | Ê |
|--------------------|----------------------------------------------------------------------------------------------------|---|
| Navigation         | Image: Barbon System in the system of the system of t |   |
| Beschreibung       | Auswahl der Einheit für das Normvolumen.                                                                                                    |   |

| Auswahl                 | SI-Einheiten<br>NI<br>Nhl<br>Nm <sup>3</sup><br>Sl<br>Sm <sup>3</sup> | US-Einheiten<br>• Sft <sup>3</sup><br>• MSft <sup>3</sup><br>• Sgal (us)<br>• Sbbl (us;liq.)<br>• Sbbl (us;oil) | Imperial Einheiten<br>Sgal (imp) |
|-------------------------|-----------------------------------------------------------------------|----------------------------------------------------------------------------------------------------|----------------------------------|
| Werkseinstellung        | Abhängig vom Land:<br>• Nl<br>• Sft <sup>3</sup>                      |                                                                                                    |                                  |
| Zusätzliche Information | Auswahl<br>I Zur Erläuterung der abge                                 | ekürzten Einheiten: → 🗎 333                                                                                     |                                  |

| Dichteeinheit |                                                                                                    | æ |
|---------------|----------------------------------------------------------------------------------------------------|---|
| Navigation    | Image: Barbon System in the system of the system of t |   |
| Beschreibung  | Auswahl der Einheit für die Messstoffdichte.                                                                                                    |   |
| Auswahl       | SI-EinheitenUS-EinheitenImperial Einheiten9/m³1b/ft³1b/gal (us)9/m11b/bbl (us;oil)9/11b/bbl (us;tank)kg/11b/in³kg/m³STon/yd³SG4°CSG15°CSG20°CAndere Einheiten^APIoderUS-EinheitenSG60°F *                                                                                                    |   |
|               | * Sichtbar in Abhängigkeit von Bestelloptionen oder Geräteeinstellungen                                                                                                    |   |
|               | oder                                                                                                    |   |
|               | US-Einheiten Imperial Einheiten<br>• lb/bbl (us;liq.) * lb/bbl (imp;beer) *                                                                                                    |   |
|               | * Sichtbar in Abhängigkeit von Bestelloptionen oder Geräteeinstellungen                                                                                                    |   |

| Werkseinstellung        | Abhängig vom Land:<br>• kg/l<br>• lb/ft <sup>3</sup>                                                                                                    |
|-------------------------|----------------------------------------------------------------------------------------------------|
| Zusätzliche Information | Auswirkung                                                                                                    |
|                         | <ul> <li>Die gewählte Einheit gilt für:</li> <li>Parameter Sollwert Dichte 1 (→ 🗎 112)</li> <li>Parameter Sollwert Dichte 2 (→ 🖺 113)</li> <li>Parameter Dichte (→ 🗎 62)</li> </ul>                                                                                                    |
|                         | Auswahl                                                                                                    |
|                         | <ul> <li>SD = Spezifische Dichte</li> <li>Die spezifische Dichte ist das Verhältnis zwischen Messstoffdichte und Wasserdichte bei einer Wassertemperatur von +4 °C (+39 °F), +15 °C (+59 °F), +20 °C (+68 °F).</li> <li>SG = Specific Gravity</li> <li>Die specific Gravity ist das Verhältnis zwischen Messstoffdichte und Wasserdichte bei einer Wassertemperatur von +4 °C (+39 °F), +15 °C (+59 °F), +20 °C (+68 °F).</li> </ul> |
|                         | 1 Zur Erläuterung der abgekürzten Einheiten: → 🗎 333                                                                                                    |

| Normdichteeinheit       |                                                                                                    |                                                                                                    |                              | Â |
|-------------------------|----------------------------------------------------------------------------------------------------|----------------------------------------------------------------------------------------------------|------------------------------|---|
| Navigation              | 🗐 😑 Experte → Sens                                                                                                    | for $\rightarrow$ Systemeinheiten $\rightarrow$ Norm                                                       | ndichteeinh. (0556)          |   |
| Beschreibung            | Auswahl der Einheit f                                                                                                    | ür die Normdichte.                                                                                         |                              |   |
| Auswahl                 | SI-Einheiten<br>• kg/Nm <sup>3</sup><br>• kg/Nl<br>• g/Scm <sup>3</sup><br>• kg/Sm <sup>3</sup><br>• RD15°C<br>• RD20°C               | US-Einheiten<br>• lb/Sft³<br>• RD60°F                                                                      | Andere Einheiten<br>°APIbase |   |
| Werkseinstellung        | Abhängig vom Land<br>• kg/Nl<br>• lb/Sft <sup>3</sup>                                                                                 |                                                                                                    |                              |   |
| Zusätzliche Information | Auswirkung<br>Die gewählte Einheit (<br>Parameter <b>Eingeles</b><br>Parameter <b>Feste No</b><br>Parameter <b>Normdio</b><br>Auswahl | gilt für:<br>sene Normdichte (→ 🗎 94)<br>prmdichte (→ 🗎 94)<br>shte (→ 🗎 62)<br>den abgeküngten Einheiten: | <b>₽</b> 222                 |   |
|                         | Zur Erläuterung d                                                                                                    | ler abgekürzten Einheiten: →                                                                               | <b>目 ううう</b>                 |   |

| Einheit Dichte 2        |                                                                                                    |                                                                                                    | ß                                                                                                    |
|-------------------------|----------------------------------------------------------------------------------------------------|----------------------------------------------------------------------------------------------------|----------------------------------------------------------------------------------------------------|
| Navigation              | Image: Barbor → Sensor → S                                                                                                    | ystemeinheiten → Einheit                                                                                                    | t Dichte 2 (0619)                                                                                                    |
| Beschreibung            | Zweite Dichteeinheit wähler                                                                                                    | 1.                                                                                                    |                                                                                                    |
| Auswahl                 | SI-Einheiten<br>g/cm <sup>3</sup><br>g/m <sup>3</sup><br>g/ml<br>g/l<br>kg/l<br>kg/dm <sup>3</sup><br>kg/m <sup>3</sup><br>SG4°C<br>SG15°C<br>SG20°C                                                   | US-Einheiten<br><ul> <li>lb/ft<sup>3</sup></li> <li>lb/gal (us)</li> <li>lb/bbl (us;oil)</li> <li>lb/bbl (us;tank)</li> <li>lb/in<sup>3</sup></li> <li>STon/yd<sup>3</sup></li> </ul> | Imperial Einheiten<br>• lb/gal (imp)<br>• lb/bbl (imp;oil)                                                                            |
|                         | Andere Einheiten<br>°API                                                                                                    |                                                                                                    |                                                                                                    |
|                         | oder                                                                                                    |                                                                                                    |                                                                                                    |
|                         | <i>US-Einheiten</i><br>SG60°F <sup>*</sup>                                                                                                    |                                                                                                    |                                                                                                    |
|                         | * Sichtbar in Abhängigkeit von Bestelloptionen oder Geräteeinstellungen                                                                                                    |                                                                                                    |                                                                                                    |
|                         | oder                                                                                                    |                                                                                                    |                                                                                                    |
|                         | US-Einheiten<br>• lb/bbl (us;liq.) <sup>*</sup><br>• lb/bbl (us;beer) <sup>*</sup>                                                                                                    | <i>Imperial Einheiten</i><br>lb/bbl (imp;beer) <sup>*</sup>                                                                                                    |                                                                                                    |
|                         | * Sichtbar in Abhängigkeit von                                                                                                    | n Bestelloptionen oder Geräteein                                                                                                    | istellungen                                                                                                    |
| Werkseinstellung        | Abhängig vom Land:<br>• kg/l<br>• lb/ft <sup>3</sup>                                                                                                    |                                                                                                    |                                                                                                    |
| Zusätzliche Information | Auswahl                                                                                                    |                                                                                                    |                                                                                                    |
|                         | <ul> <li>SD = Spezifische Dichte<br/>Die spezifische Dichte ist o<br/>einer Wassertemperatur v</li> <li>SG = Specific Gravity<br/>Die specific Gravity ist das<br/>einer Wassertemperatur v</li> </ul> | las Verhältnis zwischen N<br>on +4 °C (+39 °F), +15 °C<br>Verhältnis zwischen Mes<br>on +4 °C (+39 °F), +15 °C                                                                        | Iessstoffdichte und Wasserdichte bei<br>(+59 °F), +20 °C (+68 °F).<br>sstoffdichte und Wasserdichte bei<br>(+59 °F), +20 °C (+68 °F). |
|                         | Zur Erläuterung der abg                                                                                                    | jekürzten Einheiten: → 🖺                                                                                                    | 333                                                                                                    |

| Temperatureinheit       |                                                                                                    |  |
|-------------------------|----------------------------------------------------------------------------------------------------|--|
| Navigation              | Image: Barbon System in the system of the system of t |  |
| Beschreibung            | Auswahl der Einheit für die Temperatur.                                                                                                    |  |
| Auswahl                 | SI-Einheiten<br>● °C<br>● K<br>● °R                                                                                                    |  |
| Werkseinstellung        | Abhängig vom Land:<br>● °C<br>● °F                                                                                                    |  |
| Zusätzliche Information | Auswirkung<br>Die gewählte Einheit gilt für:<br>• Parameter Maximaler Wert ( $\Rightarrow \boxdot 274$ )<br>• Parameter Minimaler Wert ( $\Rightarrow \boxdot 274$ )<br>• Parameter Maximaler Wert ( $\Rightarrow \boxdot 277$ )<br>• Parameter Minimaler Wert ( $\Rightarrow \boxdot 276$ )<br>• Parameter Maximaler Wert ( $\Rightarrow \boxdot 278$ )<br>• Parameter Minimaler Wert ( $\Rightarrow \boxdot 277$ )<br>• Parameter Externe Temperatur ( $\Rightarrow \boxdot 102$ )<br>• Parameter Referenztemperatur ( $\Rightarrow \boxdot 95$ )                                                                                                    |  |
|                         | <i>Auswahl</i><br>₽ Zur Erläuterung der abgekürzten Einheiten: → 🗎 333                                                                                                    |  |

| Druckeinheit     |                                                                                  |                                             | ß |
|------------------|----------------------------------------------------------------------------------|---------------------------------------------|---|
| Navigation       | 🗟 🖴 Experte → Sen                                                                | sor → Systemeinheiten → Druckeinheit (0564) |   |
| Beschreibung     | Auswahl der Einheit                                                              | für den Rohrdruck.                          |   |
| Auswahl          | SI-Einheiten<br>MPa a<br>MPa g<br>kPa a<br>kPa g<br>Pa a<br>Pa g<br>bar<br>bar g | US-Einheiten<br>• psi a<br>• psi g          |   |
| Werkseinstellung | Abhängig vom Land:<br>• bar a<br>• psi a                                         |                                             |   |

# Zusätzliche Information

Die Einheit wird übernommen von:

- Parameter **Druckwert** ( $\rightarrow \triangleq 101$ )
- Parameter **Externer Druck** ( $\rightarrow \triangleq 101$ )
- Parameter **Druckwert** ( $\rightarrow \triangleq 63$ )

#### Auswahl

Auswirkung

**?** Zur Erläuterung der abgekürzten Einheiten: → 🗎 333

#### Datum/Zeitformat

| Navigation              | Image: Experte → Sensor → Systemeinheiten → Datum/Zeitformat (2812)                                                    |
|-------------------------|----------------------------------------------------------------------------------------------------|
| Beschreibung            | Auswahl des gewünschten Zeitformats für Kalibrierhistorie.                                                             |
| Auswahl                 | <ul> <li>dd.mm.yy hh:mm</li> <li>dd.mm.yy hh:mm am/pm</li> <li>mm/dd/yy hh:mm</li> <li>mm/dd/yy hh:mm am/pm</li> </ul> |
| Werkseinstellung        | dd.mm.yy hh:mm                                                                                                    |
| Zusätzliche Information | Auswahl<br>1 Zur Erläuterung der abgekürzten Einheiten: → 🗎 333                                                        |

# 3.2.3 Untermenü "Prozessparameter"

Navigation

□ Experte → Sensor → Prozessparameter

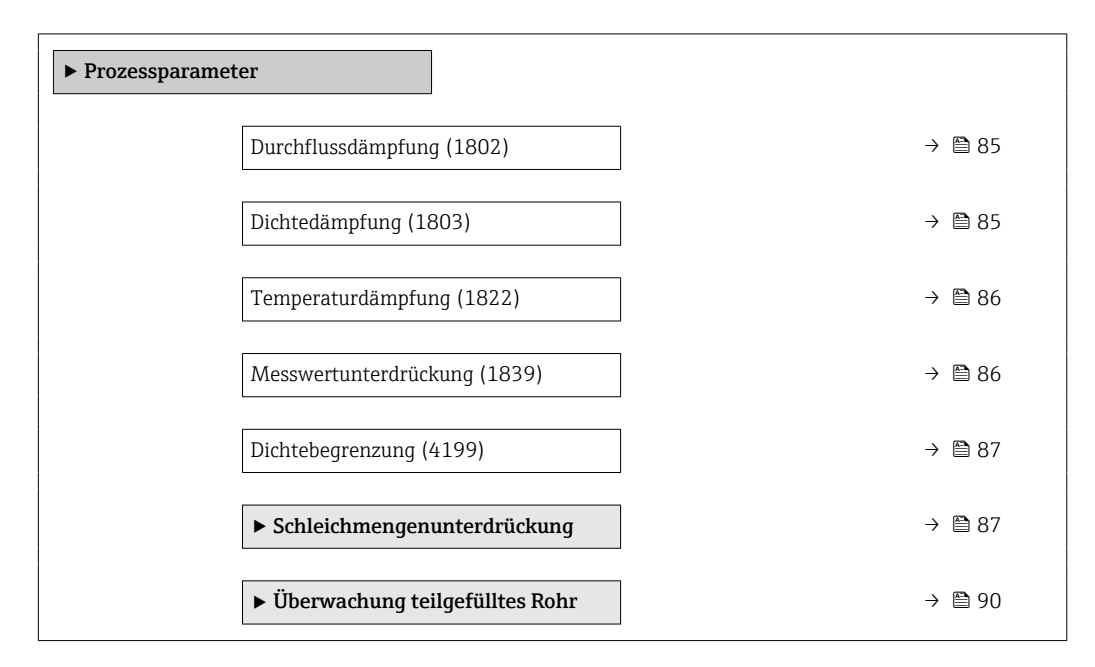

æ

| Durchflussdämpfung      | Â                                                                                                    |
|-------------------------|----------------------------------------------------------------------------------------------------|
| Navigation              | Image: Barbon Sensor → Prozessparameter → Durchfl.dämpfung (1802)                                                                                                    |
| Beschreibung            | Eingabe der Zeitkonstante für die Durchflussdämpfung (PT1-Glied). Reduzierung der<br>Streuung des Durchflussmesswerts (gegenüber Störungen). Dazu wird die Tiefe des Durch-<br>flussfilters eingestellt: Mit zunehmender Filtereinstellung erhöht sich die Reaktionszeit<br>des Geräts.                                                                                                    |
| Eingabe                 | 0 100,0 s                                                                                                    |
| Werkseinstellung        | 0 s                                                                                                    |
| Zusätzliche Information | Beschreibung                                                                                                    |
|                         | Die Dämpfung ist durch ein PT1-Glied <sup>2)</sup> realisiert.                                                                                                    |
|                         | Eingabe                                                                                                    |
|                         | <ul> <li>Wert = 0: Keine Dämpfung</li> <li>Wert &gt; 0: Dämpfung wird erhöht</li> </ul>                                                                                                    |
|                         | $egin{array}{c} 1 \end{array}$ Bei Eingabe des Werts $0$ (Werkseinstellung) ist die Dämpfung ausgeschaltet.                                                                                                    |
|                         | Auswirkung                                                                                                    |
|                         | <ul> <li>Die Dämpfung wirkt auf folgende Größen des Geräts:</li> <li>Ausgänge →          <sup>138</sup> <sup>138</sup> <sup>1</sup></li></ul> |

Summenzähler

| Dichtedämpfung          |                                                                                    |  |
|-------------------------|------------------------------------------------------------------------------------|--|
| Navigation              | Image: Sensor → Prozessparameter → Dichtedämpfung (1803)                           |  |
| Beschreibung            | Eingabe einer Zeitkonstante für die Dämpfung (PT1-Glied) des Dichtemesswerts.      |  |
| Eingabe                 | 0 999,9 s                                                                          |  |
| Werkseinstellung        | 0 s                                                                                |  |
| Zusätzliche Information | <i>Beschreibung</i> Die Dämpfung ist durch ein PT1-Glied <sup>3)</sup> realisiert. |  |
|                         | Eingabe<br>• Wert = 0: Keine Dämpfung<br>• Wert > 0: Dämpfung wird erhöht          |  |
|                         | Bei Eingabe des Werts <b>0</b> (Werkseinstellung) ist die Dämpfung ausgeschaltet.  |  |

Proportionales Übertragungsverhalten mit Verzögerung 1. Ordnung Proportionales Übertragungsverhalten mit Verzögerung 1. Ordnung 2)

<sup>3)</sup> 

| Temperaturdämpfung      |                                                                                                    | A  |
|-------------------------|----------------------------------------------------------------------------------------------------|----|
| Navigation              | Image: Barbon Sensor → Prozessparameter → Temp.dämpfung (1822)                                                                                                    |    |
| Beschreibung            | Eingabe einer Zeitkonstante für die Dämpfung (PT1-Glied) des Temperaturmesswerts                                                                                      | 5. |
| Eingabe                 | 0 999,9 s                                                                                                    |    |
| Werkseinstellung        | 0 s                                                                                                    |    |
| Zusätzliche Information | <i>Beschreibung</i> Die Dämpfung ist durch ein PT1-Glied <sup>4)</sup> realisiert.                                                                                    |    |
|                         | <i>Eingabe</i><br>• Wert = 0: Keine Dämpfung<br>• Wert > 0: Dämpfung wird erhöht<br>Bei Eingabe des Werts <b>0</b> (Werkseinstellung) ist die Dämpfung ausgeschaltet. |    |

| Messwertunterdrückung   |                                                                                                    | â   |
|-------------------------|----------------------------------------------------------------------------------------------------|-----|
| Navigation              | Image: Barbon Amplitude Sensor → Prozessparameter → Messwertunterdr. (1839)                                                                                                    |     |
| Beschreibung            | Auswahl zur Unterbrechung der Auswertung von Messwerten. Dies eignet sich z.B. für d<br>Reinigungsprozesse einer Rohrleitung.                                                                                                    | lie |
| Auswahl                 | <ul><li>Aus</li><li>An</li></ul>                                                                                                    |     |
| Werkseinstellung        | Aus                                                                                                    |     |
| Zusätzliche Information | <ul> <li>Beschreibung</li> <li>Messwertunterdrückung ist aktiv</li> <li>Die Diagnosemeldung 453 Messwertunterdrückung wird ausgegeben.</li> <li>Ausgabewerte <ul> <li>Temperatur: Wird weiter ausgegeben</li> <li>Summenzähler 13: Werden nicht weiter aufsummiert</li> </ul> </li> </ul> |     |
|                         | Die Option Messwertunterdrückung kann auch im Untermenü Statuseingang akt                                                                                                    | i-  |

viert werden: Parameter **Zuordnung Statuseingang** ( $\rightarrow \square$  137).

<sup>4)</sup> Proportionales Übertragungsverhalten mit Verzögerung 1. Ordnung

| Dichtebegrenzung | 8                                                                                                    |
|------------------|----------------------------------------------------------------------------------------------------|
| Navigation       | Image: Barbon Amplitude Sensor → Prozessparameter → Dichtebegrenzung (4199)                                                                   |
| Beschreibung     | Grenzwert für die beobachtete Öldichte eingeben. Für höhere °API-Werte bzw. für niedrig-<br>ere kg/m³-Werte wird dieser Grenzwert ausgegeben. |
| Eingabe          | Positive Gleitkommazahl                                                                                                    |
| Werkseinstellung | 0 kg/l                                                                                                    |

## Untermenü "Schleichmengenunterdrückung"

*Navigation*  $\square$  Experte  $\rightarrow$  Sensor  $\rightarrow$  Prozessparameter  $\rightarrow$  Schleichmenge

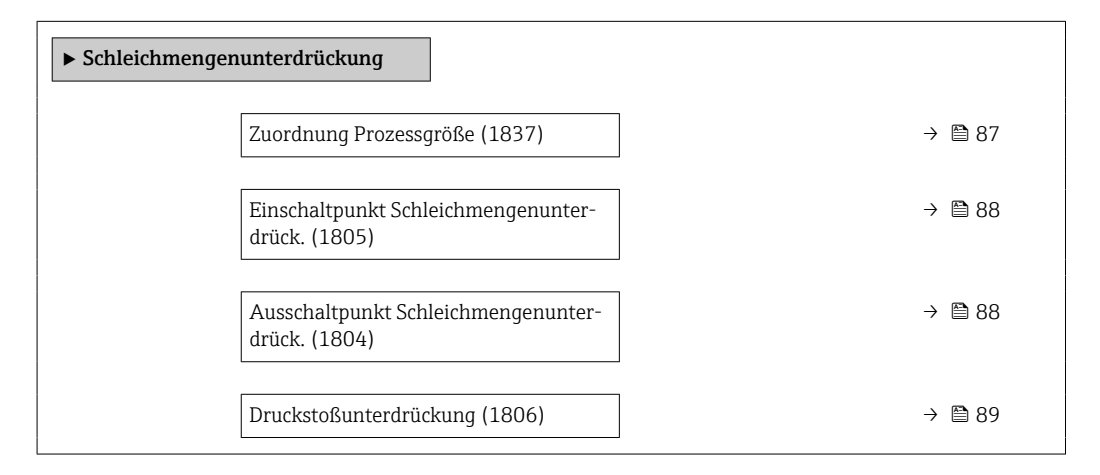

| Zuordnung Prozessgröße |                                                                                 |
|------------------------|---------------------------------------------------------------------------------|
| Navigation             | ■ Experte → Sensor → Prozessparameter → Schleichmenge → Zuord.Prozessgr. (1837) |
| Beschreibung           | Auswahl der Prozessgröße für die Schleichmengenerkennung.                       |
| Auswahl                | <ul><li>Aus</li><li>Massefluss</li></ul>                                        |

- Massefluss
- Volumenfluss
- Normvolumenfluss \*

Werkseinstellung

Massefluss

<sup>\*</sup> Sichtbar in Abhängigkeit von Bestelloptionen oder Geräteeinstellungen

| Einschaltpunkt Schleichm | nengenunterdrück.                                                                                                    | A                    |
|--------------------------|----------------------------------------------------------------------------------------------------|----------------------|
| Navigation               | $\blacksquare$ = Experte → Sensor → Prozessparameter → Schleichmenge → Einschaltpun                                                                        | ıkt (1805)           |
| Voraussetzung            | In Parameter <b>Zuordnung Prozessgröße</b> (→ 🗎 87) ist eine Prozessgröße ausge                                                                            | wählt.               |
| Beschreibung             | Eingabe eines Einschaltpunkts für die Schleichmengenunterdrückung. Wenn de<br>bene Wert ungleich 0 ist, wird die Schleichmengenunterdrückung aktiviert → [ | er eingege-<br>🖹 88. |
| Eingabe                  | Positive Gleitkommazahl                                                                                                    |                      |
| Werkseinstellung         | Abhängig von Land und Nennweite → 🗎 331                                                                                                    |                      |
| Zusätzliche Information  | Abhängigkeit                                                                                                    |                      |
|                          | Die Einheit ist abhängig von der in Parameter <b>Zuordnung Prozessgröße</b> (<br>ausgewählten Prozessgröße.                                                | → 🖺 87)              |

| Ausschaltpunkt Schleichmengenunterdrück. |
|------------------------------------------|
|------------------------------------------|

| Navigation              | Experte → Sensor → Prozessparameter → Schleichmenge → Ausschaltpunkt (1804)                                                                            |  |
|-------------------------|----------------------------------------------------------------------------------------------------|--|
| Voraussetzung           | In Parameter <b>Zuordnung Prozessgröße</b> (→ 🗎 87) ist eine Prozessgröße ausgewählt.                                                                  |  |
| Beschreibung            | Eingabe eines Ausschaltpunkts für die Schleichmengenunterdrückung. Er wird als positiver<br>Hysteresewert in Bezug zum Einschaltpunkt angegeben→ 🗎 88. |  |
| Eingabe                 | 0 100,0 %                                                                                                    |  |
| Werkseinstellung        | 50 %                                                                                                    |  |
| Zusätzliche Information | Beispiel                                                                                                    |  |

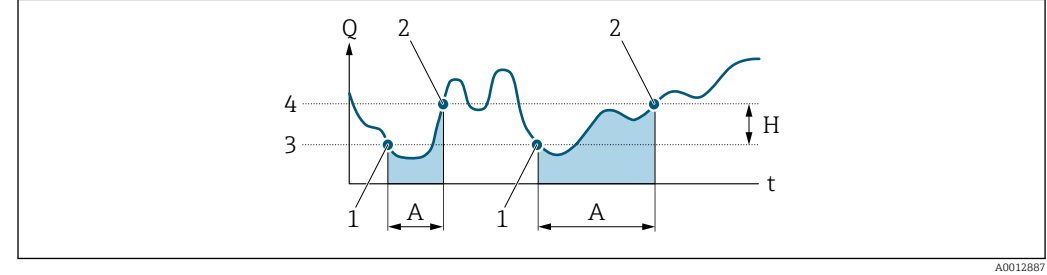

- Q Durchfluss
- Zeit t
- Hysterese Η
- Schleichmengenunterdrückung aktiv Schleichmengenunterdrückung wird aktiviert Α
- 1
- Schleichmengenunterdrückung wird deaktiviert Eingegebener Einschaltpunkt 2
- 3 4
- Eingegebener Ausschaltpunkt

A

| Druckstoßunterdrückung  | ٦                                                                                                    |  |
|-------------------------|----------------------------------------------------------------------------------------------------|--|
| Navigation              | ■ Experte → Sensor → Prozessparameter → Schleichmenge → Druckst.unterdr. (1806)                                                                                                    |  |
| Voraussetzung           | In Parameter <b>Zuordnung Prozessgröße</b> (→ 🗎 87) ist eine Prozessgröße ausgewählt.                                                                                                    |  |
| Beschreibung            | Eingabe der Zeitspanne für die Signalunterdrückung (= aktive Druckstoßunterdrückung).                                                                                                    |  |
| Eingabe                 | 0 100 s                                                                                                    |  |
| Werkseinstellung        | 0 s                                                                                                    |  |
| Zusätzliche Information | Beschreibung                                                                                                    |  |
|                         | <ul> <li>Druckstoßunterdrückung ist aktiv</li> <li>Voraussetzung: <ul> <li>Durchfluss &lt; Einschaltpunkt der Schleichmenge oder</li> <li>Änderung der Durchflussrichtung</li> </ul> </li> <li>Ausgabewerte <ul> <li>Angezeigter Durchfluss: 0</li> <li>Angezeigter Summenzählewert: Letzter gültiger Wert</li> </ul> </li> </ul> |  |
|                         | <ul> <li>Druckstoßunterdrückung ist inaktiv</li> <li>Voraussetzung: Die eingegebene Zeitspanne ist abgelaufen.</li> <li>Wenn zusätzlich Durchfluss &gt; Ausschaltpunkt der Schleichmenge: Das Gerät beginnt den aktuellen Durchflusswert wieder zu verarbeiten und anzuzeigen.</li> </ul>                                         |  |
|                         | Beispiel                                                                                                    |  |

Beim Schließen eines Ventils können kurzzeitig starke Flüssigkeitsbewegungen in der Rohrleitung auftreten, die das Messgerät registriert. Die dabei aufsummierten Durchflusswerte führen zu einem falschen Summenzählerstand, besonders bei Abfüllvorgängen.

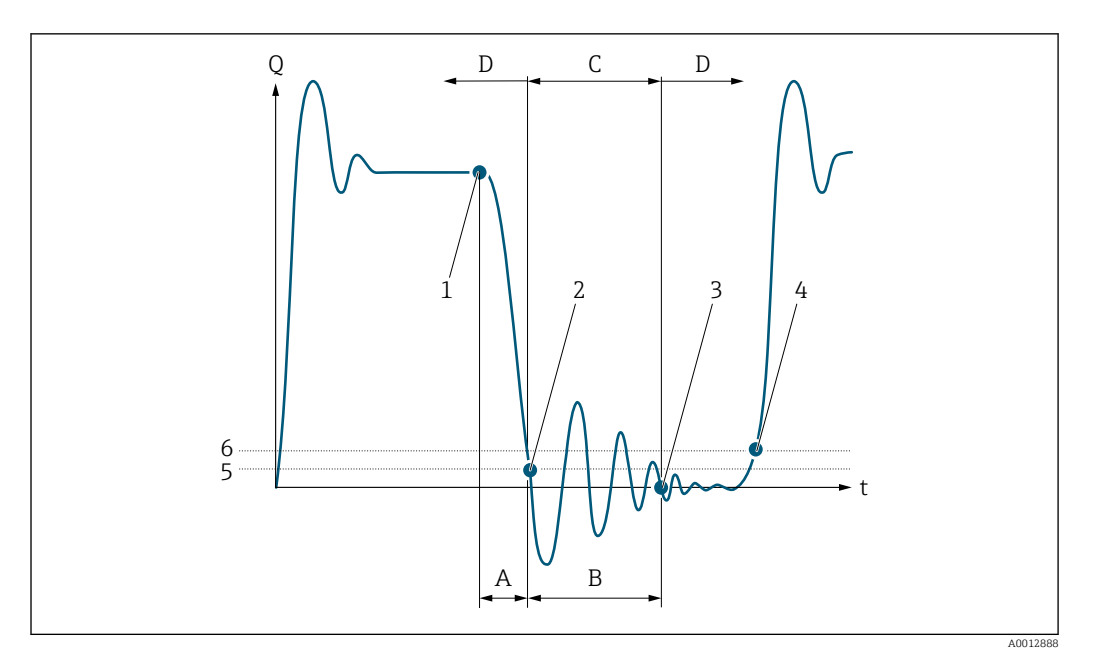

- Q Durchfluss
- t Zeit
- A Nachlauf
- B Druckstoß
- C Druckstoßunterdrückung aktiv gemäß eingegebener Zeitspanne
- D Druckstoßunterdrückung inaktiv
- 1 Ventil schließt
- 2 Schleichmengen-Einschaltpunkt unterschritten: Druckstoßunterdrückung wird aktiviert
- 3 Eingegebene Zeitspanne abgelaufen: Druckstoßunterdrückung wird deaktiviert
- 4 Aktueller Durchflusswert wird wieder verarbeitet und angezeigt
- 5 Einschaltpunkt für Schleichmengenunterdrückung
- 6 Ausschaltpunkt für Schleichmengenunterdrückung

#### Untermenü "Überwachung teilgefülltes Rohr"

Navigation

□ Experte → Sensor → Prozessparameter → Überw. Teilfüll.

| ▶ Überwachung teilgefülltes Rohr                   |        |
|----------------------------------------------------|--------|
| Zuordnung Prozessgröße (1860)                      | → 🗎 91 |
| Unterer Grenzwert teilgefülltes Rohr<br>(1861)     | → 閏 91 |
| Oberer Grenzwert teilgefülltes Rohr<br>(1858)      | → 🗎 91 |
| Ansprechzeit teilgefülltes Rohr (1859)             | → 🗎 92 |
| Maximale Dämpfung Messstoffüberwa-<br>chung (6040) | → 🗎 92 |

| Zuordnung Prozessgröße    | ۵                                                                                                    | 1  |
|---------------------------|----------------------------------------------------------------------------------------------------|----|
| Navigation                | Image: Barbon American Sensor → Prozessparameter → Überw. Teilfüll. → Zuord.Prozessgr. (186)                                                                                                    | 0) |
| Beschreibung              | Auswahl einer Prozessgröße für die Überwachung eines leeren oder teilgefüllten Mess-<br>rohrs.                                                                                                    |    |
|                           | Bei Gasmessung: Überwachung wegen niedriger Gasdichte deaktivieren.                                                                                                    |    |
| Auswahl                   | <ul><li>Aus</li><li>Dichte</li><li>Berechnete Normdichte</li></ul>                                                                                                    |    |
| Werkseinstellung          | Aus                                                                                                    |    |
| Unterer Grenzwert teilgef | ülltes Rohr                                                                                                    | 1  |
| Navigation                | Image: Barbon And Sensor → Prozessparameter → Überw. Teilfüll. → Unterer Wert (1861)                                                                                                    |    |
| Voraussetzung             | In Parameter <b>Zuordnung Prozessgröße</b> (→ 🗎 91) ist eine Prozessgröße ausgewählt.                                                                                                    |    |
| Beschreibung              | Eingabe eines unteren Grenzwerts, um die Überwachung eines leeren oder teilgefüllten<br>Messrohrs zu aktivieren. Unterschreitet die gemessene Dichte diesen Wert, wird die Über-<br>wachung aktiviert. |    |
| Eingabe                   | Gleitkommazahl mit Vorzeichen                                                                                                    |    |
| Werkseinstellung          | Abhängig vom Land:<br>• 200 kg/m <sup>3</sup><br>• 12,5 lb/ft <sup>3</sup>                                                                                                    |    |
| Zusätzliche Information   | Eingabe                                                                                                    |    |
|                           | Der untere Grenzwert muss kleiner sein als der obere Grenzwert, der in Parameter <b>Obere</b><br>Grenzwert teilgefülltes Rohr ( $\rightarrow \cong 91$ ) festgelegt wird.                              | r  |
|                           | Die Einheit ist abhängig von der in Parameter <b>Zuordnung Prozessgröße</b> (→ ) 91) ausgewählten Prozessgröße.                                                                                        |    |
|                           | Grenzwert                                                                                                    |    |
|                           | Wenn der angezeigte Wert außerhalb des Grenzwerts liegt, zeigt das Messgerät die Diagnosemeldung <b>862 Messrohr nur z.T. gefüllt</b> an.                                                              |    |

| Oberer Grenzwert teilgefüll | ltes Rohr                                                                            | A  |
|-----------------------------|--------------------------------------------------------------------------------------|----|
| Navigation                  | Image: Barbon Sensor → Prozessparameter → Überw. Teilfüll. → Oberer Wert (185)       | 8) |
| Voraussetzung               | In Parameter <b>Zuordnung Prozessgröße</b> (→ 🗎 91) ist eine Prozessgröße ausgewählt |    |

| Beschreibung            | Eingabe eines oberen Grenzwerts, um die Überwachung eines leeren oder teilgefüllten<br>Messrohrs zu aktivieren. Überschreitet die gemessene Dichte diesen Wert, wird die Über-<br>wachung aktiviert. |
|-------------------------|----------------------------------------------------------------------------------------------------|
| Eingabe                 | Gleitkommazahl mit Vorzeichen                                                                                                    |
| Werkseinstellung        | Abhängig vom Land:<br>• 6000 kg/m <sup>3</sup><br>• 374,6 lb/ft <sup>3</sup>                                                                                                    |
| Zusätzliche Information | Eingabe                                                                                                    |
|                         | Der obere Grenzwert muss größer sein als der untere Grenzwert, der in Parameter <b>Unterer Grenzwert teilgefülltes Rohr</b> ( $\rightarrow \triangleq 91$ ) festgelegt wird.                         |
|                         | Die Einheit ist abhängig von der in Parameter <b>Zuordnung Prozessgröße</b> (→ ● 91)<br>ausgewählten Prozessgröße.                                                                                   |
|                         | Grenzwert                                                                                                    |
|                         | Wenn der angezeigte Wert außerhalb des Grenzwerts liegt, zeigt das Messgerät die Diagnosemeldung <b>862 Messrohr nur z.T. gefüllt</b> an.                                                            |

| Ansprechzeit teilgefül | lltes Rohr                                                                                                    |                                       |
|------------------------|----------------------------------------------------------------------------------------------------|---------------------------------------|
| Navigation             | 🗐 😑 Experte → Sensor → Prozessparameter → Überw. Teilfüll. → Anspi                                                                                                    | echzeit (1859)                        |
| Voraussetzung          | In Parameter <b>Zuordnung Prozessgröße</b> (→ 🗎 91) ist eine Prozessgröße                                                                                                    | ausgewählt.                           |
| Beschreibung           | Eingabe der Zeitspanne (Entprellzeit), während der das Signal mindester<br>damit die Diagnosemeldung S962 "Messrohr nur z.T. gefüllt" bei teilgefül<br>Messrohr ausgelöst wird. | 1s anliegen muss,<br>ltem oder leerem |
| Eingabe                | 0 100 s                                                                                                    |                                       |
| Werkseinstellung       | 1 s                                                                                                    |                                       |

| Maximale Dämpfung Messstoffüberwachung |                                                                                                    |      |
|----------------------------------------|----------------------------------------------------------------------------------------------------|------|
| Navigation                             | ■ Experte → Sensor → Prozessparameter → Überw. Teilfüll. → Max. Dämpfung (60)                                                                                                    | 040) |
| Beschreibung                           | Eingabe eines Dämpfungswerts, um die Überwachung eines leeren oder teilgefüllten<br>Messrohrs zu aktivieren.                                                                                           |      |
| Eingabe                                | Positive Gleitkommazahl                                                                                                    |      |
| Werkseinstellung                       | 0                                                                                                    |      |
| Zusätzliche Information                | <i>Beschreibung</i><br>Wenn die Schwingungsdämpfung den angegebenen Wert überschreitet, geht das Messge<br>rät von einer Teilfüllung des Rohrs aus und das Durchflusssignal wird auf den Wert <b>0</b> |      |

gesetzt. Das Messgerät zeigt die Diagnosemeldung  $\triangle$ **S862 Messrohr nur z.T. gefüllt** an. Bei inhomogenen Messstoffen oder Lufteinschlüssen steigt die Dämpfung der Messrohre.

#### Eingabe

- Bei Eingabe des Werts 0 (Werkseinstellung) ist die Dämpfung deaktiviert.
- Wenn der Eingabewert größer **0** ist, wird die Dämpfung aktiviert.
- Der Eingabewert ist abhängig von anwendungsspezifischen Einflussgrößen wie beispielsweise Messstoff, Nennweite, Messaufnehmer etc.

#### Beispiel

- Bei einem normal gefüllten Rohr liegt die Schwingungsdämpfung bei einem Wert von 500.
- Bei einem teilgefüllten Rohr liegt die Schwingungsdämpfung bei einem Wert > 5000.
- Ein sinnvoller Dämpfungswert liegt dann bei 2000: Eingabe des Werts 2000.

# 3.2.4 Untermenü "Berechnete Prozessgrößen"

*Navigation*  $\textcircled{B} \boxminus$  Experte  $\rightarrow$  Sensor  $\rightarrow$  Berech. Größen

| ► Berechnete Prozessgrößen |                |        |
|----------------------------|----------------|--------|
| ► Normvolumenflu           | iss-Berechnung | → 🗎 93 |

#### Untermenü "Normvolumenfluss-Berechnung"

*Navigation*  $\blacksquare$  Experte  $\rightarrow$  Sensor  $\rightarrow$  Berech. Größen  $\rightarrow$  Normvolumenfluss

| ► Normvolumenfluss-Berechnung                  |        |  |  |
|------------------------------------------------|--------|--|--|
| Referenzdichte wählen (1812)                   | → 🗎 94 |  |  |
| Eingelesene Normdichte (6198)                  | → 🗎 94 |  |  |
| Feste Normdichte (1814)                        | → 🗎 94 |  |  |
| Referenztemperatur (1816)                      | → 🗎 95 |  |  |
| Linearer Ausdehnungskoeffizient<br>(1817)      | → 🗎 95 |  |  |
| Quadratischer Ausdehnungskoeffizient<br>(1818) | → 🗎 96 |  |  |

| Referenzdichte wählen   |                                                                                                    | æ                |
|-------------------------|----------------------------------------------------------------------------------------------------|------------------|
| Navigation              | <ul> <li>Experte → Sensor → Berech. Größen → Normvolumenfluss → Ref.dichte wähl.</li> <li>(1812)</li> </ul>                                                                                                    |                  |
| Beschreibung            | Auswahl der Normdichte für die Berechnung des Normvolumenflusses.                                                                                                    |                  |
| Auswahl                 | <ul> <li>Feste Normdichte</li> <li>Berechnete Normdichte</li> <li>Eingelesene Normdichte</li> <li>Stromeingang 1 *</li> <li>Stromeingang 2 *</li> </ul>                                                                                                    |                  |
| Werkseinstellung        | Berechnete Normdichte                                                                                                    |                  |
| Zusätzliche Information | Auswahl                                                                                                    |                  |
|                         | Die Option <b>Normdichte nach API-Tabelle 53</b> ist nur für Anwendungen mit LPG <sup>5)</sup> geei<br>net, bei denen der Durchfluss anhand des korrigierten Volumenflusses gemessen wird.                                                                                                    | g-               |
|                         | Bei Auswahl dieser Option wird die Normdichte unter Berücksichtigung der Werte aus d<br>Tabelle 53 E von API MPMS Kapitel 11.2 verwendet. Die Temperaturmessung (intern<br>gemessen oder extern in das Gerät eingelesen $\rightarrow \square 100 \rightarrow \square 100$ ) und die Dichtemes-<br>sung erfolgen während des Messbetriebs bei fließendem Messstoff. Der Massedurchflus<br>wird durch die Normdichte in den korrigierten Volumenfluss geteilt und als Ausgangssi<br>nal ausgegeben. | der<br>ss<br>ig- |

| Eingelesene Normdichte  |                                                                                                |
|-------------------------|------------------------------------------------------------------------------------------------|
| Navigation              | Image: Barbon → Sensor → Berech. Größen → Normvolumenfluss → Eingel.Normdicht (6198)           |
| Beschreibung            | Anzeige der extern eingelesenen Normdichte, z.B. über den Stromeingang.                        |
| Anzeige                 | Gleitkommazahl mit Vorzeichen                                                                  |
| Zusätzliche Information | Abhängigkeit<br>Ĵ Die Einheit wird übernommen aus: Parameter <b>Normdichteeinheit</b> (→ 🗎 81) |

| Feste Normdichte |                                                                                                    | Â   |
|------------------|----------------------------------------------------------------------------------------------------|-----|
| Navigation       | Image: Barbon → Sensor → Berech. Größen → Normvolumenfluss → Feste Normdick<br>(1814)                           | hte |
| Voraussetzung    | In Parameter <b>Normvolumenfluss-Berechnung</b> (→ 🗎 94) ist die Option <b>Feste Nor<br/>dichte</b> ausgewählt. | rm- |

Sichtbar in Abhängigkeit von Bestelloptionen oder Geräteeinstellungen Verflüssigtes Gas \*

<sup>5)</sup> 

| Beschreibung            | Eingabe eines festen Werts für die Normdichte.                                                 |
|-------------------------|------------------------------------------------------------------------------------------------|
| Eingabe                 | Positive Gleitkommazahl                                                                        |
| Werkseinstellung        | 1 kg/Nl                                                                                        |
| Zusätzliche Information | Abhängigkeit<br>¶ Die Einheit wird übernommen aus: Parameter <b>Normdichteeinheit</b> (→ 🗎 81) |

| Referenztemperatur      |                                                                                                    |
|-------------------------|----------------------------------------------------------------------------------------------------|
| Navigation              | Image: Barbon → Sensor → Berech. Größen → Normvolumenfluss → Referenztemp. (1816)                                                    |
| Voraussetzung           | In Parameter <b>Normvolumenfluss-Berechnung</b> ( $\rightarrow \square 94$ ) ist die Option <b>Berechnete Normdichte</b> ausgewählt. |
| Beschreibung            | Eingabe einer Referenztemperatur für die Berechnung der Normdichte.                                                                  |
| Eingabe                 | −273,15 99 999 °C                                                                                                    |
| Werkseinstellung        | Abhängig vom Land:<br>• +20 °C<br>• +68 °F                                                                                           |
| Zusätzliche Information | Abhängigkeit<br>☑ Die Einheit wird übernommen aus: Parameter <b>Temperatureinheit</b> (→ 🖺 83)<br>Berechnung der Normdichte          |
|                         | $\rho_n = \rho \cdot (1 + \alpha \cdot \Delta t + \beta \cdot \Delta t^2)$                                                           |
|                         | <ul> <li>ρ<sub>N</sub>: Normdichte</li> <li>ρ: Aktuell gemessene Messstoffdichte</li> </ul>                                          |

- t: Aktuell gemessene Messstofftemperatur
- $t_N$ : Normtemperatur, bei der die Normdichte berechnet wird (z.B. 20 °C)
- ∆t: t t<sub>N</sub>
- α: Linearer Ausdehnungskoeffizient des Messstoffs, Einheit = [1/K]; K = Kelvin
- $\beta$ : Quadratischer Ausdehnungskoeffizient des Messstoffs, Einheit =  $[1/K^2]$

| Linearer Ausdehnungskoeffizient |                                                                                                    | Â         |
|---------------------------------|----------------------------------------------------------------------------------------------------|-----------|
| Navigation                      | Experte → Sensor → Berech. Größen → Normvolumenfluss → Lin. Au<br>(1817)                                          | sd.koeff. |
| Voraussetzung                   | In Parameter <b>Normvolumenfluss-Berechnung</b> (→ 🗎 94) ist die Option <b>B</b><br><b>Normdichte</b> ausgewählt. | erechnete |

A

BeschreibungEingabe eines linearen, messstoffspezifischen Ausdehnungskoeffizienten für die Berechnung der Normdichte.EingabeGleitkommazahl mit Vorzeichen

Werkseinstellung 0,0 1/K

# Quadratischer Ausdehnungskoeffizient

| Navigation       | Experte → Sensor → Berech. Größen → Normvolumenfluss → Quad. Ausd.koeff (1818)                                                                                          |
|------------------|----------------------------------------------------------------------------------------------------|
| Voraussetzung    | In Parameter <b>Normvolumenfluss-Berechnung</b> ( $\Rightarrow \triangleq 94$ ) ist die Option <b>Berechnete Normdichte</b> ausgewählt.                                 |
| Beschreibung     | Bei Messstoffen mit nicht linearem Ausdehnungsverhalten: Eingabe eines quadratischen, messstoffspezifischen Ausdehnungskoeffizienten für die Berechnung der Normdichte. |
| Eingabe          | Gleitkommazahl mit Vorzeichen                                                                                                    |
| Werkseinstellung | 0,0 1/K <sup>2</sup>                                                                                                    |

# 3.2.5 Untermenü "Messmodus"

*Navigation*  $\square$  Experte  $\rightarrow$  Sensor  $\rightarrow$  Messmodus

| ► Messmodus                                      |          |
|--------------------------------------------------|----------|
| MFT (Multi-Frequency Technology)<br>(6242)       | → 🗎 97   |
| Messstoffart wählen (6062)                       | → 🗎 97   |
| Gasart wählen (6074)                             | → 🗎 97   |
| Referenz-Schallgeschwindigkeit (6147)            | → 🗎 98   |
| Referenz-Schallgeschwindigkeit                   | ) → 🗎 98 |
| Temp.koeffizient Schallgeschwindigkeit<br>(6181) | → 🗎 98   |
| Temp.koeffizient Schallgeschwindigkeit           | → 🗎 99   |
| Gas Fraction Handler (6377)                      | → 🗎 99   |

| MFT (Multi-Frequency Te | chnology)                                                                                                    | ß        |
|-------------------------|----------------------------------------------------------------------------------------------------|----------|
| Navigation              | Image: Barbon Sensor → Messmodus → MFT (6242)                                                                                                    |          |
| Beschreibung            | Multi-Frequency Technology zur Erhöhung der Messgenauigkeit bei Mikroblasen im<br>Messstoff aktivieren/deaktivieren.                                                                                                   |          |
| Auswahl                 | <ul><li>Nein</li><li>Ja</li></ul>                                                                                                    |          |
| Werkseinstellung        | Ja                                                                                                    |          |
| Zusätzliche Information | Die Multi-Frequency Technology erhöht die Messgenauigkeit bei Mikroblasen im Mess<br>stoff (z.B. bei der Messung von Eiscreme, Frischkäse, Milch, Honig, Marmelade, viskos<br>Schwerölen, gasgesättigten Medien etc.). | s-<br>en |
| Messstoffart wählen     |                                                                                                    |          |
| Navigation              | Image: Barbon Sensor → Messmodus → MessstoffartWähl (6062)                                                                                                    |          |
| Beschreibung            | Auswahl der Messstoffart: "Gas" oder "Flüssigkeit". Option "Andere" in Ausnahmefällen<br>wählen, um Eigenschaften des Messstoffs manuell einzugeben (z.B. für hoch kompress<br>Flüssigkeiten wie Schwefelsäure).       | sive     |
| Auswahl                 | <ul> <li>Flüssigkeit</li> <li>Gas</li> <li>Andere</li> </ul>                                                                                                    |          |
| Werkseinstellung        | Flüssigkeit                                                                                                    |          |
| Gasart wählen           |                                                                                                    |          |

| Navigation    | $\blacksquare$ Experte → Sensor → Messmodus → Gasart wählen (6074)                                                                                                    |
|---------------|----------------------------------------------------------------------------------------------------|
| Voraussetzung | In Untermenü <b>Messstoffwahl</b> ist die Option <b>Gas</b> gewählt.                                                                                                    |
| Beschreibung  | Gasart für Messanwendung wählen.                                                                                                    |
| Auswahl       | <ul> <li>Luft</li> <li>Ammoniak NH3</li> <li>Argon Ar</li> <li>Schwefelhexafluorid SF6</li> <li>Sauerstoff O2</li> <li>Ozon O3</li> <li>Stickoxid NOx</li> <li>Stickstoff N2</li> <li>Distickstoffmonoxid N2O</li> <li>Methan CH4</li> <li>Methan CH4 + 10% Wasserstoff H2</li> </ul> |

- Methan CH4 + 20% Wasserstoff H2
- Methan CH4 + 30% Wasserstoff H2
- Wasserstoff H2
- Helium He
- Chlorwasserstoff HCl
- Hydrogensulfid H2S
- Ethylen C2H4
- Kohlendioxid CO2
- Kohlenmonoxid CO
- Chlor Cl2
- Butan C4H10
- Propan C3H8
- Propylen C3H6
- Ethan C2H6

Methan CH4

Andere

Werkseinstellung

| Referenz-Schallgeschwindigkeit |                                                                                          | Ê |
|--------------------------------|------------------------------------------------------------------------------------------|---|
| Navigation                     | Image: Barbon Sensor → Messmodus → Ref.Schallgeschw (6147)                               |   |
| Voraussetzung                  | In Parameter <b>Gasart wählen</b> ( 	heta 🗎 97) ist die Option <b>Andere</b> ausgewählt. |   |
| Beschreibung                   | Schallgeschwindigkeit des Gas bei 0 °C (32 °F) eingeben.                                 |   |
| Eingabe                        | 1 99 999,9999 m/s                                                                        |   |
| Werkseinstellung               | 415,0 m/s                                                                                |   |

#### Referenz-Schallgeschwindigkeit

| Navigation       | $ \blacksquare \blacksquare  \text{Experte} \rightarrow \text{Sensor} \rightarrow \text{Messmodus} \rightarrow \text{Ref.Schallgeschw} $ |
|------------------|----------------------------------------------------------------------------------------------------|
| Voraussetzung    | In Parameter <b>Messstoffart wählen</b> ( $\Rightarrow 	extbf{B}	extbf{97}$ ) ist die Option <b>Andere</b> ausgewählt.                   |
| Beschreibung     | Schallgeschwindigkeit vom Messstoff bei 0 °C (32 °F) eingeben.                                                                           |
| Eingabe          | Gleitkommazahl mit Vorzeichen                                                                                                    |
| Werkseinstellung | 1456 m/s                                                                                                    |

#### Temp.koeffizient Schallgeschwindigkeit

æ

æ

| Navigation    | 🛛 🛛 Exp   | perte → Sensor → Messn       | nodus → TK Sc | hallgeschw. (61 | .81)        |
|---------------|-----------|------------------------------|---------------|-----------------|-------------|
| Voraussetzung | In Parame | eter <b>Gasart wählen</b> (→ | 🗎 97) ist die | Option Andere   | ausgewählt. |

Endress+Hauser

æ

Beschreibung Temperaturkoeffizienten der Schallgeschwindigkeit des Gases eingeben.

| Eingabe          | Positive Gleitkommazahl |
|------------------|-------------------------|
| Werkseinstellung | 0,87 (m/s)/K            |

# Temp.koeffizient Schallgeschwindigkeit

| Navigation       | □ Experte → Sensor → Messmodus → TK Schallgeschw.                                         |
|------------------|-------------------------------------------------------------------------------------------|
| Voraussetzung    | In Parameter <b>Messstoffart wählen</b> (→ 🗎 97) ist die Option <b>Andere</b> ausgewählt. |
| Beschreibung     | Temperaturkoeffizient der Schallgeschwindigkeit des Messstoffs eingeben.                  |
| Eingabe          | Gleitkommazahl mit Vorzeichen                                                             |
| Werkseinstellung | 1,3 (m/s)/K                                                                               |

| Gas Fraction Handler    | 8                                                                                                    |
|-------------------------|----------------------------------------------------------------------------------------------------|
| Navigation              | ■ Experte $\rightarrow$ Sensor $\rightarrow$ Messmodus $\rightarrow$ Gas Frac Handler (6377)                                                                                                    |
| Beschreibung            | Funktion Gas Fraction Handler für Zweiphasen-Messtoffe aktivieren.                                                                                                    |
| Auswahl                 | <ul> <li>Aus</li> <li>Moderat</li> <li>Stark</li> </ul>                                                                                                    |
| Werkseinstellung        | Moderat                                                                                                    |
| Zusätzliche Information | <ul> <li>Wenn eine zweite Phase vorhanden ist, treten große Schwankungen in Durchfluss und<br/>Dichte auf.</li> <li>Der Gas Fraction Handler stabilisiert die Ausgabewerte und ermöglicht eine bessere Les-<br/>barkeit für Bediener sowie eine einfachere Auslegung durch das Prozessleitsystem.</li> <li>Der Glättungsgrad richtet sich nach dem Ausmaß der Störungen, die durch die zweite<br/>Phase entstehen.</li> </ul> |
|                         | Der Einfluss der Störungen kann über diesen Schalter in zwei Schritten konfiguriert wer-<br>den:                                                                                                    |
|                         | <ul> <li>Option Aus: Deaktiviert den Gas Fraction Handler. Wenn eine zweite Phase vorhanden ist, treten grosse Durchfluss- und Dichteschwankungen auf.</li> <li>Option Moderat: Bei Anwendungen mit geringen oder unregelmäßigen Mengen der zweiten Phase verwenden.</li> <li>Option Stark: Bei Anwendungen mit erheblichen Mengen der zweiten Phase verwenden.</li> </ul>                                                    |
|                         | Der Gas Fraction Handler ist kumulativ zu fest eingestellten Dämpfungkonstanten, die an<br>anderer Stelle in der Geräteparametrierung auf Durchfluss und Dichte angewendet wur-<br>den.                                                                                                    |
|                         | Weitere Zusatzinformationen im Untermenü <b>Messstoffindex</b> ( $\Rightarrow \implies$ 244)                                                                                                    |

# 3.2.6 Untermenü "Externe Kompensation"

*Navigation*  $\square$  Experte  $\rightarrow$  Sensor  $\rightarrow$  Externe Komp.

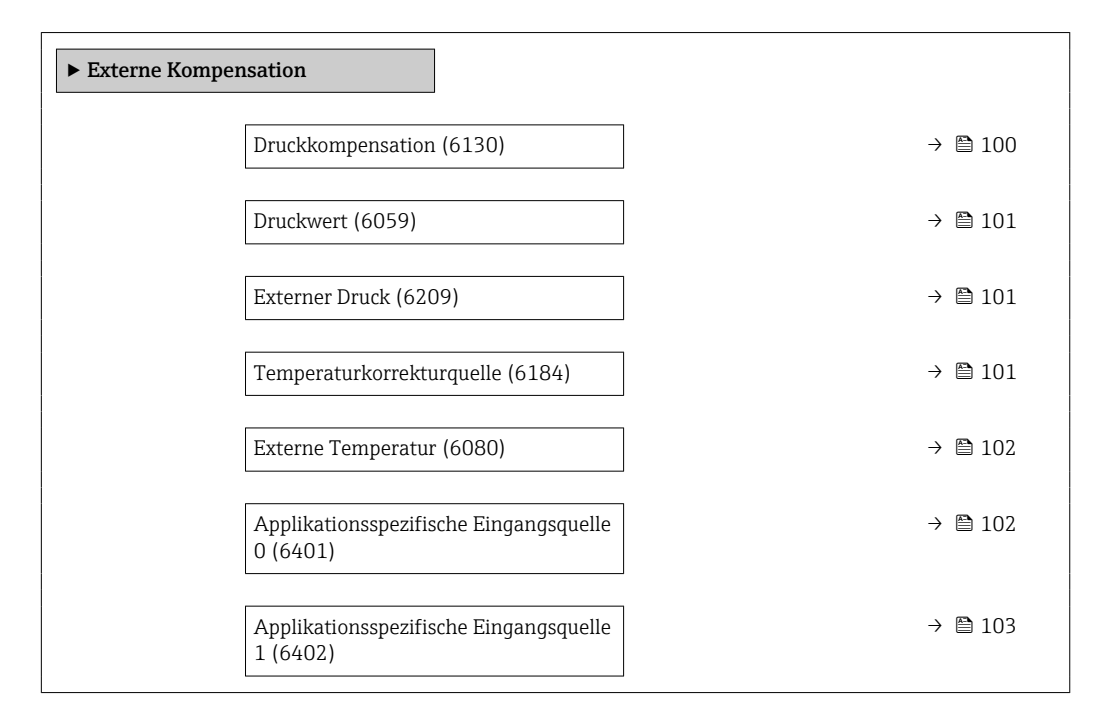

| Druckkompensation       |                                                                                                    | æ    |
|-------------------------|----------------------------------------------------------------------------------------------------|------|
| Navigation              | Image: Barbon Sensor → Externe Komp. → Druckkompensat. (6130)                                                                                   |      |
| Beschreibung            | Auswahl der Art der Druckkompensation.                                                                                                    |      |
| Auswahl                 | <ul> <li>Aus</li> <li>Fester Wert</li> <li>Eingelesener Wert</li> <li>Stromeingang 1<sup>*</sup></li> <li>Stromeingang 2<sup>*</sup></li> </ul> |      |
| Werkseinstellung        | Aus                                                                                                    |      |
| Zusätzliche Information | <ul> <li>Auswahl</li> <li>Fester Wert<br/>Ein fester Druckwert wird zur Kompensation verwendet: Parameter Druckwert<br/>(→</li></ul>            | let. |

<sup>\*</sup> Sichtbar in Abhängigkeit von Bestelloptionen oder Geräteeinstellungen

| Druckwert               |                                                                                                    | Ê   |
|-------------------------|----------------------------------------------------------------------------------------------------|-----|
| Navigation              | ■ Experte → Sensor → Externe Komp. → Druckwert (6059)                                                           |     |
| Voraussetzung           | In Parameter <b>Druckkompensation</b> ( $ ightarrow 	extbf{B}$ 100) ist die Option <b>Fester Wert</b> ausgewähl | t.  |
| Beschreibung            | Eingabe eines Wertes für den Prozessdruck, der bei der Druckkorrektur verwendet wir                             | rd. |
| Eingabe                 | Positive Gleitkommazahl                                                                                         |     |
| Werkseinstellung        | 1,01325 bar                                                                                                    |     |
| Zusätzliche Information | Abhängigkeit                                                                                                    |     |
|                         |                                                                                                    |     |

| Externer Druck          |                                                                                                    |
|-------------------------|----------------------------------------------------------------------------------------------------|
| Navigation              | Image: Barbon Ample of the second state of the second state o |
| Voraussetzung           | In Parameter <b>Druckkompensation</b> (→ 🗎 100) ist die Option <b>Eingelesener Wert</b> oder die<br>Option <b>Stromeingang 1…n</b> ausgewählt.                                                                                                    |
| Beschreibung            | Anzeige des externen Druckwerts.                                                                                                    |
| Zusätzliche Information | Abhängigkeit                                                                                                    |
|                         | 🚹 Die Einheit wird übernommen aus: Parameter <b>Druckeinheit</b> (→ 🗎 83)                                                                                                    |

| Temperaturkorrekturquelle |                                                                                                    | Â |
|---------------------------|----------------------------------------------------------------------------------------------------|---|
| Navigation                | Image: Barbon Sensor → Externe Komp. → Temp.korr.quelle (6184)                                                            |   |
| Beschreibung              | Auswahl des Temperaturmodus.                                                                                              |   |
| Auswahl                   | <ul> <li>Intern gemessener Wert</li> <li>Eingelesener Wert</li> <li>Stromeingang 1 *</li> <li>Stromeingang 2 *</li> </ul> |   |

Stromeingang 3<sup>\*</sup>

Werkseinstellung Intern gemessener Wert

<sup>\*</sup> Sichtbar in Abhängigkeit von Bestelloptionen oder Geräteeinstellungen

# Zusätzliche Information Beschreibung

Auswahl der Art der Temperaturkompensation.

#### Auswahl

Alle zur Auswahl stehenden Optionen dienen der Messwertkompensation.

- Intern gemessener Wert Der intern gemessene Temperaturwert (Temperaturfühler des Messaufnehmers) wird zur Kompensation verwendet.
- Option **Stromeingang 1**, Sichtbar in Abhängigkeit von Bestelloptionen oder Geräteeinstellungen.

Der über den Stromeingang eingelesene Temperaturwert wird zur Kompensation verwendet.

| Externe Temperatur      |                                                                                                    |
|-------------------------|----------------------------------------------------------------------------------------------------|
| Navigation              | Image: Barbon Sensor → Externe Komp. → Ext. Temperatur (6080)                                                                                |
| Voraussetzung           | In Parameter <b>Temperaturmodus</b> (→ 🗎 101) ist die Option <b>Eingelesener Wert</b> oder die<br>Option <b>Stromeingang 1…n</b> ausgewählt. |
| Beschreibung            | Anzeige der externen Temperatur.                                                                                                    |
| Zusätzliche Information | Abhängigkeit                                                                                                    |
|                         | 😭 Die Einheit wird übernommen aus: Parameter <b>Temperatureinheit</b> (→ 🖺 83)                                                               |

| Applikationsspezifisch | he Eingangsquelle 0                                                                                                    |           |
|------------------------|----------------------------------------------------------------------------------------------------|-----------|
| Navigation             | Image: Barbon Sensor → Externe Komp. → Spez. Quelle 0 (6401)                                                                     |           |
| Voraussetzung          | Nur wenn Applikationsspezifische Berechnung als Sonderoption bestellt wurde                                                      | 2.        |
| Beschreibung           | Quelle für den Eingangswert 0, der für die applikationsspezifische Berechnung wird.                                              | verwendet |
| Auswahl                | <ul> <li>Aus</li> <li>Eingelesener Wert</li> <li>Stromeingang 1 *</li> <li>Stromeingang 2 *</li> <li>Stromeingang 3 *</li> </ul> |           |
| Werkseinstellung       | Aus                                                                                                    |           |

<sup>\*</sup> Sichtbar in Abhängigkeit von Bestelloptionen oder Geräteeinstellungen

| Applikationsspezifisch | ne Eingangsquelle 1 🕅                                                                                                    |
|------------------------|----------------------------------------------------------------------------------------------------|
| Navigation             | Image: Barbon Sensor → Externe Komp. → Spez. Quelle 1 (6402)                                                                     |
| Voraussetzung          | Nur wenn Applikationsspezifische Berechnung als Sonderoption bestellt wurde.                                                     |
| Beschreibung           | Quelle für den Eingangswert 1 wählen, der für die applikationsspezifische Berechnung ver-<br>wendet wird.                        |
| Auswahl                | <ul> <li>Aus</li> <li>Eingelesener Wert</li> <li>Stromeingang 1 *</li> <li>Stromeingang 2 *</li> <li>Stromeingang 3 *</li> </ul> |
| Werkseinstellung       | Aus                                                                                                    |

# 3.2.7 Untermenü "Sensorabgleich"

| Navigation |  |
|------------|--|
|------------|--|

 $\textcircled{B} \boxminus \text{ Experte } \rightarrow \text{Sensor} \rightarrow \text{Sensorabgleich}$ 

| ► Sensorabgleich              |           |
|-------------------------------|-----------|
| Einbaurichtung (1809)         | → 🗎 103   |
| ► Dichtejustierung            | → 🗎 111   |
| ► Erweiterte Dichtejustierung | → 🗎 114   |
| ► Anpassung Prozessgrößen     | ) → 🗎 118 |
| ► Nullpunktverifizierung      | ) → 🗎 105 |
| ► Nullpunktjustierung         | ) → 🗎 108 |

| Einbaurichtung |                                                                        |  |
|----------------|------------------------------------------------------------------------|--|
| Navigation     | Image: Barbon Sensor → Sensorabgleich → Einbaurichtung (1809)          |  |
| Beschreibung   | Auswahl zur Änderung des Vorzeichens der Messstoff-Durchflussrichtung. |  |
| Auswahl        | <ul> <li>Vorwärtsfluss</li> </ul>                                      |  |

VorwärtsflussRückwärtsfluss

<sup>\*</sup> Sichtbar in Abhängigkeit von Bestelloptionen oder Geräteeinstellungen

# Werkseinstellung

Zusätzliche Information

Vorwärtsfluss

Beschreibung

Vor der Änderung: Die tatsächliche Durchflussrichtung des Messstoffs feststellen in Bezug zur Pfeilrichtung auf dem Messaufnehmer-Typenschild.

| Rolleinbauwinkel        |                                                                                                    | A |
|-------------------------|----------------------------------------------------------------------------------------------------|---|
| Navigation              | ■ Experte → Sensor → Sensorabgleich → Rolleinbauwinkel (6282)                                                                                                    |   |
| Voraussetzung           | Nur vorhanden bei Promass Q.                                                                                                    |   |
| Beschreibung            | Eingabe des Rolleinbauwinkels in Grad zur Verbesserung der Messgenauigkeit.                                                                                                    |   |
| Eingabe                 | -180 180 °                                                                                                    |   |
| Werkseinstellung        | 0°                                                                                                    |   |
| Zusätzliche Information | Der technisch relevante Rolleinbauwinkel ist der grau markierte Winkelbereich = $-180 \dots +180^{\circ}$ .<br>Beispiel (blau): Montage des Geräts mit einem Rolleinbauwinkel $\beta$ = +45 ° |   |

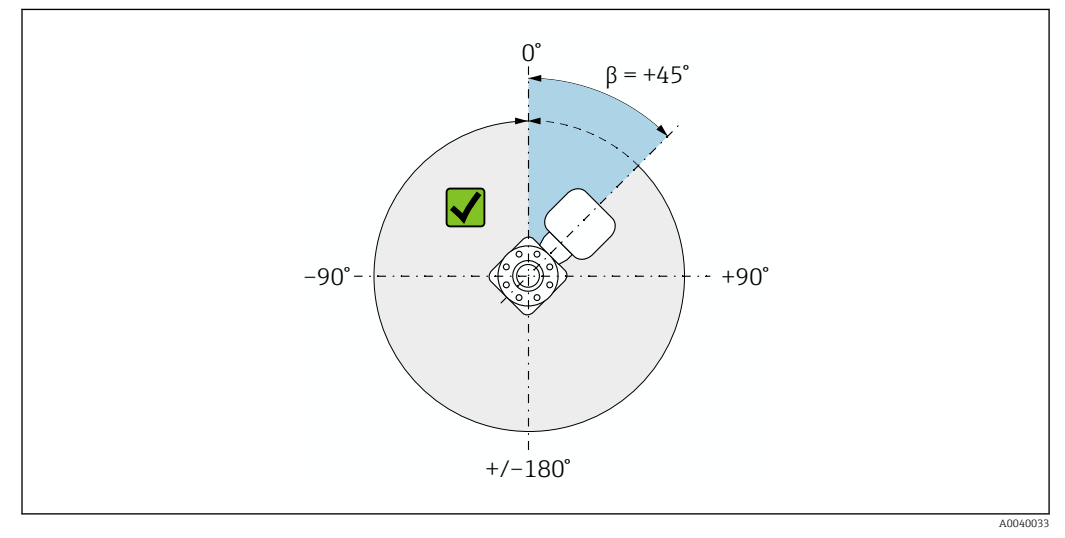

2 Draufsicht in Durchflussrichtung

| Nickeinbauwinkel |                                                                             | Â |
|------------------|-----------------------------------------------------------------------------|---|
| Navigation       | Image: Barbon Sensor → Sensorabgleich → Nickeinbauwinkel (6236)             |   |
| Voraussetzung    | Nur vorhanden bei Promass Q.                                                |   |
| Beschreibung     | Eingabe des Nickeinbauwinkels in Grad zur Verbesserung der Messgenauigkeit. |   |
| Eingabe          | -90 +90 °                                                                   |   |

0°

#### Werkseinstellung

Zusätzliche Information

Der technisch relevante Nickeinbauwinkel ist der grau markierte Winkelbereich = –90 ... +90 °.

Beispiel (blau): Montage des Geräts mit einem Nickeinbauwinkel  $\alpha$  = +30 °

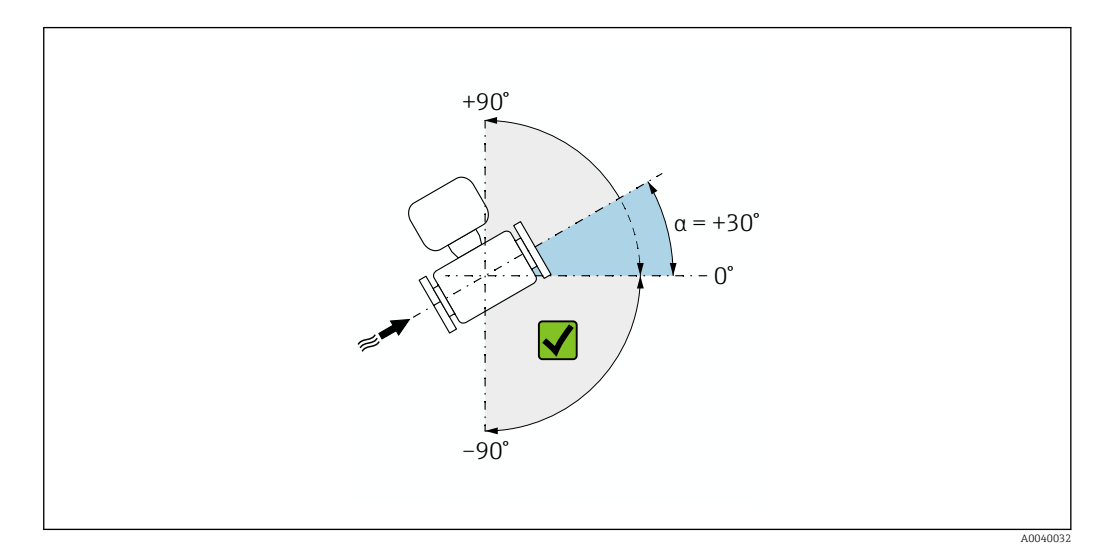

*■* 3 Seitenansicht mit Durchflussrichtung von links nach rechts.

#### Assistent "Nullpunktverifizierung"

Navigation  $\blacksquare$  Experte  $\rightarrow$  Sensor  $\rightarrow$  Sensorabgleich  $\rightarrow$  Nullpunktverifiz

| ▶ Nullpunktverifi | zierung                            |         |
|-------------------|------------------------------------|---------|
|                   | Prozessbedingungen                 | → 🗎 106 |
|                   | Fortschritt (2808)                 | → 🗎 106 |
|                   | Status (6253)                      | → 🗎 106 |
|                   | Weitere Informationen              | → 🖺 106 |
|                   | Empfehlung: (6000)                 | → 🖺 107 |
|                   | Ursache (6444)                     | → 🗎 107 |
|                   | Abbruch-Ursache                    | → 🗎 107 |
|                   | Gemessener Nullpunkt (5999)        | → 🗎 107 |
|                   | Nullpunktstandardabweichung (5996) | → 🗎 108 |

| Prozessbedingungen    |                                                                                                    |  |  |  |
|-----------------------|----------------------------------------------------------------------------------------------------|--|--|--|
| Navigation            | ■ Experte → Sensor → Sensorabgleich → Nullpunktverifiz → Prozessbedingung                                                                                                    |  |  |  |
| Beschreibung          | Folgende Prozessbedingungen sind erforderlich.                                                                                                    |  |  |  |
| Auswahl               | <ul> <li>Rohre sind vollständig gefüllt</li> <li>Prozessdruck bei Betriebsbedingungen</li> <li>Nulldurchfluss (geschlossene Ventile)</li> <li>Prozess- und Umgebungstemperatur stabil</li> </ul> |  |  |  |
| Werkseinstellung      | _                                                                                                    |  |  |  |
| Fortschritt           |                                                                                                    |  |  |  |
| Navigation            | ■ Experte → Sensor → Sensorabgleich → Nullpunktverifiz → Fortschritt (2808)                                                                                                    |  |  |  |
| Beschreibung          | Fortschrittsanzeige des Vorgangs.                                                                                                    |  |  |  |
| Anzeige               | 0 100 %                                                                                                    |  |  |  |
| Status                |                                                                                                    |  |  |  |
| Navigation            | ■ Experte → Sensor → Sensorabgleich → Nullpunktverifiz → Status (6253)                                                                                                    |  |  |  |
| Beschreibung          | Zeigt den Status des Vorgangs.                                                                                                    |  |  |  |
| Anzeige               | <ul> <li>In Arbeit</li> <li>Fehlgeschlagen</li> <li>Ausgeführt</li> </ul>                                                                                                    |  |  |  |
| Werkseinstellung      | _                                                                                                    |  |  |  |
| Weitere Informationen |                                                                                                    |  |  |  |
| Navigation            | ■ Experte → Sensor → Sensorabgleich → Nullpunktverifiz → Weitere Inform.                                                                                                    |  |  |  |
| Beschreibung          | Wählen, ob weitere Informationen angezeigt werden sollen.                                                                                                    |  |  |  |
| Auswahl               | <ul> <li>Verstecken</li> </ul>                                                                                                    |  |  |  |

- Anzeigen
- Werkseinstellung Verstecken

| Empfehlung:      |                                                                                                    |
|------------------|----------------------------------------------------------------------------------------------------|
| Navigation       | ■ Experte → Sensor → Sensorabgleich → Nullpunktverifiz → Empfehlung: (6000)                                                                             |
| Beschreibung     | Empfiehlt gegebenenfalls die Durchführung einer Justierung. Nur empfohlen, wenn der<br>gemessene Nullpunkt vom aktuellen Nullpunkt maßgeblich abweicht. |
| Anzeige          | <ul><li>Nullpunkt nicht justieren</li><li>Nullpunkt justieren</li></ul>                                                                                 |
| Werkseinstellung | _                                                                                                    |
|                  |                                                                                                    |

| Ursache          |                                                                                                    |
|------------------|----------------------------------------------------------------------------------------------------|
| Navigation       | ■ Experte → Sensor → Sensorabgleich → Nullpunktverifiz → Ursache (6444)                                                                                          |
| Beschreibung     | Zeigt die Diagnose und Behebungsmassnahme.                                                                                                    |
| Anzeige          | <ul> <li>Nullpunkt zu hoch. Durchfluss vermeiden.</li> <li>Nullpunkt instabil. Durchfluss vermeiden</li> <li>Schwankungen hoch z.B. 2-Phasenmessstoff</li> </ul> |
| Werkseinstellung | -                                                                                                    |

| Abbruch-Ursache  |                                             |                                                                                                    |
|------------------|---------------------------------------------|----------------------------------------------------------------------------------------------------|
| Navigation       | 🖲 Exp                                       | $rac{}  ightarrow$ Sensor $ ightarrow$ Sensorabgleich $ ightarrow$ Nullpunktverifiz $ ightarrow$ Abbruch-Ursache |
| Beschreibung     | Zeigt die L                                 | Jrsache für den Abbruch des Assistenten.                                                                         |
| Anzeige          | <ul><li>Prozessł</li><li>Ein tech</li></ul> | bedingungen prüfen!<br>nisches Problem ist aufgetreten                                                           |
| Werkseinstellung | _                                           |                                                                                                    |

| Gemessener Nullpunkt | t                                                                               |
|----------------------|---------------------------------------------------------------------------------|
| Navigation           | ■ Experte → Sensor → Sensorabgleich → Nullpunktverifiz → GemessNullpunkt (5999) |
| Beschreibung         | Zeigt den Nullpunkt, der für die Justierung gemessen wurde.                     |
| Anzeige              | Gleitkommazahl mit Vorzeichen                                                   |
| Werkseinstellung     | _                                                                               |

| Nullpunktstandardabweichung |                                                                                  |    |
|-----------------------------|----------------------------------------------------------------------------------|----|
| Navigation                  | Experte → Sensor → Sensorabgleich → Nullpunktverifiz → NullpStandardAl<br>(5996) | ЭW |
| Beschreibung                | eigt die Standardabweichung des gemessenen Nullpunkts.                           |    |
| Anzeige                     | ositive Gleitkommazahl                                                           |    |
| Werkseinstellung            |                                                                                  |    |

# Assistent "Nullpunktjustierung"

Navigation

 $\mathsf{Experte} \rightarrow \mathsf{Sensor} \rightarrow \mathsf{Sensorabgleich} \rightarrow \mathsf{Nullpunktjustier}$ 

| ► Nullpunktjustierung                          |           |
|------------------------------------------------|-----------|
| Prozessbedingungen                             | ] → 🗎 109 |
| Fortschritt (2808)                             | ] → 🗎 109 |
| Status (6253)                                  | ] → 🗎 109 |
| Ursache (6444)                                 | ] → 🗎 109 |
| Abbruch-Ursache                                | ] → 🗎 110 |
| Ursache (6444)                                 | ] → 🗎 109 |
| Zuverlässigkeit gemessener Nullpunkt<br>(5982) | ) → 🗎 110 |
| Weitere Informationen                          | ] → 🗎 110 |
| Zuverlässigkeit gemessener Nullpunkt<br>(5982) | ) → 🗎 110 |
| Gemessener Nullpunkt (5999)                    | ] → 🗎 110 |
| Nullpunktstandardabweichung (5996)             | ] → 🗎 111 |
| Aktion wählen (5995)                           | ] → 🗎 111 |
| Prozessbedingungen |                                                                                                    |
|--------------------|----------------------------------------------------------------------------------------------------|
| Navigation         | ⓐ Experte → Sensor → Sensorabgleich → Nullpunktjustier → Prozessbedingung                                                                                                    |
| Beschreibung       | Folgende Prozessbedingungen sind erforderlich.                                                                                                    |
| Auswahl            | <ul> <li>Rohre sind vollständig gefüllt</li> <li>Prozessdruck bei Betriebsbedingungen</li> <li>Nulldurchfluss (geschlossene Ventile)</li> <li>Prozess- und Umgebungstemperatur stabil</li> </ul> |
| Werkseinstellung   | _                                                                                                    |
| Fortschritt        |                                                                                                    |
| Navigation         | ■ Experte → Sensor → Sensorabgleich → Nullpunktjustier → Fortschritt (2808)                                                                                                    |

Beschreibung Fortschrittsanzeige des Vorgangs.

**Anzeige** 0 ... 100 %

| Status           |                                                                                 |  |
|------------------|---------------------------------------------------------------------------------|--|
| Navigation       | ■ Experte → Sensor → Sensorabgleich → Nullpunktjustier → Status (6253)          |  |
| Beschreibung     | Zeigt den Status des Vorgangs.                                                  |  |
| Anzeige          | <ul><li>In Arbeit</li><li>Fehlgeschlagen</li><li>Ausgeführt</li></ul>           |  |
| Werkseinstellung | _                                                                               |  |
| Ursache          |                                                                                 |  |
| Navigation       | $\square$ Experte → Sensor → Sensorabgleich → Nullpunktjustier → Ursache (6444) |  |

Schwankungen hoch z.B. 2-Phasenmessstoff

| Abbruch-Ursache  |                                                                                              |  |
|------------------|----------------------------------------------------------------------------------------------|--|
| Navigation       |                                                                                              |  |
| Beschreibung     | Zeigt die Ursache für den Abbruch des Assistenten.                                           |  |
| Anzeige          | <ul><li>Prozessbedingungen prüfen!</li><li>Ein technisches Problem ist aufgetreten</li></ul> |  |
| Werkseinstellung | -                                                                                            |  |

| Zuverlässigkeit gemessener Nullpunkt |                                                                                 |
|--------------------------------------|---------------------------------------------------------------------------------|
| Navigation                           | ■ Experte → Sensor → Sensorabgleich → Nullpunktjustier → ZuverlässNullpt (5982) |
| Beschreibung                         | Zeigt die Zuverlässigkeit des gemessenen Nullpunktwerts.                        |
| Anzeige                              | <ul> <li>Nicht ausgeführt</li> <li>Gut</li> <li>Unsicher</li> </ul>             |
| Werkseinstellung                     | _                                                                               |

| Weitere Informationen |                                               |                                                                                                    |
|-----------------------|-----------------------------------------------|----------------------------------------------------------------------------------------------------|
| Navigation            |                                               | Experte $\rightarrow$ Sensor $\rightarrow$ Sensorabgleich $\rightarrow$ Nullpunktjustier $\rightarrow$ Weitere Inform. |
| Beschreibung          | Wäł                                           | ılen, ob weitere Informationen angezeigt werden sollen.                                                                |
| Auswahl               | <ul><li>Verstecken</li><li>Anzeigen</li></ul> |                                                                                                    |
| Werkseinstellung      | Vers                                          | tecken                                                                                                    |

| Gemessener Nullpunkt |                                                                                 |  |
|----------------------|---------------------------------------------------------------------------------|--|
| Navigation           | ■ Experte → Sensor → Sensorabgleich → Nullpunktjustier → GemessNullpunkt (5999) |  |
| Beschreibung         | Zeigt den Nullpunkt, der für die Justierung gemessen wurde.                     |  |
| Anzeige              | Gleitkommazahl mit Vorzeichen                                                   |  |
| Werkseinstellung     | -                                                                               |  |

| Nullpunktstandardabweichung |        |                                                                                                    |
|-----------------------------|--------|----------------------------------------------------------------------------------------------------|
| Navigation                  | 9      | Experte $\rightarrow$ Sensor $\rightarrow$ Sensorabgleich $\rightarrow$ Nullpunktjustier $\rightarrow$ NullpStandardAbw (5996) |
| Beschreibung                | Zeigt  | die Standardabweichung des gemessenen Nullpunkts.                                                                              |
| Anzeige                     | Positi | ve Gleitkommazahl                                                                                                    |
| Werkseinstellung            | 0      |                                                                                                    |

| Aktion wählen    |                                                                                                    |
|------------------|----------------------------------------------------------------------------------------------------|
| Navigation       | ■ Experte → Sensor → Sensorabgleich → Nullpunktjustier → Aktion wählen (5995)                                                                                              |
| Beschreibung     | Wählen, welcher Nullpunktwert gespeichert werden soll.                                                                                                    |
| Auswahl          | <ul> <li>Wiederherstellen</li> <li>Aktuellen Nullpunkt behalten</li> <li>Gemessenen Nullpunkt anwenden</li> <li>Nullpunkt-Werkseinstellung anwenden<sup>*</sup></li> </ul> |
| Werkseinstellung | Aktuellen Nullpunkt behalten                                                                                                    |

#### Untermenü "Dichtejustierung"

Yor der Ausführung folgende Punkte beachten:

- Eine Dichtejustierung ist nur dann sinnvoll, wenn die Betriebsbedingungen kaum schwanken und die Dichtejustierung unter den Betriebsbedingungen durchgeführt wird.
- Die Dichtejustierung skaliert den intern berechneten Dichtewert mit anwenderspezifischer Steigung und Offset.
- Es kann eine 1-Punkt oder eine 2-Punkt-Dichtejustierung durchgeführt werden.
- Bei der 2-Punkt-Dichtejustierung müssen sich die beiden Soll-Dichtewerte um mindestens 0,2 kg/l unterscheiden.
- Die Referenzmessstoffe müssen gasfrei oder mit dem Druck beaufschlagt sein, damit enthaltene Gasanteile entsprechend komprimiert sind.
- Die Referenzdichtemessungen müssen bei der gleichen, wie im Prozess vorhandenen Messstofftemperatur durchgeführt werden. Ansonsten wird die Dichtejustierung ungenau.
- Die aus der Dichtejustierung resultierende Korrektur kann mit der Option **Original** wiederherstellen gelöscht werden.

<sup>\*</sup> Sichtbar in Abhängigkeit von Bestelloptionen oder Geräteeinstellungen

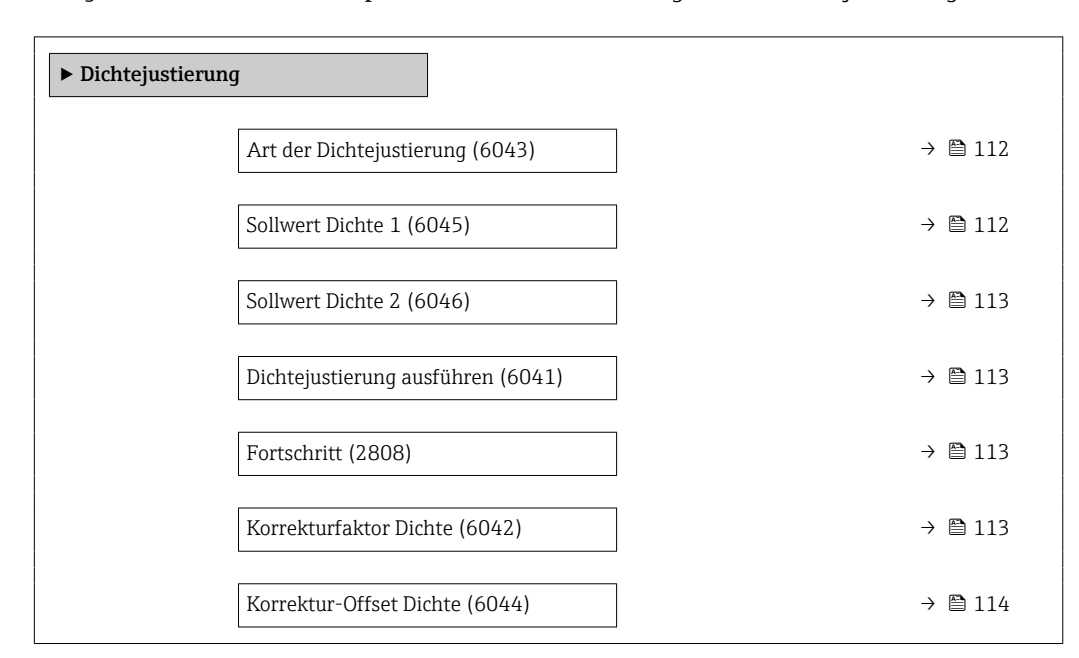

### *Navigation* $\blacksquare \Box$ Experte $\rightarrow$ Sensor $\rightarrow$ Sensorabgleich $\rightarrow$ Dichtejustierung

### Art der Dichtejustierung

| Navigation        | Image: Barbon Art Dichtejust Image: Barbon Art Dichtejust Image: Barbon Art Dichtej |
|-------------------|----------------------------------------------------------------------------------------------------|
| Beschreibung      | Anzeige der Methode für den Felddichteabgleich.                                                                                                    |
| Auswahl           | <ul><li>1-Punkt-Justierung</li><li>2-Punkt-Justierung</li></ul>                                                                                                    |
| Werkseinstellung  | 1-Punkt-Justierung                                                                                                    |
|                   |                                                                                                    |
| Sollwert Dichte 1 |                                                                                                    |
| Navigation        | Image: Barbon Amplitude Sensor → Sensorabgleich → Dichtejustierung → Sollwert Dicht 1 (6045)                                                                                                    |
| Beschreibung      | Anzeige des vorhandenen Dichtewerts.                                                                                                    |
| Eingabe           | Eingabe abhängig von der gewählten Einheit im Parameter <b>Dichteeinheit</b> (0555)<br>(→ 🗎 80).                                                                                                    |
| Werkseinstellung  | 1 kg/l                                                                                                    |

| Sollwert Dichte 2 |                                                                                                  |
|-------------------|--------------------------------------------------------------------------------------------------|
| Navigation        | Image: Barbon Sensor → Sensorabgleich → Dichtejustierung → Sollwert Dicht 2 (6046)               |
| Voraussetzung     | Im Parameter Art der Dichtejustierung ist die Option 2-Punkt-Justierung gewählt.                 |
| Beschreibung      | Anzeige des zweiten Dichtesollwerts.                                                             |
| Eingabe           | Eingabe abhängig von der gewählten Einheit im Parameter <b>Dichteeinheit</b> (0555)<br>(→ 🗎 80). |
| Werkseinstellung  | 1 kg/l                                                                                           |

| Dichtejustierung ausführen |                                                                                                    |  |
|----------------------------|----------------------------------------------------------------------------------------------------|--|
| Navigation                 | ■ Experte → Sensor → Sensorabgleich → Dichtejustierung → Dichte justier. (6041)                                                                                                    |  |
| Beschreibung               | Nächsten auszuführenden Schritt für die Dichtejustierung wählen.                                                                                                    |  |
| Auswahl                    | <ul> <li>Abbrechen<sup>*</sup></li> <li>In Arbeit<sup>*</sup></li> <li>Ok<sup>*</sup></li> <li>Dichtejustierungsfehler<sup>*</sup></li> <li>Erfassung Dichte 1<sup>*</sup></li> <li>Erfassung Dichte 2<sup>*</sup></li> <li>Berechnen<sup>*</sup></li> <li>Original wiederherstellen<sup>*</sup></li> </ul> |  |
| Werkseinstellung           | Ok                                                                                                    |  |
| Fortschritt                |                                                                                                    |  |
| Navigation                 | ■ Experte → Sensor → Sensorabgleich → Dichtejustierung → Fortschritt (2808)                                                                                                    |  |
| Beschreibung               | Fortschrittsanzeige des Vorgangs.                                                                                                    |  |

| Anzeige  | 0 100 % |
|----------|---------|
| Alizelge | 0 100 % |

| Korrekturfaktor Dichte |                                                                                  |
|------------------------|----------------------------------------------------------------------------------|
| Navigation             | □ Experte → Sensor → Sensorabgleich → Dichtejustierung → Kor.fakt. Dichte (6042) |
| Beschreibung           | Anzeige des aktuellen Korrekturfaktors der Dichte.                               |

<sup>\*</sup> Sichtbar in Abhängigkeit von Bestelloptionen oder Geräteeinstellungen

| Anzeige                 | Gleitkommazahl mit Vorzeichen                                          |
|-------------------------|------------------------------------------------------------------------|
| Werkseinstellung        | 1                                                                      |
| Zusätzliche Information | nanuelle Anpassung des Wertes: Parameter <b>Dichtefaktor</b> (→ 🗎 120) |

| Korrektur-Offset Dichte |          |                                                                                                    |
|-------------------------|----------|----------------------------------------------------------------------------------------------------|
| Navigation              |          | Experte $\rightarrow$ Sensor $\rightarrow$ Sensorabgleich $\rightarrow$ Dichtejustierung $\rightarrow$ Kor.offset Dicht (6044) |
| Beschreibung            | Zeigt    | den berechneten Korrektur-Offset für die Dichte.                                                                               |
| Anzeige                 | Gleitl   | kommazahl mit Vorzeichen                                                                                                    |
| Werkseinstellung        | 0        |                                                                                                    |
| Zusätzliche Information | <b>i</b> | Manuelle Anpassung des Wertes: Parameter <b>Dichte-Offset</b> ( $ ightarrow 	extsf{B}$ 120)                                    |

## Untermenü "Erweiterte Dichtejustierung"

Detaillierte Angaben zu den Parameterbeschreibungen des Anwendungspakets Erweiterte Dichtejustierung: Sonderdokumentation zum Gerät → 🗎 8

*Navigation*  $\square$  Experte  $\rightarrow$  Sensor  $\rightarrow$  Sensorabgleich  $\rightarrow$  ErweitDichteJust

|   | ► Erweiterte Dichtejustierung                     |         |
|---|---------------------------------------------------|---------|
|   | Konstanter Offset (5968)                          | → 🗎 115 |
|   | Linearer Dichtefaktor (5967)                      | → 🗎 115 |
|   | Linearer Temperaturfaktor (5966)                  | → 🗎 115 |
|   | Linearer Druckfaktor (5965)                       | → 🗎 116 |
|   | Quadratischer Dichtefaktor (5964)                 | → 🗎 116 |
|   | Quadratischer Temperaturfaktor<br>(5963)          | → 🗎 116 |
|   | Quadratischer Druckfaktor (5962)                  | → 🗎 116 |
|   | Kombinierter Dichte-Temperatur-Fak-<br>tor (5961) | → 🗎 117 |
| l |                                                   |         |

| Kombinierter Dichte-Druck-Faktor<br>(5971)     | → 🗎 117   |
|------------------------------------------------|-----------|
| Kombinierter Temperatur-Druck-Faktor<br>(5970) | · → 🗎 117 |
| Kubischer Temperaturfaktor (5969)              | ) → 🗎 117 |

| Konstanter Offset | ß                                                                                |
|-------------------|----------------------------------------------------------------------------------|
| Navigation        | ■ Experte → Sensor → Sensorabgleich → ErweitDichteJust → KonstanterOffset (5968) |
| Beschreibung      | Zeigt den konstanten Offset.                                                     |
| Eingabe           | Gleitkommazahl mit Vorzeichen                                                    |
| Werkseinstellung  | 0 kg/m <sup>3</sup>                                                              |
|                   |                                                                                  |

| Navigation       | □ Experte → Sensor → Sensorabgleich → ErweitDichteJust → LinearDichteFakt (5967) |
|------------------|----------------------------------------------------------------------------------|
| Beschreibung     | Zeigt den linearen Dichtefaktor.                                                 |
| Eingabe          | Gleitkommazahl mit Vorzeichen                                                    |
| Werkseinstellung | 1                                                                                |

Linearer Dichtefaktor

| Navigation       | Image: Sensor → Sensorabgleich → ErweitDichteJust → LinearTempFakt (5966) |
|------------------|---------------------------------------------------------------------------|
| Beschreibung     | Zeigt den linearen Temperaturfaktor.                                      |
| Eingabe          | Gleitkommazahl mit Vorzeichen                                             |
| Werkseinstellung | 0 (kg/m³)/°C                                                              |

Â

ß

| Linearer Druckfaktor |                                                                         | æ         |
|----------------------|-------------------------------------------------------------------------|-----------|
| Navigation           | □ Experte → Sensor → Sensorabgleich → ErweitDichteJust → LinearDruckFal | kt (5965) |
| Beschreibung         | Zeigt den linearen Druckfaktor.                                         |           |
| Eingabe              | Gleitkommazahl mit Vorzeichen                                           |           |
| Werkseinstellung     | 0 (kg/m³)/bara                                                          |           |

#### Quadratischer Dichtefaktor

| Navigation       | ■ Experte → Sensor → Sensorabgleich → ErweitDichteJust → QuadrDichteFakt (5964) |
|------------------|---------------------------------------------------------------------------------|
| Beschreibung     | Zeigt den quadratischen Dichtefaktor.                                           |
| Eingabe          | Gleitkommazahl mit Vorzeichen                                                   |
| Werkseinstellung | 0 1/(kg/m <sup>3</sup> )                                                        |

| Quadratischer Temperaturfaktor |                                                                          | Â      |
|--------------------------------|--------------------------------------------------------------------------|--------|
| Navigation                     | Image: Barbon Sensor → Sensorabgleich → ErweitDichteJust → QuadrTempFakt | (5963) |
| Beschreibung                   | Zeigt den quadratischen Temperaturfaktor.                                |        |
| Eingabe                        | Gleitkommazahl mit Vorzeichen                                            |        |
| Werkseinstellung               | 0 (kg/m <sup>3</sup> )/°C <sup>2</sup>                                   |        |

| Navigation       | Image: Barbon Sensor → Sensorabgleich → ErweitDichteJust → QuadrDruckFakt (5962) |
|------------------|----------------------------------------------------------------------------------|
| Beschreibung     | Zeigt den quadratischen Druckfaktor.                                             |
| Eingabe          | Gleitkommazahl mit Vorzeichen                                                    |
| Werkseinstellung | 0 (kg/m <sup>3</sup> )/bara <sup>2</sup>                                         |

A

£

| Kombinierter Dichte-Temperatur-Faktor |                                                                          |              |
|---------------------------------------|--------------------------------------------------------------------------|--------------|
| Navigation                            | Image: Barbon And Sensor → Sensorabgleich → ErweitDichteJust → DichteTem | pFakt (5961) |
| Beschreibung                          | Zeigt den kombinierten Dichte-Temperatur-Faktor.                         |              |
| Eingabe                               | Gleitkommazahl mit Vorzeichen                                            |              |
| Werkseinstellung                      | 0 1/°C                                                                   |              |

| Kombinierter Dichte-Druck-Faktor |  |
|----------------------------------|--|
|                                  |  |

| Navigation       | ■ Experte → Sensor → Sensorabgleich → ErweitDichteJust → DichteDruckFakt (5971) |
|------------------|---------------------------------------------------------------------------------|
| Beschreibung     | Zeigt den kombinierten Dichte-Druck-Faktor.                                     |
| Eingabe          | Gleitkommazahl mit Vorzeichen                                                   |
| Werkseinstellung | 0 1/bara                                                                        |

| Kombinierter Temperatur-Druck-Faktor |                                                                                | 1  |
|--------------------------------------|--------------------------------------------------------------------------------|----|
| Navigation                           | ■ Experte → Sensor → Sensorabgleich → ErweitDichteJust → TempDruckFaktor (597) | 0) |
| Beschreibung                         | Zeigt den kombinierten Temperatur-Druck-Faktor.                                |    |
| Eingabe                              | Gleitkommazahl mit Vorzeichen                                                  |    |
| Werkseinstellung                     | 0 (kg/m³)/(°C bara)                                                            |    |

| Kubischer Temperaturfaktor |                                                                                | £      |
|----------------------------|--------------------------------------------------------------------------------|--------|
| Navigation                 | Image: Barbon And Sensor → Sensorabgleich → ErweitDichteJust → KubischTempFakt | (5969) |
| Beschreibung               | Zeigt den kubischen Temperaturfaktor.                                          |        |
| Eingabe                    | Gleitkommazahl mit Vorzeichen                                                  |        |
| Werkseinstellung           | 0 (kg/m³)/°C³                                                                  |        |

#### Untermenü "Anpassung Prozessgrößen"

Die Anpassungen der Offsets und Faktoren im Untermenü **Anpassung Prozessgrößen** (→ 
☐ 118) haben keinen Einfluss auf berechnete Werte wie z.B. Konzentration, NSV.

*Navigation*  $\blacksquare$  Experte  $\rightarrow$  Sensor  $\rightarrow$  Sensorabgleich  $\rightarrow$  Anpass.Prozessgr

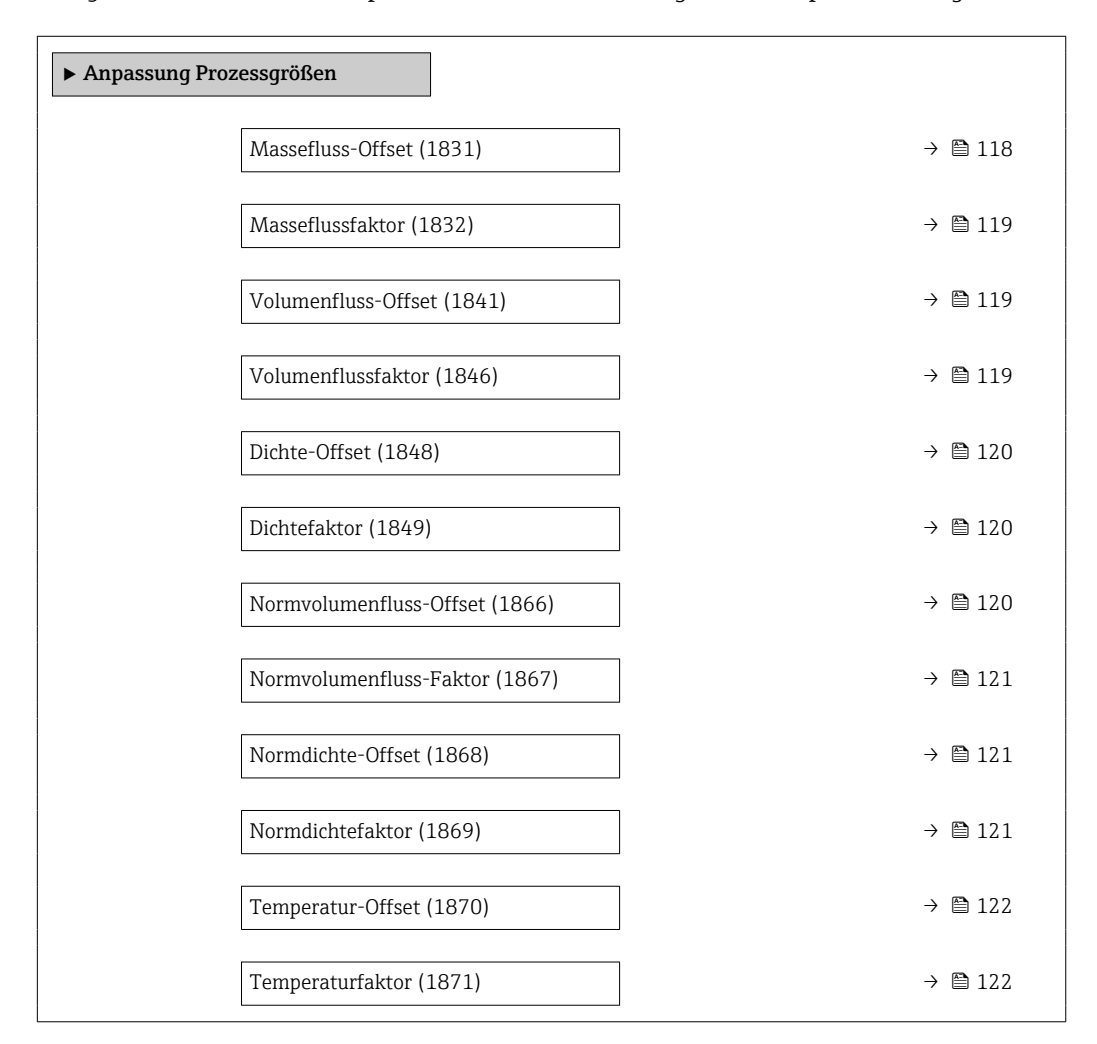

| Massefluss-Offset       |                                                                                                    |
|-------------------------|----------------------------------------------------------------------------------------------------|
| Navigation              | ■ Experte → Sensor → Sensorabgleich → Anpass.Prozessgr → MasseflOffset (1831)                                                              |
| Beschreibung            | Eingabe der Nullpunktverschiebung für den Massefluss-Nachabgleich. Die Masseflussein-<br>heit, auf der die Verschiebung basiert, ist kg/s. |
| Eingabe                 | Gleitkommazahl mit Vorzeichen                                                                                                    |
| Werkseinstellung        | 0 kg/s                                                                                                    |
| Zusätzliche Information | Beschreibung                                                                                                    |
|                         | Rorrigierter Wert = (Faktor × Wert) + Offset                                                                                               |

| Masseflussfaktor        | 8                                                                                                    |
|-------------------------|----------------------------------------------------------------------------------------------------|
| Navigation              | ■ Experte → Sensor → Sensorabgleich → Anpass.Prozessgr → Massefl.faktor (1832)                                                       |
| Beschreibung            | Eingabe eines Mengenfaktors (ohne Zeit) für den Massefluss. Dieser Multiplikationsfaktor wird über dem Masseflussbereich angewendet. |
| Eingabe                 | Positive Gleitkommazahl                                                                                                    |
| Werkseinstellung        | 1                                                                                                    |
| Zusätzliche Information | Beschreibung<br>Korrigierter Wert = (Faktor × Wert) + Offset                                                                         |

| Volumenfluss-Offset     | ۵                                                                                                    |
|-------------------------|----------------------------------------------------------------------------------------------------|
| Navigation              | Image: Barbon And Sensor → Sensorabgleich → Anpass.Prozessgr → Vol.fluss-Offset (1841)                                                         |
| Beschreibung            | Eingabe der Nullpunktverschiebung für den Volumenfluss-Nachabgleich. Die Volumen-<br>flusseinheit, auf der die Verschiebung basiert, ist m³/s. |
| Eingabe                 | Gleitkommazahl mit Vorzeichen                                                                                                    |
| Werkseinstellung        | 0 m³/s                                                                                                    |
| Zusätzliche Information | Beschreibung                                                                                                    |
|                         | 🚹 Korrigierter Wert = (Faktor × Wert) + Offset                                                                                                 |

| Volumenflussfaktor      | 8                                                                                                    |
|-------------------------|----------------------------------------------------------------------------------------------------|
| Navigation              | □ Experte → Sensor → Sensorabgleich → Anpass.Prozessgr → Vol.flussfaktor (1846)                                                               |
| Beschreibung            | Eingabe eines Mengenfaktors (ohne Zeit) für den Volumenfluss. Dieser Multiplikations-<br>faktor wird über dem Volumenflussbereich angewendet. |
| Eingabe                 | Positive Gleitkommazahl                                                                                                    |
| Werkseinstellung        | 1                                                                                                    |
| Zusätzliche Information | Beschreibung                                                                                                    |
|                         | 😭 Korrigierter Wert = (Faktor × Wert) + Offset                                                                                                |

| Dichte-Offset           |                                                                                                    | A |
|-------------------------|----------------------------------------------------------------------------------------------------|---|
| Navigation              | Image: Barbon Sensor → Sensorabgleich → Anpass.Prozessgr → Dichte-Offset (1848)                                                   |   |
| Beschreibung            | Eingabe der Nullpunktverschiebung für den Dichte-Nachabgleich. Die Dichteeinheit, auf<br>der die Verschiebung basiert, ist kg/m³. |   |
| Eingabe                 | Gleitkommazahl mit Vorzeichen                                                                                                    |   |
| Werkseinstellung        | 0 kg/m <sup>3</sup>                                                                                                    |   |
| Zusätzliche Information | Beschreibung<br>F Korrigierter Wert = (Faktor × Wert) + Offset                                                                    |   |

| Dichtefaktor            |                                                                                                    |
|-------------------------|----------------------------------------------------------------------------------------------------|
| Navigation              | ■ Experte → Sensor → Sensorabgleich → Anpass.Prozessgr → Dichtefaktor (1849)                                         |
| Beschreibung            | Eingabe eines Mengenfaktors für die Dichte. Dieser Multiplikationsfaktor wird über dem<br>Dichte-Bereich angewendet. |
| Eingabe                 | Positive Gleitkommazahl                                                                                              |
| Werkseinstellung        | 1                                                                                                    |
| Zusätzliche Information | <i>Beschreibung</i><br>Korrigierter Wert = (Faktor × Wert) + Offset                                                  |

| Normvolumenfluss-Offset | Â                                                                                                    |
|-------------------------|----------------------------------------------------------------------------------------------------|
| Navigation              | Image: Experte → Sensor → Sensorabgleich → Anpass.Prozessgr → N-Vol.fl.Offset (1866)                                                                           |
| Beschreibung            | Eingabe der Nullpunktverschiebung für den Normvolumenfluss-Nachabgleich. Die Norm-<br>volumenfluss-Einheit, auf der die Verschiebung basiert, beträgt 1 Nm³/s. |
| Eingabe                 | Gleitkommazahl mit Vorzeichen                                                                                                    |
| Werkseinstellung        | 0 Nm <sup>3</sup> /s                                                                                                    |
| Zusätzliche Information | Beschreibung                                                                                                    |
|                         | Korrigierter Wert = (Faktor × Wert) + Offset                                                                                                    |

| Normvolumenfluss-Faktor |                                                                                                    |
|-------------------------|----------------------------------------------------------------------------------------------------|
| Navigation              | ■ Experte → Sensor → Sensorabgleich → Anpass.Prozessgr → N-Vol.flFaktor (1867)                                                                         |
| Beschreibung            | Eingabe eines Mengenfaktors (ohne Zeit) für den Normvolumenfluss. Dieser Multiplikati-<br>onsfaktor wird über dem Normvolumenfluss-Bereich angewendet. |
| Eingabe                 | Positive Gleitkommazahl                                                                                                    |
| Werkseinstellung        | 1                                                                                                    |
| Zusätzliche Information | Beschreibung<br>Korrigierter Wert = (Faktor × Wert) + Offset                                                                                           |

| Normdichte-Offset       |                                                                                                    | Ê     |
|-------------------------|----------------------------------------------------------------------------------------------------|-------|
| Navigation              | Image: Experte → Sensor → Sensorabgleich → Anpass.Prozessgr → NormdichOffset (1868)                                                           | t     |
| Beschreibung            | Eingabe der Nullpunktverschiebung für den Normdichte-Nachabgleich. Die Normdi<br>einheit, auf der die Verschiebung basiert, beträgt 1 kg/Nm³. | chte- |
| Eingabe                 | Gleitkommazahl mit Vorzeichen                                                                                                    |       |
| Werkseinstellung        | 0 kg/Nm <sup>3</sup>                                                                                                    |       |
| Zusätzliche Information | Beschreibung                                                                                                    |       |
|                         | Korrigierter Wert = (Faktor × Wert) + Offset                                                                                                  |       |

| Normdichtefaktor        |                                                                                                    |
|-------------------------|----------------------------------------------------------------------------------------------------|
| Navigation              | Image: Barbon And Sensor → Sensorabgleich → Anpass.Prozessgr → Normdichtefaktor (1869)                                                   |
| Beschreibung            | Eingabe eines Mengenfaktors (ohne Zeit) für die Normdichte. Dieser Multiplikationsfaktor<br>wird über dem Normdichte-Bereich angewendet. |
| Eingabe                 | Positive Gleitkommazahl                                                                                                    |
| Werkseinstellung        | 1                                                                                                    |
| Zusätzliche Information | <i>Beschreibung</i><br>Rorrigierter Wert = (Faktor × Wert) + Offset                                                                      |

| Temperatur-Offset       |                                                                                                    |
|-------------------------|----------------------------------------------------------------------------------------------------|
| Navigation              | ■ Experte → Sensor → Sensorabgleich → Anpass.Prozessgr → TempOffset (1870)                                                              |
| Beschreibung            | Eingabe der Nullpunktverschiebung für den Temperatur-Nachabgleich. Die Temperatur-<br>einheit, auf der die Verschiebung basiert, ist K. |
| Eingabe                 | Gleitkommazahl mit Vorzeichen                                                                                                    |
| Werkseinstellung        | 0 K                                                                                                    |
| Zusätzliche Information | Beschreibung                                                                                                    |
|                         | Korrigierter Wert = (Faktor × Wert) + Offset                                                                                            |

| Temperaturfaktor        |                                                                                                    | æ      |
|-------------------------|----------------------------------------------------------------------------------------------------|--------|
| Navigation              | Image: Experte → Sensor → Sensorabgleich → Anpass.Prozessgr → Temperaturfakter (1871)                    | or     |
| Beschreibung            | Eingabe eines Mengenfaktors für die Temperatur. Dieser Faktor bezieht sich jewei<br>die Temperatur in K. | ls auf |
| Eingabe                 | Positive Gleitkommazahl                                                                                  |        |
| Werkseinstellung        | 1                                                                                                    |        |
| Zusätzliche Information | Beschreibung                                                                                             |        |
|                         | Rorrigierter Wert = (Faktor × Wert) + Offset                                                             |        |

# 3.2.8 Untermenü "Kalibrierung"

| Navigation     | $ \blacksquare \blacksquare  \text{Experte} \rightarrow \text{Sensor} \rightarrow \text{Kalibrierung} $ |         |
|----------------|----------------------------------------------------------------------------------------------------|---------|
| ► Kalibrierung |                                                                                                    |         |
|                | Kalibrierfaktor (6025)                                                                                  | → 🗎 123 |
|                | Nullpunkt (6195)                                                                                        | → 🗎 123 |
|                | Nennweite (2807)                                                                                        | → 🗎 123 |
|                | C0 5 (6022)                                                                                             | → 🗎 123 |

| Kalibrierfaktor         |                                                                                    |  |
|-------------------------|------------------------------------------------------------------------------------|--|
| Navigation              | ■ Experte → Sensor → Kalibrierung → Kalibr.faktor (6025)                           |  |
| Beschreibung            | Anzeige des aktuellen Kalibrierfaktors für den Messaufnehmer.                      |  |
| Anzeige                 | Gleitkommazahl mit Vorzeichen                                                      |  |
| Werkseinstellung        | Abhängig von Nennweite und Kalibrierung.                                           |  |
| Nullpunkt               |                                                                                    |  |
| Navigation              | Image: Barbon Sensor → Kalibrierung → Nullpunkt (6195)                             |  |
| Beschreibung            | Eingabe des aktuellen Nullpunktkorrekturwerts für den Messaufnehmer.               |  |
| Eingabe                 | Gleitkommazahl mit Vorzeichen                                                      |  |
| Werkseinstellung        | Abhängig von Nennweite und Kalibrierung.                                           |  |
| Nennweite               |                                                                                    |  |
| Navigation              | Image: Barbon Sensor → Kalibrierung → Nennweite (2807)                             |  |
| Beschreibung            | Anzeige der Nennweite vom Messaufnehmer.                                           |  |
| Anzeige                 | DNxx/x"                                                                            |  |
| Werkseinstellung        | Abhängig von der Messaufnehmergröße                                                |  |
| Zusätzliche Information | <i>Beschreibung</i> Der Wert ist auch auf dem Messaufnehmer-Typenschild angegeben. |  |

| C0 5             |                                                                  |
|------------------|------------------------------------------------------------------|
| Navigation       | ■ Experte → Sensor → Kalibrierung → C0 5 (6022)                  |
| Beschreibung     | Anzeige der aktuellen Dichtekoeffizienten CO5 vom Messaufnehmer. |
| Anzeige          | Gleitkommazahl mit Vorzeichen                                    |
| Werkseinstellung | Abhängig von Nennweite und Kalibrierung.                         |

| 3.2.9 | Untermenü | "Testpunkte" |
|-------|-----------|--------------|
|-------|-----------|--------------|

Das Untermenü **Testpunkte** ( $\rightarrow \square$  124) wird verwendet, um das Messgerät oder die Anwendung zu prüfen.

Navigation

 $\textcircled{B} \boxminus \text{ Experte } \rightarrow \text{Sensor} \rightarrow \text{Testpunkte}$ 

| ► Testpunkte                                 |           |
|----------------------------------------------|-----------|
| Rohwert Massefluss                           | ] → 🗎 125 |
| Schwingfrequenz 0 1                          | ] → 🗎 125 |
| Frequenzschwankung 0 1                       | ] → 🗎 125 |
| Schwingamplitude 0 1                         | ] → 🗎 126 |
| Schwingungsdämpfung 0 1                      | ] → 🗎 126 |
| Schwankung Schwingungsdämpfung<br>0 1        | ) → 🗎 127 |
| Signalasymmetrie 0                           | ] → 🗎 127 |
| Torsionssignalasymmetrie                     | ] → 🗎 127 |
| Sensorelektroniktemperatur (ISEM)            | ] → 🖺 128 |
| Trägerrohrtemperatur                         | ] → 🗎 128 |
| Mantelrohrtemperatur                         | ] → 🗎 128 |
| Erregerstrom 0 1                             | ] → 🗎 129 |
| Testpunkt 0                                  | ] → 🗎 129 |
| Testpunkt 1                                  | ] → 🗎 129 |
| Temperaturdifferenz Messrohr                 | ] → 🗎 129 |
| Temperaturdifferenz Messrohr-Träger-<br>rohr | ) → 🗎 130 |
| Sensorindex-Spulenasymmetrie                 | ] → 🗎 130 |
| Zuverlässigk. Sensorindex-Spulenasym-<br>met | ) → 🗎 130 |

| Rohwert Massefluss      |                                                                                                    |
|-------------------------|----------------------------------------------------------------------------------------------------|
| Navigation              | ■ Experte $\rightarrow$ Sensor $\rightarrow$ Testpunkte $\rightarrow$ Rohw. Massefluss (6140)                                                                                                    |
| Beschreibung            | Zeigt den aktuell gemessenen Massefluss-Rohwert.                                                                                                    |
| Anzeige                 | Gleitkommazahl mit Vorzeichen                                                                                                    |
| Zusätzliche Information | Beschreibung         Anzeige des Masseflusswerts vor Offset- und Faktor-Korrektur, Dämpfung, Schleichmen-<br>genunterdrückung und Überwachung teilgefülltes Rohr. Dieser Wert kann dazu verwendet<br>werden, um den aktuellen Nullpunkt zu prüfen, ähnlich der Funktion einer Nullpunktveri-<br>fizierung.         Abhängigkeit         Die Finheit wird übernommen aus: Parameter Masseflusseinheit (→ ) 75) |
|                         | Die Einneit wird übernommen aus: Parameter <b>Masseflusseinheit</b> ( $\rightarrow \equiv 75$ )                                                                                                    |

| Schwingfrequenz 0 1 |                                                                                                    |
|---------------------|----------------------------------------------------------------------------------------------------|
| Navigation          | Image: Barbon Sensor → Testpunkte → Schw.frequenz 0 1 (6067)                                                                                                    |
| Voraussetzung       | <ul> <li>Schwingfrequenz 0 ist für alle Promass Messaufnehmer verfügbar.</li> <li>Schwingfrequenz 1 ist nur für Messaufnehmer Promass I und Promass Q verfügbar.</li> </ul> |
| Beschreibung        | Zeigt die aktuelle Schwingfrequenz der Messrohre. Die Frequenz ist abhängig von der<br>Dichte des Messtoffs.                                                                |
| Anzeige             | Positive Gleitkommazahl                                                                                                    |

# Frequenzschwankung 0 ... 1

| Navigation    | ■ Experte → Sensor → Testpunkte → Freq.schwank 0 1 (6175)                                                                                                    |
|---------------|----------------------------------------------------------------------------------------------------|
| Voraussetzung | Bestellmerkmal "Anwendungspaket", Option EB "Heartbeat Verification + Monitoring" ver-<br>fügbar:                                                                                 |
|               | <ul> <li>Frequenzschwankung 0 ist für alle Promass Messaufnehmer verfügbar.</li> <li>Frequenzschwankung 1 ist nur für Messaufnehmer Promass I und Promass Q verfügbar.</li> </ul> |
| Beschreibung  | Zeigt die aktuelle Schwankung der Schwingfrequenz.                                                                                                    |
| Anzeige       | Gleitkommazahl mit Vorzeichen                                                                                                    |

| Bestellmerkmal "Anwendungspaket", Option EB "Heartbeat Verification + Monitoring" ver-<br>fügbar:                                                                                                    |
|----------------------------------------------------------------------------------------------------|
| <ul> <li>Schwingamplitude 0 ist für alle Promass Messaufnehmer verfügbar.</li> <li>Schwingamplitude 1 ist nur für Messaufnehmer Promass I und Promass Q verfügbar.</li> </ul>                                                                                                    |
| Anzeige der relativen Schwingamplitude des Sensors, bezogen auf den optimalen Wert.                                                                                                    |
| Gleitkommazahl mit Vorzeichen                                                                                                    |
| <ul> <li>Beschreibung</li> <li>Unter optimalen Bedingungen beträgt dieser Wert 100 %. Bei schwierigen Messstoffen (zweiphasig, hohe Viskosität oder hohe Gasgeschwindigkeit) kann der Wert absinken.</li> <li>Grenzwerte</li> <li>5 %</li> <li>Wenn der angezeigte Wert außerhalb des Grenzwerts liegt, zeigt das Messgerät folgende Diagnosemeldungen an:</li> <li>Diagnosemeldung <b>∆S913 Messstoff ungeeignet</b>, zugehörige Service-ID <b>205 Osc Amp Limit</b><br/>Erklärung: Die gemessene Schwingamplitude ist unter den Grenzwert xMin gefallen.</li> <li>Diagnosemeldung <b>∆S912 Messstoff inhomogen</b>, zugehörige Service-ID <b>196 Fluid Inhomogeneous Amp</b></li> <li>Erklärung: Die Fluktuation (Standardabweichung) der Amplitude ist zu groß.</li> <li>Mörliche Ursache: Luft oder Eeststoffe im Messstoff (Multinhase)</li> </ul> |
|                                                                                                    |

| Schwingungsdämpfung 0 1 |                                                                                                    |
|-------------------------|----------------------------------------------------------------------------------------------------|
|                         |                                                                                                    |
| Navigation              | ■ Experte → Sensor → Testpunkte → Schwing.dämpf 0 1 (6038)                                                                                                    |
| Voraussetzung           | <ul> <li>Schwingungsdämpfung 0 ist für alle Promass Messaufnehmer verfügbar.</li> <li>Schwingungsdämpfung 1 ist nur für Messaufnehmer Promass I und Promass Q verfügbar.</li> </ul>                                                                            |
| Beschreibung            | Anzeige der aktuellen Schwingungsdämpfung.                                                                                                    |
| Anzeige                 | Positive Gleitkommazahl                                                                                                    |
| Zusätzliche Information | Beschreibung                                                                                                    |
|                         | Die Schwingungsdämpfung ist ein Maß für den aktuellen Bedarf des Sensors an Erreger-<br>leistung.                                                                                                    |
|                         | Grenzwerte                                                                                                    |
|                         | Die Dämpfung ist abhängig vom Messumformertyp und -exemplar und verändert sich mit<br>der Art des Messstoffs (Exemplarunterschiede ca. ±30 %). Der minimale Wert wird mit<br>entleertem Messaufnehmer erreicht. Bei viskosen Messstoffen kann der Wert mehrere |

1000 erreichen, bei mehrphasigen Messstoffen sogar mehrere 10000. In diesen Fällen sollte zusätzlich die relative Schwingungsamplitude zur Diagnose herangezogen werden.

Wenn der angezeigte Wert außerhalb des Grenzwerts liegt, zeigt das Messgerät folgende Diagnosemeldung an: Diagnosemeldung ▲S862 Messrohr nur z.T. gefüllt, zugehörige Service-ID 146 Density Monitoring

#### Schwankung Schwingungsdämpfung 0 ... 1

| Navigation    | ■ Experte → Sensor → Testpunkte → SchwSchwingDpf0 1 (6172)                                                                                                    |
|---------------|----------------------------------------------------------------------------------------------------|
| Voraussetzung | Bestellmerkmal "Anwendungspaket", Option EB "Heartbeat Verification + Monitoring" ver-<br>fügbar:                                                                                                    |
|               | <ul> <li>Schwankung Schwingungsdämpfung 0 ist für alle Promass Messaufnehmer verfügbar.</li> <li>Schwankung Schwingungsdämpfung 1 ist nur für Messaufnehmer Promass I und Promass Q verfügbar.</li> </ul> |
| Beschreibung  | Zeigt die aktuelle Schwankung der Schwingungsdämpfung.                                                                                                    |
| Anzeige       | Gleitkommazahl mit Vorzeichen                                                                                                    |

| Signalasymmetrie 0      |                                                                                                    |
|-------------------------|----------------------------------------------------------------------------------------------------|
| Navigation              | Image: Barbon Sensor → Testpunkte → Signalasymme. 0 (6013)                                                                              |
| Beschreibung            | Anzeige der relativen Differenz der gemessenen Schwingamplitude am Ein- und Auslass<br>des Messaufnehmers.                              |
| Anzeige                 | Gleitkommazahl mit Vorzeichen                                                                                                    |
| Zusätzliche Information | Beschreibung                                                                                                    |
|                         | Der Messwert resultiert aus Fertigungstoleranzen der Sensorspulen und sollte über die<br>Lebensdauer des Messaufnehmers gleich bleiben. |

| Torsionssignalasymmetrie |                                                                                                    |
|--------------------------|----------------------------------------------------------------------------------------------------|
| Navigation               | Image: Barbon Sensor → Testpunkte → Tors.sig.asymm. (6289)                                                                                                    |
| Voraussetzung            | Dieser Parameter ist nur verfügbar: Mit Bestellmerkmal "Anwendungspaket", Option EB<br>"Heartbeat Verification + Monitoring" und dem Messaufnehmer Promass I oder Promass Q. |
| Beschreibung             | Zeigt die relative Differenz der Signalamplituden des Einlauf- und Auslaufsensors des<br>zweiten Schwingungsmodus.                                                           |
| Anzeige                  | Gleitkommazahl mit Vorzeichen                                                                                                    |

| Sensorelektroniktemperatur (ISEM) |                                                                                |
|-----------------------------------|--------------------------------------------------------------------------------|
| Navigation                        | Image: Barberte → Sensor → Testpunkte → Sensorelek.temp. (6053)                |
| Beschreibung                      | Anzeige der aktuellen Temperatur im Inneren der Hauptelektronik.               |
| Anzeige                           | Gleitkommazahl mit Vorzeichen                                                  |
| Zusätzliche Information           | HINWEIS!                                                                       |
|                                   | Den spezifizierten Bereich der Umgebungstemperatur beachten.                   |
|                                   | Abhängigkeit                                                                   |
|                                   | 🚹 Die Einheit wird übernommen aus: Parameter <b>Temperatureinheit</b> (→ 🗎 83) |

| Trägerrohrtemperatur    |                                                                                                    |
|-------------------------|----------------------------------------------------------------------------------------------------|
| Navigation              | Image: Barbon Sensor → Testpunkte → Trägerrohrtemp. (6027)                                                                                                    |
| Voraussetzung           | <ul> <li>Bestellmerkmal "Anwendungspaket", Option EB "Heartbeat Verification + Monitoring"</li> <li>Wenn Trägerrohrtemperatur vorhanden:<br/>Cubemass C</li> </ul> |
| Beschreibung            | Anzeige der aktuellen Temperatur des Messrohrgehäuses. Anzeige der 2. gemessenen<br>Temperatur zur Kompensation.                                                   |
| Anzeige                 | Gleitkommazahl mit Vorzeichen                                                                                                    |
| Zusätzliche Information | <i>Grenzwerte</i><br>Bei thermisch isoliertem Sensor kann die Trägerrohrtemperatur die Temperatur des Mess-<br>stoffs erreichen.                                   |
|                         | <i>Abhängigkeit</i><br>Die Einheit wird übernommen aus: Parameter <b>Temperatureinheit</b> (0557)                                                                  |

| Mantelrohrtemperatur |                                                                                                    |
|----------------------|----------------------------------------------------------------------------------------------------|
| Navigation           | Image: Barbon Sensor → Testpunkte → Mantelrohrtemp. (6411)                                                                                                   |
| Voraussetzung        | Dieser Parameter ist nur verfügbar: Mit Bestellmerkmal "Anwendungspaket", Option EB<br>"Heartbeat Verification + Monitoring" und dem Messaufnehmer Promass I |
| Beschreibung         | Zeigt die Temperatur des Mantelrohrs.                                                                                                    |
| Anzeige              | Gleitkommazahl mit Vorzeichen                                                                                                    |

| Erregerstrom 0 1        |                                                                                                    |
|-------------------------|----------------------------------------------------------------------------------------------------|
| Navigation              | Image: Barbon Sensor → Testpunkte → Erregerstrom 0 1 (6055)                                                                                                    |
| Voraussetzung           | <ul> <li>Erregerstrom 0 ist für alle Promass Messaufnehmer verfügbar.</li> <li>Erregerstrom 1 ist nur für Messaufnehmer Promass I und Promass Q verfügbar.</li> </ul> |
| Beschreibung            | Effektivwert des Erregerstroms.                                                                                                    |
| Anzeige                 | Gleitkommazahl mit Vorzeichen                                                                                                    |
| Zusätzliche Information | <b>HINWEIS!</b><br>Der maximal verfügbare Erregerstrom ist erreicht, wenn die angezeigte Schwingungsam-<br>plitude kleiner 100 % ist.                                 |

| Testpunkt 0      |                                                                                              |
|------------------|----------------------------------------------------------------------------------------------|
| Navigation       | Image: Barbon Sensor → Testpunkte → Testpunkt 0 (6425)                                       |
| Beschreibung     | Zeigt den Wert des gewählten Testpunkts. Kann nur von Endress+Hauser konfiguriert<br>werden. |
| Werkseinstellung | 0                                                                                            |
| Testpunkt 1      |                                                                                              |
| Navigation       | Image: Barbon Sensor → Testpunkte → Testpunkt 1 (6426)                                       |
| Beschreibung     | Zeigt den Wert des gewählten Testpunkts. Kann nur von Endress+Hauser konfiguriert<br>werden. |

| Temperaturdifferenz Messrohr |                                                                                   |  |
|------------------------------|-----------------------------------------------------------------------------------|--|
| Navigation                   | Image: Barbon Sensor → Testpunkte → TempDiffMessrohr (6344)                       |  |
| Voraussetzung                | Dieser Parameter ist nur verfügbar für den Messaufnehmer Promass Q.               |  |
| Beschreibung                 | Zeigt die Temperaturdifferenz zwischen dem Auslauf und dem Einlauf des Messrohrs. |  |
| Anzeige                      | Gleitkommazahl mit Vorzeichen                                                     |  |

Werkseinstellung

0

| Temperaturdifferenz Messrohr-Trägerrohr |                                                                                                    |
|-----------------------------------------|----------------------------------------------------------------------------------------------------|
|                                         |                                                                                                    |
| Navigation                              | $\textcircled{B} \boxminus \text{Experte} \rightarrow \text{Sensor} \rightarrow \text{Testpunkte} \rightarrow \text{TempDifMessrTräg}$ |
| Beschreibung                            | Zeigt die Temperaturdifferenz zwischen dem Messrohr und dem Trägerrohr.                                                                |
| Anzeige                                 | Gleitkommazahl mit Vorzeichen                                                                                                    |
| Werkseinstellung                        | 0 К                                                                                                    |

#### Sensorindex-Spulenasymmetrie

| Navigation       | Image: Barbon Sensor → Testpunkte → SensIndSpulAsym. (5951)      |
|------------------|------------------------------------------------------------------|
| Beschreibung     | Zeigt die aktuell gemessene Sensorindex-Spulenasymmetrie (SICA). |
| Anzeige          | Gleitkommazahl mit Vorzeichen                                    |
| Werkseinstellung | 0 %                                                              |

| Zuverlässigk. Sensorindex-Spulenasymmet |                                                                                                    |
|-----------------------------------------|----------------------------------------------------------------------------------------------------|
| Navigation                              | Image: Barbon And Sector And Sector And |
| Beschreibung                            | Zeigt die Zuverlässigkeit des aktuell gemessenen Sensorindex-Spulenasymmetrie-Wertes<br>(SICA).                                                                                                    |
| Anzeige                                 | <ul><li>Good</li><li>Uncertain</li><li>Bad</li></ul>                                                                                                    |
| Werkseinstellung                        | Bad                                                                                                    |

# 3.3 Untermenü "I/O-Konfiguration"

| Navigation      | I Experte → I/O-Konfig.                    |         |
|-----------------|--------------------------------------------|---------|
| ► I/O-Konfigura | ation                                      |         |
|                 | I/O-Modul 1 n Klemmennummern<br>(3902–1 n) | → 🗎 131 |

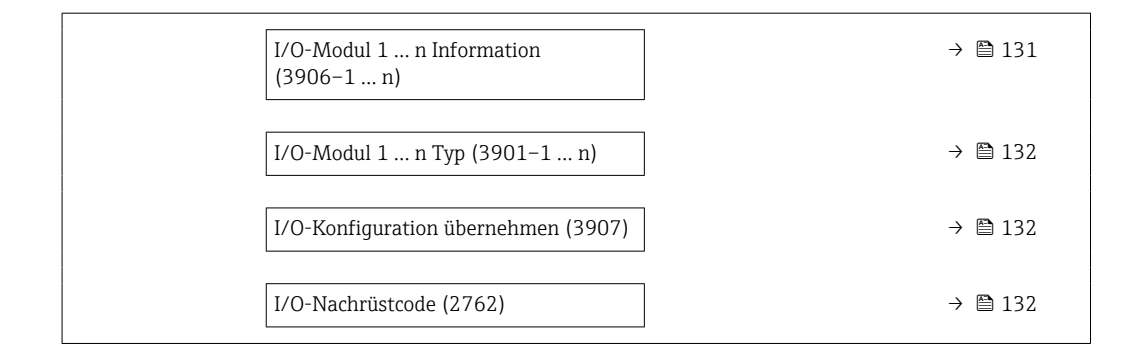

# I/O-Modul 1 ... n Klemmennummern

| Navigation   | ■ Experte $\rightarrow$ I/O-Konfig. $\rightarrow$ I/O 1 n Klemmen (3902–1 n)                          |
|--------------|----------------------------------------------------------------------------------------------------|
| Beschreibung | Anzeige der vom I/O-Modul belegten Klemmennummern.                                                    |
| Anzeige      | <ul> <li>Nicht belegt</li> <li>26-27 (I/O 1)</li> <li>24-25 (I/O 2)</li> <li>22-23 (I/O 3)</li> </ul> |

# I/O-Modul 1 ... n Information

| Navigation              | ■ Experte $\rightarrow$ I/O-Konfig. $\rightarrow$ I/O 1 n Info (3906–1 n)                                                    |
|-------------------------|----------------------------------------------------------------------------------------------------|
| Beschreibung            | Anzeige der Information zum gesteckten I/O-Modul.                                                                            |
| Anzeige                 | <ul> <li>Nicht gesteckt</li> <li>Ungültig</li> <li>Nicht konfigurierbar</li> <li>Konfigurierbar</li> <li>PROFINET</li> </ul> |
| Zusätzliche Information | <i>Option "Nicht gesteckt"</i><br>Das I/O Modul ist nicht gesteckt.                                                          |
|                         | Option "Ungültig"                                                                                                    |
|                         | Option "Nicht konfigurierbar"                                                                                                |
|                         | Option "Konfigurierbar"<br>Das I/O-Modul ist konfigurierbar.                                                                 |
|                         | Das I/O-Modul ist für konfiguriert.                                                                                          |

| I/O-Modul 1 n Typ |                                                                                                    |  |
|-------------------|----------------------------------------------------------------------------------------------------|--|
| Navigation        | ■ Experte $\rightarrow$ I/O-Konfig. $\rightarrow$ I/O 1 n Typ (3901–1 n)                                                                    |  |
| Voraussetzung     | Bei folgendem Bestellmerkmal:<br>"Ausgang; Eingang 2", Option <b>D</b> "Konfigurierbares I/O Voreinstellung aus"                            |  |
| Beschreibung      | Auswahl des I/O-Modultyps für die Konfiguration des I/O-Moduls.                                                                             |  |
| Auswahl           | <ul> <li>Aus</li> <li>Stromausgang *</li> <li>Stromeingang *</li> <li>Statuseingang *</li> <li>Impuls-/Frequenz-/Schaltausgang *</li> </ul> |  |

- Doppelimpulsausgang
- Relaisausgang \*

Aus

Werkseinstellung

## I/O-Konfiguration übernehmen

| Navigation       | ■ Experte $\rightarrow$ I/O-Konfig. $\rightarrow$ I/O-Konfig.übern (3907) |
|------------------|---------------------------------------------------------------------------|
| Beschreibung     | Auswahl, um den neu eingestellten I/O-Modul-Typ zu aktivieren.            |
| Auswahl          | <ul><li>Nein</li><li>Ja</li></ul>                                         |
| Werkseinstellung | Nein                                                                      |

| I/O-Nachrüstcode |                                                                                      | £  |
|------------------|--------------------------------------------------------------------------------------|----|
| Navigation       |                                                                                      |    |
| Beschreibung     | Eingabe des bestellten Freischaltcodes zur Aktivierung der I/O-Konfigurationsänderun | g. |
| Eingabe          | Positive Ganzzahl                                                                    |    |

| Werkseinstellung        | 0                                                                                                   |
|-------------------------|----------------------------------------------------------------------------------------------------|
| Zusätzliche Information | Beschreibung                                                                                        |
|                         | Die Änderung der I/O-Konfiguration erfolgt im Parameter I/O-Modul Typ ( $\rightarrow \square$ 132). |

ß

a

<sup>\*</sup> Sichtbar in Abhängigkeit von Bestelloptionen oder Geräteeinstellungen

# 3.4 Untermenü "Eingang"

| Navigation | Image: Second state in the second state is a second state of the second state is a second state of the second state of the second state of th |         |
|------------|----------------------------------------------------------------------------------------------------|---------|
| ► Eingang  |                                                                                                    |         |
|            | ► Stromeingang 1 n                                                                                                    | → 🗎 133 |
|            | ► Statuseingang 1 n                                                                                                    | → 🗎 136 |

# 3.4.1 Untermenü "Stromeingang 1 ... n"

Navigation  $\square$  Experte  $\rightarrow$  Eingang  $\rightarrow$  Stromeingang 1 ... n

| ► Stromeingang 1 n         |         |  |  |
|----------------------------|---------|--|--|
| Klemmennummer (1611–1 n)   | → 🗎 133 |  |  |
| Signalmodus (1610-1 n)     | → 🗎 134 |  |  |
| Strombereich (1605–1 n)    | → 🗎 134 |  |  |
| 0/4 mA-Wert (1606–1 n)     | → 🗎 134 |  |  |
| 20mA-Wert (1607-1 n)       | → 🗎 135 |  |  |
| Fehlerverhalten (1601–1 n) | → 🗎 135 |  |  |
| Fehlerwert (1602–1 n)      | → 🗎 136 |  |  |

#### Klemmennummer

| Navigation              |                                                                                |
|-------------------------|--------------------------------------------------------------------------------|
| Beschreibung            | Anzeige der vom Stromeingangsmodul belegten Klemmennummern.                    |
| Anzeige                 | <ul> <li>Nicht belegt</li> <li>24-25 (I/O 2)</li> <li>22-23 (I/O 3)</li> </ul> |
| Zusätzliche Information | Option "Nicht belegt"                                                          |
|                         | Vom Stromeingangsmodul sind keine Klemmennummern belegt.                       |

| Signalmodus             | 8                                                                                                    |
|-------------------------|----------------------------------------------------------------------------------------------------|
| Navigation              | Image: Boost Strometer and Strometer and Strometer an |
| Voraussetzung           | Das Messgerät ist <b>nicht</b> für den Einsatz im explosionsgefährdeten Bereich in der Zünd-<br>schutzart Ex-i zugelassen.                                                                                                    |
| Beschreibung            | Auswahl des Signalmodus für den Stromeingang.                                                                                                    |
| Auswahl                 | <ul> <li>Passiv</li> <li>Aktiv<sup>*</sup></li> </ul>                                                                                                    |
| Werkseinstellung        | Aktiv                                                                                                    |
| Strombereich            | 8                                                                                                    |
| Navigation              | Image: Box Representation Image: Box Representation                                                                                                    |
| Beschreibung            | Auswahl des Strombereichs für die Prozesswertausgabe und den oberen und unteren Aus-<br>fallsignalpegel.                                                                                                    |
| Auswahl                 | <ul> <li>420 mA (4 20.5 mA)</li> <li>420 mA NE (3.820.5 mA)</li> <li>420 mA US (3.920.8 mA)</li> <li>020 mA (0 20.5 mA)</li> </ul>                                                                                                    |
| Werkseinstellung        | Abhängig vom Land:<br>• 420 mA NE (3.820.5 mA)<br>• 420 mA US (3.920.8 mA)                                                                                                    |
| Zusätzliche Information | <i>Beispiele</i><br>■ Beispielwerte für den Strombereich: Parameter <b>Strombereich</b> (→ 🗎 141)                                                                                                    |
|                         |                                                                                                    |

| 0/4 mA-Wert      |                                                                 |  |
|------------------|-----------------------------------------------------------------|--|
| Navigation       | ■ Experte → Eingang → Stromeingang 1 n → 0/4 mA-Wert (1606–1 n) |  |
| Beschreibung     | Eingabe eines Werts für den 4 mA-Strom.                         |  |
| Eingabe          | Gleitkommazahl mit Vorzeichen                                   |  |
| Werkseinstellung | 0                                                               |  |

<sup>\*</sup> Sichtbar in Abhängigkeit von Bestelloptionen oder Geräteeinstellungen

#### **Zusätzliche Information**

#### Stromeingangsverhalten

Der Stromeingang verhält sich je nach Parametrierung der folgenden Parameter unterschiedlich:

- Strombereich ( $\rightarrow \square 134$ )
- Fehlerverhalten ( $\rightarrow \square 135$ )

### Parametrierbeispiele

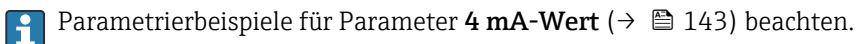

| 20mA-Wert               |                                                                                            | ß |
|-------------------------|--------------------------------------------------------------------------------------------|---|
| Navigation              | ■ Experte → Eingang → Stromeingang 1 n → 20mA-Wert (1607–1 n)                              |   |
| Beschreibung            | Eingabe eines Werts für den 20 mA-Strom.                                                   |   |
| Eingabe                 | Gleitkommazahl mit Vorzeichen                                                              |   |
| Werkseinstellung        | Abhängig von Land und Nennweite                                                            |   |
| Zusätzliche Information | Parametrierbeispiele                                                                       |   |
|                         | Parametrierbeispiele für Parameter <b>4 mA-Wert</b> ( $\rightarrow \equiv 143$ ) beachten. |   |

| Fehlerverhalten         |                                                                                                    |
|-------------------------|----------------------------------------------------------------------------------------------------|
| Navigation              | ■ Experte → Eingang → Stromeingang 1 n → Fehlerverhalten (1601–1 n)                                                                                                    |
| Beschreibung            | Auswahl des Eingangsverhaltens bei Messung eines Stroms außerhalb des parametrierten Parameter <b>Strombereich</b> ( $\Rightarrow \square 134$ ).                                                                                                    |
| Auswahl                 | <ul> <li>Alarm</li> <li>Letzter gültiger Wert</li> <li>Definierter Wert</li> </ul>                                                                                                    |
| Werkseinstellung        | Alarm                                                                                                    |
| Zusätzliche Information | Auswahl<br>• Alarm<br>Eine Fehlermeldung wird gesetzt.<br>• Letzter gültiger Wert                                                                                                    |
|                         | <ul> <li>Der letzte gültige Messwert wird verwendet.</li> <li>Definierter Wert</li> <li>Ein benutzerdefinierter Messwert wird verwendet (Parameter Fehlerwert (→  <sup>1</sup> <sup>3</sup> <sup>3</sup> <sup>3</sup> <sup>1</sup> <sup>3</sup> <sup>3</sup> <sup>3</sup> <sup>3</sup> <sup>3</sup> <sup>3</sup> <sup>3</sup> <sup>3</sup> <sup>3</sup> <sup>3</sup></li></ul> |

| Fehlerwert       |                                                                                                    |
|------------------|----------------------------------------------------------------------------------------------------|
| Navigation       | ■ Experte → Eingang → Stromeingang 1 n → Fehlerwert (1602–1 n)                                                       |
| Voraussetzung    | In Parameter <b>Fehlerverhalten</b> ( $ ightarrow 	extsf{B}$ 135) ist die Option <b>Definierter Wert</b> ausgewählt. |
| Beschreibung     | Eingabe des Werts, den das Gerät bei fehlendem oder ungültigen Eingangssignal vom<br>externen Gerät verwendet.       |
| Eingabe          | Gleitkommazahl mit Vorzeichen                                                                                        |
| Werkseinstellung | 0                                                                                                    |

# 3.4.2 Untermenü "Statuseingang 1 ... n"

*Navigation*  $\blacksquare \blacksquare$  Experte  $\rightarrow$  Eingang  $\rightarrow$  Statuseingang 1 ... n

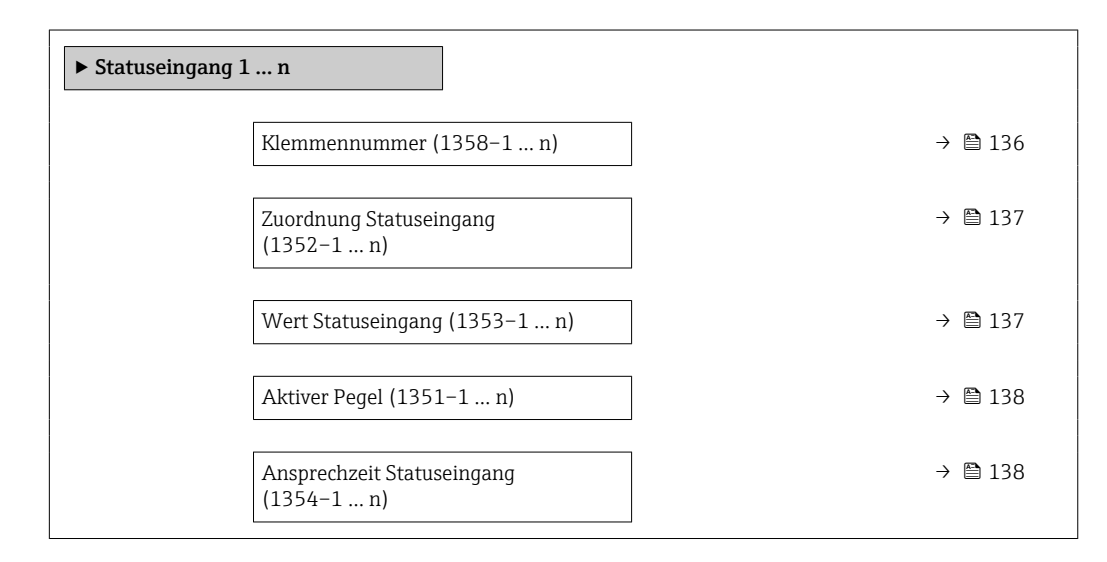

| Klemmennummer           |                                                                                           |
|-------------------------|-------------------------------------------------------------------------------------------|
| Navigation              | ■ Experte → Eingang → Statuseingang 1 n → Klemmennummer (1358–1 n)                        |
| Beschreibung            | Anzeige der vom Statuseingangsmodul belegten Klemmennummern.                              |
| Anzeige                 | <ul> <li>Nicht belegt</li> <li>24-25 (I/O 2)</li> <li>22-23 (I/O 3)</li> </ul>            |
| Zusätzliche Information | <i>Option "Nicht belegt"</i><br>Vom Statuseingangsmodul sind keine Klemmennummern belegt. |

| Zuordnung Statuseingang |                                                                                                    | Ê           |
|-------------------------|----------------------------------------------------------------------------------------------------|-------------|
| Navigation              | Image: Barbon Statuseing and a state of the state of the state of |             |
| Beschreibung            | Auswahl der Funktion für den Statuseingang.                                                                                                    |             |
| Auswahl                 | <ul> <li>Aus</li> <li>Summenzähler rücksetzen 1</li> <li>Summenzähler rücksetzen 2</li> <li>Summenzähler rücksetzen 3</li> <li>Alle Summenzähler zurücksetzen</li> <li>Messwertunterdrückung</li> <li>Nullpunktjustierung</li> <li>Gewichtete Mittelwerte zurücksetzen *</li> <li>Gewicht. Mittelw. + Sz. 3 zurücksetzen *</li> </ul>                                                                                                    |             |
| Werkseinstellung        | Aus                                                                                                    |             |
| Zusätzliche Information | <ul> <li>Auswahl</li> <li>Aus<br/>Der Statuseingang ist ausgeschaltet.</li> <li>Summenzähler rücksetzen 13<br/>Die einzelnen Summenzähler werden zurückgesetzt.</li> <li>Alle Summenzähler zurücksetzen<br/>Alle Summenzähler werden zurückgesetzt.</li> <li>Messwertunterdrückung<br/>Die Messwertunterdrückung (→ 🗎 86) wird aktiviert.</li> <li>Hinweis zur Messwertunterdrückung (→ 🗎 86):</li> <li>Die Messwertunterdrückung (→ 🖺 86) ist aktiv, solange der Pegel am Statusei<br/>gang ansteht (Dauersignal).</li> <li>Alle anderen Zuordnungen reagieren auf eine Pegelveränderung (Impuls) am St<br/>tuseingang.</li> </ul>                                                                                                    | .n-<br>Sta- |

### Wert Statuseingang

| Navigation   | ■ Experte → Eingang → Statuseingang 1 n → WertSta.eing. (1353–1 n) |
|--------------|--------------------------------------------------------------------|
| Beschreibung | Anzeige des aktuellen Eingangssignalpegels.                        |
| Anzeige      | <ul><li>Hoch</li><li>Tief</li></ul>                                |

\* Sichtbar in Abhängigkeit von Bestelloptionen oder Geräteeinstellungen

| Aktiver Pegel    | ۵                                                                                                    |
|------------------|----------------------------------------------------------------------------------------------------|
| Navigation       | ■ Experte → Eingang → Statuseingang 1 n → Aktiver Pegel (1351–1 n)                                   |
| Beschreibung     | Auswahl zum Festlegen, bei welchem Eingangssignalpegel die zugeordnete Funktion aus-<br>gelöst wird. |
| Auswahl          | <ul><li>Hoch</li><li>Tief</li></ul>                                                                  |
| Werkseinstellung | Hoch                                                                                                 |

| Ansprechzeit Statuseingang |                                                                                                    |   |
|----------------------------|----------------------------------------------------------------------------------------------------|---|
| Navigation                 |                                                                                                    |   |
| Beschreibung               | Eingabe einer Zeitdauer, die der Eingangssignalpegel mindestens anliegen muss, um di<br>gewählte Funktion auszulösen. | 5 |
| Eingabe                    | 5 200 ms                                                                                                    |   |
| Werkseinstellung           | 50 ms                                                                                                    |   |

# 3.5 Untermenü "Ausgang"

Navigation

□ □ Experte → Ausgang

| ► Ausgang                                |         |
|------------------------------------------|---------|
| ► Stromausgang 1 n                       | → 🗎 138 |
| ► Impuls-/Frequenz-/Schaltausgang<br>1 n | → 🗎 153 |
| ► Relaisausgang 1 n                      | → 🗎 175 |

# 3.5.1 Untermenü "Stromausgang 1 ... n"

*Navigation*  $\square$  Experte  $\rightarrow$  Ausgang  $\rightarrow$  Stromausg. 1 ... n

| ► Stromausgang 1 n |  |         |
|--------------------|--|---------|
| Klemmennummer      |  | → 🗎 139 |

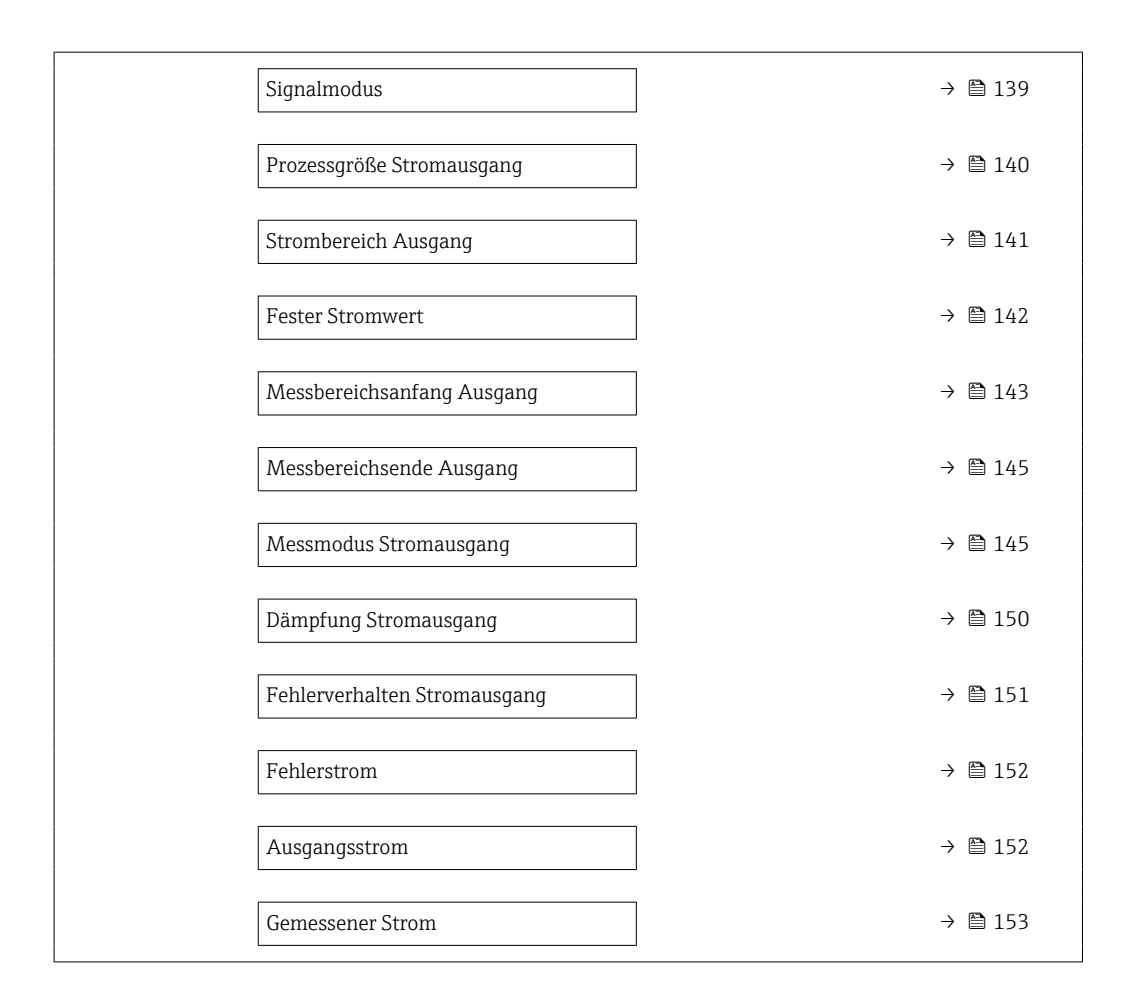

| Klemmennummer           |                                                                                                    |
|-------------------------|----------------------------------------------------------------------------------------------------|
| Navigation              | □ Experte → Ausgang → Stromausg. 1 n → Klemmennummer (0379–1 n)                                       |
| Beschreibung            | Anzeige der vom Stromausgangsmodul belegten Klemmennummern.                                           |
| Anzeige                 | <ul> <li>Nicht belegt</li> <li>26-27 (I/O 1)</li> <li>24-25 (I/O 2)</li> <li>22-23 (I/O 3)</li> </ul> |
| Zusätzliche Information | <i>Option "Nicht belegt"</i><br>Vom Stromausgangsmodul sind keine Klemmennummern belegt.              |

| Signalmodus  |                                                               | A |
|--------------|---------------------------------------------------------------|---|
| Navigation   | ■ Experte → Ausgang → Stromausg. 1 n → Signalmodus (0377–1 n) |   |
| Beschreibung | Auswahl des Signalmodus für den Stromausgang.                 |   |

| Auswahl                 | <ul> <li>Aktiv<sup>*</sup></li> <li>Passiv<sup>*</sup></li> </ul>                                                                                                    |  |
|-------------------------|----------------------------------------------------------------------------------------------------|--|
| Werkseinstellung        | Aktiv                                                                                                    |  |
| Prozessgröße Stromausga | ng                                                                                                    |  |
| Navigation              | $\blacksquare$ Experte → Ausgang → Stromausg. 1 n → Prozessgr.Ausg (0359–1 n)                                                                                                    |  |
| Beschreibung            | <ul> <li>Auswahl für die Zuordnung einer Prozessgröße zum Stromausgang.</li> <li>Detaillierte Beschreibung der Optionen Schwingfrequenz, Schwingamplitude, Schwingungsdämpfung und Signalasymmetrie: Parameter 1. Anzeigewert (→ ≅ 22)</li> </ul>                                                                                                    |  |
| Auswahl                 | <ul> <li>Aus*</li> <li>Massefluss</li> <li>Volumenfluss</li> <li>Normvolumenfluss*</li> <li>Dichte</li> <li>Normdichte*</li> <li>Temperatur</li> <li>Druck</li> <li>GSV-Durchfluss*</li> <li>Alternativer GSV-Durchfluss*</li> <li>NSV-Durchfluss*</li> <li>Alternative NSV-Durchfluss*</li> <li>S&amp;W-Volumenfluss*</li> <li>Alternative Normdichte*</li> <li>Water cut*</li> <li>Öldichte*</li> <li>Wasserdichte*</li> <li>Wasservolumenfluss*</li> <li>Ölvolumenfluss*</li> <li>Vasservolumenfluss*</li> <li>Zielmesstoff Massefluss*</li> <li>Konzentration*</li> <li>GSV-Durchfluss*</li> <li>Alternativer SV-Durchfluss*</li> <li>Wasservolumenfluss*</li> <li>Vasservolumenfluss*</li> <li>Vasservolumenfluss*</li> <li>Vasservolumenfluss*</li> <li>Konzentration*</li> <li>GSV-Durchfluss*</li> <li>Konzentration*</li> <li>GSV-Durchfluss*</li> <li>Alternativer NSV-Durchfluss*</li> <li>Alternativer NSV-Durchfluss*</li> <li>Konzentration*</li> <li>GSV-Durchfluss*</li> <li>Alternativer NSV-Durchfluss*</li> <li>Alternativer NSV-Durchfluss*</li> <li>S&amp;W-Volumenfluss*</li> <li>Alternativer NSV-Durchfluss*</li> <li>Alternativer NSV-Durchfluss*</li> <li>Masserliss*</li> <li>Masserliss*</li> <li>Alternativer NSV-Durchfluss*</li> <li>S&amp;W-Volumenfluss*</li> <li>S&amp;W-Volumenfluss*</li> <li>S&amp;W-Volumenfluss*</li> <li>S&amp;W-Volumenfluss*</li> <li>Alternativer NSV-Durchfluss*</li> <li>S&amp;W-Volumenfluss*</li> <li>Alternativer NSV-Durchfluss*</li> <li>S&amp;W-Volumenfluss*</li> <li>Alternativer NSV-Durchfluss*</li> <li>S&amp;W-Volumenfluss*</li> <li>Alternativer NSV-Durchfluss*</li> <li>S&amp;W-Volumenfluss*</li> <li>Alternativer NSV-Durchfluss*</li> <li>S&amp;W-Volumenfluss*</li> <li>Alternativer NSV-Durchfluss*</li> <li>S&amp;W-Volumenfluss*</li> <li>Alternativer NSV-Durchfluss*</li> <li>S&amp;W-Volumenfluss*</li> <li>Alternativer NSV-Durchfluss*</li> <li>S&amp;W-Volumenfluss*</li> <li>Alternativer Normdichte*</li> <li>Vasserdichte*</li> <li>Vasserdichte*</li> <li>Vasserdichte*</li> <li>Vassermassefluss*</li> <li>Olvolumenfluss*</li> </ul> |  |

<sup>\*</sup> Sichtbar in Abhängigkeit von Bestelloptionen oder Geräteeinstellungen

|                  | <ul> <li>Wasservolumenfluss *</li> <li>Öl-Normvolumenfluss *</li> <li>Wasser-Normvolumenfluss *</li> <li>Zielmessstoff Volumenfluss *</li> <li>Trägermessstoff Normvolumenfluss *</li> <li>Applikationsspezifischer Ausgang 0 *</li> <li>Applikationsspezifischer Ausgang 1 *</li> <li>Index für inhomogenen Messstoff</li> <li>Index für gebundene Blasen *</li> <li>Rohwert Massefluss</li> <li>Erregerstrom 0</li> <li>Schwingungsdämpfung 0</li> <li>Schwingfrequenz 0</li> <li>Frequenzschwankung 0 *</li> <li>Signalasymmetrie</li> <li>Trägerrohrtemperatur *</li> <li>Frequenzschwankung 0 *</li> <li>Schwingamplitude 0</li> <li>Schwingamplitude 0</li> <li>Schwankung Schwingungsdämpfung 0 *</li> <li>Erreguenzschwankung 0</li> <li>Frequenzschwankung 0</li> <li>Frequenzschwankung 0</li> <li>Frequenzschwankung 0</li> <li>Frequenzschwankung 0</li> <li>Schwingamplitude 0</li> <li>Schwankung Schwingungsdämpfung 0</li> <li>Frequenzschwankung 1</li> <li>Frequenzschwankung 0</li> <li>Frequenzschwankung 0</li> <li>Frequenzschwankung 0</li> <li>Frequenzschwankung 0</li> <li>Frequenzschwankung 0</li> <li>Frequenzschwankung 0</li> <li>Frequenzschwankung 0</li> <li>Frequenzschwankung 0</li> <li>Frequenzschwankung 0</li> <li>Frequenzschwankung 0</li> <li>Frequenzschwankung 0</li> <li>Frequenzschwankung 0</li> <li>Frequenzschwankung 0</li> <li>Frequenzschwankung 0</li> <li>Frequenzschwankung 1</li> </ul> |
|------------------|----------------------------------------------------------------------------------------------------|
| Werkseinstellung | Massefluss                                                                                                    |

| Strombereich Ausgang |                                                                                                    | A |
|----------------------|----------------------------------------------------------------------------------------------------|---|
| Navigation           | Stromausg. 1 n → Stromausg. 1 n → Stromber. Ausg (0353-1 n)                                                                                             |   |
| Beschreibung         | Strombereich für Prozesswertausgabe und oberen/unteren Ausfallsignalpegel wählen.                                                                       |   |
| Auswahl              | <ul> <li>420 mA NE (3.820.5 mA)</li> <li>420 mA US (3.920.8 mA)</li> <li>420 mA (4 20.5 mA)</li> <li>020 mA (0 20.5 mA)</li> <li>Fester Wert</li> </ul> |   |
| Werkseinstellung     | Abhängig vom Land:<br>• 420 mA NE (3.820.5 mA)                                                                                                    |   |

• 4...20 mA US (3.9...20.8 mA)

<sup>\*</sup> Sichtbar in Abhängigkeit von Bestelloptionen oder Geräteeinstellungen

#### Zusätzliche Information

### Beschreibung

- Bei Gerätealarm gibt der Stromausgang den in Parameter Fehlerverhalten
   (→ 
   <sup>(⇒)</sup> 151) festgelegten Wert aus.

  - Der Messbereich wird über die Parameter Messbereichsanfang Ausgang
     (→ 
     <sup>1</sup> 143) und Parameter Messbereichsende Ausgang (→ 
     <sup>1</sup> 145) festgelegt.

### Option "Fester Stromwert"

Der Stromwert wird fest eingestellt über den Parameter **Fester Stromwert** ( $\rightarrow \square 142$ ).

#### Beispiel

Zeigt den Zusammenhang vom Strombereich für die Prozesswertausgabe und den beiden Ausfallsignalpegeln:

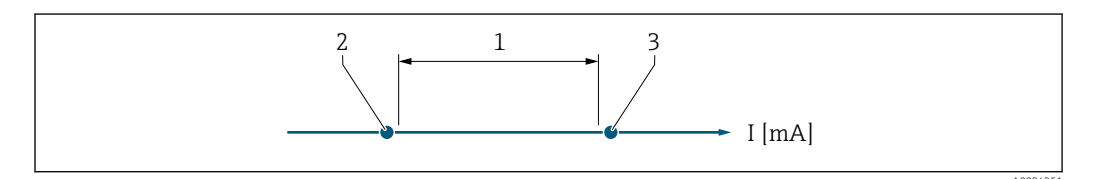

1 Strombereich für Prozesswert

- 2 Unterer Ausfallsignalpegel
- 3 Oberer Ausfallsignalpegel

#### Auswahl

| Auswahl                | 1              | 2        | 3          |
|------------------------|----------------|----------|------------|
| 420 mA NE (3.820.5 mA) | 3,8 20,5 mA    | < 3,6 mA | > 21,95 mA |
| 420 mA US (3.920.8 mA) | 3,9 20,8 mA US | < 3,6 mA | > 21,95 mA |
| 420 mA (4 20.5 mA)     | 4 20,5 mA      | < 3,6 mA | > 21,95 mA |
| 020 mA (0 20.5 mA)     | 0 20,5 mA      | 0 mA     | > 21,95 mA |

Wenn der Durchfluss den oberen oder unteren Ausfallsignalpegel über- oder unterschreitet, wird die Diagnosemeldung  $\triangle$ **S441 Stromausgang 1 … n** ausgegeben.

| Fester Stromwert |                                                                                                    | A |
|------------------|----------------------------------------------------------------------------------------------------|---|
| Navigation       | ■ Experte $\rightarrow$ Ausgang $\rightarrow$ Stromausg. 1 n $\rightarrow$ Fester Stromwert (0365–1 n)         |   |
| Voraussetzung    | In Parameter <b>Strombereich</b> ( $\rightarrow \cong$ 141) ist die Option <b>Fester Stromwert</b> ausgewählt. |   |
| Beschreibung     | Eingabe eines konstanten Stromwerts für den Stromausgang.                                                      |   |
| Eingabe          | 0 22,5 mA                                                                                                    |   |
| Werkseinstellung | 22,5 mA                                                                                                    |   |

| Messbereichsanfang Ausgang |                                                                                                    |
|----------------------------|----------------------------------------------------------------------------------------------------|
|                            |                                                                                                    |
| Navigation                 | ■ Experte $\rightarrow$ Ausgang $\rightarrow$ Stromausg. 1 n $\rightarrow$ Messanf. Ausg (0367–1 n)                                                                                                    |
| Voraussetzung              | <ul> <li>In Parameter Strombereich (→  <sup>(⇒)</sup> 141) ist eine der folgenden Optionen ausgewählt:</li> <li>420 mA NE (3.820.5 mA)</li> <li>420 mA US (3.920.8 mA)</li> <li>420 mA (4 20.5 mA)</li> <li>020 mA (0 20.5 mA)</li> </ul>                                                                                                    |
| Beschreibung               | Eingabe eines Werts für den Messbereichsanfang.                                                                                                    |
| Eingabe                    | Gleitkommazahl mit Vorzeichen                                                                                                    |
| Werkseinstellung           | Abhängig vom Land:<br>• 0 kg/h<br>• 0 lb/min                                                                                                    |
| Zusätzliche Information    | Beschreibung                                                                                                    |
|                            | Je nach zugeordneter Prozessgröße in Parameter <b>Zuordnung Stromausgang</b> ( $\rightarrow \triangleq 140$ ) sind positive und negative Werte zulässig. Zudem kann der Wert größer oder kleiner sein als der zugeordnete Wert für den 20 mA-Strom in Parameter <b>Messbereichsende Ausgang</b> ( $\rightarrow \triangleq 145$ ).                              |
|                            | Abhängigkeit                                                                                                    |
|                            | Die Einheit ist abhängig von der in Parameter Zuordnung Stromausgang (→ <sup>●</sup> 140 ausgewählten Prozessgröße.                                                                                                    |
|                            | Stromausgangsverhalten                                                                                                    |
|                            | Der Stromausgang verhält sich je nach Parametrierung der folgenden Parameter unter-<br>schiedlich:<br>• Strombereich (→ 🗎 141)<br>• Fehlerverhalten (→ 🗎 151)                                                                                                    |
|                            | Parametrierbeispiele                                                                                                    |
|                            | Im Folgenden werden einige Parameterbeispiele und deren Auswirkung auf den Stromaus<br>gang erläutert.                                                                                                    |
|                            | <ul> <li>Parametrierbeispiel A<br/>Messmodus mit Option Vorwärtsfluss</li> <li>Parameter Messbereichsanfang Ausgang (→  143) = ungleich Nulldurchfluss (z.B250 m<sup>3</sup>/h)</li> <li>Parameter Messbereichsende Ausgang (→  145) = ungleich Nulldurchfluss (z.B. +750 m<sup>3</sup>/h)</li> <li>Berechneter Stromwert = 8 mA bei Nulldurchfluss</li> </ul> |

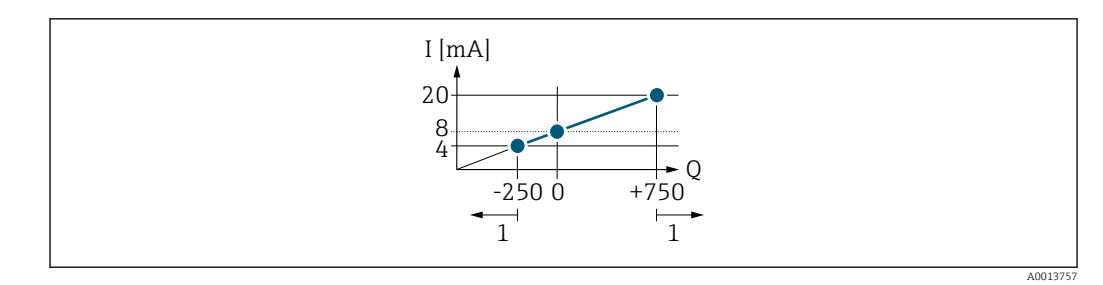

Q Durchfluss

I Stromstärke

1 Messbereich wird unter- oder überschritten

Mit der Eingabe der Werte für die beiden Parameter **Messbereichsanfang Ausgang** ( $\rightarrow \square$  143) und Parameter **Messbereichsende Ausgang** ( $\rightarrow \square$  145) wird der Arbeitsbereich des Messgeräts definiert. Über- oder unterschreitet der effektive Durchfluss diesen Arbeitsbereich, wird die Diagnosemeldung **\triangleS441 Stromausgang 1 ... n** ausgegeben.

#### Parametrierbeispiel B

Messmodus mit Option Vorwärtsfluss/Rückfluss

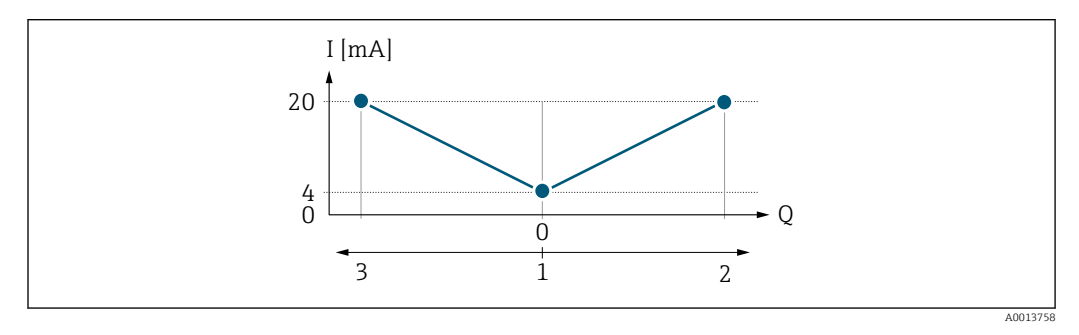

- I Stromstärke
- Q Durchfluss
- 1 Messbereichsanfang Ausgang (0/4 mA)
- 2 Förderfluss
- 3 Rückfluss

Das Stromausgangssignal ist unabhängig von der Fliessrichtung (Absolutbetrag der Messgröße). Die Werte für die Parameter **Messbereichsanfang Ausgang** ( $\rightarrow \square 143$ ) und Parameter **Messbereichsende Ausgang** ( $\rightarrow \square 145$ ) müssen das gleiche Vorzeichen besitzen. Der Wert für Parameter **Messbereichsende Ausgang** ( $\rightarrow \square 145$ ) (z.B. Rückfluss) entspricht dem gespiegelten Wert für Parameter **Messbereichsende Ausgang** ( $\rightarrow \square 145$ ) (z.B. Vorwärtsfluss).

#### Parametrierbeispiel C

#### Messmodus mit Option Kompensation Rückfluss

Bei einem stark schwankenden Durchfluss (z.B. bei Kolbenpumpenanwendungen) werden Durchflussanteile außerhalb der Messspanne zwischengespeichert, verrechnet und max. 60 s zeitversetzt ausgegeben  $\rightarrow \cong 145$ .
| Messbereichsende Ausgan | ng                                                                                                    |
|-------------------------|----------------------------------------------------------------------------------------------------|
| Navigation              | Image: Barbon Barbon Ausgang → Stromausg. 1 n → Messende Ausg (0372-1 n)                                                                                                    |
| Voraussetzung           | In Parameter <b>Strombereich</b> (→ 🗎 141) ist eine der folgenden Optionen ausgewählt:<br>• 420 mA NE (3.820.5 mA)<br>• 420 mA US (3.920.8 mA)<br>• 420 mA (4 20.5 mA)<br>• 020 mA (0 20.5 mA)                                                                                                    |
| Beschreibung            | Eingabe eines Werts für das Messbereichsende.                                                                                                    |
| Eingabe                 | Gleitkommazahl mit Vorzeichen                                                                                                    |
| Werkseinstellung        | Abhängig von Land und Nennweite → 🖺 330                                                                                                    |
| Zusätzliche Information | Beschreibung                                                                                                    |
|                         | Je nach zugeordneter Prozessgröße in Parameter <b>Zuordnung Stromausgang</b> ( $\Rightarrow 	extsf{B}$ 140 sind positive und negative Werte zulässig. Zudem kann der Wert größer oder kleiner sein als der zugeordnete Wert für den 0/4 mA-Strom in Parameter <b>Messbereichsanfang Augang</b> ( $\Rightarrow 	extsf{B}$ 143).                                                                                                    |
|                         | Abhängigkeit                                                                                                    |
|                         | Die Einheit ist abhängig von der in Parameter <b>Zuordnung Stromausgang</b> (→ 🗎 14 ausgewählten Prozessgröße.                                                                                                    |
|                         | Beispiel                                                                                                    |
|                         | <ul> <li>0/4 mA zugeordneter Wert = -250 m<sup>3</sup>/h</li> <li>20 mA zugeordneter Wert = +750 m<sup>3</sup>/h</li> <li>Berechneter Stromwert = 8 mA (bei Nulldurchfluss)</li> </ul>                                                                                                    |
|                         | Wenn in Parameter <b>Messmodus</b> ( $\rightarrow \boxminus$ 145) die Option <b>Vorwärtsfluss/Rückfluss</b> ausg wählt ist, können für die Werte der Parameter <b>Messbereichsanfang Ausgang</b> ( $\rightarrow$ 🗎 143) und Parameter <b>Messbereichsende Ausgang</b> ( $\rightarrow$ 🗎 145) keine unterschied chen Vorzeichen eingegeben werden. Es wird die Diagnosemeldung <b><math>\triangle</math>S441 Stromausgang 1 n</b> angezeigt. |
|                         | Parametrierbeispiele                                                                                                    |
|                         | Parametrierbeispiele für Parameter <b>Messbereichsanfang Ausgang</b> (→ 🗎 143) beachten.                                                                                                    |
|                         |                                                                                                    |
| Messmodus Stromausgan   | q                                                                                                    |

| Navigation    | Image: Boost Stromausg. 1 n → Messmod. Ausg. (0351-1 n)                                                               |
|---------------|----------------------------------------------------------------------------------------------------|
| Voraussetzung | In Parameter <b>Zuordnung Stromausgang</b> (→ 🖺 140) ist eine der folgenden Optionen aus-<br>gewählt:<br>■ Massefluss |
|               | <ul> <li>Volumenfluss</li> </ul>                                                                                      |

Normvolumenfluss

|                         | <ul> <li>Zielmessstoff Massefluss *</li> <li>Trägermessstoff Massefluss *</li> <li>Dichte</li> <li>Normdichte</li> <li>Konzentration *</li> <li>Temperatur</li> <li>Trägerrohrtemperatur *</li> <li>Elektroniktemperatur</li> <li>Schwingfrequenz 0</li> <li>Schwingamplitude 0 *</li> <li>Frequenzschwankung 0</li> <li>Schwingungsdämpfung 0</li> <li>Schwankung Schwingungsdämpfung 0</li> <li>Signalasymmetrie</li> <li>Erregerstrom 0</li> </ul> |
|-------------------------|----------------------------------------------------------------------------------------------------|
|                         | Detaillierte Beschreibung der Optionen Schwingfrequenz, Schwingamplitude,<br>Schwingungsdämpfung und Signalasymmetrie: Parameter 1. Anzeigewert<br>(→ ≅ 22)                                                                                                    |
|                         | <ul> <li>In Parameter Strombereich (→ ) 141) ist eine der folgenden Optionen ausgewählt:</li> <li>420 mA NE (3.820.5 mA)</li> <li>420 mA US (3.920.8 mA)</li> <li>420 mA (4 20.5 mA)</li> <li>020 mA (0 20.5 mA)</li> </ul>                                                                                                    |
| Beschreibung            | Auswahl des Messmodus für den Stromausgang.                                                                                                    |
| Auswahl                 | <ul> <li>Vorwärtsfluss</li> <li>Vorwärtsfluss/Rückfluss<sup>*</sup></li> <li>Kompensation Rückfluss</li> </ul>                                                                                                    |
| Werkseinstellung        | Vorwärtsfluss                                                                                                    |
| Zusätzliche Information | Beschreibung<br>Unterhalb des Parameters wird die Prozessgröße angezeigt, die dem Stromausgang<br>über Parameter <b>Zuordnung Stromausgang</b> ( $\rightarrow \square$ 140) zugeordnet ist.                                                                                                    |
|                         | Option "Vorwärtsfluss"                                                                                                    |

Das Stromausgangssignal folgt proportional der zugeordneten Prozessgröße. Der Messbereich wird durch die Werte festgelegt, die dem Parameter **Messbereichsanfang Ausgang** ( $\rightarrow \cong 143$ ) und dem Parameter **Messbereichsende Ausgang** ( $\rightarrow \cong 145$ ) zugeordnet sind.

<sup>\*</sup> Sichtbar in Abhängigkeit von Bestelloptionen oder Geräteeinstellungen

Die Durchflussanteile außerhalb des skalierten Messbereichs werden bei der Signalausgabe wie folgt berücksichtigt:

- Beide Werte werden ungleich dem Nulldurchfluss festgelegt z.B.:
  - Messbereichsanfang =  $-5 \text{ m}^3/\text{h}$
  - Messbereichsende =  $10 \text{ m}^3/\text{h}$
- Wenn der effektive Durchfluss diesen Messbereich über- oder unterschreitet, wird die Diagnosemeldung ▲S441 Stromausgang 1 ... n ausgegeben.

Option "Vorwärtsfluss/Rückfluss"

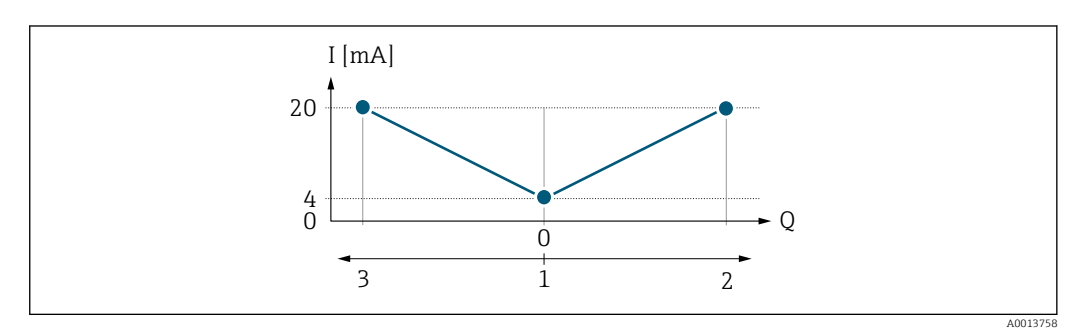

- I Stromstärke
- Q Durchfluss
- 1 Messbereichsanfang Ausgang (0/4 mA)
- 2 Förderfluss
- 3 Rückfluss
- Der Wert für Parameter Messbereichsende Ausgang (→ 
   <sup>145</sup>) (z.B. Rückfluss) entspricht dem gespiegelten Wert für Parameter Messbereichsende Ausgang (→ 
   <sup>145</sup>) (z.B. Vorwärtsfluss).

#### Option "Kompensation Rückfluss"

Die Option **Kompensation Rückfluss** wird hauptsächlich eingesetzt, um die stoßartigen Rückflüsse zu kompensieren, die bei Verdrängungspumpen als Folge von Verschleiß oder hoher Viskosität entstehen können. Die Rückflüsse werden in einem Zwischenspeicher erfasst und beim nächsten Vorwärtsdurchfluss verrechnet.

Wenn die Zwischenspeicherung nicht innerhalb von ca. 60 s abgearbeitet werden kann, wird die Diagnosemeldung  $\triangle$ **S441 Stromausgang 1 … n** angezeigt.

Bei längerem und unerwünschten Rückfluss des Messstoffs, können sich Durchflusswerte im Zwischenspeicher aufsummieren. Diese werden aber durch die Parametrierung des Stromausgangs nicht mit einberechnet, d.h. es erfolgt keine Kompensation des Rückflusses.

Bei Einstellung dieser Option führt das Messgerät keine Glättung des Durchflusssignals aus. Das Durchflusssignal wird nicht gedämpft.

Beispiele für das Verhalten des Stromausgangs

#### Beispiel 1

Definierter Messbereich: Anfangswert und Endwert mit gleichen Vorzeichen

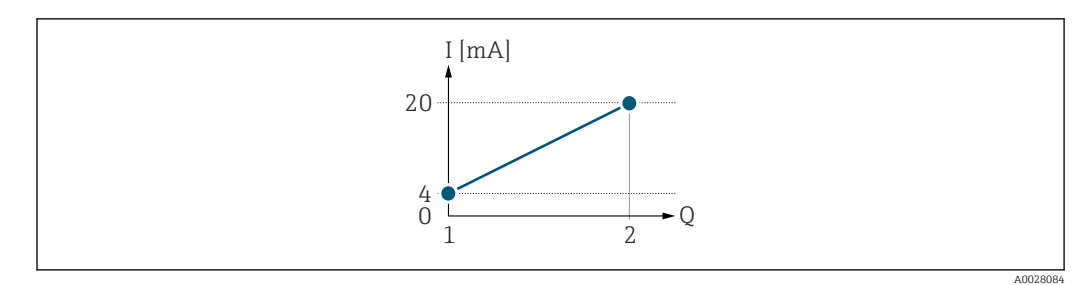

#### 🛃 4 Messbereich

- I Stromstärke
- Q Durchfluss
- 1 Anfangswert (Messbereichsanfang Ausgang)
- 2 Endwert (Messbereichsende Ausgang)

## Mit folgendem Durchflussverhalten:

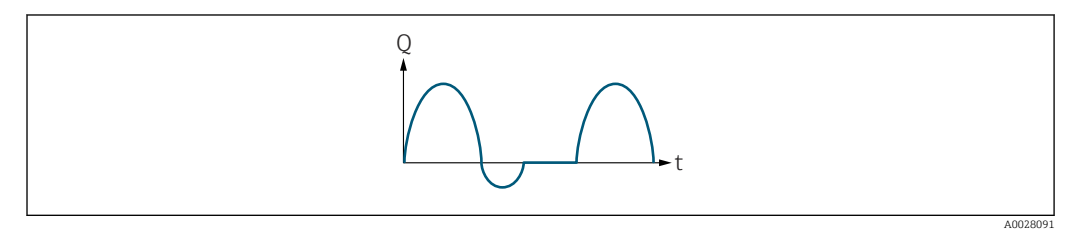

5 Durchflussverhalten

- Q Durchfluss
- t Zeit

## Mit Option Vorwärtsfluss

Das Stromausgangssignal folgt proportional der zugeordneten Prozessgröße. Die Durchflussanteile außerhalb des skalierten Messbereichs, werden bei der Signalausgabe nicht berücksichtigt.

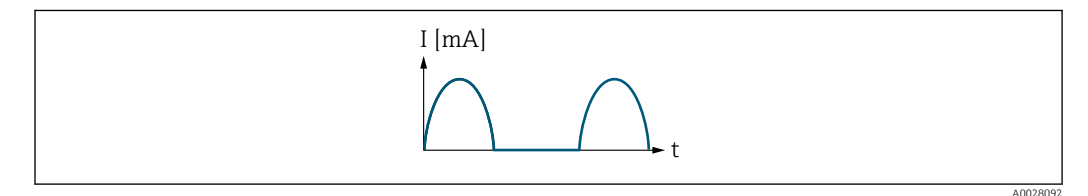

I Stromstärke

t Zeit

#### Mit Option Vorwärtsfluss/Rückfluss

Das Stromausgangssignal ist unabhängig von der Fliessrichtung.

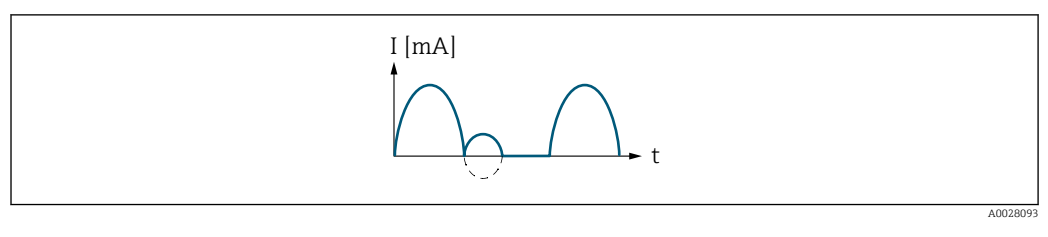

I Stromstärke t Zeit

Mit Option Kompensation Rückfluss

Durchflussanteile außerhalb der Messspanne werden zwischengespeichert, verrechnet und max. 60 s zeitversetzt ausgegeben.

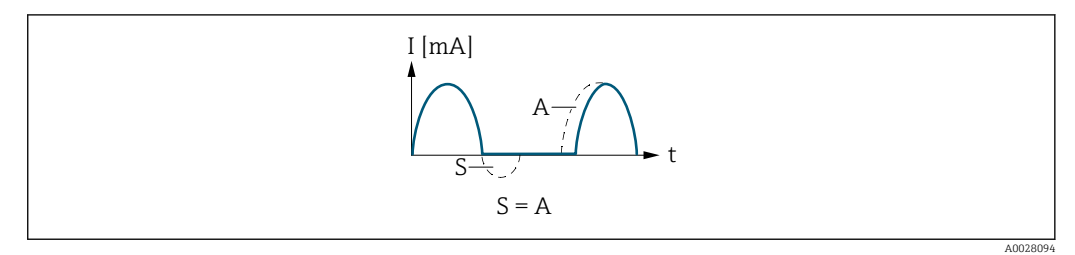

- I Stromstärke
- t Zeit
- *S Gespeicherte Durchflussanteile*
- A Verrechnung gespeicherter Durchflussanteile

#### **Beispiel 2**

Definierter Messbereich: Anfangswert und Endwert mit ungleichen Vorzeichen

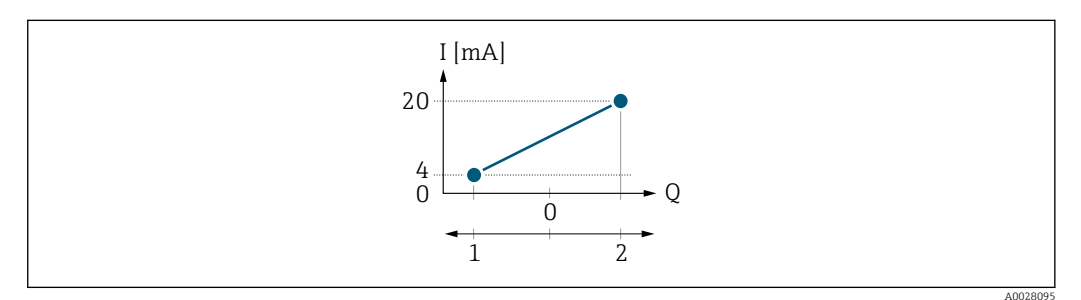

☑ 6 Messbereich

- I Stromstärke
- Q Durchfluss
- 1 Anfangswert (Messbereichsanfang Ausgang)
- 2 Endwert (Messbereichsende Ausgang)

#### Mit Durchfluss a (–) außerhalb, b (- -) innerhalb des Messbereichs

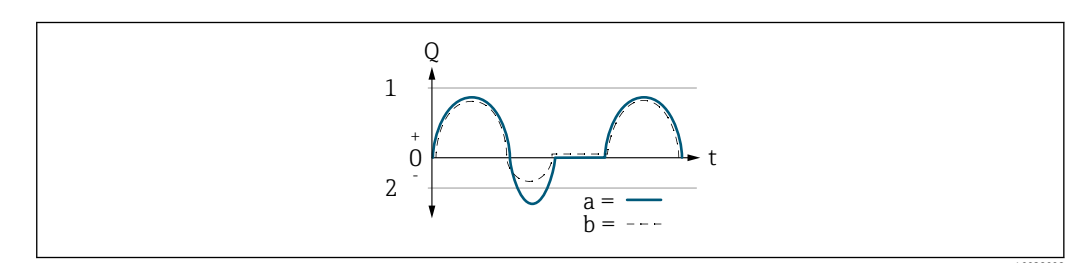

- Q Durchfluss
- t Zeit
- 1 Anfangswert (Messbereichsanfang Ausgang)
- 2 Endwert (Messbereichsende Ausgang)

#### Mit Option Vorwärtsfluss

• a (–): Die Durchflussanteile außerhalb des skalierten Messbereichs können bei der Signalausgabe nicht berücksichtigt werden.

Es wird die Diagnosemeldung riangle S441 Stromausgang  $1 \dots n$  ausgegeben.

• b (- -): Das Stromausgangssignal folgt proportional der zugeordneten Prozessgröße.

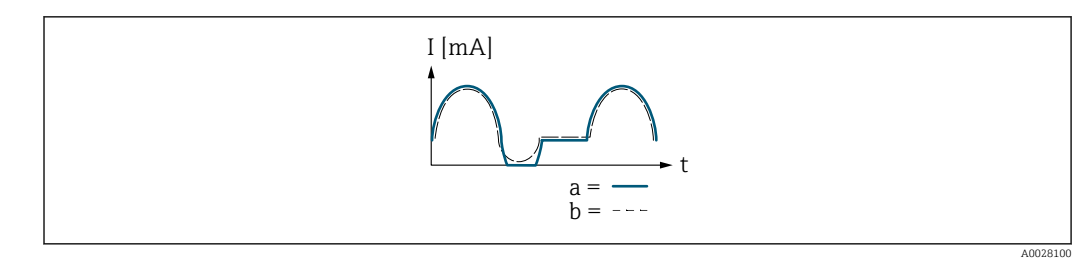

Ι Stromstärke t

Zeit

## Mit Option Vorwärtsfluss/Rückfluss

Diese Auswahl ist in dem Fall nicht möglich, da die Werte für die Parameter Messbereichsanfang Ausgang ( $\Rightarrow \square 143$ ) und Parameter Messbereichsende Ausgang  $(\rightarrow \square 145)$  unterschiedliche Vorzeichen besitzen.

#### Mit Option Kompensation Rückfluss

Durchflussanteile außerhalb der Messspanne werden zwischengespeichert, verrechnet und max. 60 s zeitversetzt ausgegeben.

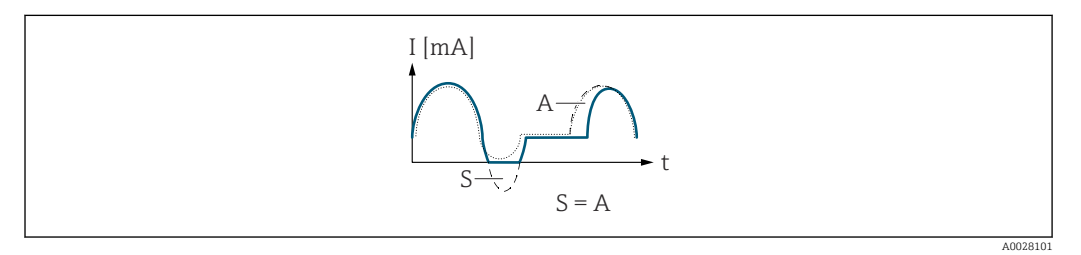

- Ι Stromstärke
- Zeit t
- Gespeicherte Durchflussanteile S
- Verrechnung gespeicherter Durchflussanteile Α

#### Dämpfung Stromausgang

| Navigation       | ■ Experte → Ausgang → Stromausg. 1 n → Dämpfung Ausg. (0363–1 n)                                                                                                    |
|------------------|----------------------------------------------------------------------------------------------------|
| Voraussetzung    | <ul> <li>In Parameter Zuordnung Stromausgang (→  140) ist eine Prozessgröße und in Parameter Strombereich (→  141) ist eine der folgenden Optionen ausgewählt:</li> <li>420 mA NE (3.820.5 mA)</li> <li>420 mA US (3.920.8 mA)</li> <li>420 mA (4 20.5 mA)</li> <li>020 mA (0 20.5 mA)</li> </ul> |
| Beschreibung     | Eingabe einer Zeitkonstante für die Reaktionszeit vom Stromausgangssignal auf prozess-<br>bedingte Messwertschwankungen.                                                                                                    |
| Eingabe          | 0,0 999,9 s                                                                                                    |
| Werkseinstellung | 1,0 s                                                                                                    |

æ

## Zusätzliche Information

#### Eingabe

Eingabe einer Zeitkonstante (PT1-Glied<sup>6)</sup>) für die Dämpfung des Stromausgangs:

- Bei einer niedrigen Zeitkonstante reagiert der Stromausgang besonders schnell auf schwankende Messgrößen.
- Bei einer hohen Zeitkonstante wird er hingegen abgedämpft.
- Bei Eingabe des Werts **0** (Werkseinstellung) ist die Dämpfung ausgeschaltet.

| iehlerverhalten Stromausgang |                                                                                                    | Ê          |
|------------------------------|----------------------------------------------------------------------------------------------------|------------|
| Navigation                   | ■ Experte → Ausgang → Stromausg. 1 n → Fehlerver.Ausg (0364–1 n                                                                                                    | .)         |
| Voraussetzung                | In Parameter <b>Zuordnung Stromausgang</b> ( $\rightarrow \bigoplus$ 140) ist eine Prozessgröße und<br>meter <b>Strombereich</b> ( $\rightarrow \bigoplus$ 141) ist eine der folgenden Optionen ausgewählt:<br>• 420 mA NE (3.820.5 mA)<br>• 420 mA US (3.920.8 mA)<br>• 420 mA (4 20.5 mA)<br>• 020 mA (0 20.5 mA) | d in Para- |
| Beschreibung                 | Auswahl des Stromwerts, den der Stromausgang bei Gerätealarm ausgibt.                                                                                                    |            |
| Auswahl                      | <ul> <li>Min.</li> <li>Max.</li> <li>Letzter gültiger Wert</li> <li>Aktueller Wert</li> <li>Fester Wert</li> </ul>                                                                                                    |            |
| Werkseinstellung             | Max.                                                                                                    |            |

<sup>6)</sup> Proportionales Übertragungsverhalten mit Verzögerung 1. Ordnung

## Zusätzliche Information

Beschreibung

ň

Das Fehlerverhalten weiterer Ausgänge und Summenzähler ist von dieser Einstellung nicht betroffen und wird in separaten Parametern festgelegt.

Option "Min."

Der Stromausgang gibt den Wert des unteren Ausfallsignalpegels aus.

P Der Ausfallsignalpegel wird über Parameter **Strombereich** (→ 🗎 141) festgelegt.

#### Option "Max."

Der Stromausgang gibt den Wert des oberen Ausfallsignalpegels aus.

P Der Ausfallsignalpegel wird über Parameter **Strombereich** (→ 🗎 141) festgelegt.

#### Option "Letzter gültiger Wert"

Der Stromausgang gibt den letzten gültigen Messwert vor Auftreten des Gerätealarms aus.

#### Option "Aktueller Wert"

Der Stromausgang gibt den Messwert auf Basis der aktuellen Durchflussmessung aus; der Gerätealarm wird ignoriert.

#### Option "Definierter Wert"

Der Stromausgang gibt einen definierten Messwert aus.

🎦 Der Messwert wird über Parameter **Fehlerstrom** (→ 🗎 152) festgelegt.

| Fehlerstrom      | 8                                                                                                |
|------------------|--------------------------------------------------------------------------------------------------|
| Navigation       | Image: Boost Stromausg. 1 n → Fehlerstrom (0352–1 n)                                             |
| Voraussetzung    | In Parameter <b>Fehlerverhalten</b> (→ 🗎 151) ist die Option <b>Definierter Wert</b> ausgewählt. |
| Beschreibung     | Eingabe eines festen Stromwerts, den der Stromausgang bei Gerätealarm ausgibt.                   |
| Eingabe          | 0 22,5 mA                                                                                        |
| Werkseinstellung | 22,5 mA                                                                                          |
|                  |                                                                                                  |
| Ausgangsstrom    |                                                                                                  |
| Navigation       | Image: Boost Stromausg. 1 n → Ausgangsstrom (0361–1 n)                                           |
| Beschreibung     | Anzeige des aktuell berechneten Stromwerts vom Stromausgang.                                     |
| Anzeige          | 3,59 22,5 mA                                                                                     |

| Gemessener Strom |                                                                 |
|------------------|-----------------------------------------------------------------|
| Navigation       | ■ Experte → Ausgang → Stromausg. 1 n → Gemess. Strom (0366–1 n) |
| Beschreibung     | Anzeige des aktuell gemessenen Stromwerts vom Stromausgang.     |
| Anzeige          | 0 30 mA                                                         |

# 3.5.2 Untermenü "Impuls-/Frequenz-/Schaltausgang 1 ... n"

*Navigation*  $\textcircled{B} \boxminus$  Experte  $\rightarrow$  Ausgang  $\rightarrow$  PFS-Ausgang 1 ... n

| ► Impuls-/Frequenz-/Schaltausgang<br>1 n |           |
|------------------------------------------|-----------|
| Klemmennummer (0492–1 n)                 | ] → 🗎 154 |
| Signalmodus (0490-1 n)                   | ] → 🗎 155 |
| Betriebsart (0469–1 n)                   | ] → 🗎 155 |
| Zuordnung Impulsausgang (0460–1 n)       | → 🗎 157   |
| Impulsskalierung (0455–1 n)              | ) → 🗎 157 |
| Impulsbreite (0452–1 n)                  | ) → 🗎 158 |
| Messmodus (0457-1 n)                     | ) → 🗎 159 |
| Fehlerverhalten (0480-1 n)               | ) → 🖺 159 |
| Impulsausgang 1 n (0456–1 n)             | ] → 🗎 160 |
| Zuordnung Frequenzausgang<br>(0478-1 n)  | ) → 🗎 161 |
| Anfangsfrequenz (0453–1 n)               | ) → 🗎 162 |
| Endfrequenz (0454-1 n)                   | ] → 🖺 162 |
| Messwert für Anfangsfrequenz (0476-1 n)  | → 🗎 162   |
| Messwert für Endfrequenz<br>(0475–1 n)   | → 🗎 163   |

| Messmodus (0479-1 n)                                     |   | → 🗎 163 |
|----------------------------------------------------------|---|---------|
| Dämpfung Ausgang (0477-1 n)                              |   | → 🗎 164 |
| Sprungantwortzeit (0491–1 n)                             | ] | → 🖺 165 |
| Fehlerverhalten (0451–1 n)                               | ] | → 🖺 166 |
| Fehlerfrequenz (0474-1 n)                                |   | → 🗎 166 |
| Ausgangsfrequenz (0471–1 n)                              | ] | → 🗎 167 |
| Funktion Schaltausgang (0481–1 n)                        | ] | → 🗎 167 |
| Zuordnung Diagnoseverhalten<br>(0482-1 n)                |   | → 🖺 168 |
| Zuordnung Grenzwert (0483–1 n)                           |   | → 🗎 168 |
| Einschaltpunkt (0466–1 n)                                |   | → 🗎 171 |
| Ausschaltpunkt (0464–1 n)                                |   | → 🖺 171 |
| Zuordnung Überwachung Durchfluss-<br>richtung (0484–1 n) |   | → 🗎 172 |
| Zuordnung Status (0485-1 n)                              |   | → 🗎 172 |
| Einschaltverzögerung (0467–1 n)                          | ] | → 🗎 172 |
| Ausschaltverzögerung (0465–1 n)                          | ] | → 🗎 173 |
| Fehlerverhalten (0486–1 n)                               |   | → 🗎 173 |
| Schaltzustand (0461-1 n)                                 | ] | → 🗎 174 |
| Invertiertes Ausgangssignal<br>(0470-1 n)                |   | → 🗎 174 |

# Klemmennummer

Navigation $\blacksquare \blacksquare$  Experte  $\rightarrow$  Ausgang  $\rightarrow$  PFS-Ausgang 1 ... n  $\rightarrow$  Klemmennummer (0492–1 ... n)BeschreibungAnzeige der vom Impuls-/Frequenz-/Schaltausgangsmodul belegten Klemmennummern.Anzeige $\bullet$  Nicht belegt<br/>= 24-25 (I/O 2)<br/>= 22-23 (I/O 3)

Option "Nicht belegt"

## Zusätzliche Information

Vom Impuls-/Frequenz-/Schaltausgangsmodul sind keine Klemmennummern belegt.

| Signalmodus             |                                                                                                    | æ            |
|-------------------------|----------------------------------------------------------------------------------------------------|--------------|
| Navigation              | ■ Experte → Ausgang → PFS-Ausgang 1 n → Signalmodus (0490–1 n)                                                                                                    |              |
| Beschreibung            | Auswahl des Signalmodus für den Impuls-/Frequenz-/Schaltausgang.                                                                                                    |              |
| Auswahl                 | <ul> <li>Passiv</li> <li>Aktiv<sup>*</sup></li> <li>Passive NE</li> </ul>                                                                                                    |              |
| Werkseinstellung        | Passiv                                                                                                    |              |
| Betriebsart             |                                                                                                    |              |
| Navigation              | Image: Barbon Betriebsart (0469−1 n) Image: Betriebsart (0469−1 n)                                                                                                    |              |
| Beschreibung            | Auswahl der Betriebsart des Ausgangs als Impuls-, Frequenz- oder Schaltausgang.                                                                                                    |              |
| Auswahl                 | <ul><li>Impuls</li><li>Frequenz</li><li>Schalter</li></ul>                                                                                                    |              |
| Werkseinstellung        | Impuls                                                                                                    |              |
| Zusätzliche Information | <ul> <li>Option "Impuls"</li> <li>Mengenproportionaler Impuls mit einzustellender Impulsbreite <ul> <li>Immer wenn eine bestimmte Menge an Masse, Volumen, Normvolumen, Zielmesss Masse oder Trägermessstoff Masse erreicht wurde (Impulswertigkeit), wird ein Impausgegeben, dessen Dauer zuvor eingestellt wurde (Impulsbreite).</li> <li>Die Impulse sind nie kürzer als die eingestellte Dauer.</li> </ul> </li> <li>Beispiel <ul> <li>Durchflussmenge ca. 100 g/s</li> <li>Impulswertigkeit 0,1 g</li> <li>Impulsbreite 0,05 ms</li> <li>Impulsrate 1000 Impuls/s</li> </ul> </li> </ul> | toff<br>puls |

<sup>\*</sup> Sichtbar in Abhängigkeit von Bestelloptionen oder Geräteeinstellungen

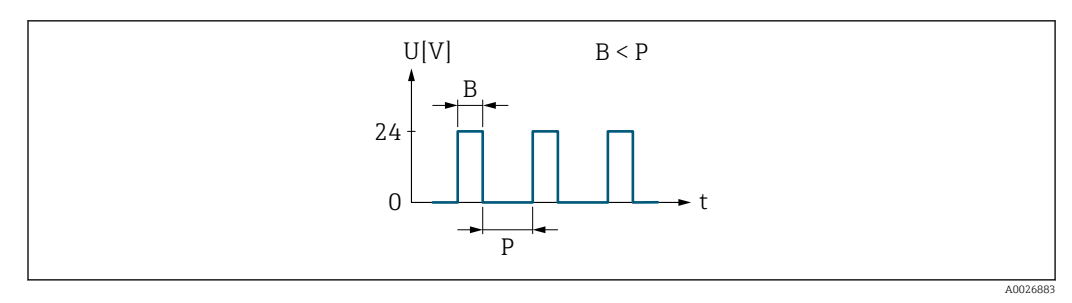

Mengenproportionaler Impuls (Impulswertigkeit) mit einzustellender Impulsbreite

- B Eingegebene Impulsbreite
- P Pausen zwischen den einzelnen Impulsen

## Option "Frequenz"

Durchflussproportionaler Frequenzausgang mit Impuls-Pausenverhältnis 1:1 Es wird eine Ausgangsfrequenz ausgegeben, die proportional zum Wert einer Prozessgröße wie Massefluss, Volumenfluss, Normvolumenfluss, Zielmessstoff Massefluss, Trägermessstoff Massefluss, Dichte, Normdichte, Konzentration, Temperatur, Trägerrohrtemperatur, Elektroniktemperatur, Schwingfrequenz, Frequenzschwankung, Schwingamplitude, Schwingungsdämpfung, Schwankung Schwingungsdämpfung, Signalasymmetrie oder Erregerstrom ist.

#### Beispiel

- Durchflussmenge ca. 100 g/s
- Max. Frequenz 10 kHz
- Durchflussmenge bei max. Frequenz 1000 g/s
- Ausgangsfrequenz ca. 1000 Hz

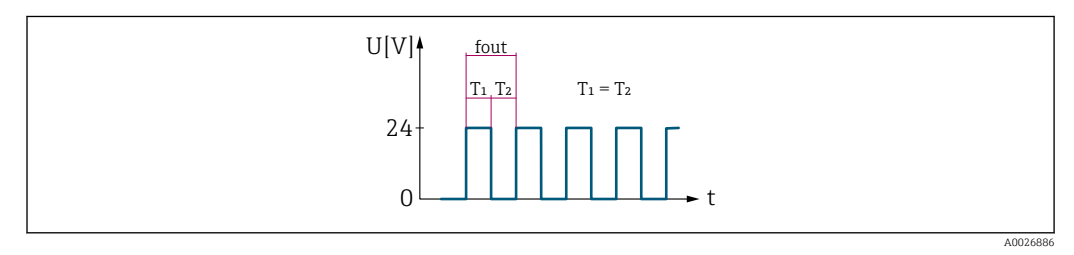

8 Durchflussproportionaler Frequenzausgang

#### Option "Schalter"

Kontakt zum Anzeigen eines Zustandes (z.B. Alarm oder Warnung bei Erreichen eines Grenzwerts)

#### Beispiel

Alarmverhalten ohne Alarm

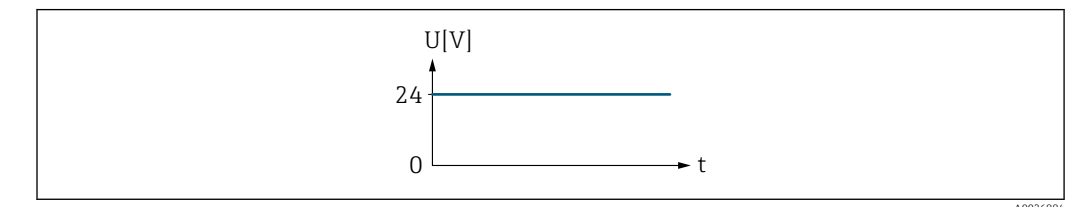

🗟 9 Kein Alarm, hoher Level

Beispiel Alarmverhalten bei Alarm

A

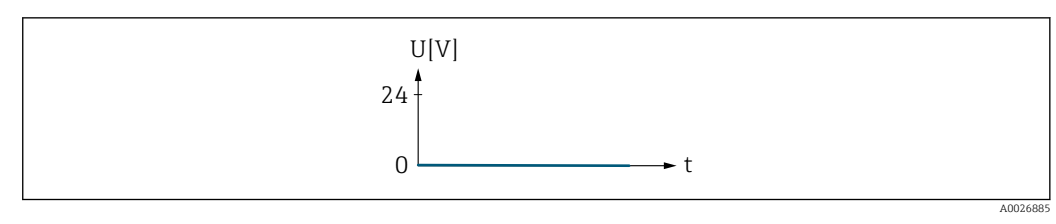

🖻 10 Alarm, tiefer Level

# Zuordnung Impulsausgang

| Navigation       | Image: Barbon Structure Image: Barbon Structure <th></th> |     |
|------------------|----------------------------------------------------------------------------------------------------|-----|
| Voraussetzung    | In Parameter <b>Betriebsart</b> ( $ ightarrow 	extsf{Betriebsart}$ ( $ ightarrow 	extsf{Betriebsart}$ ( $ ightarrow 	extsf{Betriebsart}$ ) ist die Option <b>Impuls</b> ausgewählt.                                                                                                    |     |
| Beschreibung     | Auswahl der Prozessgröße für den Impulsausgang.                                                                                                    |     |
| Auswahl          | <ul> <li>Aus</li> <li>Massefluss</li> <li>Volumenfluss</li> <li>Normvolumenfluss*</li> <li>Zielmessstoff Massefluss*</li> <li>Trägermessstoff Volumenfluss*</li> <li>Trägermessstoff Volumenfluss*</li> <li>Trägermessstoff Normvolumenfluss*</li> <li>Trägermessstoff Normvolumenfluss*</li> <li>GSV-Durchfluss*</li> <li>Alternativer GSV-Durchfluss*</li> <li>S&amp;W-Volumenfluss*</li> <li>S&amp;W-Volumenfluss*</li> <li>Ölmassefluss*</li> <li>Ölvolumenfluss*</li> <li>Ölvolumenfluss*</li> <li>Wasservolumenfluss*</li> <li>Wasser-Normvolumenfluss*</li> </ul>                                                                                                    |     |
| Werkseinstellung | Aus                                                                                                    |     |
| Impulsskalierung |                                                                                                    | Ê   |
| Navigation       | $\blacksquare$ Experte → Ausgang → PFS-Ausgang 1 n → Impulsskalierung (0455–1 n)                                                                                                    |     |
| Voraussetzung    | In Parameter <b>Betriebsart</b> (→ 🗎 155) ist die Option <b>Impuls</b> und in Parameter <b>Zuordn</b><br><b>Impulsausgang</b> (→ 🗎 157) ist eine Prozessgröße ausgewählt.                                                                                                    | ung |

Beschreibung Eingabe des Betrags für den Messwert, dem ein Impuls entspricht.

<sup>\*</sup> Sichtbar in Abhängigkeit von Bestelloptionen oder Geräteeinstellungen

| Eingabe                 | Positive Gleitkommazahl                                                                                                    |
|-------------------------|----------------------------------------------------------------------------------------------------|
| Werkseinstellung        | Abhängig von Land und Nennweite → 🗎 330                                                                                       |
| Zusätzliche Information | <i>Eingabe</i><br>Gewichtung des Impulsausganges mit einer Menge.                                                             |
|                         | Je kleiner die Impulswertigkeit ist,<br>• desto besser ist die Auflösung.<br>• desto höher ist die Frequenz des Impulsganges. |

| Impulsbreite            | 8                                                                                                    |
|-------------------------|----------------------------------------------------------------------------------------------------|
| Navigation              | Image: Barbon Barbon Barb |
| Voraussetzung           | In Parameter <b>Betriebsart</b> (→ 🖺 155) ist die Option <b>Impuls</b> und in Parameter <b>Zuordnung</b><br><b>Impulsausgang</b> (→ 🗎 157) ist eine Prozessgröße ausgewählt.                                                                                                    |
| Beschreibung            | Eingabe der Zeitdauer des Ausgangsimpulses.                                                                                                    |
| Eingabe                 | 0,05 2 000 ms                                                                                                    |
| Werkseinstellung        | 100 ms                                                                                                    |
| Zusätzliche Information | <ul> <li>Beschreibung</li> <li>Festlegen der Dauer, wie lange ein Impuls ist.</li> <li>Die maximale Impulsrate wird bestimmt durch f<sub>max</sub> = 1 / (2 × Impulsbreite).</li> <li>Die Pause zwischen zwei Impulsen dauert mindestens so lange wie die eingestellte Impulsbreite.</li> <li>Die maximale Durchflussmenge wird bestimmt durch Q<sub>max</sub> = f<sub>max</sub> × Impulswertigkeit.</li> <li>Wenn die Durchflussmenge diese Grenzwerte überschreitet, zeigt das Messgerät die Diagnosemeldung 443 Impulsausgang 1 n an.</li> </ul>                                                                                                    |

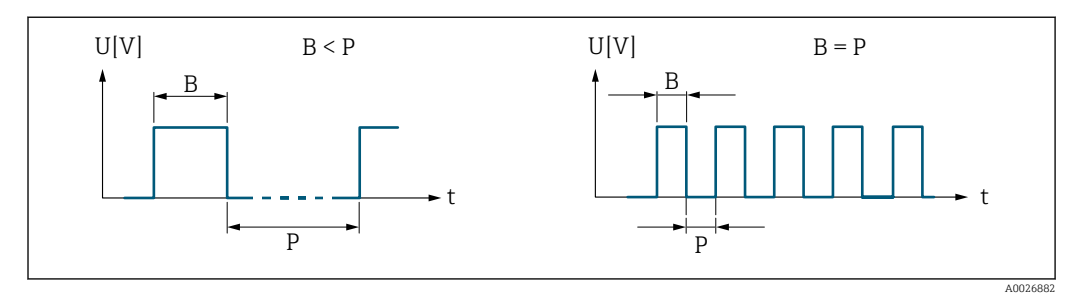

В Eingegebene Impulsbreite

Р Pausen zwischen den einzelnen Impulsen

## Beipiel

- Impulswertigkeit: 0,1 g
- Impulsbreite: 0,1 ms
- f<sub>max</sub>: 1 / (2 × 0,1 ms) = 5 kHz Q<sub>max</sub>: 5 kHz × 0,1 g = 0,5 kg/s

| Messmodus               | ß                                                                                                    |
|-------------------------|----------------------------------------------------------------------------------------------------|
| Navigation              | Image: Barbon Structure Ausgang → PFS-Ausgang 1 n → Messmodus (0457–1 n)                                                                                                    |
| Voraussetzung           | <ul> <li>In Parameter Betriebsart (→  155) ist die Option Impuls und in Parameter Zuordnung<br/>Impulsausgang (→  157) ist eine der folgenden Optionen ausgewählt:</li> <li>Massefluss</li> <li>Volumenfluss</li> <li>Normvolumenfluss</li> <li>Zielmessstoff Massefluss<sup>*</sup></li> <li>Trägermessstoff Massefluss<sup>*</sup></li> </ul>                                                                                                    |
| Beschreibung            | Auswahl des Messmodus für den Impulsausgang.                                                                                                    |
| Auswahl                 | <ul> <li>Vorwärtsfluss</li> <li>Vorwärtsfluss/Rückfluss</li> <li>Rückwärtsfluss</li> <li>Kompensation Rückfluss</li> </ul>                                                                                                    |
| Werkseinstellung        | Vorwärtsfluss                                                                                                    |
| Zusätzliche Information | <ul> <li>Auswahl</li> <li>Vorwärtsfluss<br/>Der positive Durchfluss wird ausgegeben, der negative Durchfluss wird nicht ausgegeben.</li> <li>Vorwärtsfluss/Rückfluss<br/>Der positive und der negative Durchfluss werden ausgegeben (Absolutwert), wobei der<br/>positive und der negative Durchfluss dabei nicht unterschieden werden.</li> <li>Rückwärtsfluss<br/>Der negative Durchfluss wird ausgegeben, der positive Durchfluss wird nicht ausgegeben.</li> <li>Kompensation Rückfluss<br/>Die Durchflussanteile außerhalb der Messspanne werden zwischengespeichert, verrechnet und max. 60 s zeitversetzt ausgegeben.</li> <li>Detaillierte Beschreibung der zur Auswahl stehenden Optionen: Parameter Messmodus (→ ≅ 145)</li> <li>Detaillierte Beschreibung der Parametrierbeispiele: Parameter Messmodus<br/>(→ ≅ 145)</li> </ul> |

| Fehlerverhalten |                                                                                                    | Â   |
|-----------------|----------------------------------------------------------------------------------------------------|-----|
| Navigation      | Image: Barbon Barbon Barb |     |
| Voraussetzung   | In Parameter <b>Betriebsart (→                                   </b>                                                                                                    | ung |
| Beschreibung    | Auswahl des Fehlerverhaltens des Impulsausgangs bei Gerätealarm.                                                                                                    |     |

<sup>\*</sup> Sichtbar in Abhängigkeit von Bestelloptionen oder Geräteeinstellungen

| Auswahl                 | <ul><li>Aktueller Wert</li><li>Keine Impulse</li></ul>                                                                                                    |
|-------------------------|----------------------------------------------------------------------------------------------------|
| Werkseinstellung        | Keine Impulse                                                                                                    |
| Zusätzliche Information | Beschreibung                                                                                                    |
|                         | Bei Gerätealarm ist es aus Sicherheitsgründen sinnvoll, dass der Impulsausgang ein zuvor definiertes Verhalten zeigt.                                                                                                    |
|                         | Auswahl                                                                                                    |
|                         | <ul> <li>Aktueller Wert<br/>Bei Gerätealarm wird der Impulsausgang auf Basis der aktuellen Durchflussmessung<br/>fortgesetzt. Die Störung wird ignoriert.</li> <li>Keine Impulse<br/>Bei Gerätealarm wird der Impulsausgang "ausgeschaltet".</li> </ul>                                                                              |
|                         | <b>HINWEIS!</b> Ein Gerätealarm ist eine ernstzunehmende Störung des Messgeräts, der die<br>Messqualität beeinflussen kann, so dass diese nicht mehr gewährleistet ist. Die Option<br><b>Aktueller Wert</b> wird nur empfohlen, wenn sichergestellt ist, dass alle möglichen Alarmzu-<br>stände die Messqualität nicht beeinflussen. |

# Impulsausgang 1 ... n

| Navigation              | $\blacksquare$ Experte → Ausgang → PFS-Ausgang 1 n → Impulsausgang 1 n (0456–1 n)                                                                                                    |
|-------------------------|----------------------------------------------------------------------------------------------------|
| Voraussetzung           | In Parameter <b>Betriebsart</b> ( $\rightarrow 	extsf{B}$ 155) ist die Option <b>Impuls</b> ausgewählt.                                                                                                    |
| Beschreibung            | Anzeige der aktuell ausgegebenen Impulsfrequenz.                                                                                                    |
| Anzeige                 | Positive Gleitkommazahl                                                                                                    |
| Zusätzliche Information | <ul> <li>Beschreibung</li> <li>Beim Impulsausgang handelt es sich um einen Open-Collector-Ausgang.</li> <li>Werksseitig ist dieser so eingestellt, dass der Transistor für die Dauer des Impulses leitet<br/>(Schließer) und sicherheitsgerichtet ist.</li> </ul> |
|                         |                                                                                                    |

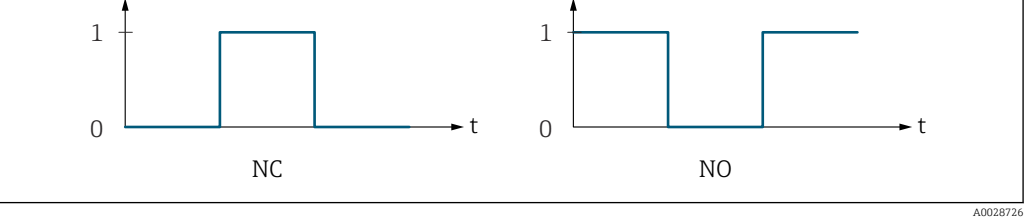

0 Nicht leitend

1 Leitend

NC Öffner (Normally Closed)

NO Schließer (Normally Opened)

Das Ausgangsverhalten kann über den Parameter Invertiertes Ausgangssignal
 (→ 
 <sup>(⇒)</sup> 174) umgekehrt werden, d.h. der Transistor leitet für die Dauer des Impulses nicht.

Zusätzlich kann das Verhalten des Ausgangs bei Geräte<br/>alarm (Parameter Fehlerverhalten ( $\Rightarrow \ \ \textcircled{}$  159)) konfiguri<br/>ert werden.

A

| Zuordnung Frequenza | usgang                                                                                                    |
|---------------------|----------------------------------------------------------------------------------------------------|
| Navigation          | Image: Boost State Ausgang → PFS-Ausgang 1 n → Zuord. Frequenz (0478–1 n)                                                                                                    |
| Voraussetzung       | In Parameter <b>Betriebsart</b> ( $ ightarrow 	extsf{Betriebsart}$ ( $ ightarrow 	extsf{Betriebsart}$ 155) ist die Option <b>Frequenz</b> ausgewählt.                                                                                                    |
| Beschreibung        | Auswahl der Prozessgröße für den Frequenzausgang.                                                                                                    |
|                     | Detaillierte Beschreibung der Optionen Schwingfrequenz, Schwingamplitude, Schwingungsdämpfung und Signalasymmetrie: Parameter 1. Anzeigewert (→ ≅ 22)                                                                                                    |
| Auswahl             | <ul> <li>Aus</li> <li>Massefluss</li> <li>Volumenfluss</li> <li>Normvolumenfluss*</li> <li>Dichte</li> <li>Normdichte*</li> <li>Frequenz Periodendauersignal (TPS)*</li> <li>Temperatur</li> <li>Druck</li> <li>Konzentration*</li> <li>Zielmesstoff Massefluss*</li> <li>Trägermessstoff Massefluss*</li> <li>Zielmessstoff Volumenfluss*</li> <li>Zielmessstoff Volumenfluss*</li> <li>Zielmessstoff Normvolumenfluss*</li> <li>Zielmessstoff Normvolumenfluss*</li> <li>Applikationsspezifischer Ausgang 0*</li> <li>Applikationsspezifischer Ausgang 1*</li> <li>Index für inhomogenen Messstoff</li> <li>Index für gebundene Blasen*</li> <li>HBSI*</li> <li>Rohwert Massefluss</li> <li>Erregerstrom 0</li> <li>Schwingungsdämpfung 0</li> <li>Schwingungsdämpfung 0*</li> <li>Schwingerenzel 0</li> <li>Frequenzschwankung 0*</li> <li>Schwingampitude 0</li> <li>Signalasymmetrie</li> <li>Torsionssignalasymmetrie</li> <li>Trägernortemperatur</li> <li>Elektronitkemperatur</li> <li>Sensorindex-Spulenasymmetrie</li> <li>Testpunkt 0</li> <li>Testpunkt 1</li> </ul> |
| Werkseinstellung    | Aus                                                                                                    |

<sup>\*</sup> Sichtbar in Abhängigkeit von Bestelloptionen oder Geräteeinstellungen

| Anfangsfrequenz             |                                                                                                    | â |
|-----------------------------|----------------------------------------------------------------------------------------------------|---|
| Navigation<br>Voraussetzung | ■ Experte → Ausgang → PFS-Ausgang 1 n → Anfangsfrequenz (0453–1 n)<br>In Parameter <b>Betriebsart</b> (→ ■ 155) ist die Option <b>Frequenz</b> und in Parameter <b>Zuord-<br/>nung Frequenzausgang</b> (→ ■ 161) ist eine Prozessgröße ausgewählt. |   |
| Beschreibung                | Eingabe der Anfangsfrequenz.                                                                                                    |   |
| Eingabe                     | 0,0 10 000,0 Hz                                                                                                    |   |
| Werkseinstellung            | 0,0 Hz                                                                                                    |   |
|                             |                                                                                                    |   |
| Endfrequenz                 |                                                                                                    |   |
| Navigation                  | $\blacksquare$ Experte → Ausgang → PFS-Ausgang 1 n → Endfrequenz (0454–1 n)                                                                                                    |   |
| Voraussetzung               | In Parameter <b>Betriebsart</b> (→ 🗎 155) ist die Option <b>Frequenz</b> und in Parameter <b>Zuord-</b><br><b>nung Frequenzausgang</b> (→ 🗎 161) ist eine Prozessgröße ausgewählt.                                                                 |   |
| Beschreibung                | Eingabe der Endfrequenz.                                                                                                    |   |
| Eingabe                     | 0,0 10 000,0 Hz                                                                                                    |   |
| Werkseinstellung            | 10000,0 Hz                                                                                                    |   |

# Messwert für Anfangsfrequenz

| Navigation              | Image: Second structure in the second structure is a second structure in the second structure is a second structure in the second structure in the second structure is a second structure in the second structure is a second structure in the second structure in the second structure in the second structure is a second structure in the second structure in the second structu |
|-------------------------|----------------------------------------------------------------------------------------------------|
| Voraussetzung           | In Parameter <b>Betriebsart</b> ( $\rightarrow \bowtie$ 155) ist die Option <b>Frequenz</b> und in Parameter <b>Zuord-nung Frequenzausgang</b> ( $\rightarrow \limsup$ 161) ist eine Prozessgröße ausgewählt.                                                                                                    |
| Beschreibung            | Eingabe des Messwerts für die Anfangsfrequenz.                                                                                                    |
| Eingabe                 | Gleitkommazahl mit Vorzeichen                                                                                                    |
| Werkseinstellung        | Abhängig von Land und Nennweite                                                                                                    |
| Zusätzliche Information | Abhängigkeit<br>Die Eingabe ist abhängig von der in Parameter <b>Zuordnung Frequenzausgang</b><br>(→  161) ausgewählten Prozessgröße.                                                                                                    |

ß

| Messwert für Endfrequenz |                                                                                                    | æ |
|--------------------------|----------------------------------------------------------------------------------------------------|---|
| Navigation               | Image: Barbon Structure Image: Barbon Structure <th></th> |   |
| Voraussetzung            | In Parameter <b>Betriebsart</b> ( $\rightarrow \boxminus 155$ ) ist die Option <b>Frequenz</b> und in Parameter <b>Zuord nung Frequenzausgang</b> ( $\rightarrow \boxminus 161$ ) ist eine Prozessgröße ausgewählt.                                                                                                    | - |
| Beschreibung             | Eingabe des Messwerts für die Endfrequenz.                                                                                                    |   |
| Eingabe                  | Gleitkommazahl mit Vorzeichen                                                                                                    |   |
| Werkseinstellung         | Abhängig von Land und Nennweite                                                                                                    |   |
| Zusätzliche Information  | Beschreibung                                                                                                    |   |
|                          | Eingabe des maximalen Messwerts bei maximaler Frequenz. Die ausgewählte Prozess-<br>größe wird als proportionale Frequenz ausgegeben.                                                                                                    |   |
|                          | Abhängigkeit                                                                                                    |   |
|                          | <ul> <li>Die Eingabe ist abhängig von der in Parameter Zuordnung Frequenzausgang</li> <li>(→               161) ausgewählten Prozessgröße.      </li> </ul>                                                                                                    |   |

| Messmodus     |                                                                                                    |
|---------------|----------------------------------------------------------------------------------------------------|
| Navigation    | Image: Barbon Strain Strai |
| Voraussetzung | In Parameter <b>Betriebsart</b> (→ ) 155) ist die Option <b>Frequenz</b> und in Parameter <b>Zuord-<br/>nung Frequenzausgang</b> (→ ) 161) ist eine der folgenden Optionen ausgewählt:<br>• Massefluss<br>• Volumenfluss<br>• Normvolumenfluss<br>• Zielmessstoff Massefluss *<br>• Trägermessstoff Massefluss *<br>• Dichte<br>• Normdichte<br>• Konzentration *<br>• Temperatur<br>• Trägerrohrtemperatur *<br>• Elektroniktemperatur<br>• Schwingfrequenz 0<br>• Frequenzschwankung 0<br>• Schwingamplitude 0 *<br>• Schwingungsdämpfung 0<br>• Schwankung Schwingungsdämpfung 0<br>• Signalasymmetrie<br>• Erregerstrom 0                                                                                                    |
|               | Detaillierte Beschreibung der Optionen Schwingfrequenz, Schwingamplitude,<br>Schwingungsdämpfung und Signalasymmetrie: Parameter 1. Anzeigewert<br>(→                                                                                                    |

<sup>\*</sup> Sichtbar in Abhängigkeit von Bestelloptionen oder Geräteeinstellungen

| Beschreibung            | Auswahl des Messmodus für Frequenzausgang.                                                                                |
|-------------------------|----------------------------------------------------------------------------------------------------|
| Auswahl                 | <ul> <li>Vorwärtsfluss</li> <li>Vorwärtsfluss/Rückfluss</li> <li>Kompensation Rückfluss</li> </ul>                        |
| Werkseinstellung        | Vorwärtsfluss                                                                                                    |
| Zusätzliche Information | Auswahl<br>Detaillierte Beschreibung der zur Auswahl stehenden Optionen: Parameter <b>Messmo-</b><br><b>dus</b> (→ ≌ 145) |
|                         | Beispiele<br>Detaillierte Beschreibung der Parametrierbeispiele: Parameter <b>Messmodus</b><br>(→   145)                  |

| Dämpfung Ausgang | 8                                                                                                    |
|------------------|----------------------------------------------------------------------------------------------------|
| Navigation       | Image: Experte → Ausgang → PFS-Ausgang 1 n → Dämpfung Ausg. (0477-1 n)                                                                                                    |
| Voraussetzung    | In Parameter Betriebsart ( $\rightarrow \square$ 155) ist die Option Frequenz und in Parameter Zuord-<br>nung Frequenzausgang ( $\rightarrow \square$ 161) ist eine der folgenden Optionen ausgewählt:<br>• Massefluss<br>• Volumenfluss<br>• Normvolumenfluss<br>• Zielmessstoff Massefluss *<br>• Trägermessstoff Massefluss *<br>• Dichte<br>• Normdichte<br>• Konzentration *<br>• Temperatur<br>• Trägerrohrtemperatur<br>• Schwingfrequenz 0<br>• Frequenzschwankung 0<br>• Schwingamplitude 0<br>• Schwingamplitude 0<br>• Schwingungsdämpfung 0<br>• Schwankung Schwingungsdämpfung 0<br>• Signalasymmetrie<br>• Erregerstrom 0<br>• Detaillierte Beschreibung der Optionen Schwingfrequenz, Schwingamplitude,<br>schwingungsdämpfung und Signalasymmetrie: Parameter 1. Anzeigewert<br>( $\rightarrow \square$ 22) |
| Beschreibung     | Eingabe einer Zeitkonstante für die Reaktionszeit vom Ausgangssignal auf Messwert-<br>schwankungen.                                                                                                    |
| Eingabe          | 0 999,9 s                                                                                                    |
| Werkseinstellung | 0,0 s                                                                                                    |

<sup>\*</sup> Sichtbar in Abhängigkeit von Bestelloptionen oder Geräteeinstellungen

| Zusätzliche Information | Eingabe                                                                                                    |
|-------------------------|----------------------------------------------------------------------------------------------------|
|                         | <ul> <li>Eingabe einer Zeitkonstante (PT1-Glied <sup>7)</sup>) für die Dämpfung des Frequenzausgangs:</li> <li>Bei einer niedrigen Zeitkonstante reagiert der Stromausgang besonders schnell auf schwankende Messgrößen.</li> <li>Bei einer hohen Zeitkonstante wird er hingegen abgedämpft.</li> </ul>                                                                                                    |
|                         | Bei Eingabe des Werts <b>0</b> (Werkseinstellung) ist die Dämpfung ausgeschaltet.                                                                                                    |
|                         | Der Frequenzausgang unterliegt einer separaten Dämpfung, die unabhängig von allen vor-<br>hergehenden Zeitkonstanten ist.                                                                                                    |
|                         |                                                                                                    |
| Sprungantwortzeit       |                                                                                                    |
| Navigation              | Image: Barbon Strain Strai |
| Voraussetzung           | In Parameter <b>Betriebsart</b> (→ 🖺 155) ist die Option <b>Frequenz</b> und in Parameter <b>Zuord-<br/>nung Frequenzausgang</b> (→ 🗎 161) ist eine der folgenden Optionen ausgewählt:<br>■ Massefluss                                                                                                    |

- Masseriuss
- Volumenfluss
- Normvolumenfluss
- Zielmessstoff Massefluss \*
  Trägermessstoff Massefluss \*
- Dichte
- Normdichte
- Konzentration \*
- Temperatur
- Trägerrohrtemperatur \*
- Elektroniktemperatur
- Elektroniktemperat
   Soburingfraguang 0
- Schwingfrequenz 0
- Frequenzschwankung 0
   Schwingamplitude 0
- Schwingungsdämpfung 0
- Schwankung Schwingungsdämpfung 0
- Signalasymmetrie
- Erregerstrom 0

Detaillierte Beschreibung der Optionen Schwingfrequenz, Schwingamplitude, Schwingungsdämpfung und Signalasymmetrie: Parameter 1. Anzeigewert (→ 🗎 22)

 

 Beschreibung
 Anzeige der Sprungantwortzeit. Diese gibt an, wie schnell der Impuls-/Frequenz-/Schaltausgang bei einer Messwertänderung 63 % von 100 % der Messwertänderung erreicht.

Anzeige Positive Gleitkommazahl

<sup>7)</sup> Proportionales Übertragungsverhalten mit Verzögerung 1. Ordnung

<sup>\*</sup> Sichtbar in Abhängigkeit von Bestelloptionen oder Geräteeinstellungen

Zusätzliche Information

# Beschreibung

- Die Sprungantwortzeit setzt sich aus den Zeitangaben der folgenden Dämpfungen
  - zusammen:
  - Dämpfung Impuls-/Frequenz-/Schaltausgang → 
     <sup>(1)</sup>
     <sup>(2)</sup>
     <sup>(2)</sup>
     <sup>(2)</sup>
     <sup>(2)</sup>
     <sup>(2)</sup>
     <sup>(2)</sup>
     <sup>(2)</sup>
     <sup>(2)</sup>
     <sup>(2)</sup>
     <sup>(2)</sup>
     <sup>(2)</sup>
     <sup>(2)</sup>
     <sup>(2)</sup>
     <sup>(2)</sup>
     <sup>(2)</sup>
     <sup>(2)</sup>
     <sup>(2)</sup>
     <sup>(2)</sup>
     <sup>(2)</sup>
     <sup>(2)</sup>
     <sup>(2)</sup>
     <sup>(2)</sup>
     <sup>(2)</sup>
     <sup>(2)</sup>
     <sup>(2)</sup>
     <sup>(2)</sup>
     <sup>(2)</sup>
     <sup>(2)</sup>
     <sup>(2)</sup>
     <sup>(2)</sup>
     <sup>(2)</sup>
     <sup>(2)</sup>
     <sup>(2)</sup>
     <sup>(2)</sup>
     <sup>(2)</sup>
     <sup>(2)</sup>
     <sup>(2)</sup>
     <sup>(2)</sup>
     <sup>(2)</sup>
     <sup>(2)</sup>
     <sup>(2)</sup>
     <sup>(2)</sup>
     <sup>(2)</sup>
     <sup>(2)</sup>
     <sup>(2)</sup>
     <sup>(2)</sup>
     <sup>(2)</sup>
     <sup>(2)</sup>
     <sup>(2)</sup>
     <sup>(2)</sup>
     <sup>(2)</sup>
     <sup>(2)</sup>
     <sup>(2)</sup>
     <sup>(2)</sup>
     <sup>(2)</sup>
     <sup>(2)</sup>
     <sup>(2)</sup>
     <sup>(2)</sup>
     <sup>(2)</sup>
     <sup>(2)</sup>
     <sup>(2)</sup>
     <sup>(2)</sup>
     <sup>(2)</sup>
     <sup>(2)</sup>
     <sup>(2)</sup>
     <sup>(2)</sup>
     <sup>(2)</sup>
     <sup>(2)</sup>
     <sup>(2)</sup>
     <sup>(2)</sup>
     <sup>(2)</sup>
     <sup>(2)</sup>
     <sup>(2)</sup>
     <sup>(2)</sup>
     <sup>(2)</sup>
     <sup>(2)</sup>
     <sup>(2)</sup>
     <sup>(2)</sup>
     <sup>(2)</sup>
     <sup>(2)</sup>
     <sup>(2)</sup>
     <sup>(2)</sup>
     <sup>(2)</sup>
     <sup>(2)</sup>
     <sup>(2)</sup>
     <sup>(2)</sup>
     <sup>(2)</sup>
     <sup>(2)</sup>
     <sup>(2)</sup>
     <sup>(2)</sup>
     <sup>(2)</sup>
     <sup>(2)</sup>
     <sup>(2)</sup>
     <sup>(2)</sup>
     <sup>(2)</sup>
     <sup>(2)</sup>
     <sup>(2)</sup>
     <sup>(2)</sup>
     <sup>(2)</sup>
     <sup>(2)</sup>
     <sup>(2)</sup>
     <sup>(2)</sup>
     <sup>(2)</sup>
     <sup>(2)</sup>
     <sup>(2)</sup>
     <sup>(2)</sup>
     <sup>(2)</sup>
     <sup>(2)</sup>
     <sup>(2)</sup>
     <sup>(2)</sup>
     <sup>(2)</sup>
     <sup>(2)</sup>
     <sup>(2)</sup>
     <sup>(2)</sup>
     <sup>(2)</sup>
     <sup>(2)</sup>
     <sup>(2)</sup>
     <sup>(2)</sup>
     <sup>(2)</sup>
     <sup>(2)</sup>
     <sup>(2)</sup>
     <sup>(2)</sup>
     <sup>(2)</sup>
     <sup>(2)</sup>
     <sup>(2)</sup>
     <sup>(2)</sup>
     <sup>(2)</sup>
     <sup>(2)</sup>
     <sup>(2)</sup>
     <sup>(2)</sup>
     <sup>(2)</sup>
     <sup>(2)</sup>
     <sup>(2)</sup>
     <sup>(2)</sup>
     <sup>(2)</sup>
     <sup>(2)</sup>
     <sup>(2)</sup>
     <sup>(2)</sup>
     <sup>(2)</sup>
     <sup>(2)</sup>
     <sup>(2)</sup>
  - Abhängig von der Messgröße, die dem Ausgang zugeordnet ist:
    - Durchflussdämpfung oder
    - Dichtedämpfung oder
    - Temperaturdämpfung

| Fehlerverhalten         | â                                                                                                    |
|-------------------------|----------------------------------------------------------------------------------------------------|
| Navigation              |                                                                                                    |
| Voraussetzung           | In Parameter <b>Betriebsart</b> (→ 🗎 155) ist die Option <b>Frequenz</b> und in Parameter <b>Zuord-</b><br><b>nung Frequenzausgang</b> (→ 🗎 161) ist eine Prozessgröße ausgewählt.                                                                                                    |
| Beschreibung            | Auswahl des Fehlerverhaltens des Frequenzausgangs bei Gerätealarm.                                                                                                    |
| Auswahl                 | <ul> <li>Aktueller Wert</li> <li>Definierter Wert</li> <li>0 Hz</li> </ul>                                                                                                    |
| Werkseinstellung        | 0 Hz                                                                                                    |
| Zusätzliche Information | <ul> <li>Auswahl</li> <li>Aktueller Wert<br/>Bei Gerätealarm wird der Frequenzausgang auf Basis der aktuellen Durchflussmessung<br/>fortgesetzt. Der Gerätealarm wird ignoriert.</li> <li>Definierter Wert<br/>Bei Gerätealarm wird der Frequenzausgang auf Basis eines vordefinierten Wertes fort-<br/>gesetzt. Diese Fehlerfrequenz (→  166) ersetzt den aktuellen Messwert und der Gerä-<br/>tealarm kann dadurch überbrückt werden. Die tatsächliche Messung ist während der<br/>Dauer des Gerätealarms ausgeschaltet.</li> <li>O Hz<br/>Bei Gerätealarm wird der Frequenzausgang "ausgeschaltet".</li> <li>HINWEIS! Ein Gerätealarm ist eine ernstzunehmende Störung des Messgeräts, der die<br/>Messqualität beeinflussen kann, so dass diese nicht mehr gewährleistet ist. Die Option<br/>Aktueller Wert wird nur empfohlen, wenn sichergestellt ist, dass alle möglichen Alarmzu-<br/>stände die Messqualität nicht beeinflussen.</li> </ul> |

| Fehlerfrequenz |                                                                                                    |                |
|----------------|----------------------------------------------------------------------------------------------------|----------------|
| Navigation     | ■ Experte → Ausgang → PFS-Ausgang 1 n → Fehlerfrequenz (0474–1 n)                                                                                                    |                |
| Voraussetzung  | Im Parameter <b>Betriebsart</b> (→ 🗎 155) ist die Option <b>Frequenz</b> , im Parameter <b>Zuord</b><br><b>Frequenzausgang</b> (→ 🖺 161) ist eine Prozessgröße und im Parameter <b>Fehlerverh</b><br>(→ 🗎 166) ist die Option <b>Definierter Wert</b> ausgewählt. | lnung<br>alten |

| Beschreibung | Eingabe des Werts für die Frequenzausgabe bei Gerätealarm zur Überbrückung des<br>Alarms. |
|--------------|-------------------------------------------------------------------------------------------|
| Eingabe      | 0,0 12 500,0 Hz                                                                           |

Werkseinstellung 0,0 Hz

# Ausgangsfrequenz

| Navigation    | Image: Experte → Ausgang → PFS-Ausgang 1 n → Ausgangsfreq. (0471-1 n)                                    |
|---------------|----------------------------------------------------------------------------------------------------|
| Voraussetzung | In Parameter <b>Betriebsart</b> ( $ ightarrow 	extsf{B}$ 155) ist die Option <b>Frequenz</b> ausgewählt. |
| Beschreibung  | Anzeige des aktuell gemessenen Istwerts der Ausgangsfrequenz.                                            |
| Anzeige       | 0,0 12 500,0 Hz                                                                                          |

# **Funktion Schaltausgang**

| Navigation              | ■ Experte $\rightarrow$ Ausgang $\rightarrow$ PFS-Ausgang 1 n $\rightarrow$ Funkt.Schaltausg (0481–1 n)                                                                                                    |
|-------------------------|----------------------------------------------------------------------------------------------------|
| Voraussetzung           | In Parameter <b>Betriebsart</b> ( 	beta 	beta 155) ist die Option <b>Schalter</b> ausgewählt.                                                                                                    |
| Beschreibung            | Auswahl einer Funktion für den Schaltausgang.                                                                                                    |
| Auswahl                 | <ul> <li>Aus</li> <li>An</li> <li>Diagnoseverhalten</li> <li>Grenzwert</li> <li>Überwachung Durchflussrichtung</li> <li>Status</li> </ul>                                                                                                    |
| Werkseinstellung        | Aus                                                                                                    |
| Zusätzliche Information | Auswahl                                                                                                    |
|                         | <ul> <li>Aus<br/>Der Schaltausgang ist dauerhaft ausgeschaltet (offen, nicht leitend).</li> <li>An<br/>Der Schaltausgang ist dauerhaft eingeschaltet (geschlossen, leitend).</li> <li>Diagnoseverhalten<br/>Zeigt an, ob ein Diagnoseereignis anliegt oder nicht. Wird verwendet, um Diagnoseinfor-<br/>mationen auszugeben und auf Systemlevel angemessen darauf zu reagieren.</li> </ul> |

Â

Grenzwert Zeigt an, wenn ein festgelegter Grenzwert der Prozessgröße erreicht wird. Wird verwendet, um prozessrelevante Diagnoseinformationen auszugeben und auf Systemlevel angemessen darauf zu reagieren.
Überwachung Durchflussrichtung Zeigt die Durchflussrichtung an (Förder- oder Rückfluss).
Status Zeigt den Gerätestatus je nach Auswahl von Leerrohrüberwachung oder Schleichmengenunterdrückung an.

| Zuordnung Diagnoseverh  | alten                                                                                                    |
|-------------------------|----------------------------------------------------------------------------------------------------|
| Navigation              | ■ Experte → Ausgang → PFS-Ausgang 1 n → Zuord. Diag.verh (0482–1 n)                                                                                                    |
| Voraussetzung           | <ul> <li>In Parameter Betriebsart (→          155) ist die Option Schalter ausgewählt.     </li> <li>In Parameter Funktion Schaltausgang (→          167) ist die Option Diagnoseverhalten ausgewählt.     </li> </ul>                                                                                                    |
| Beschreibung            | Auswahl der Kategorie der Diagnoseereignisse, die für den Schaltausgang angezeigt wer-<br>den.                                                                                                    |
| Auswahl                 | <ul> <li>Alarm</li> <li>Alarm oder Warnung</li> <li>Warnung</li> </ul>                                                                                                    |
| Werkseinstellung        | Alarm                                                                                                    |
| Zusätzliche Information | <ul> <li>Beschreibung</li> <li>Wenn kein Diagnoseereignis ansteht, ist der Schaltausgang geschlossen und leitend.</li> <li>Auswahl</li> <li>Alarm <ul> <li>Alarm</li> <li>Der Schaltausgang zeigt nur Diagnoseereignisse der Kategorie Alarm an.</li> </ul> </li> <li>Alarm oder Warnung <ul> <li>Der Schaltausgang zeigt Diagnoseereignisse der Kategorie Alarm und Warnung an.</li> </ul> </li> <li>Warnung <ul> <li>Der Schaltausgang zeigt nur Diagnoseereignisse der Kategorie Alarm und Warnung an.</li> </ul> </li> </ul> |

| Zuordnung Grenzwert |                                                                                                    | £ |
|---------------------|----------------------------------------------------------------------------------------------------|---|
| Navigation          | Image: Barbon Structure Image: Barbon Structure <th></th> |   |
| Voraussetzung       | <ul> <li>In Parameter Betriebsart (→          155) ist die Option Schalter ausgewählt.     </li> <li>In Parameter Funktion Schaltausgang (→          167) ist die Option Grenzwert ausgewählt.     </li> </ul>                                                                                                    |   |
| Beschreibung        | Auswahl einer Prozessgröße für die Grenzfunktion.                                                                                                    |   |

#### Auswahl

- Massefluss
- Volumenfluss
- Normvolumenfluss<sup>\*</sup>
- Zielmessstoff Massefluss \*
- Trägermessstoff Massefluss<sup>\*</sup>
- Zielmessstoff Volumenfluss \*
- Trägermessstoff Volumenfluss<sup>\*</sup>
- Zielmessstoff Normvolumenfluss<sup>\*</sup>
- Trägermessstoff Normvolumenfluss<sup>\*</sup>
- Dichte
- Normdichte \*
- Alternative Normdichte<sup>\*</sup>
- GSV-Durchfluss
- Alternativer GSV-Durchfluss<sup>\*</sup>
- NSV-Durchfluss<sup>\*</sup>
- Alternativer NSV-Durchfluss<sup>\*</sup>
- S&W-Volumenfluss
- Water cut <sup>2</sup>
- Öldichte
- Wasserdichte<sup>\*</sup>
- Ölmassefluss<sup>\*</sup>
- Wassermassefluss <sup>2</sup>
- Ölvolumenfluss<sup>\*</sup>
- Wasservolumenfluss<sup>\*</sup>
- Öl-Normvolumenfluss<sup>\*</sup>
- Wasser-Normvolumenfluss \*
- Konzentration \*
- Temperatur
- Summenzähler 1
- Summenzähler 2
- Summenzähler 3
- Schwingungsdämpfung
- Druck

Volumenfluss

Beschreibung

- Applikationsspezifischer Ausgang 0<sup>\*</sup>
- Applikationsspezifischer Ausgang 1<sup>\*</sup>
- Index f
  ür inhomogenen Messstoff
- Index f
  ür gebundene Blasen\*

Werkseinstellung

Zusätzliche Information

# Verhalten des Statusausgangs bei Einschaltpunkt > Ausschaltpunkt:

- Prozessqröße > Einschaltpunkt: Transistor leitend
- Prozessgröße < Ausschaltpunkt: Transistor nicht leitend</li>

<sup>\*</sup> Sichtbar in Abhängigkeit von Bestelloptionen oder Geräteeinstellungen

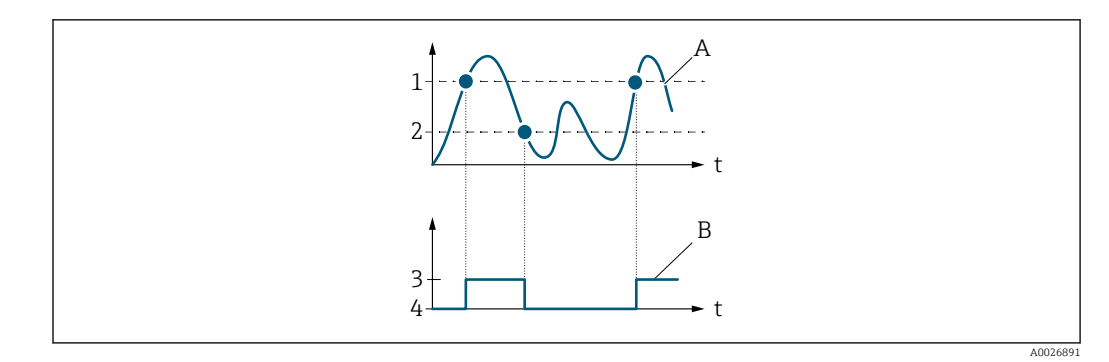

- 1 Einschaltpunkt
- 2 Ausschaltpunkt
- 3 Leitend
- 4 Nicht leitend
- A Prozessgröße B Statusausgang

Verhalten des Statusausgangs bei Einschaltpunkt < Ausschaltpunkt:

- Prozessgröße < Einschaltpunkt: Transistor leitend
- Prozessgröße > Ausschaltpunkt: Transistor nicht leitend

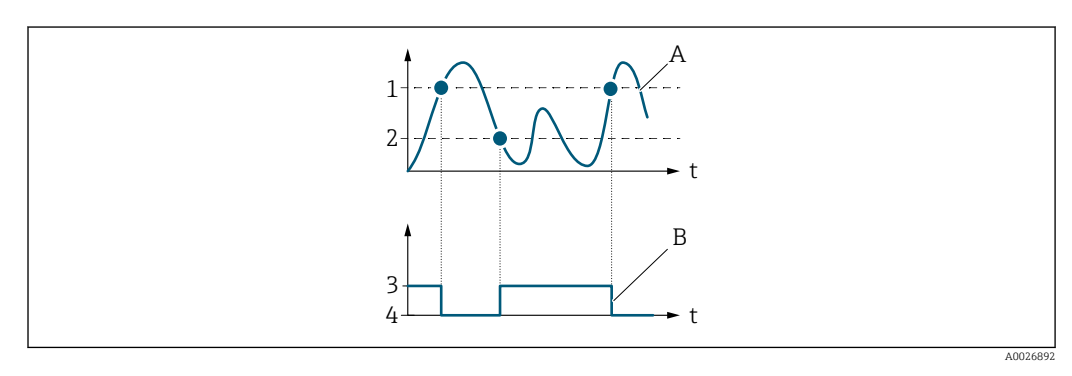

- 1 Ausschaltpunkt
- 2 Einschaltpunkt
- 3 Leitend
- 4 Nicht leitend
- A Prozessgröße
- B Statusausgang

Verhalten des Statusausgangs bei Einschaltpunkt = Ausschaltpunkt:

- Prozessgröße > Einschaltpunkt: Transistor leitend
- Prozessgröße < Ausschaltpunkt: Transistor nicht leitend</li>

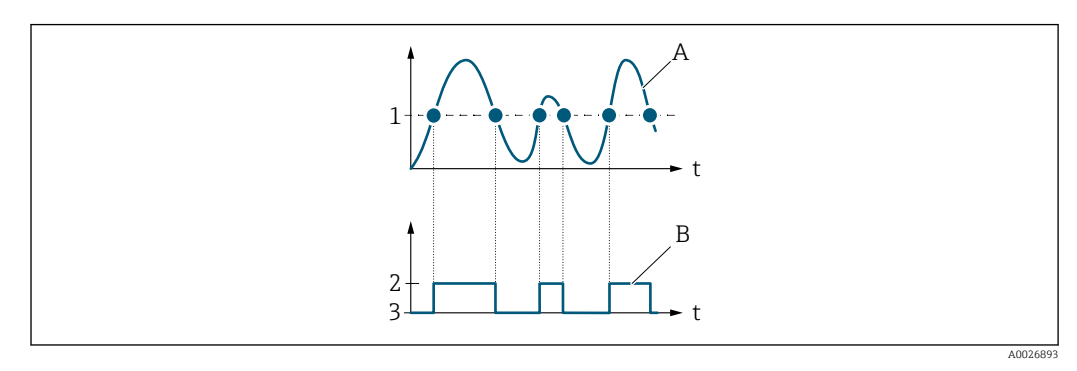

- 1 Einschaltpunkt = Ausschaltpunkt
- 2 Leitend
- 3 Nicht leitend
- A Prozessgröße
- B Statusausgang

| Einschaltpunkt          |                                                                                                    | ß |
|-------------------------|----------------------------------------------------------------------------------------------------|---|
| Navigation              | Image: Barbon Barbon Ausgang → PFS-Ausgang 1 n → Einschaltpunkt (0466–1 n)                                                                                                    |   |
| Voraussetzung           | <ul> <li>In Parameter Betriebsart (→ ≅ 155) ist die Option Schalter ausgewählt.</li> <li>In Parameter Funktion Schaltausgang (→ ≅ 167) ist die Option Grenzwert ausgewählt.</li> </ul>                  | - |
| Beschreibung            | Eingabe des Messwerts für den Einschaltpunkt.                                                                                                    |   |
| Eingabe                 | Gleitkommazahl mit Vorzeichen                                                                                                    |   |
| Werkseinstellung        | Abhängig vom Land:<br>• 0 kg/h<br>• 0 lb/min                                                                                                    |   |
| Zusätzliche Information | <i>Beschreibung</i><br>Eingabe des Grenzwerts für den Einschaltpunkt (Prozessgröße > Einschaltpunkt =<br>geschlossen, leitend).<br>Für die Verwendung einer Hysterese: Einschaltpunkt > Ausschaltpunkt. |   |
|                         | <ul> <li>Abhängigkeit</li> <li>Die Einheit ist abhängig von der in Parameter Zuordnung Grenzwert (→          <sup>□</sup> 168)         ausgewählten Prozessgröße.</li> </ul>                            | ) |

| Ausschaltpunkt          |                                                                                                    | £    |
|-------------------------|----------------------------------------------------------------------------------------------------|------|
| Navigation              | ■ Experte → Ausgang → PFS-Ausgang 1 n → Ausschaltpunkt (0464–1 n)                                                                                                    |      |
| Voraussetzung           | <ul> <li>In Parameter Betriebsart (→          155) ist die Option Schalter ausgewählt.     </li> <li>In Parameter Funktion Schaltausgang (→          167) ist die Option Grenzwert ausge wählt.     </li> </ul> | -    |
| Beschreibung            | Eingabe des Messwerts für den Ausschaltpunkt.                                                                                                    |      |
| Eingabe                 | Gleitkommazahl mit Vorzeichen                                                                                                    |      |
| Werkseinstellung        | Abhängig vom Land:<br>• 0 kg/h<br>• 0 lb/min                                                                                                    |      |
| Zusätzliche Information | Beschreibung                                                                                                    |      |
|                         | Eingabe des Grenzwerts für den Ausschaltpunkt (Prozessgröße < Ausschaltpunkt = of<br>nicht leitend).                                                                                                    | fen, |
|                         | Für die Verwendung einer Hysterese: Einschaltpunkt > Ausschaltpunkt.                                                                                                    |      |
|                         | Abhängigkeit                                                                                                    |      |
|                         | Die Einheit ist abhängig von der in Parameter <b>Zuordnung Grenzwert</b> (→ 🗎 168 ausgewählten Prozessgröße.                                                                                                    | )    |

| Zuordnung Überwachung   | Zuordnung Überwachung Durchflussrichtung                                                                                                    |       |
|-------------------------|----------------------------------------------------------------------------------------------------|-------|
| Navigation              | ■ Experte $\rightarrow$ Ausgang $\rightarrow$ PFS-Ausgang 1 n $\rightarrow$ Zuord. Ri.überw. (0484–1 n)                                                                                                    |       |
| Voraussetzung           | <ul> <li>In Parameter Betriebsart (→          155) ist die Option Schalter ausgewählt.     </li> <li>In Parameter Funktion Schaltausgang (→          167) ist die Option Überwachung Du flussrichtung ausgewählt.     </li> </ul> | ırch- |
| Beschreibung            | Auswahl einer Prozessgröße für die Überwachung ihrer Durchflussrichtung.                                                                                                    |       |
| Auswahl                 | <ul> <li>Aus</li> <li>Volumenfluss</li> <li>Massefluss</li> <li>Normvolumenfluss *</li> </ul>                                                                                                    |       |
| Werkseinstellung        | Massefluss                                                                                                    |       |
| Zuordnung Status        |                                                                                                    |       |
| Navigation              | ■ Experte → Ausgang → PFS-Ausgang 1 n → Zuordnung Status (0485–1 n)                                                                                                    |       |
| Voraussetzung           | <ul> <li>In Parameter Betriebsart (→          155) ist die Option Schalter ausgewählt.     </li> <li>In Parameter Funktion Schaltausgang (→          167) ist die Option Status ausgewählt     </li> </ul>                        | t.    |
| Beschreibung            | Auswahl eines Gerätestatus für den Schaltausgang.                                                                                                    |       |
| Auswahl                 | <ul> <li>Überwachung teilgefülltes Rohr</li> <li>Schleichmengenunterdrückung</li> <li>Binärausgang *</li> <li>Binärausgang *</li> <li>Binärausgang *</li> </ul>                                                                   |       |
| Werkseinstellung        | Überwachung teilgefülltes Rohr                                                                                                    |       |
| Zusätzliche Information | Auswahl                                                                                                    |       |

Wenn die Leerrohrüberwachung oder die Schleichmengenunterdrückung aktiv ist, ist der Ausgang leitend. Ansonsten ist der Schaltausgang nicht leitend.

| Einschaltverzögerung |                                                                                                    |   |
|----------------------|----------------------------------------------------------------------------------------------------|---|
| Navigation           | Image: Boost Structure Image: Boost Structure I |   |
| Voraussetzung        | <ul> <li>In Parameter Betriebsart (→          155) ist die Option Schalter ausgewählt.     </li> <li>In Parameter Funktion Schaltausgang (→          167) ist die Option Grenzwert ausge wählt.     </li> </ul>                                                                                                    | - |

<sup>\*</sup> Sichtbar in Abhängigkeit von Bestelloptionen oder Geräteeinstellungen

BeschreibungEingabe einer Verzögerungszeit für das Einschalten vom Schaltausgang.Eingabe0,0 ... 100,0 s

Werkseinstellung 0,0 s

| Ausschaltverzögerung | Ausschaltverzögerung                                                                                                    |  |
|----------------------|----------------------------------------------------------------------------------------------------|--|
|                      |                                                                                                    |  |
| Navigation           | ■ Experte → Ausgang → PFS-Ausgang 1 n → Ausschaltverz. (0465–1 n)                                                                                                    |  |
| Voraussetzung        | <ul> <li>In Parameter Betriebsart (→          155) ist die Option Schalter ausgewählt.     </li> <li>In Parameter Funktion Schaltausgang (→          167) ist die Option Grenzwert ausgewählt.     </li> </ul> |  |
| Beschreibung         | Eingabe einer Verzögerungszeit für das Ausschalten vom Schaltausgang.                                                                                                    |  |
| Eingabe              | 0,0 100,0 s                                                                                                    |  |
| Werkseinstellung     | 0,0 s                                                                                                    |  |

| Fehlerverhalten |  |
|-----------------|--|
|                 |  |

| Navigation              | Image: Boost State Ausgang → PFS-Ausgang 1 n → Fehlerverhalten (0486–1 n)                                                                                                    |
|-------------------------|----------------------------------------------------------------------------------------------------|
| Beschreibung            | Auswahl des Fehlerverhaltens des Schaltausgangs bei Gerätealarm.                                                                                                    |
| Auswahl                 | <ul> <li>Aktueller Status</li> <li>Offen</li> <li>Geschlossen</li> </ul>                                                                                                    |
| Werkseinstellung        | Offen                                                                                                    |
| Zusätzliche Information | Auswahl                                                                                                    |
|                         | <ul> <li>Aktueller Status Bei Gerätealarm werden Störungen ignoriert und es wird das aktuelle Verhalten des Ein- gangswertes vom Schaltausgang ausgegeben. Option Aktueller Status verhält sich wie aktueller Eingangswert. </li> <li>Offen Bei Gerätealarm wird der Transistor des Schaltausgangs auf nicht leitend gesetzt. </li> <li>Geschlossen</li> </ul> |
|                         | Bei Gerätealarm wird der Transistor des Schaltausgangs auf <b>leitend</b> gesetzt.                                                                                                    |

# Schaltzustand Navigation Image: Experte → Ausgang → PFS-Ausgang 1 ... n → Schaltzustand (0461-1 ... n) Voraussetzung Im Parameter Betriebsart (→ 🖹 155) ist die Option Schalter ausgewählt. Beschreibung Anzeige des aktuellen Schaltzustands vom Statusausgang. Anzeige • Offen • Geschlossen Zusätzliche Information Anzeige • Offen • Offen • Der Schaltausgang ist nicht leitend.

Geschlossen
 Der Schaltausgang ist leitend.

## Invertiertes Ausgangssignal

| Navigation              | Image: Second structure in the second structure is a second structure in the second structure is a second structure is a second structure in the second structure is a second structure in the second structure in the second structure in the second structure is a second structure in the second structure in the second structure in the second structure in the second structure in the second structure in the second structure in the second structure in the second structure in the second structure in the second structure in th |
|-------------------------|----------------------------------------------------------------------------------------------------|
| Beschreibung            | Auswahl zur Umkehrung des Ausgangssignals.                                                                                                    |
| Auswahl                 | ■ Nein<br>■ Ja                                                                                                    |
| Werkseinstellung        | Nein                                                                                                    |
| Zusätzliche Information | Auswahl<br>Option <b>Nein</b> (passiv - negativ)                                                                                                    |

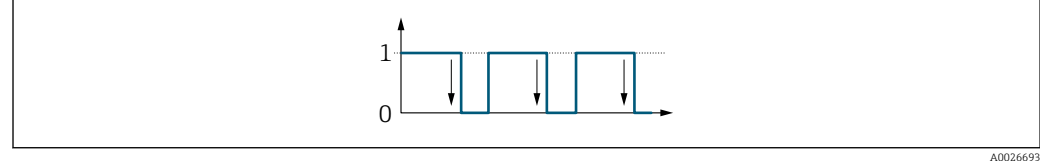

# Option Ja (passiv - positiv)

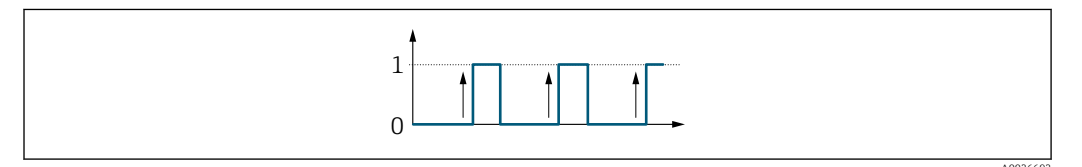

æ

# 3.5.3 Untermenü "Relaisausgang 1 ... n"

Navigation

■ Experte  $\rightarrow$  Ausgang  $\rightarrow$  Relaisausgang 1 ... n

| ► Relaisausgang | 1 n                                                      |   |         |
|-----------------|----------------------------------------------------------|---|---------|
|                 | Klemmennummer (0812-1 n)                                 | ] | → 🗎 175 |
|                 | Funktion Relaisausgang (0804-1 n)                        | ] | → 🗎 176 |
|                 | Zuordnung Überwachung Durchfluss-<br>richtung (0808–1 n) |   | → 🗎 176 |
|                 | Zuordnung Grenzwert (0807–1 n)                           |   | → 🗎 177 |
|                 | Zuordnung Diagnoseverhalten<br>(0806-1 n)                |   | → 🗎 178 |
|                 | Zuordnung Status (0805–1 n)                              |   | → 🗎 178 |
|                 | Ausschaltpunkt (0809-1 n)                                |   | → 🗎 179 |
|                 | Ausschaltverzögerung (0813-1 n)                          | ] | → 🖺 179 |
|                 | Einschaltpunkt (0810–1 n)                                |   | → 🖺 179 |
|                 | Einschaltverzögerung (0814–1 n)                          |   | → 🖺 180 |
|                 | Fehlerverhalten (0811–1 n)                               |   | → 🖺 180 |
|                 | Schaltzustand (0801–1 n)                                 | ] | → 🗎 181 |
|                 | Relais im Ruhezustand (0816–1 n)                         |   | → 🗎 181 |

| Klemmennummer |                                                                                                    |
|---------------|----------------------------------------------------------------------------------------------------|
| Navigation    | Image: Barbon Structure Image: Barbon Structure |
| Beschreibung  | Anzeige der vom Relaisausgangsmodul belegten Klemmennummern.                                                                                                    |
| Anzeige       | <ul> <li>Nicht belegt</li> <li>24-25 (I/O 2)</li> <li>22-23 (I/O 3)</li> </ul>                                                                                                    |

 Zusätzliche Information
 Option "Nicht belegt"

 Vom Relaisausgangsmodul sind keine Klemmennummern belegt.

| Funktion Relaisausgang  |                                                                                                    | æ                            |
|-------------------------|----------------------------------------------------------------------------------------------------|------------------------------|
| Navigation              | Image: Experte → Ausgang → Relaisausgang 1 n → Funkt.Relaisaus. (0804-1 n)                                                                                                    |                              |
| Beschreibung            | Auswahl einer Ausgangsfunktion für den Relaisausgang.                                                                                                    |                              |
| Auswahl                 | <ul> <li>Geschlossen</li> <li>Offen</li> <li>Diagnoseverhalten</li> <li>Grenzwert</li> <li>Überwachung Durchflussrichtung</li> <li>Status</li> </ul>                                                                                                    |                              |
| Werkseinstellung        | Geschlossen                                                                                                    |                              |
| Zusätzliche Information | Auswahl                                                                                                    |                              |
|                         | <ul> <li>Geschlossen<br/>Der Relaisausgang ist dauerhaft eingeschaltet (geschlossen, leitend).</li> <li>Offen<br/>Der Relaisausgang ist dauerhaft ausgeschaltet (offen, nicht leitend).</li> <li>Diagnoseverhalten<br/>Zeigt an, ob ein Diagnoseereignis anliegt oder nicht. Wird verwendet, um Diagnosein<br/>mationen auszugeben und auf Systemlevel angemessen darauf zu reagieren.</li> <li>Grenzwert<br/>Zeigt an, wenn ein festgelegter Grenzwert der Prozessgröße erreicht wird. Wird verv<br/>det, um prozessrelevante Diagnoseinformationen auszugeben und auf Systemlevel a<br/>messen darauf zu reagieren.</li> <li>Überwachung Durchflussrichtung<br/>Zeigt die Durchflussrichtung an (Förder- oder Rückfluss).</li> <li>Digitalausgang<br/>Zeigt den Gerätestatus je nach Auswahl von Leerrohrüberwachung oder Schleichmer<br/>genunterdrückung an.</li> </ul> | nfor-<br>ven-<br>inge-<br>n- |

# Zuordnung Überwachung Durchflussrichtung

| Navigation       | ■ Experte → Ausgang → Relaisausgang 1 n → Zuord. Ri.überw. (0808–1 n)                                                              |
|------------------|----------------------------------------------------------------------------------------------------|
| Voraussetzung    | In Parameter Funktion Relaisa<br>usgang ( $\Rightarrow \triangleq 176$ ) ist die Option Überwachung Durchflussrichtung ausgewählt. |
| Beschreibung     | Auswahl einer Prozessgröße für die Überwachung der Durchflussrichtung.                                                             |
| Auswahl          | <ul> <li>Aus</li> <li>Volumenfluss</li> <li>Massefluss</li> <li>Normvolumenfluss<sup>*</sup></li> </ul>                            |
| Werkseinstellung | Massefluss                                                                                                    |

æ

<sup>\*</sup> Sichtbar in Abhängigkeit von Bestelloptionen oder Geräteeinstellungen

| Navigation       | $\square$ Experts \ Auguard \ Delaignuggard 1 - n \ Zuard Crongwort (0907, 1 - n)                                                                                                    |
|------------------|----------------------------------------------------------------------------------------------------|
|                  | ■ Experte → Ausyally → Relaisausyally 1 II → Zuoru. Grenzwert (0007-1 II)                                                                                                    |
| Voraussetzung    | In Parameter <b>Funktion Relaisausgang</b> ( 	beta 🗎 176) ist die Option <b>Grenzwert</b> ausgewählt.                                                                                                    |
| Beschreibung     | Auswahl einer Prozessgröße für die Grenzwertfunktion.                                                                                                    |
| Auswahl          | <ul> <li>Massefluss</li> <li>Volumenfluss</li> <li>Normvolumenfluss</li> <li>Zlelmessstoff Massefluss</li> <li>Zielmessstoff Volumenfluss</li> <li>Zielmessstoff Volumenfluss</li> <li>Trägermessstoff Normvolumenfluss</li> <li>Zielmessstoff Normvolumenfluss</li> <li>Trägermessstoff Normvolumenfluss</li> <li>Trägermesstoff Normvolumenfluss</li> <li>Dichte</li> <li>Normdichte</li> <li>Alternative Normdichte</li> <li>GSV-Durchfluss</li> <li>Alternativer GSV-Durchfluss</li> <li>S&amp;W-Volumenfluss</li> <li>S&amp;W-Volumenfluss</li> <li>S&amp;W-Volumenfluss</li> <li>S&amp;W-Volumenfluss</li> <li>S&amp;W-Volumenfluss</li> <li>S&amp;W-Volumenfluss</li> <li>Oldichte</li> <li>Ølassefluss</li> <li>Wasserdichte</li> <li>Ölvolumenfluss</li> <li>Ölvolumenfluss</li> <li>Vasservolumenfluss</li> <li>Ölvolumenfluss</li> <li>Sommenzähler 1</li> <li>Summenzähler 3</li> <li>Schwingungsdämpfung</li> <li>Druck</li> <li>Applikationsspezifischer Ausgang 0</li> <li>Applikationsspezifischer Ausgang 1</li> <li>Index für inhomogenen Messstoff</li> <li>Index für gebundene Blasen</li> </ul> |
| Werkseinstellung | Massefluss                                                                                                    |

<sup>\*</sup> Sichtbar in Abhängigkeit von Bestelloptionen oder Geräteeinstellungen

| Zuordnung Diagnoseverha | lten                                                                                                    |
|-------------------------|----------------------------------------------------------------------------------------------------|
| Navigation              | $\blacksquare$ Experte → Ausgang → Relaisausgang 1 n → Zuord. Diag.verh (0806–1 n)                                                                                                    |
| Voraussetzung           | In Parameter Funktion Relaisa<br>usgang ( $\Rightarrow \implies 176$ ) ist die Option Diagnoseverhalten ausgewählt.                                                                                                    |
| Beschreibung            | Auswahl der Kategorie der Diagnoseereignisse, die für den Relaisausgang angezeigt wer-<br>den.                                                                                                    |
| Auswahl                 | <ul><li>Alarm</li><li>Alarm oder Warnung</li><li>Warnung</li></ul>                                                                                                    |
| Werkseinstellung        | Alarm                                                                                                    |
| Zusätzliche Information | <i>Beschreibung</i> Wenn kein Diagnoseereignis ansteht, ist der Relaisausgang geschlossen und leitend.                                                                                                    |
|                         | <ul> <li>Auswahl</li> <li>Alarm<br/>Der Relaisausgang zeigt nur Diagnoseereignisse der Kategorie Alarm an.</li> <li>Alarm oder Warnung<br/>Der Relaisausgang zeigt Diagnoseereignisse der Kategorie Alarm und Warnung an.</li> <li>Warnung<br/>Der Relaisausgang zeigt nur Diagnoseereignisse der Kategorie Warnung an.</li> </ul> |

| Zuordnung Status |                                                                                                    | ì |
|------------------|----------------------------------------------------------------------------------------------------|---|
| Navigation       |                                                                                                    |   |
| Voraussetzung    | In Parameter <b>Funktion Relaisausgang</b> (→ 🗎 176) ist die Option <b>Digitalausgang</b> ausge-<br>wählt.                                                      | - |
| Beschreibung     | Auswahl des Gerätestatus für den Relaisausgangs.                                                                                                    |   |
| Auswahl          | <ul> <li>Überwachung teilgefülltes Rohr</li> <li>Schleichmengenunterdrückung</li> <li>Binärausgang *</li> <li>Binärausgang *</li> <li>Binärausgang *</li> </ul> |   |
| Werkseinstellung | Überwachung teilgefülltes Rohr                                                                                                    |   |

\* Sichtbar in Abhängigkeit von Bestelloptionen oder Geräteeinstellungen

| Ausschaltpunkt          | ۵                                                                                                    |
|-------------------------|----------------------------------------------------------------------------------------------------|
|                         |                                                                                                    |
| Navigation              | Image: Barbon Barbon Ausgang → Relaisausgang 1 n → Ausschaltpunkt (0809-1 n)                                  |
| Voraussetzung           | In Parameter Funktion Relaisausgang ( $\Rightarrow \square 176$ ) ist die Option Grenzwert ausgewählt.        |
| Beschreibung            | Eingabe des Messwerts für den Ausschaltpunkt.                                                                 |
| Eingabe                 | Gleitkommazahl mit Vorzeichen                                                                                 |
| Werkseinstellung        | Abhängig vom Land:                                                                                            |
|                         | <ul><li>0 kg/h</li><li>0 lb/min</li></ul>                                                                     |
| Zusätzliche Information | Beschreibung                                                                                                  |
|                         | Eingabe des Grenzwerts für den Ausschaltpunkt (Prozessgröße < Ausschaltpunkt = offen, nicht leitend).         |
|                         | Für die Verwendung einer Hysterese: Einschaltpunkt > Ausschaltpunkt.                                          |
|                         | Abhängigkeit                                                                                                  |
|                         | Die Einheit ist abhängig von der in Parameter <b>Zuordnung Grenzwert</b> (→ 🗎 177) ausgewählten Prozessgröße. |

| Ausschaltverzögerung |                                                                                                    | ß     |
|----------------------|----------------------------------------------------------------------------------------------------|-------|
|                      |                                                                                                    |       |
| Navigation           | ■ Experte → Ausgang → Relaisausgang 1 n → Ausschaltverz. (0813–1 n)                                             |       |
| Voraussetzung        | In Parameter <b>Funktion Relaisausgang</b> ( $ ightarrow 	extsf{B}$ 176) ist die Option <b>Grenzwert</b> ausgew | ählt. |
| Beschreibung         | Eingabe einer Verzögerungszeit für das Ausschalten vom Schaltausgang.                                           |       |
| Eingabe              | 0,0 100,0 s                                                                                                    |       |
| Werkseinstellung     | 0,0 s                                                                                                    |       |
|                      |                                                                                                    |       |

| Einschaltpunkt | Â                                                                                                    |
|----------------|----------------------------------------------------------------------------------------------------|
| Navigation     | Image: Barbon Structure Image: Barbon Structure |
| Voraussetzung  | In Parameter <b>Funktion Relaisausgang</b> ( $ ightarrow 	extsf{B}$ 176) ist die Option <b>Grenzwert</b> ausgewählt.                                                                                                    |
| Beschreibung   | Eingabe des Messwerts für den Einschaltpunkt.                                                                                                    |
| Eingabe        | Gleitkommazahl mit Vorzeichen                                                                                                    |

#### Endress+Hauser

| Werkseinstellung        | Abhängig vom Land:<br>• 0 kg/h<br>• 0 lb/min                                                             |
|-------------------------|----------------------------------------------------------------------------------------------------|
| Zusätzliche Information | Beschreibung                                                                                             |
|                         | Eingabe des Grenzwerts für den Einschaltpunkt (Prozessgröße > Einschaltpunkt =<br>geschlossen, leitend). |
|                         | Für die Verwendung einer Hysterese: Einschaltpunkt > Ausschaltpunkt.                                     |
|                         | Abhängigkeit                                                                                             |
|                         | Die Einheit ist abhängig von der in Parameter Zuordnung Grenzwert (→  177) ausgewählten Prozessgröße.    |

| Einschaltverzögerung |                                                                                                    | ß      |
|----------------------|----------------------------------------------------------------------------------------------------|--------|
| Navigation           | Image: Boost in the second state of the second state of the s |        |
| Voraussetzung        | In Parameter <b>Funktion Relaisausgang</b> ( $ ightarrow 	extsf{B}$ 176) ist die Option <b>Grenzwert</b> ausgew                                                                                                    | rählt. |
| Beschreibung         | Eingabe einer Verzögerungszeit für das Einschalten vom Schaltausgang.                                                                                                    |        |
| Eingabe              | 0,0 100,0 s                                                                                                    |        |
| Werkseinstellung     | 0,0 s                                                                                                    |        |

| Fehlerverhalten         |                                                                                                    | Â          |
|-------------------------|----------------------------------------------------------------------------------------------------|------------|
| Navigation              | ■ Experte → Ausgang → Relaisausgang 1 n → Fehlerverhalten (0811–1 n)                                                                                                    |            |
| Beschreibung            | Auswahl des Fehlerverhaltens des Relaisausgangs bei Gerätealarm.                                                                                                    |            |
| Auswahl                 | <ul><li>Aktueller Status</li><li>Offen</li><li>Geschlossen</li></ul>                                                                                                    |            |
| Werkseinstellung        | Offen                                                                                                    |            |
| Zusätzliche Information | <ul> <li>Auswahl</li> <li>Aktueller Status<br/>Bei Gerätealarm werden Störungen ignoriert und es wird das aktuelle Verhalten des<br/>gangswerts vom Relaisausgang ausgegeben. Option Aktueller Status verhält sich wi<br/>aktueller Eingangswert.</li> <li>Offen<br/>Bei Gerätealarm wird der Transistor des Relaisausgangs auf nicht leitend gesetzt.</li> <li>Geschlossen<br/>Bei Gerätealarm wird der Transistor des Relaisausgangs auf leitend gesetzt.</li> </ul> | Ein-<br>ie |
| Schaltzustand           |                                                                                                    |
|-------------------------|----------------------------------------------------------------------------------------------------|
| Navigation              | ■ Experte → Ausgang → Relaisausgang 1 n → Schaltzustand (0801–1 n)                                                                          |
| Beschreibung            | Anzeige des aktuellen Zustands des Relaisausgangs.                                                                                          |
| Anzeige                 | <ul><li>Offen</li><li>Geschlossen</li></ul>                                                                                                 |
| Zusätzliche Information | <ul> <li>Anzeige</li> <li>Offen<br/>Der Relaisausgang ist nicht leitend.</li> <li>Geschlossen<br/>Der Relaisausgang ist leitend.</li> </ul> |

| Relais im Ruhezustand   |                                                                                                    | A |
|-------------------------|----------------------------------------------------------------------------------------------------|---|
| Navigation              | ■ Experte → Ausgang → Relaisausgang 1 n → Relais Ruhezust. (0816–1 n)                                                                       |   |
| Beschreibung            | Auswahl des Ruhezustands für den Relaisausgang.                                                                                             |   |
| Auswahl                 | <ul><li>Offen</li><li>Geschlossen</li></ul>                                                                                                 |   |
| Werkseinstellung        | Offen                                                                                                    |   |
| Zusätzliche Information | <ul> <li>Auswahl</li> <li>Offen<br/>Der Relaisausgang ist nicht leitend.</li> <li>Geschlossen<br/>Der Relaisausgang ist leitend.</li> </ul> |   |

# 3.6 Untermenü "Kommunikation"

| <i>Navigation</i> $\square \square$ Experte $\rightarrow$ Kommunikation | n       |
|-------------------------------------------------------------------------|---------|
| ► Kommunikation                                                         |         |
| ► Physical Block                                                        | → 🗎 182 |
| ► Application-Relation                                                  | → 🗎 188 |
| ► WLAN-Einstellungen                                                    | → 🗎 190 |
| ► Webserver                                                             | → 🗎 199 |

# 3.6.1 Untermenü "Physical block"

*Navigation*  $\square$  Experte  $\rightarrow$  Kommunikation  $\rightarrow$  Physical Block

| PROFINET-Gerätename (2071) $\Rightarrow \blacksquare 183$ Gerätekennzeichen (4301) $\Rightarrow \blacksquare 183$ Beschreibung (4311) $\Rightarrow \blacksquare 183$ Gerätestandort (4308) $\Rightarrow \blacksquare 184$ IPv4-Adresse (4316) $\Rightarrow \blacksquare 184$ IPv4-Standard-Gateway (4318) $\Rightarrow \blacksquare 184$ IPv4-Subnetzmaske (4317) $\Rightarrow \blacksquare 184$ Installationsdatum (4312) $\Rightarrow \blacksquare 185$ Seriennummer (4307) $\Rightarrow \blacksquare 185$ Firmware-Version (4304) $\Rightarrow \blacksquare 185$ |
|----------------------------------------------------------------------------------------------------|
| Gerätekennzeichen (4301) $\rightarrow \triangleq 183$ Beschreibung (4311) $\rightarrow \triangleq 183$ Gerätestandort (4308) $\rightarrow \triangleq 184$ IPv4-Adresse (4316) $\rightarrow \triangleq 184$ IPv4-Standard-Gateway (4318) $\rightarrow \triangleq 184$ IPv4-Subnetzmaske (4317) $\rightarrow \triangleq 184$ Installationsdatum (4312) $\rightarrow \triangleq 185$ Seriennummer (4307) $\Rightarrow \triangleq 185$ Firmware-Version (4304) $\rightarrow \triangleq 185$                                                                             |
| Beschreibung (4311) $\rightarrow \square 183$ Gerätestandort (4308) $\rightarrow \square 184$ IPv4-Adresse (4316) $\rightarrow \square 184$ IPv4-Standard-Gateway (4318) $\rightarrow \square 184$ IPv4-Subnetzmaske (4317) $\rightarrow \square 184$ Installationsdatum (4312) $\rightarrow \square 185$ Seriennummer (4307) $\rightarrow \square 185$ Firmware-Version (4304) $\rightarrow \square 185$                                                                                                    |
| Gerätestandort (4308) $\rightarrow \square 184$ IPv4-Adresse (4316) $\rightarrow \square 184$ IPv4-Standard-Gateway (4318) $\rightarrow \square 184$ IPv4-Subnetzmaske (4317) $\rightarrow \square 184$ Installationsdatum (4312) $\rightarrow \square 185$ Seriennummer (4307) $\rightarrow \square 185$ Firmware-Version (4304) $\rightarrow \square 185$                                                                                                    |
| IPv4-Adresse (4316) $\Rightarrow \square 184$ IPv4-Standard-Gateway (4318) $\Rightarrow \square 184$ IPv4-Subnetzmaske (4317) $\Rightarrow \square 184$ Installationsdatum (4312) $\Rightarrow \square 185$ Seriennummer (4307) $\Rightarrow \square 185$ Firmware-Version (4304) $\Rightarrow \square 185$                                                                                                    |
| IPv4-Standard-Gateway (4318) $\rightarrow \square 184$ IPv4-Subnetzmaske (4317) $\rightarrow \square 184$ Installationsdatum (4312) $\rightarrow \square 185$ Seriennummer (4307) $\rightarrow \square 185$ Firmware-Version (4304) $\rightarrow \square 185$                                                                                                    |
| IPv4-Subnetzmaske (4317) $\rightarrow \square 184$ Installationsdatum (4312) $\rightarrow \square 185$ Seriennummer (4307) $\rightarrow \square 185$ Firmware-Version (4304) $\rightarrow \square 185$                                                                                                    |
| Installationsdatum (4312) $\rightarrow \square 185$ Seriennummer (4307) $\rightarrow \square 185$ Firmware-Version (4304) $\rightarrow \square 185$                                                                                                    |
| Seriennummer (4307) $\rightarrow \square$ 185Firmware-Version (4304) $\rightarrow \square$ 185                                                                                                    |
| Firmware-Version (4304) $\rightarrow \square$ 185                                                                                                    |
|                                                                                                    |
| Hardware-Version (4303) $\rightarrow \cong 185$                                                                                                    |
| Letzte Änderung (4315) → 🗎 186                                                                                                    |
| Hersteller (4305) $\rightarrow \cong 186$                                                                                                    |
| Gerätetyp (4306) → 🗎 186                                                                                                    |
| Profil (4310) → 🗎 186                                                                                                    |
| Profilrevision (4319) $\rightarrow \cong 187$                                                                                                    |
| Start-up-Einstellungen (4313) $\rightarrow \cong 187$                                                                                                    |
| Alarmverzögerung (4314) → 🗎 187                                                                                                    |
| Konfigurationszähler (4309) $\rightarrow \cong 187$                                                                                                    |
| Zielbetriebsart (4302) → 🗎 188                                                                                                    |

| PROFINET-Gerätename     |                                                                                                    |  |
|-------------------------|----------------------------------------------------------------------------------------------------|--|
| Navigation              | ■ Experte $\rightarrow$ Kommunikation $\rightarrow$ Physical Block $\rightarrow$ PROFINET-Name (2071)                                                                                                    |  |
| Beschreibung            | Anzeige der eindeutigen Bezeichnung für die Messstelle, um sie innerhalb der Anlage<br>schnell identifizieren zu können.                                                                                                    |  |
| Eingabe                 | Max. 240 Zeichen wie Kleinbuchstaben oder Zahlen                                                                                                    |  |
| Werkseinstellung        | eh-cubemass300-xxxxx                                                                                                    |  |
| Zusätzliche Information | <i>Beschreibung</i><br>Die Messstellenbezeichnung entspricht dem Gerätenamen ("Name Of Station" der PROFI-<br>NET-Spezifikation) Der Gerätename kann über DIP-Schalter oder das Automatisierungs-<br>system angepasst werden. |  |
|                         | Werkeinstellung<br>Aufbau der Messstellenbezeichnung:<br>eh-cubemass300-xxxxx<br>= eh: Endress+Hauser<br>= cubemass: Gerätefamilie<br>= 300: Messumformer<br>= www: Soriennummer des Coröte                                   |  |

| Gerätekennzeichen |                                                                                                    |  |
|-------------------|----------------------------------------------------------------------------------------------------|--|
| Navigation        | ■ Experte $\rightarrow$ Kommunikation $\rightarrow$ Physical Block $\rightarrow$ Gerätekennzeich. (4301) |  |
| Beschreibung      | Bezeichnung für Messstelle eingeben, um das Messgerät in der Anlage zu identifizieren.                   |  |
| Eingabe           | Zeichenfolge aus Zahlen, Buchstaben und Sonderzeichen (32)                                               |  |
| Werkseinstellung  |                                                                                                    |  |

| Beschreibung     |                                                                  |
|------------------|------------------------------------------------------------------|
| Navigation       | ■ Experte → Kommunikation → Physical Block → Beschreibung (4311) |
| Beschreibung     | Eine Beschreibung der Messstelle eingeben.                       |
| Eingabe          | Zeichenfolge aus Zahlen, Buchstaben und Sonderzeichen (54)       |
| Werkseinstellung |                                                                  |

## Endress+Hauser

| Gerätestandort   |                                                                                                    |
|------------------|----------------------------------------------------------------------------------------------------|
| Navigation       | Image: Barbon Amplitude Amplitude Amplitu |
| Beschreibung     | Den Standort der Messstelle eingeben.                                                                                                    |
| Eingabe          | Zeichenfolge aus Zahlen, Buchstaben und Sonderzeichen (22)                                                                                                    |
| Werkseinstellung |                                                                                                    |

| IPv4-Adresse          |                                                                             |  |
|-----------------------|-----------------------------------------------------------------------------|--|
| Navigation            | ■ Experte → Kommunikation → Physical Block → IPv4-Adresse (4316)            |  |
| Beschreibung          | Zeigt die IP-Adresse des APL-Ports des Messgeräts.                          |  |
| Anzeige               | Zeichenfolge aus Zahlen, Buchstaben und Sonderzeichen                       |  |
| Werkseinstellung      | 000.000.000                                                                 |  |
|                       |                                                                             |  |
| IPv4-Standard-Gateway |                                                                             |  |
| Navigation            | ■ Experte → Kommunikation → Physical Block → IPv4-Gateway (4318)            |  |
| Beschreibung          | Zeigt die IP-Adresse des Standard-Gateways für den APL-Port des Messgeräts. |  |
| Anzeige               | Zeichenfolge aus Zahlen, Buchstaben und Sonderzeichen                       |  |
| Werkseinstellung      | 000.000.000                                                                 |  |
|                       |                                                                             |  |

## IPv4-Subnetzmaske

| Navigation       | Image: Barbon State And State And And And And And And And And And And |
|------------------|-----------------------------------------------------------------------|
| Beschreibung     | Zeigt die Subnetzmaske für den APL-Port des Messgeräts.               |
| Anzeige          | Zeichenfolge aus Zahlen, Buchstaben und Sonderzeichen                 |
| Werkseinstellung | 000.000.000                                                           |

| Installationsdatum |                                                                               |
|--------------------|-------------------------------------------------------------------------------|
| Navigation         | Image: Barbon State → Kommunikation → Physical Block → Installat.datum (4312) |
| Beschreibung       | Datum eingeben, z.B. für die Installation oder Inbetriebnahme.                |
| Eingabe            | Zeichenfolge aus Zahlen, Buchstaben und Sonderzeichen (16)                    |
| Werkseinstellung   |                                                                               |
| Seriennummer       |                                                                               |
| Navigation         | ■ Experte → Kommunikation → Physical Block → Seriennummer (4307)              |

| Beschreibung | Zeigt die Seriennummer des Messgeräts.                |
|--------------|-------------------------------------------------------|
| Anzeige      | Zeichenfolge aus Zahlen, Buchstaben und Sonderzeichen |

Werkseinstellung

| Image: Barbon State And State And And And And And And And And And And |  |
|-----------------------------------------------------------------------|--|
| Zeigt installierte Gerätefirmware-Version.                            |  |
| Zeichenfolge aus Zahlen, Buchstaben und Sonderzeichen                 |  |
| 00.00.00                                                              |  |
|                                                                       |  |
|                                                                       |  |
|                                                                       |  |

| Navigation       | Image: Barbon State And Antipactical State And Antipactical State Antipactical State Antipactical State Anti |  |
|------------------|----------------------------------------------------------------------------------------------------|--|
| Beschreibung     | Zeigt die Hardware-Version des Messgeräts.                                                                                                    |  |
| Anzeige          | Zeichenfolge aus Zahlen, Buchstaben und Sonderzeichen                                                                                                    |  |
| Werkseinstellung | 00.00.00                                                                                                    |  |

| Letzte Änderung  |                                                                                                    |  |
|------------------|----------------------------------------------------------------------------------------------------|--|
| Navigation       | Sequence Sequence And Sequence And Sequence Sequence And Sequence And And And And And And And And And And |  |
| Beschreibung     | Datum eingeben, nachdem statische Parameter (z.B. Konfigurationsparameter) geändert wurden.                                                                                                    |  |
| Eingabe          | Zeichenfolge aus Zahlen, Buchstaben und Sonderzeichen (16)                                                                                                    |  |
| Werkseinstellung |                                                                                                    |  |
| Hersteller       |                                                                                                    |  |
| Navigation       | ■ Experte $\rightarrow$ Kommunikation $\rightarrow$ Physical Block $\rightarrow$ Hersteller (4305)                                                                                                    |  |
| Beschreibung     | Zeigt den Hersteller des Messgeräts.                                                                                                    |  |
| Anzeige          | 0 65 535                                                                                                    |  |
| Werkseinstellung | 17                                                                                                    |  |
| Gerätetyp        |                                                                                                    |  |
| Navigation       | ■ Experte → Kommunikation → Physical Block → Gerätetyp (4306)                                                                                                    |  |
| Beschreibung     | Zeigt den Hersteller-Gerätetyp des Messgeräts.                                                                                                    |  |
| Anzeige          | Zeichenfolge aus Zahlen, Buchstaben und Sonderzeichen                                                                                                    |  |
| Werkseinstellung | Promass 300 500                                                                                                    |  |
| Profil           |                                                                                                    |  |
| Navigation       | ■ Experte → Kommunikation → Physical Block → Profil (4310)                                                                                                    |  |
| Beschreibung     | Zeigt die Profil-ID des PA-Profils.                                                                                                    |  |
| Anzeige          | 0 65 535                                                                                                    |  |
| Werkseinstellung | 38656                                                                                                    |  |

| Profilrevision         |                                                                                                    |
|------------------------|----------------------------------------------------------------------------------------------------|
| Navigation             | ■ Experte → Kommunikation → Physical Block → Profilrevision (4319)                                                                                   |
| Anzeige                | 0 65 535                                                                                                    |
| Werkseinstellung       | 1026                                                                                                    |
|                        |                                                                                                    |
| Start-up-Einstellungen |                                                                                                    |
| Navigation             | ■ Experte → Kommunikation → Physical Block → StartUpEinstell. (4313)                                                                                 |
| Beschreibung           | Zeigt, welche Konfigurationseinstellungen (Werkseinstellungen, sofern nicht abweichend<br>in der Steuerung festgelegt) beim Start übernommen werden. |
| Auswahl                | <ul><li>Keine übernommen</li><li>Nur Einheiten übernommen</li><li>Alle übernommen</li></ul>                                                          |
| Werkseinstellung       | Keine übernommen                                                                                                    |

| Alarmverzögerung     |                                                                                                    |  |
|----------------------|----------------------------------------------------------------------------------------------------|--|
| Navigation           | Image: Barbon → Reprint Physical Block → Alarmverzög. (4314)                                                                                                    |  |
| Beschreibung         | Verzögerungszeit eingeben, um kurzzeitig anliegende Diagnosemeldungen zu unterdrü-<br>cken.                                                                                                    |  |
| Eingabe              | 060                                                                                                    |  |
| Werkseinstellung     | 0                                                                                                    |  |
| Konfigurationszähler |                                                                                                    |  |
| Navigation           | Image: Barbon Amplitude Amplitude Amplitu |  |
| Beschreibung         | Zeigt Anzahl der Änderungen statischer Parameter (z.B. Konfigurationsparameter).                                                                                                    |  |
| Anzeige              | 0 65 535                                                                                                    |  |
| Werkseinstellung     | 0                                                                                                    |  |

| Zielbetriebsart  |                                                                                                    |
|------------------|----------------------------------------------------------------------------------------------------|
| Navigation       | Image: Barbon and Barbon and |
| Beschreibung     | Zielbetriebsart wählen. Die gewählte Betriebsart wird auf alle Ausgangsfunktionsblöcke<br>angewendet.                                                                                                    |
| Auswahl          | <ul><li>Automatisch</li><li>Außer Betrieb</li></ul>                                                                                                    |
| Werkseinstellung | Automatisch                                                                                                    |

# 3.6.2 Untermenü "Application-Relation"

*Navigation*  $\square$  Experte  $\rightarrow$  Kommunikation  $\rightarrow$  Applicat.-Relat.

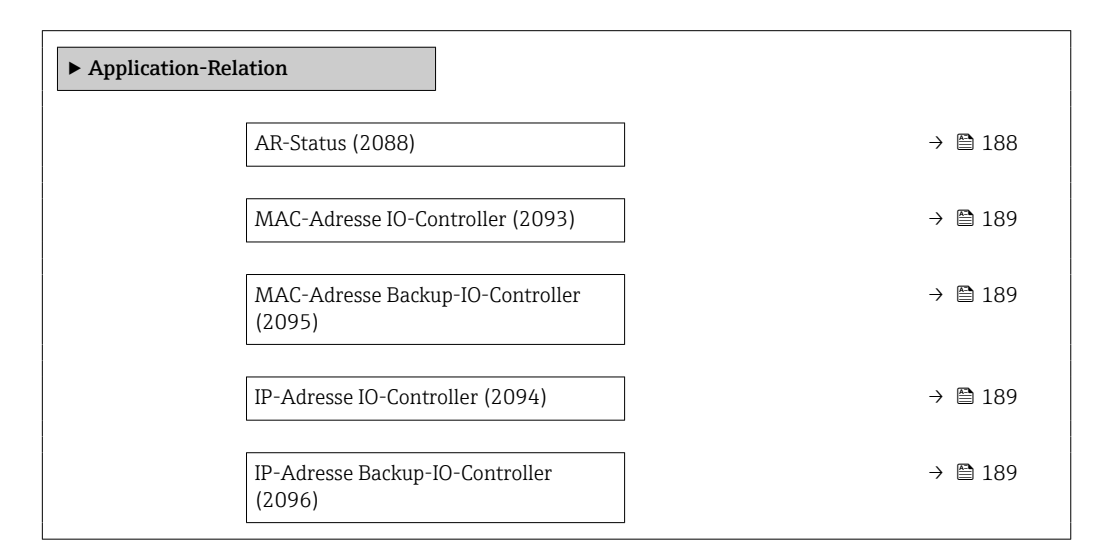

| AR-Status        |                                                                                                    |
|------------------|----------------------------------------------------------------------------------------------------|
| Navigation       | Image: Barbon ApplicatRelat. → AR-Status (2088)                                                          |
| Beschreibung     | Anzeige, ob eine aktive AR (Application relation)-Verbindung aufgebaut wurde.                            |
| Anzeige          | <ul> <li>Aktiv</li> <li>Nicht aktiv</li> <li>Redundanz 1AR aktiv</li> <li>Redundanz 2AR aktiv</li> </ul> |
| Werkseinstellung | Nicht aktiv                                                                                              |

| MAC-Adresse IO-Controller |                                                                     |  |
|---------------------------|---------------------------------------------------------------------|--|
| Navigation                | ■ Experte → Kommunikation → ApplicatRelat. → MAC IO-Contr. (2093)   |  |
| Beschreibung              | Zeigt die MAC-Adresse des einzigen oder des Primary IO-Controllers. |  |
| Anzeige                   | Zeichenfolge aus Zahlen, Buchstaben und Sonderzeichen               |  |
| Werkseinstellung          | 0x00                                                                |  |

## MAC-Adresse Backup-IO-Controller

| Navigation       | ■ Experte → Kommunikation → ApplicatRelat. → MAC Backup-IO-C. (2095) |  |
|------------------|----------------------------------------------------------------------|--|
| Beschreibung     | Zeigt die MAC-Adresse des Backup-IO-Controllers.                     |  |
| Anzeige          | Zeichenfolge aus Zahlen, Buchstaben und Sonderzeichen                |  |
| Werkseinstellung | 0x00                                                                 |  |

| IP-Adresse IO-Controller |                                                                    |  |
|--------------------------|--------------------------------------------------------------------|--|
| Navigation               | Image: Barbon Barbon ApplicatRelat. → IP IO-Controller (2094)      |  |
| Beschreibung             | Zeigt die IP-Adresse des einzigen oder des Primary IO-Controllers. |  |
| Anzeige                  | Zeichenfolge aus Zahlen, Buchstaben und Sonderzeichen              |  |
| Werkseinstellung         | 0x00                                                               |  |

| IP-Adresse Backup-IO-Controller |                                                                     |  |
|---------------------------------|---------------------------------------------------------------------|--|
| Navigation                      | ■ Experte → Kommunikation → ApplicatRelat. → IP Backup-IO-C. (2096) |  |
| Beschreibung                    | Zeigt die IP-Adresse des Backup-IO-Controllers.                     |  |
| Anzeige                         | Zeichenfolge aus Zahlen, Buchstaben und Sonderzeichen               |  |
| Werkseinstellung                | 0x00                                                                |  |

# 3.6.3 Assistent "WLAN-Einstellungen"

*Navigation*  $\begin{array}{ccc} & & & \\ & & \\$ 

| ► WLAN-Einstellungen                    |         |  |
|-----------------------------------------|---------|--|
| WLAN (2702)                             | → 🗎 191 |  |
| WLAN-Modus (2717)                       | → 🗎 191 |  |
| SSID-Name (2714)                        | → 🗎 191 |  |
| Netzwerksicherheit (2705)               | → 🗎 191 |  |
| Sicherheitsidentifizierung (2718)       | → 🗎 192 |  |
| Benutzername (2715)                     | → 🗎 192 |  |
| WLAN-Passwort (2716)                    | → 🗎 193 |  |
| WLAN-IP-Adresse (2711)                  | → 🗎 193 |  |
| WLAN-MAC-Adresse (2703)                 | → 🗎 193 |  |
| WLAN subnet mask (2709)                 | → 🗎 193 |  |
| WLAN-MAC-Adresse (2703)                 | → 🗎 193 |  |
| WLAN-Passphrase (2706)                  | → 🗎 194 |  |
| WLAN-MAC-Adresse (2703)                 | → 🗎 193 |  |
| Zuordnung SSID-Name (2708)              | → 🗎 194 |  |
| SSID-Name (2707)                        | → 🗎 194 |  |
| 2.4GHz-WLAN-Kanal (2704)                | → 🗎 195 |  |
| Antenne wählen (2713)                   | → 🗎 195 |  |
| Verbindungsstatus (2722)                | → 🗎 195 |  |
| Empfangene Signalstärke (2721)          | → 🗎 196 |  |
| WLAN-IP-Adresse (2711)                  | → 🗎 193 |  |
| Gateway-IP-Adresse (2719)               | → 🗎 196 |  |
| IP-Adresse Domain Name Server<br>(2720) | → 🗎 196 |  |

| WLAN               |                                                                                                    | A      |
|--------------------|----------------------------------------------------------------------------------------------------|--------|
| Navigation         | Image: Barbon Amplitude Amplitude Amplitu |        |
| Beschreibung       | Auswahl zum Aktivieren und Deaktivieren der WLAN-Verbindung.                                                                                                    |        |
| Auswahl            | <ul><li>Deaktivieren</li><li>Aktivieren</li></ul>                                                                                                    |        |
| Werkseinstellung   | Aktivieren                                                                                                    |        |
| WLAN-Modus         |                                                                                                    | Ē      |
| Navigation         | Image: Barbon Amplitude Amplitude Amplitu |        |
| Beschreibung       | Auswahl des WLAN-Modus.                                                                                                    |        |
| Auswahl            | <ul><li>WLAN Access Point</li><li>WLAN-Station</li></ul>                                                                                                    |        |
| Werkseinstellung   | WLAN Access Point                                                                                                    |        |
| SSID-Name          |                                                                                                    |        |
| Navigation         | Image: Barbon Amplitude Amplitude Amplitu |        |
| Voraussetzung      | Der Client ist aktiviert.                                                                                                    |        |
| Beschreibung       | Eingabe des anwenderdefinierten SSID-Namen (max. 32 Zeichen) des WLAN-Netz                                                                                                    | werks. |
| Eingabe            | -                                                                                                    |        |
| Werkseinstellung   | -                                                                                                    |        |
| Netzwerksicherheit |                                                                                                    |        |
| Navigation         | Image: Barbon Amplitude Amplitude Amplitu |        |
| Beschreibung       | Auswahl des Sicherheitstyps der WLAN-Schnittstelle.                                                                                                    |        |

| Auswahl                 | <ul> <li>Ungesichert</li> <li>WPA2-PSK</li> <li>EAP-PEAP with MSCHAPv2<sup>*</sup></li> <li>EAP-PEAP MSCHAPv2 no server authentic.<sup>*</sup></li> <li>EAP-TLS<sup>*</sup></li> </ul>                                                                                                    |
|-------------------------|----------------------------------------------------------------------------------------------------|
| Werkseinstellung        | WPA2-PSK                                                                                                    |
| Zusätzliche Information | Auswahl                                                                                                    |
|                         | <ul> <li>Ungesichert<br/>Zugriff auf die WLAN-Verbindung ohne Identifikation.</li> <li>WPA2-PSK<br/>Zugriff auf die WLAN-Verbindung mit einem Netzwerkschlüssel.</li> <li>EAP-PEAP with MSCHAPv2<br/>Zugriff auf die WLAN-Verbindung mit einem kennwortbasiertem Authentifizierungs-<br/>protokoll.</li> <li>EAP-PEAP MSCHAPv2 no server authentic.<br/>Zugriff auf die WLAN-Verbindung mit einem kennwortbasiertem Protokoll ohne Server-<br/>authentifizierung.</li> <li>EAP-TLS<br/>Zugriff auf die WLAN-Verbindung mit zertifikatsbasierter und gegenseitiger Authentifi-<br/>zierung des Clients und des Netzwerks.</li> </ul> |

## Sicherheitsidentifizierung

| Navigation   | ■ Experte → Kommunikation → WLAN-Einstell. → Sicherh.identif. (2718)                                  |
|--------------|----------------------------------------------------------------------------------------------------|
| Beschreibung | Auswahl der Sicherheitseinstellungen (Download via Menü Datamanagement > Security > WLAN downloaden). |
| Anzeige      | <ul> <li>Trusted issuer certificate</li> <li>Gerätezertifikat</li> <li>Device private key</li> </ul>  |

| Benutzername     |                                                                  |  |
|------------------|------------------------------------------------------------------|--|
| Navigation       | ■ Experte → Kommunikation → WLAN-Einstell. → Benutzername (2715) |  |
| Beschreibung     | Eingabe des Benutzernamens des WLAN-Netzwerks.                   |  |
| Eingabe          | _                                                                |  |
| Werkseinstellung | _                                                                |  |

<sup>\*</sup> Sichtbar in Abhängigkeit von Bestelloptionen oder Geräteeinstellungen

| WLAN-Passwort    |                                                                                                    | Â |
|------------------|----------------------------------------------------------------------------------------------------|---|
| Navigation       | Image: Barbon Amplitude Amplitude Amplitu |   |
| Beschreibung     | Eingabe des WLAN-Passworts für das WLAN-Netzwerk.                                                                                                    |   |
| Eingabe          | _                                                                                                    |   |
| Werkseinstellung | _                                                                                                    |   |

| WLAN-IP-Adresse |                                                                                                    |  |
|-----------------|----------------------------------------------------------------------------------------------------|--|
|                 |                                                                                                    |  |
| Navigation      | ■ Experte $\rightarrow$ Kommunikation $\rightarrow$ WLAN-Einstell. $\rightarrow$ WLAN-IP-Adresse (2711) |  |

| -                | -                                                          |
|------------------|------------------------------------------------------------|
| Beschreibung     | Eingabe der IP-Adresse der WLAN-Verbindung des Messgeräts. |
| Eingabe          | 4 Oktett: 0255 (im jeweiligen Oktett)                      |
| Werkseinstellung | 192.168.1.212                                              |

| WLAN-MAC-Adresse |  |  |
|------------------|--|--|
|                  |  |  |

| Navigation              | ■ Experte → Kommunikation → WLAN-Einstell. → WLAN-MAC-Adresse (2703) |
|-------------------------|----------------------------------------------------------------------|
| Beschreibung            | Anzeige der MAC <sup>8)</sup> -Adresse des Messgeräts.               |
| Anzeige                 | Eineindeutige 12-stellige Zeichenfolge aus Zahlen und Buchstaben     |
| Werkseinstellung        | Jedes Messgerät erhält eine individuelle Adresse.                    |
| Zusätzliche Information | Beispiel                                                             |
|                         | Zum Anzeigeformat                                                    |
|                         | 00:07:05:10:01:5F                                                    |

| Ê |  |
|---|--|
|   |  |
|   |  |

| Navigation   | ■ Experte → Kommunikation → WLAN-Einstell. → WLAN subnet mask (2709) |
|--------------|----------------------------------------------------------------------|
| Beschreibung | Eingabe der Subnetemaske.                                            |
| Eingabe      | 4 Oktett: 0255 (im jeweiligen Oktett)                                |

<sup>8)</sup> Media-Access-Control

Werkseinstellung 255.255.255.0

| WLAN-Passphrase  |                                                                                                    |   |
|------------------|----------------------------------------------------------------------------------------------------|---|
| Navigation       | Image: Barbon Amplitude Amplitude Amplitu |   |
| Voraussetzung    | In Parameter <b>Sicherheitstyp</b> ( $ ightarrow 	extsf{B}$ 191) ist die Option <b>WPA2-PSK</b> ausgewählt.                                                                                                    |   |
| Beschreibung     | Eingabe des Netzwerkschlüssels.                                                                                                    |   |
| Eingabe          | 832-stellige Zeichenfolge aus Zahlen, Buchstaben und Sonderzeichen (ohne Leerzei-<br>chen)                                                                                                    | - |
| Werkseinstellung | Seriennummer des Messgeräts (z.B. L100A802000)                                                                                                    |   |

## Zuordnung SSID-Name

| Navigation              | ■ Experte → Kommunikation → WLAN-Einstell. → Zuord. SSID-Name (2708)                                                                                                    |
|-------------------------|----------------------------------------------------------------------------------------------------|
| Beschreibung            | Auswahl, welcher Name für SSID <sup>9)</sup> verwendet wird.                                                                                                    |
| Auswahl                 | <ul><li>Messstellenkennzeichnung</li><li>Anwenderdefiniert</li></ul>                                                                                                    |
| Werkseinstellung        | Anwenderdefiniert                                                                                                    |
| Zusätzliche Information | <ul> <li>Auswahl</li> <li>Messstellenkennzeichnung<br/>Die Messstellenbezeichnung wird als SSID verwendet.</li> <li>Anwenderdefiniert<br/>Ein anwenderdefinierter Name wird als SSID verwendet.</li> </ul> |

| 8                                                                                                    |
|----------------------------------------------------------------------------------------------------|
| Image: Barbon Amplitude Amplitude Amplitu |
| <ul> <li>In Parameter Zuordnung SSID-Name (→          <sup>(⇒)</sup> 194) ist die Option Anwenderdefiniert ausgewählt.</li> <li>In Parameter WLAN-Modus (→          <sup>(⇒)</sup> 191) ist die Option WLAN Access Point ausgewählt</li> </ul>                                                                                                    |
| Eingabe eines anwenderdefinierten SSID-Namens.                                                                                                    |
| Max. 32-stellige Zeichenfolge aus Zahlen, Buchstaben und Sonderzeichen                                                                                                    |
|                                                                                                    |

<sup>9)</sup> Service Set Identifier

ß

## Werkseinstellung

EH\_Gerätebezeichnung\_letzte 7 Stellen der Seriennummer (z.B. EH\_Cubemass\_300\_A802000)

| 2.4GHz-WLAN-Kanal       |                                                                                                    |            |
|-------------------------|----------------------------------------------------------------------------------------------------|------------|
| Navigation              | ■ Experte → Kommunikation → WLAN-Einstell. → WLAN-Kanal (2704)                                                                                                    |            |
| Beschreibung            | Eingabe des 2.4GHz-WLAN-Kanal.                                                                                                    |            |
| Eingabe                 | 111                                                                                                    |            |
| Werkseinstellung        | 6                                                                                                    |            |
| Zusätzliche Information | Beschreibung                                                                                                    |            |
|                         | <ul> <li>Die Eingabe eines 2.4GHz-WLAN-Kanal wird nur benötigt, wenn mehrere WI<br/>Geräte im Einsatz sind.</li> <li>Beim Einsatz eines einzelnen Messgeräts wird empfohlen, die Werkseinstellu<br/>beizubehalten.</li> </ul> | _AN-<br>ng |

| Antenne wählen   |                                                                              |  |
|------------------|------------------------------------------------------------------------------|--|
| Navigation       | Image: Barbon Antenne wählen (2713) Image: Barbon Antenne wählen (2713)      |  |
| Beschreibung     | Auswahl, ob die externe oder interne Antenne für den Empfang verwendet wird. |  |
| Auswahl          | <ul><li>Externe Antenne</li><li>Interne Antenne</li></ul>                    |  |
| Werkseinstellung | Interne Antenne                                                              |  |
|                  |                                                                              |  |

| Verbindungsstatus |                                                                    |
|-------------------|--------------------------------------------------------------------|
| Navigation        | ■ Experte → Kommunikation → WLAN-Einstell. → Verbind.status (2722) |
| Beschreibung      | Anzeige des Verbindungsstatus.                                     |
| Anzeige           | <ul><li>Connected</li><li>Not connected</li></ul>                  |
| Werkseinstellung  | Not connected                                                      |

| Empfangene Signalstärke |                                                                      |  |
|-------------------------|----------------------------------------------------------------------|--|
| Navigation              | ■ Experte → Kommunikation → WLAN-Einstell. → Empf. Sig.stärke (2721) |  |
| Beschreibung            | Anzeige der empfangenen Signalstärke.                                |  |
| Anzeige                 | <ul><li>Tief</li><li>Mittel</li><li>Hoch</li></ul>                   |  |
| Werkseinstellung        | Hoch                                                                 |  |

| Gateway-IP-Adresse |                                                                                  |
|--------------------|----------------------------------------------------------------------------------|
| Navigation         | $\blacksquare$ Experte → Kommunikation → WLAN-Einstell. → Gateway-IP-Adr. (2719) |
| Beschreibung       | Eingabe der IP-Adresse des Gateways.                                             |
| Anzeige            | Zeichenfolge aus Zahlen, Buchstaben und Sonderzeichen                            |
| Werkseinstellung   | 192.168.1.212                                                                    |

# IP-Adresse Domain Name Server

| Navigation       | ■ Experte → Kommunikation → WLAN-Einstell. → IP-Adresse DNS (2720) |
|------------------|--------------------------------------------------------------------|
| Beschreibung     | Eingabe der IP-Adresse des Domain Name Servers.                    |
| Anzeige          | Zeichenfolge aus Zahlen, Buchstaben und Sonderzeichen              |
| Werkseinstellung | 192.168.1.212                                                      |

# 3.6.4 Untermenü "APL-Port"

Navigation

Image: Betup → Kommunikation → APL-Port

| ► APL-Port |                    |   |         |
|------------|--------------------|---|---------|
|            | IP-Adresse (7263)  | ] | → 🗎 197 |
|            | Subnet mask (7265) | ] | → 🖺 197 |

| Default gateway (7264) | ) → 🗎 197 |
|------------------------|-----------|
| MAC-Adresse (7262)     | ) → 🗎 197 |

| IP-Adresse       |                                                                        |   |
|------------------|------------------------------------------------------------------------|---|
| Navigation       | $\blacksquare$ ■ Setup → Kommunikation → APL-Port → IP-Adresse (7263)  |   |
| Beschreibung     | IP-Adresse des Messgeräts eingeben.                                    |   |
| Eingabe          | Zeichenfolge aus Zahlen, Buchstaben und Sonderzeichen (15)             |   |
| Werkseinstellung | 0.0.0.0                                                                |   |
| Default gateway  |                                                                        | Â |
| Navigation       | Setup → Kommunikation → APL-Port → Default gateway (7264)              |   |
| Beschreibung     | IP-Adresse für das Standardgateway des Messgeräts eingeben.            |   |
| Eingabe          | Zeichenfolge aus Zahlen, Buchstaben und Sonderzeichen (15)             |   |
| Werkseinstellung | 0.0.0.0                                                                |   |
| Subnet mask      |                                                                        |   |
| Navigation       | $\blacksquare$ ■ Setup → Kommunikation → APL-Port → Subnet mask (7265) |   |
| Beschreibung     | Subnetzmaske des Messgeräts eingeben.                                  |   |
| Eingabe          | Zeichenfolge aus Zahlen, Buchstaben und Sonderzeichen (15)             |   |
| Werkseinstellung | 255.255.255.0                                                          |   |
| MAC-Adresse      |                                                                        |   |

| Navigation   | Setup → Kommunikation → APL-Port → MAC-Adresse (7262) |
|--------------|-------------------------------------------------------|
| Beschreibung | Zeigt die MAC-Adresse des Messgeräts.                 |
| Anzeige      | Zeichenfolge aus Zahlen, Buchstaben und Sonderzeichen |

## Werkseinstellung

# 3.6.5 Untermenü "Service-Schnittstelle"

*Navigation* B Setup  $\rightarrow$  Kommunikation  $\rightarrow$  ServiceSchnittst

| ► Service-Schnittstelle |                  |  |  |
|-------------------------|------------------|--|--|
| IP-Adresse (7209)       | → 🗎 198          |  |  |
| Subnet mask (7211)      | → 🗎 198          |  |  |
| Default gateway (7210)  | → <a>Phi 199</a> |  |  |
| MAC-Adresse (7214)      | → 🗎 199          |  |  |

| IP-Adresse       |                                                                               |  |
|------------------|-------------------------------------------------------------------------------|--|
| Navigation       | IP-Adresse (7209) IP-Adresse (7209)                                           |  |
| Beschreibung     | Anzeige oder Eingabe der IP-Adresse des im Messgerät integrierten Webservers. |  |
| Eingabe          | 4 Oktett: 0 255 (im jeweiligen Oktett)                                        |  |
| Werkseinstellung | 192.168.1.212                                                                 |  |
| Subnet mask      |                                                                               |  |
| Navigation       |                                                                               |  |
| Beschreibung     | Anzeige oder Eingabe der Subnetzmaske.                                        |  |
| Eingabe          | Jabe 4 Oktett: 0 255 (im jeweiligen Oktett)                                   |  |
| Werkseinstellung | erkseinstellung 255.255.255.0                                                 |  |

| Default gateway  |                                                     |
|------------------|-----------------------------------------------------|
| Navigation       |                                                     |
| Beschreibung     | Anzeige oder Eingabe des Default gateway (→ 🗎 199). |
| Eingabe          | 4 Oktett: 0 255 (im jeweiligen Oktett)              |
| Werkseinstellung | 0.0.0.0                                             |

## MAC-Adresse

| Navigation              | Setup → Kommunikation → ServiceSchnittst → MAC-Adresse (7214)    |  |
|-------------------------|------------------------------------------------------------------|--|
| Beschreibung            | Anzeige der MAC <sup>10)</sup> -Adresse des Messgeräts.          |  |
| Anzeige                 | Eineindeutige 12-stellige Zeichenfolge aus Zahlen und Buchstaben |  |
| Werkseinstellung        | Jedes Messgerät erhält eine individuelle Adresse.                |  |
| Zusätzliche Information | Beispiel                                                         |  |
|                         | Zum Anzeigeformat<br>00:07:05:10:01:5F                           |  |

# 3.6.6 Untermenü "Webserver"

*Navigation*  $\blacksquare \blacksquare$  Experte  $\rightarrow$  Kommunikation  $\rightarrow$  Webserver

| ► Webserver |                                 |  |         |
|-------------|---------------------------------|--|---------|
|             | Web server language (7221)      |  | → 🗎 200 |
|             | Webserver Funktionalität (7222) |  | → 🖺 200 |
|             | Login-Seite (7273)              |  | → 🗎 201 |

<sup>10)</sup> Media-Access-Control

| Web server language                                                                                                    |  |  |
|----------------------------------------------------------------------------------------------------|--|--|
| Image: Experte → Kommunikation → Webserver → Webserv.language (7221)                                                                                                    |  |  |
| Sprache vom Webserver einstellen.                                                                                                    |  |  |
| <ul> <li>English</li> <li>Deutsch</li> <li>Français</li> <li>Español</li> <li>Italiano</li> <li>Nederlands</li> <li>Portuguesa</li> <li>Polski</li> <li>pyccĸий язык (Russian)</li> <li>Svenska</li> <li>Türkçe</li> <li>中文 (Chinese)</li> <li>日本語 (Japanese)</li> <li>한국어 (Korean)</li> <li>エミニマ (Korean)</li> <li>エミニマ (Korea</li></ul> |  |  |
| English                                                                                                    |  |  |
|                                                                                                    |  |  |

| Webserver Funktionalität            |                                                                                                    | Â |
|-------------------------------------|----------------------------------------------------------------------------------------------------|---|
| Navigation                          | Image: Barbon Amplitude Amplitude Amplitu |   |
| Beschreibung                        | Auswahl zum Ein- und Ausschalten des Webservers.                                                                                                    |   |
| Auswahl = Aus<br>= HTML Off<br>= An |                                                                                                    |   |
| Werkseinstellung                    | An                                                                                                    |   |

<sup>\*</sup> Sichtbar in Abhängigkeit von Bestelloptionen oder Geräteeinstellungen

## Zusätzliche Information

## Beschreibung

Nach Deaktivierung kann die Webserver Funktionalität nur über die Vor-Ort-Anzeige, das Bedientool FieldCare oder das Bedientool DeviceCare wieder aktiviert werden.

#### Auswahl

| Option   | Beschreibung                                                                                                    |
|----------|----------------------------------------------------------------------------------------------------|
| Aus      | <ul><li>Der Webserver ist komplett deaktiviert.</li><li>Der Port 80 ist gesperrt.</li></ul>                                                                                                    |
| HTML Off | Die HTML-Variante des Webservers ist nicht verfügbar.                                                                                                    |
| An       | <ul> <li>Die komplette Webserver-Funktionalität steht zur Verfügung.</li> <li>JavaScript wird genutzt.</li> <li>Das Passwort wird verschlüsselt übertragen.</li> <li>Eine Änderung des Passworts wird ebenfalls verschlüsselt übertragen.</li> </ul> |

| Login-Seite      |                                                                            |  |
|------------------|----------------------------------------------------------------------------|--|
| Navigation       | Image: Boost Sector And Antipactic Action → Webserver → Login-Seite (7273) |  |
| Beschreibung     | Auswahl des Formats der Login-Seite.                                       |  |
| Auswahl          | <ul><li>Ohne Kopfzeile</li><li>Mit Kopfzeile</li></ul>                     |  |
| Werkseinstellung | Mit Kopfzeile                                                              |  |

# 3.7 Untermenü "Analogeingänge"

*Navigation*  $\square$  Experte  $\rightarrow$  Analogeingänge

# 3.7.1 Untermenü "Analog inputs"

Navigation $\Box$ Experte  $\rightarrow$  Analog inputs  $\rightarrow$  Mass flow

| ► Analogeingang 1 n                   |         |
|---------------------------------------|---------|
| Zuordnung Prozessgröße<br>(11074–1 n) | → 🗎 202 |
| Prozesswert (11071–1 n)               | → 🗎 203 |
| Einheit Prozessgröße (11072–1 … n)    | → 🗎 203 |
| Dämpfung (11073–1 n)                  | → 🗎 204 |

| Status Prozesswert (11076–1 n)          | → 🖺 204              |
|-----------------------------------------|----------------------|
| Status Prozesswert (Hex)<br>(11075–1 n) | → 🗎 204              |
| Simulation (11080-1 n)                  | → 🗎 204              |
| Simulationswert (11078–1 n)             | → 🗎 205              |
| Simulierter Status (11079–1 n)          | → <sup>(1)</sup> 205 |

| Zuordnung Prozessgr     | öße                                                                                                    |
|-------------------------|----------------------------------------------------------------------------------------------------|
| Navigation              | Experte $\rightarrow$ Analog inputs $\rightarrow$ Mass flow $\rightarrow$ Zuord.Prozessgr. (11074)                                                                                                    |
| Beschreibung            | Prozessgröße wählen.                                                                                                    |
| Beschreibung<br>Anzeige | Prozessgröße wählen.<br>Massefluss<br>Volumenfluss<br>Dichte<br>Temperatur<br>Trägerrohrtemperatur<br>Elektroniktemperatur<br>Schwingfrequenz 0<br>Schwingfrequenz 1<br>Schwingamplitude 0<br>Schwingamplitude 1<br>Frequenzschwankung 0<br>Frequenzschwankung 1<br>Schwingungsdämpfung 0<br>Schwingungsdämpfung 1<br>Schwankung Schwingungsdämpfung 0<br>Schwankung Schwingungsdämpfung 1<br>Schwankung Schwingungsdämpfung 1<br>Schwankung Schwingungsdämpfung 1<br>Schwankung Schwingungsdämpfung 1<br>Schwankung Schwingungsdämpfung 1<br>Schwankung Schwingungsdämpfung 1<br>Schwankung Schwingungsdämpfung 1<br>Stomakung Schwingungsdämpfung 1<br>Stromeingang 3<br>Applikationsspezifischer Ausgang 1<br>Applikationsspezifischer Ausgang 1 |
|                         | <ul> <li>Index für Inhöhögenen Messstöhl</li> <li>Index für gebundene Blasen</li> <li>Testpunkt 0</li> <li>Testpunkt 1</li> </ul>                                                                                                    |
|                         | <ul> <li>Sensorindex-Spulenasymmetrie</li> <li>Rohwert Massefluss</li> <li>Normvolumenfluss</li> </ul>                                                                                                    |

Sichtbar in Abhängigkeit von Bestelloptionen oder Geräteeinstellungen \*

Zielmessstoff Massefluss

|                  | <ul> <li>Trägermessstoff Massefluss</li> </ul>                                                             |
|------------------|----------------------------------------------------------------------------------------------------|
|                  | <ul> <li>Zielmessstoff Volumenfluss</li> </ul>                                                             |
|                  | Trägermessstoff Volumenfluss                                                                               |
|                  | <ul> <li>Zielmessstoff Normvolumenfluss</li> </ul>                                                         |
|                  | Trägermessstoff Normvolumenfluss                                                                           |
|                  | <ul> <li>Normdichte</li> </ul>                                                                             |
|                  | <ul> <li>Alternative Normdichte</li> </ul>                                                                 |
|                  | ■ GSV-Durchfluss                                                                                           |
|                  | <ul> <li>Alternativer GSV-Durchfluss</li> </ul>                                                            |
|                  | NSV-Durchfluss                                                                                             |
|                  | Alternativer NSV-Durchfluss <sup>*</sup>                                                                   |
|                  | S&W-Volumenfluss                                                                                           |
|                  | Water cut*                                                                                                 |
|                  | ■ Öldichte                                                                                                 |
|                  | <ul> <li>Wasserdichte</li> </ul>                                                                           |
|                  | <ul> <li>Ölmassefluss</li> </ul>                                                                           |
|                  | <ul> <li>Wassermassefluss</li> </ul>                                                                       |
|                  | <ul> <li>Ölvolumenfluss</li> </ul>                                                                         |
|                  | <ul> <li>Wasservolumenfluss</li> </ul>                                                                     |
|                  | <ul> <li>Öl-Normvolumenfluss</li> </ul>                                                                    |
|                  | <ul> <li>Wasser-Normvolumenfluss</li> </ul>                                                                |
|                  | Konzentration                                                                                              |
|                  | <ul> <li>Dynamische Viskosität</li> </ul>                                                                  |
|                  | <ul> <li>Kinematische Viskosität</li> </ul>                                                                |
|                  | <ul> <li>Temp kompensierte dynamische Viskosität</li> </ul>                                                |
|                  | <ul> <li>Temp.kompensierte kinematische Viskosität</li> <li>Temp kompensierte kinematische Visk</li> </ul> |
|                  |                                                                                                    |
| Werkseinstellung | Massefluss                                                                                                 |
|                  |                                                                                                    |
|                  |                                                                                                    |
|                  |                                                                                                    |
| Prozesswert      |                                                                                                    |
|                  |                                                                                                    |
| Novigation       | Evenente > Appleg ippute > Magg flow > Drogogyyout (11071)                                                 |
| Navigation       | Experte > Analog inputs > Mass now > Prozesswert (11071)                                                   |
| Beschreibung     | Zeigt den Prozesswert, der zur Weiterverarbeitung an die Steuerung ausgegeben wird.                        |
|                  |                                                                                                    |
| Anzeige          | Gleitkommazahl mit Vorzeichen                                                                              |
|                  |                                                                                                    |
| Werkseinstellung | 0 kg/h                                                                                                    |
|                  |                                                                                                    |
|                  |                                                                                                    |
|                  |                                                                                                    |

| Navigation   |       | Experte $\rightarrow$ Analog inputs $\rightarrow$ Mass flow $\rightarrow$ EinhProzGröße (11072) |
|--------------|-------|-------------------------------------------------------------------------------------------------|
| Beschreibung | Zeigt | die Einheit des Prozessgröße.                                                                   |

**Anzeige** 0 ... 65 535

Einheit Prozessgröße

<sup>\*</sup> Sichtbar in Abhängigkeit von Bestelloptionen oder Geräteeinstellungen

| Werkseinstellung   | 1997                                                                                                    |
|--------------------|----------------------------------------------------------------------------------------------------|
|                    |                                                                                                    |
| Dämpfung           |                                                                                                    |
| Navigation         | Experte $\rightarrow$ Analog inputs $\rightarrow$ Mass flow $\rightarrow$ Dämpfung (11073)                                                             |
| Beschreibung       | Zeitkonstante für die Eingangsdämpfung (PT1-Glied) eingeben. Die Dämpfung reduziert<br>die Auswirkung von Messwertschwankungen auf das Ausgangssignal. |
| Eingabe            | Positive Gleitkommazahl                                                                                                    |
| Werkseinstellung   | 1,0 s                                                                                                    |
|                    |                                                                                                    |
| Status Prozesswert |                                                                                                    |
| Navigation         | Experte $\rightarrow$ Analog inputs $\rightarrow$ Mass flow $\rightarrow$ Status Proz.wert (11076)                                                     |
| Beschreibung       | Zeigt den Status des Prozesswerts, der zur Weiterverarbeitung an die Steuerung ausgege-<br>ben wird ('Gut', 'Unsicher', 'Schlecht').                   |
| Anzeige            | <ul><li>Gut</li><li>Unsicher</li><li>Schlecht</li></ul>                                                                                                |
| Werkseinstellung   | Gut                                                                                                    |

| Status Prozesswert (Hex) |                                                                                                    |
|--------------------------|----------------------------------------------------------------------------------------------------|
| Navigation               | Experte $\rightarrow$ Analog inputs $\rightarrow$ Mass flow $\rightarrow$ StatProzWertHex (11075)         |
| Beschreibung             | Zeigt den Status des Prozeswerts, der zur Weiterverarbeitung an die Steuerung ausgege-<br>ben wird (Hex). |
| Anzeige                  | 0255                                                                                                    |
| Werkseinstellung         | 128                                                                                                    |
|                          |                                                                                                    |
| Simulation               |                                                                                                    |
| Navigation               | Experte $\rightarrow$ Analog inputs $\rightarrow$ Mass flow $\rightarrow$ Simulation (11080)              |
| Beschreibung             | Simulation des Analogeingangs ein- oder ausschalten (Aus = 0, An $<>$ 0).                                 |

0

| Eingabe | 0 255 |
|---------|-------|
|---------|-------|

Werkseinstellung

#### Simulationswert

| Navigation       |        | Experte $\rightarrow$ Analog inputs $\rightarrow$ Mass flow $\rightarrow$ Simulationswert (11078) |
|------------------|--------|---------------------------------------------------------------------------------------------------|
| Beschreibung     | Simul  | ationswert für gewählte Prozessgröße eingeben.                                                    |
| Eingabe          | Gleitk | commazahl mit Vorzeichen                                                                          |
| Werkseinstellung | 0 kg/  | h                                                                                                 |

| Simulierter Status |                                                                                                    |  |
|--------------------|----------------------------------------------------------------------------------------------------|--|
| Navigation         | Experte $\rightarrow$ Analog inputs $\rightarrow$ Mass flow $\rightarrow$ Simulier. Status (11079) |  |
| Beschreibung       | Den Status des simulierten Prozesswerts eingeben (Hex).                                            |  |
| Eingabe            | 0255                                                                                               |  |
| Werkseinstellung   | 60                                                                                                 |  |

# 3.8 Untermenü "Analog outputs"

*Navigation*  $\square$  Experte  $\rightarrow$  Analogausgänge

| ► Analogausgänge |         |
|------------------|---------|
| ► Pressure       | → 🗎 205 |

## 3.8.1 Untermenü "Pressure"

*Navigation*  $\blacksquare \blacksquare$  Experte  $\rightarrow$  Analogausgänge  $\rightarrow$  Pressure

| ► Pressure |                                 |   |         |
|------------|---------------------------------|---|---------|
|            | Prozesswert (4451)              | ] | → 🗎 206 |
|            | Status Prozesswert (Hex) (4452) | ] | → 🗎 206 |

| Status Prozesswert (4458)                   | → 🖺 206 |
|---------------------------------------------|---------|
| Einheit Prozessgröße (4456)                 | → 🖺 207 |
| Verzögerung Fehlerverhalten (4453)          | → 🗎 208 |
| Fehlerverhalten (4454)                      | → 🖺 208 |
| Fester Wert (4455)                          | → 🗎 208 |
| Ausgangswert AO-Block (4457)                | → 🖺 209 |
| Ausgangswertstatus AO-Block (Hex)<br>(4460) | → 🗎 209 |
| Ausgangswertstatus AO-Block (4461)          | → 🗎 209 |
|                                             |         |

## Prozesswert

| Navigation       | ■ Experte → Analogausgänge → Pressure → Prozesswert (4451)                           |
|------------------|--------------------------------------------------------------------------------------|
| Beschreibung     | Zeigt den Prozesswert, der zur Weiterverarbeitung von der Steuerung ausgegeben wird. |
| Eingabe          | Gleitkommazahl mit Vorzeichen                                                        |
| Werkseinstellung | 0 bar                                                                                |

## Status Prozesswert (Hex)

| Navigation       | Image State → Analogausgänge → Pressure → StatProzWertHex (4452)                |
|------------------|---------------------------------------------------------------------------------|
| Beschreibung     | Zeigt den Status des Prozesswerts, der von der Steuerung ausgegeben wird (Hex). |
| Eingabe          | 0255                                                                            |
| Werkseinstellung | 128                                                                             |

| Status Prozesswert |                                                                                                    |
|--------------------|----------------------------------------------------------------------------------------------------|
| Navigation         | Image Status Proz.wert (4458)                                                                                |
| Beschreibung       | Zeigt den Status des Prozesswerts, der von der Steuerung ausgegeben wird ('Gut', 'Unsicher',<br>'Schlecht'). |

| Anzeige              | <ul><li>Gut</li><li>Unsicher</li><li>Schlecht</li></ul>                                                                                                    |  |
|----------------------|----------------------------------------------------------------------------------------------------|--|
| Werkseinstellung     | Gut                                                                                                    |  |
| Einheit Prozessgröße |                                                                                                    |  |
| Navigation           | Image: Barbon Barbon Barbo |  |
| Beschreibung         | Zeigt die Einheit des Prozessgröße.                                                                                                    |  |
| Auswahl              | Andere Einheiten<br>None *                                                                                                    |  |
|                      | * Sichtbar in Abhängigkeit von Bestelloptionen oder Geräteeinstellungen                                                                                                    |  |
|                      | oder                                                                                                    |  |
|                      | SI-Einheiten US-Einheiten                                                                                                    |  |
|                      | $\bullet \mathbf{K}^* \qquad \bullet \mathbf{R}^*$                                                                                                    |  |
|                      | * Sichtbar in Abhängigkeit von Bestelloptionen oder Geräteeinstellungen                                                                                                    |  |
| oder                 |                                                                                                    |  |
|                      | SI-Einheiten<br>% *                                                                                                    |  |
|                      | * Sichtbar in Abhängigkeit von Bestelloptionen oder Geräteeinstellungen                                                                                                    |  |
|                      | oder                                                                                                    |  |
|                      | SI-Einheiten<br>• kg/Nm <sup>3*</sup> • lb/Sft <sup>3*</sup><br>• kg/Nl* • RD60°F*<br>• g/Scm <sup>3*</sup><br>• kg/Sm <sup>3*</sup><br>• RD15°C*<br>• RD20°C*                                                                                                    |  |
|                      | * Sichtbar in Abhängigkeit von Bestelloptionen oder Geräteeinstellungen                                                                                                    |  |
|                      | oder                                                                                                    |  |
|                      | Andere Einheiten<br>°APIbase <sup>*</sup>                                                                                                    |  |

Sichtbar in Abhängigkeit von Bestelloptionen oder Geräteeinstellungen

\*

| SI-Einheiten                          | US-Einheiten         |
|---------------------------------------|----------------------|
| MPa a <sup>*</sup>                    | ■ psi a <sup>*</sup> |
| <ul> <li>MPa g<sup>*</sup></li> </ul> | ■ psi g *            |
| kPa a <sup>*</sup>                    |                      |
| ■ kPa g <sup>*</sup>                  |                      |
| ■ Pa a <sup>*</sup>                   |                      |
| ■ Pa g <sup>*</sup>                   |                      |
| ■ bar <sup>*</sup>                    |                      |
| bar g <sup>*</sup>                    |                      |

Sichtbar in Abhängigkeit von Bestelloptionen oder Geräteeinstellungen

Werkseinstellung

bar

| Verzögerung Fehlerver | Verzögerung Fehlerverhalten                                                                                                    |  |  |
|-----------------------|----------------------------------------------------------------------------------------------------|--|--|
| Navigation            | Image: Barbon Strategy Angen and Strategy Angen and Strategy Angen angen a |  |  |
| Beschreibung          | Fehlerverhalten im Störungsfall (Wert mit Status 'Schlecht') wählen.                                                                                                    |  |  |
| Eingabe               | Positive Gleitkommazahl                                                                                                    |  |  |
| Werkseinstellung      | 0 s                                                                                                    |  |  |
|                       |                                                                                                    |  |  |
| Fehlerverhalten       |                                                                                                    |  |  |
| Navigation            | Image: Experte → Analogausgänge → Pressure → Fehlerverhalten (4454)                                                                                                    |  |  |
| Beschreibung          | Fehlerverhalten im Störungsfall (Wert mit Status 'Schlecht') wählen.                                                                                                    |  |  |
| Auswahl               | <ul><li>Fester Wert</li><li>Letzter gültiger Wert</li><li>Aktueller Wert</li></ul>                                                                                                    |  |  |
| Werkseinstellung      | Aktueller Wert                                                                                                    |  |  |
| Fester Wert           |                                                                                                    |  |  |

| Navigation   | Image: Experte → Analogausgänge → Pressure → Fester Wert (4455)                  |
|--------------|----------------------------------------------------------------------------------|
| Beschreibung | Wert eingeben, der im Störungsfall (Wert mit Status 'Schlecht') ausgegeben wird. |
| Eingabe      | Gleitkommazahl mit Vorzeichen                                                    |

# Werkseinstellung 0 bar

| Ausgangswert AO-Block |                                                                                                    |  |
|-----------------------|----------------------------------------------------------------------------------------------------|--|
| Navigation            | Image: Barbon Barbon Barbo |  |
| Beschreibung          | Zeigt den externen Prozesswert, der zur Weiterverarbeitung an das Messgerät ausgegeben<br>wird.                                                                                                    |  |
| Eingabe               | Gleitkommazahl mit Vorzeichen                                                                                                    |  |
| Werkseinstellung      | 0 bar                                                                                                    |  |
|                       |                                                                                                    |  |

| Ausgangswertstatus AO-Block (Hex) |                                                                                                    |  |
|-----------------------------------|----------------------------------------------------------------------------------------------------|--|
| Navigation                        | Sequence Sequence Analogausgänge → Pressure → AusWertStatusHex (4460)                                             |  |
| Beschreibung                      | Zeigt den Status des externen Prozesswerts, der zur Weiterverarbeitung an das Messgerät<br>ausgegeben wird (Hex). |  |
| Eingabe                           | 0 255                                                                                                    |  |
| Werkseinstellung                  | 128                                                                                                    |  |

| Ausgangswertstatus AO-Block |                                                                                                    |  |
|-----------------------------|----------------------------------------------------------------------------------------------------|--|
| Navigation                  | Image Bar Schwarz Status (A461) Image → Pressure → AusgWertStatus (A461)                                                                    |  |
| Beschreibung                | Zeigt den Status des externen Prozesswerts, der zur Weiterverarbeitung an das Messgerät<br>ausgegeben wird ('Gut', 'Unsicher', 'Schlecht'). |  |
| Anzeige                     | <ul><li>Gut</li><li>Unsicher</li><li>Schlecht</li></ul>                                                                                     |  |
| Werkseinstellung            | Gut                                                                                                    |  |

# 3.9 Untermenü "Applikation"

| Navigation    | $ \blacksquare \blacksquare  \text{Experte} \rightarrow \text{Applikation} $ |        |
|---------------|------------------------------------------------------------------------------|--------|
| ► Applikation |                                                                              |        |
|               | Alle Summenzähler zurücksetzen (2806)                                        | →      |
|               | ► Summenzähler                                                               | → 🗎 68 |

## Alle Summenzähler zurücksetzen

| Navigation              | Image: Barbon State State | kation $\rightarrow$ Summenz. rücks. (2806)                                                                                        |
|-------------------------|----------------------------------------------------------------------------------------------------|----------------------------------------------------------------------------------------------------|
| Beschreibung            | Auswahl zum Zurückse<br>mierung. Alle bisherige                                                                                                    | etzen aller Summenzähler auf den Wert <b>0</b> und Neustart der Sum-<br>en aufsummierten Durchflussmengen werden dadurch gelöscht. |
| Auswahl                 | <ul><li>Abbrechen</li><li>Zurücksetzen + starten</li></ul>                                                                                                    |                                                                                                    |
| Werkseinstellung        | Abbrechen                                                                                                    |                                                                                                    |
| Zusätzliche Information | Auswahl                                                                                                    |                                                                                                    |
|                         | Optionen                                                                                                    | Beschreibung                                                                                                    |

| Optionen               | Beschreibung                                                                                                    |
|------------------------|----------------------------------------------------------------------------------------------------|
| Abbrechen              | Der Parameter wird ohne Aktion verlassen.                                                                                                    |
| Zurücksetzen + starten | Zurücksetzen aller Summenzähler auf den Wert 0 und Neustart der Summierung.<br>Alle bisherigen aufsummierten Durchflussmengen werden dadurch gelöscht. |

# 3.9.1 Untermenü "Summenzähler 1 ... n"

Navigation

Image: Experte → Applikation → Summenzähler 1 ... n

| ► Summenzähler 1 n                          |                      |
|---------------------------------------------|----------------------|
| Zuordnung Prozessgröße 1 n<br>(11104–1 n)   | → 🗎 211              |
| Einheit Prozessgröße 1 … n<br>(11107–1 … n) | → <sup>(1)</sup> 212 |
| Steuerung Summenzähler 1 n<br>(11101–1 n)   | → <sup>(1)</sup> 213 |

| Voreingestellter Wert 1 n<br>(11108-1 n)        | ) → 🖺 213 |
|-------------------------------------------------|-----------|
| Summenzähler 1 n Betriebsart<br>(11102–1 n)     | ) → 🗎 213 |
| Fehlerverhalten Summenzähler 1 n<br>(11103–1 n) | → 🗎 213   |
| Wert Summenzähler 1 n<br>(11105–1 n)            | → 🖹 214   |
| Status Summenzähler 1 n<br>(11109–1 n)          | → 🗎 214   |
| Status Summenzähler 1 n (Hex)<br>(11106–1 n)    | ] → 🖺 214 |
|                                                 |           |

| Zuordnung Prozessgrö | ße 1 n                                                                                                    |  |
|----------------------|----------------------------------------------------------------------------------------------------|--|
| Navigation           | Experte → Applikation → Summenzähler 1 n → ZuordProz.gr. 1 n<br>(11104-1 n)                                                                                                    |  |
| Beschreibung         | Prozessgröße für Summenzähler wählen.                                                                                                    |  |
| Auswahl              | <ul> <li>Massefluss</li> <li>Volumenfluss</li> <li>Normvolumenfluss*</li> <li>Zielmessstoff Massefluss*</li> <li>Trägermessstoff Massefluss*</li> <li>Zielmessstoff Volumenfluss*</li> <li>Trägermessstoff Volumenfluss*</li> <li>Zielmessstoff Normvolumenfluss*</li> <li>GSV-Durchfluss*</li> <li>Alternativer GSV-Durchfluss*</li> <li>S&amp;W-Volumenfluss*</li> <li>S&amp;W-Volumenfluss*</li> <li>Ölmassefluss*</li> <li>Ölvolumenfluss*</li> <li>Ölvolumenfluss*</li> <li>Nassernassefluss*</li> <li>Öl-Normvolumenfluss*</li> <li>Rohwert Massefluss</li> </ul> |  |
| Werkseinstellung     | Massefluss                                                                                                    |  |

<sup>\*</sup> Sichtbar in Abhängigkeit von Bestelloptionen oder Geräteeinstellungen

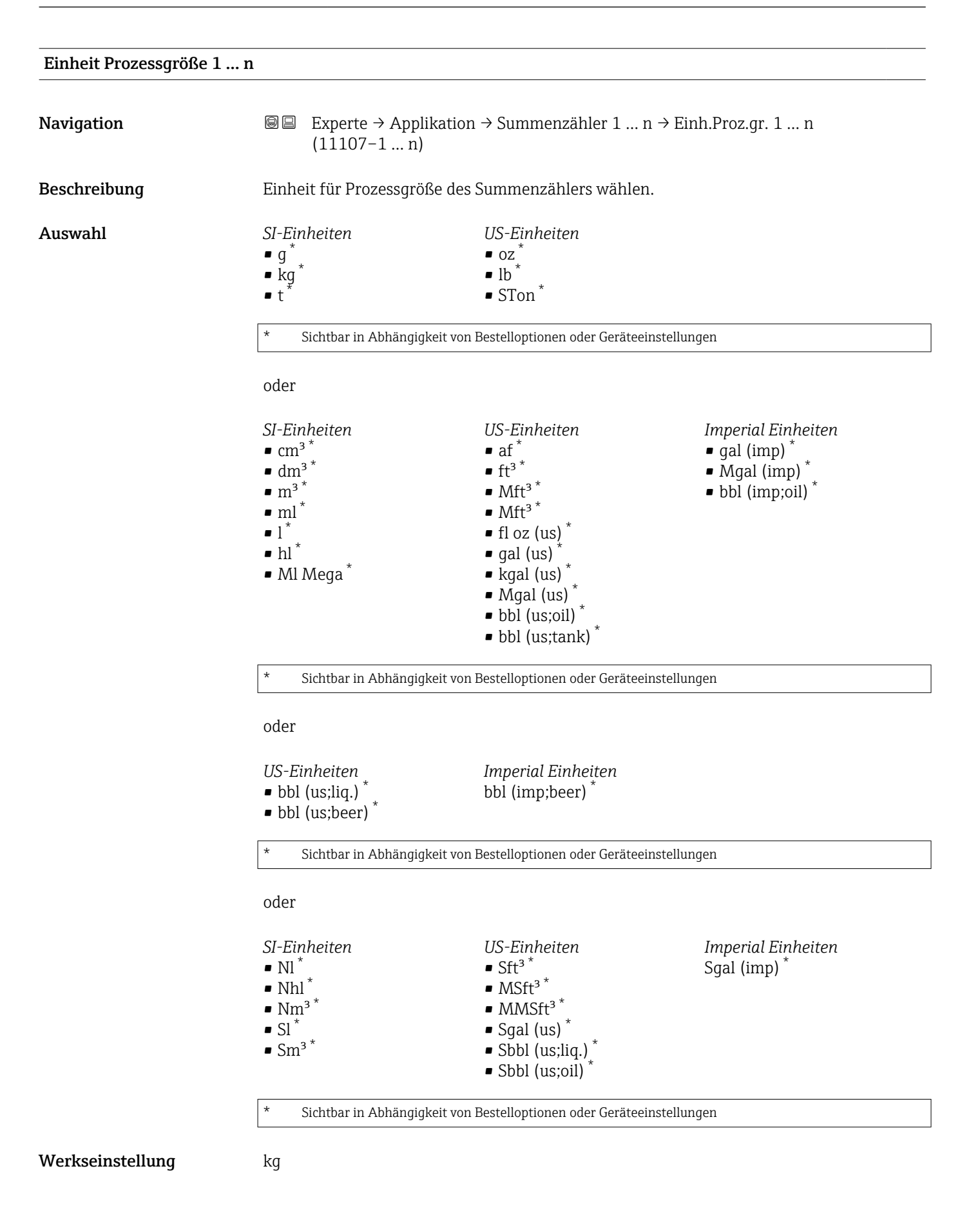

| Steuerung Summenzäh   | ıler 1 n                                                                                                    |  |  |
|-----------------------|----------------------------------------------------------------------------------------------------|--|--|
| Navigation            | ■ Experte → Applikation → Summenzähler 1 n → Steuerung Sz. 1 n (11101–1 n)                                                    |  |  |
| Beschreibung          | Summenzähler steuern.                                                                                                    |  |  |
| Auswahl               | <ul> <li>Zurücksetzen + anhalten</li> <li>Voreingestellter Wert + anhalten</li> <li>Anhalten</li> <li>Totalisieren</li> </ul> |  |  |
| Werkseinstellung      | Totalisieren                                                                                                    |  |  |
| Voreingestellter Wert | 1 n                                                                                                    |  |  |
| Navigation            | Image: Experte → Applikation → Summenzähler 1 n → Voreing. Wert 1 n<br>(11108-1 n)                                            |  |  |
| Beschreibung          | Startwert für Summenzähler vorgeben.                                                                                          |  |  |
| Eingabe               | Gleitkommazahl mit Vorzeichen                                                                                                 |  |  |
| Werkseinstellung      | 0 kg                                                                                                    |  |  |
| Summenzähler 1 n E    | 3etriebsart @                                                                                                    |  |  |
| Navigation            | ■ Experte → Applikation → Summenzähler 1 n → Betriebsart 1 n (11102–1 n)                                                      |  |  |
| Beschreibung          | Betriebsart Summenzähler wählen, z. B. nur in Vorwärts- oder nur in Rückwärtsfließrich-<br>tung aufsummieren.                 |  |  |
| Auswahl               | <ul> <li>Netto</li> <li>Vorwärts</li> <li>Rückwärts</li> </ul>                                                                |  |  |
| Werkseinstellung      | Vorwärts                                                                                                    |  |  |

| Navigation   | Experte $\rightarrow$ Applikation $\rightarrow$ Summenzähler 1 n $\rightarrow$ Fehlerverhalt 1 n $(11103-1 n)$ |
|--------------|----------------------------------------------------------------------------------------------------|
| Beschreibung | ummenzählerverhalten bei Gerätealarm wählen.                                                                   |

A

| Auswahl                                                                                                   | <ul> <li>Anhalten</li> <li>Fortfahren</li> <li>Letzter gültiger Wert + fortfahren</li> </ul> |  |
|----------------------------------------------------------------------------------------------------|----------------------------------------------------------------------------------------------|--|
| Werkseinstellung                                                                                          | Fortfahren                                                                                   |  |
| Wert Summenzähler 1 n                                                                                     |                                                                                              |  |
| Navigation                                                                                                | ■ Experte → Applikation → Summenzähler 1 n → Wert.Summenz. 1 n $(11105-1 n)$                 |  |
| <b>Beschreibung</b> Zeigt den Wert des Summenzählers, der zur Weiterverarbeitung an die Steue geben wird. |                                                                                              |  |
| Anzeige                                                                                                   | Gleitkommazahl mit Vorzeichen                                                                |  |
| Werkseinstellung                                                                                          | 0 kg                                                                                         |  |

## Status Summenzähler 1 ... n

| Navigation       | ■ Experte → Applikation → Summenzähler 1 n → Status Sz. 1 n (11109–1 n)                                                              |
|------------------|----------------------------------------------------------------------------------------------------|
| Beschreibung     | Zeigt den Status des Summenzählerwerts, der zur Weiterverarbeitung an die Steuerung ausgegeben wird ('Gut', 'Unsicher', 'Schlecht'). |
| Anzeige          | <ul><li>Gut</li><li>Unsicher</li><li>Schlecht</li></ul>                                                                              |
| Werkseinstellung | Gut                                                                                                    |

# Status Summenzähler 1 ... n (Hex)

| Navigation       | Experte → Applikation → Summenzähler 1 n → Status 1 n (Hex) (11106-1 n)                                       |
|------------------|----------------------------------------------------------------------------------------------------|
| Beschreibung     | Zeigt den Status des Summenzählerwerts, der zur Weiterverarbeitung an die Steuerung<br>ausgegeben wird (Hex). |
| Anzeige          | 0 255                                                                                                    |
| Werkseinstellung | 128                                                                                                    |

# 3.9.2 Untermenü "Konzentration"

Detaillierte Angaben zu den Parameterbeschreibungen des Anwendungspakets Konzentration: Sonderdokumentation zum Gerät  $\rightarrow \cong 8$ 

□ □ Experte  $\rightarrow$  Applikation  $\rightarrow$  Konzentration Navigation ► Konzentration ▶ Konzentrationseinstellungen → 🗎 216 Flüssigkeitstyp (4032) → 🗎 217 Trägermessstofftyp (4039) → 🗎 218 → 🗎 218 Wassermineralgehalt (4040) Normdichte Trägermessstoff (4033) → 🖺 219 Linearer Ausdehnungskoeffizient Trä-→ 🗎 219 ger (4035) → 🗎 220 Quadratischer Ausdehnungskoef. Träqer (4037) Normdichte Zielmessstoff (4034) → 🗎 220 Linearer Ausdehnungskoeffizient Ziel → 🖹 221 (4036)Quadratischer Ausdehnungskoeff. Ziel → 🗎 221 (4038)Ausdehnung Referenztemperatur → 🗎 221 (4045) Erzeuge Koeffizienten f. Flüssigkeitstyp → 🖹 222 (4001)► Konzentrationseinheit → 🗎 222 Konzentrationseinheit (0613) → 🗎 222 Anwendertext Konzentration (0589) → 🗎 223 Anwenderfaktor Konzentration (0587) → 🗎 223 Anwender-Offset Konzentration → 🗎 223 (0588) → 🖹 224 Referenztemperatur (4046)

| [ | ► Konzentrationspi | rofil 1 n                                        | → 🖺 224 |
|---|--------------------|--------------------------------------------------|---------|
|   |                    | Name Koeffizientensatz (4113–1 n)                | → 🗎 225 |
|   |                    | A 0 (4101)                                       | → 🗎 225 |
|   |                    | A 1 (4102)                                       | → 🗎 225 |
|   |                    | A 2 (4103)                                       | → 🖺 225 |
|   |                    | A 3 (4105)                                       | → 🖺 226 |
|   |                    | A 4 (4107)                                       | → 🖺 226 |
|   |                    | B 1 (4104)                                       | → 🖺 226 |
|   |                    | B 2 (4106)                                       | → 🖺 226 |
|   |                    | B 3 (4108)                                       | → 🗎 227 |
|   |                    | D 1 (4109)                                       | → 🗎 227 |
|   |                    | D 2 (4110)                                       | → 🗎 227 |
|   |                    | D 3 (4111)                                       | → 🗎 227 |
|   |                    | D 4 (4112)                                       | → 🗎 228 |
|   | ► Mineralgehaltbes | stimmung                                         | → 🗎 228 |
|   |                    | Steuerung Mineralgehaltsbestimmung<br>(4041)     | → 🗎 228 |
|   |                    | Status Mineralgehaltsbestimmung<br>(4042)        | → 🖺 229 |
|   |                    | Trägerdichte während Bestimmung<br>(4043)        | → 🗎 229 |
|   |                    | Prozesstemperatur während Bestim-<br>mung (4044) | → 🖺 229 |

## Untermenü "Konzentrationseinstellungen"

Navigation

8

□ Experte → Applikation → Konzentration → Konzentr.einst.

| ► Konzentrationseinstellungen |     |         |
|-------------------------------|-----|---------|
| Flüssigkeitstyp (40)          | 32) | → 🗎 217 |
| Trägermessstofftyp (4039)                     | → 🗎 218        |
|-----------------------------------------------|----------------|
| Wassermineralgehalt (4040)                    | → 🗎 218        |
| Normdichte Trägermessstoff (403               | 3) → 🗎 219     |
| Linearer Ausdehnungskoeffizient<br>ger (4035) | Trä- → 🗎 219   |
| Quadratischer Ausdehnungskoef.<br>ger (4037)  | Trā- → 🗎 220   |
| Normdichte Zielmessstoff (4034)               | → 🗎 220        |
| Linearer Ausdehnungskoeffizient<br>(4036)     | Ziel → 🗎 221   |
| Quadratischer Ausdehnungskoeff.<br>(4038)     | Ziel → 🗎 221   |
| Ausdehnung Referenztemperatur<br>(4045)       | → 🗎 221        |
| Erzeuge Koeffizienten f. Flüssigkei<br>(4001) | itstyp → 🗎 222 |

| Flüssigkeitstyp |                                                                                                    |
|-----------------|----------------------------------------------------------------------------------------------------|
| Navigation      | Image: Barbon → Applikation → Konzentration → Konzentr.einst. → Flüssigkeitstyp (4032)                                                                                                    |
| Beschreibung    | Flüssigkeitstyp wählen.                                                                                                    |
|                 | Die Dichte/Konzentrationsabhängigkeiten verschiedener binärer Mischungen sind bereits<br>im Messgerät hinterlegt. Gültigkeitsbereiche in Bezug auf Temperatur und Konzentration,<br>sowie ggf. Standardabweichungen des Näherungsmodels zur Umrechnung von Dichte in<br>Konzentration sind der Tabelle zu entnehmen.                               |
|                 | Es stehen 3 Koeffizentensätze für benutzerdefinierte Medien zur Verfügung. Die Ermitt-<br>lung der Koeffizienten aus Tabellenwerten erfolgt über FieldCare                                                                                                    |
| Auswahl         | <ul> <li>Aus</li> <li>Saccharose in Wasser</li> <li>Glukose in Wasser</li> <li>Fruktose in Wasser</li> <li>Invertzucker in Wasser</li> <li>HFCS42</li> <li>HFCS55</li> <li>HFCS90</li> <li>Stammwürze</li> <li>Molke (Trockenmasse)</li> <li>Ethanol in Wasser (OIML)</li> <li>Methanol in Wasser</li> <li>Wasserstoffperoxid in Wasser</li> </ul> |

|                    | <ul> <li>Salzsäure</li> <li>Schwefelsäure</li> <li>Salpetersäure</li> <li>Phosphorsäure</li> <li>Natriumhydroxid</li> <li>Kaliumhydroxid</li> <li>Ammoniak in Wasser</li> <li>Ammoniumhydroxid in Wasser</li> <li>Ammoniumnitrat in Wasser</li> <li>Eisen(III)chlorid in Wasser</li> <li>Natriumchlorid in Wasser</li> <li>%-Masse / %-Volumen</li> <li>Coef Set</li> <li>Coef Set</li> <li>Coef Set</li> <li>Coef Set</li> </ul>         |
|--------------------|----------------------------------------------------------------------------------------------------|
| Werkseinstellung   | Aus                                                                                                    |
| Trägermessstofftyp | Â                                                                                                    |
| Navigation         | Image: Barbon → Applikation → Konzentration → Konzentr.einst. → Trägerm.stofftyp (4039)                                                                                                    |
| Voraussetzung      | In Parameter <b>Flüssigkeitstyp</b> (→ 🗎 217) ist die Option <b>%-Masse / %-Volumen</b> ausge-<br>wählt.                                                                                                    |
| Beschreibung       | Trägermessstofftyp wählen.                                                                                                    |
|                    | <ul> <li>Für die Option %-Masse / %-Volumen kann ausgewählt werden ob es sich beim Trägermedium um Wasser handelt. Wird "wässrig" ausgewählt so stehen die Parameter "Normdichte Trägermessstoff" (→  219), Linearer Ausdehnungskoeffizient Träger (→  219) und Quadratischer Ausdehnungskoef. Träger (→  220) nicht zur Verfügung. Stattdessen wird die Dichtecharakteristik von Wasser über Kell's Formel (ITS-90) bestimmt.</li> </ul> |

| Auswahl          | <ul><li>Wässrig</li><li>Nicht wässrig</li></ul> |
|------------------|-------------------------------------------------|
| Werkseinstellung | Wässrig                                         |

| Werkseinstellung | Wässrig |  |
|------------------|---------|--|
|                  |         |  |

| Wassermineralgehalt |                                                                                                    | £  |
|---------------------|----------------------------------------------------------------------------------------------------|----|
| Navigation          | Image: Experte → Applikation → Konzentration → Konzentr.einst. → Wassermineralg. (4040)                                                                                                    |    |
| Voraussetzung       | In Parameter <b>Flüssigkeitstyp</b> ( 	imes 🖺 217) sind folgende Optionen ausgewählt:                                                                                                    |    |
|                     | <ul> <li>In Parameter Flüssigkeitstyp (→  <sup>(⇒)</sup> 217) ist eine der folgenden Optionen ausgewählt</li> <li>Saccharose in Wasser</li> <li>Glukose in Wasser</li> <li>Fruktose in Wasser</li> <li>Invertzucker in Wasser</li> </ul> | t: |

|                  | ■ HFCS42                                                                                                    |
|------------------|----------------------------------------------------------------------------------------------------|
|                  | ■ HFCS55                                                                                                    |
|                  | HFCS90                                                                                                    |
|                  | Stammwürze                                                                                                    |
|                  | Methanol in Wasser                                                                                                    |
|                  | <ul> <li>Wasserstoffperoxid in Wasser</li> </ul>                                                                                                    |
|                  | <ul> <li>Salzsäure</li> </ul>                                                                                                    |
|                  | <ul> <li>Schwefelsäure</li> </ul>                                                                                                    |
|                  | <ul> <li>Salpetersäure</li> </ul>                                                                                                    |
|                  | Phosphorsäure                                                                                                    |
|                  | <ul> <li>Natriumhydroxid</li> </ul>                                                                                                    |
|                  | <ul> <li>Ammoniumnitrat in Wasser</li> </ul>                                                                                                    |
|                  | <ul> <li>Eisen(III)chlorid in Wasser</li> </ul>                                                                                                    |
|                  | <ul> <li>%-Masse / %-Volumen</li> </ul>                                                                                                    |
| Beschreibung     | Mineralgehalt für wässrige Trägermessstoffe eingeben.                                                                                                    |
|                  | Grundsätzlich wird davon ausgegangen, dass Wasser als Trägermedium in reiner, d.h. vol-<br>lentsalzter Form vorliegt. Beinhaltet das Wasser Salze, so beeinflussen diese die Dichte des<br>Trägermediums und somit auch der Mischung. Dieser Einfluss kann über die Eingabe des<br>Mineralgehaltes im Gerät berücksichtigt werden. |
|                  | Soll der Mineralgehalt berechnet werden, erfolgt das in einem separaten Menü                                                                                                    |
| Eingabe          | Positive Gleitkommazahl                                                                                                    |
| Werkseinstellung | 0 mg/l                                                                                                    |
|                  |                                                                                                    |

| Normdichte Trägerme | essstoff                                                                                                    |
|---------------------|----------------------------------------------------------------------------------------------------|
| Navigation          | Image: Barbon → Applikation → Konzentration → Konzentr.einst. → Normdicht.Träger (4033)                                                                                                    |
| Voraussetzung       | In Parameter <b>Flüssigkeitstyp</b> (→ 🗎 217) ist die Option <b>%-Masse / %-Volumen</b> und in<br>Parameter <b>Trägermessstofftyp</b> (→ 🖺 218) ist die Option <b>Nicht wässrig</b> ausgewählt. |
| Beschreibung        | Normdichte des Trägermessstoffs eingeben.<br>Dichte des Trägermediums bei Referenztemperatur bei Auswahl der Option <b>%-Masse / %</b><br><b>Volumen</b> .                                      |
| Eingabe             | Positive Gleitkommazahl                                                                                                    |
| Werkseinstellung    | 1 kg/Nl                                                                                                    |

| Linearer Ausdehnungskoef | ffizient Träger                                                                                                    | Ê  |
|--------------------------|----------------------------------------------------------------------------------------------------|----|
| Navigation               | Image: Barbon Applikation → Konzentration → Konzentr.einst. → Lin.Koef. Träger (4035)                                                                                                    |    |
| Voraussetzung            | In Parameter <b>Flüssigkeitstyp</b> (→ 🗎 217) ist die Option <b>%-Masse / %-Volumen</b> und<br>Parameter <b>Trägermessstofftyp</b> (→ 🗎 218) ist die Option <b>Nicht wässrig</b> ausgewählt. | in |

ß

| Beschreibung | Linearen Ausfdehnungskoeffizienten des Trägermessstoffs eingeben.                              |
|--------------|------------------------------------------------------------------------------------------------|
|              | Koeffizient des linearen Terms zur Näherung der thermischen Ausdehnung des Trägerme-<br>diums. |
| Eingabe      | Gleitkommazahl mit Vorzeichen                                                                  |

Werkseinstellung 0,0 1/K

| Quadratischer Ausdehnungskoef. Träger |  |
|---------------------------------------|--|
|---------------------------------------|--|

| Navigation       | Experte → Applikation → Konzentration → Konzentr.einst. → Quad.Koef.Träger (4037)                                                                                                    |
|------------------|----------------------------------------------------------------------------------------------------|
| Voraussetzung    | In Parameter <b>Flüssigkeitstyp</b> ( $\rightarrow \textcircled{217}$ ) ist die Option <b>%-Masse / %-Volumen</b> und in Parameter <b>Trägermessstofftyp</b> ( $\rightarrow \textcircled{218}$ ) ist die Option <b>Nicht wässrig</b> ausgewählt. |
| Beschreibung     | Quadratischer Ausdehnungskoeffizient des Trägermessstoffs eingeben.<br>Koeffizient des quadratischen Terms zur Näherung der thermischen Ausdehnung des Trä-<br>germediums.                                                                       |
| Eingabe          | Gleitkommazahl mit Vorzeichen                                                                                                    |
| Werkseinstellung | 0,0 1/K <sup>2</sup>                                                                                                    |

| Normdichte Zielmessstoff |                                                                                                    | £        |
|--------------------------|----------------------------------------------------------------------------------------------------|----------|
| Navigation               | Experte → Applikation → Konzentration → Konzentr.einst. → Normdich. Zielm. (4034)                                                                        |          |
| Voraussetzung            | In Parameter <b>Flüssigkeitstyp</b> (→ 🗎 217) ist die Option <b>%-Masse / %-Volumen</b> ausge<br>wählt.                                                  | <u>!</u> |
| Beschreibung             | Normdichte des Zielmessstoffs eingeben.<br>Dichte des Zielmediums bei Referenztemperatur bei Auswahl der Option <b>%-Masse / %</b> ·<br><b>Volumen</b> . | -        |
| Eingabe                  | Positive Gleitkommazahl                                                                                                    |          |
| Werkseinstellung         | 1 kg/Nl                                                                                                    |          |

| Linearer Ausdehnungskoeffizient Ziel |                                                                                                    | Â                 |
|--------------------------------------|----------------------------------------------------------------------------------------------------|-------------------|
| Navigation                           | Image: Barbon → Applikation → Konzentration → Konzentr.einst. → Lin. K                                                                          | Goef. Ziel (4036) |
| Voraussetzung                        | In Parameter <b>Flüssigkeitstyp</b> (→ 🗎 217) ist die Option <b>%-Masse / %-V</b><br>wählt.                                                     | olumen ausge-     |
| Beschreibung                         | Linearen Ausdehnungskoeffizienten des Zielmessstoffs eingeben.<br>Koeffizient des linearen Terms zur Näherung der thermischen Ausdehnur<br>ums. | ng des Zielmedi-  |
| Eingabe                              | Gleitkommazahl mit Vorzeichen                                                                                                    |                   |
| Werkseinstellung                     | 0,0 1/K                                                                                                    |                   |

| Quadratischer Ausdeh | nnungskoeff. Ziel                                                                                                    | A        |
|----------------------|----------------------------------------------------------------------------------------------------|----------|
| Navigation           | Image: Barbon → Applikation → Konzentration → Konzentr.einst. → Quad. Koef. Zie (4038)                                                                         | 1        |
| Voraussetzung        | In Parameter <b>Flüssigkeitstyp</b> (→ 🗎 217) ist die Option <b>%-Masse / %-Volumen</b> a<br>wählt.                                                            | usge-    |
| Beschreibung         | Quadratischer Ausdehnungskoeffizient des Zielmessstoffs eingeben.<br>Koeffizient des quadratischen Terms zur Näherung der thermischen Ausdehnung d<br>mediums. | es Ziel- |
| Eingabe              | Gleitkommazahl mit Vorzeichen                                                                                                    |          |
| Werkseinstellung     | 0,0 1/K <sup>2</sup>                                                                                                    |          |

| Ausdehnung Referenztem | peratur                                                                                                   |        |
|------------------------|----------------------------------------------------------------------------------------------------|--------|
| Navigation             | Image: Barbon → Applikation → Konzentration → Konzentr.einst. → Ausdeh.Ref.temp (4045)                    | •      |
| Voraussetzung          | In Parameter <b>Flüssigkeitstyp</b> (→ 🗎 217) ist die Option <b>%-Masse / %-Volumen</b> aus<br>wählt.     | ge-    |
| Beschreibung           | Temperatur, bei der die angegebenen Referenzdichten der Träger- und Zielmessstoffe<br>tig sind, eingeben. | e gül- |
| Eingabe                | −273,15 99 999 °C                                                                                         |        |
| Werkseinstellung       | 20 °C                                                                                                    |        |

| Erzeuge Koeffizienter | n f. Flüssigkeitstyp                                                                                                    | ß                       |
|-----------------------|----------------------------------------------------------------------------------------------------|-------------------------|
| Navigation            | Image: Barbon → Applikation → Konzentration → Konzentr.einst.                                                                  | → Erzeuge Koeff. (4001) |
| Beschreibung          | Koeffizientensatz für gewählten Flüssigkeitstyp erzeugen. Über Ar<br>und AnwOffset Konzentration Konzentrationswerte anpassen. | nw.faktor Konzentration |
| Auswahl               | <ul> <li>Abbrechen</li> <li>Koeffizientensatz 1</li> <li>Koeffizientensatz 2</li> <li>Koeffizientensatz 3</li> </ul>           |                         |
| Werkseinstellung      | Abbrechen                                                                                                    |                         |

### Untermenü "Konzentrationseinheit"

Navigation $\blacksquare$ Experte  $\rightarrow$  Applikation  $\rightarrow$  Konzentration  $\rightarrow$  Konzentr.einheit

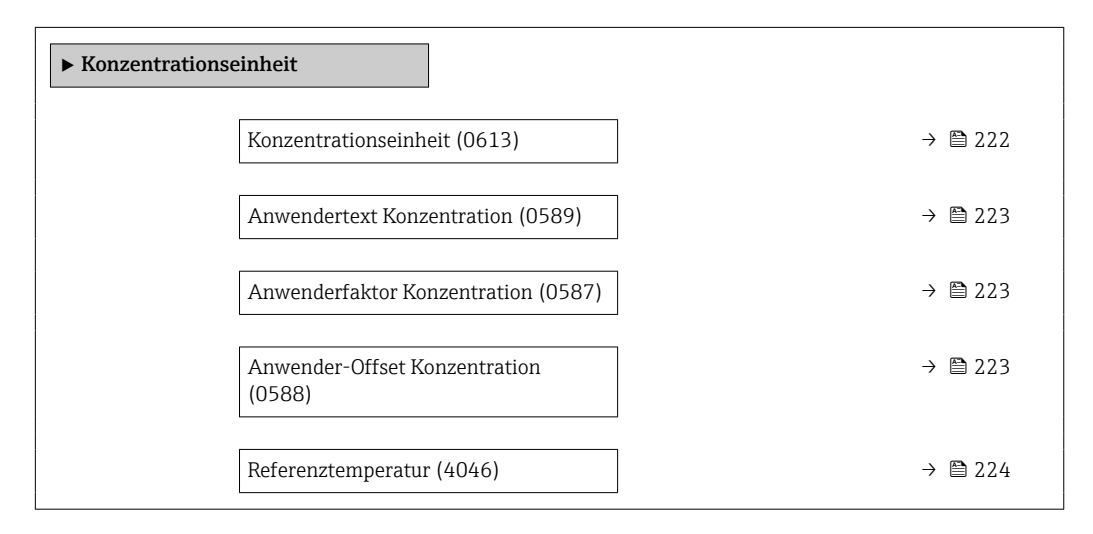

| Konzentrationseinheit |                                                                                        |  |
|-----------------------|----------------------------------------------------------------------------------------|--|
| Navigation            | Image: Barbon Applikation → Konzentration → Konzentr.einheit → Konzentr.einheit (0613) |  |
| Beschreibung          | Einheit für Konzentration wählen.                                                      |  |
| Auswahl               |                                                                                        |  |
| Werkseinstellung      | °Brix                                                                                  |  |

| Anwendertext Konzen | tration                                                                                                    | ß      |
|---------------------|----------------------------------------------------------------------------------------------------|--------|
| Navigation          | Image: Barbon Applikation → Konzentration → Konzentr.einheit → Text Konzentr.einheit → Text Konze | ıtr.   |
| Voraussetzung       | In Parameter <b>Flüssigkeitstyp</b> ( $\rightarrow \cong$ 217) ist die Option <b>Coef Set 13</b> und in Par <b>Konzentrationseinheit</b> ( $\rightarrow \cong$ 222) ist die Option <b>User conc.</b> ausgewählt.                                                                                                    | ameter |
| Beschreibung        | Text für anwenderspezifische Einheit der Konzentration eingeben.                                                                                                    |        |
| Eingabe             | Zeichenfolge aus Zahlen, Buchstaben und Sonderzeichen (10)                                                                                                    |        |
| Werkseinstellung    | User conc.                                                                                                    |        |
| Anwenderfaktor Konz | entration                                                                                                    |        |
| Navigation          | Image: Boost State Applikation → Konzentration → Konzentr.einheit → Faktor Konzentr.einheit → Faktor Konzentr.einheit | zentr. |

|                  | (0587)                                                                                                    |
|------------------|----------------------------------------------------------------------------------------------------|
| Voraussetzung    | In Parameter <b>Flüssigkeitstyp</b> ( $\rightarrow \bigoplus 217$ ) ist die Option <b>Coef Set 13</b> und in Parameter <b>Konzentrationseinheit</b> ( $\rightarrow \bigoplus 222$ ) ist die Option <b>User conc.</b> ausgewählt. |
| Beschreibung     | Bei anwenderspezifischer Einheit: Faktor eingeben, der mit dem Konzentrationsmesswert<br>multipliziert wird.                                                                                                    |
| Eingabe          | Gleitkommazahl mit Vorzeichen                                                                                                    |
| Werkseinstellung | 1,0                                                                                                    |

| Anwender-Offset Konzent | ration                                                                                                    | A     |
|-------------------------|----------------------------------------------------------------------------------------------------|-------|
| Navigation              | Experte → Applikation → Konzentration → Konzentr.einheit → Offset Konzentr.<br>(0588)                                                                                                    | ,     |
| Voraussetzung           | In Parameter <b>Flüssigkeitstyp</b> ( $\rightarrow \square$ 217) ist die Option <b>Coef Set 13</b> und in Paramete <b>Konzentrationseinheit</b> ( $\rightarrow \square$ 222) ist die Option <b>User conc.</b> ausgewählt. | ter   |
| Beschreibung            | Bei anwenderspezifischer Einheit: Nullpunktverschiebung eingeben, die zum Konzenti<br>onsmesswert addiert oder subtrahiert wird.                                                                                          | rati- |
| Eingabe                 | Gleitkommazahl mit Vorzeichen                                                                                                    |       |
| Werkseinstellung        | 0                                                                                                    |       |

| Referenztemperatur |                                                                                     | Â |
|--------------------|-------------------------------------------------------------------------------------|---|
| Navigation         | Image: Barbon Applikation → Konzentration → Konzentr.einheit → Referenztemp. (4046) |   |
| Beschreibung       | Referenztemperatur für Berechnung der Normdichte eingeben.                          |   |
| Eingabe            | −273,15 99 999 °C                                                                   |   |
| Werkseinstellung   | 20 °C                                                                               |   |

### Untermenü "Konzentrationsprofil 1 ... n"

*Navigation*  $\square$  Experte  $\rightarrow$  Applikation  $\rightarrow$  Konzentration  $\rightarrow$  Konz.profil 1 ... n

| ► Konzentrations | profil 1 n                        |         |
|------------------|-----------------------------------|---------|
|                  | Name Koeffizientensatz (4113-1 n) | → 🗎 225 |
|                  | A 0 (4101)                        | → 🖺 225 |
|                  | A 1 (4102)                        | → 🖺 225 |
|                  | A 2 (4103)                        | → 🖺 225 |
|                  | A 3 (4105)                        | → 🗎 226 |
|                  | A 4 (4107)                        | → 🗎 226 |
|                  | B 1 (4104)                        | → 🖺 226 |
|                  | B 2 (4106)                        | → 🗎 226 |
|                  | B 3 (4108)                        | → 🗎 227 |
|                  | D 1 (4109)                        | → 🗎 227 |
|                  | D 2 (4110)                        | → 🗎 227 |
|                  | D 3 (4111)                        | → 🗎 227 |
|                  | D 4 (4112)                        | → 🗎 228 |

| Name Koeffizientensatz |                                                                                        | æ |
|------------------------|----------------------------------------------------------------------------------------|---|
| Navigation             | ■ Experte → Applikation → Konzentration → Konz.profil 1 n → Name Koeff.satz (4113–1 n) |   |
| Beschreibung           | Name für Koeffizientensatz eingeben.                                                   |   |
| Eingabe                | Zeichenfolge aus Zahlen, Buchstaben und Sonderzeichen (16)                             |   |
| Werkseinstellung       | Coef Set No.                                                                           |   |

| A 0          |                                                                        |  |
|--------------|------------------------------------------------------------------------|--|
|              |                                                                        |  |
| Navigation   | ■ Experte → Applikation → Konzentration → Konz.profil 1 n → A 0 (4101) |  |
| Beschreibung | Koeffizient eingeben.                                                  |  |

| Werkseinstellung | -7,2952 |
|------------------|---------|
|------------------|---------|

| A 1              |                                                                          | Â |
|------------------|--------------------------------------------------------------------------|---|
| Navigation       | Image: Barbon Applikation → Konzentration → Konz.profil 1 n → A 1 (4102) |   |
| Beschreibung     | Koeffizient eingeben.                                                    |   |
| Eingabe          | Gleitkommazahl mit Vorzeichen                                            |   |
| Werkseinstellung | 15,1555                                                                  |   |

| A 2              |                                                                          | ß |
|------------------|--------------------------------------------------------------------------|---|
| Navigation       | Image: Barbon Applikation → Konzentration → Konz.profil 1 n → A 2 (4103) |   |
| Beschreibung     | Koeffizient eingeben.                                                    |   |
| Eingabe          | Gleitkommazahl mit Vorzeichen                                            |   |
| Werkseinstellung | -11,6756                                                                 |   |

| A 3              |                                                                                     | A |
|------------------|-------------------------------------------------------------------------------------|---|
| Navigation       | Image: Barbon Applikation → Konzentration → Konz.profil 1 n → A 3 (4105)            |   |
| Beschreibung     | Koeffizient eingeben.                                                               |   |
| Eingabe          | Gleitkommazahl mit Vorzeichen                                                       |   |
| Werkseinstellung | 4,4759                                                                              |   |
| A 4              |                                                                                     |   |
| Navigation       | $\blacksquare$ Experte → Applikation → Konzentration → Konz.profil 1 n → A 4 (4107) |   |
| Beschreibung     | Koeffizient eingeben.                                                               |   |
| Eingabe          | Gleitkommazahl mit Vorzeichen                                                       |   |
| Werkseinstellung | -0,6615                                                                             |   |
| B1               |                                                                                     |   |
| Navigation       | Image: Barbon → Applikation → Konzentration → Konz.profil 1 n → B 1 (4104)          |   |
| Beschreibung     | Koeffizient eingeben.                                                               |   |
| Eingabe          | Gleitkommazahl mit Vorzeichen                                                       |   |
| Werkseinstellung | 0,7220 · 10 <sup>-3</sup> E-3                                                       |   |
|                  |                                                                                     |   |
|                  |                                                                                     |   |
| Navigation       | ■ Experte → Applikation → Konzentration → Konz.profil 1 n → B 2 (4106)              |   |
| Beschreibung     | Koeffizient eingeben.                                                               |   |
| Eingabe          | Gleitkommazahl mit Vorzeichen                                                       |   |
| Werkseinstellung | 38,9126 · 10 <sup>-6</sup> E-6                                                      |   |

| В 3              |                                                                        | Â |
|------------------|------------------------------------------------------------------------|---|
| Navigation       | ■ Experte → Applikation → Konzentration → Konz.profil 1 n → B 3 (4108) |   |
| Beschreibung     | Koeffizient eingeben.                                                  |   |
| Eingabe          | Gleitkommazahl mit Vorzeichen                                          |   |
| Werkseinstellung | -1,6739 · 10 <sup>-9</sup> E-9                                         |   |

| D 1        |     |                                                                                                    | æ |
|------------|-----|----------------------------------------------------------------------------------------------------|---|
| Navigation | 8 8 | Experte $\rightarrow$ Applikation $\rightarrow$ Konzentration $\rightarrow$ Konz.profil 1 n $\rightarrow$ D 1 (4109) |   |

| Beschreibung     | Koeffizient eingeben.               |
|------------------|-------------------------------------|
| Eingabe          | Gleitkommazahl mit Vorzeichen       |
| Werkseinstellung | $-0,0975 \cdot 10^{-2} \text{ E-2}$ |

| D 2              |                                                                        |  |
|------------------|------------------------------------------------------------------------|--|
| Navigation       | ■ Experte → Applikation → Konzentration → Konz.profil 1 n → D 2 (4110) |  |
| Beschreibung     | Koeffizient eingeben.                                                  |  |
| Eingabe          | Gleitkommazahl mit Vorzeichen                                          |  |
| Werkseinstellung | $-0.3731 \cdot 10^{-4} \text{ E-4}$                                    |  |

| D 3              |                                                                          | Ê |
|------------------|--------------------------------------------------------------------------|---|
| Navigation       | Image: Barbon Applikation → Konzentration → Konz.profil 1 n → D 3 (4111) |   |
| Beschreibung     | Koeffizient eingeben.                                                    |   |
| Eingabe          | Gleitkommazahl mit Vorzeichen                                            |   |
| Werkseinstellung | 0,2957 · 10⁻³ E-3                                                        |   |

| D 4              |                                                                        | Ê |
|------------------|------------------------------------------------------------------------|---|
| Navigation       | ■ Experte → Applikation → Konzentration → Konz.profil 1 n → D 4 (4112) |   |
| Beschreibung     | Koeffizient eingeben.                                                  |   |
| Eingabe          | Gleitkommazahl mit Vorzeichen                                          |   |
| Werkseinstellung | -0,1721 · 10 <sup>-5</sup> E-5                                         |   |

### Untermenü "Mineralgehaltbestimmung"

*Navigation*  $\blacksquare \Box$  Experte  $\rightarrow$  Applikation  $\rightarrow$  Konzentration  $\rightarrow$  Mineralgehalt

| ► Mineralgehaltbestimmung                        |         |
|--------------------------------------------------|---------|
| Steuerung Mineralgehaltsbestimmung (4041)        | → 🗎 228 |
| Status Mineralgehaltsbestimmung<br>(4042)        | → 🗎 229 |
| Trägerdichte während Bestimmung<br>(4043)        | → 🗎 229 |
| Prozesstemperatur während Bestim-<br>mung (4044) | → 🗎 229 |

### Steuerung Mineralgehaltsbestimmung

| Navigation       | Experte → Applikation → Konzentration → Mineralgehalt → Steuer.Min.best. (4041)                                                                                  |
|------------------|----------------------------------------------------------------------------------------------------|
| Beschreibung     | Auswahl zum Starten oder Abbrechen der Mineralgehaltsbestimmung.<br>Damit der Mineralgehalt berücksichtigt wird: die Option <b>Ergebnis verwenden</b> auswählen. |
| Auswahl          | <ul> <li>Abbrechen</li> <li>Starten</li> <li>Ergebnis verwenden<sup>*</sup></li> </ul>                                                                           |
| Werkseinstellung | Abbrechen                                                                                                    |

Â

<sup>\*</sup> Sichtbar in Abhängigkeit von Bestelloptionen oder Geräteeinstellungen

| Status Mineralgehaltsbestimmung |                                                                                                  |  |
|---------------------------------|--------------------------------------------------------------------------------------------------|--|
| Navigation                      | $\blacksquare$ Experte → Applikation → Konzentration → Mineralgehalt → Status Best. (4042)       |  |
| Beschreibung                    | Zeigt den aktuellen Status der Mineralgehaltbestimmung an.                                       |  |
| Anzeige                         | <ul> <li>Läuft</li> <li>Nicht bestanden</li> <li>Nicht ausgeführt</li> <li>Ausgeführt</li> </ul> |  |
| Werkseinstellung                | Nicht ausgeführt                                                                                 |  |

### Trägerdichte während Bestimmung

| Navigation       | ■ Experte → Applikation → Konzentration → Mineralgehalt → Trägerdichte (4043)                                |
|------------------|----------------------------------------------------------------------------------------------------|
| Beschreibung     | Zeigt die aktuell gemessene Dichte des Wassers mit Mineralien unter Prozessbedingun-<br>gen.<br>Abhängigkeit |
|                  | Die Einheit wird übernommen aus: Parameter <b>Dichteeinheit</b> ( $\rightarrow \triangleq 80$ )              |
| Anzeige          | Gleitkommazahl mit Vorzeichen                                                                                |
| Werkseinstellung | 0 kg/l                                                                                                    |

### Prozesstemperatur während Bestimmung

| Navigation       | ■ Experte → Applikation → Konzentration → Mineralgehalt → Prozesstemp. (4044)                                                                    |
|------------------|----------------------------------------------------------------------------------------------------|
| Beschreibung     | Zeigt die gemessene Prozesstemperatur an.<br><i>Abhängigkeit</i><br>Die Einheit wird übernommen aus: Parameter <b>Temperatureinheit</b> (→ 🗎 83) |
| Anzeige          | −273,15 99726,8499 °C                                                                                                    |
| Werkseinstellung | −273,15 °C                                                                                                    |

# 3.9.3 Untermenü "Petroleum"

Detaillierte Angaben zu den Parameterbeschreibungen des Anwendungspakets Petroleum: Sonderdokumentation zum Gerät  $\rightarrow \cong 8$ 

| ► Petroleum                        |           |
|------------------------------------|-----------|
| Petroleummodus (4187)              | → 🗎 231   |
| Water-Cut-Modus (4190)             | ) → 🗎 231 |
| API-Warengruppe (4151)             | ) → 🗎 231 |
| API-Tabellenwahl (4152)            | ) → 🖺 232 |
| Bitumen ASTM-Tabelle (4186)        | ) → 🗎 232 |
| Wärmeausdehnungskoeffizient (4153) | ] → 🗎 232 |
| Alternativer Druckwert (4155)      | ] → 🗎 233 |
| Alternativer Temperaturwert (4154) | ] → 🗎 233 |
| Shrinkage-Faktor (4167)            | ) → 🗎 233 |
| S&W-Eingabemodus (4189)            | ) → 🗎 233 |
| S&W (4156)                         | ] → 🗎 234 |
| S&W-Korrekturwert (4194)           | ] → 🗎 234 |
| Öldichteeinheit (0615)             | ) → 🗎 235 |
| Ölprobedichte (4162)               | ) → 🗎 235 |
| Ölprobetemperatur (4163)           | ] → 🗎 235 |
| Ölprobedruck (4166)                | ] → 🖺 236 |
| Wasserdichteeinheit (0616)         | ] → 🖺 236 |
| Wasser-Normdichteeinheit (0617)    | ] → 🗎 236 |
| Wasserprobedichte (4164)           | ] → 🗎 237 |
| Wasserprobetemperatur (4165)       | ] → 🗎 237 |
| Meter Factor (4198)                | ] → 🗎 237 |
| Dichtebegrenzung (4199)            | ] → 🗎 238 |

# *Navigation* $\square$ Experte $\rightarrow$ Applikation $\rightarrow$ Petroleum

| Petroleummodus   | ه                                                                                                    |  |
|------------------|----------------------------------------------------------------------------------------------------|--|
| Navigation       | Image: Second state in the second state is a second state in the second state is a second state in the second state is a second state is a second state |  |
| Beschreibung     | Petroleummodus wählen.                                                                                                    |  |
| Auswahl          | <ul> <li>Aus</li> <li>API-bezogene Korrektur</li> <li>Net oil &amp; water cut</li> <li>ASTM D4311</li> </ul>                                                                                                    |  |
| Werkseinstellung | Aus                                                                                                    |  |
| Water-Cut-Modus  | 8                                                                                                    |  |
| Navigation       | Image: Second strain and the second strain and the second str |  |
| Voraussetzung    | In Parameter <b>Petroleummodus</b> (→ 🗎 231) ist die Option <b>Net oil &amp; water cut</b> ausgewählt.                                                                                                    |  |
| Beschreibung     | Water-Cut-Modus wählen.                                                                                                    |  |
| Auswahl          | <ul> <li>Berechneter Wert</li> <li>Eingelesener Wert</li> <li>Stromeingang 1 *</li> <li>Stromeingang 2 *</li> <li>Stromeingang 3 *</li> </ul>                                                                                                    |  |
| Werkseinstellung | Berechneter Wert                                                                                                    |  |
| API-Warengruppe  | <u>گ</u>                                                                                                    |  |
| Navigation       | Image: Barbon → Applikation → Petroleum → API-Warengruppe (4151)                                                                                                    |  |
| Voraussetzung    | Bei Auswahl der Option <b>Net oil &amp; water cut</b> im Parameter <b>Petroleummodus</b> (→ 🗎 231)<br>stehen folgende Optionen zur Verfügung:<br>• A – Erdöl<br>• C – Spezialanwendungen                                                                                                    |  |
| Beschreibung     | API-Warengruppe des Messstoffs wählen.                                                                                                    |  |
| Auswahl          | <ul> <li>A - Erdöl</li> <li>B - Raffinierte Produkte<sup>*</sup></li> <li>C - Spezialanwendungen</li> <li>D - Schmieröle<sup>*</sup></li> <li>E - NGL / LPG<sup>*</sup></li> </ul>                                                                                                    |  |

<sup>\*</sup> Sichtbar in Abhängigkeit von Bestelloptionen oder Geräteeinstellungen

Werkseinstellung A – Erdöl

| API-Tabellenwahl |                                                                                                    |  |
|------------------|----------------------------------------------------------------------------------------------------|--|
| Navigation       | Image: Barbon → Applikation → Petroleum → API-Tabellenwahl (4152)                                                        |  |
| Beschreibung     | Normdichte mithilfe der API-Tabelle wählen.                                                                              |  |
| Auswahl          | <ul> <li>API table 5/6<sup>*</sup></li> <li>API table 23/24</li> <li>API table 53/54</li> <li>API table 59/60</li> </ul> |  |
| Werkseinstellung | API table 53/54                                                                                                    |  |
|                  |                                                                                                    |  |

### **Bitumen ASTM-Tabelle**

| Navigation       | ■ Experte → Applikation → Petroleum → ASTM-Tabelle (4186)                                        |
|------------------|--------------------------------------------------------------------------------------------------|
| Beschreibung     | Berechnungstabelle für Dichte und spezifisches Gewicht wählen.                                   |
| Auswahl          | <pre>&gt;= 966kg/m3 (15°C) = 850-965kg/m3 (15°C) = &gt;= 0.967 (60°F) = 0.850-0.966 (60°F)</pre> |
| Werkseinstellung | >= 966kg/m3 (15°C)                                                                               |

### Wärmeausdehnungskoeffizient

| Navigation       |                                                                                                    |
|------------------|----------------------------------------------------------------------------------------------------|
| Voraussetzung    | In Parameter <b>API-Warengruppe</b> (→ 🗎 231) ist die Option <b>C – Spezialanwendungen</b><br>ausgewählt |
| Beschreibung     | Wärmeausdehnungskoeffizient des Messstoffs eingeben.                                                     |
| Eingabe          | 414 · 10 <sup>-6</sup> 1674 · 10 <sup>-6</sup> 1/K                                                       |
| Werkseinstellung | 414 · 10 <sup>-6</sup> 1/K                                                                               |

A

ß

<sup>\*</sup> Sichtbar in Abhängigkeit von Bestelloptionen oder Geräteeinstellungen

| Alternativer Druckwert  |                                                                                                    | ß  |
|-------------------------|----------------------------------------------------------------------------------------------------|----|
| Navigation              | Image: Barbon Applikation → Petroleum → Alternat. Druck (4155)                                            |    |
| Voraussetzung           | In Parameter <b>Petroleummodus</b> (→ 🗎 231) ist die Option <b>API-bezogene Korrektur</b> aus<br>gewählt. | ;- |
| Beschreibung            | Alternativen anwenderspezifischen Druckwert eingeben.                                                     |    |
| Eingabe                 | 1,01325 104,43460935 bar                                                                                  |    |
| Werkseinstellung        | 1,01325 bar                                                                                               |    |
| Zusätzliche Information | Die Einheit wird übernommen aus: Parameter <b>Druckeinheit</b> (→ 🗎 83)                                   |    |

| Alternativer Temperaturwert |                                                                                             | Ê                     |
|-----------------------------|---------------------------------------------------------------------------------------------|-----------------------|
| Navigation                  | Image: Barbon Applikation → Petroleum → Alternat. Temp. (4154)                              |                       |
| Voraussetzung               | In Parameter <b>Petroleummodus</b> (→ 🗎 231) ist die Option <b>API-bezogene Ko</b> gewählt. | o <b>rrektur</b> aus- |
| Beschreibung                | Alternativen anwenderspezifischen Temperaturwert eingeben.                                  |                       |
| Eingabe                     | −46 93 °C                                                                                   |                       |
| Werkseinstellung            | 29,5 ℃                                                                                      |                       |

|                                                               | <b></b>                                                                                                    |
|---------------------------------------------------------------|----------------------------------------------------------------------------------------------------|
| ■ Experte → Applikation → Petroleum → Shrinkage-Faktor (4167) |                                                                                                    |
| Shrinkage-Faktor eingeben.                                    |                                                                                                    |
| Positive Gleitkommazahl                                       |                                                                                                    |
| 1,0                                                           |                                                                                                    |
|                                                               | <ul> <li>Experte → Applikation → Petroleum → Shrinkage-Faktor (4167)</li> <li>Shrinkage-Faktor eingeben.</li> <li>Positive Gleitkommazahl</li> <li>1,0</li> </ul> |

| S&W-Eingabemodus |                                                                                                    |                 |
|------------------|----------------------------------------------------------------------------------------------------|-----------------|
| Navigation       | Image: Boost State Application → Petroleum → S&W-Eingabemodus (4189)                                 |                 |
| Voraussetzung    | In Parameter <b>Petroleummodus</b> (→ 🗎 231) ist die Option <b>API-bezogene Korrektu</b><br>gewählt. | ı <b>r</b> aus- |

| Beschreibung     | Eingabemodus für Sediment und Wasser wählen.                                                                                                    |
|------------------|----------------------------------------------------------------------------------------------------|
| Auswahl          | <ul> <li>Aus</li> <li>Fester Wert</li> <li>Eingelesener Wert</li> <li>Stromeingang 1 *</li> <li>Stromeingang 2 *</li> <li>Stromeingang 3 *</li> </ul> |
| Werkseinstellung | Aus                                                                                                    |

| S&W              |                                                                                                    |
|------------------|----------------------------------------------------------------------------------------------------|
| Navigation       | ■ Experte → Applikation → Petroleum → S&W (4156)                                                                                                    |
| Voraussetzung    | In Parameter <b>S&amp;W-Eingabemodus</b> ( 	imes 🖺 233) ist die Option <b>Fester Wert</b> ausgewählt                                                                                                    |
| Beschreibung     | Wert für Sediment und Wasser in Prozent eingeben.<br>Eingabe eines Prozentwerts, um eine Reduktion des Volumenflusses aufgrund des Vorhan-<br>denseins von Sedimenten und Wasser im Messstoff zu berücksichtigen. |
| Eingabe          | 0100%                                                                                                    |
| Werkseinstellung | 0 %                                                                                                    |

| S&W-Korrekturwert |                                                                                                    |
|-------------------|----------------------------------------------------------------------------------------------------|
| Navigation        | ■ Experte → Applikation → Petroleum → S&W-Korrektur (4194)                                                                                                    |
| Voraussetzung     | <ul> <li>Bei folgendem Bestellmerkmal:</li> <li>"Anwendungspaket", Option EJ "Petroleum"</li> <li>In Parameter S&amp;W-Eingabemodus (→  233) ist die Option Eingelesener Wert oder die Option Stromeingang 1n ausgewählt.</li> <li>In Parameter Software-Optionsübersicht (→  59) werden die aktuell aktivierten Software-Optionen angezeigt.</li> </ul> |
| Beschreibung      | Zeigt den Korrekturwert für Sediment und Wasser.                                                                                                    |
| Anzeige           | Positive Gleitkommazahl                                                                                                    |
| Werkseinstellung  | _                                                                                                    |

<sup>\*</sup> Sichtbar in Abhängigkeit von Bestelloptionen oder Geräteeinstellungen

| Öldichteeinheit  |                                                                                                    |                                                                                                    | Â                                                          |
|------------------|----------------------------------------------------------------------------------------------------|----------------------------------------------------------------------------------------------------|------------------------------------------------------------|
| Navigation       | 🗟 😑 Experte → Apj                                                                                     | plikation $\rightarrow$ Petroleum $\rightarrow$ Öldicht                                                                                  | eeinheit (0615)                                            |
| Voraussetzung    | In Parameter <b>Petrole</b>                                                                           | <b>eummodus</b> (→ 🗎 231) ist die O                                                                                                    | ption Net oil & water cut ausgewählt.                      |
| Beschreibung     | Einheit für die Dichte                                                                                | e des Öls wählen.                                                                                                    |                                                            |
| Auswahl          | SI-Einheiten<br>• kg/m <sup>3</sup><br>• kg/l<br>• g/cm <sup>3</sup><br>• g/l<br>• SG15°C<br>• SG20°C | US-Einheiten<br>• SG60°F<br>• lb/ft <sup>3</sup><br>• lb/gal (us)<br>• lb/bbl (us;oil)<br>• lb/in <sup>3</sup><br>• STon/yd <sup>3</sup> | Imperial Einheiten<br>• lb/gal (imp)<br>• lb/bbl (imp;oil) |
|                  | Andere Einheiten<br>°API                                                                              |                                                                                                    |                                                            |
| Werkseinstellung | kg/m³                                                                                                 |                                                                                                    |                                                            |

| Ölprobedichte    |                                                                                                    |
|------------------|----------------------------------------------------------------------------------------------------|
| Navigation       | ■ Experte → Applikation → Petroleum → Ölprobedichte (4162)                                                  |
| Voraussetzung    | In Parameter <b>Petroleummodus</b> ( 	imes 🖺 231) ist die Option <b>Net oil &amp; water cut</b> ausgewählt. |
| Beschreibung     | Wert für die Dichte der Ölprobe eingeben.                                                                   |
| Eingabe          | 470 1210 kg/m <sup>3</sup>                                                                                  |
| Werkseinstellung | 850 kg/m <sup>3</sup>                                                                                       |
|                  |                                                                                                    |

| Ölprobetemperatur |                                                                                                    |
|-------------------|----------------------------------------------------------------------------------------------------|
| Navigation        | Image: Barbon → Applikation → Petroleum → Ölprobetemp. (4163)                                               |
| Voraussetzung     | In Parameter <b>Petroleummodus</b> ( 	imes 🖺 231) ist die Option <b>Net oil &amp; water cut</b> ausgewählt. |
| Beschreibung      | Wert für die Temperatur der Ölprobe eingeben.                                                               |
| Eingabe           | −273,15 99726,8499 °C                                                                                       |
| Werkseinstellung  | 15 ℃                                                                                                    |

| Ölprobedruck         |                                                                                                    |                                                                                                    | ۵                                  |  |
|----------------------|----------------------------------------------------------------------------------------------------|----------------------------------------------------------------------------------------------------|------------------------------------|--|
| Navigation           | $ \blacksquare \Box  Experte \rightarrow Appli $                                                                                  | ■ Experte → Applikation → Petroleum → Ölprobedruck (4166)                                                           |                                    |  |
| Voraussetzung        | In Parameter <b>Petroleu</b>                                                                                                    | In Parameter <b>Petroleummodus</b> (→ 🗎 231) ist die Option <b>Net oil &amp; water cut</b> ausgewählt.              |                                    |  |
| Beschreibung         | Wert für den Druck der                                                                                                    | : Ölprobe eingeben.                                                                                                 |                                    |  |
| Eingabe              | Positive Gleitkommaza                                                                                                    | Positive Gleitkommazahl                                                                                             |                                    |  |
| Werkseinstellung     | 1,01325 bar                                                                                                    |                                                                                                    |                                    |  |
| Wasserdichteeinheit  |                                                                                                    |                                                                                                    | <u> </u>                           |  |
| Navigation           | ■ Experte → Applikation → Petroleum → Wasserdichteeinh (0616)                                                                     |                                                                                                    |                                    |  |
| Voraussetzung        | In Parameter <b>Petroleu</b>                                                                                                    | In Parameter <b>Petroleummodus</b> ( 	imes 🖹 231) ist die Option <b>Net oil &amp; water cut</b> ausgewählt.         |                                    |  |
| Beschreibung         | Einheit für die Dichte d                                                                                                    | Einheit für die Dichte des Wassers wählen.                                                                          |                                    |  |
| Auswahl              | SI-Einheiten<br>• kg/m <sup>3</sup><br>• kg/l<br>• g/cm <sup>3</sup><br>• g/l<br>• SG15°C<br>• SG20°C<br>Andere Einheiten<br>°API | US-Einheiten<br>• SG60°F<br>• lb/ft <sup>3</sup><br>• lb/gal (us)<br>• lb/in <sup>3</sup><br>• STon/yd <sup>3</sup> | Imperial Einheiten<br>lb/gal (imp) |  |
| Werkseinstellung     | kg/m³                                                                                                    |                                                                                                    |                                    |  |
| Wasser-Normdichteeir | heit                                                                                                    |                                                                                                    | ۵                                  |  |
| Navigation           | Image: Barbon Applikation → Petroleum → Wassernormdichte (0617)                                                                   |                                                                                                    |                                    |  |
| Voraussetzung        | In Parameter <b>Petroleu</b>                                                                                                    | In Parameter <b>Petroleummodus</b> (→ 🗎 231) ist die Option <b>Net oil &amp; water cut</b> ausgewählt.              |                                    |  |
| Beschreibung         | Einheit für die Normdie                                                                                                    | Einheit für die Normdichte des Wassers wählen.                                                                      |                                    |  |
| Auswahl              | SI-Einheiten<br>• kg/Nm <sup>3</sup><br>• kg/Nl<br>• kg/Sm <sup>3</sup><br>• g/Scm <sup>3</sup><br>• RD15°C<br>• RD20°C           | US-Einheiten<br>• lb/Sft <sup>3</sup><br>• RD60°F                                                                   |                                    |  |

Werkseinstellung kg/Nm<sup>3</sup>

| Wasserprobedichte | 8                                                                                                    |
|-------------------|----------------------------------------------------------------------------------------------------|
| Navigation        | Image: Barbon Applikation → Petroleum → Wasserprobedich. (4164)                                       |
| Voraussetzung     | In Parameter <b>Petroleummodus</b> (→ 🗎 231) ist die Option <b>Net oil &amp; water cut</b> ausgewählt |
| Beschreibung      | Wert für die Dichte der Wasserprobe eingeben.                                                         |
| Eingabe           | 900 1 200 kg/m <sup>3</sup>                                                                           |
| Werkseinstellung  | 999,2 kg/m³                                                                                           |

| Wasserprobetemperatur | Â                                                                                                    |
|-----------------------|----------------------------------------------------------------------------------------------------|
| Navigation            | Image: Barbon Applikation → Petroleum → Wasserprobetemp. (4165)                                       |
| Voraussetzung         | In Parameter <b>Petroleummodus</b> (> 🗎 231) ist die Option <b>Net oil &amp; water cut</b> ausgewählt |
| Beschreibung          | Wert für die Temperatur der Wasserprobe eingeben.                                                     |
| Eingabe               | −273,15 99726,8499 °C                                                                                 |
| Werkseinstellung      | 15 °C                                                                                                 |

| Meter Factor     |                                                                                                    |
|------------------|----------------------------------------------------------------------------------------------------|
| Navigation       | Image: Boost State Applikation → Petroleum → Meter Factor (4198)                                                           |
| Voraussetzung    | In Parameter <b>Petroleummodus</b> (→ 🗎 231) ist die Option <b>Net oil &amp; water cut</b> ausgewählt.                     |
| Beschreibung     | Anzeige des aktuellen Kalibrierfaktors, zur Korrektur des Volumenflusses, bedingt durch<br>Ungenauigkeiten des Messgeräts. |
| Eingabe          | Gleitkommazahl mit Vorzeichen                                                                                              |
| Werkseinstellung | 1,0                                                                                                    |

| Dichtebegrenzung | 8                                                                                                    |
|------------------|----------------------------------------------------------------------------------------------------|
| Navigation       | Image: Barbon Applikation → Petroleum → Dichtebegrenzung (4199)                                                                               |
| Beschreibung     | Grenzwert für die beobachtete Öldichte eingeben. Für höhere °API-Werte bzw. für niedrig-<br>ere kg/m³-Werte wird dieser Grenzwert ausgegeben. |
| Eingabe          | Positive Gleitkommazahl                                                                                                    |
| Werkseinstellung | 0 kg/l                                                                                                    |

# 3.9.4 Untermenü "Applikationsspezifische Berechnungen"

Nur verfügbar, wenn "Applikationsspezifische Berechnungen" bestellt wurde.

*Navigation*  $\blacksquare \blacksquare$  Experte  $\rightarrow$  Applikation  $\rightarrow$  Appl.spez. Ber.

| ► Applikationsspezifische Berech-<br>nungen |         |
|---------------------------------------------|---------|
| ► Applikationsspezifische Parameter         | → 🗎 238 |
| ► Prozessgrößen                             | → 🗎 241 |

### Untermenü "Applikationsspezifische Parameter"

Nur verfügbar, wenn "Applikationsspezifische Berechnungen" bestellt wurde.

*Navigation*  $\blacksquare$  Experte  $\rightarrow$  Applikation  $\rightarrow$  Appl.spez. Ber.  $\rightarrow$  Appl.spez.Param.

| ► Applikationsspezifische Parameter |         |  |
|-------------------------------------|---------|--|
| Parameter 0 (6358)                  | → 🗎 239 |  |
| Parameter 1 (6359)                  | → 🗎 239 |  |
| Parameter 2 (6360)                  | → 🗎 239 |  |
| Parameter 3 (6361)                  | → 🗎 239 |  |
| Parameter 4 (6345)                  | → 🗎 240 |  |
| Parameter 5 (6346)                  | → 🗎 240 |  |
| Parameter 6 (6347)                  | → 🗎 240 |  |

|                  | Parameter 7 (6348)                                                                                          | → 🗎 240                                          |
|------------------|----------------------------------------------------------------------------------------------------|--------------------------------------------------|
|                  | Parameter 8 (6349)                                                                                          | → 🗎 241                                          |
|                  | Parameter 9 (6350)                                                                                          | → 🗎 241                                          |
|                  |                                                                                                    |                                                  |
| Parameter 0      |                                                                                                    | <u> </u>                                         |
|                  |                                                                                                    |                                                  |
| Navigation       | $\blacksquare \blacksquare$ Experte $\rightarrow$ Applikation $\rightarrow$ Appl.spez. Ber. $\rightarrow$ A | ppl.spez.Param. $\rightarrow$ Parameter 0 (6358) |
| Beschreibung     | Applikationsspezifischen Wert 0 für applikationssp                                                          | ezifische Berechnung eingeben.                   |
| Eingabe          | Gleitkommazahl mit Vorzeichen                                                                               |                                                  |
| Werkseinstellung | 0                                                                                                    |                                                  |
|                  |                                                                                                    |                                                  |
| Parameter 1      |                                                                                                    | ٦                                                |
| Navigation       | Image: Barbon → Applikation → Appl.spez. Ber. → A                                                           | ppl.spez.Param. → Parameter 1 (6359)             |
| Beschreibung     | Applikationsspezifischen Wert 1 für applikationssp                                                          | ezifische Berechnung eingeben.                   |
| Eingabe          | Gleitkommazahl mit Vorzeichen                                                                               |                                                  |
| Werkseinstellung | 0                                                                                                    |                                                  |
|                  |                                                                                                    |                                                  |
| Parameter 2      |                                                                                                    |                                                  |
| <b>NT</b>        |                                                                                                    |                                                  |
| Navigation       | $\blacksquare$ Experte → Applikation → Appl.spez. Ber. → A                                                  | ppl.spez.Param. $\rightarrow$ Parameter 2 (6360) |
| Beschreibung     | Applikationsspezifischen Wert 2 für applikationssp                                                          | ezifische Berechnung eingeben.                   |
| Eingabe          | Gleitkommazahl mit Vorzeichen                                                                               |                                                  |
| Werkseinstellung | 0                                                                                                    |                                                  |
|                  |                                                                                                    |                                                  |
|                  |                                                                                                    |                                                  |

| Navigation   | Image: Experte → Applikation → Appl.spez. Ber. → Appl.spez.Param. → Parameter 3 (6361) |
|--------------|----------------------------------------------------------------------------------------|
| Beschreibung | Applikationsspezifischen Wert 3 für applikationsspezifische Berechnung eingeben.       |

Parameter 3

æ

| Eingabe          | Gleitkommazahl mit Vorzeichen                                                     |  |
|------------------|-----------------------------------------------------------------------------------|--|
| Werkseinstellung | 0                                                                                 |  |
|                  |                                                                                   |  |
| Parameter 4      | ٦                                                                                 |  |
| Navigation       | ■ Experte → Applikation → Appl.spez. Ber. → Appl.spez.Param. → Parameter 4 (6345) |  |
| Beschreibung     | Applikationsspezifischen Wert 4 für applikationsspezifische Berechnung eingeben.  |  |
| Eingabe          | Gleitkommazahl mit Vorzeichen                                                     |  |
| Werkseinstellung | 0                                                                                 |  |
| Parameter 5      | ۵                                                                                 |  |
|                  |                                                                                   |  |
| Navigation       | ■ Experte → Applikation → Appl.spez. Ber. → Appl.spez.Param. → Parameter 5 (6346) |  |
| Beschreibung     | Applikationsspezifischen Wert 5 für applikationsspezifische Berechnung eingeben.  |  |
| Eingabe          | Gleitkommazahl mit Vorzeichen                                                     |  |
| Werkseinstellung | 0                                                                                 |  |
| Parameter 6      | 8                                                                                 |  |
| Navigation       | ■ Experte → Applikation → Appl.spez. Ber. → Appl.spez.Param. → Parameter 6 (6347) |  |
| Beschreibung     | Applikationsspezifischen Wert 6 für applikationsspezifische Berechnung eingeben.  |  |
| Eingabe          | Gleitkommazahl mit Vorzeichen                                                     |  |
| Werkseinstellung | 0                                                                                 |  |
| Parameter 7      | ۵                                                                                 |  |
| Navigation       | ■ Experte → Applikation → Appl.spez. Ber. → Appl.spez.Param. → Parameter 7 (6348) |  |
| Beschreibung     | Applikationsspezifischen Wert 7 für applikationsspezifische Berechnung eingeben.  |  |
| Eingabe          | Gleitkommazahl mit Vorzeichen                                                     |  |
| Werkseinstellung | 0                                                                                 |  |

| Parameter 8      | ß                                                                                 |
|------------------|-----------------------------------------------------------------------------------|
| Navigation       | ■ Experte → Applikation → Appl.spez. Ber. → Appl.spez.Param. → Parameter 8 (6349) |
| Beschreibung     | Applikationsspezifischen Wert 8 für applikationsspezifische Berechnung eingeben.  |
| Eingabe          | Gleitkommazahl mit Vorzeichen                                                     |
| Werkseinstellung | 0                                                                                 |

| Parameter 9      | 8                                                                                                    |
|------------------|----------------------------------------------------------------------------------------------------|
| Navigation       | Image: Bar and Bar and Ba |
| Beschreibung     | Applikationsspezifischen Wert 9 für applikationsspezifische Berechnung eingeben.                                                                                                    |
| Eingabe          | Gleitkommazahl mit Vorzeichen                                                                                                    |
| Werkseinstellung | 0                                                                                                    |

### Untermenü "Prozessgrößen"

**N**ur verfügbar, wenn "Applikationsspezifische Berechnungen" bestellt wurde.

Navigation

□ Experte → Applikation → Appl.spez. Ber. → Prozessgrößen

| ► Prozessgrößen                              |         |
|----------------------------------------------|---------|
| Applikationsspezifischer Eingang 0<br>(6366) | → 🗎 242 |
| Applikationsspezifischer Eingang 1<br>(6367) | → 🗎 242 |
| Applikationsspezifischer Ausgang 0<br>(6364) | → 🗎 243 |
| Applikationsspezifischer Ausgang 1<br>(6365) | → 🗎 243 |

| Applikationsspezifischer Eingang 0 |                                                                                                    |
|------------------------------------|----------------------------------------------------------------------------------------------------|
| Navigation                         | Image: Bar Structure → Applikation → Appl.spez. Ber. → Prozessgrößen → Spez.Eingang 0 (6366)                         |
| Beschreibung                       | Zeigt den applikationsspezifischen Eingangswert 0, der für die applikationsspezifische<br>Berechnung verwendet wird. |
| Anzeige                            | Gleitkommazahl mit Vorzeichen                                                                                        |
| Werkseinstellung                   | 0                                                                                                    |
|                                    |                                                                                                    |
| Fail-safe type applicat            | ion specific 0                                                                                                    |
| Navigation                         | Experte → Applikation → Appl.spez. Ber. → Prozessgrößen → FSTypeAppSpec 0 (2098)                                     |
| Beschreibung                       | Auswahl des Fehlerverhaltens für den applikationsspezifischen Eingangswert 0.                                        |
| Auswahl                            | <ul> <li>Fail-safe value</li> </ul>                                                                                  |

- Fallback value
- Off

Off

Werkseinstellung

| Fail-safe value application specific 0 |                                                                                   |   |
|----------------------------------------|-----------------------------------------------------------------------------------|---|
| Navigation                             | Experte → Applikation → Appl.spez. Ber. → Prozessgrößen → FSValueAppSpec 0 (2099) | ) |
| Beschreibung                           | Eingabe des Fail-safe values für den applikationsspezifischen Eingangswert 0.     |   |
| Eingabe                                | Gleitkommazahl mit Vorzeichen                                                     |   |
| Werkseinstellung                       | 0                                                                                 |   |

# Applikationsspezifischer Eingang 1

| Navigation       | Image: Experte → Applikation → Appl.spez. Ber. → Prozessgrößen → Spez.Eingang 1 (6367)                               |
|------------------|----------------------------------------------------------------------------------------------------|
| Beschreibung     | Zeigt den applikationsspezifischen Eingangswert 1, der für die applikationsspezifische<br>Berechnung verwendet wird. |
| Anzeige          | Gleitkommazahl mit Vorzeichen                                                                                        |
| Werkseinstellung | 0                                                                                                    |

| Fail-safe type application specific 1 |                                                                                                    |  |  |
|---------------------------------------|----------------------------------------------------------------------------------------------------|--|--|
| Navigation                            | Image: Bar and Bar and Bar |  |  |
| Beschreibung                          | Auswahl des Fehlerverhaltens für den applikationsspezifischen Eingangswert 1.                                                                                                    |  |  |
| Auswahl                               | <ul><li>Fail-safe value</li><li>Fallback value</li><li>Off</li></ul>                                                                                                    |  |  |
| Werkseinstellung                      | Off                                                                                                    |  |  |

| Fail-safe value application specific 1 |                                                                                         | Â |
|----------------------------------------|-----------------------------------------------------------------------------------------|---|
| Navigation                             | Image: Experte → Applikation → Appl.spez. Ber. → Prozessgrößen → FSValueAppSpec (65535) | 1 |
| Beschreibung                           | Eingabe des Fail-safe values für den applikationsspezifischen Eingangswert 1.           |   |
| Eingabe                                | Gleitkommazahl mit Vorzeichen                                                           |   |
| Werkseinstellung                       | 0                                                                                       |   |

| Applikationsspezifischer Ausgang 0 |                                                                                         |  |
|------------------------------------|-----------------------------------------------------------------------------------------|--|
| Navigation                         | Image: Experte → Applikation → Appl.spez. Ber. → Prozessgrößen → Spez. Ausgang 0 (6364) |  |
| Beschreibung                       | Zeigt den berechneten applikationsspezifischen Ausgangswert 0.                          |  |
| Anzeige                            | Gleitkommazahl mit Vorzeichen                                                           |  |
| Werkseinstellung                   | 0                                                                                       |  |

| Applikationsspezifischer Ausgang 1 |                                                                                  |  |
|------------------------------------|----------------------------------------------------------------------------------|--|
| Navigation                         | Experte → Applikation → Appl.spez. Ber. → Prozessgrößen → Spez. Ausgang 1 (6365) |  |
| Beschreibung                       | Zeigt den berechneten spezifischen Ausgangswert 1.                               |  |
| Anzeige                            | Gleitkommazahl mit Vorzeichen                                                    |  |

Werkseinstellung

## 3.9.5 Untermenü "Messstoffindex"

Die folgenden zusätzlichen Parameter und Einstellungen sind Teil der Gas Fraction Handler-Funktion. Promass Q kann aufgrund seiner beiden Betriebsfrequenzen (MFT - Multi-Frequency-Technology) eine zusätzliche Diagnoseinformation zu mitgeführtem Gas liefern, welches in der Prozessflüssigkeit gebunden ist und die gemessene Messstoffdichte > 400 kg/m<sup>3</sup> ist. Das Gas tritt typischerweise in viskosen Flüssigkeiten in Form von Mikroblasen oder kleinen Blasen auf.

#### Navigation

0

 $\blacksquare \blacksquare \quad \text{Experte} \rightarrow \text{Applikation} \rightarrow \text{Messstoffindex}$ 

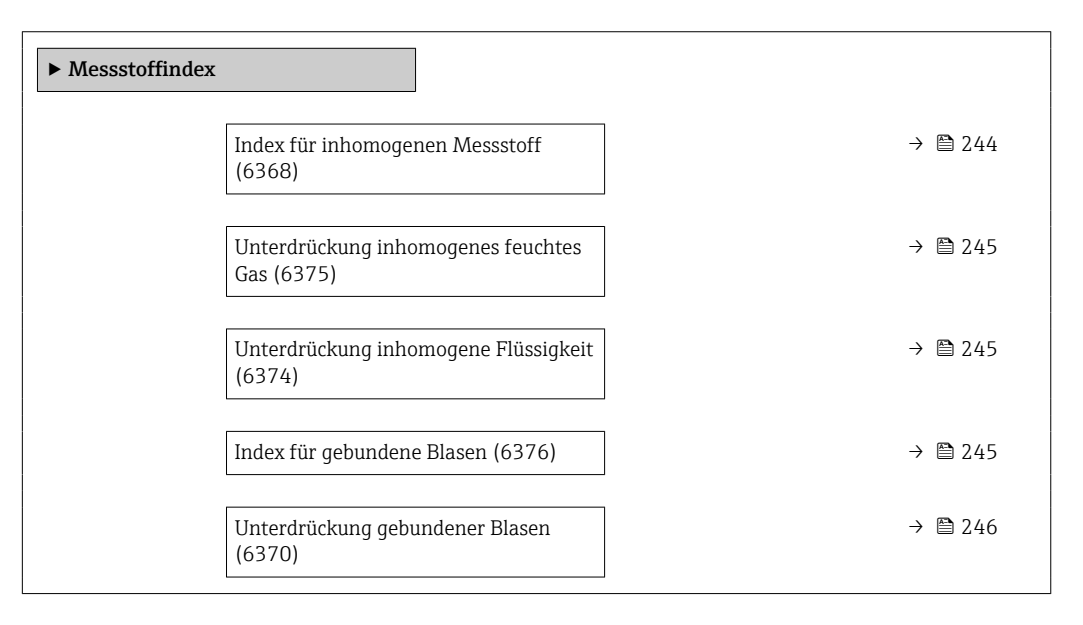

#### Index für inhomogenen Messstoff

| Navigation              | Image: Second state in the second state is a second state of the second state is a second state of the second state is a second state of the second state of the |  |  |
|-------------------------|----------------------------------------------------------------------------------------------------|--|--|
| Beschreibung            | Zeigt das Ausmaß der Inhomogenität des Messstoffs.                                                                                                    |  |  |
| Anzeige                 | Gleitkommazahl mit Vorzeichen                                                                                                    |  |  |
| Zusätzliche Information | <ul> <li>Die Diagnose Index inhomogener Messstoff zeigt das Gesamtausmaß der Zweiphasenströmung, das in Verbindung mit freien Blasen entsteht.</li> <li>Enthält die Flüssigkeit kein mitgeführtes Gas, ist der Wert 0. Bei sehr hohen Mengen an Gasanteilen (z. B. in Zusammenhang mit der Schwallströmung) liegt der Wert bei über 10.</li> <li>Der Diagnoseindex nimmt in der Regel mit steigendem Gasvolumenanteil zu. Der Index wird durch einen Überschuss der zweiten Phase nicht gesättigt.</li> </ul>                                                                                                    |  |  |

- Obwohl der Index eine qualitative Korrelation zur Stärke des mitgeführten Gases zeigt, sollte er nicht 1 zu 1 als Gasvolumenanteil verstanden werden.
- Der Index inhomogener Messstoff ist wiederholbar unter den gleichen Bedingungen mit mitgeführtem Gas und kann dazu beitragen, die Prozessbedingungen und die Menge an mitgeführtem Gas auf relativer Basis besser zu verstehen.
- Der Diagnoseindex kann auch genutzt werden, um den relativen Anteil von Feststoffen in einer Flüssigkeitsanwendung oder den relativen Anteil einer Flüssigphase in einer Nassgasanwendung auf ähnliche Art zu beschreiben.

| Unterdrückung inhomogenes feuchtes Gas |  |
|----------------------------------------|--|
|                                        |  |

| Navigation              | $\blacksquare$ Experte → Applikation → Messstoffindex → Unterdr. inh.Gas (6375)                                                                                                    |  |  |  |
|-------------------------|----------------------------------------------------------------------------------------------------|--|--|--|
| Beschreibung            | Wert der Unterdrückung bei feuchten Gasen eingeben. Unterhalb dieses Werts wird der<br>Index für inhomogenen Messstoff auf 0 gesetzt.                                                                                                    |  |  |  |
| Eingabe                 | Positive Gleitkommazahl                                                                                                    |  |  |  |
| Werkseinstellung        | 0,25                                                                                                    |  |  |  |
| Zusätzliche Information | Dieser Parameter wird für Nassgasanwendungen verwendet. Wenn der 'Index inhomoge-<br>ner Messstoff unter diesen Wert sinkt und die gemessene Messstoffdichte < 400 kg/m <sup>3</sup><br>ist, wird für den 'Index inhomogener Messstoff' der Wert Null ausgegeben. |  |  |  |

| Unterdrückung inhomogene Flüssigkeit |                                                                                                    |                 |  |  |
|--------------------------------------|----------------------------------------------------------------------------------------------------|-----------------|--|--|
| Navigation                           | ■ Experte → Applikation → Messstoffindex → Unterdr.Flüssig. (6374)                                                                                                    |                 |  |  |
| Beschreibung                         | Wert der Unterdrückung bei Flüssigkeiten eingeben. Unterhalb dieses Werts wird der 'In-<br>dex für inhomogenen Messstoff auf 0 gesetzt.                                                                                                    |                 |  |  |
| Eingabe                              | Positive Gleitkommazahl                                                                                                    |                 |  |  |
| Werkseinstellung                     | 0,05                                                                                                    |                 |  |  |
| Zusätzliche Information              | Dieser Parameter wird für mitgeführtes Gas in Flüssigkeitsanwendungen oder für Fest-<br>stoffe in Flüssigkeitsanwendungen verwendet. Wenn der Index inhomogener Messstof<br>unter diesen Wert sinkt und die gemessene Messstoffdichte < 400 kg/m <sup>3</sup> ist, wird für d<br>Index inhomogener Messstoff der Wert Null ausgegeben. | -<br>ff'<br>den |  |  |

| Index für gebundene Blasen |                                                                      |
|----------------------------|----------------------------------------------------------------------|
| Navigation                 | Image: Barbon Applikation → Messstoffindex → IndexGebundBlas. (6376) |
| Voraussetzung              | Der Diagnoseindex ist nur für Promass Q verfügbar.                   |
| Beschreibung               | Zeigt die relative Menge gebundener Blasen im Messstoff.             |

| Anzeige                 | Gleitkommazahl mit Vorzeichen                                                                                                    |
|-------------------------|----------------------------------------------------------------------------------------------------|
| Zusätzliche Information | <ul> <li>Dieser Wert des Diagnoseindexes beschreibt die relative Menge an Mikroblasen oder<br/>kleinen gebundenen Blasen in einem Prozessmedium.</li> <li>Wenn in einer Flüssigkeit kein Gas in Form von gebundenen Blasen mitgeführt wird, ist<br/>der Wert 0 oder praktisch 0, während er bei einem sehr hohen Grad an gebundenen<br/>Gasmengen mehr als 10 beträgt.</li> <li>Der Diagnoseindex nimmt im Allgemeinen mit steigenden Gasmengen zu, wobei die<br/>Skalierung allerdings nicht linear zum prozentualen Gasanteil verläuft.</li> <li>Der Index wird durch einen Überschuss der zweiten Phase nicht gesättigt.</li> <li>Der Index inh. Messst. kann dazu beitragen, die Prozessbedingungen und die Menge an<br/>mitgeführtem Gas auf relativer Basis besser zu verstehen, allerdings können die Index-<br/>werte nicht auf absoluter Basis ausgelegt werden.</li> </ul> |
| Unterdrückung gebundene | r Blasen                                                                                                    |
| Navigation              | Image: Barbon → Applikation → Messstoffindex → Unterdr. Blasen (6370)                                                                                                    |

| Beschreibung | Wert der Unterdrückung bei gebundenen Blasen eingeben. Unterhalb dieses Werts wird |
|--------------|------------------------------------------------------------------------------------|
|              | der 'Index für gebundene Blasen' auf U gesetzt.                                    |

Der Parameter ist nur für Promass Q verfügbar.

- EingabePositive Gleitkommazahl
- Werkseinstellung 0,05

Voraussetzung

Zusätzliche Information Dieser Parameter wird für in gebundener Form mitgeführtes Gas in Flüssigkeitsanwendungen verwendet. Wenn der Index inhomogener Messstoff unter diesen Wert sinkt, wird für den Index inhomogener Messstoff der Wert Null ausgegeben.

# 3.10 Untermenü "Diagnose"

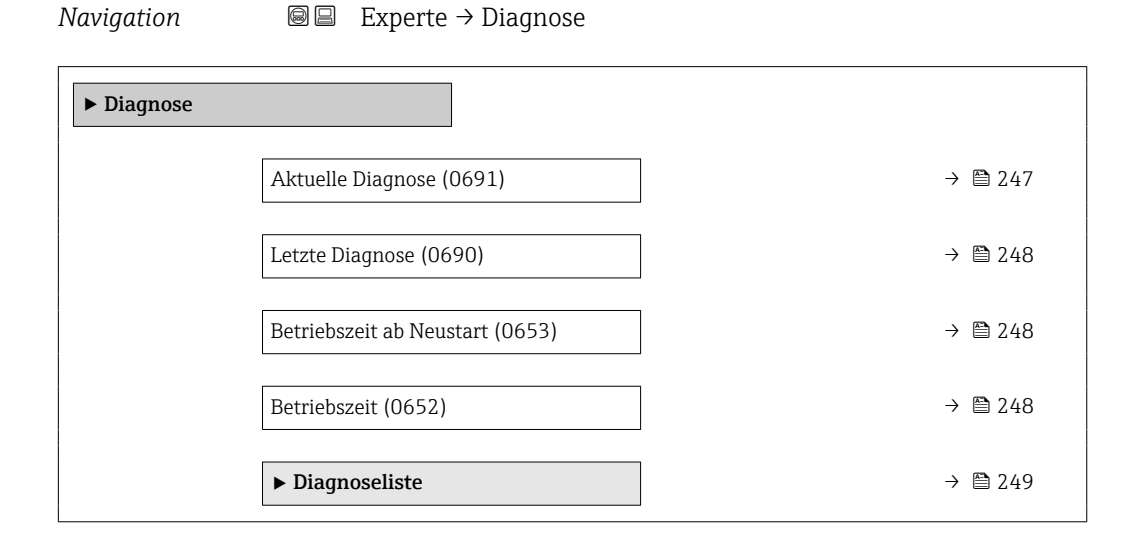

#### Endress+Hauser

| ► Ereignislogbuch                        | → 🗎 251 |
|------------------------------------------|---------|
| ► Geräteinformation                      | → 🗎 253 |
| ► Hauptelektronikmodul + I/O-<br>Modul 1 | → 🗎 257 |
| ► Sensorelektronikmodul (ISEM)           | → 🖺 258 |
| ► I/O-Modul 2                            | → 🖺 259 |
| ► I/O-Modul 3                            | → 🖺 260 |
| ► I/O-Modul 4                            | → 🖺 261 |
| ► Anzeigemodul                           | → 🖺 262 |
| ► Messwertspeicherung                    | → 🖺 263 |
| ► Min/Max-Werte                          | → 🖺 273 |
| ► Heartbeat Technology                   | → 🗎 284 |
| ► Simulation                             | → 🖺 296 |

| Aktuelle Diagnose       |                                                                                                    |
|-------------------------|----------------------------------------------------------------------------------------------------|
| Navigation              | Image: Barbon State → Diagnose → Akt. Diagnose (0691)                                                                                                    |
| Voraussetzung           | Ein Diagnoseereignis ist aufgetreten.                                                                                                    |
| Beschreibung            | Anzeige der aktuell aufgetretenen Diagnosemeldung. Wenn mehrere Meldungen gleich-<br>zeitig auftreten, wird die Meldung mit der höchsten Priorität angezeigt. |
| Anzeige                 | Symbol für Diagnoseverhalten, Diagnosecode und Kurztext.                                                                                                    |
| Zusätzliche Information | Anzeige                                                                                                    |
|                         | Weitere anstehende Diagnosemeldungen lassen sich in Untermenü Diagnoseliste ( $\Rightarrow \cong 249$ ) anzeigen.                                             |
|                         | Yia Vor-Ort-Anzeige: Behebungsmaßnahme und Zeitstempel zur Ursache der Diagno-<br>semeldung sind über die 匡-Taste abrufbar.                                   |
|                         | Beispiel                                                                                                    |
|                         | Zum Anzeigeformat:<br>&F271 Hauptelektronik-Fehler                                                                                                    |

### Letzte Diagnose

| Navigation              | Image: Barbon State State Diagnose (0690) ■ Experte → Diagnose → Letzte Diagnose (0690)                                                                                                    |
|-------------------------|----------------------------------------------------------------------------------------------------|
| Voraussetzung           | Zwei Diagnoseereignisse sind bereits aufgetreten.                                                                                                    |
| Beschreibung            | Anzeige der vor der aktuellen Meldung zuletzt aufgetretenen Diagnosemeldung.                                                                                                    |
| Anzeige                 | Symbol für Diagnoseverhalten, Diagnosecode und Kurztext.                                                                                                    |
| Zusätzliche Information | <ul> <li>Anzeige</li> <li>Nia Vor-Ort-Anzeige: Behebungsmaßnahme und Zeitstempel zur Ursache der Diagnosemeldung sind über die E-Taste abrufbar.</li> <li>Beispiel</li> <li>Zum Anzeigeformat:</li> <li> F271 Hauptelektronik-Fehler </li> </ul> |

### Betriebszeit ab Neustart

| Navigation   | ■ Experte → Diagnose → Zeit ab Neustart (0653)                               |
|--------------|------------------------------------------------------------------------------|
| Beschreibung | Anzeige der Betriebszeit, die seit dem letzten Geräteneustart vergangen ist. |
| Anzeige      | Tage (d), Stunden (h), Minuten (m) und Sekunden (s)                          |

### Betriebszeit

| Navigation              | Image: Second Second Seco |
|-------------------------|----------------------------------------------------------------------------------------------------|
| Beschreibung            | Anzeige der Zeitdauer, die das Gerät bis zum jetzigen Zeitpunkt in Betrieb ist.                                                                                                    |
| Anzeige                 | Tage (d), Stunden (h), Minuten (m) und Sekunden (s)                                                                                                    |
| Zusätzliche Information | Anzeige                                                                                                    |
|                         | Maximale Anzahl der Tage beträgt 9 999, was 27 Jahren entspricht.                                                                                                    |

# 3.10.1 Untermenü "Diagnoseliste"

Navigation 🛛 🗐 🖾 Expe

 $\blacksquare \blacksquare \quad \text{Experte} \rightarrow \text{Diagnose} \rightarrow \text{Diagnoseliste}$ 

| ► Diagnoseliste   |           |
|-------------------|-----------|
| Diagnose 1 (0692) | ) → 🗎 249 |
| Diagnose 2 (0693) | → 🗎 249   |
| Diagnose 3 (0694) | → 🗎 250   |
| Diagnose 4 (0695) | → 🗎 250   |
| Diagnose 5 (0696) | → 🗎 251   |

| Diagnose 1              |                                                                                                    |
|-------------------------|----------------------------------------------------------------------------------------------------|
| Navigation              | Image: Barbon Structure → Diagnose → Diagnose → Di |
| Beschreibung            | Anzeige der aktuell anstehenden Diagnosemeldung mit der höchsten Priorität.                                                                                                    |
| Anzeige                 | Symbol für Diagnoseverhalten, Diagnosecode und Kurztext.                                                                                                    |
| Zusätzliche Information | Anzeige                                                                                                    |
|                         | Yia Vor-Ort-Anzeige: Behebungsmaßnahme und Zeitstempel zur Ursache der Diagno-<br>semeldung sind über die ©-Taste abrufbar.                                                                                                    |
|                         | Beispiele                                                                                                    |
|                         | Zum Anzeigeformat:<br>■ 冬F271 Hauptelektronik-Fehler<br>■ 冬F276 I/O-Modul-Fehler                                                                                                    |
|                         |                                                                                                    |

| Diagnose 2   |                                                                                  |
|--------------|----------------------------------------------------------------------------------|
| Navigation   | Image: Experte → Diagnose → Diagnoseliste → Diagnose 2 (0693)                    |
| Beschreibung | Anzeige der aktuell anstehenden Diagnosemeldung mit der zweithöchsten Priorität. |
| Anzeige      | Symbol für Diagnoseverhalten, Diagnosecode und Kurztext.                         |

### Zusätzliche Information

# Anzeige

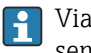

Via Vor-Ort-Anzeige: Behebungsmaßnahme und Zeitstempel zur Ursache der Diagnosemeldung sind über die  $\blacksquare$ -Taste abrufbar.

### Beispiele

Zum Anzeigeformat:

- SF271 Hauptelektronik-Fehler
- SF276 I/O-Modul-Fehler

| Diagnose 3              |                                                                                                    |
|-------------------------|----------------------------------------------------------------------------------------------------|
| Navigation              | Image: Barbon Barbon Barb |
| Beschreibung            | Anzeige der aktuell anstehenden Diagnosemeldung mit der dritthöchsten Priorität.                                                                                                    |
| Anzeige                 | Symbol für Diagnoseverhalten, Diagnosecode und Kurztext.                                                                                                    |
| Zusätzliche Information | Anzeige<br>① Via Vor-Ort-Anzeige: Behebungsmaßnahme und Zeitstempel zur Ursache der Diagno-<br>semeldung sind über die 匡-Taste abrufbar.                                                                                                    |
|                         | Beispiele                                                                                                    |
|                         | Zum Anzeigeformat:<br>■ 冬F271 Hauptelektronik-Fehler<br>■ 冬F276 I/O-Modul-Fehler                                                                                                    |

| Diagnose 4              |                                                                                                    |
|-------------------------|----------------------------------------------------------------------------------------------------|
| Navigation              | Image: Second state and the second state and the second state and t |
| Beschreibung            | Anzeige der aktuell anstehenden Diagnosemeldung mit der vierthöchsten Priorität.                                                                                                    |
| Anzeige                 | Symbol für Diagnoseverhalten, Diagnosecode und Kurztext.                                                                                                    |
| Zusätzliche Information | Anzeige<br>J Via Vor-Ort-Anzeige: Behebungsmaßnahme und Zeitstempel zur Ursache der Diagno-<br>semeldung sind über die 匡-Taste abrufbar.                                                                                                    |

### Beispiele

Zum Anzeigeformat:

- SF271 Hauptelektronik-Fehler
- SF276 I/O-Modul-Fehler

| Diagnose 5              |                                                                                                    |
|-------------------------|----------------------------------------------------------------------------------------------------|
| Navigation              | Image: Barbon Barbon Barbo |
| Beschreibung            | Anzeige der aktuell anstehenden Diagnosemeldung mit der fünfthöchsten Priorität.                                                                                                    |
| Anzeige                 | Symbol für Diagnoseverhalten, Diagnosecode und Kurztext.                                                                                                    |
| Zusätzliche Information | Anzeige<br>Via Vor-Ort-Anzeige: Behebungsmaßnahme und Zeitstempel zur Ursache der Diagno-<br>semeldung sind über die E-Taste abrufbar.                                                                                                    |

Beispiele

Zum Anzeigeformat:

- SF271 Hauptelektronik-Fehler
- �F276 I/O-Modul-Fehler

# 3.10.2 Untermenü "Ereignislogbuch"

Anzeige der Ereignismeldungen

Ereignismeldungen werden in chronologischer Reihenfolge angezeigt. Die Ereignishistorie umfasst Diagnose- sowie Informationsereignisse. Das Symbol vor dem Zeitstempel gibt an, ob das Ereignis aufgetreten oder beendet ist.

Navigation $\blacksquare$ Experte  $\rightarrow$  Diagnose  $\rightarrow$  Ereignislogbuch

| ► Ereignislogbuch     |           |
|-----------------------|-----------|
| Filteroptionen (0705) | ] → 🗎 251 |
| ► Ereignisliste       | ] → 🗎 252 |

| Filteroptionen | ۵                                                                                                    |
|----------------|----------------------------------------------------------------------------------------------------|
| Navigation     | ■ Experte → Diagnose → Ereignislogbuch → Filteroptionen (0705)                                                                                     |
| Beschreibung   | Auswahl der Kategorie, deren Ereignismeldungen in der Ereignisliste der Vor-Ort-Anzeige angezeigt werden.                                          |
| Auswahl        | <ul> <li>Alle</li> <li>Ausfall (F)</li> <li>Funktionskontrolle (C)</li> <li>Außerhalb der Spezifikation (S)</li> <li>Wartungsbedarf (M)</li> </ul> |

Information (I)

### Werkseinstellung

Zusätzliche Information

Beschreibung

Alle

Die Statussignale sind gemäß VDI/VDE 2650 und NAMUR-Empfehlung NE 107 klassifiziert:

- F = Failure
- C = Function Check
- S = Out of Specification
- M = Maintenance Required

### Untermenü "Ereignisliste"

Das Untermenü **Ereignisliste** ist nur bei Bedienung über die Vor-Ort-Anzeige vorhanden.

Bei Bedienung über das Bedientool FieldCare kann die Ereignisliste über ein separates FieldCare-Modul ausgelesen werden.

Bei Bedienung über den Webbrowser liegen die Ereignismeldungen direkt im Untermenü **Ereignislogbuch**.

*Navigation*  $\square$  Experte  $\rightarrow$  Diagnose  $\rightarrow$  Ereignislogbuch  $\rightarrow$  Ereignisliste

| ► Ereignisliste |               |         |
|-----------------|---------------|---------|
|                 | Ereignisliste | → 🖹 252 |

| Ereignisliste           |                                                                                                    |
|-------------------------|----------------------------------------------------------------------------------------------------|
| Navigation              | ■ Experte → Diagnose → Ereignislogbuch → Ereignisliste                                                                                                    |
| Beschreibung            | Anzeige der Historie an aufgetretenen Ereignismeldungen der in Parameter Filteroptionen ( $\rightarrow \cong 251$ ) ausgewählten Kategorie.                                                                                                    |
| Anzeige                 | <ul> <li>Bei Ereignismeldung der Kategorie I<br/>Informationsereignis, Kurztext, Symbol für Ereignisaufzeichnung und Betriebszeit des<br/>Auftretens</li> <li>Bei Ereignismeldung der Kategorie (Statussignal) F, C, S, M<br/>Diagnosecode, Kurztext, Symbol für Ereignisaufzeichnung und Betriebszeit des Auftre-<br/>tens</li> </ul> |
| Zusätzliche Information | <i>Beschreibung</i><br>Maximal 20 Ereignismeldungen werden chronologisch angezeigt.<br>Wenn im Gerät das Anwendungspaket <b>Extended HistoROM</b> (Bestelloption) freigeschaltet<br>ist, kann die Ereignisliste bis zu 100 Meldungseinträge umfassen .                                                                                 |
Folgende Symbole zeigen an, ob ein Ereignis aufgetreten oder beendet ist:

- 🕄: Auftreten des Ereignisses
- $\ominus$ : Ende des Ereignisses

#### Beispiele

Zum Anzeigeformat:

- I1091 Konfiguration geändert • 24d12h13m00s
- SF271 Hauptelektronik-Fehler
   ⊙ 01d04h12min30s

#### HistoROM

Ein HistoROM ist ein "nichtflüchtiger" Gerätespeicher in Form eines EEPROM.

#### 3.10.3 Untermenü "Geräteinformation"

*Navigation*  $\blacksquare \blacksquare$  Experte  $\rightarrow$  Diagnose  $\rightarrow$  Geräteinfo

| ► Geräteinformation              |           |
|----------------------------------|-----------|
| Messstellenkennzeichnung (0011)  | ] → 🗎 254 |
| Seriennummer (0009)              | ] → 🗎 254 |
| Firmware-Version (0010)          | ] → 🗎 254 |
| Gerätename (0020)                | ) → 🗎 255 |
| Bestellcode (0008)               | ) → 🗎 255 |
| Erweiterter Bestellcode 1 (0023) | ] → 🗎 255 |
| Erweiterter Bestellcode 2 (0021) | ] → 🗎 256 |
| Erweiterter Bestellcode 3 (0022) | ] → 🗎 256 |
| Konfigurationszähler (2751)      | ] → 🗎 256 |
| ENP-Version (0012)               | ] → 🗎 256 |

Messstellenkennzeichnung

| Navigation              | Image: Barbon Strain Strain Stra |
|-------------------------|----------------------------------------------------------------------------------------------------|
| Beschreibung            | Anzeige der eindeutigen Bezeichnung für die Messstelle, um sie innerhalb der Anlage<br>schnell identifizieren zu können. Sie wird in der Kopfzeile angezeigt.                                                                                                    |
| Anzeige                 | Zeichenfolge aus Zahlen, Buchstaben und Sonderzeichen                                                                                                    |
| Werkseinstellung        | Promass                                                                                                    |
| Zusätzliche Information | Anzeige                                                                                                    |
|                         |                                                                                                    |

1 Position des Kopfzeilentexts auf der Anzeige

Wie viele Zeichen angezeigt werden, ist abhängig von den verwendeten Zeichen.

| Seriennummer            |                                                                                                    |
|-------------------------|----------------------------------------------------------------------------------------------------|
| Navigation              | □ Experte → Diagnose → Geräteinfo → Seriennummer (0009)                                                                                                    |
| Beschreibung            | Anzeige der Seriennummer des Messgeräts.                                                                                                    |
|                         | Befindet sich auch auf dem Typenschild von Messaufnehmer und -umformer.                                                                                                    |
| Anzeige                 | Max. 11-stellige Zeichenfolge aus Buchstaben und Zahlen.                                                                                                    |
| Zusätzliche Information | Beschreibung                                                                                                    |
|                         | <ul> <li>Nützliche Einsatzgebiete der Seriennummer</li> <li>Um das Messgerät schnell zu identifizieren, z.B. beim Kontakt mit Endress+Hauser.</li> <li>Um gezielt Informationen zum Messgerät mithilfe des Device Viewer zu erhalten:</li> </ul> |

www.endress.com/deviceviewer

| Firmware-Version |                                                                                                    |
|------------------|----------------------------------------------------------------------------------------------------|
|                  |                                                                                                    |
| Navigation       | Image: Barbon Strain Strain Stra |
| Beschreibung     | Anzeige der installierten Gerätefirmware-Version.                                                                                                    |
| Anzeige          | Zeichenfolge im Format: xx.yy.zz                                                                                                    |

#### Zusätzliche Information

#### Anzeige

Die Firmware-Version befindet sich auch auf:
Der Titelseite der Anleitung
Dem Messumformer-Typenschild

| Gerätename              |                                                                                                    |
|-------------------------|----------------------------------------------------------------------------------------------------|
| Navigation              | Image: Barbon Barbon Barbo |
| Beschreibung            | Anzeige des Namens des Messumformers. Er befindet sich auch auf dem Typenschild des<br>Messumformers.                                                                                                    |
| Anzeige                 | Cubemass 300/500                                                                                                    |
| Bestellcode             | <u></u>                                                                                                    |
|                         |                                                                                                    |
| Navigation              | Image: Experte → Diagnose → Geräteinfo → Bestellcode (0008)                                                                                                    |
| Beschreibung            | Anzeige des Gerätebestellcodes.                                                                                                    |
| Anzeige                 | Zeichenfolge aus Buchstaben, Zahlen und bestimmten Satzzeichen (z.B. /).                                                                                                    |
| Zusätzliche Information | Beschreibung                                                                                                    |
|                         | Befindet sich auch auf Typenschild von Messaufnehmer und Messumformer im Feld "Order code".                                                                                                    |
|                         | Der Bestellcode entsteht durch eine umkehrbare Transformation aus dem erweiterten<br>Bestellcode. Der erweiterte Bestellcode gibt die Ausprägung aller Gerätemerkmale der Pro-<br>duktstruktur an. Am Bestellcode sind die Gerätemerkmale nicht direkt ablesbar.                                                                                                    |
|                         | <ul> <li>Nützliche Einsatzgebiete des Bestellcodes</li> <li>Um ein baugleiches Ersatzgerät zu bestellen.</li> <li>Um das Messgerät schnell eindeutig zu identifizieren, z.B. beim Kontakt mit<br/>Endress+Hauser.</li> </ul>                                                                                                    |

| Erweiterter Bestellcode 1 |                                                                                                    |  |
|---------------------------|----------------------------------------------------------------------------------------------------|--|
| Navigation                | Image: Barbon Strain Strain Stra |  |
| Beschreibung              | Anzeige des ersten Teils des erweiterten Bestellcodes.<br>Dieser ist aufgrund der Zeichenlänge in max. 3 Parameter aufgeteilt.                                                                                                    |  |
| Anzeige                   | Zeichenfolge                                                                                                    |  |

#### Zusätzliche Information

Beschreibung

Der erweiterte Bestellcode gibt für das Messgerät die Ausprägung aller Merkmale der Produktstruktur an und charakterisiert damit das Messgerät eindeutig.

Befindet sich auch auf Typenschild von Messaufnehmer und Messumformer im Feld "Ext. ord. cd."

| Erweiterter Bestellcode 2 |                                                                                                    | A |
|---------------------------|----------------------------------------------------------------------------------------------------|---|
|                           |                                                                                                    |   |
| Navigation                | Image: Second strength is a strength in the second strength is a strength in the second strength is a strength in the second strength is a strength in the strength is a strength in the second strength is a strength in the second strength is a strength in the strength is a strength in the strength is a strength in the strength is a strength in the strength is a strength in the strength is a strength in the strength is a strength in the strength is a strength in the strength in the strength in the strength is a strength in the strength in the strength in the strength is a strength in the strength in the strength |   |
| Beschreibung              | Anzeige des zweiten Teils des erweiterten Bestellcodes.                                                                                                    |   |
| Anzeige                   | Zeichenfolge                                                                                                    |   |
| Zusätzliche Information   | Zusätzliche Information siehe Parameter <b>Erweiterter Bestellcode 1</b> ( $\Rightarrow \triangleq 255$ )                                                                                                    |   |
|                           |                                                                                                    |   |

Erweiterter Bestellcode 3

| Navigation              | Image: Second structure in the second structure is a second structure in the second structure is a second structure is a second structure in the second structure is a second structure in the second structure is a second structure in the second structure is a second structure in the second structure is a second structure in the second structure is a second structure in the second structure is a second structure in the second structure is a second structure in the second structure is a second structure in the second structure in the second structure in the second structure is a second structure in the second structure is a second structure in the second structure in the second structure in the second structure is a second structure in the second structure in the second structu |
|-------------------------|----------------------------------------------------------------------------------------------------|
| Beschreibung            | Anzeige des dritten Teils des erweiterten Bestellcodes.                                                                                                    |
| Anzeige                 | Zeichenfolge                                                                                                    |
| Zusätzliche Information | Zusätzliche Information siehe Parameter <b>Erweiterter Bestellcode 1</b> ( $\Rightarrow \square 255$ )                                                                                                    |

#### Konfigurationszähler

| Navigation   | Image: Second structure in the second structure is a second structure in the second structure is a second structure in the second structure in the second structure is a second structure in the second structure is a second structure in the second structure in the second structure in the second structure is a second structure in the second structure in the second structu |
|--------------|----------------------------------------------------------------------------------------------------|
| Beschreibung | Anzeige der Anzahl von Parameteränderungen für das Gerät. Wenn der Anwender eine<br>Parametereinstellung ändert, wird dieser Zähler hochgezählt.                                                                                                    |
| Anzeige      | 0 65 535                                                                                                    |

| Navigation   | Image: Experte → Diagnose → Geräteinfo → ENP-Version (0012)                    |
|--------------|--------------------------------------------------------------------------------|
| Beschreibung | Anzeige der Version des elektronischen Typenschilds ("Electronic Name Plate"). |
| Anzeige      | Zeichenfolge                                                                   |

æ

| Werkseinstellung        | 2.02.00                                                                                                    |
|-------------------------|----------------------------------------------------------------------------------------------------|
| Zusätzliche Information | Beschreibung                                                                                                    |
|                         | In diesem elektronischen Typenschild ist ein Datensatz zur Geräteidentifizierung gespei-<br>chert, der über die Daten von den Typenschildern hinausgeht, die außen am Gerät ange-<br>bracht sind. |

#### 3.10.4 Untermenü "Hauptelektronikmodul + I/O-Modul 1"

Navigation

Image: Second state in the second state is a second state of the second state is a second state of the second state is a second state of the second state of the

| ► Hauptelektronikmodul + I/O-<br>Modul 1 |              |  |
|------------------------------------------|--------------|--|
| Firmware-Version (0072)                  | → 🗎 257      |  |
| Build-Nr. Software (0079)                | → 🗎 257      |  |
| Bootloader-Revision (0073)               | → <a>257</a> |  |

| Firmware-Version    |                                                                                                    |     |
|---------------------|----------------------------------------------------------------------------------------------------|-----|
| Navigation          | Image: Barbon Barbon Barb |     |
| Beschreibung        | Anzeige der Software-Revision des Moduls.                                                                                                    |     |
| Anzeige             | Positive Ganzzahl                                                                                                    |     |
| Build-Nr. Software  |                                                                                                    |     |
|                     |                                                                                                    |     |
| Navigation          | Image: Second strain the second strain term is a second strain term in the second strain term is a second strain term in the second strain term is a second strain term in the second strain term is a second strain term is a second strain term |     |
| Beschreibung        | Anzeige der Software-Buildnummer des Moduls.                                                                                                    |     |
| Anzeige             | Positive Ganzzahl                                                                                                    |     |
| Bootloader-Revision |                                                                                                    |     |
| Navigation          | Image: Barbon Barbon Barb |     |
| Beschreibung        | Anzeige der Bootloader-Revision der Software.                                                                                                    |     |
| Endress+Hauser      |                                                                                                    | 257 |

#### Anzeige

Positive Ganzzahl

#### 3.10.5 Untermenü "Sensorelektronikmodul (ISEM)"

| Navigation 🛛 🗐 🖃 | Experte $\rightarrow$ Diagnose $\rightarrow$ Sensorelektronik |
|------------------|---------------------------------------------------------------|
|------------------|---------------------------------------------------------------|

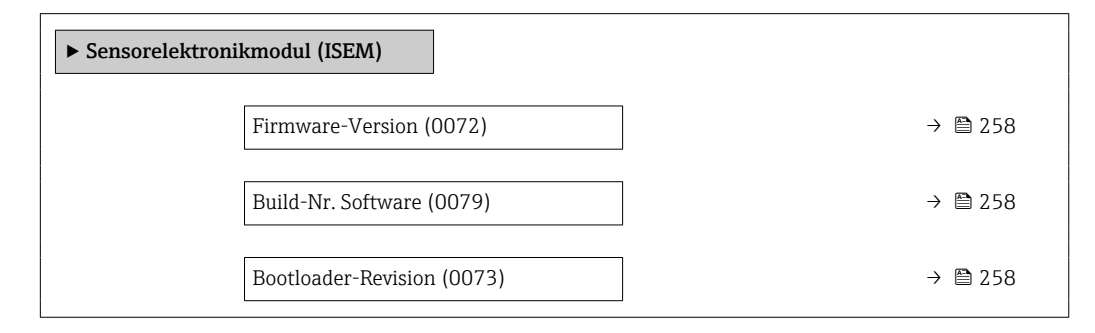

#### **Firmware-Version**

| Navigation   | Sensorelektronik → Firmware-Version (0072) Sensorelektronik → Firmware-Version (0072) |
|--------------|---------------------------------------------------------------------------------------|
| Beschreibung | Anzeige der Software-Revision des Moduls.                                             |
| Anzeige      | Positive Ganzzahl                                                                     |

#### Build-Nr. Software

| Navigation   | Image: Experte → Diagnose → Sensorelektronik → Build-Nr. Softw. (0079) |
|--------------|------------------------------------------------------------------------|
| Beschreibung | Anzeige der Software-Buildnummer des Moduls.                           |
| Anzeige      | Positive Ganzzahl                                                      |

#### **Bootloader-Revision**

| Navigation   | Experte → Diagnose → Sensorelektronik → Bootloader-Rev. (0073) |
|--------------|----------------------------------------------------------------|
| Beschreibung | Anzeige der Bootloader-Revision der Software.                  |
| Anzeige      | Positive Ganzzahl                                              |

#### 3.10.6 Untermenü "I/O-Modul 2"

Navigation B Experte  $\rightarrow$  Diagnose  $\rightarrow$  I/O-Modul 2

| ► I/O-Modul 2                          |           |
|----------------------------------------|-----------|
| I/O-Modul 2 Klemmennummern<br>(3902–2) | ) → 🗎 259 |
| Firmware-Version (0072)                | ) → 🗎 259 |
| Build-Nr. Software (0079)              | ) → 🗎 259 |
| Bootloader-Revision (0073)             | ) → 🗎 260 |

| I/O-Modul 2 Klemmennummern |                                                                                                    |
|----------------------------|----------------------------------------------------------------------------------------------------|
| Navigation                 | I/O-Modul 2 → I/O 2 Klemmen (3902–2) Experte → Diagnose → I/O-Modul 2 → I/O 2 Klemmen (3902–2)        |
| Beschreibung               | Anzeige der vom I/O-Modul belegten Klemmennummern.                                                    |
| Anzeige                    | <ul> <li>Nicht belegt</li> <li>26-27 (I/O 1)</li> <li>24-25 (I/O 2)</li> <li>22-23 (I/O 3)</li> </ul> |

#### **Firmware-Version**

| Navigation   | Experte → Diagnose → I/O-Modul 2 → Firmware-Version (0072) |
|--------------|------------------------------------------------------------|
| Beschreibung | Anzeige der Software-Revision des Moduls.                  |
| Anzeige      | Positive Ganzzahl                                          |

#### Build-Nr. Software

| Navigation   | ■ Experte → Diagnose → I/O-Modul 2 → Build-Nr. Softw. (0079) |
|--------------|--------------------------------------------------------------|
| Beschreibung | Anzeige der Software-Buildnummer des Moduls.                 |
| Anzeige      | Positive Ganzzahl                                            |

| Bootloader-Revision |                                                             |  |
|---------------------|-------------------------------------------------------------|--|
| Navigation          | ■ Experte → Diagnose → I/O-Modul 2 → Bootloader-Rev. (0073) |  |
| Beschreibung        | Anzeige der Bootloader-Revision der Software.               |  |
| Anzeige             | Positive Ganzzahl                                           |  |

#### 3.10.7 Untermenü "I/O-Modul 3"

Navigation

I/O-Modul 3 Bigst → I/O-Modul 3

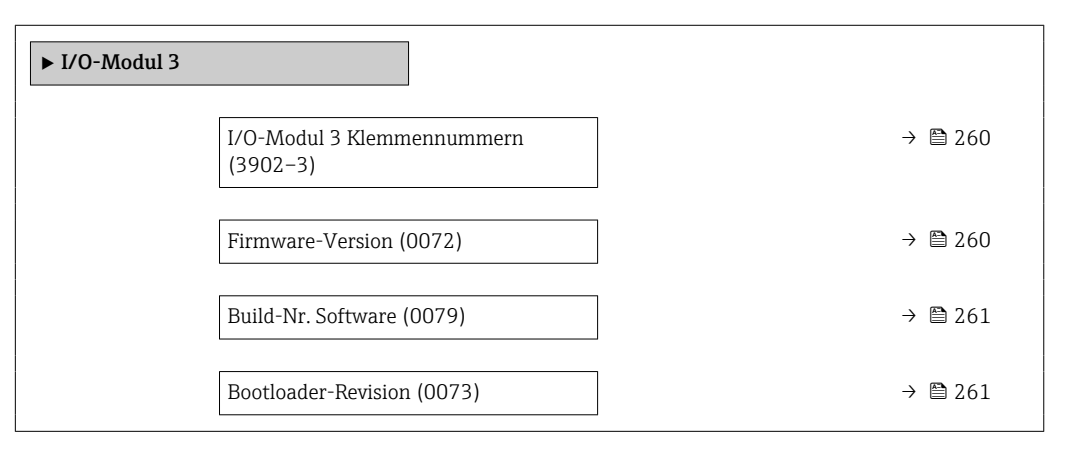

# I/O-Modul 3 KlemmennummernNavigation $\blacksquare$ Experte $\rightarrow$ Diagnose $\rightarrow$ I/O-Modul 3 $\rightarrow$ I/O 3 Klemmen (3902–3)BeschreibungAnzeige der vom I/O-Modul belegten Klemmennummern.Anzeige• Nicht belegt<br/>• 26-27 (I/O 1)<br/>• 24-25 (I/O 2)<br/>• 22-23 (I/O 3)

| Firmware-Version |                                                                                                |
|------------------|------------------------------------------------------------------------------------------------|
| N                | PP Forwards > Discusses > 1/0 Medul 2 > Figure Mercian (0072)                                  |
| Navigation       | Experte $\rightarrow$ Diagnose $\rightarrow$ 1/O-Modul 3 $\rightarrow$ Firmware-Version (0072) |
| Beschreibung     | Anzeige der Software-Revision des Moduls.                                                      |
| Anzeige          | Positive Ganzzahl                                                                              |

| Build-Nr. Software  |                                                                                           |
|---------------------|-------------------------------------------------------------------------------------------|
| Navigation          | I/O-Modul 3 → Build-Nr. Softw. (0079) Experte → Diagnose → I/O-Modul 3 → Build-Nr. Softw. |
| Beschreibung        | Anzeige der Software-Buildnummer des Moduls.                                              |
| Anzeige             | Positive Ganzzahl                                                                         |
|                     |                                                                                           |
| Bootloader-Revision |                                                                                           |
| Navigation          | I/O-Modul 3 → Bootloader-Rev. (0073) Bootloader-Rev. (0073)                               |
| Beschreibung        | Anzeige der Bootloader-Revision der Software.                                             |

Anzeige Positive Ganzzahl

#### 3.10.8 Untermenü "I/O-Modul 4"

Navigation  $\square$  Experte  $\rightarrow$  Diagnose  $\rightarrow$  I/O-Modul 4

| ► I/O-Modul 4                          |         |
|----------------------------------------|---------|
| I/O-Modul 4 Klemmennummern<br>(3902–4) | → 🗎 261 |
| Firmware-Version (0072)                | → 🗎 262 |
| Build-Nr. Software (0079)              | → 🗎 262 |
| Bootloader-Revision (0073)             | → 🗎 262 |

### I/O-Modul 4 Klemmennummern

| Navigation   | I/O-Modul 4 → I/O 4 Klemmen (3902–4)                                                                  |  |
|--------------|----------------------------------------------------------------------------------------------------|--|
| Beschreibung | ibung Anzeige der vom I/O-Modul belegten Klemmennummern.                                              |  |
| Anzeige      | <ul> <li>Nicht belegt</li> <li>26-27 (I/O 1)</li> <li>24-25 (I/O 2)</li> <li>22-23 (I/O 3)</li> </ul> |  |

| Firmware-Version    |                                                                                           |  |
|---------------------|-------------------------------------------------------------------------------------------|--|
| Navigation          | I/O-Modul 4 → Firmware-Version (0072) I/O-Modul 4 → Firmware-Version (0072)               |  |
| Beschreibung        | Anzeige der Software-Revision des Moduls.                                                 |  |
| Anzeige             | Positive Ganzzahl                                                                         |  |
|                     |                                                                                           |  |
| Build-Nr. Software  |                                                                                           |  |
| Navigation          | I/O-Modul 4 → Build-Nr. Softw. (0079) Experte → Diagnose → I/O-Modul 4 → Build-Nr. Softw. |  |
| Beschreibung        | Anzeige der Software-Buildnummer des Moduls.                                              |  |
| Anzeige             | Positive Ganzzahl                                                                         |  |
|                     |                                                                                           |  |
| Bootloader-Revision |                                                                                           |  |
| Navigation          | I/O-Modul 4 → Bootloader-Rev. (0073) Bootloader-Rev. (0073)                               |  |
| Beschreibung        | Anzeige der Bootloader-Revision der Software.                                             |  |
| Anzeige             | Positive Ganzzahl                                                                         |  |

#### 3.10.9 Untermenü "Anzeigemodul"

*Navigation*  $\textcircled{B} \boxminus$  Experte  $\rightarrow$  Diagnose  $\rightarrow$  Anzeigemodul

| ► Anzeigemodul             |         |
|----------------------------|---------|
| Firmware-Version (0072)    | → 🗎 263 |
| Build-Nr. Software (0079)  | → 🗎 263 |
| Bootloader-Revision (0073) | → 🗎 263 |

| Firmware-Version    |                                                                                                    |
|---------------------|----------------------------------------------------------------------------------------------------|
| Navigation          | Image: Barbon Strain Strain Stra |
| Beschreibung        | Anzeige der Software-Revision des Moduls.                                                                                                    |
| Anzeige             | Positive Ganzzahl                                                                                                    |
|                     |                                                                                                    |
| Build-Nr. Software  |                                                                                                    |
| Navigation          | Image: Barbon Structure Image: Barbon Structure                                                                                                    |
| Beschreibung        | Anzeige der Software-Buildnummer des Moduls.                                                                                                    |
| Anzeige             | Positive Ganzzahl                                                                                                    |
|                     |                                                                                                    |
| Bootloader-Revision |                                                                                                    |
| Navigation          | Image: Barbon Bootloader-Rev. (0073)                                                                                                    |
| Beschreibung        | Anzeige der Bootloader-Revision der Software.                                                                                                    |
| Anzeige             | Positive Ganzzahl                                                                                                    |

#### 3.10.10 Untermenü "Messwertspeicherung"

*Navigation*  $\textcircled{B} \boxminus$  Experte  $\rightarrow$  Diagnose  $\rightarrow$  Messwertspeich.

| ► Messwertspeicherung        |         |  |
|------------------------------|---------|--|
| Zuordnung 1. Kanal (0851)    | → 🗎 264 |  |
| Zuordnung 2. Kanal (0852)    | → 🗎 266 |  |
| Zuordnung 3. Kanal (0853)    | → 🗎 266 |  |
| Zuordnung 4. Kanal (0854)    | → 🗎 267 |  |
| Speicherintervall (0856)     | → 🗎 267 |  |
| Datenspeicher löschen (0855) | → 🗎 268 |  |

| Messwertspeicherung (0860)              | → 🗎 268 |
|-----------------------------------------|---------|
| Speicherverzögerung (0859)              | → 🗎 268 |
| Messwertspeicherungssteuerung<br>(0857) | → 🗎 269 |
| Messwertspeicherungsstatus (0858)       | → 🗎 269 |
| Gesamte Speicherdauer (0861)            | → 🗎 270 |
| ► Anzeige 1. Kanal                      | → 🗎 270 |
| ► Anzeige 2. Kanal                      | → 🗎 271 |
| ► Anzeige 3. Kanal                      | → 🗎 272 |
| ► Anzeige 4. Kanal                      | → 🗎 272 |
|                                         |         |

#### Zuordnung 1. Kanal

| Navigation    |                                                                                                    |
|---------------|----------------------------------------------------------------------------------------------------|
| Voraussetzung | Anwendungspaket <b>Extended HistoROM</b> ist verfügbar.<br>In Parameter <b>Software-Optionsübersicht</b> (→ 🗎 59) werden die aktuell aktivierten Software-Optionen angezeigt.                                                                                                    |
| Beschreibung  | Auswahl für die Zuordnung einer Prozessgröße zum Speicherkanal.                                                                                                    |
| Auswahl       | <ul> <li>Aus</li> <li>Massefluss</li> <li>Volumenfluss</li> <li>Normvolumenfluss*</li> <li>Dichte</li> <li>Normdichte*</li> <li>Temperatur</li> <li>Druck</li> <li>GSV-Durchfluss*</li> <li>Alternativer GSV-Durchfluss*</li> <li>S&amp;W-Volumenfluss*</li> <li>Alternative NSV-Durchfluss*</li> <li>S&amp;W-Volumenfluss*</li> <li>Alternative Normdichte*</li> <li>Water cut*</li> <li>Öldichte*</li> <li>Wasserdichte*</li> <li>Wasserfluss*</li> <li>Wasserfluss*</li> <li>Wasserfluss*</li> <li>Wasserfluss*</li> </ul> |

ß

<sup>\*</sup> Sichtbar in Abhängigkeit von Bestelloptionen oder Geräteeinstellungen

- Ölvolumenfluss<sup>\*</sup>
- Wasservolumenfluss<sup>\*</sup>
- Öl-Normvolumenfluss<sup>2</sup>
- Wasser-Normvolumenfluss\*
- Zielmessstoff Massefluss \*
- Trägermessstoff Massefluss<sup>\*</sup>
- Konzentration<sup>\*</sup>
- GSV-Durchfluss<sup>2</sup>
- Alternativer GSV-Durchfluss<sup>\*</sup>
- NSV-Durchfluss<sup>\*</sup>
- Alternativer NSV-Durchfluss<sup>\*</sup>
- S&W-Volumenfluss<sup>\*</sup>
- Alternative Normdichte \*
- Water cut
- Öldichte
- Wasserdichte<sup>\*</sup>
- Ölmassefluss
- Wassermassefluss \*
- Ölvolumenfluss<sup>2</sup>
- Wasservolumenfluss<sup>\*</sup>
- Öl-Normvolumenfluss<sup>\*</sup>
- Wasser-Normvolumenfluss<sup>\*</sup>
- Zielmessstoff Volumenfluss<sup>\*</sup>
- Trägermessstoff Volumenfluss<sup>\*</sup>
- Zielmessstoff Normvolumenfluss<sup>\*</sup>
- Trägermessstoff Normvolumenfluss<sup>\*</sup>
- Applikationsspezifischer Ausgang 0<sup>°</sup>
- Applikationsspezifischer Ausgang 1<sup>\*</sup>
- Index f
  ür inhomogenen Messstoff
- Index f
  ür gebundene Blasen \*
- HBSI
- Rohwert Massefluss
- Erregerstrom 0
- Schwingungsdämpfung 0
- Schwankung Schwingungsdämpfung 0<sup>\*</sup>
- Schwingfrequenz 0
- Frequenzschwankung 0<sup>\*</sup>
- Signalasymmetrie
- Torsionssignalasymmetrie \*
- Trägerrohrtemperatur<sup>\*</sup>
- Frequenzschwankung 0<sup>\*</sup>
- Schwingamplitude
- Schwankung Schwingungsdämpfung 0<sup>\*</sup>
- Elektroniktemperatur
- Sensorindex-Spulenasymmetrie
- Testpunkt 0
- Testpunkt 1
- Stromausgang 1
- Stromausgang 2<sup>\*</sup>
- Stromausgang 3 \*
- Stromausgang 4 \*

Werkseinstellung

Aus

<sup>\*</sup> Sichtbar in Abhängigkeit von Bestelloptionen oder Geräteeinstellungen

#### Zusätzliche Information Beschreibung

Insgesamt können 1000 Messwerte gespeichert werden. Das bedeutet:

- Bei Nutzung von 1 Speicherkanal: 1000 Datenpunkte
- Bei Nutzung von 2 Speicherkanälen: 500 Datenpunkte
- Bei Nutzung von 3 Speicherkanälen: 333 Datenpunkte
- Bei Nutzung von 4 Speicherkanälen: 250 Datenpunkte

Wenn die maximale Anzahl an Datenpunkten erreicht wurde, werden die ältesten im Speicher vorhandenen Datenpunkte zyklisch überschrieben, so dass immer die letzten 1000, 500, 333 oder 250 Messwerte im Speicher bleiben (Ringspeicher-Prinzip).

Wenn die getroffene Auswahl geändert wird, wird der Inhalt des Messwertspeichers gelöscht.

| aktivierten |
|-------------|
|             |
|             |
|             |
| aktivier    |

## Zuordnung 3. Kanal Navigation Navigation Voraussetzung Anwendungspaket Extended HistoROM ist verfügbar. In Parameter Software-Optionsübersicht (→ 🖹 59) werden die aktuell aktivierten

Coffeenance Ontion

|                  | Software-Optionen angezeigt.                                                 |
|------------------|------------------------------------------------------------------------------|
| Beschreibung     | Auswahl für die Zuordnung einer Prozessgröße zum Speicherkanal.              |
| Auswahl          | Auswahlliste siehe Parameter Zuordnung 1. Kanal ( $\rightarrow \square$ 264) |
| Werkseinstellung | Aus                                                                          |

A

| Zuordnung 4 Kanal       | 8                                                                                                    |
|-------------------------|----------------------------------------------------------------------------------------------------|
|                         |                                                                                                    |
| Navigation              | Image: Barbon Structure → Diagnose → Messwertspeich. → Zuord. 4. Kanal (0854)                                                                                                    |
| Voraussetzung           | Anwendungspaket Extended HistoROM ist verfügbar.                                                                                                    |
|                         | In Parameter <b>Software-Optionsübersicht</b> (→ 🗎 59) werden die aktuell aktivierten Software-Optionen angezeigt.                                                                                                    |
| Beschreibung            | Auswahl für die Zuordnung einer Prozessgröße zum Speicherkanal.                                                                                                    |
| Auswahl                 | Auswahlliste siehe Parameter <b>Zuordnung 1. Kanal</b> (> 🗎 264)                                                                                                    |
| Werkseinstellung        | Aus                                                                                                    |
| Speicherintervall       | ඕ                                                                                                    |
|                         |                                                                                                    |
| Navigation              | ■ Experte → Diagnose → Messwertspeich. → Speicherinterval (0856)                                                                                                    |
| Voraussetzung           | Anwendungspaket Extended HistoROM ist verfügbar.                                                                                                    |
|                         | In Parameter <b>Software-Optionsübersicht</b> (→ 🗎 59) werden die aktuell aktivierten Software-Optionen angezeigt.                                                                                                    |
| Beschreibung            | Eingabe des Speicherintervalls $T_{log}$ für die Messwertspeicherung.                                                                                                    |
| Eingabe                 | 0,1 3 600,0 s                                                                                                    |
| Werkseinstellung        | 1,0 s                                                                                                    |
| Zusätzliche Information | Beschreibung                                                                                                    |
|                         | Dieses bestimmt den zeitlichen Abstand der einzelnen Datenpunkte im Datenspeicher und somit die maximale speicherbare Prozesszeit $T_{log}$ :<br>• Bei Nutzung von 1 Speicherkanal: $T_{log} = 1000 \times t_{log}$<br>• Bei Nutzung von 2 Speicherkanälen: $T_{log} = 500 \times t_{log}$<br>• Bei Nutzung von 3 Speicherkanälen: $T_{log} = 333 \times t_{log}$<br>• Bei Nutzung von 4 Speicherkanälen: $T_{log} = 250 \times t_{log}$ |
|                         | Nach Ablauf dieser Zeit werden die ältesten im Speicher vorhandenen Datenpunkte zyk-<br>lisch überschrieben, so dass immer eine Zeit von T <sub>log</sub> im Speicher bleibt (Ringspeicher-<br>Prinzip).                                                                                                    |
|                         | Wenn die Länge des Speicherintervalls geändert wird, wird der Inhalt des Messwert-<br>speichers gelöscht.                                                                                                    |
|                         | Beispiel                                                                                                    |
|                         | Bei Nutzung von 1 Speicherkanal:<br>• $T_{log} = 1000 \times 1 \text{ s} = 1\ 000 \text{ s} \approx 15 \text{ min}$<br>• $T_{log} = 1000 \times 10 \text{ s} = 10\ 000 \text{ s} \approx 3 \text{ h}$                                                                                                    |

- $T_{log} = 1000 \times 80 \text{ s} = 80\ 000 \text{ s} \approx 1 \text{ d}$   $T_{log} = 1000 \times 3\ 600 \text{ s} = 3\ 600\ 000 \text{ s} \approx 41 \text{ d}$

| Datenspeicher löschen   | ه                                                                                                    |
|-------------------------|----------------------------------------------------------------------------------------------------|
| Navigation              | Image: Barbon Barbon Barbo |
| Voraussetzung           | Anwendungspaket Extended HistoROM ist verfügbar.                                                                                                    |
|                         | In Parameter <b>Software-Optionsübersicht</b> (→ 🗎 59) werden die aktuell aktivierten Software-Optionen angezeigt.                                                                                                    |
| Beschreibung            | Auswahl zum Löschen des gesamten Datenspeichers.                                                                                                    |
| Auswahl                 | <ul><li>Abbrechen</li><li>Daten löschen</li></ul>                                                                                                    |
| Werkseinstellung        | Abbrechen                                                                                                    |
| Zusätzliche Information | <ul> <li>Auswahl</li> <li>Abbrechen<br/>Der Speicher wird nicht gelöscht, alle Daten bleiben erhalten.</li> <li>Daten löschen<br/>Der Datenspeicher wird gelöscht. Der Speicherungsvorgang beginnt von vorne.</li> </ul>                                                                                                    |

| Messwertspeicherung |     |                                                                                                   | Ê |
|---------------------|-----|---------------------------------------------------------------------------------------------------|---|
|                     |     |                                                                                                   |   |
| Navigation          | 0 - | Experte $\rightarrow$ Diagnose $\rightarrow$ Messwertspeich. $\rightarrow$ Messwertspeich. (0860) |   |

| Beschreibung            | Auswahl der Art der Messwertaufzeichnung.                                                                  |  |  |
|-------------------------|----------------------------------------------------------------------------------------------------|--|--|
| Auswahl                 | <ul><li>Überschreibend</li><li>Nicht überschreibend</li></ul>                                              |  |  |
| Werkseinstellung        | Überschreibend                                                                                             |  |  |
| Zusätzliche Information | Auswahl<br>• Überschreibend<br>Der Gerätspeicher arbeitet nach dem FIFO-Prinzip.<br>• Nicht überschreibend |  |  |
|                         | Die Messwertaufzeichnung wird abgebrochen, wenn der Messwertspeicher gefüllt ist<br>(Single Shot).         |  |  |

| Speicherverzögerung |                                                                                                    | Â |
|---------------------|----------------------------------------------------------------------------------------------------|---|
| Navigation          | Image: Barbon Strain Strain Stra |   |
| Voraussetzung       | In Parameter <b>Messwertspeicherung</b> (→ 🗎 268) ist die Option <b>Nicht überschreibend</b><br>ausgewählt.                                                                                                    |   |
| Beschreibung        | Eingabe der Verzögerungszeit für die Messwertspeicherung.                                                                                                    |   |

| Eingabe                 | 0 999 h                                                                                                    |
|-------------------------|----------------------------------------------------------------------------------------------------|
| Werkseinstellung        | 0 h                                                                                                    |
| Zusätzliche Information | Beschreibung                                                                                                    |
|                         | Nachdem die Messwertaufzeichnung mit dem Parameter <b>Messwertspeicherungssteue-</b><br><b>rung</b> ( $\rightarrow \cong 269$ ) gestartet wurde, speichert das Gerät für die Dauer der eingegebenen<br>Verzögerungszeit keine Daten. |

| Messwertspeicherungsst  | Messwertspeicherungssteuerung 🗟                                                                                                    |     |  |
|-------------------------|----------------------------------------------------------------------------------------------------|-----|--|
| Navigation              | Image: Barbon Strain Strain Stra |     |  |
| Voraussetzung           | In Parameter <b>Messwertspeicherung</b> ( $\rightarrow \square 268$ ) ist die Option <b>Nicht überschreibe</b> ausgewählt.                                                                                                    |     |  |
| Beschreibung            | Auswahl zum Starten und Anhalten der Messwertspeicherung.                                                                                                    |     |  |
| Auswahl                 | <ul> <li>Keine</li> <li>Löschen + starten</li> <li>Anhalten</li> </ul>                                                                                                    |     |  |
| Werkseinstellung        | Keine                                                                                                    |     |  |
| Zusätzliche Information | <ul> <li>Auswahl</li> <li>Keine<br/>Initialzustand der Messwertspeicherung.</li> <li>Löschen + starten<br/>Alle aufgezeichneten Messwerte aller Kanäle werden gelöscht und eine erneute Mes<br/>wertaufzeichnung wird gestartet.</li> <li>Anhalten<br/>Die Messwertaufzeichnung wird angehalten.</li> </ul>                                                                                                    | SS- |  |

| Messwertspeicherung | sstatus                                                                                                    |
|---------------------|----------------------------------------------------------------------------------------------------|
| Navigation          | Image: Barbon State → Diagnose → Messwertspeich. → Speicher.status (0858)                                   |
| Voraussetzung       | In Parameter <b>Messwertspeicherung</b> (→ 🗎 268) ist die Option <b>Nicht überschreibend</b><br>ausgewählt. |
| Beschreibung        | Anzeige des Messwertspeicherungsstatus.                                                                     |
| Anzeige             | <ul> <li>Ausgeführt</li> <li>Verzögerung aktiv</li> <li>Aktiv</li> <li>Angehalten</li> </ul>                |
| Werkseinstellung    | Ausgeführt                                                                                                  |

#### Zusätzliche Information Auswahl

#### Ausgeführt

- Eine Messwertaufzeichnung wurde erfolgreich durchgeführt und abgeschlossen. • Verzögerung aktiv
- Eine Messwertaufzeichnung wurde gestartet, aber das Speicherintervall ist noch nicht abgelaufen.
- Aktiv Das Speicherintervall ist abgelaufen und eine Messwertaufzeichnung ist aktiv.
- Angehalten

Die Messwertaufzeichnung wird angehalten.

| Gesamte Speicherdauer |                                                                                                    |  |
|-----------------------|----------------------------------------------------------------------------------------------------|--|
| Navigation            | Image: Barbon Structure → Diagnose → Messwertspeich. → Speicherdauer (0861)                                 |  |
| Voraussetzung         | In Parameter <b>Messwertspeicherung</b> (→ 🖺 268) ist die Option <b>Nicht überschreibend</b><br>ausgewählt. |  |
| Beschreibung          | Anzeige der gesamten Speicherdauer.                                                                         |  |
| Anzeige               | Positive Gleitkommazahl                                                                                     |  |
| Werkseinstellung      | 0 s                                                                                                    |  |

#### Untermenü "Anzeige 1. Kanal"

Navigation

■ Experte  $\rightarrow$  Diagnose  $\rightarrow$  Messwertspeich.  $\rightarrow$  Anz. 1. Kanal

| ► Anzeige 1. Kanal |                  |           |
|--------------------|------------------|-----------|
|                    | Anzeige 1. Kanal | ] → 🗎 270 |
|                    |                  |           |

#### 

- Zielmessstoff Massefluss \*
- Trägermessstoff Massefluss<sup>2</sup>
- Dichte
- Normdichte
- Konzentration<sup>\*</sup>
- Trägerrohrtemperatur<sup>\*</sup>
- Elektroniktemperatur
- Stromausgang 1
- Schwingfrequenz 0
- Frequenzschwankung 0
- Schwingamplitude <sup>'</sup>
- Schwingungsdämpfung 0
- Schwankung Schwingungsdämpfung 0
- Signalasymmetrie
- Erregerstrom 0

Beschreibung

Anzeige des Messwertverlaufs für den Speicherkanal in Form eines Diagramms.

Zusätzliche Information

Beschreibung

| אָדי ו/XXXXXXX                  |         |
|---------------------------------|---------|
| 175.77<br>40.69 kg/h<br>-100s 0 |         |
|                                 | 4001635 |

🖻 11 Diagramm eines Messwertverlaufs

- x-Achse: Zeigt je nach Anzahl der gewählten Kanäle 250 bis 1000 Messwerte einer Prozessgröße.
- y-Achse: Zeigt die ungefähre Messwertspanne und passt diese kontinuierlich an die laufende Messung an.

#### Untermenü "Anzeige 2. Kanal"

*Navigation*  $\square$  Experte  $\rightarrow$  Diagnose  $\rightarrow$  Messwertspeich.  $\rightarrow$  Anz. 2. Kanal

| ► Anzeige 2. Kanal |                  |         |
|--------------------|------------------|---------|
|                    | Anzeige 2. Kanal | → 🗎 271 |

| Anzeige 2. Kanal |        |                                                                                          |
|------------------|--------|------------------------------------------------------------------------------------------|
| Navigation       | 9      | Experte $\rightarrow$ Diagnose $\rightarrow$ Messwertspeich. $\rightarrow$ Anz. 2. Kanal |
| Voraussetzung    | In Par | ameter <b>Zuordnung 2. Kanal</b> ist eine Prozessgröße festgelegt.                       |

<sup>\*</sup> Sichtbar in Abhängigkeit von Bestelloptionen oder Geräteeinstellungen

#### Beschreibung Siehe Parameter Au

Siehe Parameter **Anzeige 1. Kanal** → 🖺 270

| Untermenü "Anzeige 3. Kanal" |  |                                                                                          |     |
|------------------------------|--|------------------------------------------------------------------------------------------|-----|
| Navigation                   |  | Experte $\rightarrow$ Diagnose $\rightarrow$ Messwertspeich. $\rightarrow$ Anz. 3. Kanal | ļ   |
| ► Anzeige 3. Kanal           |  |                                                                                          |     |
|                              |  | Anzeige 3. Kanal $\rightarrow$ 🗎                                                         | 272 |

| Anzeige 3. Kanal |                                                                      |
|------------------|----------------------------------------------------------------------|
| Navigation       | Experte → Diagnose → Messwertspeich. → Anz. 3. Kanal                 |
| Voraussetzung    | In Parameter Zuordnung 3. Kanal ist eine Prozessgröße festgelegt.    |
| Beschreibung     | Siehe Parameter <b>Anzeige 1. Kanal</b> $\rightarrow \triangleq 270$ |

#### Untermenü "Anzeige 4. Kanal"

Navigation  $\square$  Experte  $\rightarrow$  Diagnose  $\rightarrow$  Messwertspeich.  $\rightarrow$  Anz. 4. Kanal

| ► Anzeige 4. Kanal |                  |           |
|--------------------|------------------|-----------|
|                    | Anzeige 4. Kanal | ) → 🖹 272 |

| Anzeige 4. Kanal |                                                                   |
|------------------|-------------------------------------------------------------------|
| Navigation       | ■ Experte → Diagnose → Messwertspeich. → Anz. 4. Kanal            |
| Voraussetzung    | In Parameter Zuordnung 4. Kanal ist eine Prozessgröße festgelegt. |
| Beschreibung     | Siehe Parameter <b>Anzeige 1. Kanal</b> $\rightarrow \square 270$ |
| Desementary      |                                                                   |

#### 3.10.11 Untermenü "Min/Max-Werte"

Navigation

□ Experte → Diagnose → Min/Max-Werte

| ► Min/Max-Werte                                                                             |                                                               |
|---------------------------------------------------------------------------------------------|---------------------------------------------------------------|
| Min/Max-Werte zurücksetzen (6151)                                                           | → 🗎 273                                                       |
| ► Elektroniktemperatur                                                                      | → 🗎 274                                                       |
| ► Messstofftemperatur                                                                       | → 🗎 276                                                       |
| ► Trägerrohrtemperatur                                                                      | → 🗎 277                                                       |
| ► Schwingfrequenz                                                                           | → 🗎 278                                                       |
| ► Schwingamplitude                                                                          | → 🗎 280                                                       |
| ► Schwingungsdämpfung                                                                       | → 🗎 281                                                       |
| ► Signalasymmetrie                                                                          | → 🗎 283                                                       |
| <ul> <li>Schwingamplitude</li> <li>Schwingungsdämpfung</li> <li>Signalasymmetrie</li> </ul> | <ul> <li>→ ➡ 280</li> <li>→ ➡ 281</li> <li>→ ➡ 283</li> </ul> |

| Min/Max-Werte zurücksetzen |                                                                                                    |       |
|----------------------------|----------------------------------------------------------------------------------------------------|-------|
| Navigation                 | Image: Barbon Structure → Diagnose → Min/Max-Werte → Min/Max rücksetz (6151)                                                                                                    |       |
| Beschreibung               | Auswahl von Messgrößen, deren gemessene Minimal-, Mittel- und Maximalwerte zu<br>gesetzt werden sollen.                                                                                                    | rück- |
| Auswahl                    | <ul> <li>Abbrechen</li> <li>Schwingamplitude *</li> <li>Schwingamplitude 1 *</li> <li>Schwingungsdämpfung</li> <li>Torsionsschwingungsdämpfung *</li> <li>Schwingfrequenz</li> <li>Torsionsschwingfrequenz *</li> <li>Signalasymmetrie</li> <li>Torsionssignalasymmetrie *</li> </ul> |       |
| Werkseinstellung           | Abbrechen                                                                                                    |       |

<sup>\*</sup> Sichtbar in Abhängigkeit von Bestelloptionen oder Geräteeinstellungen

#### Untermenü "Elektroniktemperatur"

| Navigation | 88 | $Experte \rightarrow Diagnose \rightarrow Min/Max\text{-}Werte \rightarrow Elektroniktemp.$ |
|------------|----|---------------------------------------------------------------------------------------------|
|            |    |                                                                                             |

| ► Elektroniktemperatur |         |
|------------------------|---------|
| Minimaler Wert         | → 🗎 274 |
| Maximaler Wert         | → 🗎 274 |

#### **Minimaler Wert**

| Navigation              | ■ Experte → Diagnose → Min/Max-Werte → Elektroniktemp. → Min. Wert (6052)                      |
|-------------------------|------------------------------------------------------------------------------------------------|
| Beschreibung            | Anzeige des niedrigsten, bisher gemessenen Temperaturwerts des Hauptelektronikmo-<br>duls.     |
| Anzeige                 | Gleitkommazahl mit Vorzeichen                                                                  |
| Zusätzliche Information | Abhängigkeit<br>▶ Die Einheit wird übernommen aus: Parameter <b>Temperatureinheit</b> (→ 🖺 83) |

| Maximaler Wert          |                                                                                                    |
|-------------------------|----------------------------------------------------------------------------------------------------|
| Navigation              | Image: Barbon Barbon Barb |
| Beschreibung            | Anzeige des höchsten, bisher gemessenen Temperaturwerts des Hauptelektronikmoduls.                                                                                                    |
| Anzeige                 | Gleitkommazahl mit Vorzeichen                                                                                                    |
| Zusätzliche Information | Abhängigkeit                                                                                                    |
|                         | 🚹 Die Einheit wird übernommen aus: Parameter <b>Temperatureinheit</b> (→ 🗎 83)                                                                                                    |

Untermenü "Hauptelektroniktemperatur"

*Navigation*  $\blacksquare$  Experte  $\rightarrow$  Diagnose  $\rightarrow$  Min/Max-Werte  $\rightarrow$  Hauptelekt.temp.

► Hauptelektroniktemperatur

| Minimale Elektroniktemperatur (0688)    | → 🗎 275 |
|-----------------------------------------|---------|
| Maximale Elektroniktemperatur<br>(0665) | → 🗎 275 |

| Minimale Elektroniktemperatur |                                                                                                    |  |
|-------------------------------|----------------------------------------------------------------------------------------------------|--|
| Navigation                    | Image: Barbon Barbon Barbo |  |
| Beschreibung                  | Zeigt die bisher niedrigste gemessene Temperatur für das Hauptelektronikmodul im Mess-<br>umformer.                                                                                                    |  |
| Anzeige                       | Gleitkommazahl mit Vorzeichen                                                                                                    |  |
| Zusätzliche Information       | Abhängigkeit<br>] Die Einheit wird übernommen aus: Parameter <b>Temperatureinheit</b> (→ 🗎 83)                                                                                                    |  |

| Maximale Elektroniktemperatur |                                                                                                    |  |
|-------------------------------|----------------------------------------------------------------------------------------------------|--|
| Navigation                    | Image: Barbon Barbon Barbo |  |
| Beschreibung                  | Zeigt die bisher höchste gemessene Temperatur für das Hauptelektronikmodul im Mess-<br>umformer.                                                                                                    |  |
| Anzeige                       | Gleitkommazahl mit Vorzeichen                                                                                                    |  |
| Zusätzliche Information       | Abhängigkeit<br>❶ Die Einheit wird übernommen aus: Parameter <b>Temperatureinheit</b> (→ 🖺 83)                                                                                                    |  |

#### Untermenü "Sensorelektroniktemperatur (ISEM)"

*Navigation*  $\blacksquare$  Experte  $\rightarrow$  Diagnose  $\rightarrow$  Min/Max-Werte  $\rightarrow$  Sensorelek.temp.

| <ul> <li>Sensorelektroniktemperatur<br/>(ISEM)</li> </ul> |         |
|-----------------------------------------------------------|---------|
| Minimaler Wert (6052)                                     | → 🗎 276 |
| Maximaler Wert (6051)                                     | → 🗎 276 |

| Maximaler Wert          |                                                                                                    |  |
|-------------------------|----------------------------------------------------------------------------------------------------|--|
|                         |                                                                                                    |  |
| Navigation              | Image: Barbon Sector Sector Sect |  |
| Beschreibung            | Anzeige des höchsten, bisher gemessenen Temperaturwerts des Hauptelektronikmoduls.                                                                                                    |  |
| Anzeige                 | Gleitkommazahl mit Vorzeichen                                                                                                    |  |
| Zusätzliche Information | Abhängigkeit                                                                                                    |  |
|                         | 🚹 Die Einheit wird übernommen aus: Parameter <b>Temperatureinheit</b> (→ 🗎 83)                                                                                                    |  |

| Minimaler Wert          |                                                                                                 |
|-------------------------|-------------------------------------------------------------------------------------------------|
| Navigation              | Image: Barbon Sensorelek.temp. → Min. Wert (6052)                                               |
| Beschreibung            | Anzeige des niedrigsten, bisher gemessenen Temperaturwerts des Hauptelektronikmo-<br>duls.      |
| Anzeige                 | Gleitkommazahl mit Vorzeichen                                                                   |
| Zusätzliche Information | Abhängigkeit<br>【】 Die Einheit wird übernommen aus: Parameter <b>Temperatureinheit</b> (→ 🖺 83) |

#### Untermenü "Messstofftemperatur"

*Navigation*  $\square$  Experte  $\rightarrow$  Diagnose  $\rightarrow$  Min/Max-Werte  $\rightarrow$  Messstofftemp.

| ► Messstofftemperatur |         |
|-----------------------|---------|
| Minimaler Wert (6109) | → 🗎 276 |
| Maximaler Wert (6108) | → 🗎 277 |

### Minimaler Wert Navigation Image: Experte → Diagnose → Min/Max-Weight

 $\blacksquare$  Experte → Diagnose → Min/Max-Werte → Messstofftemp. → Min. Wert (6109)

Beschreibung Anzeige des niedrigsten, bisher gemessenen Messstoff-Temperaturwerts.

Anzeige Gleitkommazahl mit Vorzeichen

#### Zusätzliche Information

Abhängigkeit

P Die Einheit wird übernommen aus: Parameter **Temperatureinheit** (→ 🗎 83)

| Maximaler Wert          |                                                                                                    |
|-------------------------|----------------------------------------------------------------------------------------------------|
| Navigation              | Image: Bar Strain Strain |
| Beschreibung            | Anzeige des höchsten, bisher gemessenen Messstoff-Temperaturwerts.                                                                                                    |
| Anzeige                 | Gleitkommazahl mit Vorzeichen                                                                                                    |
| Zusätzliche Information | Abhängigkeit                                                                                                    |
|                         | 🎦 Die Einheit wird übernommen aus: Parameter <b>Temperatureinheit</b> (→ 🖺 83)                                                                                                    |

#### Untermenü "Trägerrohrtemperatur"

Navigation

□ Experte → Diagnose → Min/Max-Werte → Trägerrohrtemp.

| ► Trägerrohrtemperatur |         |
|------------------------|---------|
| Minimaler Wert (6030)  | → 🗎 277 |
| Maximaler Wert (6029)  | → 🗎 278 |

| Minimaler | Wert  |
|-----------|-------|
| mininalu  | VVCIL |

| Navigation              | Image: Experte → Diagnose → Min/Max-Werte → Trägerrohrtemp. → Min. Wert (6030)                            |
|-------------------------|----------------------------------------------------------------------------------------------------|
| Voraussetzung           | Bei folgendem Bestellmerkmal<br>"Anwendungspaket", Option <b>EB</b> "Heartbeat Verification + Monitoring" |
| Beschreibung            | Anzeige des niedrigsten, bisher gemessenen Temperaturwerts vom Trägerrohr.                                |
| Anzeige                 | Gleitkommazahl mit Vorzeichen                                                                             |
| Zusätzliche Information | Abhängigkeit<br>¶ Die Einheit wird übernommen aus: Parameter <b>Temperatureinheit</b> (→ 🖺 83)            |

| Maximaler Wert          |                                                                                                    |
|-------------------------|----------------------------------------------------------------------------------------------------|
| Navigation              | Image: Barbon Strain Strain Stra |
| Voraussetzung           | Bei folgendem Bestellmerkmal<br>"Anwendungspaket", Option <b>EB</b> "Heartbeat Verification + Monitoring"                                                                                                    |
| Beschreibung            | Anzeige des höchsten, bisher gemessenen Temperaturwerts vom Trägerrohr.                                                                                                    |
| Anzeige                 | Gleitkommazahl mit Vorzeichen                                                                                                    |
| Zusätzliche Information | Abhängigkeit                                                                                                    |
|                         | 🚹 Die Einheit wird übernommen aus: Parameter <b>Temperatureinheit</b> (→ 🖺 83)                                                                                                    |

#### Untermenü "Schwingfrequenz"

Navigation

 $\blacksquare$  Experte → Diagnose → Min/Max-Werte → Schwingfrequenz

| ► Schwingfrequenz     |           |
|-----------------------|-----------|
| Minimaler Wert (6071) | ) → 🗎 278 |
| Maximaler Wert (6070) | ] → 🗎 278 |

#### **Minimaler Wert**

| Navigation   |                                                             |
|--------------|-------------------------------------------------------------|
| Beschreibung | Anzeige der niedrigsten, bisher gemessenen Schwingfrequenz. |
| Anzeige      | Gleitkommazahl mit Vorzeichen                               |

#### Maximaler Wert

| Navigation   | ■ Experte → Diagnose → Min/Max-Werte → Schwingfrequenz → Max. Wert (6070) |
|--------------|---------------------------------------------------------------------------|
| Beschreibung | Anzeige der höchsten, bisher gemessenen Schwingfrequenz.                  |
| Anzeige      | Gleitkommazahl mit Vorzeichen                                             |

#### Untermenü "Torsionsschwingfrequenz"

Navigation 🛛 🗐 🗏 E

 $\textcircled{B} \boxminus \text{Experte} \rightarrow \text{Diagnose} \rightarrow \text{Min}/\text{Max-Werte} \rightarrow \text{Tors.schw.freq.}$ 

| ► Torsionsschwingfrequenz |           |
|---------------------------|-----------|
| Minimaler Wert (6069)     | ] → 🗎 279 |
| Maximaler Wert (6068)     | ] → 🗎 279 |

| Minimaler Wert |                                                                                                    |
|----------------|----------------------------------------------------------------------------------------------------|
| Navigation     | Image: Barbon Structure → Diagnose → Min/Max-Werte → Tors.schw.freq. → Min. Wert (6069)                    |
| Voraussetzung  | Nur erhältlich für Promass I und Q.                                                                        |
|                | Bei folgendem Bestellmerkmal:<br>"Anwendungspaket", Option <b>EB</b> "Heartbeat Verification + Monitoring" |
| Beschreibung   | Anzeige der niedrigsten, bisher gemessenen Torsionsschwingfrequenz.                                        |
| Anzeige        | Gleitkommazahl mit Vorzeichen                                                                              |
|                |                                                                                                    |
| Maximaler Wert |                                                                                                    |
| Navigation     | Image: Experte → Diagnose → Min/Max-Werte → Tors.schw.freq. → Max. Wert (6068)                             |
| Voraussetzung  | Nur erhältlich für Promass I und Q.                                                                        |
|                | Bei folgendem Bestellmerkmal:<br>"Anwendungspaket", Option <b>EB</b> "Heartbeat Verification + Monitoring" |
| Beschreibung   | Anzeige der höchsten, bisher gemessenen Torsionsschwingfrequenz.                                           |
| Anzeige        | Gleitkommazahl mit Vorzeichen                                                                              |

#### Untermenü "Schwingamplitude"

| Navigation | 8 8 | Experte $\rightarrow$ Di | agnose → Mi | in/Max-Werte → | Schwingamplitude |
|------------|-----|--------------------------|-------------|----------------|------------------|
|            |     |                          |             |                |                  |

| ► Schwingamplitude    |               |
|-----------------------|---------------|
| Minimaler Wert (6010) | → 🗎 280       |
| Maximaler Wert (6009) | → <a> 280</a> |

# Minimaler Wert Navigation Image: Experte → Diagnose → Min/Max-Werte → Schwingamplitude → Min. Wert (6010) Beschreibung Anzeige der niedrigsten, bisher gemessenen Schwingamplitude. Anzeige Gleitkommazahl mit Vorzeichen Maximaler Wert Image: Mert

| Navigation   | Image: Separate → Diagnose → Min/Max-Werte → Schwingamplitude → Max. Wert (6009) |
|--------------|----------------------------------------------------------------------------------|
| Beschreibung | Anzeige der höchsten, bisher gemessenen Schwingamplitude.                        |
| Anzeige      | Gleitkommazahl mit Vorzeichen                                                    |

#### Untermenü "Torsionsschwingamplitude"

*Navigation*  $\blacksquare$  Experte  $\rightarrow$  Diagnose  $\rightarrow$  Min/Max-Werte  $\rightarrow$  Tors.schwingamp.

| ► Torsionsschwingamplitude |         |  |
|----------------------------|---------|--|
| Minimaler Wert (6008)      | → 🗎 281 |  |
| Maximaler Wert (6007)      | → 🗎 281 |  |

| Minimaler Wert |                                                                                                    |
|----------------|----------------------------------------------------------------------------------------------------|
| Navigation     | Image: Barbon Structure → Diagnose → Min/Max-Werte → Tors.schwingamp. → Min. Wert (6008)                   |
| Voraussetzung  | Nur erhältlich für Promass I und Q.                                                                        |
|                | Bei folgendem Bestellmerkmal:<br>"Anwendungspaket", Option <b>EB</b> "Heartbeat Verification + Monitoring" |
| Beschreibung   | Anzeige der niedrigsten, bisher gemessenen Torsionsschwingamplitude.                                       |
| Anzeige        | Gleitkommazahl mit Vorzeichen                                                                              |
|                |                                                                                                    |

#### Maximaler Wert

| Navigation    | ■ Experte → Diagnose → Min/Max-Werte → Tors.schwingamp. → Max. Wert (6007)                                 |
|---------------|----------------------------------------------------------------------------------------------------|
| Voraussetzung | Nur erhältlich für Promass I und Q.                                                                        |
|               | Bei folgendem Bestellmerkmal:<br>"Anwendungspaket", Option <b>EB</b> "Heartbeat Verification + Monitoring" |
| Beschreibung  | Anzeige der höchsten, bisher gemessenen Torsionsschwingamplitude.                                          |
| Anzeige       | Gleitkommazahl mit Vorzeichen                                                                              |

#### Untermenü "Schwingungsdämpfung"

*Navigation*  $\blacksquare \Box$  Experte  $\rightarrow$  Diagnose  $\rightarrow$  Min/Max-Werte  $\rightarrow$  Schwing.dämpfung

| ► Schwingungsdämpfung |         |  |
|-----------------------|---------|--|
| Minimaler Wert (6122) | → 🗎 281 |  |
| Maximaler Wert (6121) | → 🗎 282 |  |

| Minimaler Wert |                                                                            |
|----------------|----------------------------------------------------------------------------|
| Navigation     | ■ Experte → Diagnose → Min/Max-Werte → Schwing.dämpfung → Min. Wert (6122) |
| Beschreibung   | Anzeige der niedrigsten, bisher gemessenen Schwingungsdämpfung.            |
| Anzeige        | Gleitkommazahl mit Vorzeichen                                              |

| Maximaler Wert |                                                                            |
|----------------|----------------------------------------------------------------------------|
| Navigation     | □ Experte → Diagnose → Min/Max-Werte → Schwing.dämpfung → Max. Wert (6121) |
| Beschreibung   | Anzeige der höchsten, bisher gemessenen Schwingungsdämpfung.               |
| Anzeige        | Gleitkommazahl mit Vorzeichen                                              |

#### Untermenü "Torsionsschwingungsdämpfung"

*Navigation*  $\blacksquare$  Experte  $\rightarrow$  Diagnose  $\rightarrow$  Min/Max-Werte  $\rightarrow$  Tors.schw.dämpf.

| ► Torsionsschwingungsdämpfung |         |  |  |
|-------------------------------|---------|--|--|
| Minimaler Wert (6120)         | → 🗎 282 |  |  |
| Maximaler Wert (6119)         | → 🗎 282 |  |  |

| Minimaler Wert                                                                              |                                                                                                    |  |
|---------------------------------------------------------------------------------------------|----------------------------------------------------------------------------------------------------|--|
| Navigation                                                                                  | ■ Experte → Diagnose → Min/Max-Werte → Tors.schw.dämpf. → Min. Wert (6120)                                                                                                    |  |
| Voraussetzung                                                                               | Nur erhältlich für Promass I und Q.                                                                                                    |  |
|                                                                                             | Bei folgendem Bestellmerkmal:<br>"Anwendungspaket", Option <b>EB</b> "Heartbeat Verification + Monitoring"                                                                                                    |  |
| <b>Beschreibung</b> Anzeige der niedrigsten, bisher gemessenen Torsionsschwingungsdämpfung. |                                                                                                    |  |
| Anzeige                                                                                     | Gleitkommazahl mit Vorzeichen                                                                                                    |  |
| Maximaler Wert                                                                              |                                                                                                    |  |
| Navigation                                                                                  | Image: Boost and the second state of the second state of the |  |
| Voraussetzung                                                                               | <b>1</b> Nur erhältlich für Promass I und Q.                                                                                                    |  |
|                                                                                             | Bei folgendem Bestellmerkmal:                                                                                                    |  |

**Beschreibung** Anzeige der höchsten, bisher gemessenen Torsionsschwingungsdämpfung.

#### Anzeige

Gleitkommazahl mit Vorzeichen

#### Untermenü "Signalasymmetrie"

Navigation  $\square$  Experte  $\rightarrow$  Diagnose  $\rightarrow$  Min/Max-Werte  $\rightarrow$  Signalasymmetrie

| ► Signalasymmetrie    |         |
|-----------------------|---------|
| Minimaler Wert (6015) | → 🗎 283 |
| Maximaler Wert (6014) | → 🗎 283 |

| Minimaler Wert |                                                                                                    |  |
|----------------|----------------------------------------------------------------------------------------------------|--|
| Navigation     | Image: Barbon Barbon Barb |  |
| Beschreibung   | Anzeige der niedrigsten, bisher gemessenen Signalasymmetrie.                                                                                                    |  |
| Anzeige        | Gleitkommazahl mit Vorzeichen                                                                                                    |  |
|                |                                                                                                    |  |
| Maximaler Wert |                                                                                                    |  |
| Navigation     | Image: Barbon Barbon Barb |  |
| Beschreibung   | Anzeige der höchsten, bisher gemessenen Signalasymmetrie.                                                                                                    |  |
| Anzeige        | Gleitkommazahl mit Vorzeichen                                                                                                    |  |
|                |                                                                                                    |  |
|                |                                                                                                    |  |

#### Untermenü "Torsionssignalasymmetrie"

Navigation

Image: Second state in the second state is a second state in the second state is a second state in the second state is a second state in the second state is a second state in the second state is a second state is a second s

| ► Torsionssignalasymmetrie |         |  |  |
|----------------------------|---------|--|--|
| Minimaler Wert (6284)      | → 🗎 284 |  |  |
| Maximaler Wert (6283)      | → 🗎 284 |  |  |

| Minimaler Wert |                                                                                                    |
|----------------|----------------------------------------------------------------------------------------------------|
| Navigation     | Image: Barbon Barbon Barb |
| Voraussetzung  | Nur erhältlich für Promass I und Q.                                                                                                    |
|                | Bei folgendem Bestellmerkmal:<br>"Anwendungspaket", Option <b>EB</b> "Heartbeat Verification + Monitoring"                                                                                                    |
| Beschreibung   | Anzeige der niedrigsten, bisher gemessenen Torsionssignalasymmetrie.                                                                                                    |
| Anzeige        | Gleitkommazahl mit Vorzeichen                                                                                                    |
|                |                                                                                                    |

| Maximaler Wert |                                                                                                    |  |
|----------------|----------------------------------------------------------------------------------------------------|--|
| Navigation     | $\square$ Experte → Diagnose → Min/Max-Werte → Tors.sig.asymm. → Max. Wert (6283)                          |  |
| Voraussetzung  | Nur erhältlich für Promass I und Q.                                                                        |  |
|                | Bei folgendem Bestellmerkmal:<br>"Anwendungspaket", Option <b>EB</b> "Heartbeat Verification + Monitoring" |  |
| Beschreibung   | Anzeige der höchsten, bisher gemessenen Torsionssignalasymmetrie.                                          |  |
| Anzeige        | Gleitkommazahl mit Vorzeichen                                                                              |  |

#### 3.10.12 Untermenü "Heartbeat Technology"

Detaillierte Angaben zu den Parameterbeschreibungen des Anwendungspakets Heartbeat Verification+Monitoring: Sonderdokumentation zum Gerät  $\rightarrow \square 8$ 

#### *Navigation* $\square$ Experte $\rightarrow$ Diagnose $\rightarrow$ Heartbeat Techn.

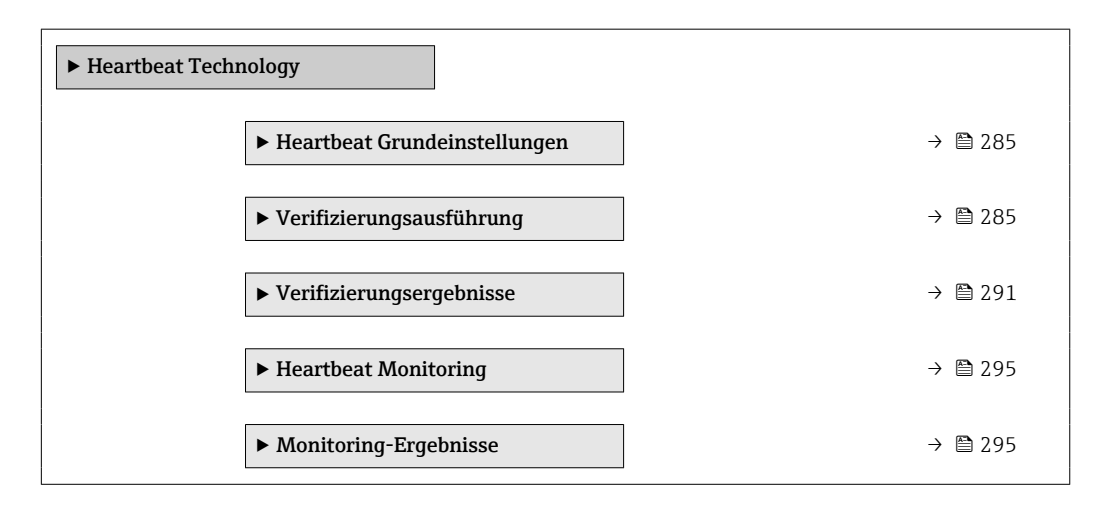

#### Untermenü "Heartbeat Grundeinstellungen"

Navigation

 $\blacksquare$  Experte → Diagnose → Heartbeat Techn. → Grundeinstellung

| ► Heartbeat Grundeinstellungen |           |  |  |
|--------------------------------|-----------|--|--|
| Anlagenbetreiber (2754)        | ] → 🗎 285 |  |  |
| Ort (2755)                     | → 🗎 285   |  |  |

|                                                                                                    | £                                                                                                    |
|----------------------------------------------------------------------------------------------------|----------------------------------------------------------------------------------------------------|
| Image: Barbon Strain Strai |                                                                                                    |
| Eingabe des Anlagenbetreibers.                                                                                                    |                                                                                                    |
| Max. 32 Zeichen wie Buchstaben, Zahlen oder Sonderzeichen (z.B. @, %, /)                                                                                                    |                                                                                                    |
|                                                                                                    |                                                                                                    |
| @ _ Experts \ Discusses \ Heartheat Techn \ Crundeinstellung \ Ort (2755)                                                                                                    | _                                                                                                    |
|                                                                                                    | <ul> <li>Experte → Diagnose → Heartbeat Techn. → Grundeinstellung → Anlagenbetreiber (2754)</li> <li>Eingabe des Anlagenbetreibers.</li> <li>Max. 32 Zeichen wie Buchstaben, Zahlen oder Sonderzeichen (z.B. @, %, /)</li> </ul> |

| Navigation   | Be Experte / Diagnose / Healtbeat rechni. / Orundemistending / Ort (2799) |
|--------------|---------------------------------------------------------------------------|
| Beschreibung | Eingabe des Ortes.                                                        |
| Eingabe      | Max. 32 Zeichen wie Buchstaben, Zahlen oder Sonderzeichen (z.B. @, %, /)  |

#### Assistent "Verifizierungsausführung"

*Navigation*  $\blacksquare$  Experte  $\rightarrow$  Diagnose  $\rightarrow$  Heartbeat Techn.  $\rightarrow$  Verifiz.ausführ.

| ► Verifizierungsausführung |         |  |  |
|----------------------------|---------|--|--|
| Jahr (2846)                | → 🗎 286 |  |  |
| Monat (2845)               | → 🗎 286 |  |  |
| Tag (2842)                 | → 🗎 287 |  |  |
| Stunde (2843)              | → 🗎 287 |  |  |
| AM/PM (2813)               | → 🗎 287 |  |  |

| Minute (2844)                        | → 🗎 288 |
|--------------------------------------|---------|
| Verifizierungsmodus (12105)          | → 🗎 288 |
| Informationen externes Gerät (12101) | → 🗎 288 |
| Verifizierung starten (12127)        | → 🖺 289 |
| Fortschritt (2808)                   | → 🗎 289 |
| Messwerte (12102)                    | → 🗎 290 |
| Ausgangswerte (12103)                | → 🗎 290 |
| Status (12153)                       | → 🗎 290 |
| Verifizierungsergebnis (12149)       | → 🗎 291 |

| Jahr             |                                                                                                    |   |
|------------------|----------------------------------------------------------------------------------------------------|---|
| Navigation       | ■ Experte → Diagnose → Heartheat Techn → Verifiz ausführ → Jahr (2846)                                                                                                    |   |
| Voraussetzung    | Editierbar, wenn die Heartbeat Verification nicht aktiv ist.                                                                                                    |   |
| Beschreibung     | Eingabe des Jahres der Rekalibrierung.                                                                                                    |   |
| Eingabe          | 9 99                                                                                                    |   |
| Werkseinstellung | 10                                                                                                    |   |
|                  |                                                                                                    |   |
| Monat            |                                                                                                    | æ |
| Navigation       | Image: Barbon Barbon Barbo |   |
| Voraussetzung    | Editierbar, wenn die Heartbeat Verification nicht aktiv ist.                                                                                                    |   |
| Beschreibung     | Auswahl des Monats der Rekalibrierung.                                                                                                    |   |
| Auswahl          | <ul> <li>Januar</li> <li>Februar</li> <li>März</li> <li>April</li> <li>Mai</li> <li>Juni</li> <li>Juli</li> </ul>                                                                                                    |   |

|                  | <ul> <li>August</li> <li>September</li> <li>Oktober</li> <li>November</li> <li>Dezember</li> </ul>                                                                    |     |
|------------------|----------------------------------------------------------------------------------------------------|-----|
| Werkseinstellung | Januar                                                                                                    |     |
| Tag              |                                                                                                    | æ   |
| Navigation       | Image: Experte → Diagnose → Heartbeat Techn. → Verifiz.ausführ. → Tag (2842)                                                                                          |     |
| Voraussetzung    | Editierbar, wenn die Heartbeat Verification nicht aktiv ist.                                                                                                    |     |
| Beschreibung     | Eingabe des Monatstages der Rekalibrierung.                                                                                                    |     |
| Eingabe          | 1 31 d                                                                                                    |     |
| Werkseinstellung | 1 d                                                                                                    |     |
| Stunde           |                                                                                                    |     |
| Navigation       | Image: Experte → Diagnose → Heartbeat Techn. → Verifiz.ausführ. → Stunde (2843)                                                                                       |     |
| Voraussetzung    | Editierbar, wenn die Heartbeat Verification nicht aktiv ist.                                                                                                    |     |
| Beschreibung     | Eingabe der Stunde der Rekalibrierung.                                                                                                    |     |
| Eingabe          | 0 23 h                                                                                                    |     |
| Werkseinstellung | 12 h                                                                                                    |     |
| AM/PM            |                                                                                                    |     |
| Navigation       | Image: Barbon Structure → Diagnose → Heartbeat Techn. → Verifiz.ausführ. → AM/PM (2813)                                                                               |     |
| Voraussetzung    | Editierbar, wenn die Heartbeat Verification nicht aktiv ist.                                                                                                    |     |
|                  | <br>In Parameter <b>Datum/Zeitformat</b> (2812) (→ 🗎 84) ist die Option <b>dd.mm.yy hh:mm</b><br><b>am/pm</b> oder die Option <b>mm/dd/yy hh:mm am/pm</b> ausgewählt. |     |
| Beschreibung     | Auswahl für die Zeiteingabe vormittags (Option <b>AM</b> ) oder nachmittags (Option <b>PM</b> ) b<br>12-Stunden-Zählung.                                              | oei |

| Auswahl          | ■ AM<br>■ PM |   |
|------------------|--------------|---|
| Werkseinstellung | АМ           |   |
| Minute           |              | Â |

| Navigation       | ■ Experte → Diagnose → Heartbeat Techn. → Verifiz.ausführ. → Minute (2844) |
|------------------|----------------------------------------------------------------------------|
| Voraussetzung    | Editierbar, wenn die Heartbeat Verification nicht aktiv ist.               |
| Beschreibung     | Eingabe der Minuten der Rekalibrierung.                                    |
| Eingabe          | 0 59 min                                                                   |
| Werkseinstellung | 0 min                                                                      |

| Verifizierungsmodus |                                                                                                    |    |
|---------------------|----------------------------------------------------------------------------------------------------|----|
|                     |                                                                                                    |    |
| Navigation          | $\square$ Experte $\rightarrow$ Diagnose $\rightarrow$ Heartheat Techn $\rightarrow$ Verifiz ausführ $\rightarrow$ Verifiz modu | 15 |

| Ivavigation      | (12105)                                                                                                    |
|------------------|----------------------------------------------------------------------------------------------------|
| Voraussetzung    | Editierbar, wenn der Verifikationsstatus nicht aktiv ist.                                                                                      |
| Beschreibung     | Verifizierungsmodus wählen.                                                                                                    |
|                  | Standardverifizierung: Die Verifikation wird vom Messgerät automatisch und ohne eine<br>manuelle Überprüfung externer Messgrößen durchgeführt. |
|                  | Erweiterte Verifizierung: Die interne Verifikation wird durch die Eingabe externer Mess-<br>größen ergänzt (siehe auch Parameter "Messwerte"). |
| Auswahl          | <ul><li>Standardverifizierung</li><li>Erweiterte Verifizierung</li></ul>                                                                       |
| Werkseinstellung | Standardverifizierung                                                                                                    |

| Informationen extern | es Gerät                                                                                                    | ] |
|----------------------|----------------------------------------------------------------------------------------------------|---|
| Navigation           | Image: Experte → Diagnose → Heartbeat Techn. → Verifiz.ausführ. → Info ext. Gerät (12101)                                                                                                    |   |
| Voraussetzung        | <ul> <li>Bei folgenden Bedingungen:</li> <li>In Parameter Verifizierungsmodus (→  288) ist die Option Erweiterte Verifizierung ausgewählt.</li> <li>Editierbar, wenn der Verifizierungsstatus nicht aktiv ist.</li> </ul> | ł |
| Beschreibung          | Messmittel für die erweiterte Verifizierung erfassen.                                                                                                    |
|-----------------------|----------------------------------------------------------------------------------------------------|
| Eingabe               | Freitexteingabe                                                                                                    |
| Werkseinstellung      | _                                                                                                    |
| Verifizierung starten | <br>۵                                                                                                    |
| Navigation            | Image: Experte → Diagnose → Heartbeat Techn. → Verifiz.ausführ. → Verifiz. starten (12127)                                                                                                    |
| Beschreibung          | Verifizierung starten.                                                                                                    |
|                       | Für eine vollständige Verifizierung die Auswahlparameter einzeln anwählen. Nach Erfas-<br>sung der externen Messwerte wird die Verifizierung mit der Option <b>Starten</b> gestartet.                                                                                                    |
| Auswahl               | <ul> <li>Abbrechen</li> <li>Ausgang 1 unterer Wert<sup>*</sup></li> <li>Ausgang 1 oberer Wert<sup>*</sup></li> <li>Ausgang 2 unterer Wert<sup>*</sup></li> <li>Ausgang 2 oberer Wert<sup>*</sup></li> <li>Ausgang 3 unterer Wert<sup>*</sup></li> <li>Ausgang 3 oberer Wert<sup>*</sup></li> <li>Frequenzausgang 1<sup>*</sup></li> <li>Frequenzausgang 2<sup>*</sup></li> <li>Impulsausgang 2<sup>*</sup></li> <li>Doppelimpulsausgang<sup>*</sup></li> <li>Starten</li> </ul> |
| Werkseinstellung      | Abbrechen                                                                                                    |
| Fortschritt           |                                                                                                    |
|                       |                                                                                                    |

| Navigation   | Image: Second structure Image: Barbon Amage: A structure Image: Barbon Amage: Barbon Amage: Bar |  |  |
|--------------|----------------------------------------------------------------------------------------------------|--|--|
| Beschreibung | Fortschrittsanzeige des Vorgangs.                                                                                                    |  |  |
| Anzeige      | 0100%                                                                                                    |  |  |

\* Sichtbar in Abhängigkeit von Bestelloptionen oder Geräteeinstellungen

| Messwerte        | A state of the state of the |
|------------------|----------------------------------------------------------------------------------------------------|
| Navigation       | Image: Barbon Barbon Barb  |
| Voraussetzung    | <ul> <li>In Parameter Verifizierung starten (→  289) ist eine der folgenden Optionen ausgewählt:</li> <li>Ausgang 1 unterer Wert</li> <li>Ausgang 2 oberer Wert</li> <li>Ausgang 2 oberer Wert</li> <li>Ausgang 2 oberer Wert</li> <li>Frequenzausgang 1</li> <li>Impulsausgang 1</li> </ul>                                                                                                    |
| Beschreibung     | Eingabe der Messwerte (Istwerte) für die externen Messgrößen:.<br>Stromausgang: Ausgangsstrom in [mA]<br>Impuls-/Frequenzausgang: Ausgangsfrequenz in [Hz]<br>Doppelimpulsausgang: Ausgangsfrequenz in [Hz]                                                                                                    |
| Eingabe          | Gleitkommazahl mit Vorzeichen                                                                                                    |
| Werkseinstellung | 0                                                                                                    |
| Ausgangswerte    |                                                                                                    |
| Navigation       | Image: Barbon Barbon And Strain And Strain And Stra |
| Beschreibung     | Zeigt die simulierten Ausgabewerte (Sollwerte) für die externen Messgrößen an:.<br>• Stromausgang: Ausgangsstrom in [mA].<br>• Impuls-/Frequenzausgang: Ausgangsfrequenz in [Hz].                                                                                                    |
| Anzeige          | Gleitkommazahl mit Vorzeichen                                                                                                    |
| Werkseinstellung | -                                                                                                    |
| Status           |                                                                                                    |
| Navigation       | ■ Experte → Diagnose → Heartbeat Techn. → Verifiz.ausführ. → Status (12153)                                                                                                    |
| Beschreibung     | Zeigt aktuellen Stand der Verifizierung an.                                                                                                    |
| Anzeige          | <ul> <li>Ausgeführt</li> <li>In Arbeit</li> <li>Fehlgeschlagen</li> <li>Nicht ausgeführt</li> </ul>                                                                                                    |

| Verifizierungsergebnis |                                                                                                    |
|------------------------|----------------------------------------------------------------------------------------------------|
| Navigation             | Image: Experte → Diagnose → Heartbeat Techn. → Verifiz.ausführ. → Verifiz.ergebnis (12149)                         |
| Beschreibung           | Zeigt das Gesamtergebnis der Verifizierung an.<br>fl Detaillierte Beschreibung der Klassifizierung der Ergebnisse: |
| Anzeige                | <ul> <li>Nicht unterstützt</li> <li>Bestanden</li> <li>Nicht ausgeführt</li> <li>Nicht bestanden</li> </ul>        |
| Werkseinstellung       | Nicht ausgeführt                                                                                                   |

### Untermenü "Verifizierungsergebnisse"

Navigation

 $\textcircled{B} \boxminus \text{ Experte } \rightarrow \text{Diagnose } \rightarrow \text{Heartbeat Techn.} \rightarrow \text{Verifiz.ergebnis}$ 

| ► Verifizierungsergebnisse           |         |
|--------------------------------------|---------|
| Datum/Zeit (manuell erfasst) (12142) | → 🗎 291 |
| Verifizierungs-ID (12141)            | → 🗎 292 |
| Betriebszeit (12126)                 | → 🗎 292 |
| Verifizierungsergebnis (12149)       | → 🗎 292 |
| Sensor (12152)                       | → 🗎 293 |
| HBSI (12167)                         | → 🗎 293 |
| Sensorelektronikmodul (ISEM) (12151) | → 🗎 293 |
| I/O-Modul (12145)                    | → 🗎 294 |
| Systemzustand (12109)                | → 🗎 294 |

### Datum/Zeit (manuell erfasst)

### Navigation

□ Experte → Diagnose → Heartbeat Techn. → Verifiz.ergebnis → Datum/Zeit (12142)

Voraussetzung

Die Verifizierung wurde durchgeführt.

| Beschreibung     | Datum und Zeit.           |
|------------------|---------------------------|
| Anzeige          | dd.mmmm.yyyy; hh:mm Uhr   |
| Werkseinstellung | 1. Januar 2010; 12:00 Uhr |

| Verifizierungs-ID |                                                                                                    |
|-------------------|----------------------------------------------------------------------------------------------------|
| Navigation        | Image: Barbon Structure ■ Experte → Diagnose → Heartbeat Techn. → Verifiz.ergebnis → VerifizID (12141) |
| Voraussetzung     | Die Verifizierung wurde durchgeführt.                                                                  |
| Beschreibung      | Zeigt fortlaufende Nummerierung der Verifizierungsergebnisse im Messgerät an.                          |
| Anzeige           | 0 65 535                                                                                               |
| Werkseinstellung  | 0                                                                                                    |

| Betriebszeit     |                                                                                                    |
|------------------|----------------------------------------------------------------------------------------------------|
|                  |                                                                                                    |
| Navigation       | $\blacksquare$ Experte $\rightarrow$ Diagnose $\rightarrow$ Heartbeat Lechn. $\rightarrow$ Verifiz.ergebnis $\rightarrow$ Betriebszeit (12126) |
| Voraussetzung    | Die Verifizierung wurde durchgeführt.                                                                                                    |
| Beschreibung     | Zeigt, wie lange das Gerät bis zur Verifizierung in Betrieb war.                                                                               |
| Anzeige          | Tage (d), Stunden (h), Minuten (m), Sekunden (s)                                                                                               |
| Werkseinstellung | _                                                                                                    |

| Verifizierungsergebnis | 3                                                                                                    |
|------------------------|----------------------------------------------------------------------------------------------------|
| Navigation             | Image: Experte → Diagnose → Heartbeat Techn. → Verifiz.ergebnis → Verifiz.ergebnis (12149)                         |
| Beschreibung           | Zeigt das Gesamtergebnis der Verifizierung an.<br>fl Detaillierte Beschreibung der Klassifizierung der Ergebnisse: |
| Anzeige                | <ul> <li>Nicht unterstützt</li> <li>Bestanden</li> <li>Nicht ausgeführt</li> <li>Nicht bestanden</li> </ul>        |
| Werkseinstellung       | Nicht ausgeführt                                                                                                   |

| Sensor               |                                                                                                    |  |
|----------------------|----------------------------------------------------------------------------------------------------|--|
| Navigation           | Image: Barbon Sensor → Heartbeat Techn. → Verifiz.ergebnis → Sensor (12152)                                                                      |  |
| Voraussetzung        | In Parameter <b>Gesamtergebnis</b> ( $ ightarrow 	extsf{B}$ 291) wurde die Option <b>Nicht bestanden</b> angezeigt.                              |  |
| Beschreibung         | Zeigt das Teilergebnis Sensor an.                                                                                                    |  |
|                      | Detaillierte Beschreibung der Klassifizierung der Ergebnisse:                                                                                    |  |
| Anzeige              | <ul> <li>Nicht unterstützt</li> <li>Bestanden</li> <li>Nicht ausgeführt</li> <li>Nicht bestanden</li> </ul>                                      |  |
| Werkseinstellung     | Nicht ausgeführt                                                                                                    |  |
| HBSI                 |                                                                                                    |  |
| Navigation           | Image: Barbon Structure ■ Experte → Diagnose → Heartbeat Techn. → Verifiz.ergebnis → HBSI (12167)                                                |  |
| Voraussetzung        | In Parameter <b>Gesamtergebnis</b> ( $\rightarrow \cong$ 291) wurde die Option <b>Nicht bestanden</b> angezeigt.                                 |  |
| Beschreibung         | Zeigt die relative Änderung des Messaufnehmers mit all seinen Komponenten an.<br>1 Detaillierte Beschreibung der Klassifizierung der Ergebnisse: |  |
| Anzeige              | <ul> <li>Nicht unterstützt</li> <li>Bestanden</li> <li>Nicht ausgeführt</li> <li>Nicht bestanden</li> </ul>                                      |  |
| Werkseinstellung     | Nicht ausgeführt                                                                                                    |  |
| Sensorelektronikmodu | ıl (ISEM)                                                                                                    |  |
| Navigation           | Image: Experte → Diagnose → Heartbeat Techn. → Verifiz.ergebnis → Sensorelektronik (12151)                                                       |  |
| Voraussetzung        | In Parameter <b>Gesamtergebnis</b> ( $ ightarrow 	extsf{B}$ 291) wurde die Option <b>Nicht bestanden</b> angezeigt.                              |  |
| Beschreibung         | Zeigt Teilergebnis Sensorelektronikmodul (ISEM) an.<br>1 Detaillierte Beschreibung der Klassifizierung der Ergebnisse:                           |  |
| Anzeige              | <ul> <li>Nicht unterstützt</li> <li>Bestanden</li> <li>Nicht ausgeführt</li> <li>Nicht bestanden</li> </ul>                                      |  |

Werkseinstellung Nicht ausgeführt

| I/O-Modul        |                                                                                                    |
|------------------|----------------------------------------------------------------------------------------------------|
| Navigation       | ■ Experte → Diagnose → Heartbeat Techn. → Verifiz.ergebnis → I/O-Modul (12145)                                                                                                    |
| Voraussetzung    | In Parameter <b>Gesamtergebnis</b> ( $ ightarrow 	extsf{B}$ 291) wurde die Option <b>Nicht bestanden</b> angezeigt.                                                                                                    |
| Beschreibung     | Zeigt das Teilergebnis I/O-Modul Überwachung des I/O-Moduls an.                                                                                                    |
|                  | <ul> <li>Bei Stromausgang: Genauigkeit des Stroms</li> <li>Bei Impulsausgang: Genauigkeit der Impulse</li> <li>Bei Frequenzausgang: Genauigkeit der Frequenz</li> <li>Stromeingang: Genauigkeit des Stroms</li> <li>Doppelimpulsausgang: Genauigkeit der Impulse</li> <li>Relaisausgang: Anzahl Schaltzyklen</li> </ul> |
|                  | <b>Heartbeat Verification</b> überprüft nicht die digitalen Ein- und Ausgänge und gibt hierfür auch kein Ergebnis aus.                                                                                                    |
|                  | Detaillierte Beschreibung der Klassifizierung der Ergebnisse:                                                                                                    |
| Anzeige          | <ul> <li>Nicht unterstützt</li> <li>Bestanden</li> <li>Nicht ausgeführt</li> <li>Nicht gesteckt</li> <li>Nicht bestanden</li> </ul>                                                                                                    |
| Werkseinstellung | Nicht ausgeführt                                                                                                    |
| Systemzustand    |                                                                                                    |
| Navigation       | Image: Experte → Diagnose → Heartbeat Techn. → Verifiz.ergebnis → Systemzustand (12109)                                                                                                    |
| Voraussetzung    | In Parameter <b>Gesamtergebnis</b> ( $\Rightarrow \triangleq 291$ ) wurde die Option <b>Nicht bestanden</b> angezeigt.                                                                                                    |
| Beschreibung     | Zeigt den Systemzustand an. Testet das Messgerät auf aktive Fehler.                                                                                                    |
|                  | Detaillierte Beschreibung der Klassifizierung der Ergebnisse:                                                                                                    |
| Anzeige          | <ul> <li>Nicht unterstützt</li> <li>Bestanden</li> <li>Nicht ausgeführt</li> <li>Nicht bestanden</li> </ul>                                                                                                    |
| Werkseinstellung | Nicht ausgeführt                                                                                                    |

### Untermenü "Heartbeat Monitoring"

Navigation

 $\blacksquare$  Experte → Diagnose → Heartbeat Techn. → Heartbeat Mon.

| ► Heartbeat Monitoring         |           |  |
|--------------------------------|-----------|--|
| Monitoring einschalten (12129) | ] → 🗎 295 |  |
| HBSI-Zykluszeit (12110)        | ] → 🗎 295 |  |

| Monitoring einschalten |                                                                                                    | ß |
|------------------------|----------------------------------------------------------------------------------------------------|---|
| Navigation             | Image: Barbon Barbon Barbo |   |
| Beschreibung           | Option <b>Zeitgesteuerter HBSI</b> gilt nicht für Promass I und Promass Q.                                                                                                    |   |
| Auswahl                | Zeitgesteuerter HBSI                                                                                                    |   |
| Werkseinstellung       | An                                                                                                    |   |
| HBSI-Zykluszeit        |                                                                                                    |   |
| Navigation             | Image: Barbon Barbon Barbo |   |
| Voraussetzung          | In Parameter <b>Monitoring einschalten</b> (→ 🗎 295) ist die Option <b>Zeitgesteuerter HBS</b><br>ausgewählt.                                                                                                    | I |
| Beschreibung           | Eingabe der Zykluszeit zur Ermittlung des HBSI-Messwerts. Nur wenn der Parameter <b>Monitoring einschalten</b> (→ 🗎 295) auf Option <b>Scheduled HBSI</b> steht, darf der HBSI-Messwerts in der eingestellten Zykluszeit in der Firmware ermittelt werden.                                                                                                    |   |
| Eingabe                | 0,5 4320 h                                                                                                    |   |
| Werkseinstellung       | 12 h                                                                                                    |   |

Untermenü "Monitoring-Ergebnisse"

Navigation $\blacksquare \square$ Experte  $\rightarrow$  Diagnose  $\rightarrow$  Heartbeat Techn.  $\rightarrow$  Monitor.Ergebnis

Monitoring-Ergebnisse

| HBSI (12115)                     | → 🗎 296 |
|----------------------------------|---------|
| Zuverlässigkeit HBSI-Wert (6380) | → 🗎 296 |

| HBSI             |                                                                                                    |
|------------------|----------------------------------------------------------------------------------------------------|
| Navigation       | Image: Barbon Structure Image: Barbon Structure |
| Beschreibung     | Zeigt die relative Änderung des gesamten Messaufnehmers mit all seinen elektrischen,<br>mechanischen und elektromechanischen, im Aufnehmergehäuse eingebauten Komponen-<br>ten (einschließlich des Messrohrs, der elektrodynamischen Sensoren, des Erregersystems,<br>Kabel etc.) in % vom Referenzwert an.                                                                                                    |
| Anzeige          | Gleitkommazahl mit Vorzeichen                                                                                                    |
| Werkseinstellung | 04 %                                                                                                    |

## Zuverlässigkeit HBSI-Wert

| Navigation       | Image: Second Second Secon |
|------------------|----------------------------------------------------------------------------------------------------|
| Beschreibung     | Zeigt den Status des HBSI-Werts. Uncertain oder Bad: Aufgrund schwieriger Prozessbedin-<br>gungen über längere Zeit konnte kein HBSI-Wert ermittelt werden.                                                                                                    |
| Anzeige          | <ul><li>Good</li><li>Uncertain</li><li>Bad</li></ul>                                                                                                    |
| Werkseinstellung | Uncertain                                                                                                    |

# 3.10.13 Untermenü "Simulation"

| Navigation |
|------------|
|------------|

 $\textcircled{B} \boxminus \text{ Experte } \rightarrow \text{Diagnose } \rightarrow \text{Simulation}$ 

| ► Simulation |                                             |         |
|--------------|---------------------------------------------|---------|
|              | Zuordnung Simulation Prozessgröße<br>(1810) | → 🖺 298 |
|              | Wert Prozessgröße (1811)                    | → 🗎 298 |

| Simulation Stromeingang 1 n<br>(1608–1 n)    |   | ÷             | 🗎 299 |
|----------------------------------------------|---|---------------|-------|
| Wert Stromeingang 1 n<br>(1609–1 n)          |   | ÷             | 🗎 299 |
| Simulation Statuseingang 1 n<br>(1355–1 n)   |   | ÷             | ₿ 300 |
| Eingangssignalpegel 1 n<br>(1356–1 n)        |   | ÷             | 8 300 |
| Simulation Stromausgang 1 n<br>(0354–1 n)    |   | ÷             | ₿ 300 |
| Wert Stromausgang (0355)                     |   | ÷             | ₿ 301 |
| Simulation Frequenzausgang 1 n<br>(0472-1 n) |   | ÷             | ₿ 301 |
| Wert Frequenzausgang 1 n<br>(0473-1 n)       |   | ÷             | ₿ 302 |
| Simulation Impulsausgang 1 n<br>(0458–1 n)   |   | ÷             | ₿ 302 |
| Wert Impulsausgang 1 n<br>(0459–1 n)         |   | ÷             | ₿ 303 |
| Simulation Schaltausgang 1 n<br>(0462–1 n)   |   | ÷             | 8 303 |
| Schaltzustand 1 n (0463-1 n)                 | ] | ÷             | ₿ 304 |
| Simulation Relaisausgang 1 n<br>(0802-1 n)   |   | ÷             | ₿ 304 |
| Schaltzustand 1 n (0803-1 n)                 |   | $\rightarrow$ | ₿ 305 |
| Simulation Gerätealarm (0654)                |   | ÷             | ₿ 305 |
| Kategorie Diagnoseereignis (0738)            |   | ÷             | ₿ 306 |
| Simulation Diagnoseereignis (0737)           |   | ÷             | 306   |
|                                              |   |               |       |

| Zuordnung Simulation Pro | ozessgröße                                                                                                    | ß |
|--------------------------|----------------------------------------------------------------------------------------------------|---|
| Navigation               | ■ Experte → Diagnose → Simulation → Zuord. Prozessgr (1810)                                                                                                    |   |
| Beschreibung             | Auswahl einer Prozessgröße für die Simulation, die dadurch aktiviert wird. Solange die<br>Simulation aktiv ist, wird im Wechsel zur Messwertanzeige eine Diagnosemeldung der<br>Kategorie Funktionskontrolle (C) angezeigt.                                                                                                    | • |
| Auswahl                  | <ul> <li>Aus</li> <li>Massefluss</li> <li>Volumenfluss</li> <li>Normvolumenfluss*</li> <li>Zielmessstoff Volumenfluss*</li> <li>Trägermessstoff Normvolumenfluss*</li> <li>Trägermessstoff Normvolumenfluss*</li> <li>Dichte</li> <li>Normdichte*</li> <li>Alternative Normdichte*</li> <li>GSV-Durchfluss*</li> <li>Alternativer GSV-Durchfluss*</li> <li>NSV-Durchfluss*</li> <li>Alternativer NSV-Durchfluss*</li> <li>S&amp;W-Volumenfluss*</li> <li>S&amp;W-Volumenfluss*</li> <li>Oldichte*</li> <li>Öldichte*</li> <li>Wasserdichte*</li> <li>Ölvolumenfluss*</li> <li>Ölvolumenfluss*</li> <li>Ölvolumenfluss*</li> <li>Tomperatur*</li> <li>Konzentration*</li> <li>Zielmessstoff Massefluss*</li> <li>Frequenz Periodendauersignal (TPS)*</li> </ul> |   |
| Werkseinstellung         | Aus                                                                                                    |   |
| Zusätzliche Information  | Beschreibung                                                                                                    |   |
|                          | Der Simulationswert der ausgewählten Prozessgröße wird in Parameter <b>Wert Pro</b><br>zessgröße (→ 🖺 298) festgelegt.                                                                                                    | - |
| Wert Prozessaröße        |                                                                                                    | [ |

| Navigation    | ■ Experte → Diagnose → Simulation → Wert Prozessgr. (1811)                                           |
|---------------|----------------------------------------------------------------------------------------------------|
| Voraussetzung | In Parameter <b>Zuordnung Simulation Prozessgröße</b> (→ 🗎 298) ist eine Prozessgröße<br>ausgewählt. |

<sup>\*</sup> Sichtbar in Abhängigkeit von Bestelloptionen oder Geräteeinstellungen

| Beschreibung            | Eingabe eines Simulationswerts der ausgewählten Prozessgröße. Die nachgelagerte Mess-<br>wertbearbeitung sowie der Signalausgang folgen diesem Wert. Auf diese Weise lässt sich<br>die korrekte Parametrierung des Messgeräts prüfen. |
|-------------------------|----------------------------------------------------------------------------------------------------|
| Eingabe                 | Abhängig von der ausgewählten Prozessgröße                                                                                                    |
| Werkseinstellung        | 0                                                                                                    |
| Zusätzliche Information | Eingabe Die Einheit des dargestellten Messwerts wird aus dem Untermenü Systemeinheiten (→  P 74) übernommen.                                                                                                    |

| Simulation Stromeingang | 1 n                                                                                                    |                        |
|-------------------------|----------------------------------------------------------------------------------------------------|------------------------|
| Navigation              | $\square \square  \text{Events} \rightarrow \text{Diagnoss} \rightarrow \text{Simulation} \rightarrow \text{Sim} \text{Stromoing 1}  n (1608-1)$                                                                     |                        |
| Ivavigation             |                                                                                                    |                        |
| Beschreibung            | Auswahl zum Ein- und Ausschalten der Simulation vom Stromeingang. Solange o<br>lation aktiv ist, wird im Wechsel zur Messwertanzeige eine Diagnosemeldung der<br>rie Funktionskontrolle (C) angezeigt.               | lie Simu-<br>r Katego- |
|                         | Der gewünschte Simulationswert wird in Parameter <b>Wert Stromeingang 1</b> . gelegt.                                                                                                    | <b>n</b> fest-         |
| Auswahl                 | ■ Aus                                                                                                    |                        |
|                         | - An                                                                                                    |                        |
| Werkseinstellung        | Aus                                                                                                    |                        |
| Zusätzliche Information | Auswahl                                                                                                    |                        |
|                         | <ul> <li>Aus<br/>Die Stromsimulation ist ausgeschaltet. Das Gerät befindet sich im gewöhnlichen<br/>trieb oder es wird eine andere Prozessgröße simuliert.</li> <li>An<br/>Die Stromsimulation ist aktiv.</li> </ul> | n Messbe-              |

| Wert Stromeingang 1 n |                                                                                                    | ß            |
|-----------------------|----------------------------------------------------------------------------------------------------|--------------|
| Navigation            | ■ Experte → Diagnose → Simulation → Wert Stromeing 1 n (1609–1 n)                                                                                                    |              |
| Voraussetzung         | In Parameter <b>Simulation Stromeingang 1 n</b> ist die Option <b>An</b> ausgewählt.                                                                                                   |              |
| Beschreibung          | Eingabe des Stromwerts für die Simulation. Auf diese Weise lässt sich die korrekte Ko<br>guration des Stromeingangs und die korrekte Funktion vorgeschalteter Einspeisegerä<br>prüfen. | onfi-<br>ite |
| Eingabe               | 0 22,5 mA                                                                                                    |              |

| Simulation Statuseingang 1 n |                                                                                                    |      |
|------------------------------|----------------------------------------------------------------------------------------------------|------|
| Navigation                   | ■ Experte → Diagnose → Simulation → Sim.Statuseing 1 n (1355–1 n)                                                                                                    |      |
| Beschreibung                 | Auswahl zum Ein- und Ausschalten der Simulation des Statuseingangs. Solange die Si                                                                                                    | mu-  |
| 5                            | lation aktiv ist, wird im Wechsel zur Messwertanzeige eine Diagnosemeldung der Kate<br>rie Funktionskontrolle (C) angezeigt.                                                                                                    | ∋do- |
| Auswahl                      | <ul><li>Aus</li><li>An</li></ul>                                                                                                    |      |
| Werkseinstellung             | Aus                                                                                                    |      |
| Zusätzliche Information      | Beschreibung                                                                                                    |      |
|                              | <ul> <li>Der gewünschte Simulationswert wird in Parameter Eingangssignalpegel</li> <li>(→          <sup>(→</sup>) 300) festgelegt.</li> </ul>                                                                                                    |      |
|                              | Auswahl                                                                                                    |      |
|                              | <ul> <li>Aus<br/>Die Simulation für den Statuseingang ist ausgeschaltet. Das Gerät befindet sich im<br/>gewöhnlichen Messbetrieb oder es wird eine andere Prozessgröße simuliert.</li> <li>An<br/>Die Simulation für den Statuseingang ist aktiv.</li> </ul> |      |

| Eingangssignalpegel 1 n |                                                                                                    | A         |
|-------------------------|----------------------------------------------------------------------------------------------------|-----------|
| Navigation              | ■ Experte → Diagnose → Simulation → Signalpegel 1 n (1356–1 n)                                                                                                    |           |
| Voraussetzung           | In Parameter <b>Simulation Statuseingang</b> ( 	Beta B 300) ist die Option <b>An</b> ausgewählt.                                                                                                    |           |
| Beschreibung            | Auswahl des Signalpegels für die Simulation des Statuseingangs. Auf diese Weise lässt<br>sich die korrekte Konfiguration des Statuseingangs und die korrekte Funktion vorgesch<br>teter Einspeisegeräte prüfen. | :<br>1al- |
| Auswahl                 | <ul><li>Hoch</li><li>Tief</li></ul>                                                                                                    |           |

## Simulation Stromausgang 1 ... n

| Navigation   | ■ Experte → Diagnose → Simulation → Sim. Stromausg 1 n (0354–1 n)                                                                                                    |
|--------------|----------------------------------------------------------------------------------------------------|
| Beschreibung | Auswahl zum Ein- und Ausschalten der Simulation des Stromausgangs. Solange die Simu-<br>lation aktiv ist, wird im Wechsel zur Messwertanzeige eine Diagnosemeldung der Katego-<br>rie Funktionskontrolle (C) angezeigt. |
| Auswahl      | <ul><li>Aus</li><li>An</li></ul>                                                                                                    |

ß

| Werkseinstellung        | Aus                                                                                                    |
|-------------------------|----------------------------------------------------------------------------------------------------|
| Zusätzliche Information | Beschreibung<br>Der gewünschte Simulationswert wird in Parameter <b>Wert Stromausgang 1 … n</b> fest-<br>gelegt.                                                                                                    |
|                         | Auswahl                                                                                                    |
|                         | <ul> <li>Aus<br/>Die Stromsimulation ist ausgeschaltet. Das Gerät befindet sich im gewöhnlichen Messbe-<br/>trieb oder es wird eine andere Prozessgröße simuliert.</li> <li>An<br/>Die Stromsimulation ist aktiv.</li> </ul> |

| Wert Stromausgang       | ۵<br>ا                                                                                                    | 1 |
|-------------------------|----------------------------------------------------------------------------------------------------|---|
| Navigation              | Image: Barbon Simulation → Wert Stromausg (0355)                                                                                                    |   |
| Voraussetzung           | In Parameter <b>Simulation Stromausgang 1 n</b> ist die Option <b>An</b> ausgewählt.                                                                                                    |   |
| Beschreibung            | Eingabe eines Stromwerts für die Simulation. Auf diese Weise lässt sich die korrekte Jus-<br>tierung des Stromausgangs und die korrekte Funktion nachgeschalteter Auswertegeräte<br>prüfen. |   |
| Eingabe                 | 3,59 22,5 mA                                                                                                    |   |
| Zusätzliche Information | <i>Abhängigkeit</i><br>Der Eingabebereich ist abhängig von der in Parameter <b>Strombereich</b> (→ 🗎 141) ausge-<br>wählten Option.                                                         |   |

| Simulation | Frequenzausgang | 1 | n |
|------------|-----------------|---|---|
|------------|-----------------|---|---|

| Navigation       | ■ Experte → Diagnose → Simulation → Sim.Freq.ausg. 1 n (0472–1 n)                                                                                                    |
|------------------|----------------------------------------------------------------------------------------------------|
| Voraussetzung    | In Parameter <b>Betriebsart</b> ( $ ightarrow 	extsf{Betriebsart}$ ( $ ightarrow 	extsf{Betriebsart}$ 155) ist die Option <b>Frequenz</b> ausgewählt.                                                                  |
| Beschreibung     | Auswahl zum Ein- und Ausschalten der Simulation des Frequenzausgangs. Solange die<br>Simulation aktiv ist, wird im Wechsel zur Messwertanzeige eine Diagnosemeldung der<br>Kategorie Funktionskontrolle (C) angezeigt. |
| Auswahl          | <ul><li>Aus</li><li>An</li></ul>                                                                                                    |
| Werkseinstellung | Aus                                                                                                    |

Â

## Beschreibung

Der gewünschte Simulationswert wird in Parameter **Wert Frequenzausgang 1 … n** festgelegt.

#### Auswahl

Aus

Die Frequenzsimulation ist ausgeschaltet. Das Gerät befindet sich im gewöhnlichen Messbetrieb oder es wird eine andere Prozessgröße simuliert.

An

Die Frequenzsimulation ist aktiv.

| Wert Frequenzausgang 1 n |  |
|--------------------------|--|
|                          |  |

| Navigation    | ■ Experte → Diagnose → Simulation → Wert Freq.ausg 1 n (0473-1 n)                                                                                                    |
|---------------|----------------------------------------------------------------------------------------------------|
| Voraussetzung | In Parameter <b>Simulation Frequenzausgang 1 n</b> ist die Option <b>An</b> ausgewählt.                                                                                                    |
| Beschreibung  | Eingabe eines Frequenzwerts für die Simulation. Auf diese Weise lässt sich die korrekte<br>Justierung des Frequenzausgangs und die korrekte Funktion nachgeschalteter Auswerte-<br>geräte prüfen. |
| Eingabe       | 0,0 12 500,0 Hz                                                                                                    |

### Simulation Impulsausgang 1 ... n

| Navigation       | Image: Barbon Simulation → Sim.Impulsaus. 1 n (0458–1 n)                                                                                                    |
|------------------|----------------------------------------------------------------------------------------------------|
| Voraussetzung    | In Parameter <b>Betriebsart</b> ( $ ightarrow 	extbf{B}$ 155) ist die Option <b>Impuls</b> ausgewählt.                                                                                                    |
| Beschreibung     | Auswahl zum Ein- und Ausschalten der Simulation des Impulsausgangs. Solange die Simu-<br>lation aktiv ist, wird im Wechsel zur Messwertanzeige eine Diagnosemeldung der Katego-<br>rie Funktionskontrolle (C) angezeigt. |
| Auswahl          | <ul> <li>Aus</li> <li>Fester Wert</li> <li>Abwärtszählender Wert</li> </ul>                                                                                                    |
| Werkseinstellung | Aus                                                                                                    |

A

### Beschreibung

Der gewünschte Simulationswert wird in Parameter **Wert Impulsausgang 1 ... n** festgelegt.

Auswahl

Aus

Die Impulssimulation ist ausgeschaltet. Das Gerät befindet sich im gewöhnlichen Messbetrieb oder es wird eine andere Prozessgröße simuliert.

Fester Wert
 Es werden kontinuierlich Impulse mit der in Parameter Impulsbreite (→ ■ 158) vorgegebenen Impulsbreite ausgegeben.
 Abwärtszählender Wert

Es werden die in Parameter **Wert Impulsausgang** ( $\rightarrow \implies$  303) vorgegebenen Impulse ausgegeben.

| Wert Impulsausgang 1 n | Nert Impulsausgang 1 n                                                                                                    |             |
|------------------------|----------------------------------------------------------------------------------------------------|-------------|
| Navigation             | ■ Experte → Diagnose → Simulation → Wert Impuls. 1 n (0459–1 n)                                                                                                    |             |
| Voraussetzung          | In Parameter <b>Simulation Impulsausgang 1 n</b> ist die Option <b>Abwärtszählender W</b> a<br>ausgewählt.                                                                            | ert         |
| Beschreibung           | Eingabe eines Impulswerts für die Simulation. Auf diese Weise lässt sich die korrekte<br>tierung des Impulsausgangs und die korrekte Funktion nachgeschalteter Auswerteger<br>prüfen. | Jus-<br>äte |
| Eingabe                | 0 65 535                                                                                                    |             |

#### Simulation Schaltausgang 1 ... n

| Navigation       | Image: Simulation → Sim.Schaltaus. 1 n (0462–1 n)                                                                                                    |
|------------------|----------------------------------------------------------------------------------------------------|
| Voraussetzung    | In Parameter <b>Betriebsart</b> (→ 🗎 155) ist die Option <b>Schalter</b> ausgewählt.                                                                                                    |
| Beschreibung     | Auswahl zum Ein- und Ausschalten der Simulation des Schaltausgangs. Solange die Simu-<br>lation aktiv ist, wird im Wechsel zur Messwertanzeige eine Diagnosemeldung der Katego-<br>rie Funktionskontrolle (C) angezeigt. |
| Auswahl          | <ul><li>Aus</li><li>An</li></ul>                                                                                                    |
| Werkseinstellung | Aus                                                                                                    |

æ

Beschreibung

P Der gewünschte Simulationswert wird in Parameter **Schaltzustand 1 ... n** festgelegt.

Auswahl

Aus

Die Schaltsimulation ist ausgeschaltet. Das Gerät befindet sich im gewöhnlichen Messbetrieb oder es wird eine andere Prozessgröße simuliert.

An

Die Schaltsimulation ist aktiv.

| Schaltzustand 1 n       |                                                                                                    |
|-------------------------|----------------------------------------------------------------------------------------------------|
| Navigation              | ■ Experte → Diagnose → Simulation → Schaltzustand 1 n (0463–1 n)                                                                                                    |
| Beschreibung            | Auswahl eines Schaltwerts für die Simulation. Auf diese Weise lässt sich die korrekte Jus-<br>tierung des Schaltausgangs und die korrekte Funktion nachgeschalteter Auswertegeräte<br>prüfen.                                                              |
| Auswahl                 | <ul><li>Offen</li><li>Geschlossen</li></ul>                                                                                                    |
| Zusätzliche Information | <ul> <li>Auswahl</li> <li>Offen<br/>Die Schaltsimulation ist ausgeschaltet. Das Gerät befindet sich im gewöhnlichen Messbe-<br/>trieb oder es wird eine andere Prozessgröße simuliert.</li> <li>Geschlossen<br/>Die Schaltsimulation ist aktiv.</li> </ul> |

| Simulation Relaisausgang 1 n |                                                                                                    |            |
|------------------------------|----------------------------------------------------------------------------------------------------|------------|
| Navigation                   | ■ Experte → Diagnose → Simulation → Sim.Relaisaus. 1 n (0802–1 n)                                                                                                    |            |
| Beschreibung                 | Auswahl zum Ein- und Ausschalten der Simulation des Relaisausgangs. Solange die Sir<br>lation aktiv ist, wird im Wechsel zur Messwertanzeige eine Diagnosemeldung der Kate<br>rie Funktionskontrolle (C) angezeigt. | nu-<br>go- |
| Auswahl                      | <ul><li>Aus</li><li>An</li></ul>                                                                                                    |            |

Werkseinstellung

Aus

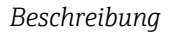

Der gewünschte Simulationswert wird in Parameter **Schaltzustand 1 ... n** festgelegt.

Auswahl

```
    Aus
```

F

Die Relaissimulation ist ausgeschaltet. Das Gerät befindet sich im gewöhnlichen Messbetrieb oder es wird eine andere Prozessgröße simuliert.

```
An
```

Die Relaissimulation ist aktiv.

| Schaltzustand 1 n       | l                                                                                                    |
|-------------------------|----------------------------------------------------------------------------------------------------|
| Navigation              | ■ Experte → Diagnose → Simulation → Schaltzustand 1 n (0803–1 n)                                                                                                    |
| Voraussetzung           | In Parameter <b>Simulation Schaltausgang 1 n</b> ist die Option <b>An</b> ausgewählt.                                                                                                    |
| Beschreibung            | Auswahl eines Relaiswerts für die Simulation. Auf diese Weise lässt sich die korrekte Jus-<br>tierung des Relaisausgangs und die korrekte Funktion nachgeschalteter Auswertegeräte<br>prüfen.                                                                                                    |
| Auswahl                 | <ul><li>Offen</li><li>Geschlossen</li></ul>                                                                                                    |
| Zusätzliche Information | <ul> <li>Auswahl</li> <li>Offen <ul> <li>Offen</li> <li>Die Relaissimulation ist ausgeschaltet. Das Gerät befindet sich im gewöhnlichen Messb trieb oder es wird eine andere Prozessgröße simuliert.</li> </ul> </li> <li>Geschlossen <ul> <li>Die Relaissimulation ist aktiv.</li> </ul> </li> </ul> |

| Simulation Gerätealarm  |                                                                                                    | Ê      |
|-------------------------|----------------------------------------------------------------------------------------------------|--------|
| Navigation              | Image: Barbon Simulation → Sim. Gerätealarm (0654)                                                                                         |        |
| Beschreibung            | Auswahl zum Ein- und Ausschalten des Gerätealarms.                                                                                         |        |
| Auswahl                 | <ul><li>Aus</li><li>An</li></ul>                                                                                                    |        |
| Werkseinstellung        | Aus                                                                                                    |        |
| Zusätzliche Information | Beschreibung                                                                                                    |        |
|                         | Solange die Simulation aktiv ist, wird im Wechsel zur Messwertanzeige eine Diagnos<br>dung der Kategorie Funktionskontrolle (C) angezeigt. | semel- |

| Kategorie Diagnoseere | eignis                                                                                                    |                       |
|-----------------------|----------------------------------------------------------------------------------------------------|-----------------------|
| Navigation            | ■ Experte → Diagnose → Simulation → Ereign.kategorie (0738)                                                                              |                       |
| Beschreibung          | Auswahl der Kategorie der Diagnoseereignisse, die für die Simulation in Pa<br><b>lation Diagnoseereignis</b> (→ 🗎 306) angezeigt werden. | arameter <b>Simu-</b> |
| Auswahl               | <ul> <li>Sensor</li> <li>Elektronik</li> <li>Konfiguration</li> <li>Prozess</li> </ul>                                                   |                       |
| Werkseinstellung      | Prozess                                                                                                    |                       |
| Simulation Diagnoseer | reignis                                                                                                    | ۲                     |

| Navigation              | Image: Simulation → Sim. Diagnose (0737) Image: Simulation → Sim. Diagnose (0737)                                                                         |  |
|-------------------------|----------------------------------------------------------------------------------------------------|--|
| Beschreibung            | Auswahl eines Diagnoseereignisses für die Simulation, die dadurch aktiviert wird.                                                                         |  |
| Auswahl                 | <ul> <li>Aus</li> <li>Auswahlliste Diagnoseereignisse (abhängig von der ausgewählten Kategorie)</li> </ul>                                                |  |
| Werkseinstellung        | Aus                                                                                                    |  |
| Zusätzliche Information | Beschreibung                                                                                                    |  |
|                         | Für die Simulation stehen die zugehörigen Diagnoseereignisse der im Parameter<br>Kategorie Diagnoseereignis (→ 🗎 306) ausgewählten Kategorie zur Auswahl. |  |

# 3.11 Untermenü "Konzentration"

Detaillierte Angaben zu den Parameterbeschreibungen des Anwendungspakets Konzentration: Sonderdokumentation zum Gerät  $\rightarrow \cong 8$ 

### *Navigation* $\square$ Experte $\rightarrow$ Applikation $\rightarrow$ Konzentration

| ► Konzentration |                               |           |
|-----------------|-------------------------------|-----------|
|                 | ► Konzentrationseinstellungen | → 🗎 216   |
|                 | Flüssigkeitstyp (4032)        | ) → 🗎 217 |
|                 | Trägermessstofftyp (4039)     | → 🗎 218   |
|                 | Wassermineralgehalt (4040)    | ) → 🗎 218 |

| Normdichte Trägermessstoff (4033)                  | → 🗎 219                                                                                                    |
|----------------------------------------------------|----------------------------------------------------------------------------------------------------|
| Linearer Ausdehnungskoeffizient Trä-<br>ger (4035) | → 🗎 219                                                                                                    |
| Quadratischer Ausdehnungskoef. Trä-<br>ger (4037)  | → 🗎 220                                                                                                    |
| Normdichte Zielmessstoff (4034)                    | → 🗎 220                                                                                                    |
| Linearer Ausdehnungskoeffizient Ziel<br>(4036)     | → 🗎 221                                                                                                    |
| Quadratischer Ausdehnungskoeff. Ziel<br>(4038)     | → 🗎 221                                                                                                    |
| Ausdehnung Referenztemperatur<br>(4045)            | → 🗎 221                                                                                                    |
| Erzeuge Koeffizienten f. Flüssigkeitstyp<br>(4001) | → 🗎 222                                                                                                    |
| seinheit                                           | → 🗎 222                                                                                                    |
| Konzentrationseinheit (0613)                       | → 🗎 222                                                                                                    |
| Anwendertext Konzentration (0589)                  | → 🗎 223                                                                                                    |
| Anwenderfaktor Konzentration (0587)                | → 🗎 223                                                                                                    |
| Anwender-Offset Konzentration (0588)               | → 🗎 223                                                                                                    |
| Referenztemperatur (4046)                          | → 🗎 224                                                                                                    |
| sprofil 1 n                                        | → 🗎 224                                                                                                    |
| Name Koeffizientensatz (4113–1 n)                  | → 🗎 225                                                                                                    |
| A 0 (4101)                                         | → 🗎 225                                                                                                    |
| A 1 (4102)                                         | → 🗎 225                                                                                                    |
| A 2 (4103)                                         | → 🗎 225                                                                                                    |
| A 3 (4105)                                         | → 🗎 226                                                                                                    |
| A 4 (4107)                                         | → 🗎 226                                                                                                    |
| B 1 (4104)                                         | → 🖺 226                                                                                                    |
|                                                    | Normdichte Trägermessstoff (4033)Linearer Ausdehnungskoeffizient Trä-<br>ger (4035)Quadratischer Ausdehnungskoef. Trä-<br>ger (4037)Normdichte Zielmessstoff (4034)Linearer Ausdehnungskoeffizient Ziel<br>(4036)Quadratischer Ausdehnungskoeff. Ziel<br>(4038)Ausdehnung Referenztemperatur<br>(4045)Erzeuge Koeffizienten f. Flüssigkeitstyp<br>(4001)seinheitKonzentrationseinheit (0613)Anwendertext Konzentration (0589)Anwenderfaktor Konzentration (0587)Anwender-Offset Konzentration<br>(0588)Referenztemperatur (4046)sprofil 1 nA 0 (4101)A 1 (4102)A 2 (4103)A 4 (4107)B 1 (4104) |

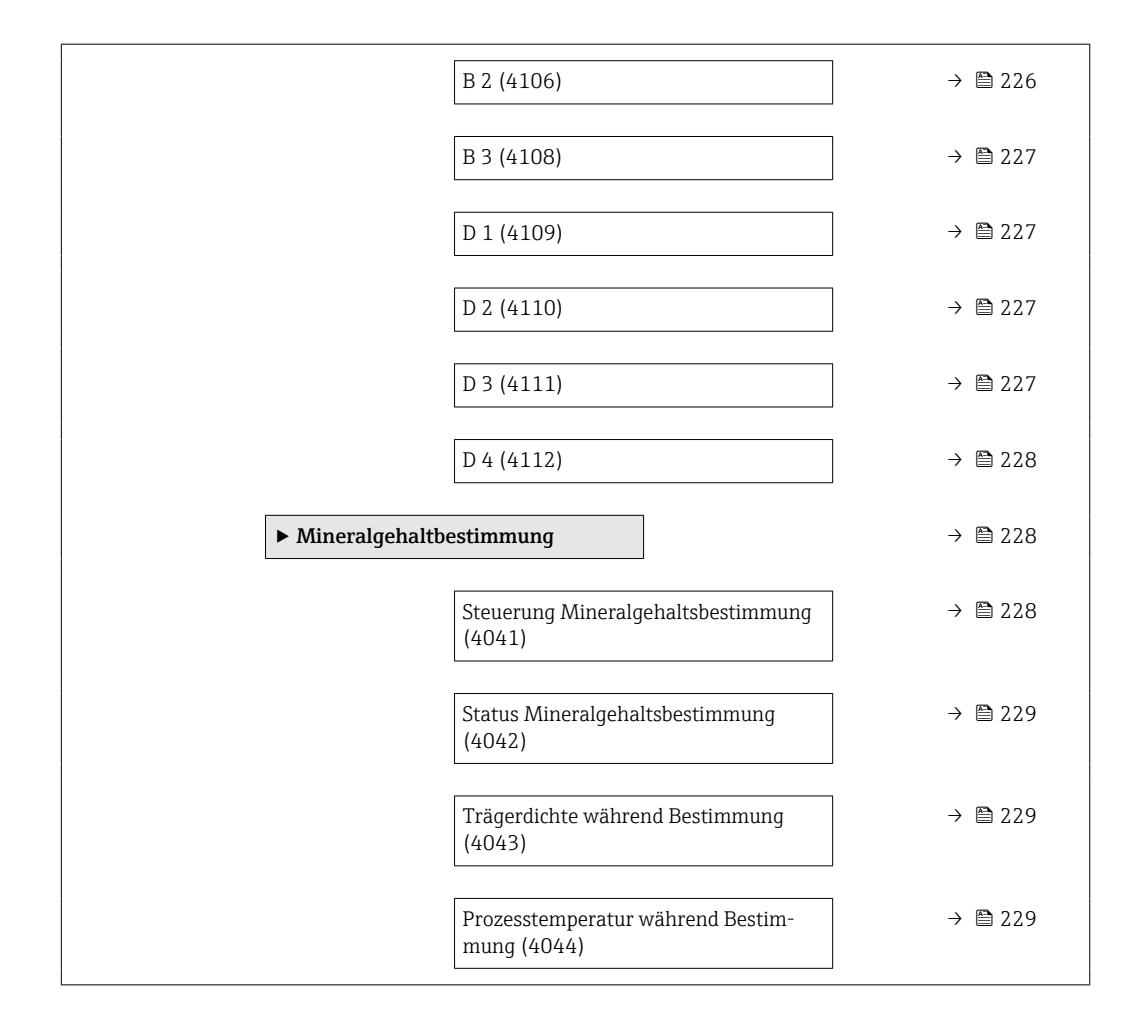

## 3.11.1 Untermenü "Konzentrationseinstellungen"

Navigation

 $\label{eq:constraint} \ensuremath{\textcircled{\scale}}\xspace \ensuremath{\textcircled{\scale}}\xspace \ensuremath{\scale}\xspace \ensuremath{\scale}\xspace \ensuremath{\scale$ 

| ► Konzentrationseinstellungen                      |         |
|----------------------------------------------------|---------|
| Flüssigkeitstyp (4032)                             | → 🗎 217 |
| Trägermessstofftyp (4039)                          | → 🗎 218 |
| Wassermineralgehalt (4040)                         | → 🗎 218 |
| Normdichte Trägermessstoff (4033)                  | → 🗎 219 |
| Linearer Ausdehnungskoeffizient Trä-<br>ger (4035) | → 🗎 219 |
| Quadratischer Ausdehnungskoef. Trä-<br>ger (4037)  | → 🗎 220 |
| Normdichte Zielmessstoff (4034)                    | → 🗎 220 |
| Linearer Ausdehnungskoeffizient Ziel<br>(4036)     | → 🗎 221 |

| Quadratischer Ausdehnungskoeff. Ziel<br>(4038)     | → 🗎 221 |
|----------------------------------------------------|---------|
| Ausdehnung Referenztemperatur<br>(4045)            | → 🗎 221 |
| Erzeuge Koeffizienten f. Flüssigkeitstyp<br>(4001) | → 🗎 222 |

| Flüssigkeitstyp |                                                                                                    |
|-----------------|----------------------------------------------------------------------------------------------------|
| Navigation      | Image: Barbon → Applikation → Konzentration → Konzentr.einst. → Flüssigkeitstyp (4032)                                                                                                    |
| Beschreibung    | Flüssigkeitstyp wählen.                                                                                                    |
|                 | Die Dichte/Konzentrationsabhängigkeiten verschiedener binärer Mischungen sind bereits<br>im Messgerät hinterlegt. Gültigkeitsbereiche in Bezug auf Temperatur und Konzentration,<br>sowie ggf. Standardabweichungen des Näherungsmodels zur Umrechnung von Dichte in<br>Konzentration sind der Tabelle zu entnehmen.                                                                                                    |
|                 | Es stehen 3 Koeffizentensätze für benutzerdefinierte Medien zur Verfügung. Die Ermitt-<br>lung der Koeffizienten aus Tabellenwerten erfolgt über FieldCare                                                                                                    |
| Auswahl         | <ul> <li>Aus</li> <li>Saccharose in Wasser</li> <li>Glukose in Wasser</li> <li>Fruktose in Wasser</li> <li>Fruktose in Wasser</li> <li>Invertzucker in Wasser</li> <li>HFCS42</li> <li>HFCS55</li> <li>HFCS90</li> <li>Stammwürze</li> <li>Molke (Trockenmasse)</li> <li>Ethanol in Wasser (OIML)</li> <li>Methanol in Wasser</li> <li>Salzsäure</li> <li>Schwefelsäure</li> <li>Salzetersäure</li> <li>Phosphorsäure</li> <li>Natriumhydroxid</li> <li>Kaliumhydroxid</li> <li>Ammoniumhitrat in Wasser</li> <li>Eisen(III)chlorid in Wasser</li> <li>Eisen(III)chlorid in Wasser</li> <li>Matriumchlorid in Wasser</li> <li>Coef Set</li> <li>Coef Set</li> <li>Coef Set</li> </ul> |

Endress+Hauser

Werkseinstellung

Aus

| Trägermessstofftyp  |                                                                                                    |
|---------------------|----------------------------------------------------------------------------------------------------|
| Navigation          | Sequence Sequence Applikation → Konzentration → Konzentr.einst. → Trägerm.stofftyp (4039)                                                                                                    |
| Voraussetzung       | In Parameter <b>Flüssigkeitstyp</b> (→ 🗎 217) ist die Option <b>%-Masse / %-Volumen</b> ausge-<br>wählt.                                                                                                    |
| Beschreibung        | Trägermessstofftyp wählen.                                                                                                    |
|                     | Für die Option <b>%-Masse / %-Volumen</b> kann ausgewählt werden ob es sich beim Träger-<br>medium um Wasser handelt. Wird "wässrig" ausgewählt so stehen die <b>Parameter "Norm-<br/>dichte Trägermessstoff"</b> ( $\rightarrow \cong 219$ ), Linearer Ausdehnungskoeffizient Träger<br>( $\rightarrow \cong 219$ ) und Quadratischer Ausdehnungskoef. Träger ( $\rightarrow \cong 220$ ) nicht zur Verfü-<br>gung. Stattdessen wird die Dichtecharakteristik von Wasser über Kell's Formel (ITS-90)<br>bestimmt. |
| Auswahl             | <ul><li>Wässrig</li><li>Nicht wässrig</li></ul>                                                                                                    |
| Werkseinstellung    | Wässrig                                                                                                    |
| Wassermineralgehalt |                                                                                                    |
| Navigation          | Experte → Applikation → Konzentration → Konzentr.einst. → Wassermineralg. (4040)                                                                                                    |
| Voraussetzung       | In Parameter <b>Flüssigkeitstyp</b> ( 	beta 	beta 217) sind folgende Optionen ausgewählt:                                                                                                    |
|                     | In Parameter Flüssigkeitstyp (→ ) 217) ist eine der folgenden Optionen ausgewählt:<br>Saccharose in Wasser<br>Glukose in Wasser<br>Fruktose in Wasser<br>Invertzucker in Wasser<br>HFCS42<br>HFCS55<br>HFCS90<br>Stammwürze<br>Methanol in Wasser<br>Salzsäure<br>Schwefelsäure<br>Schwefelsäure<br>Phosphorsäure<br>Natriumhydroxid<br>Ammoniumnitrat in Wasser<br>Eisen(III)chlorid in Wasser<br>%-Masse / %-Volumen                                                                                             |
| Beschreibung        | Mineralgehalt für wässrige Trägermessstoffe eingeben.                                                                                                    |
|                     | Grundsätzlich wird davon ausgegangen, dass Wasser als Trägermedium in reiner, d.h. vol-<br>lentsalzter Form vorliegt. Beinhaltet das Wasser Salze, so beeinflussen diese die Dichte des<br>Trägermediums und somit auch der Mischung. Dieser Einfluss kann über die Eingabe des<br>Mineralgehaltes im Gerät berücksichtigt werden.                                                                                                    |

Soll der Mineralgehalt berechnet werden, erfolgt das in einem separaten Menü

| Eingabe | Positive Gleitkommazahl |
|---------|-------------------------|
| Eingabe | Positive Gleitkommazahl |

Werkseinstellung 0 mg/l

| Normdichte Trägerme | ssstoff                                                                                                    |  |  |
|---------------------|----------------------------------------------------------------------------------------------------|--|--|
| Navigation          | Image: Barbon → Applikation → Konzentration → Konzentr.einst. → Normdicht.Träger (4033)                                                                                                    |  |  |
| Voraussetzung       | In Parameter <b>Flüssigkeitstyp</b> ( $\Rightarrow \textcircled{2}$ 217) ist die Option <b>%-Masse / %-Volumen</b> und in Parameter <b>Trägermessstofftyp</b> ( $\Rightarrow \textcircled{2}$ 218) ist die Option <b>Nicht wässrig</b> ausgewählt. |  |  |
| Beschreibung        | Normdichte des Trägermessstoffs eingeben.<br>Dichte des Trägermediums bei Referenztemperatur bei Auswahl der Option <b>%-Masse / %-</b><br>Volumen.                                                                                                |  |  |
| Eingabe             | Positive Gleitkommazahl                                                                                                    |  |  |
| Werkseinstellung    | 1 kg/Nl                                                                                                    |  |  |

| Linearer Ausdehnungs | koeffizient Träger                                                                                                    | A   |
|----------------------|----------------------------------------------------------------------------------------------------|-----|
| Navigation           | Image: Experte → Applikation → Konzentration → Konzentr.einst. → Lin.Koef. Träger (4035)                                                                                                    |     |
| Voraussetzung        | In Parameter <b>Flüssigkeitstyp</b> (→ 🗎 217) ist die Option <b>%-Masse / %-Volumen</b> und in<br>Parameter <b>Trägermessstofftyp</b> (→ 🗎 218) ist die Option <b>Nicht wässrig</b> ausgewählt. |     |
| Beschreibung         | Linearen Ausfdehnungskoeffizienten des Trägermessstoffs eingeben.<br>Koeffizient des linearen Terms zur Näherung der thermischen Ausdehnung des Trägerm<br>diums.                               | 1e- |
| Eingabe              | Gleitkommazahl mit Vorzeichen                                                                                                    |     |
| Werkseinstellung     | 0,0 1/K                                                                                                    |     |

| Quadratischer Ausde | hnungskoef. Träger                                                                                                    | <u>}</u> |
|---------------------|----------------------------------------------------------------------------------------------------|----------|
| Navigation          | Experte → Applikation → Konzentration → Konzentr.einst. → Quad.Koef.Träger (4037)                                                                                                    |          |
| Voraussetzung       | In Parameter <b>Flüssigkeitstyp</b> (→ 🗎 217) ist die Option <b>%-Masse / %-Volumen</b> und in<br>Parameter <b>Trägermessstofftyp</b> (→ 🗎 218) ist die Option <b>Nicht wässrig</b> ausgewählt. |          |

A

| Beschreibung     | Quadratischer Ausdehnungskoeffizient des Trägermessstoffs eingeben.                                 |
|------------------|----------------------------------------------------------------------------------------------------|
|                  | Koeffizient des quadratischen Terms zur Näherung der thermischen Ausdehnung des Trä-<br>germediums. |
| Eingabe          | Gleitkommazahl mit Vorzeichen                                                                       |
| Werkseinstellung | 0,0 1/K <sup>2</sup>                                                                                |

| Navigation       | Experte → Applikation → Konzentration → Konzentr.einst. → Normdich. Zielm. (4034)                                                               |
|------------------|----------------------------------------------------------------------------------------------------|
| Voraussetzung    | In Parameter <b>Flüssigkeitstyp</b> ( $\Rightarrow \triangleq 217$ ) ist die Option <b>%-Masse / %-Volumen</b> ausgewählt.                      |
| Beschreibung     | Normdichte des Zielmessstoffs eingeben.<br>Dichte des Zielmediums bei Referenztemperatur bei Auswahl der Option <b>%-Masse / %-</b><br>Volumen. |
| Eingabe          | Positive Gleitkommazahl                                                                                                    |
| Werkseinstellung | 1 kg/Nl                                                                                                    |

| Linearer Ausdehnungs | skoeffizient Ziel 🕅                                                                                                    |
|----------------------|----------------------------------------------------------------------------------------------------|
| Navigation           | ■ Experte → Applikation → Konzentration → Konzentr.einst. → Lin. Koef. Ziel (4036)                                                                             |
| Voraussetzung        | In Parameter <b>Flüssigkeitstyp</b> (→ 🗎 217) ist die Option <b>%-Masse / %-Volumen</b> ausge-<br>wählt.                                                       |
| Beschreibung         | Linearen Ausdehnungskoeffizienten des Zielmessstoffs eingeben.<br>Koeffizient des linearen Terms zur Näherung der thermischen Ausdehnung des Zielmedi-<br>ums. |
| Eingabe              | Gleitkommazahl mit Vorzeichen                                                                                                    |
| Werkseinstellung     | 0,0 1/K                                                                                                    |

| Quadratischer Ausdeh | nungskoeff. Ziel                                                                                                    | æ          |
|----------------------|----------------------------------------------------------------------------------------------------|------------|
| Navigation           | Image: Barbon Applikation → Konzentration → Konzentr.einst. → Quad. Koef. Ziel (4038)                                                                              |            |
| Voraussetzung        | In Parameter <b>Flüssigkeitstyp</b> (→ 🖺 217) ist die Option <b>%-Masse / %-Volumen</b> ausge<br>wählt.                                                            | <u>5</u> - |
| Beschreibung         | Quadratischer Ausdehnungskoeffizient des Zielmessstoffs eingeben.<br>Koeffizient des quadratischen Terms zur Näherung der thermischen Ausdehnung des Z<br>mediums. | 'iel-      |
| Eingabe              | Gleitkommazahl mit Vorzeichen                                                                                                    |            |
| Werkseinstellung     | 0,0 1/K <sup>2</sup>                                                                                                    |            |

| Ausdehnung Referenztemperatur |                                                                                                    |           |
|-------------------------------|----------------------------------------------------------------------------------------------------|-----------|
| Navigation                    | ■ Experte → Applikation → Konzentration → Konzentr.einst. → Ausdeh.Ref.ter (4045)                      | mp.       |
| Voraussetzung                 | In Parameter <b>Flüssigkeitstyp</b> (→ 🗎 217) ist die Option <b>%-Masse / %-Volumen</b> a<br>wählt.    | ausge-    |
| Beschreibung                  | Temperatur, bei der die angegebenen Referenzdichten der Träger- und Zielmesssto<br>tig sind, eingeben. | offe gül- |
| Eingabe                       | –273,15 99 999 ℃                                                                                       |           |
| Werkseinstellung              | 20 °C                                                                                                  |           |

| Erzeuge Koeffizienten f. Flüssigkeitstyp |                                                                                                    | æ        |
|------------------------------------------|----------------------------------------------------------------------------------------------------|----------|
| Navigation                               | Image: Boost the second state of the second state of the seco | . (4001) |
| Beschreibung                             | Koeffizientensatz für gewählten Flüssigkeitstyp erzeugen. Über Anw.faktor Konze<br>und AnwOffset Konzentration Konzentrationswerte anpassen.                                                                                                    | ntration |
| Auswahl                                  | <ul> <li>Abbrechen</li> <li>Koeffizientensatz 1</li> <li>Koeffizientensatz 2</li> <li>Koeffizientensatz 3</li> </ul>                                                                                                    |          |
| Werkseinstellung                         | Abbrechen                                                                                                    |          |

## 3.11.2 Untermenü "Konzentrationseinheit"

*Navigation*  $\blacksquare$  Experte  $\rightarrow$  Applikation  $\rightarrow$  Konzentration  $\rightarrow$  Konzentr.einheit

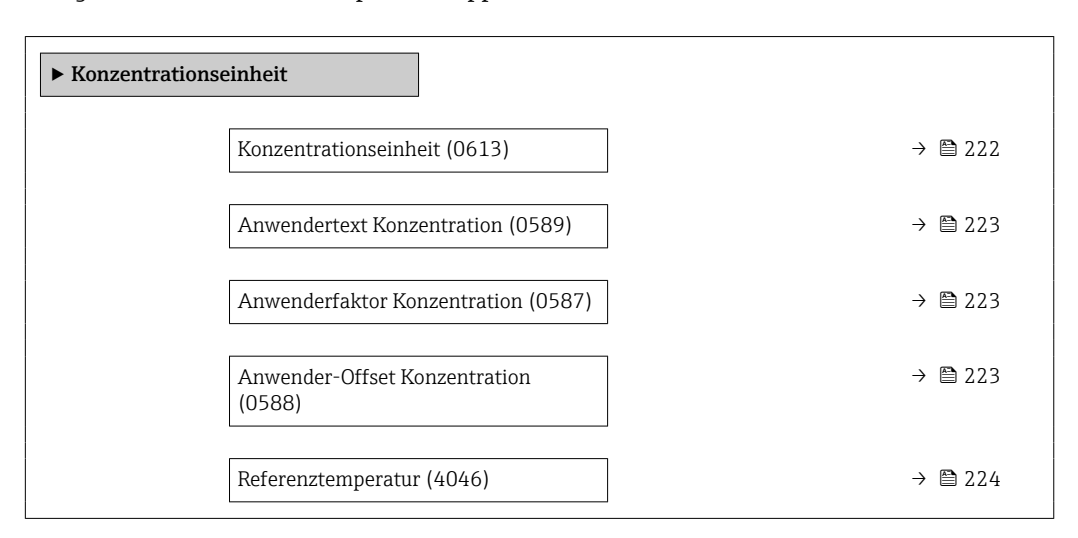

| Konzentrationseinheit |           |                                                                                                    | Ê |
|-----------------------|-----------|----------------------------------------------------------------------------------------------------|---|
| Navigation            | 88 E<br>( | Experte $\rightarrow$ Applikation $\rightarrow$ Konzentration $\rightarrow$ Konzentr.einheit $\rightarrow$ Konzentr.einheit 0613) |   |
| Beschreibung          | Einheit   | für Konzentration wählen.                                                                                                    |   |
| Auswahl               |           |                                                                                                    |   |
| Werkseinstellung      | °Brix     |                                                                                                    |   |

#### Anwendertext Konzentration

| Navigation       | Experte → Applikation → Konzentration → Konzentr.einheit → Text Konzentr. (0589)                                                                                                    |
|------------------|----------------------------------------------------------------------------------------------------|
| Voraussetzung    | In Parameter <b>Flüssigkeitstyp</b> ( $\rightarrow \square$ 217) ist die Option <b>Coef Set 13</b> und in Parameter <b>Konzentrationseinheit</b> ( $\rightarrow \square$ 222) ist die Option <b>User conc.</b> ausgewählt. |
| Beschreibung     | Text für anwenderspezifische Einheit der Konzentration eingeben.                                                                                                    |
| Eingabe          | Zeichenfolge aus Zahlen, Buchstaben und Sonderzeichen (10)                                                                                                    |
| Werkseinstellung | User conc.                                                                                                    |

A

| Anwenderfaktor Konzer | ntration                                                                                                    |       |
|-----------------------|----------------------------------------------------------------------------------------------------|-------|
| Navigation            | Image: Barbon Applikation → Konzentration → Konzentr.einheit → Faktor Konzen (0587)                                                                                                 | tr.   |
| Voraussetzung         | In Parameter <b>Flüssigkeitstyp</b> (→ 🗎 217) ist die Option <b>Coef Set 13</b> und in Param<br><b>Konzentrationseinheit</b> (→ 🖺 222) ist die Option <b>User conc.</b> ausgewählt. | leter |
| Beschreibung          | Bei anwenderspezifischer Einheit: Faktor eingeben, der mit dem Konzentrationsmes<br>multipliziert wird.                                                                             | swert |
| Eingabe               | Gleitkommazahl mit Vorzeichen                                                                                                    |       |
| Werkseinstellung      | 1,0                                                                                                    |       |
|                       |                                                                                                    |       |

| Anwender-Offset Konzentration |                                                                                                    | Â    |
|-------------------------------|----------------------------------------------------------------------------------------------------|------|
| Navigation                    | Image: Experte → Applikation → Konzentration → Konzentr.einheit → Offset Konzentr. (0588)                                                                                                    |      |
| Voraussetzung                 | In Parameter <b>Flüssigkeitstyp</b> ( $\rightarrow \square 217$ ) ist die Option <b>Coef Set 13</b> und in Paramete <b>Konzentrationseinheit</b> ( $\rightarrow \square 222$ ) ist die Option <b>User conc.</b> ausgewählt. | er   |
| Beschreibung                  | Bei anwenderspezifischer Einheit: Nullpunktverschiebung eingeben, die zum Konzentro<br>onsmesswert addiert oder subtrahiert wird.                                                                                           | ati- |
| Eingabe                       | Gleitkommazahl mit Vorzeichen                                                                                                    |      |
| Werkseinstellung              | 0                                                                                                    |      |

| Referenztemperatur |                                                                                                    |  |
|--------------------|----------------------------------------------------------------------------------------------------|--|
| Navigation         | <ul> <li>Experte → Applikation → Konzentration → Konzentr.einheit → Referenztemp.</li> <li>(4046)</li> </ul> |  |
| Beschreibung       | Referenztemperatur für Berechnung der Normdichte eingeben.                                                   |  |
| Eingabe            | −273,15 99 999 °C                                                                                            |  |
| Werkseinstellung   | 20 °C                                                                                                    |  |

# 3.11.3 Untermenü "Konzentrationsprofil 1 ... n"

*Navigation*  $\blacksquare$  Experte  $\rightarrow$  Applikation  $\rightarrow$  Konzentration  $\rightarrow$  Konz.profil 1 ... n

| ► Konzentrationsprofil 1 n        |              |
|-----------------------------------|--------------|
| Name Koeffizientensatz (4113–1 n) | ] → 🗎 225    |
| A 0 (4101)                        | ] → 🗎 225    |
| A 1 (4102)                        | ] → 🗎 225    |
| A 2 (4103)                        | ) → 🗎 225    |
| A 3 (4105)                        | → 🗎 226      |
| A 4 (4107)                        | → 🗎 226      |
| B 1 (4104)                        | → 🗎 226      |
| B 2 (4106)                        | → 🗎 226      |
| B 3 (4108)                        | ] → 🗎 227    |
| D 1 (4109)                        | ] → ⊜ 227    |
| D 2 (410)                         | <br>]→ ₽ 227 |
| D 2 (4110)                        |              |
| D 3 (4111)                        | ) → @ 227    |
| D 4 (4112)                        | → 🗎 228      |

| Name Koeffizientensatz |                                                                                        | Â |
|------------------------|----------------------------------------------------------------------------------------|---|
| Navigation             | ■ Experte → Applikation → Konzentration → Konz.profil 1 n → Name Koeff.satz (4113-1 n) |   |
| Beschreibung           | Name für Koeffizientensatz eingeben.                                                   |   |
| Eingabe                | Zeichenfolge aus Zahlen, Buchstaben und Sonderzeichen (16)                             |   |
| Werkseinstellung       | Coef Set No.                                                                           |   |

| A 0              |                                                                        | £ |
|------------------|------------------------------------------------------------------------|---|
| Navigation       | ■ Experte → Applikation → Konzentration → Konz.profil 1 n → A 0 (4101) |   |
| Beschreibung     | Koeffizient eingeben.                                                  |   |
| Eingabe          | Gleitkommazahl mit Vorzeichen                                          |   |
| Werkseinstellung | -7,2952                                                                |   |
| A1               |                                                                        |   |
| Navigation       | ■ Experte → Applikation → Konzentration → Konz.profil 1 n → A 1 (4102) |   |
| Beschreibung     | Koeffizient eingeben.                                                  |   |
| Eingabe          | Gleitkommazahl mit Vorzeichen                                          |   |
| Werkseinstellung | 15,1555                                                                |   |
| A 2              |                                                                        | Ê |
| Navigation       | ■ Experte → Applikation → Konzentration → Konz.profil 1 n → A 2 (4103) |   |
| Beschreibung     | Koeffizient eingeben.                                                  |   |
| Eingabe          | Gleitkommazahl mit Vorzeichen                                          |   |
| Werkseinstellung | -11,6756                                                               |   |
| A 3              |                                                                        |   |
|                  |                                                                        |   |
| Navigation       | ■ Experte → Applikation → Konzentration → Konz.profil 1 n → A 3 (4105) |   |
| Beschreibung     | Koeffizient eingeben.                                                  |   |
| Eingabe          | Gleitkommazahl mit Vorzeichen                                          |   |
| Werkseinstellung | 4,4759                                                                 |   |

| A 4              |                                                                            | Ê |
|------------------|----------------------------------------------------------------------------|---|
| Navigation       | ■ Experte → Applikation → Konzentration → Konz.profil 1 n → A 4 (4107)     |   |
| Beschreibung     | Koeffizient eingeben.                                                      |   |
| Eingabe          | Gleitkommazahl mit Vorzeichen                                              |   |
| Werkseinstellung | -0,6615                                                                    |   |
| B1               |                                                                            |   |
| Navigation       | ■ Experte → Applikation → Konzentration → Konz.profil 1 n → B 1 (4104)     |   |
| Beschreibung     | Koeffizient eingeben.                                                      |   |
| Eingabe          | Gleitkommazahl mit Vorzeichen                                              |   |
| Werkseinstellung | 0,7220 · 10 <sup>-3</sup> E-3                                              |   |
|                  |                                                                            |   |
| B 2              |                                                                            |   |
| Navigation       | Image: Barbon → Applikation → Konzentration → Konz.profil 1 n → B 2 (4106) |   |
| Beschreibung     | Koeffizient eingeben.                                                      |   |
| Eingabe          | Gleitkommazahl mit Vorzeichen                                              |   |
| Werkseinstellung | 38,9126 · 10 <sup>-6</sup> E-6                                             |   |
|                  |                                                                            |   |
| В 3              |                                                                            | ß |
| Navigation       | ■ Experte → Applikation → Konzentration → Konz.profil 1 n → B 3 (4108)     |   |
| Beschreibung     | Koeffizient eingeben.                                                      |   |
| Eingabe          | Gleitkommazahl mit Vorzeichen                                              |   |
| Werkseinstellung | –1,6739 · 10 <sup>-9</sup> E-9                                             |   |

ß

Â

| Experte $\rightarrow$ Applikation $\rightarrow$ Konzentration $\rightarrow$ Konz.profil 1 n $\rightarrow$ D 1 (4109) |
|----------------------------------------------------------------------------------------------------|
| fizient eingeben.                                                                                                    |
| kommazahl mit Vorzeichen                                                                                             |
| 975 · 10 <sup>-2</sup> E-2                                                                                           |
|                                                                                                    |
|                                                                                                    |

| Navigation       | ■ Experte → Applikation → Konzentration → Konz.profil 1 n → D 2 (4110) |
|------------------|------------------------------------------------------------------------|
| Beschreibung     | Koeffizient eingeben.                                                  |
| Eingabe          | Gleitkommazahl mit Vorzeichen                                          |
| Werkseinstellung | -0,3731 · 10 <sup>-4</sup> E-4                                         |

| D 3              |                                                                        | £ |
|------------------|------------------------------------------------------------------------|---|
| Navigation       | ■ Experte → Applikation → Konzentration → Konz.profil 1 n → D 3 (4111) |   |
| Beschreibung     | Koeffizient eingeben.                                                  |   |
| Eingabe          | Gleitkommazahl mit Vorzeichen                                          |   |
| Werkseinstellung | 0,2957 · 10⁻³ E-3                                                      |   |

| D 4              |                                                                        | Ê |
|------------------|------------------------------------------------------------------------|---|
| Navigation       | ■ Experte → Applikation → Konzentration → Konz.profil 1 n → D 4 (4112) |   |
| Beschreibung     | Koeffizient eingeben.                                                  |   |
| Eingabe          | Gleitkommazahl mit Vorzeichen                                          |   |
| Werkseinstellung | -0,1721 · 10 <sup>-5</sup> E-5                                         |   |

D 2

## 3.11.4 Untermenü "Mineralgehaltbestimmung"

*Navigation*  $\blacksquare$  Experte  $\rightarrow$  Applikation  $\rightarrow$  Konzentration  $\rightarrow$  Mineralgehalt

| ► Mineralgehaltbestimmung                        |           |  |  |
|--------------------------------------------------|-----------|--|--|
| Steuerung Mineralgehaltsbestimmung (4041)        | ) → 🗎 228 |  |  |
| Status Mineralgehaltsbestimmung (4042)           | → 🗎 229   |  |  |
| Trägerdichte während Bestimmung (4043)           | → 🗎 229   |  |  |
| Prozesstemperatur während Bestim-<br>mung (4044) | → 🗎 229   |  |  |

| Steuerung Mineralgeh  | Steuerung Mineralgehaltsbestimmung                                                           |  |  |
|-----------------------|----------------------------------------------------------------------------------------------|--|--|
| Navigation            | Image: Experte → Applikation → Konzentration → Mineralgehalt → Steuer.Min.best. (4041)       |  |  |
| Beschreibung          | Auswahl zum Starten oder Abbrechen der Mineralgehaltsbestimmung.                             |  |  |
|                       | Damit der Mineralgehalt berücksichtigt wird: die Option <b>Ergebnis verwenden</b> auswählen. |  |  |
| Auswahl               | <ul> <li>Abbrechen</li> <li>Starten</li> <li>Ergebnis verwenden *</li> </ul>                 |  |  |
| Werkseinstellung      | Abbrechen                                                                                    |  |  |
| Status Mineralgehalts | bestimmung                                                                                   |  |  |
|                       |                                                                                              |  |  |

| Navigation       | ■ Experte $\rightarrow$ Applikation $\rightarrow$ Konzentration $\rightarrow$ Mineralgehalt $\rightarrow$ Status Best. (4042) |
|------------------|----------------------------------------------------------------------------------------------------|
| Beschreibung     | Zeigt den aktuellen Status der Mineralgehaltbestimmung an.                                                                    |
| Anzeige          | <ul> <li>Läuft</li> <li>Nicht bestanden</li> <li>Nicht ausgeführt</li> <li>Ausgeführt</li> </ul>                              |
| Werkseinstellung | Nicht ausgeführt                                                                                                    |

<sup>\*</sup> Sichtbar in Abhängigkeit von Bestelloptionen oder Geräteeinstellungen

| Trägerdichte während Bestimmung |                                                                                                 |  |
|---------------------------------|-------------------------------------------------------------------------------------------------|--|
| Navigation                      | Image: Barbon → Applikation → Konzentration → Mineralgehalt → Trägerdichte (4043)               |  |
| Beschreibung                    | Zeigt die aktuell gemessene Dichte des Wassers mit Mineralien unter Prozessbedingun-<br>gen.    |  |
|                                 | <i>Abhängigkeit</i><br>Die Einheit wird übernommen aus: Parameter <b>Dichteeinheit</b> (→ 🖺 80) |  |
| Anzeige                         | Gleitkommazahl mit Vorzeichen                                                                   |  |
| Werkseinstellung                | 0 kg/l                                                                                          |  |

### Prozesstemperatur während Bestimmung

| Navigation       | Sequence Sequence Application → Konzentration → Mineralgehalt → Prozesstemp. (4044)                                                              |
|------------------|----------------------------------------------------------------------------------------------------|
| Beschreibung     | Zeigt die gemessene Prozesstemperatur an.<br><i>Abhängigkeit</i><br>Die Einheit wird übernommen aus: Parameter <b>Temperatureinheit</b> (→ 🗎 83) |
| Anzeige          | −273,15 99726,8499 °C                                                                                                    |
| Werkseinstellung | −273,15 °C                                                                                                    |

# 3.12 Untermenü "Petroleum"

Navigation

Detaillierte Angaben zu den Parameterbeschreibungen des Anwendungspakets Petroleum: Sonderdokumentation zum Gerät  $\rightarrow \square 8$ 

 $\blacksquare \blacksquare \quad \text{Experte} \rightarrow \text{Applikation} \rightarrow \text{Petroleum}$ 

| ► Petroleum                 |         |
|-----------------------------|---------|
| Petroleummodus (4187)       | → 🗎 231 |
| Water-Cut-Modus (4190)      | → 🗎 231 |
| API-Warengruppe (4151)      | → 🗎 231 |
| API-Tabellenwahl (4152)     | → 🗎 232 |
| Bitumen ASTM-Tabelle (4186) | → 🗎 232 |

| Wärmeausdehnungskoeffizient (4153) | → 🗎 232 |
|------------------------------------|---------|
| Alternativer Druckwert (4155)      | → 🖺 233 |
| Alternativer Temperaturwert (4154) | → 🖺 233 |
| Shrinkage-Faktor (4167)            | → 🗎 233 |
| S&W-Eingabemodus (4189)            | → 🗎 233 |
| S&W (4156)                         | → 🖺 234 |
| S&W-Korrekturwert (4194)           | → 🖺 234 |
| Öldichteeinheit (0615)             | → 🗎 235 |
| Ölprobedichte (4162)               | → 🗎 235 |
| Ölprobetemperatur (4163)           | → 🗎 235 |
| Ölprobedruck (4166)                | → 🗎 236 |
| Wasserdichteeinheit (0616)         | → 🗎 236 |
| Wasser-Normdichteeinheit (0617)    | → 🗎 236 |
| Wasserprobedichte (4164)           | → 🗎 237 |
| Wasserprobetemperatur (4165)       | → 🗎 237 |
| Meter Factor (4198)                | → 🗎 237 |
| Dichtebegrenzung (4199)            | → 🗎 238 |
|                                    |         |

| Petroleummodus   |                                                                                                    | Ê |
|------------------|----------------------------------------------------------------------------------------------------|---|
| Navigation       | Image: Barbon → Petroleum → Petroleummodus (4187)                                                            |   |
| Beschreibung     | Petroleummodus wählen.                                                                                       |   |
| Auswahl          | <ul> <li>Aus</li> <li>API-bezogene Korrektur</li> <li>Net oil &amp; water cut</li> <li>ASTM D4311</li> </ul> |   |
| Werkseinstellung | Aus                                                                                                    |   |

| Water-Cut-Modus  | ß                                                                                                    |
|------------------|----------------------------------------------------------------------------------------------------|
| Navigation       | Image: Barbon Applikation → Petroleum → Water-Cut-Modus (4190)                                                                                                    |
| Voraussetzung    | In Parameter <b>Petroleummodus</b> (Ə 🗎 231) ist die Option <b>Net oil &amp; water cut</b> ausgewählt                                                                                                    |
| Beschreibung     | Water-Cut-Modus wählen.                                                                                                    |
| Auswahl          | <ul> <li>Berechneter Wert</li> <li>Eingelesener Wert</li> <li>Stromeingang 1 *</li> <li>Stromeingang 2 *</li> <li>Stromeingang 3 *</li> </ul>                                                                                                    |
| Werkseinstellung | Berechneter Wert                                                                                                    |
| API-Warengruppe  | 8                                                                                                    |
| Navigation       | Image: Second state in the second state is a second state in the second state is a second state in the second state is a second state is a second state |
| Voraussetzung    | <ul> <li>Bei Auswahl der Option Net oil &amp; water cut im Parameter Petroleummodus (→ ≅ 231) stehen folgende Optionen zur Verfügung:</li> <li>A – Erdöl</li> <li>C – Spezialanwendungen</li> </ul>                                                                                                    |
| Beschreibung     | API-Warengruppe des Messstoffs wählen.                                                                                                    |
| Auswahl          | <ul> <li>A - Erdöl</li> <li>B - Raffinierte Produkte<sup>*</sup></li> <li>C - Spezialanwendungen</li> <li>D - Schmieröle<sup>*</sup></li> <li>E - NGL / LPG<sup>*</sup></li> </ul>                                                                                                    |
| Werkseinstellung | A – Erdöl                                                                                                    |
| API-Tabellenwahl | ß                                                                                                    |
| Navigation       | ■ Experte → Applikation → Petroleum → API-Tabellenwahl (4152)                                                                                                    |

Beschreibung Normdichte mithilfe der API-Tabelle wählen.

- **Auswahl** API table 5/6<sup>\*</sup> • API table 23/24
  - API table 53/54
  - API table 59/60

<sup>\*</sup> Sichtbar in Abhängigkeit von Bestelloptionen oder Geräteeinstellungen

### Werkseinstellung API table 53/54

| Bitumen ASTM-Tabelle |                                                                                                  | Â |
|----------------------|--------------------------------------------------------------------------------------------------|---|
| Navigation           | Image: Barbon Applikation → Petroleum → ASTM-Tabelle (4186)                                      |   |
| Beschreibung         | Berechnungstabelle für Dichte und spezifisches Gewicht wählen.                                   |   |
| Auswahl              | <pre>&gt;= 966kg/m3 (15°C) = 850-965kg/m3 (15°C) = &gt;= 0.967 (60°F) = 0.850-0.966 (60°F)</pre> |   |
| Werkseinstellung     | >= 966kg/m3 (15°C)                                                                               |   |

### Wärmeausdehnungskoeffizient

| Navigation       | ■ Experte → Applikation → Petroleum → Wärmeausd.koeff. (4153)                                                             |
|------------------|----------------------------------------------------------------------------------------------------|
| Voraussetzung    | In Parameter <b>API-Warengruppe</b> ( $\rightarrow \square 231$ ) ist die Option <b>C – Spezialanwendungen</b> ausgewählt |
| Beschreibung     | Wärmeausdehnungskoeffizient des Messstoffs eingeben.                                                                      |
| Eingabe          | $414 \cdot 10^{-6} \dots 1674 \cdot 10^{-6} 1/K$                                                                          |
| Werkseinstellung | 414 · 10 <sup>-6</sup> 1/K                                                                                                |

## Alternativer Druckwert

| Navigation              | ■ Experte → Applikation → Petroleum → Alternat. Druck (4155)                                                               |
|-------------------------|----------------------------------------------------------------------------------------------------|
| Voraussetzung           | In Parameter <b>Petroleummodus</b> ( $\rightarrow \implies 231$ ) ist die Option <b>API-bezogene Korrektur</b> ausgewählt. |
| Beschreibung            | Alternativen anwenderspezifischen Druckwert eingeben.                                                                      |
| Eingabe                 | 1,01325 104,43460935 bar                                                                                                   |
| Werkseinstellung        | 1,01325 bar                                                                                                    |
| Zusätzliche Information | 1 Die Einheit wird übernommen aus: Parameter Druckeinheit (→  83)                                                          |

£

A
| Alternativer Temperaturwert |                                                                                             |               |
|-----------------------------|---------------------------------------------------------------------------------------------|---------------|
| Navigation                  | Image: Barbon → Applikation → Petroleum → Alternat. Temp. (4154)                            |               |
| Voraussetzung               | In Parameter <b>Petroleummodus</b> (→ 🗎 231) ist die Option <b>API-bezogene Ko</b> gewählt. | orrektur aus- |
| Beschreibung                | Alternativen anwenderspezifischen Temperaturwert eingeben.                                  |               |
| Eingabe                     | −46 93 °C                                                                                   |               |
| Werkseinstellung            | 29,5 °C                                                                                     |               |
|                             |                                                                                             |               |

| Shrinkage-Faktor |                                                                 | Ê |
|------------------|-----------------------------------------------------------------|---|
| Navigation       | Image: Barbon Applikation → Petroleum → Shrinkage-Faktor (4167) |   |
| Beschreibung     | Shrinkage-Faktor eingeben.                                      |   |
| Eingabe          | Positive Gleitkommazahl                                         |   |
| Werkseinstellung | 1,0                                                             |   |

| S&W-Eingabemodus |                                                                                                    |
|------------------|----------------------------------------------------------------------------------------------------|
| Navigation       | Image: Barbon Applikation → Petroleum → S&W-Eingabemodus (4189)                                                                                       |
| Voraussetzung    | In Parameter <b>Petroleummodus</b> (→ 🗎 231) ist die Option <b>API-bezogene Korrektur</b> aus-<br>gewählt.                                            |
| Beschreibung     | Eingabemodus für Sediment und Wasser wählen.                                                                                                    |
| Auswahl          | <ul> <li>Aus</li> <li>Fester Wert</li> <li>Eingelesener Wert</li> <li>Stromeingang 1 *</li> <li>Stromeingang 2 *</li> <li>Stromeingang 3 *</li> </ul> |
| Werkseinstellung | Aus                                                                                                    |

<sup>\*</sup> Sichtbar in Abhängigkeit von Bestelloptionen oder Geräteeinstellungen

| S&W              |                                                                                                    |
|------------------|----------------------------------------------------------------------------------------------------|
| Navigation       | ■ Experte → Applikation → Petroleum → S&W (4156)                                                                                                    |
| Voraussetzung    | In Parameter <b>S&amp;W-Eingabemodus</b> (→ 🗎 233) ist die Option <b>Fester Wert</b> ausgewählt                                                                                                    |
| Beschreibung     | Wert für Sediment und Wasser in Prozent eingeben.<br>Eingabe eines Prozentwerts, um eine Reduktion des Volumenflusses aufgrund des Vorhan-<br>denseins von Sedimenten und Wasser im Messstoff zu berücksichtigen. |
| Eingabe          | 0100%                                                                                                    |
| Werkseinstellung | 0 %                                                                                                    |

| rte → Applikation → Petroleum → S&W-Korrektur (4194)<br>em Bestellmerkmal:<br>ungspaket", Option <b>EJ</b> "Petroleum"<br>eter <b>S&amp;W-Eingabemodus</b> (→ 🗎 233) ist die Option <b>Eingelesener Wert</b> oder<br>m <b>Stromeingang 1n</b> ausgewählt. |
|----------------------------------------------------------------------------------------------------|
| em Bestellmerkmal:<br>ungspaket", Option <b>EJ</b> "Petroleum"<br>eter <b>S&amp;W-Eingabemodus (→                                    </b>                                                                                                    |
|                                                                                                    |
| ameter <b>Software-Optionsübersicht</b> (→ 🗎 59) werden die aktuell aktivierten<br>re-Optionen angezeigt.                                                                                                    |
| orrekturwert für Sediment und Wasser.                                                                                                    |
| itkommazahl                                                                                                    |
|                                                                                                    |
|                                                                                                    |
| Â                                                                                                    |
|                                                                                                    |

| Navigation    | Image: Second strain and the second strain and the second str |  |  |
|---------------|----------------------------------------------------------------------------------------------------|--|--|
| Voraussetzung | In Parameter <b>Petroleummodus</b> ( $ ightarrow 	extsf{B}$ 231) ist die Option <b>Net oil &amp; water cut</b> ausgewählt.                                                                                                    |  |  |
| Beschreibung  | Einheit für die Dichte des Öls wählen.                                                                                                    |  |  |

| Auswahl          | SI-Einheiten<br>• kg/m <sup>3</sup><br>• kg/l<br>• g/cm <sup>3</sup><br>• g/l<br>• SG15°C<br>• SG20°C<br>Andere Einheiten<br>°API | US-Einheiten<br>SG60°F<br>lb/ft <sup>3</sup><br>lb/gal (us)<br>lb/bbl (us;oil)<br>lb/in <sup>3</sup><br>STon/yd <sup>3</sup> | Imperial Einheiten<br>• lb/gal (imp)<br>• lb/bbl (imp;oil) |
|------------------|----------------------------------------------------------------------------------------------------|----------------------------------------------------------------------------------------------------|------------------------------------------------------------|
| Werkseinstellung | kg/m³                                                                                                    |                                                                                                    |                                                            |
|                  |                                                                                                    |                                                                                                    |                                                            |

| Ölprobedichte |  |
|---------------|--|
|               |  |

| Navigation       | Image: Experte → Applikation → Petroleum → Ölprobedichte (4162)                                        |  |  |
|------------------|----------------------------------------------------------------------------------------------------|--|--|
| Voraussetzung    | In Parameter <b>Petroleummodus</b> (→ 🗎 231) ist die Option <b>Net oil &amp; water cut</b> ausgewählt. |  |  |
| Beschreibung     | Wert für die Dichte der Ölprobe eingeben.                                                              |  |  |
| Eingabe          | 470 1210 kg/m <sup>3</sup>                                                                             |  |  |
| Werkseinstellung | 850 kg/m <sup>3</sup>                                                                                  |  |  |

| Ölprobetemperatur | 8                                                                                                    |
|-------------------|----------------------------------------------------------------------------------------------------|
| Navigation        | Image: Second state in the second state is a second state in the second state is a second state in the second state is a second state is a second state |
| Voraussetzung     | In Parameter <b>Petroleummodus</b> ( 	imes 🗎 231) ist die Option <b>Net oil &amp; water cut</b> ausgewählt.                                                                                                    |
| Beschreibung      | Wert für die Temperatur der Ölprobe eingeben.                                                                                                    |
| Eingabe           | −273,15 99726,8499 °C                                                                                                    |
| Werkseinstellung  | 15 °C                                                                                                    |

| Ölprobedruck  | Â                                                                                                    |  |
|---------------|----------------------------------------------------------------------------------------------------|--|
| Navigation    | Image: Barbon Applikation → Petroleum → Ölprobedruck (4166)                                                 |  |
| Voraussetzung | In Parameter <b>Petroleummodus</b> ( 	imes 🗎 231) ist die Option <b>Net oil &amp; water cut</b> ausgewählt. |  |
| Beschreibung  | Wert für den Druck der Ölprobe eingeben.                                                                    |  |
| Eingabe       | Positive Gleitkommazahl                                                                                     |  |

Werkseinstellung 1,01325 bar

| Wasserdichteeinheit   |                                                                                                    |                                                                                                    | ß                                  |
|-----------------------|----------------------------------------------------------------------------------------------------|----------------------------------------------------------------------------------------------------|------------------------------------|
| Navigation            | Image: Barbon Applikation → Petroleum → Wasserdichteeinh (0616)                                                      |                                                                                                    |                                    |
| Voraussetzung         | In Parameter <b>Petroleummodus</b> ( 	imes 🗎 231) ist die Option <b>Net oil &amp; water cut</b> ausgewählt.          |                                                                                                    |                                    |
| Beschreibung          | Einheit für die Dichte des Wassers wählen.                                                                           |                                                                                                    |                                    |
| Auswahl               | SI-Einheiten<br>kg/m <sup>3</sup><br>g/l<br>g/cm <sup>3</sup><br>g/l<br>SG15°C<br>SG20°C<br>Andere Einheiten<br>°API | US-Einheiten<br>SG60°F<br>lb/ft <sup>3</sup><br>lb/gal (us)<br>lb/in <sup>3</sup><br>STon/yd <sup>3</sup> | Imperial Einheiten<br>lb/gal (imp) |
| Werkseinstellung      | kg/m³                                                                                                    |                                                                                                    |                                    |
| Wasser-Normdichteeinh | eit                                                                                                    |                                                                                                    | ۵                                  |
| Navigation            | 🗟 🔲 Experte → Applik                                                                                                 | xation $\rightarrow$ Petroleum $\rightarrow$ Wasse                                                        | ernormdichte (0617)                |

Voraussetzung In Parameter **Petroleummodus** (→ 
<sup>(⇒)</sup> 231) ist die Option **Net oil & water cut** ausgewählt.

Beschreibung Einheit für die Normdichte des Wassers wählen.

| Auswahl | SI-Einheiten         | US-Einheiten        |
|---------|----------------------|---------------------|
|         | ■ kq/Nm³             | Ib/Sft <sup>3</sup> |
|         | ■ kg/Nl              | ■ RD60°F            |
|         | ■ kg/Sm <sup>3</sup> |                     |
|         | ■ q/Scm <sup>3</sup> |                     |
|         | ■ RD15°C             |                     |

■ RD20°C

kg/Nm<sup>3</sup>

Werkseinstellung

 Wasserprobedichte
 Image: Experte → Applikation → Petroleum → Wasserprobedich. (4164)

 Navigation
 Image: Experte → Applikation → Petroleum → Wasserprobedich. (4164)

 Voraussetzung
 Image: Petroleummodus (→ Image: 231) ist die Option Net oil & water cut ausgewählt.

Beschreibung Wert für die Dichte der Wasserprobe eingeben.

**Eingabe** 900 ... 1 200 kg/m<sup>3</sup>

Werkseinstellung 999,2 kg/m<sup>3</sup>

| Wasserprobetemperatur | 6                                                                                                    |
|-----------------------|----------------------------------------------------------------------------------------------------|
| Navigation            | Image: Barbon → Applikation → Petroleum → Wasserprobetemp. (4165)                                          |
| Voraussetzung         | In Parameter <b>Petroleummodus</b> ( 	imes 🗎 231) ist die Option <b>Net oil &amp; water cut</b> ausgewählt |
| Beschreibung          | Wert für die Temperatur der Wasserprobe eingeben.                                                          |
| Eingabe               | −273,15 99726,8499 °C                                                                                      |
| Werkseinstellung      | 15 ℃                                                                                                    |

| Meter Factor     | Ê                                                                                                    |
|------------------|----------------------------------------------------------------------------------------------------|
| Navigation       | Image: Barbon → Applikation → Petroleum → Meter Factor (4198)                                                              |
| Voraussetzung    | In Parameter <b>Petroleummodus</b> ( 	imes 🗎 231) ist die Option <b>Net oil &amp; water cut</b> ausgewählt                 |
| Beschreibung     | Anzeige des aktuellen Kalibrierfaktors, zur Korrektur des Volumenflusses, bedingt durch<br>Ungenauigkeiten des Messgeräts. |
| Eingabe          | Gleitkommazahl mit Vorzeichen                                                                                              |
| Werkseinstellung | 1,0                                                                                                    |

| Dichtebegrenzung |                                                                                                    |
|------------------|----------------------------------------------------------------------------------------------------|
| Navigation       | Image: Barbon → Applikation → Petroleum → Dichtebegrenzung (4199)                                                                             |
| Beschreibung     | Grenzwert für die beobachtete Öldichte eingeben. Für höhere °API-Werte bzw. für niedrig-<br>ere kg/m³-Werte wird dieser Grenzwert ausgegeben. |
| Eingabe          | Positive Gleitkommazahl                                                                                                    |
| Werkseinstellung | 0 kg/l                                                                                                    |

# 4 Länderspezifische Werkseinstellungen

# 4.1 SI-Einheiten

🛐 Nicht für USA und Kanada gültig.

### 4.1.1 Systemeinheiten

| Prozessgröße     | Einheit |
|------------------|---------|
| Masse            | kg      |
| Massefluss       | kg/h    |
| Volumen          | 1       |
| Volumenfluss     | l/h     |
| Normvolumen      | NI      |
| Normvolumenfluss | NI/h    |
| Dichte           | kg/l    |
| Normdichte       | kg/Nl   |
| Temperatur       | °C      |
| Druck            | bar a   |

#### 4.1.2 Endwerte

Die Werkseinstellungen gelten für folgende Parameter:

- 20 mA-Wert (Endwert des Stromausgang)
- 1.Wert 100%-Bargraph

| Nennweite<br>[mm] | [kg/h] |
|-------------------|--------|
| 1                 | 4      |
| 2                 | 20     |
| 4                 | 90     |
| 6                 | 200    |

#### 4.1.3 Strombereich Ausgänge

| Ausgang         | Strombereich  |
|-----------------|---------------|
| Stromausgang 1n | 4 20 mA NAMUR |

## 4.1.4 Impulswertigkeit

| Nennweite<br>[mm] | [kg/p] |
|-------------------|--------|
| 1                 | 0,001  |
| 2                 | 0,01   |
| 4                 | 0,01   |
| 6                 | 0,1    |

#### 4.1.5 Einschaltpunkt Schleichmengenunterdrückung

P Der Einschaltpunkt ist abhängig von Messstoffart und Nennweite.

| Nennweite<br>[mm] | Einschaltpunkt bei Flüssigkeit<br>[kg/h] |
|-------------------|------------------------------------------|
| 1                 | 0,08                                     |
| 2                 | 0,4                                      |
| 4                 | 1,8                                      |
| 6                 | 4                                        |

| Nennweite<br>[mm] | Einschaltpunkt bei Gas<br>[kg/h] |
|-------------------|----------------------------------|
| 1                 | 0,02                             |
| 2                 | 0,1                              |
| 4                 | 0,45                             |
| 6                 | 1                                |

# 4.2 US-Einheiten

Nur für USA und Kanada gültig.

#### 4.2.1 Systemeinheiten

| Prozessgröße     | Einheit             |
|------------------|---------------------|
| Masse            | lb                  |
| Massefluss       | lb/min              |
| Volumen          | gal (us)            |
| Volumenfluss     | gal/min (us)        |
| Normvolumen      | Sft <sup>3</sup>    |
| Normvolumenfluss | Sft³/min            |
| Dichte           | lb/ft <sup>3</sup>  |
| Normdichte       | lb/Sft <sup>3</sup> |
| Temperatur       | °F                  |
| Druck            | psi a               |

#### 4.2.2 Endwerte

Die Werkseinstellungen gelten für folgende Parameter:

- 20 mA-Wert (Endwert des Stromausgang)
- 1.Wert 100%-Bargraph

| Nennweite<br>[in]            | [lb/min] |
|------------------------------|----------|
| 1/24                         | 0,15     |
| <sup>1</sup> / <sub>12</sub> | 0,75     |

| Nennweite<br>[in]           | [lb/min] |
|-----------------------------|----------|
| <sup>1</sup> / <sub>8</sub> | 3,3      |
| 1/4                         | 7,4      |

### 4.2.3 Strombereich Ausgänge

| Ausgang         | Strombereich |
|-----------------|--------------|
| Stromausgang 1n | 4 20 mA US   |

### 4.2.4 Impulswertigkeit

| Nennweite<br>[in]            | [lb/p] |
|------------------------------|--------|
| 1/24                         | 0,002  |
| <sup>1</sup> / <sub>12</sub> | 0,02   |
| 1/8                          | 0,02   |
| 1/4                          | 0,2    |

## 4.2.5 Einschaltpunkt Schleichmengenunterdrückung

P Der Einschaltpunkt ist abhängig von Messstoffart und Nennweite.

| Nennweite<br>[in]            | Einschaltpunkt bei Flüssigkeit<br>[lb/min] |
|------------------------------|--------------------------------------------|
| 1/24                         | 0,003                                      |
| <sup>1</sup> / <sub>12</sub> | 0,015                                      |
| 1/8                          | 0,066                                      |
| 1/4                          | 0,15                                       |

| Nennweite<br>[in]            | Einschaltpunkt bei Gas<br>[lb/min] |
|------------------------------|------------------------------------|
| <sup>1</sup> / <sub>24</sub> | 0,001                              |
| <sup>1</sup> / <sub>12</sub> | 0,004                              |
| 1/8                          | 0,016                              |
| 1/4                          | 0,0375                             |

# 5 Erläuterung der Einheitenabkürzungen

# 5.1 SI-Einheiten

| Prozessgröße | Einheiten                                                                        | Erläuterung                                                                                                    |
|--------------|----------------------------------------------------------------------------------|----------------------------------------------------------------------------------------------------|
| Dichte       | g/cm <sup>3</sup> , g/m <sup>3</sup>                                             | Gramm/Volumeneinheit                                                                                                    |
|              | kg/dm³, kg/l, kg/m³                                                              | Kilogramm/Volumeneinheit                                                                                                    |
|              | SD4°C, SD15°C, SD20°C                                                            | Spezifische Dichte: Die spezifische Dichte ist das Ver-<br>hältnis zwischen Messstoffdichte und Wasserdichte<br>bei einer Wassertemperatur von 4 °C (39 °F),<br>15 °C (59 °F), 20 °C (68 °F). |
|              | SG4°C, SG15°C, SG20°C                                                            | Specific Gravity: Die specific Gravity ist das Verhältnis<br>zwischen Messstoffdichte und Wasserdichte bei einer<br>Wassertemperatur von 4 °C (39 °F), 15 °C (59 °F),<br>20 °C (68 °F).       |
| Druck        | Pa a, kPa a, MPa a                                                               | Pascal, Kilopascal, Megapascal (absolut)                                                                                                    |
|              | bar                                                                              | Bar                                                                                                    |
|              | Pa g, kPa g, MPa g                                                               | Pascal, Kilopascal, Megapascal (relativ/gauge)                                                                                                    |
|              | bar g                                                                            | Bar (relativ/gauge)                                                                                                    |
| Masse        | g, kg, t                                                                         | Gramm, Kilogramm, Tonne                                                                                                    |
| Massefluss   | g/s, g/min, g/h, g/d                                                             | Gramm/Zeiteinheit                                                                                                    |
|              | kg/s, kg/min, kg/h, kg/d                                                         | Kilogramm/Zeiteinheit                                                                                                    |
|              | t/s, t/min, t/h, t/d                                                             | Tonne/Zeiteinheit                                                                                                    |
| Normdichte   | kg/Nm <sup>3</sup> , kg/Nl, g/Scm <sup>3</sup> , kg/Sm <sup>3</sup>              | Kilogramm, Gramm/Normvolumeneinheit                                                                                                    |
| Normvolumen  | Nl, Nm <sup>3</sup> , Sm <sup>3</sup>                                            | Normliter, Normkubikmeter, Standardkubikmeter                                                                                                    |
| Normvolumen- | Nl/s, Nl/min, Nl/h, Nl/d                                                         | Normliter/Zeiteinheit                                                                                                    |
| TIUSS        | Nm³/s, Nm³/min, Nm³/h, Nm³/d                                                     | Normkubikmeter/Zeiteinheit                                                                                                    |
|              | Sm <sup>3</sup> /s, Sm <sup>3</sup> /min, Sm <sup>3</sup> /h, Sm <sup>3</sup> /d | Standardkubikmeter/Zeiteinheit                                                                                                    |
| Temperatur   | °C , K                                                                           | Celsius, Kelvin                                                                                                    |
| Volumen      | cm³, dm³, m³                                                                     | Kubikzentimeter, -dezimeter, -meter                                                                                                    |
|              | ml, l, hl, Ml Mega                                                               | Milliliter, Liter, Hektoliter, Megaliter                                                                                                    |
| Volumenfluss | cm <sup>3</sup> /s, cm <sup>3</sup> /min, cm <sup>3</sup> /h, cm <sup>3</sup> /d | Kubikzentimeter/Zeiteinheit                                                                                                    |
|              | dm <sup>3</sup> /s, dm <sup>3</sup> /min, dm <sup>3</sup> /h, dm <sup>3</sup> /d | Kubikdezimeter/Zeiteinheit                                                                                                    |
|              | m³/s, m³/min, m³/h, m³/d                                                         | Kubikmeter/Zeiteinheit                                                                                                    |
|              | ml/s, ml/min, ml/h, ml/d                                                         | Milliliter/Zeiteinheit                                                                                                    |
|              | l/s, l/min, l/h, l/d                                                             | Liter/Zeiteinheit                                                                                                    |
|              | hl/s, hl/min, hl/h, hl/d                                                         | Hektoliter/Zeiteinheit                                                                                                    |
|              | Ml/s, Ml/min, Ml/h, Ml/d                                                         | Megaliter/Zeiteinheit                                                                                                    |
| Zeit         | s, m, h, d, y                                                                    | Sekunde, Minute, Stunde, Tag, Jahr                                                                                                    |

# 5.2 US-Einheiten

| Prozessgröße | Einheiten                                                                | Erläuterung                    |
|--------------|--------------------------------------------------------------------------|--------------------------------|
| Dichte       | lb/ft³, lb/gal (us)                                                      | Pound/Cubic foot, Pound/Gallon |
|              | lb/bbl (us;liq.), lb/bbl (us;beer),<br>lb/bbl (us;oil), lb/bbl (us;tank) | Pound/Volumeneinheit           |

| Prozessgröße | Einheiten                                                                            | Erläuterung                                                                                  |
|--------------|--------------------------------------------------------------------------------------|----------------------------------------------------------------------------------------------|
| Druck        | psi a                                                                                | Pounds per square inch (absolute)                                                            |
|              | psi g                                                                                | Pounds per square inch (gauge)                                                               |
| Masse        | oz, lb, STon                                                                         | Ounce, Pound, Standard ton                                                                   |
| Massefluss   | oz/s, oz/min, oz/h, oz/d                                                             | Ounce/Zeiteinheit                                                                            |
|              | lb/s, lb/min, lb/h, lb/d                                                             | Pound/Zeiteinheit                                                                            |
|              | STon/s, STon/min, STon/h, STon/d                                                     | Standard ton/Zeiteinheit                                                                     |
| Normdichte   | lb/Sft <sup>3</sup>                                                                  | Gewichteinheit/Normvolumeneinheit                                                            |
| Normvolumen  | Sft <sup>3</sup> , Sgal (us), Sbbl (us;liq.)                                         | Standard cubic foot, Standard Gallon, Standard barrel                                        |
| Normvolumen- | Sft <sup>3</sup> /s, Sft <sup>3</sup> /min, Sft <sup>3</sup> /h, Sft <sup>3</sup> /d | Standard cubic foot/Zeiteinheit                                                              |
| fluss        | Sgal/s (us), Sgal/min (us), Sgal/h<br>(us), Sgal/d (us)                              | Standard Gallon/Zeiteinheit                                                                  |
|              | Sbbl/s (us;liq.), Sbbl/min (us;liq.),<br>Sbbl/h (us;liq.), Sbbl/d (us;liq.)          | Barrel/Zeiteinheit (normal liquids)                                                          |
| Temperatur   | °F, °R                                                                               | Fahrenheit, Rankine                                                                          |
| Volumen      | af                                                                                   | Acre foot                                                                                    |
|              | ft <sup>3</sup>                                                                      | Cubic foot                                                                                   |
|              | fl oz (us), gal (us), kgal (us), Mgal<br>(us)                                        | Fluid ounce, Gallon, Kilo gallon, Million gallon                                             |
|              | bbl (us;liq.), bbl (us;beer), bbl<br>(us;oil), bbl (us;tank)                         | Barrel (normal liquids), Barrel (beer), Barrel (petro-<br>chemicals), Barrel (filling tanks) |
| Volumenfluss | af/s, af/min, af/h, af/d                                                             | Acre foot/Zeiteinheit                                                                        |
|              | ft <sup>3</sup> /s, ft <sup>3</sup> /min, ft <sup>3</sup> /h, ft <sup>3</sup> /d     | Cubic foot/Zeiteinheit                                                                       |
|              | fl oz/s (us), fl oz/min (us), fl oz/h<br>(us), fl oz/d (us)                          | Fluid ounce/Zeiteinheit                                                                      |
|              | gal/s (us), gal/min (us), gal/h (us),<br>gal/d (us)                                  | Gallon/Zeiteinheit                                                                           |
|              | kgal/s (us), kgal/min (us), kgal/h<br>(us), kgal/d (us)                              | Kilo gallon/Zeiteinheit                                                                      |
|              | Mgal/s (us), Mgal/min (us),<br>Mgal/h (us), Mgal/d (us)                              | Million gallon/Zeiteinheit                                                                   |
|              | bbl/s (us;liq.), bbl/min (us;liq.),<br>bbl/h (us;liq.), bbl/d (us;liq.)              | Barrel/Zeiteinheit (normal liquids)<br>Normal liquids: 31,5 gal/bbl                          |
|              | bbl/s (us;beer), bbl/min (us;beer),<br>bbl/h (us;beer), bbl/d (us;beer)              | Barrel /Zeiteinheit (beer)<br>Beer: 31,0 gal/bbl                                             |
|              | bbl/s (us;oil), bbl/min (us;oil),<br>bbl/h (us;oil), bbl/d (us;oil)                  | Barrel /Zeiteinheit (petrochemicals)<br>Petrochemicals: 42,0 gal/bbl                         |
|              | bbl/s (us;tank), bbl/min (us;tank),<br>bbl/h (us;tank), bbl/d (us;tank)              | Barrel/Zeiteinheit (filling tank)<br>Filling tanks: 55,0 gal/bbl                             |
| Zeit         | s, m, h, d, y                                                                        | Sekunde, Minute, Stunde, Tag, Jahr                                                           |
|              | am, pm                                                                               | Ante meridiem ( vor Mittag), post meridiem (nach<br>Mittag)                                  |

# 5.3 Imperial-Einheiten

| Prozessgröße | Einheiten                                            | Erläuterung          |
|--------------|------------------------------------------------------|----------------------|
| Dichte       | lb/gal (imp), lb/bbl (imp;beer),<br>lb/bbl (imp;oil) | Pound/Volumeneinheit |
| Normvolumen  | Sgal (imp)                                           | Standard Gallon      |

| Prozessgröße          | Einheiten                                                                      | Erläuterung                                                          |
|-----------------------|--------------------------------------------------------------------------------|----------------------------------------------------------------------|
| Normvolumen-<br>fluss | Sgal/s (imp), Sgal/min (imp),<br>Sgal/h (imp), Sgal/d (imp)                    | Standard gallon/Zeiteinheit                                          |
| Volumen               | gal (imp), Mgal (imp)                                                          | Gallon, Mega Gallon                                                  |
|                       | bbl (imp;beer), bbl (imp;oil)                                                  | Barrel (beer), Barrel (petrochemicals)                               |
| Volumenfluss          | gal/s (imp), gal/min (imp), gal/h<br>(imp), gal/d (imp)                        | Gallon/Zeiteinheit                                                   |
|                       | Mgal/s (imp), Mgal/min (imp),<br>Mgal/h (imp), Mgal/d (imp)                    | Mega Gallon/Zeiteinheit                                              |
|                       | bbl/s (imp;beer), bbl/min<br>(imp;beer), bbl/h (imp;beer), bbl/d<br>(imp;beer) | Barrel/Zeiteinheit (beer)<br>Beer: 36,0 gal/bbl                      |
|                       | bbl/s (imp;oil), bbl/min (imp;oil),<br>bbl/h (imp;oil), bbl/d (imp;oil)        | Barrel/Zeiteinheit (petrochemicals)<br>Petrochemicals: 34,97 gal/bbl |
| Zeit                  | s, m, h, d, y                                                                  | Sekunde, Minute, Stunde, Tag, Jahr                                   |
|                       | am, pm                                                                         | Ante meridiem ( vor Mittag), post meridiem (nach<br>Mittag)          |

# Stichwortverzeichnis

# 0...9

| $\Omega / \mu m \Delta - Mart (Parameter)$ | 13/      |
|--------------------------------------------|----------|
| 1 Approxect (Decementar)                   | ··· 104  |
| 1. Machkommastellon (Parameter)            | ····22   |
| 1. Wort 0%-Bargraph (Daramotor)            | ····24   |
| 1. Wert 100% Pargraph (Parameter)          | رك<br>۲۵ |
| 1. Welt 100 %-Dargraphi (Farameter)        |          |
| 2. AllZeigeweit (Paralleler)               |          |
| 2. Nachkommastenen (Parameter)             | 105      |
| 2.4GHZ-WLAN-Kallal (Parameter)             | 195      |
| 2. Na shlavova stallar (Darameter)         |          |
| 3. Nachkommastellen (Parameter)            |          |
| 3. Wert 0%-Bargraph (Parameter)            |          |
| 3. Wert 100%-Bargraph (Parameter)          |          |
| 4. Anzeigewert (Parameter)                 |          |
| 4. Nachkommastellen (Parameter)            |          |
| 5. Anzeigewert (Parameter)                 | 29       |
| 5. Nachkommastellen (Parameter)            | 30       |
| 5. Wert 0%-Bargraph (Parameter)            | 29       |
| 5. Wert 100%-Bargraph (Parameter)          | 30       |
| 6. Anzeigewert (Parameter)                 | 30       |
| 6. Nachkommastellen (Parameter)            | 31       |
| 7. Anzeigewert (Parameter)                 | 31       |
| 7. Nachkommastellen (Parameter)            | 33       |
| 7. Wert 0%-Bargraph (Parameter)            | 32       |
| 7. Wert 100%-Bargraph (Parameter)          | 32       |
| 8. Anzeigewert (Parameter)                 | 33       |
| 8. Nachkommastellen (Parameter)            | 34       |
| 20mA-Wert (Parameter)                      | 135      |
| ٥                                          |          |
|                                            | DDF 017  |
| A U (Parameter)                            | 225, 317 |
| A 1 (Parameter)                            | 225, 317 |
| A 2 (Parameter)                            | 225, 317 |
| A 3 (Parameter)                            | 226, 317 |
| A 4 (Parameter)                            | 226, 318 |
| Abbruch-Ursache (Parameter)                | 107, 110 |
| Administration (Untermenü)                 | 54       |
| Aktion wählen (Parameter)                  | 111      |

| A 4 (Parameter)                                    |
|----------------------------------------------------|
| Abbruch-Ursache (Parameter) 107, 110               |
| Administration (Untermenü)                         |
| Aktion wählen (Parameter)                          |
| Aktiver Pegel (Parameter)                          |
| Aktuelle Diagnose (Parameter)                      |
| Alarmverzögerung (Parameter) 41, 187               |
| Alle Summenzähler zurücksetzen (Parameter) 210     |
| Alternativer CTPL (Parameter)                      |
| Alternativer Druckwert (Parameter) 233, 324        |
| Alternativer Temperaturwert (Parameter) 233, 325   |
| AM/PM (Parameter)                                  |
| Analogausgänge (Untermenü) 205                     |
| Analogeingänge (Untermenü)                         |
| Anfangsfrequenz (Parameter)                        |
| Anlagenbetreiber (Parameter)                       |
| Anpassung Prozessgrößen (Untermenü) 118            |
| Ansprechzeit Statuseingang (Parameter) 138         |
| Ansprechzeit teilgefülltes Rohr (Parameter) 92     |
| Antenne wählen (Parameter)                         |
| Anwender-Offset Konzentration (Parameter) 223, 315 |
| Anwenderfaktor Konzentration (Parameter) 223, 315  |
|                                                    |

| Anwendertext Konzentration (Parameter) 223,         | 314  |
|-----------------------------------------------------|------|
| Anzeige (Untermenü)                                 | . 18 |
| Anzeige 1. Kanal (Untermenü)                        | 270  |
| Anzeige 2. Kanal (Untermenü)                        | 271  |
| Anzeige 3. Kanal (Untermenü)                        | 272  |
| Anzeige 4. Kanal (Untermenü)                        | 272  |
| Anzeigemodul (Untermenü)                            | 262  |
| API-Tabellenwahl (Parameter)                        | 323  |
| API-Warengruppe (Parameter) 231                     | 323  |
| APIPort (Untermenü)                                 | 196  |
| Application-Relation (Untermenü)                    | 188  |
| Applikation (Untermenii)                            | 210  |
| Applikationsspezifische Berechnungen (Untermenü)    | 238  |
| Applikationsspezifische Eingangsguelle () (Parame-  | 220  |
| ter)                                                | 102  |
| Applikationsspezifische Eingangsguelle 1 (Parame-   | 101  |
| ter)                                                | 103  |
| Applikationsspezifische Parameter (Untermenü)       | 238  |
| Applikationsspezifischer Ausgang () (Parameter) 67. | 2.43 |
| Applikationsspezifischer Ausgang 1 (Parameter) 68.  | 2.43 |
| Applikationsspezifischer Eingang (Parameter) 67     | 2.42 |
| Applikationsspezifischer Eingang 1 (Parameter) 67,  | 2.42 |
| AR-Status (Parameter)                               | 188  |
| Art der Dichteiustierung (Parameter)                | 112  |
| Assistent                                           |      |
| Dichteiustierung                                    | 111  |
| Freigabecode definieren                             | . 54 |
| Nullpunktiustierung                                 | 108  |
| Nullpunktverifizierung                              | 105  |
| WLAN-Einstellungen                                  | 190  |
| Ausdehnung Referenztemperatur (Parameter) 221.      | 313  |
| Ausgang (Untermenü)                                 | 138  |
| Ausgangsfrequenz (Parameter) 72.                    | 167  |
| Ausgangsstrom (Parameter)                           | 152  |
| Ausgangswerte (Parameter)                           | 2.90 |
| Ausgangswerte (Untermenü)                           | . 71 |
| Ausschaltpunkt (Parameter) 171                      | 179  |
| Ausschaltpunkt Schleichmengenunterdrück (Para-      | 1,7  |
| meter)                                              | 88   |
| Ausschaltverzögerung (Parameter) 173                | 179  |
| ······································              | ,    |
| п                                                   |      |

### В

| B 1 (Parameter)                      | 226, 318   |
|--------------------------------------|------------|
| B 2 (Parameter)                      | 226, 318   |
| B 3 (Parameter)                      | 227, 318   |
| Benutzername (Parameter)             | 192        |
| Benutzerrolle (Parameter)            | 14         |
| Berechnete Prozessgrößen (Untermenü) | 93         |
| Beschreibung (Parameter)             | 183        |
| Bestellcode (Parameter)              | 255        |
| Betriebsart (Parameter)              | 155        |
| Betriebszeit (Parameter)             | , 248, 292 |
| Betriebszeit ab Neustart (Parameter) | 248        |
| Bitumen ASTM-Tabelle (Parameter)     | 232, 324   |
| Bootloader-Revision (Parameter)      |            |
| 257, 258, 260, 261,                  | , 262, 263 |
|                                      |            |

| Build-Nr. Software (Parameter)                                                                                                    |
|----------------------------------------------------------------------------------------------------|
|                                                                                                    |
| C                                                                                                    |
| CO 5 (Parameter)                                                                                                    |
| ~                                                                                                    |
|                                                                                                    |
| D 1 (Parameter)                                                                                                    |
| D 2 (Parameter) 227, 319                                                                                                    |
| D 3 (Parameter)                                                                                                    |
| D 4 (Parameter)                                                                                                    |
| Dämpfung (Parameter)                                                                                                    |
| Dampfung Ausgang (Parameter)                                                                                                    |
| Dämpfung Stromausgang (Parameter)                                                                                                    |
| Datensicherung (Untermenü) 38                                                                                                    |
| Datenspeicher löschen (Parameter)                                                                                                    |
| Datum/Zeit (manuell erfasst) (Parameter)                                                                                                    |
| Datum/Zeitformat (Parameter)                                                                                                    |
| Default gateway (Parameter) 197, 199                                                                                                    |
| Diagnose (Untermenü) 246                                                                                                    |
| Diagnose 1 (Parameter) 249                                                                                                    |
| Diagnose 2 (Parameter) 249                                                                                                    |
| Diagnose 3 (Parameter) 250                                                                                                    |
| Diagnose 4 (Parameter)                                                                                                    |
| Diagnose 5 (Parameter)                                                                                                    |
| Diagnoseeinstellungen (Untermenů) 41                                                                                                    |
| Diagnoseliste (Untermenu)                                                                                                    |
| Diagnosevernalien (Untermenu)                                                                                                    |
| Dichte-Offset (Parameter)                                                                                                    |
| Dichtebegrenzung (Parameter) 87 238 329                                                                                                    |
| Dichtedämpfung (Parameter)                                                                                                    |
| Dichteeinheit (Parameter)                                                                                                    |
| Dichtefaktor (Parameter)                                                                                                    |
| Dichtejustierung (Assistent) 111                                                                                                    |
| Dichtejustierung ausführen (Parameter) 113                                                                                                   |
| Direktzugriff                                                                                                    |
| 0/4 mA-Wert                                                                                                    |
| Stromeingang 1 n (1606–1 n) 134                                                                                                    |
| 1. Anzeigewert (0107)                                                                                                    |
| 1. Nachkommastellen (0095)                                                                                                    |
| 1. Wert 0%-Bargraph (0123)                                                                                                    |
| 1. Wert 100%-Bargraph (0125)                                                                                                    |
| 2. Anzeigewert (0108)                                                                                                    |
| 2. $NaCHROHIMASIEHEH (0117) \dots 25$<br>2. $ACH_{z}MI AN-Kapal (2704)$ 105                                                                  |
| $\begin{array}{c} 2.40112  \text{WLAW Rallal} (2704) \dots \dots \dots \dots \dots \dots 195 \\ 3  \text{Anzeigewart} (0110) \\ \end{array}$ |
| 3. Nachkommastellen (0118) 27                                                                                                    |
| 3. Wert 0%-Bargraph (0124) 26                                                                                                    |
| 3. Wert 100%-Bargraph (0126)                                                                                                    |
| 4. Anzeigewert (0109)                                                                                                    |
| 4. Nachkommastellen (0119)                                                                                                    |
| 5. Anzeigewert (0145)                                                                                                    |
| 5. Nachkommastellen (0149)                                                                                                    |
| 5. Wert 0%-Bargraph (0153)                                                                                                    |
| 5. Wert 100%-Bargraph (0155)                                                                                                    |
| 6. Anzeigewert (0146)                                                                                                    |
| 6. Nachkommastellen (0150)                                                                                                    |

| 7. Anzeigewert (0147)                                                                                  | 31<br>33<br>32<br>32<br>33<br>34 |
|----------------------------------------------------------------------------------------------------|----------------------------------|
| Stromeingang 1 n (1607–1 n) A 0                                                                        | 135                              |
| Konzentrationsprofil 1 n (4101) 225, 2<br>A 1                                                          | 317                              |
| Konzentrationsprofil 1 n (4102) 225, 2<br>A 2                                                          | 317                              |
| Konzentrationsprofil 1 n (4103) 225, 2<br>A 3                                                          | 317                              |
| Konzentrationsprofil 1 n (4105) 226, 2<br>A 4                                                          | 317                              |
| Konzentrationsprofil 1 n (4107) 226,<br>Aktion wählen (5995)<br>Aktiver Pegel                          | 318<br>111                       |
| Statuseingang 1 n (1351–1 n)                                                                           | 138<br>247                       |
| Alarmverzögerung (0651)                                                                                | 41<br>187<br>210                 |
| Alternativer CTPL (4173)                                                                               | 66<br>32.4                       |
| Alternativer Temperaturwert (4154)         233, 1           AM/PM (2813)                               | 325<br>287                       |
| Anfangsfrequenz<br>Impuls-/Frequenz-/Schaltausgang 1 n                                                 |                                  |
| (0453–1 n)                                                                                             | 162<br>285                       |
| Ansprechzeit Statuseingang<br>Statuseingang 1 n (1354–1 n)                                             | 138                              |
| Ansprechzeit teilgefülltes Rohr (1859)                                                                 | 92<br>195                        |
| Anwender-Offset Konzentration (0588) 223, .<br>Anwenderfaktor Konzentration (0587) 223, .              | 315<br>315                       |
| Allweindertext Konzentration (0569)                                                                    | 323                              |
| Applikationsspezifische Eingangsguelle 0 (6401)<br>Applikationsspezifische Eingangsguelle 1 (6402)     | 102<br>103                       |
| Applikationsspezifischer Ausgang 0 (6364) . 67, 2<br>Applikationsspezifischer Ausgang 1 (6365) . 68, 2 | 243<br>243                       |
| Applikationsspezifischer Eingang 0 (6366) 67, 2<br>Applikationsspezifischer Eingang 1 (6367) 67, 2     | 242<br>242                       |
| AR-Status (2088)                                                                                       | 188<br>112                       |
| Ausdehnung Referenztemperatur (4045) 221,<br>Ausgangsfrequenz<br>Impuls-/Frequenz-/Schaltausgang 1 n   | 313                              |
| (0471–1 n)                                                                                             | 167                              |
| Stromausgang 1 n (0361–1 n)                                                                            | 152<br>71                        |
| Ausgangswerte (12103)                                                                                  | 290                              |

| Ausschaltpunkt<br>Impuls-/Frequenz-/Schaltausgang 1 n                                 |
|---------------------------------------------------------------------------------------|
| $(0464-1 \dots n) \dots 1/1$<br>Relaisausgang 1 \ldots n (0809-1 \ldots n) \ldots 179 |
| (1804) 88                                                                             |
| (1004)                                                                                |
| Impuls-/Frequenz-/Schaltausgang 1 n                                                   |
| (0.465-1 n) 173                                                                       |
| Relaisausgang 1 n ( $0813-1$ n) 179                                                   |
| B 1                                                                                   |
| Konzentrationsprofil 1 n (4104)                                                       |
| B 2.                                                                                  |
| Konzentrationsprofil 1 n (4106) 226. 318                                              |
| B 3                                                                                   |
| Konzentrationsprofil 1 n (4108) 227, 318                                              |
| Benutzername (2715)                                                                   |
| Benutzerrolle (0005)                                                                  |
| Beschreibung (4311)                                                                   |
| Bestellcode (0008)                                                                    |
| Betriebsart                                                                           |
| Impuls-/Frequenz-/Schaltausgang 1 n                                                   |
| (0469–1 n)                                                                            |
| Betriebszeit (0652)                                                                   |
| Betriebszeit (12126) 292                                                              |
| Betriebszeit ab Neustart (0653)                                                       |
| Bitumen ASTM-Tabelle (4186) 232, 324                                                  |
| Bootloader-Revision                                                                   |
| I/O-Modul 2 (0073)                                                                    |
| I/O-Modul 3 (0073) 260, 261, 262                                                      |
| I/O-Modul 4 (0073)                                                                    |
| Bootloader-Revision (0073) 257, 258, 263                                              |
| Build-Nr. Software                                                                    |
| I/O-Modul 2 (0079)                                                                    |
| I/O-Modul 3 (0079)                                                                    |
| I/O-Modul 4 (0079)                                                                    |
| Build-Nr. Software (0079)                                                             |
| C05 (6022) 123                                                                        |
|                                                                                       |
| Konzentrationsprofil 1 n (4109) 227, 319                                              |
| VZ                                                                                    |
| גע (4110) 227, 519                                                                    |
| Konzontrationenrofil 1 $n(4111)$ 227 310                                              |
|                                                                                       |
| Konzentrationsprofil 1 $n(4112)$ 228 319                                              |
| Dämpfung $(11073)$ 204                                                                |
| Dämpfung Anzeige (0094) 35                                                            |
| Dämpfung Ausgang                                                                      |
| Impuls-/Frequenz-/Schaltausgang 1 n                                                   |
| (0477-1n)                                                                             |
| Dämpfung Stromausgang                                                                 |
| Stromausgang 1 n (0363–1 n)                                                           |
| Datenspeicher löschen (0855)                                                          |
| Datum/Zeit (manuell erfasst) (12142) 291                                              |
| Datum/Zeitformat (2812)                                                               |
| Default gateway (7210) 199                                                            |
| Default gateway (7264) 197                                                            |
| Diagnose 1 (0692) 249                                                                 |

| Diagnose 2 (0693)                                                                                                    | 249        |
|----------------------------------------------------------------------------------------------------|------------|
| Diagnose 3 (0694)                                                                                                    | 250        |
| Diagnose 4 (0695)                                                                                                    | 250        |
| Diagnose 5 (0696)                                                                                                    | 251        |
| Dichte (1850)                                                                                                    | 62         |
| Dichte-Offset (1848)                                                                                                    | 120        |
| Dichtehegrenzung (4199) 87 238                                                                                                    | 329        |
| Dichtodämpfung (1803)                                                                                                    | 22J<br>Q5  |
| Dichteoinhoit ( $0555$ )                                                                                                    |            |
| Dichieelillell (0555) $\dots \dots \dots \dots \dots \dots \dots \dots \dots \dots \dots \dots \dots \dots \dots \dots \dots \dots \dots$ | 120        |
| Diciticitation (1849) $\dots \dots \dots \dots \dots \dots \dots \dots \dots \dots \dots \dots \dots \dots \dots \dots \dots \dots \dots$ | 110        |
| Dichtejustierung ausführen (6041)                                                                                                    | 113        |
| Direktzugriff (0106)                                                                                                    | . 12       |
| Display language (0104)                                                                                                    | 19         |
| Druck (6129)                                                                                                    | . 63       |
| Druckeinheit (0564)                                                                                                    | . 83       |
| Druckkompensation (6130)                                                                                                    | 100        |
| Druckstoßunterdrückung (1806)                                                                                                    | . 89       |
| Druckwert (6059)                                                                                                    | 101        |
| Durchflussdämpfung (1802)                                                                                                    | . 85       |
| Einbaurichtung (1809)                                                                                                    | 103        |
| Eingangssignalpegel 1 n (1356–1 n)                                                                                                    | 300        |
| Eingelesene Normdichte (6198)                                                                                                    | 94         |
| Finheit Dichte 2 (0619)                                                                                                    | 82         |
| Finheit Prozessaröße (11072)                                                                                                    | 203        |
| Finheit Prozessgröße $1 n (11107-1 n)$                                                                                                    | 205        |
| Eingehaltnunkt                                                                                                    | 212        |
| Impula /Eroquena /Scholteurogena 1 n                                                                                                    |            |
| (0.6.6. 1 m)                                                                                                    | 171        |
| (0400-11)                                                                                                    | 170        |
| Relaisausgang $1 \dots n (0810-1 \dots n) \dots$                                                                                          | 1/9        |
| Einschaltpunkt Schleichmengenunterdrück.                                                                                                  |            |
| (1805)                                                                                                    | . 88       |
| Einschaltverzögerung                                                                                                    |            |
| Impuls-/Frequenz-/Schaltausgang 1 n                                                                                                    |            |
| (0467–1 n)                                                                                                    | 172        |
| Relaisausgang 1 n (0814–1 n)                                                                                                    | 180        |
| Empfangene Signalstärke (2721)                                                                                                    | 196        |
| Empfehlung: (6000)                                                                                                    | 107        |
| Endfrequenz                                                                                                    |            |
| Impuls-/Frequenz-/Schaltausgang 1 n                                                                                                    |            |
| (0454–1 n)                                                                                                    | 162        |
| ENP-Version ( $0012$ )                                                                                                    | 256        |
| Frequents from 0 = 1 (6055)                                                                                                    | 12.9       |
| Frweiterter Bestellcode 1 (0023)                                                                                                    | 255        |
| Erweiterter Bestellcode 2 (0021)                                                                                                    | 256        |
| Environmenter Destellando 2 (0021) $\dots \dots \dots$                                                                                    | 256        |
| Erweiterter Destentoue 5 (0022)                                                                                                    | 200        |
| Erzeuge Koemziehten I. Flussigkeitstyp (4001)                                                                                             | <b>717</b> |
|                                                                                                    | 515<br>102 |
| Externe Temperatur (6080)                                                                                                    | 102        |
| Externer Druck (6209)                                                                                                    | 101        |
| Fail-safe type application specific 0 (2098)                                                                                              | 242        |
| Fail-safe type application specific 1 (2100)                                                                                              | 243        |
| Fail-safe value application specific 0 (2099)                                                                                             | 242        |
| Fail-safe value application specific 1 (65535)                                                                                            | 243        |
| Fehlerfrequenz                                                                                                    |            |
| Impuls-/Frequenz-/Schaltausgang 1 n                                                                                                    |            |
| (0474–1 n)                                                                                                    | 166        |
| Fehlerstrom                                                                                                    |            |
| Stromausgang 1 n (0352–1 n)                                                                                                    | 152        |
|                                                                                                    |            |

| Fehlerverhalten                                                                     |
|-------------------------------------------------------------------------------------|
| Impuls-/Frequenz-/Schaltausgang 1 n                                                 |
| (0451–1 n)                                                                          |
| Impuls-/Frequenz-/Schaltausgang 1 n                                                 |
| (0480–1 n)                                                                          |
| Impuls-/Frequenz-/Schaltausgang 1 n                                                 |
| (0486–1 n)                                                                          |
| Relaisausgang 1 n (0811–1 n) 180                                                    |
| Stromeingang 1 n (1601–1 n) 135                                                     |
| Fehlerverhalten Stromausgang                                                        |
| Stromausgang 1 n (0364–1 n)                                                         |
| Fehlerverhalten Summenzahler 1 n (11103–                                            |
| 1 n) 213                                                                            |
| Fenlerwert                                                                          |
| Stromeingang $1 \dots n (1002 - 1 \dots n) \dots 130$                               |
| Feste NormalChie (1814)                                                             |
| $\begin{array}{c} \text{Fester Stromousgong 1}  n \ (0265-1  n) \\ 1/2 \end{array}$ |
| Filteroptionon $(0705)$ 251                                                         |
| Firmware-Version                                                                    |
| $I/(0-M_{odul}) = 259,260,262$                                                      |
| I/O-Modul 3 (0072) 259,200,202                                                      |
| I/O-Modul 4 (0072) = 259,200,202                                                    |
| Firmware-Version (0010) 254                                                         |
| Firmware-Version (0072) 257 258 263                                                 |
| Firmware-Version (4304) 185                                                         |
| Flüssigkeitstyp (4032)                                                              |
| Format Anzeige (0098)                                                               |
| Fortschritt (2808) 106, 109, 113, 289                                               |
| Freigabecode eingeben (0003)                                                        |
| Freigabecode zurücksetzen (0024)                                                    |
| Frequenzschwankung 0 1 (6175) 125                                                   |
| Funktion Relaisausgang                                                              |
| Relaisausgang 1 n (0804–1 n) 176                                                    |
| Funktion Schaltausgang                                                              |
| Impuls-/Frequenz-/Schaltausgang 1 n                                                 |
| (0481–1 n)                                                                          |
| Gas Fraction Handler (6377)                                                         |
| Gasart wählen (6074)                                                                |
| Gateway-IP-Adresse (2719)                                                           |
| Gemessener Nullpunkt (5999) 107, 110                                                |
| Gemessener Strom                                                                    |
| Stromausgang I $n (0366-1 n) \dots 153$                                             |
| Wert Stromausgang 1 $n (0300-1 n) \dots 71$                                         |
| Gemessener Strom 1 n (1604–1 n)                                                     |
| Gerätzkonnzoichen (4201)                                                            |
| Gerätename (0020) 255                                                               |
| Gerätestandort ( $4308$ ) 184                                                       |
| Gerätetyn (4306) 186                                                                |
| Gesamte Speicherdauer (0861) 270                                                    |
| Hardware-Version (4303)                                                             |
| HBSI (12115)                                                                        |
| HBSI (12167)                                                                        |
| HBSI-Zykluszeit (12110) 295                                                         |
| Hersteller (4305) 186                                                               |
| Hintergrundbeleuchtung (0111)                                                       |
| I/O-Konfiguration übernehmen (3907) 132                                             |
| I/O-Modul (12145) 294                                                               |
|                                                                                     |

| I/O-Modul 1 n Information (3906–1 n) 131                                 |
|--------------------------------------------------------------------------|
| I/O-Modul 1 n Klemmennummern (3902–                                      |
| $I \dots II \dots II \dots II \dots II \dots II \dots II \dots II \dots$ |
| I/O-Modul 2 Klemmennummern (3902–2)                                      |
|                                                                          |
| I/O-Modul 3 Klemmennummern (3902–3)                                      |
|                                                                          |
| I/O-Modul 4 Klemmennummern (3902–4)                                      |
|                                                                          |
| $I/O-INACTIFUSTCODE (2762) \dots 132$                                    |
| Impulsausgang $1 \dots 11 (0450^{-1} \dots 11) \dots 172, 100$           |
| Impuls-/Frequenz-/Schaltausgang 1 n                                      |
| (0452–1 n)                                                               |
| Impulsskalierung                                                         |
| Impuls-/Frequenz-/Schaltausgang 1 n                                      |
| (0455–1 n)                                                               |
| Index für gebundene Blasen (6376) 245                                    |
| Index für inhomogenen Messstoff (6368) 244                               |
| Informationen externes Gerat (12101)                                     |
| Installationsultum (4312)                                                |
| Intervali Anzerge (0090)                                                 |
| Impuls-/Frequenz-/Schaltausgang 1 n                                      |
| (0470-1n) 174                                                            |
| IP-Adresse (7209)                                                        |
| IP-Adresse (7263) 197                                                    |
| IP-Adresse Backup-IO-Controller (2096) 189                               |
| IP-Adresse Domain Name Server (2720) 196                                 |
| IP-Adresse IO-Controller (2094)                                          |
| IPv4-Adresse (4316) 184                                                  |
| IPv4-Standard-Gateway (4318) 184                                         |
| IPv4-Subnetzmaske (4317) 184                                             |
| Jahr (2846)                                                              |
| Kalloffeffaktor (0025) 125<br>Katagoria Diagnoscoroignis (0738) 306      |
| Klemmennummer                                                            |
| Impuls-/Frequenz-/Schaltausgang 1 n                                      |
| (0492-1n)                                                                |
| Relaisausgang 1 n (0812–1 n)                                             |
| Statuseingang 1 n (1358–1 n) 136                                         |
| Stromausgang 1 n (0379–1 n) 139                                          |
| Stromeingang 1 n (1611–1 n) 133                                          |
| Kombinierter Dichte-Druck-Faktor (5971) 117                              |
| Kombinierter Dichte-Temperatur-Faktor (5961) 117                         |
| Kombinierter Temperatur-Druck-Faktor (5970). 117                         |
| Koningurationsdaten verwalten (2758)                                     |
| Konfigurationszähler (4309)                                              |
| Konstanter Offset (5968)                                                 |
| Kontrast Anzeige (0105)                                                  |
| Konzentration (1887)                                                     |
| Konzentrationseinheit (0613)                                             |
| Kopfzeile (0097) 35                                                      |
| Kopfzeilentext (0112) 36                                                 |
| Korrektur-Offset Dichte (6044) 114                                       |
| Korrekturfaktor Dichte (6042)                                            |
| Kubischer Temperaturfaktor (5969) 117                                    |

| Letzte Änderung (4315)                                                                                                    |
|----------------------------------------------------------------------------------------------------|
| Lingaron Augdebrungsbasffizient (1917)                                                                                                    |
| Linearer Ausdehnungskoemzient (1817)                                                                                                    |
| Linearer Ausdennungskoemzient Träger (4035)                                                                                                    |
| Linearer Ausdehnungskoeffizient Ziel (4036)                                                                                                    |
| Linearer Dightefalter (E067) 11E                                                                                                    |
| Linearer Drugl-falster (EQEE)                                                                                                    |
| Linearer Drucklaktor (5965) $\dots \dots \dots \dots \dots \dots \dots \dots \dots \dots \dots \dots \dots \dots \dots \dots \dots \dots \dots$                                                                                                    |
| Linearer Temperaturtaktor (5966)                                                                                                    |
| Login-Seite (7273)                                                                                                    |
| MAC-Adresse (7214) 199                                                                                                    |
| MAC-Adresse (7262)                                                                                                    |
| MAC-Adresse Backup-IO-Controller (2095) 189                                                                                                    |
| MAC-Adresse IO-Controller (2093) 189                                                                                                    |
| Mantelrohrtemperatur (6411)                                                                                                    |
| Masseeinheit (0574) 76                                                                                                    |
| Massefluss (1838) 61                                                                                                    |
| Massefluss-Offset (1831)                                                                                                    |
| Masseflusseinheit (0554)                                                                                                    |
| Masseflussfaktor (1832) 119                                                                                                    |
| Max. Schaltzyklenanzahl                                                                                                    |
| Relaisausgang 1n $(0817-1n)$ 74                                                                                                    |
| Maximale Dämpfung Messstoffüherwachung                                                                                                    |
| (60/0) 92                                                                                                    |
| (0040)                                                                                                    |
| Maximaler Electronic (6007) 275                                                                                                    |
| Maximaler Welt (0007)                                                                                                    |
| Maximaler Wert (6009)                                                                                                    |
| Maximaler Wert (6014)                                                                                                    |
| Maximaler Wert (6029)                                                                                                    |
| Maximaler Wert (6051)                                                                                                    |
| Maximaler Wert (6068)                                                                                                    |
| Maximaler Wert (6070)                                                                                                    |
| Maximaler Wert (6108)                                                                                                    |
| Maximaler Wert (6119)                                                                                                    |
| Maximaler Wert (6121)                                                                                                    |
| Maximaler Wert (6283)                                                                                                    |
| Messbereichsanfang Ausgang                                                                                                    |
| Stromausgang 1 n (0367–1 n) 143                                                                                                    |
| Messbereichsende Ausgang                                                                                                    |
| Stromausgang 1 n (0372–1 n)                                                                                                    |
| Messmodus                                                                                                    |
| Impuls-/Freguenz-/Schaltausgang 1 n                                                                                                    |
| (0457–1 n)                                                                                                    |
| Impuls-/Frequenz-/Schaltausgang 1 n                                                                                                    |
| (0479-1 n) 163                                                                                                    |
| Messmodus Stromausgang                                                                                                    |
| Stromausgang 1 n $(0351-1 n)$ 145                                                                                                    |
| Mossetollonkonnzoichnung (0011)                                                                                                    |
| Messstellenkelmzeichnung (0011)                                                                                                    |
| Messymptom and a second second |
|                                                                                                    |
| Messwert für Anfängsfrequenz                                                                                                    |
| impuis-/Frequenz-/Schaltausgang 1 n                                                                                                    |
| (04/6-1n)                                                                                                    |
| Messwert für Endtrequenz                                                                                                    |
| Impuls-/Frequenz-/Schaltausgang 1 n                                                                                                    |
| (0475–1n)                                                                                                    |
| Messwerte (12102)                                                                                                    |

| Messwerte 1 n (1603–1 n)                                                                                                    | 70                                                                                                    |
|----------------------------------------------------------------------------------------------------|----------------------------------------------------------------------------------------------------|
| Messwertspeicherung (0860)                                                                                                    | 268                                                                                                    |
| Messwertspeicherungsstatus (0858)                                                                                                    | 269                                                                                                    |
| Messwertspeicherungssteuerung (0857)                                                                                                    | 269                                                                                                    |
| Messwertunterdrückung (1839)                                                                                                    | 86                                                                                                    |
| Meter Factor (4198)                                                                                                    | 237, 329                                                                                                    |
| MFT (Multi-Frequency Technology) (6242) .                                                                                                    | 97                                                                                                    |
| Min/Max-Werte zurücksetzen (6151)                                                                                                    | 273                                                                                                    |
| Minimale Elektroniktemperatur (0688)                                                                                                    | 275                                                                                                    |
| Minimaler Wert (6008)                                                                                                    | 281                                                                                                    |
| Minimaler Wert (6010)                                                                                                    | 280                                                                                                    |
| Minimaler Wert (6015)                                                                                                    | 283                                                                                                    |
| Minimaler Wert (6030)                                                                                                    | 277                                                                                                    |
| Minimaler Wert (6052)                                                                                                    | 274, 276                                                                                                    |
| Minimaler Wert (6069)                                                                                                    | 279                                                                                                    |
| Minimaler Wert (6071)                                                                                                    | 278                                                                                                    |
| Minimaler Wert (6109)                                                                                                    | 276                                                                                                    |
| Minimaler Wert (6120)                                                                                                    | 282                                                                                                    |
| Minimaler Wert (6122)                                                                                                    | 281                                                                                                    |
| Minimaler Wert (6284)                                                                                                    | 284                                                                                                    |
| Minute (2844)                                                                                                    | 288                                                                                                    |
| Monat (2845)                                                                                                    | 286                                                                                                    |
| Monitoring einschalten (12129)                                                                                                    | 295                                                                                                    |
| Name Koeffizientensatz                                                                                                    |                                                                                                    |
| Konzentrationsprofil 1 n (4113–1 n)                                                                                                    | 005 044                                                                                                    |
|                                                                                                    | 225, 316                                                                                                    |
| Nennweite (2807)                                                                                                    | 123                                                                                                    |
| Netzwerksicherheit (2705)                                                                                                    | 191                                                                                                    |
| Nickeinbauwinkel (6236)                                                                                                    | 104                                                                                                    |
|                                                                                                    | ( )                                                                                                    |
| Normdichte (1852)                                                                                                    | 62                                                                                                    |
| Normdichte (1852)                                                                                                    | 62 219, 311                                                                                                    |
| Normdichte (1852)                                                                                                    | 62<br>219, 311<br>220, 312                                                                                                    |
| Normdichte (1852)                                                                                                    | 62<br>219, 311<br>220, 312<br>121                                                                                                    |
| Normdichte (1852)                                                                                                    | 62<br>219, 311<br>220, 312<br>121<br>81                                                                                                    |
| Normdichte (1852)                                                                                                    | 62<br>219, 311<br>220, 312<br>121<br>81<br>121                                                                                                    |
| Normdichte (1852)                                                                                                    | 62<br>219, 311<br>220, 312<br>121<br>81<br>121<br>79                                                                                                    |
| Normdichte (1852)                                                                                                    | 62<br>219, 311<br>220, 312<br>121<br>81<br>79<br>62<br>70                                                                                                    |
| Normdichte (1852)                                                                                                    | 62<br>219, 311<br>220, 312<br>121<br>81<br>79<br>62<br>79                                                                                                    |
| Normdichte (1852)                                                                                                    | 62<br>219, 311<br>220, 312<br>121<br>81<br>79<br>62<br>79<br>79<br>121<br>120                                                                                                    |
| Normdichte (1852)                                                                                                    | 62<br>219, 311<br>220, 312<br>121<br>81<br>79<br>62<br>79<br>121<br>121<br>121<br>120<br>123                                                                                                    |
| Normdichte (1852)                                                                                                    |                                                                                                    |
| Normdichte (1852)                                                                                                    |                                                                                                    |
| Normdichte (1852)                                                                                                    |                                                                                                    |
| Normdichte (1852)                                                                                                    |                                                                                                    |
| Normdichte (1852)                                                                                                    |                                                                                                    |
| Normdichte (1852)                                                                                                    | 62<br>219, 311<br>220, 312<br>121<br>81<br>79<br>62<br>79<br>121<br>79<br>121<br>120<br>123<br>108, 111<br>91<br>235, 326<br>235, 327<br>236, 327<br>235, 327                                           |
| Normdichte (1852)                                                                                                    | 62<br>219, 311<br>220, 312<br>121<br>81<br>79<br>62<br>79<br>121<br>79<br>121<br>120<br>123<br>108, 111<br>91<br>235, 326<br>235, 327<br>236, 327<br>235, 327<br>235, 327                               |
| Normdichte (1852)                                                                                                    | 62<br>219, 311<br>220, 312<br>121<br>81<br>79<br>62<br>79<br>121<br>120<br>123<br>108, 111<br>91<br>235, 326<br>235, 327<br>236, 327<br>235, 327<br>285<br>285                                          |
| Normdichte (1852)                                                                                                    | 62<br>219, 311<br>220, 312<br>121<br>81<br>79<br>62<br>121<br>79<br>121<br>120<br>123<br>108, 111<br>91<br>235, 326<br>235, 327<br>236, 327<br>235, 327<br>285<br>239<br>239                            |
| Normdichte (1852)                                                                                                    | 62<br>219, 311<br>220, 312<br>121<br>81<br>79<br>62<br>79<br>121<br>120<br>123<br>108, 111<br>91<br>235, 326<br>235, 327<br>236, 327<br>236, 327<br>285<br>239<br>239<br>239                            |
| Normdichte (1852)                                                                                                    | 62<br>219, 311<br>220, 312<br>121<br>81<br>79<br>62<br>79<br>121<br>120<br>123<br>108, 111<br>91<br>235, 326<br>235, 327<br>236, 327<br>235, 327<br>285<br>239<br>239<br>239                            |
| Normdichte (1852)                                                                                                    | 62<br>219, 311<br>220, 312<br>121<br>81<br>79<br>62<br>79<br>121<br>79<br>121<br>120<br>123<br>108, 111<br>91<br>235, 326<br>235, 327<br>236, 327<br>235, 327<br>239<br>239<br>239<br>239<br>239<br>240 |
| Normdichte (1852)         Normdichte Trägermessstoff (4033)         Normdichte Zielmessstoff (4034)         Normdichte-Offset (1868)         Normdichteeinheit (0556)         Normdichtefaktor (1869)         Normvolumeneinheit (0575)         Normvolumenfluss (1851)         Normvolumenfluss (1851)         Normvolumenfluss-Einheit (0558)         Normvolumenfluss-Faktor (1867)         Normvolumenfluss-Faktor (1866)         Nullpunkt (6195)         Nullpunkt (6195)         Oberer Grenzwert teilgefülltes Rohr (1858)         Öldichteeinheit (0615)         Ölprobedichte (4162)         Ölprobedruck (4166)         Ort (2755)         Parameter 0 (6358)         Parameter 1 (6359)         Parameter 2 (6360)         Parameter 3 (6361)         Parameter 4 (6345)         Parameter 5 (6346)                                                         |                                                                                                    |
| Normdichte (1852)         Normdichte Trägermessstoff (4033)         Normdichte Zielmessstoff (4034)         Normdichte-Offset (1868)         Normdichteeinheit (0556)         Normdichtefaktor (1869)         Normvolumeneinheit (0575)         Normvolumenfluss (1851)         Normvolumenfluss-Einheit (0558)         Normvolumenfluss-Faktor (1867)         Normvolumenfluss-Faktor (1867)         Normvolumenfluss-Offset (1866)         Nullpunkt (6195)         Nullpunkt (6195)         Oberer Grenzwert teilgefülltes Rohr (1858)         Öldichteeinheit (0615)         Ölprobedichte (4162)         Ölprobedichte (4163)         Ort (2755)         Parameter 0 (6358)         Parameter 1 (6359)         Parameter 2 (6360)         Parameter 3 (6361)         Parameter 4 (6345)         Parameter 5 (6346)         Parameter 6 (6347)                      |                                                                                                    |
| Normdichte (1852)         Normdichte Trägermessstoff (4033)         Normdichte Zielmessstoff (4034)         Normdichte-Offset (1868)         Normdichteeinheit (0556)         Normdichtefaktor (1869)         Normvolumeneinheit (0575)         Normvolumenfluss (1851)         Normvolumenfluss-Einheit (0558)         Normvolumenfluss-Faktor (1867)         Normvolumenfluss-Faktor (1867)         Normvolumenfluss-Offset (1866)         Nullpunkt (6195)         Nullpunktstandardabweichung (5996)         Oberer Grenzwert teilgefülltes Rohr (1858)         Öldichteeinheit (0615)         Ölprobedruck (4166)         Ölprobedruck (4163)         Ort (2755)         Parameter 0 (6358)         Parameter 1 (6359)         Parameter 3 (6361)         Parameter 4 (6345)         Parameter 5 (6346)         Parameter 6 (6347)         Parameter 7 (6348)      |                                                                                                    |
| Normdichte (1852)         Normdichte Trägermessstoff (4033)         Normdichte Zielmessstoff (4034)         Normdichte-Offset (1868)         Normdichteeinheit (0556)         Normdichtefaktor (1869)         Normvolumeneinheit (0575)         Normvolumenfluss (1851)         Normvolumenfluss-Einheit (0558)         Normvolumenfluss-Faktor (1867)         Normvolumenfluss-Offset (1866)         Nullpunkt (6195)         Nullpunktstandardabweichung (5996)         Oberer Grenzwert teilgefülltes Rohr (1858)         Öldichteeinheit (0615)         Ölprobedruck (4166)         Ölprobedruck (4166)         Ort (2755)         Parameter 0 (6358)         Parameter 1 (6359)         Parameter 3 (6361)         Parameter 4 (6345)         Parameter 5 (6346)         Parameter 6 (6347)         Parameter 7 (6348)         Parameter 8 (6349)                  |                                                                                                    |
| Normdichte (1852)         Normdichte Trägermessstoff (4033)         Normdichte Zielmessstoff (4034)         Normdichte-Offset (1868)         Normdichteeinheit (0556)         Normvolumeneinheit (0575)         Normvolumeneinheit (0575)         Normvolumenfluss (1851)         Normvolumenfluss-Einheit (0558)         Normvolumenfluss-Faktor (1867)         Normvolumenfluss-Offset (1866)         Nullpunkt (6195)         Nullpunkt (6195)         Oberer Grenzwert teilgefülltes Rohr (1858)         Öldichteeinheit (0615)         Ölprobedichte (4162)         Ölprobetemperatur (4163)         Ort (2755)         Parameter 0 (6358)         Parameter 1 (6359)         Parameter 3 (6361)         Parameter 4 (6345)         Parameter 5 (6346)         Parameter 6 (6347)         Parameter 7 (6348)         Parameter 8 (6349)         Parameter 9 (6350) |                                                                                                    |

| Profil (4310)       180         Profilrevision (4319)       181         PROFINET-Gerätename (2071)       182         Prozessgröße Stromausgang       183         Stromausgang 1       n (0359–1       n)         140                                                                                | 6<br>7<br>3           |
|----------------------------------------------------------------------------------------------------|-----------------------|
| Prozesstemperatur während Bestimmung (4044)<br>                                                                                                    | 1<br>3                |
| Quadratischer Ausdehnungskoef. Träger (4037)                                                                                                    | 1                     |
| Quadratischer Ausdehnungskoeff. Ziel (4038)                                                                                                    | 3                     |
| Quadratischer Ausdehnungskoeffizient (1818) 9Quadratischer Dichtefaktor (5964) 110Quadratischer Druckfaktor (5962) 110Quadratischer Temperaturfaktor (5963) 110Referenz-Schallgeschwindigkeit (6147) 94Referenzdichte wählen (1812) 94Referenztemperatur (1816) 94Referenztemperatur (4046) 224, 31 | 66668455              |
| Relais im Ruhezustand<br>Relaisausgang 1 n (0816–1 n)                                                                                                    | 1                     |
| Rohwert Massefluss (6140)       124         Rolleinbauwinkel (6282)       104         S&W (4156)       234, 324         S&W-Eingabemodus (4189)       233, 324         S&W-Korrekturwert (4194)       234, 324         Schaltzustand       234, 324                                                 | 5<br>4<br>6<br>5<br>6 |
| Impuls-/Frequenz-/Schaltausgang 1 n<br>(0461–1 n)                                                                                                    | 4                     |
| Relaisausgang 1 n (0801–1 n) 74, 18.                                                                                                    | 1                     |
| Schaltzustand 1 n (0803–1 n)                                                                                                    | 5                     |
| Relaisausgang 1 n (0815–1 n)                                                                                                    | 4                     |
| 12         Schwingamplitude 0 1 (6006)                                                                                                    | 76563380455297        |
| inipuls-/Frequenz-/Schaltausgang 1 n         (0490-1 n)                                                                                                    | 5<br>9<br>4<br>6      |
| Simulation Frequenzausgang 1 n (0472–1 n)                                                                                                    | 1                     |

| Simulation Gerätealarm $(0654)$<br>Simulation Impulsausgang 1 n $(0458-1 n)$<br>Simulation Relaisausgang 1 n $(0802-1 n)$<br>Simulation Schaltausgang 1 n $(0462-1 n)$<br>Simulation Statuseingang 1 n $(1355-1 n)$<br>Simulation Stromausgang 1 n $(0354-1 n)$<br>Simulation Stromeingang 1 n $(1608-1 n)$<br>Simulationswert $(11078)$<br>Simulationswert $(11079)$<br>Software-Optionsübersicht $(0015)$ | 305<br>302<br>304<br>303<br>300<br>300<br>299<br>205<br>205<br>59 |
|----------------------------------------------------------------------------------------------------|-------------------------------------------------------------------|
| Sollwert Dichte 1 (6045)<br>Sollwert Dichte 2 (6046)<br>Speicherintervall (0856)<br>Speicherverzögerung (0859)<br>Sprungantwortzeit                                                                                                    | 112<br>113<br>267<br>268                                          |
| Impuls-/Frequenz-/Schaltausgang 1 n         (0491-1 n)         SSID-Name (2707)         SSID-Name (2714)         Start-up-Einstellungen (4313)         Status (6253)         Status (12153)                                                                                                    | 165<br>194<br>191<br>187<br>109<br>290                            |
| Status Mineralgenaitsbestimmung (4042) . 229,         Status Prozesswert (11076)                                                                                                    | 204<br>204<br>204<br>214<br>214                                   |
| Status Verriegelung (0004)                                                                                                    | 13<br>320<br>213                                                  |
| Strombereich<br>Strombereich Ausgang                                                                                                    | 134                                                               |
| Stromausgang 1 n (0353–1 n)                                                                                                    | 141<br>287<br>198<br>197<br>213<br>. 58<br>294<br>287             |
| Temp.koeffizient Schallgeschwindigkeit (6181)Temperatur (1853)                                                                                                    | 98<br>62<br>122<br>. 86<br>129<br>83                              |
| Temperaturfaktor (1871)                                                                                                    | 122<br>101<br>129<br>127<br>321<br>64<br>65<br>66                 |
| 11age1111esss10111yp (4059)                                                                                                    | 010                                                               |

| Trägerrohrtemperatur (6027)128Trennzeichen (0101)37Unterdrückung gebundener Blasen (6370)246Unterdrückung inhomogene Flüssigkeit (6374)245Unterdrückung inhomogenes feuchtes Gas (6375)245                                                                                                    |
|----------------------------------------------------------------------------------------------------|
| Unterer Grenzwert teilgefülltes Rohr (1861)       91         Ursache (6444)       107, 109         Verbindungsstatus (2722)       195         Vergleichsergebnis (2760)       40         Verifizierung starten (12127)       289         Verifizierungs-ID (12141)       292         Verifizierungsergebnis (12149)       291, 292         Verifizierungsmodus (12105)       288         Volumeneinheit (0563)       78         Volumenfluss (1847)       61         Volumenfluss (1847)       61         Volumenfluss (1847)       61         Volumenfluss (1847)       61         Volumenflusseinheit (0553)       76         Volumenflusseinheit (0553)       76         Volumenflussfaktor (1846)       119         Voreingestellter Wert 1       n (11108–1       n)         Vasser-Normdichteeinheit (0617)       236, 328         Wasserdichteeinheit (0616)       236, 328         Wasserprobedichte (4164)       237, 328         Wasserprobetemperatur (4165)       237, 329         Water-Cut-Modus (4190)       231, 323         Web server language (7221)       200 |
| Werbserver Functionalitat (7222)       200         Wert Frequenzausgang 1 n (0473-1 n)       302         Wert Impulsausgang 1 n (0459-1 n)       303         Wert Prozessgröße (1811)       298                                                                                                    |
| Wert Statuseingang         Statuseingang 1 n (1353–1 n) 137         Wert Statuseingang 1 n (1353–1 n) 70         Wert Stromausgang (0355) 301         Wert Stromeingang 1 n (1609–1 n) 299         Wert Summenzähler 1 n (11105–1 n) 68, 214         WLAN (2702)                                                                                                    |
| Zuordnung 2. Kanal (0852)       266         Zuordnung 3. Kanal (0853)       266         Zuordnung 4. Kanal (0854)       267         Zuordnung Diagnoseverhalten       267         Impuls-/Frequenz-/Schaltausgang 1 n       168         Relaisausgang 1 n (0806–1 n)       178                                                                                                    |

| Zuordnung Frequenzausgang<br>Impuls-/Frequenz-/Schaltausgang 1 n             |
|------------------------------------------------------------------------------|
| (0478–1n)                                                                    |
| Zuordnung Grenzwert                                                          |
| (0483-1 n) 168                                                               |
| Relaisausgang 1 n (0807–1 n)                                                 |
| Zuordnung Impulsausgang                                                      |
| Impuls-/Frequenz-/Schaltausgang 1 n                                          |
| (0460-1n)                                                                    |
| Zuordnung Prozessgröße (1860) 91                                             |
| Zuordnung Prozessgröße (11074)                                               |
| Zuordnung Prozessgröße 1 n (11104–1 n) 211                                   |
| Zuordnung Simulation Prozessgröße (1810) 298                                 |
| Zuordnung SSID-Name (2708)                                                   |
| Zuorunung Status<br>Impuls-/Frequenz-/Schaltausgang 1 n                      |
| (0485-1 n)                                                                   |
| Relaisausgang 1 n (0805–1 n) 178                                             |
| Zuordnung Statuseingang                                                      |
| Statuseingang 1 n (1352–1 n) 137<br>Zuordnung Überwachung Durchflussrichtung |
| Impuls-/Frequenz-/Schaltausgang 1 n                                          |
| (0484–1 n)                                                                   |
| Relaisausgang 1 n (0808–1 n)                                                 |
| Zuordnung Verhalten von Diagnosenr. 046 (0709)                               |
| Zuordnung Verhalten von Diagnosenr. 140 (0708)                               |
|                                                                              |
| Zuordnung Verhalten von Diagnosenr. 142 (0778)                               |
| Zuordnung Verhalten von Diagnosenr. 144 (0731)                               |
| Zuordnung Verhalten von Diagnosenr. 302 (0739)                               |
|                                                                              |
| Zuordnung Verhalten von Diagnosenr. 304 (0635)                               |
| Zuordnung Verhalten von Diagnosenr. 374 (0710)                               |
|                                                                              |
| Zuordnung Verhalten von Diagnosenr. 441 (0657)                               |
| 7                                                                            |
|                                                                              |
| Zuordnung Verhalten von Diagnosenr. 443 (0659)                               |
| 46                                                                           |
| Zuoruning verhalten von Diagnosenr. 444 (0740)                               |
| Zuordnung Verhalten von Diagnosenr. 599 (0644)                               |
|                                                                              |
| Zuordnung Verhalten von Diagnosenr. 830 (0800)                               |
| Zuordnung Verhalten von Diagnosenr. 831 (0641)                               |
|                                                                              |
| Zuordnung Verhalten von Diagnosenr. 832 (0681)                               |
| Zuordnung Vorhalten von Diagnoconn 922 (0692)                                |
| 2001011011g verhalten von Diagnosenn. 655 (0662)                             |
|                                                                              |

| Zuordnung Verhalten von Diagnosenr. 834 (0700)       |
|------------------------------------------------------|
| Zuordnung Verhalten von Diagnosenr. 835 (0702)       |
| Zuordnung Vorhalton von Diagnosonr 842 (0638)        |
|                                                      |
| Zuordnung Verhalten von Diagnosenr. 862 (0679)       |
| Zuordnung Verhalten von Diagnosenr. 912 (0703)       |
| Zuordnung Verhalten von Diagnosenr. 913 (0712)       |
| Zuordnung Verhalten von Diagnosenr. 915 (0779)       |
|                                                      |
| Zuordnung Verhalten von Diagnosenr. 941 (0632)<br>52 |
| Zuordnung Verhalten von Diagnosenr. 942 (0633)       |
|                                                      |
|                                                      |
| Zuordnung Verhalten von Diagnosenr. 944 (0732)       |
| Zuordnung Verhalten von Diagnosenr. 948 (0744)       |
| Zuordnung Verhalten von Diagnosenr. 984 (0649)       |
| Zuverlässigk. Sensorindex-Spulenasymmet (5952)       |
| 7                                                    |
| Zuverlässigkeit HBSI-Wert (6380) 296                 |
| Direktzugriff (Parameter)                            |
| Display language (Parameter) 19                      |
| Dokument 5                                           |
| Erläuterung Aufbau Parameterbeschreibung 7           |
| Funktion                                             |
| Umgang                                               |
| Verwendete Symbole                                   |
| Zielgruppe                                           |
| Dokumentrunktion                                     |
| Druck (Falalleter)                                   |
| Druckempensation (Parameter) 100                     |
| Druckstoßunterdrückung (Parameter)                   |
| Druckwert (Parameter)                                |
| Durchflussdämpfung (Parameter)                       |

# Ε

| Einbaurichtung (Parameter) 103                    |
|---------------------------------------------------|
| Eingang (Untermenü) 133                           |
| Eingangssignalpegel 1 n (Parameter) 300           |
| Eingangswerte (Untermenü) 69                      |
| Eingelesene Normdichte (Parameter)                |
| Einheit Dichte 2 (Parameter)                      |
| Einheit Prozessgröße (Parameter) 203              |
| Einheit Prozessgröße 1 n (Parameter) 212          |
| Einschaltpunkt (Parameter) 171, 179               |
| Einschaltpunkt Schleichmengenunterdrück. (Parame- |
| ter)                                              |

| Einschaltverzögerung (Parameter) 172, 180            |
|------------------------------------------------------|
| Elektroniktemperatur (Untermenü)                     |
| Empfangene Signalstärke (Parameter)                  |
| Empfehlung: (Parameter) 107                          |
| Endfrequenz (Parameter)                              |
| ENP-Version (Parameter) 256                          |
| Ereignisliste (Untermenü) 252                        |
| Ereignislogbuch (Untermenü)                          |
| Erregerstrom 0 1 (Parameter) 129                     |
| Erweiterte Dichtejustierung (Untermenü) 114          |
| Erweiterter Bestellcode 1 (Parameter) 255            |
| Erweiterter Bestellcode 2 (Parameter) 256            |
| Erweiterter Bestellcode 3 (Parameter) 256            |
| Erzeuge Koeffizienten f. Flüssigkeitstyp (Parameter) |
|                                                      |
| Externe Kompensation (Untermenü) 100                 |
| Externe Temperatur (Parameter)                       |
| Externer Druck (Parameter)                           |

## F

| -                                                      |
|--------------------------------------------------------|
| Fail-safe type application specific 0 (Parameter) 242  |
| Fail-safe type application specific 1 (Parameter) 243  |
| Fail-safe value application specific 0 (Parameter) 242 |
| Fail-safe value application specific 1 (Parameter) 243 |
| Fehlerfrequenz (Parameter) 166                         |
| Fehlerstrom (Parameter) 152                            |
| Fehlerverhalten (Parameter) 135, 159, 166, 173, 180    |
| Fehlerverhalten Stromausgang (Parameter) 151           |
| Fehlerverhalten Summenzähler 1 n (Parameter) 213       |
| Fehlerwert (Parameter)                                 |
| Feste Normdichte (Parameter)                           |
| Fester Stromwert (Parameter)                           |
| Filteroptionen (Parameter) 251                         |
| Firmware-Version (Parameter)                           |
|                                                        |
| Flüssigkeitstyp (Parameter) 217, 309                   |
| Format Anzeige (Parameter) 20                          |
| Fortschritt (Parameter) 106, 109, 113, 289             |
| Freigabecode bestätigen (Parameter)                    |
| Freigabecode definieren (Assistent) 54                 |
| Freigabecode definieren (Parameter)                    |
| Freigabecode eingeben (Parameter)                      |
| Freigabecode zurücksetzen (Parameter) 56               |
| Freigabecode zurücksetzen (Untermenü) 56               |
| Frequenzschwankung 0 1 (Parameter) 125                 |
| Funktion                                               |
| siehe Parameter                                        |
|                                                        |

| Funktion | Relaisausgang | (Parameter) | 176 |
|----------|---------------|-------------|-----|
| Funktion | Schaltausgang | (Parameter) | 167 |

# G

| Gas Fraction Handler                    |           |
|-----------------------------------------|-----------|
| Untermenü "Messstoffindex" 2            | 44        |
| Gas Fraction Handler (Parameter)        | 99        |
| Gasart wählen (Parameter)               | 97        |
| Gateway-IP-Adresse (Parameter) 1        | .96       |
| Gemessener Nullpunkt (Parameter) 107, 1 | .10       |
| Gemessener Strom (Parameter) 71, 1      | .53       |
| Gemessener Strom 1 n (Parameter)        | 70        |
| Gemessener Strom (Parameter)            | .53<br>70 |

| Gerät zurücksetzen (Parameter)    | . 57 |
|-----------------------------------|------|
| Geräteinformation (Untermenü)     | 253  |
| Gerätekennzeichen (Parameter)     | 183  |
| Gerätename (Parameter)            | 255  |
| Gerätestandort (Parameter)        | 184  |
| Gerätetyp (Parameter)             | 186  |
| Gesamte Speicherdauer (Parameter) | 270  |

#### Η

| Hardware-Version (Parameter)                   | 185  |
|------------------------------------------------|------|
| Hauptelektronikmodul + I/O-Modul 1 (Untermenü) | 257  |
| Hauptelektroniktemperatur (Untermenü)          | 274  |
| HBSI (Parameter) 293,                          | 296  |
| HBSI-Zykluszeit (Parameter)                    | 295  |
| Heartbeat Grundeinstellungen (Untermenü)       | 285  |
| Heartbeat Monitoring (Untermenü)               | 295  |
| Heartbeat Technology (Untermenü)               | 284  |
| Hersteller (Parameter)                         | 186  |
| Hintergrundbeleuchtung (Parameter)             | . 37 |
|                                                |      |

# I

| I/O-Konfiguration (Untermenü)               | 130  |
|---------------------------------------------|------|
| I/O-Konfiguration übernehmen (Parameter)    | 132  |
| I/O-Modul (Parameter)                       | 294  |
| I/O-Modul 1 n Information (Parameter)       | 131  |
| I/O-Modul 1 n Klemmennummern (Parameter)    | 131  |
| I/O-Modul 1 n Typ (Parameter)               | 132  |
| I/O-Modul 2 (Untermenü)                     | 259  |
| I/O-Modul 2 Klemmennummern (Parameter)      |      |
|                                             | 261  |
| I/O-Modul 3 (Untermenü)                     | 260  |
| I/O-Modul 3 Klemmennummern (Parameter)      |      |
|                                             | 261  |
| I/O-Modul 4 (Untermenü)                     | 261  |
| I/O-Modul 4 Klemmennummern (Parameter)      |      |
|                                             | 261  |
| I/O-Nachrüstcode (Parameter)                | 132  |
| Impuls-/Frequenz-/Schaltausgang 1 n (Unter- |      |
| menü)                                       | 153  |
| Impulsausgang 1 n (Parameter) 72,           | 160  |
| Impulsbreite (Parameter)                    | 158  |
| Impulsskalierung (Parameter)                | 157  |
| Index für gebundene Blasen (Parameter)      | 245  |
| Index für inhomogenen Messstoff (Parameter) | 244  |
| Informationen externes Gerät (Parameter)    | 288  |
| Installationsdatum (Parameter)              | 185  |
| Intervall Anzeige (Parameter)               | . 34 |
| Invertiertes Ausgangssignal (Parameter)     | 174  |
| IP-Adresse (Parameter)                      | 198  |
| IP-Adresse Backup-IO-Controller (Parameter) | 189  |
| IP-Adresse Domain Name Server (Parameter)   | 196  |
| IP-Adresse IO-Controller (Parameter)        | 189  |
| IPv4-Adresse (Parameter)                    | 184  |
| IPv4-Standard-Gateway (Parameter)           | 184  |
| IPv4-Subnetzmaske (Parameter)               | 184  |
| I                                           |      |
| J<br>Jahr (Daramotor)                       | 206  |
| Jain (Farameter)                            | 200  |

| 11                                                |
|---------------------------------------------------|
| Kalibrierfaktor (Parameter) 123                   |
| Kalibrierung (Untermenü) 122                      |
| Kategorie Diagnoseereignis (Parameter) 306        |
| Klemmennummer (Parameter) 133, 136, 139, 154, 175 |
| Kombinierter Dichte-Druck-Faktor (Parameter) 117  |
| Kombinierter Dichte-Temperatur-Faktor (Parameter) |
| 117                                               |
| Kombinierter Temperatur-Druck-Faktor (Parameter)  |
| 117                                               |
| Kommunikation (Untermenü) 181                     |
| Konfigurationsdaten verwalten (Parameter)         |
| Konfigurationszähler (Parameter)                  |
| Konstanter Offset (Parameter) 115                 |
| Kontrast Anzeige (Parameter)                      |
| Konzentration (Parameter) 63                      |
| Konzentration (Untermenü) 215, 306                |
| Konzentrationseinheit (Parameter) 222, 314        |
| Konzentrationseinheit (Untermenü)                 |
| Konzentrationseinstellungen (Untermenü) 216, 308  |
| Konzentrationsprofil 1 n (Untermenü) 224, 316     |
| Kopfzeile (Parameter) 35                          |
| Kopfzeilentext (Parameter) 36                     |
| Korrektur-Offset Dichte (Parameter) 114           |
| Korrekturfaktor Dichte (Parameter)                |
| Kubischer Temperaturfaktor (Parameter) 117        |
|                                                   |

# L

| 6 |
|---|
| 8 |
| 8 |
| 5 |
|   |
| 1 |
|   |
| 2 |
| 5 |
| 6 |
| 5 |
| 1 |
|   |

#### Μ

| Messbereichsende Ausgang (Parameter) 145         |
|--------------------------------------------------|
| Messmodus (Parameter)                            |
| Messmodus (Untermenü)                            |
| Messmodus Stromausgang (Parameter)               |
| Messstellenkennzeichnung (Parameter)             |
| Messstoffart wählen (Parameter)                  |
| Messstoffindex (Untermenü)                       |
| Messstofftemperatur (Untermenü) 276              |
| Messumformerkennung (Parameter)                  |
| Messwert für Anfangsfrequenz (Parameter) 162     |
| Messwert für Endfrequenz (Parameter)             |
| Messwerte (Parameter) 290                        |
| Messwerte (Untermenü) 60                         |
| Messwerte 1 n (Parameter)                        |
| Messwertspeicherung (Parameter)                  |
| Messwertspeicherung (Untermenü)                  |
| Messwertspeicherungsstatus (Parameter) 269       |
| Messwertspeicherungssteuerung (Parameter) 269    |
| Messwertunterdrückung (Parameter)                |
| Meter Factor (Parameter) 237, 329                |
| MFT (Multi-Frequency Technology) (Parameter) 97  |
| Min/Max-Werte (Untermenü)                        |
| Min/Max-Werte zurücksetzen (Parameter) 273       |
| Mineralgehaltbestimmung (Untermenü) 228, 320     |
| Minimale Elektroniktemperatur (Parameter) 275    |
| Minimaler Wert (Parameter)                       |
| 274, 276, 277, 278, 279, 280, 281, 282, 283, 284 |
| Minute (Parameter)                               |
| Monat (Parameter)                                |
| Monitoring einschalten (Parameter)               |
| Monitoring-Ergebnisse (Untermenü)                |

#### Ν

| Name Koeffizientensatz (Parameter) 225, 316                                                                                                    |
|----------------------------------------------------------------------------------------------------|
| Nennweite (Parameter) 123                                                                                                    |
| Netzwerksicherheit (Parameter)                                                                                                    |
| Nickeinbauwinkel (Parameter) 104                                                                                                    |
| Normdichte (Parameter) 62                                                                                                    |
| Normdichte Trägermessstoff (Parameter) 219, 311                                                                                                    |
| Normdichte Zielmessstoff (Parameter) 220, 312                                                                                                    |
| Normdichte-Offset (Parameter) 121                                                                                                    |
| Normdichteeinheit (Parameter) 81                                                                                                    |
| Normdichtefaktor (Parameter) 121                                                                                                    |
| Normatic lum on sinh sit (Dansmatter) $70$                                                                                                    |
| Normvolumenenmen (Parameter)                                                                                                    |
| Normvolumenfluss (Parameter)                                                                                                    |
| Normvolumenfluss (Parameter)                                                                                                    |
| Normvolumenfluss (Parameter)                                                                                                    |
| Normvolumenfluss (Parameter)79Normvolumenfluss (Parameter)62Normvolumenfluss-Berechnung (Untermenü)93Normvolumenfluss-Einheit (Parameter)79Normvolumenfluss-Faktor (Parameter)121                                                                                                    |
| Normvolumenfluss (Parameter)79Normvolumenfluss (Parameter)62Normvolumenfluss-Berechnung (Untermenü)93Normvolumenfluss-Einheit (Parameter)79Normvolumenfluss-Faktor (Parameter)121Normvolumenfluss-Offset (Parameter)120                                                                                                    |
| Normvolumenfelmelt (Parameter)79Normvolumenfluss (Parameter)62Normvolumenfluss-Berechnung (Untermenü)93Normvolumenfluss-Einheit (Parameter)79Normvolumenfluss-Faktor (Parameter)121Normvolumenfluss-Offset (Parameter)120Nullpunkt (Parameter)123                                                                                  |
| Normvolumenfeinneit (Parameter)79Normvolumenfluss (Parameter)62Normvolumenfluss-Berechnung (Untermenü)93Normvolumenfluss-Einheit (Parameter)79Normvolumenfluss-Faktor (Parameter)121Normvolumenfluss-Offset (Parameter)120Nullpunkt (Parameter)123Nullpunktjustierung (Assistent)108                                               |
| Normvolumenelimetr (Parameter)79Normvolumenfluss (Parameter)62Normvolumenfluss-Berechnung (Untermenü)93Normvolumenfluss-Einheit (Parameter)79Normvolumenfluss-Faktor (Parameter)121Normvolumenfluss-Offset (Parameter)120Nullpunkt (Parameter)123Nullpunktjustierung (Assistent)108Nullpunktstandardabweichung (Parameter)108, 111 |

# 0

| Oberer Grenzwert teilgefülltes Rohr (Parameter) | 91       |
|-------------------------------------------------|----------|
| Öldichteeinheit (Parameter)                     | 235, 326 |
| Ölprobedichte (Parameter)                       | 235, 327 |
| Ölprobedruck (Parameter)                        | 236, 327 |

# Ρ

| Parameter                                     |
|-----------------------------------------------|
| Aufbau der Beschreibung                       |
| Parameter 0 (Parameter)                       |
| Parameter 1 (Parameter) 239                   |
| Parameter 2 (Parameter) 239                   |
| Parameter 3 (Parameter) 239                   |
| Parameter 4 (Parameter) 240                   |
| Parameter 5 (Parameter) 240                   |
| Parameter 6 (Parameter) 240                   |
| Parameter 7 (Parameter) 240                   |
| Parameter 8 (Parameter) 241                   |
| Parameter 9 (Parameter) 241                   |
| Petroleum (Untermenü) 229, 321                |
| Petroleummodus (Parameter)                    |
| Physical Block (Untermenü)                    |
| Pressure (Untermenü)                          |
| Profil (Parameter)                            |
| Profilrevision (Parameter) 187                |
| PROFINET-Gerätename (Parameter) 183           |
| Prozessbedingungen (Parameter) 106, 109       |
| Prozessgröße Stromausgang (Parameter) 140     |
| Prozessgrößen (Untermenü) 60, 66, 241         |
| Prozessparameter (Untermenü)                  |
| Prozesstemperatur während Bestimmung (Parame- |
| ter)                                          |
| Prozesswert (Parameter) 203                   |

# Q

| Quadratischer Ausdehnungskoef. Träger (Parameter)  |       |
|----------------------------------------------------|-------|
|                                                    | , 311 |
| Quadratischer Ausdehnungskoeff. Ziel (Parameter)   |       |
|                                                    | , 313 |
| Quadratischer Ausdehnungskoeffizient (Parameter) . | . 96  |
| Quadratischer Dichtefaktor (Parameter)             | 116   |
| Quadratischer Druckfaktor (Parameter)              | 116   |
| Quadratischer Temperaturfaktor (Parameter)         | 116   |

### R

| Referenz-Schallgeschwindigkeit (Parameter) | 98  |
|--------------------------------------------|-----|
| Referenzdichte wählen (Parameter)          | 94  |
| Referenztemperatur (Parameter) 95, 224, 3  | 515 |
| Relais im Ruhezustand (Parameter) 1        | .81 |
| Relaisausgang 1 n (Untermenü) 73, 1        | .75 |
| Rohwert Massefluss (Parameter) 1           | .25 |
| Rolleinbauwinkel (Parameter) 1             | .04 |

# S

| S&W (Parameter) 234, 326                    |
|---------------------------------------------|
| S&W-Eingabemodus (Parameter) 233, 325       |
| S&W-Korrekturwert (Parameter)               |
| Schaltzustand (Parameter) 73, 74, 174, 181  |
| Schaltzustand 1 n (Parameter) 304, 305      |
| Schaltzyklen (Parameter)                    |
| Schleichmengenunterdrückung (Untermenü) 87  |
| Schwankung Schwingungsdämpfung 0 1 (Parame- |
| ter)                                        |
|                                             |

| Schwingamplitude (Untermenü)                                                              | 280<br>126<br>278<br>125<br>281<br>126<br>293<br>59<br>103<br>293<br>258<br>128<br>275<br>130 |
|-------------------------------------------------------------------------------------------|-----------------------------------------------------------------------------------------------|
| Seriennummer (Parameter) 185,                                                             | 254                                                                                           |
| Service-Schnittstelle (Ontermenu)                                                         | 198<br>325<br>192<br>39<br>283                                                                |
| Signalasymmetrie O (Parameter)                                                            | 127                                                                                           |
| Signalmodus (Parameter)                                                                   | 155<br>204<br>296                                                                             |
| Simulation Diagnoseereignis (Parameter)                                                   | 306                                                                                           |
| Simulation Frequenzausgang 1 n (Parameter)<br>Simulation Gerätealarm (Parameter)          | 301<br>305                                                                                    |
| Simulation Impulsausgang 1 n (Parameter)                                                  | 302                                                                                           |
| Simulation Relaisausgang 1 n (Parameter)                                                  | 304<br>303                                                                                    |
| Simulation Statuseingang 1 n (Parameter)                                                  | 300                                                                                           |
| Simulation Stromeingang 1 n (Parameter)                                                   | 300<br>299                                                                                    |
| Simulation Scionenigang 1 n (Latameter)                                                   | 205                                                                                           |
| Simulierter Status (Parameter)                                                            | 205                                                                                           |
| Software-Optionsübersicht (Parameter)                                                     | . 59                                                                                          |
| Sollwert Dichte 2 (Parameter)                                                             | 112<br>113                                                                                    |
| Speicherintervall (Parameter)                                                             | 267                                                                                           |
| Speicherverzögerung (Parameter)                                                           | 268                                                                                           |
| Sprungantwortzeit (Parameter)                                                             | 165                                                                                           |
| SSID-Name (Parameter)                                                                     | 194<br>187                                                                                    |
| Status (Parameter)                                                                        | 290                                                                                           |
| Status Mineralgehaltsbestimmung (Parameter) 229,                                          | 320                                                                                           |
| Status Prozesswert (Hex) (Parameter)                                                      | 204                                                                                           |
| Status Prozesswert (Parameter)                                                            | 204                                                                                           |
| Status Summenzähler 1 n (Hex) (Parameter) . 69,<br>Status Summenzähler 1 n (Parameter) 69 | 214<br>214                                                                                    |
| Status Verriegelung (Parameter)                                                           | 13                                                                                            |
| Statuseingang 1 n (Untermenü)                                                             | 136                                                                                           |
| Steuerung Mineralgehaltsbestimmung (Parameter)                                            |                                                                                               |
| Steuerung Summenzähler 1 n (Parameter)                                                    | 320<br>213                                                                                    |
| Stromausgang 1 n (Untermenü)                                                              | 138                                                                                           |
| Strombereich (Parameter)                                                                  | 134                                                                                           |
| Strombereich Ausgang (Parameter)                                                          | 141                                                                                           |
| Stunde (Parameter)                                                                        | 287                                                                                           |

| Subnet mask (Parameter)                      |
|----------------------------------------------|
| Summenzähler (Untermenü) 68                  |
| Summenzähler 1 n (Untermenü)                 |
| Summenzähler 1 n Betriebsart (Parameter) 213 |
| SW-Option aktivieren (Parameter)             |
| System (Untermenü)                           |
| Systemeinheiten (Untermenü)                  |
| Systemzustand (Parameter)                    |

### Т

| Tag (Parameter)                                    | 287  |
|----------------------------------------------------|------|
| Temp.koeffizient Schallgeschwindigkeit (Parameter) |      |
|                                                    | , 99 |
| Temperatur (Parameter)                             | 62   |
| Temperatur-Offset (Parameter)                      | 122  |
| Temperaturdämpfung (Parameter)                     | 86   |
| Temperaturdifferenz Messrohr (Parameter)           | 129  |
| Temperaturdifferenz Messrohr-Trägerrohr (Parame-   |      |
| ter)                                               | 130  |
| Temperatureinheit (Parameter)                      | 83   |
| Temperaturfaktor (Parameter)                       | 122  |
| Temperaturkorrekturquelle (Parameter)              | 101  |
| Testpunkt 0 (Parameter)                            | 129  |
| Testpunkt 1 (Parameter)                            | 129  |
| Testpunkte (Untermenü)                             | 124  |
| Torsionsschwingamplitude (Untermenü)               | 280  |
| Torsionsschwingfrequenz (Untermenü)                | 279  |
| Torsionsschwingungsdämpfung (Untermenü) 2          | 282  |
| Torsionssignalasymmetrie (Parameter)               | 127  |
| Torsionssignalasymmetrie (Untermenü)               | 283  |
| Trägerdichte während Bestimmung (Parameter)        |      |
|                                                    | 321  |
| Trägermessstoff Massefluss (Parameter)             | 64   |
| Trägermessstoff Normvolumenfluss (Parameter)       | 65   |
| Trägermessstoff Volumenfluss (Parameter)           | 66   |
| Trägermessstofftyp (Parameter)                     | 310  |
| Trägerrohrtemperatur (Parameter)                   | 128  |
| Trägerrohrtemperatur (Untermenü)                   | 277  |
| Trennzeichen (Parameter)                           | 37   |

### U

| •                                                                                                    |
|----------------------------------------------------------------------------------------------------|
| Überwachung teilgefülltes Rohr (Untermenü) 90<br>Unterdrückung gebundener Blasen (Parameter) 246<br>Unterdrückung inhomogene Flüssigkeit (Parameter) 245 |
| Unterdrückung inhomogenes feuchtes Gas (Parame-                                                                                                    |
| ter)                                                                                                    |
| Unterer Grenzwert teilgefülltes Rohr (Parameter) 91                                                                                                    |
| Untermenü                                                                                                    |
| Administration                                                                                                    |
| Analogausgänge                                                                                                    |
| Analogeingänge                                                                                                    |
| Anpassung Prozessgrößen                                                                                                    |
| Anzeige                                                                                                    |
| Anzeige 1. Kanal                                                                                                    |
| Anzeige 2. Kanal                                                                                                    |
| Anzeige 3. Kanal                                                                                                    |
| Anzeige 4. Kanal                                                                                                    |
| Anzeigemodul                                                                                                    |
| APL-Port                                                                                                    |
|                                                                                                    |

|--|

| Application-Relation                                                                                                    | 188                    |
|----------------------------------------------------------------------------------------------------|------------------------|
| Applikation                                                                                                    | 210                    |
| Applikationsspezifische Berechnungen                                                                                                    | 238                    |
| Applikationsspezifische Parameter                                                                                                    | 238                    |
| Ausgang                                                                                                    | 138                    |
| Ausgangswerte                                                                                                    |                        |
| Berechnete Prozessarößen                                                                                                    | 93                     |
| Datensicherung                                                                                                    | 38                     |
| Diagnose                                                                                                    | 246                    |
| Diagnoseeinstellungen                                                                                                    |                        |
| Diagnosolisto                                                                                                    | 2/Q                    |
| Diagnosourrenteiten                                                                                                    |                        |
|                                                                                                    | 122                    |
|                                                                                                    | 155                    |
| Eingangswerte                                                                                                    |                        |
| Elektroniktemperatur                                                                                                    |                        |
| Ereignisliste                                                                                                    | 252                    |
| Ereignislogbuch                                                                                                    | 251                    |
| Erweiterte Dichtejustierung                                                                                                    | 114                    |
| Externe Kompensation                                                                                                    | 100                    |
| Freigabecode zurücksetzen                                                                                                    | 56                     |
| Geräteinformation                                                                                                    | 253                    |
| Hauptelektronikmodul + I/O-Modul 1                                                                                                    | 257                    |
| Hauptelektroniktemperatur                                                                                                    | 274                    |
| Heartbeat Grundeinstellungen                                                                                                    | 285                    |
| Heartbeat Monitoring                                                                                                    | 295                    |
| Heartbeat Technology                                                                                                    | 284                    |
| I/O-Konfiguration                                                                                                    | 130                    |
| I/O-Modul 2                                                                                                    | 259                    |
| I/O-Modul 3                                                                                                    | 2.60                   |
| I/O-Modul 4                                                                                                    | 261                    |
| Impuls-/Frequenz-/Schaltausgang 1 n                                                                                                    | 72 153                 |
| Kalibriorung                                                                                                    | / 2, 199               |
| Kommunikation                                                                                                    | 101                    |
| Kommunikation                                                                                                    | 115                    |
|                                                                                                    | . 215, 500             |
| Konzentrationseinneit                                                                                                    | . 222, 314             |
| Konzentrationseinstellungen                                                                                                    | . 216, 308             |
| Konzentrationsprofil 1 n                                                                                                    | 224, 316               |
| Mass flow                                                                                                    | 201                    |
| Messmodus                                                                                                    |                        |
| Messstoffindex                                                                                                    | 244                    |
| Messstofftemperatur                                                                                                    | 276                    |
| Messwerte                                                                                                    | 60                     |
|                                                                                                    | 00                     |
| Messwertspeicherung                                                                                                    | 263                    |
| Messwertspeicherung                                                                                                    |                        |
| Messwertspeicherung                                                                                                    | 263<br>273<br>228, 320 |
| Messwertspeicherung                                                                                                    |                        |
| Messwertspeicherung                                                                                                    |                        |
| Messwertspeicherung                                                                                                    |                        |
| Messwertspeicherung                                                                                                    |                        |
| Messwertspeicherung                                                                                                    |                        |
| Messwertspeicherung                                                                                                    |                        |
| Messwertspeicherung                                                                                                    |                        |
| Messwertspeicherung                                                                                                    |                        |
| Messwertspeicherung                                                                                                    |                        |
| Messwertspeicherung                                                                                                    |                        |
| MesswertspeicherungMin/Max-WerteMineralgehaltbestimmungMonitoring-ErgebnisseNormvolumenfluss-BerechnungPetroleumPhysical BlockPressureProzessgrößenProzessparameterRelaisausgang 1nSchleichmengenunterdrückungSchwingamplitude                                                                                                    |                        |
| MesswertspeicherungMin/Max-WerteMineralgehaltbestimmungMonitoring-ErgebnisseNormvolumenfluss-BerechnungPetroleumPhysical BlockProsessgrößenProzessgrößenProzessparameterRelaisausgang 1nSchleichmengenunterdrückungSchwingamplitudeSchwingfrequenzSchwingfrequenz                                                                                    |                        |
| MesswertspeicherungMin/Max-WerteMineralgehaltbestimmungMonitoring-ErgebnisseNormvolumenfluss-BerechnungPetroleumPhysical BlockProsessgrößenProzessgrößenProzessparameterRelaisausgang 1nSchleichmengenunterdrückungSchwingamplitudeSchwingungsdämpfung                                                                                               |                        |
| Messwertspeicherung         Min/Max-Werte         Mineralgehaltbestimmung         Monitoring-Ergebnisse         Normvolumenfluss-Berechnung         Petroleum         Physical Block         Prozessgrößen         Prozessparameter         Relaisausgang 1         Schleichmengenunterdrückung         Schwingamplitude         Schwingungsdämpfung |                        |

| Sensorelektronikmodul (ISEM)          |
|---------------------------------------|
| Sensorelektroniktemperatur (ISEM) 275 |
| Service-Schnittstelle                 |
| Signalasymmetrie                      |
| Simulation                            |
| Statuseingang 1 n                     |
| Stromausgang 1 n                      |
| Stromeingang 1 n                      |
| Summenzähler                          |
| Summenzähler 1 n                      |
| System                                |
| Systemeinheiten                       |
| Testpunkte                            |
| Torsionsschwingamplitude              |
| Torsionsschwingfrequenz               |
| Torsionsschwingungsdämpfung           |
| Torsionssignalasymmetrie              |
| Trägerrohrtemperatur                  |
| Überwachung teilgefülltes Rohr 90     |
| Verifizierungsausführung              |
| Verifizierungsergebnisse              |
| Webserver                             |
| Wert Statuseingang 1 n                |
| Wert Stromausgang 1 n                 |
| Ursache (Parameter)                   |

#### V

| Verbindungsstatus (Parameter) 195         |
|-------------------------------------------|
| Vergleichsergebnis (Parameter)            |
| Verifizierung starten (Parameter) 289     |
| Verifizierungs-ID (Parameter) 292         |
| Verifizierungsausführung (Untermenü) 285  |
| Verifizierungsergebnis (Parameter)        |
| Verifizierungsergebnisse (Untermenü)      |
| Verifizierungsmodus (Parameter) 288       |
| Volumeneinheit (Parameter)                |
| Volumenfluss (Parameter) 61               |
| Volumenfluss-Offset (Parameter) 119       |
| Volumenflusseinheit (Parameter) 76        |
| Volumenflussfaktor (Parameter) 119        |
| Voreingestellter Wert 1 n (Parameter) 213 |

#### W

| Wärmeausdehnungskoeffizient (Parameter) 232, 32 | 4  |
|-------------------------------------------------|----|
| Wasser-Normdichteeinheit (Parameter) 236, 32    | 8  |
| Wasserdichteeinheit (Parameter)                 | 8  |
| Wassermineralgehalt (Parameter)                 | 0  |
| Wasserprobedichte (Parameter)                   | 8  |
| Wasserprobetemperatur (Parameter) 237, 32       | 9  |
| Water-Cut-Modus (Parameter) 231, 32             | 3  |
| Web server language (Parameter) 20              | )0 |
| Webserver (Untermenü)                           | 19 |
| Webserver Funktionalität (Parameter) 20         | )0 |
| Weitere Informationen (Parameter) 106, 11       | 0  |
| Werkseinstellungen                              | 60 |
| SI-Einheiten                                    | 60 |
| US-Einheiten                                    | 31 |
| Wert Frequenzausgang 1 n (Parameter) 30         | )2 |
| Wert Impulsausgang 1 n (Parameter) 30           | )3 |
|                                                 |    |

| Wert Prozessgröße (Parameter)             |
|-------------------------------------------|
| Wert Statuseingang (Parameter) 70, 137    |
| Wert Statuseingang 1 n (Untermenü)        |
| Wert Stromausgang (Parameter)             |
| Wert Stromausgang 1 n (Untermenü) 71      |
| Wert Stromeingang 1 n (Parameter) 299     |
| Wert Summenzähler 1 n (Parameter) 68, 214 |
| WLAN (Parameter) 191                      |
| WLAN subnet mask (Parameter)              |
| WLAN-Einstellungen (Assistent)            |
| WLAN-IP-Adresse (Parameter) 193           |
| WLAN-MAC-Adresse (Parameter) 193          |
| WLAN-Modus (Parameter) 191                |
| WLAN-Passphrase (Parameter)               |
| WLAN-Passwort (Parameter) 193             |

## Ζ

| Zielbetriebsart (Parameter)                      | 188  |
|--------------------------------------------------|------|
| Zielgruppe                                       | 5    |
| Zielmessstoff Massefluss (Parameter)             | 63   |
| Zielmessstoff Normvolumenfluss (Parameter)       | 64   |
| Zielmessstoff Volumenfluss (Parameter)           | 65   |
| Zuordnung 1. Kanal (Parameter)                   | 264  |
| Zuordnung 2. Kanal (Parameter)                   | 266  |
| Zuordnung 3. Kanal (Parameter)                   | 266  |
| Zuordnung 4. Kanal (Parameter)                   | 267  |
| Zuordnung Diagnoseverhalten (Parameter) 168,     | 178  |
| Zuordnung Frequenzausgang (Parameter)            | 161  |
| Zuordnung Grenzwert (Parameter) 168,             | 177  |
| Zuordnung Impulsausgang (Parameter)              | 157  |
| Zuordnung Prozessgröße (Parameter) 87, 91,       | 202  |
| Zuordnung Prozessgröße 1 n (Parameter)           | 211  |
| Zuordnung Simulation Prozessgröße (Parameter)    | 298  |
| Zuordnung SSID-Name (Parameter)                  | 194  |
| Zuordnung Status (Parameter)                     | 178  |
| Zuordnung Statuseingang (Parameter)              | 137  |
| Zuordnung Überwachung Durchflussrichtung (Para-  |      |
| meter)                                           | 176  |
| Zuordnung Verhalten von Diagnosenr. 046 (Parame- |      |
| ter)                                             | . 44 |
| Zuordnung Verhalten von Diagnosenr. 140 (Parame- |      |
| ter)                                             | . 43 |
| Zuordnung Verhalten von Diagnosenr. 142 (Parame- |      |
| ter)                                             | . 44 |
| Zuordnung Verhalten von Diagnosenr. 144 (Parame- |      |
| ter)                                             | . 44 |
| Zuordnung Verhalten von Diagnosenr. 302 (Parame- |      |
| ter)                                             | . 45 |
| Zuordnung Verhalten von Diagnosenr. 304 (Parame- |      |
| ter)                                             | . 45 |
| Zuordnung Verhalten von Diagnosenr. 374 (Parame- |      |
| ter)                                             | . 45 |
| Zuordnung Verhalten von Diagnosenr. 441 (Parame- |      |
| ter)                                             | . 46 |
| Zuordnung Verhalten von Diagnosenr. 442 (Parame- |      |
| ter)                                             | . 46 |
| Zuordnung Verhalten von Diagnosenr. 443 (Parame- |      |
| ter)                                             | . 46 |
|                                                  |      |

| Zuordnung Verhalten von Diagnosenr. 444 (Parame-              |            |
|---------------------------------------------------------------|------------|
| ter)                                                          | . 47       |
| Zuordnung Verhalten von Diagnosenr. 599 (Parame-              | 1.7        |
| Ter)     Zuordnung Vorhaltan van Diagnogang       20 (Darama- | . 47       |
| tor                                                           | /18        |
| Zuordnung Verhalten von Diagnosenr 831 (Parame-               | . 40       |
| ter)                                                          | 48         |
| Zuordnung Verhalten von Diagnosenr. 832 (Parame-              | . 10       |
| ter)                                                          | . 48       |
| Zuordnung Verhalten von Diagnosenr. 833 (Parame-              |            |
| ter)                                                          | . 49       |
| Zuordnung Verhalten von Diagnosenr. 834 (Parame-              |            |
| ter)                                                          | . 49       |
| Zuordnung Verhalten von Diagnosenr. 835 (Parame-              |            |
| ter)                                                          | . 49       |
| Zuordnung Verhalten von Diagnosenr. 842 (Parame-              |            |
| ter)                                                          | . 50       |
| Zuoranung Vernalten von Diagnosenr. 862 (Parame-              | ΕO         |
| Zuordnung Vorhaltan von Diagnoganr. 012 (Darama-              | . 50       |
| tor)                                                          | 51         |
| Zuordnung Verhalten von Diagnosenr 913 (Parame-               | . יר       |
| ter)                                                          | . 51       |
| Zuordnung Verhalten von Diagnosenr. 915 (Parame-              |            |
| ter)                                                          | . 51       |
| Zuordnung Verhalten von Diagnosenr. 941 (Parame-              |            |
| ter)                                                          | . 52       |
| Zuordnung Verhalten von Diagnosenr. 942 (Parame-              |            |
| ter)                                                          | . 52       |
| Zuordnung Verhalten von Diagnosenr. 943 (Parame-              |            |
| ter)                                                          | . 52       |
| Zuordnung Verhalten von Diagnosenr. 944 (Parame-              | г <b>р</b> |
| ter)                                                          | . 53       |
| zuoranung vernaiten von Diagnosenr. 948 (Parame-              | БЭ         |
| 7. Jordnung Verhalten von Diagnocent, 98/ (Parame-            |            |
| tor)                                                          | 54         |
| Zuverlässigk Sensorindex-Spulenasymmet (Parame-               | . 74       |
| ter)                                                          | 130        |
| Zuverlässigkeit gemessener Nullpunkt (Parameter) .            | 110        |
| Zuverlässigkeit HBSI-Wert (Parameter)                         | 296        |
|                                                               |            |

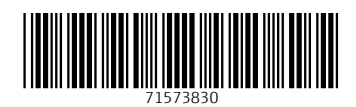

www.addresses.endress.com

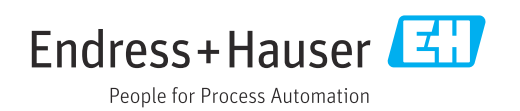